## **User Manual for**

# **IMBA Professional Plus**

(Version 4.0)

### May, 2005

**Prepared by** 

ACJ & Associates, Inc 129 Patton Street Richland, WA 99352-1618

USA

Radiation Protection Division Health Protection Agency Chilton, Didcot, Oxon, OX11 0RQ United Kingdom

Email: imba@hpa-rp.org.uk Web Site: www.imbaprofessional.com

Anthony C James, PhD Alan Birchall, PhD FlnstP James W Marsh, PhD Matthew Puncher, PhD

<sup>©</sup> HPA and ACJ & Associates, Inc. 1997-2005

### **Origins of IMBA Professional Plus**

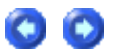

IMBA Professional Plus has been developed by the UK's Health Protection Agency - Radiation Protection Division (HPA-RPD), in association with ACJ & Associates, Inc., USA. The software is based on the IMBA Expert<sup>™</sup> series of customized Windows® bioassay and internal dosimetry software applications (www.imbaexpert.com). These software packages provide user-friendly interfaces with the UK National Radiological Protection Board's (NRPB's) proprietary suite of Integrated Modules for Bioassay Analysis (IMBA). They automatically apply the NRPB's extensively quality-assured IMBA code modules to estimate single or multiple intakes of various radionuclides, and to calculate the resulting doses from measurements of activity in the body and/or excreta. The IMBA code modules implement all of the International Commission on Radiological Protection's (ICRP's) currently recommended respiratory tract, GI-tract, tissue dosimetry, biokinetic and bioassay models for the selected radionuclides, for the ICRP68 Reference Worker.

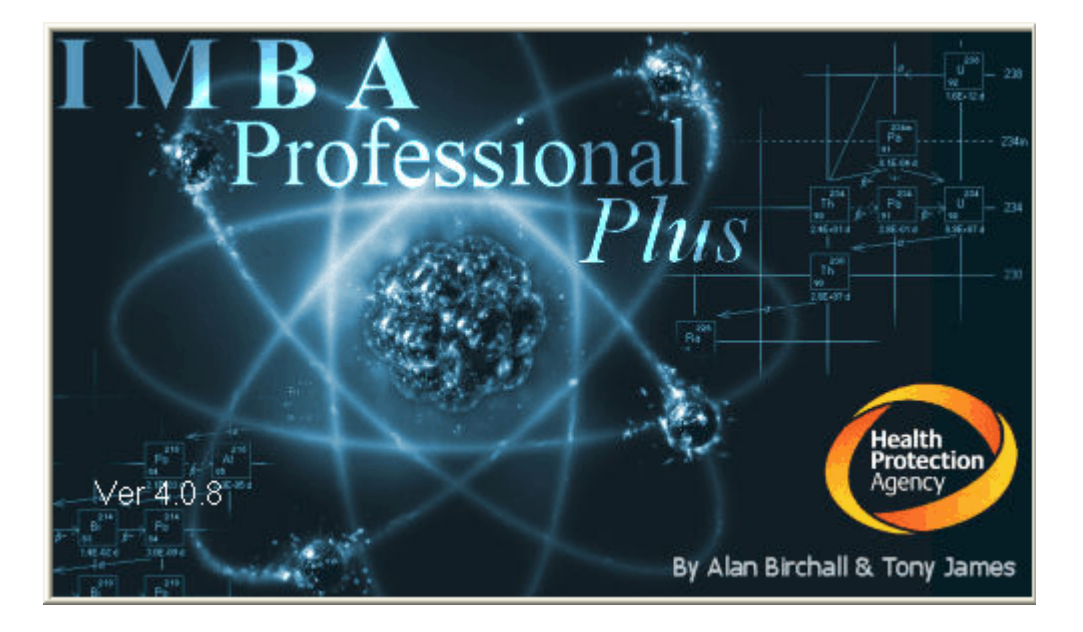

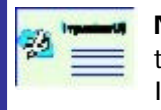

**Note:** IMBA Professional Plus is fully compatable with data files generated by the IMBA Expert<sup>M</sup> and IMBA Professional Series of software products (*i.e.*, all IMBA-based software applications distributed previously).

### **Authors and Acknowledgements**

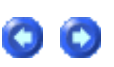

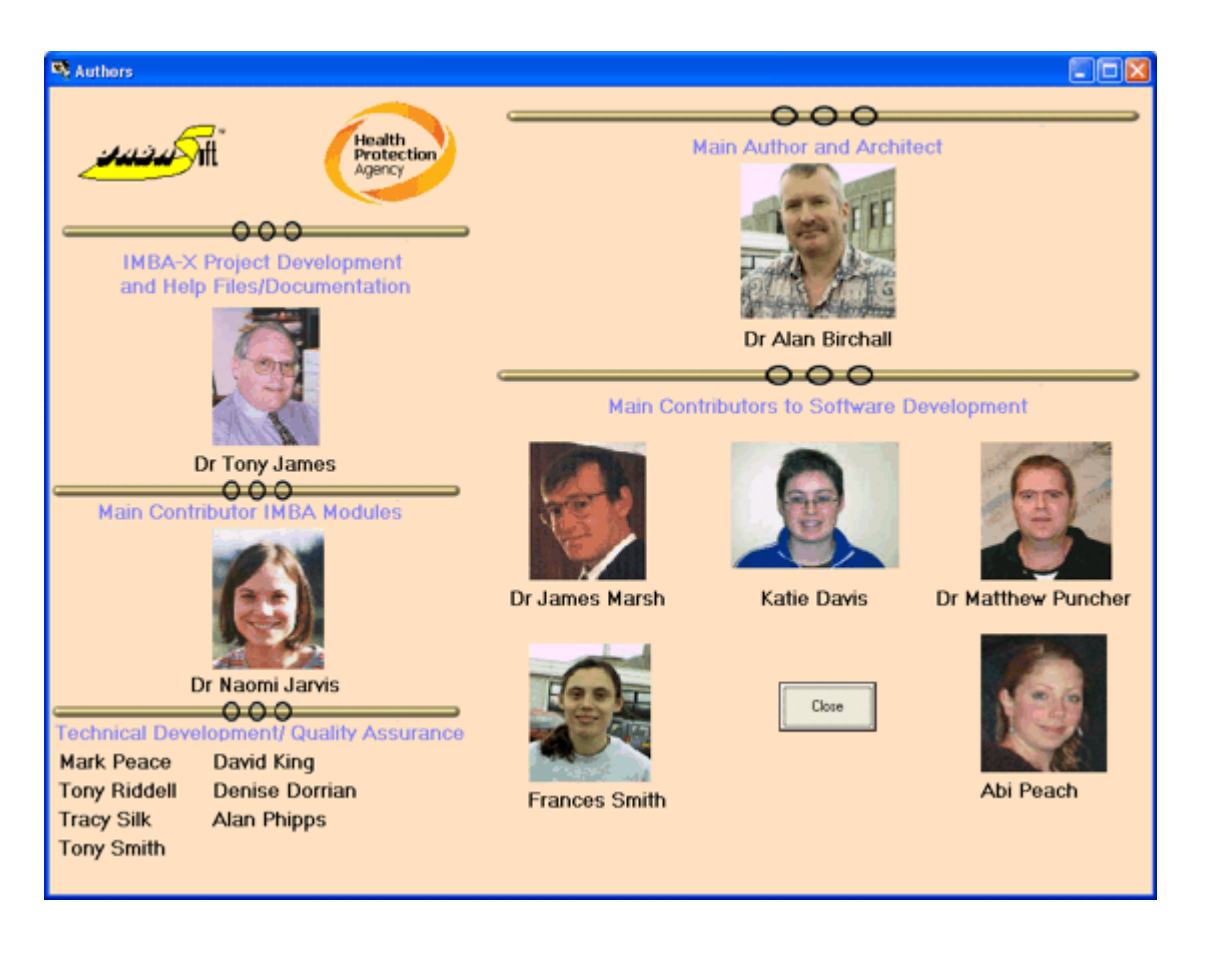

Dr. Alan Birchall (<u>NRPB</u>, UK) designed the user interface, wrote the IMBA Expert<sup>™</sup>/Professional Plus code, and managed the NRPB software development team.

Dr. Tony James (<u>ACJ & Associates, Inc.</u>) was responsible for technical and contractual liaison with the U.S. and Canadian sponsors of the initial IMBA Expert<sup>™</sup> projects (USDOE-Edition, OCAS-Edition and CANDU-Edition), overall design and development of these projects, software testing, quality assurance, and documentation.

Dr. James Marsh (NRPB, UK) managed the development of new and/or improved organ retention and excretion functions, software testing and quality assurance, and helped with code development.

Ms. Denise Dorrian, Ms. Katie Davis, Tony Smith and David King (NRPB, UK) carried out the development of organ retention and excretion functions and the software "benchmark" testing.

Dr. Alan Phipps and Mrs. Tracy Smith (NRPB, UK) ran the NRPB's **PLEIADES** code to benchmark IMBA Expert<sup>™</sup>/Professional Plus's calculations of doses and excretion rates.

Dr. Naomi Jarvis (US Consultant) developed the extensions of NRPB's **IMBA Suite** needed for IMBA Expert<sup>™</sup>/Professional Plus to perform their specialized calculations.

Tony Riddell (Westlakes Research Institute, UK) and Mark Peace (British Nuclear Fuels Limited, UK) authored the **IMBA** code module **"BNFL.FIT"** that implements the maximum likelihood fitting method.

Dr. Matthew Puncher and Ms. Frances Smith (NRPB, UK) were responsible for developing

tools and Active-X controls used by IMBA Expert<sup>™</sup>/Professional Plus, and also for validating parts of the code.

00

### **IMBA Professional Plus - Base Unit**

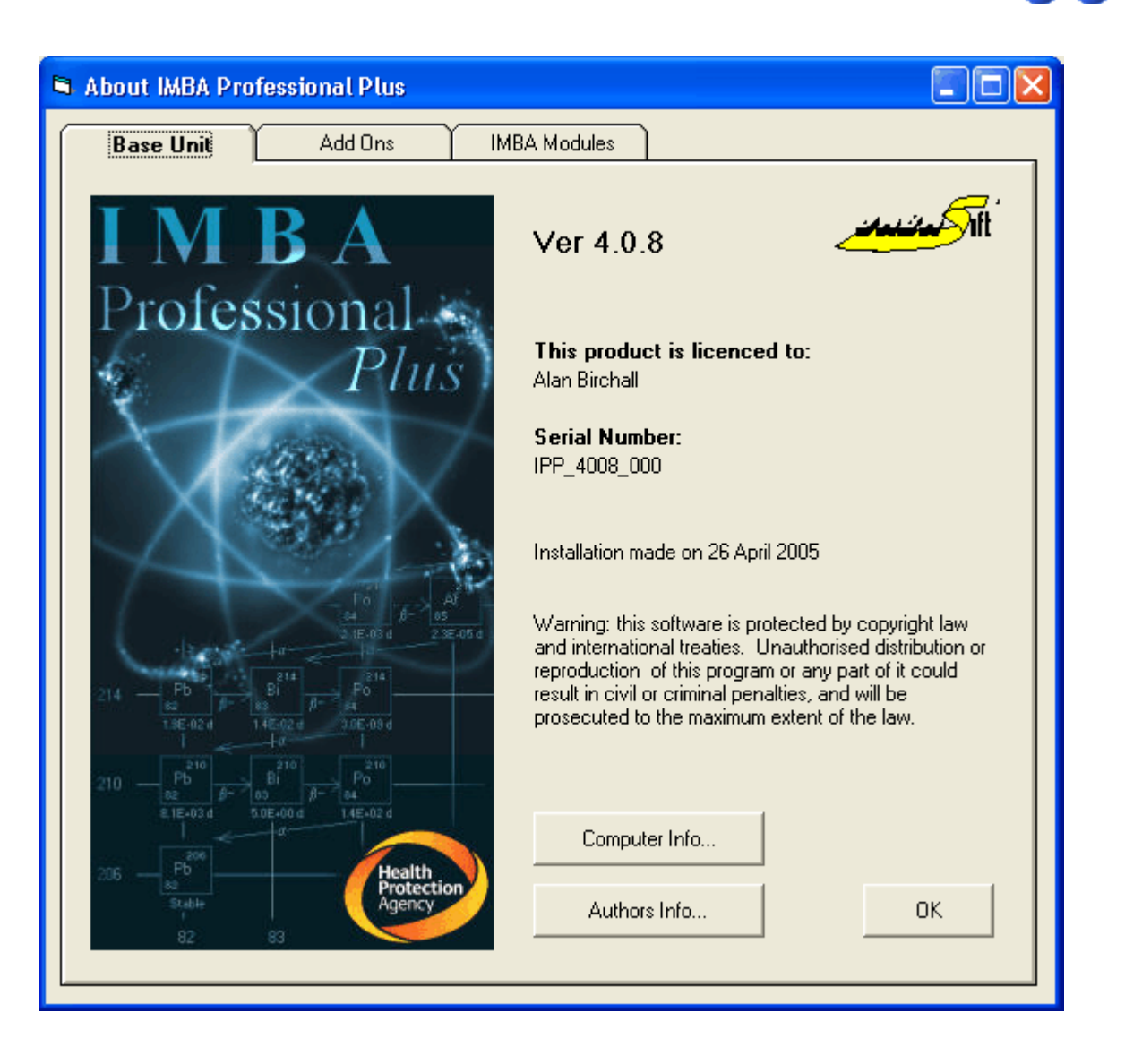

IMBA Professional Plus (Version 4.0) is a compilation of features and capabilities developed for <u>IMBA Expert<sup>™</sup> USDOE-Edition</u>, <u>IMBA Expert<sup>™</sup> CANDU-Edition</u>, and <u>IMBA Expert<sup>™</sup> OCAS-Edition</u>, with new features developed by <u>HPA-RPD</u>. The IMBA Professional Plus - Base Unit includes the capability to:

- 1. assess an intake from bioassay measurement data
- 2. calculate bioassay quantities at different times from a specific intake
- 3. calculate equivalent organ doses and effective dose from a single intake.

The base unit is the core of IMBA Professional Plus and enables the user to perform basic internal dosimetry calculations (*e.g.*, calculating doses from a specified intake, estimating an intake from bioassay measurements and calculating bioassay quantities from a given intake). It implements the latest ICRP biokinetic models. Output is both tabular and graphical and special tools enable data transfer between Windows<sup>™</sup> applications. For standard calculations, all of the ICRP default values can be selected from built in databases at the touch of a button. For more detailed calculations, the user can enter individual parameter values. Calculations are performed 6-10 times faster than in the previous software (IMBA Expert<sup>™</sup>/Professional Series). The product has been extensively quality assured and comes with complete documentation.

The IMBA Professional Plus - Base Unit (Version 4.0.8) includes the following 75 radionuclides (listed alphabetically by radiolement):

- actinium (<sup>227,228</sup>Ac);
- **americium** (<sup>241,243</sup>Am);
- antimony (<sup>124,125</sup>Sb);
- **barium** (<sup>140</sup>Ba);
- caesium (<sup>134,137</sup>Cs);
- californium (<sup>252</sup>Cf);
- carbon (<sup>14</sup>C) as particulate or as gaseous or vapor forms of carbon;
- cerium (<sup>141,144</sup>Ce);
- chromium (<sup>51</sup>Cr);
- cobalt (<sup>57,58,60</sup>Co);
- curium (<sup>242,243,244</sup> Cm);
- europium (<sup>152,154,155,156</sup>Eu);
- hafnium (<sup>181</sup>Hf);
- hydrogen [tritium] (<sup>3</sup>H) with biokinetic models for tritiated water (HTO) and organically bound tritium (OBT) - as particulate or as gaseous or vapor forms of tritium;
- iodine (<sup>125,129,131,133,134,135</sup>I) as particulate or as gaseous or vapor forms of iodine;
- iron (<sup>55,59</sup>Fe);
- lanthanum (<sup>140</sup>La);
- manganese (<sup>54</sup>Mn);
- **neptunium** (<sup>237,239</sup>Np);
- nickel (<sup>63</sup>Ni);
- **niobium** (<sup>94,95</sup>Nb);
- phosphorus (<sup>32,33</sup>P);
- plutonium (<sup>238,239,240,241,242</sup>Pu);
- promethium (<sup>147</sup>Pm);
- protactinium (<sup>231</sup>Pa);
- **polonium** (<sup>210</sup>Po);
- **radium** (<sup>224,226,228</sup> Ra) assuming same biokinetic model for parent and radioactive progeny note that ICRP68 assumes independent kinetics for the progeny;
- ruthenium (<sup>103,106</sup>Ru);
- silver (<sup>110m</sup>Ag);
- sodium (<sup>22,24</sup>Na);
- **strontium** (<sup>85,89,90</sup>Sr);
- sulphur (<sup>35</sup>S) as particulate, for both inorganic and organically incorporated sulfur -

a version update will include gaseous and vapor forms of sulphur;

- **terbium** (<sup>160</sup>Tb);
- **thorium** (<sup>228,230,232</sup> Th) assuming same biokinetic model for parent and radioactive progeny note that ICRP68 assumes independent kinetics for the progeny;
- tin (<sup>113</sup>Sn);
- **uranium** (<sup>234,235,236,238</sup>U) assuming same biokinetic model for parent and radioactive progeny note that ICRP68 assumes independent kinetics for the progeny;
- **yttrium** (<sup>90</sup>Y);
- **zinc** (<sup>65</sup>Zn);
- **zirconium** (<sup>95</sup>Zr).

The IMBA Professional Plus - Base Unit enables you to do the following:

- Assess an intake from either inhalation, ingestion, injection, or a transdermal wound.
- Calculate **bioassay quantities** as a function of time implemented quantities are:
  - 1. Whole Body
  - 2. Lungs
  - 3. Urine
  - 4. Faeces
  - 5. Blood
  - 6. Thyroid
  - 7. Liver
  - 8. User Defined.

The IMBA Professional Plus - Base Unit includes the following basic features:

- Calculate the best estimate of the **amount of intake** from a single **exposure event** (**intake regime**), based on the user-specified intake scenario.
- Analyse any of the above types of bioassay measurement for a given indicator radionuclide.
- Save all assumptions, parameter values and results to a single, nameable data file which can be read in to any version of IMBA Expert<sup>™</sup>/Professional Series/Professional Plus, running on any compatible PC computer system.
- Specify the date and time-of-day of each bioassay measurement.
- Track time as either date + hh:mm or fractional d.
- Specify the collection period for each urine and faecal sample (in fraction of a day).
- Import/export bioassay data between IMBA Expert<sup>™</sup>/Professional Series/Professional Plus and a Windows® spreadsheet.
- Exclude unreliable data points from the fitting process but not from the data record and mark these as such in the associated graph of the data.
- Apply the maximum likelihood fitting method to deal with:
  - 1. data recorded as "less than the limit of detection" (< LOD);
  - 2. explicit error on each data point;
  - 3. lognormal or normal error distributions;

- 4. up to 200 data points (for each bioassay quantity).
- Obtain the **best estimate** of the amount of intake repeating the calculation with the same assumptions and data yields an identical result.
- Calculate the **committed equivalent dose to each organ or tissue -** and the **effective dose -** from an **indicator radionuclide**.
- Toggle between ICRP60/68, ICRP26, or 10 CFR 835 tissue weighting factors and remainder tissue rules.
- Create a comprehensive **report file** containing administrative details, all case parameter assumptions, and the calculated results.
- Define all **absorption parameters** and **aerosol characteristics** or select the absorption parameters from a built-in **database** of ICRP-recommended values.
- Define **bioassay retention functions** or select these from a **database** of ICRP-recommended values.
- Enter user specified particle transport rates (in the respiratory tract) or use ICRP defaults and perform calculations for both Reference Worker (light activity) and heavy activity.
- Apply **built-in ICRP biokinetic models** for each radioelement or specify **user-defined models**.
- Display **bioassay data** (with **error bars** and the **fitted bioassay function**) graphically **on-screen** in multiple windows.
- Interchangeably display tables of bioassay data and predicted bioassay quantities with graphs of the same quantities.
- Use built-in, highly flexible, graphical and spreadsheet tools to facilitate setting up your graphs and data entry.
- Copy data to-and-from spreadsheets and other Windows® applications.
- Copy data to-and-from an ASCII file.
- The ability to deal with **chelated intakes** by marking and excluding "treatment enhanced" excretion data from the intake assessment.
- Apply the **built-in** *ICRP Publication 38* radiation database and view complete decay chains and nuclear data on-screen.
- Toggle between **pCi** and **Bq** activity units.
- Calculate **bioassay quantities** over specified time intervals for design of future monitoring programs.
- Save and reload all assumed parameter values and calculated results for a particular case study in a comprehensive parameter file.

The IMBA Professional Plus - Base Unit is accompanied by the following documentation:

- User's Manual (internal interactive HTML and hard-copy report).
- Appendix A Technical Basis (internal interactive HTML and PDF file).
- Appendix B Bioassay Quality Assurance (PDF file).
- Appendix C Dose Quality Assurance (PDF file).
- Appendix D Example Bioassay Cases (PDF file).

The IMBA Professional Plus - Base Unit is intended for the user who does not require all of the advanced features provided as modular "Add Ons." For the more advanced user, the various <u>Add Ons</u> provide additional, highly specialised, fully-integrated features, which greatly enhance the software's functionality.

•

### Additional Functionality in IPP "Add-Ons"

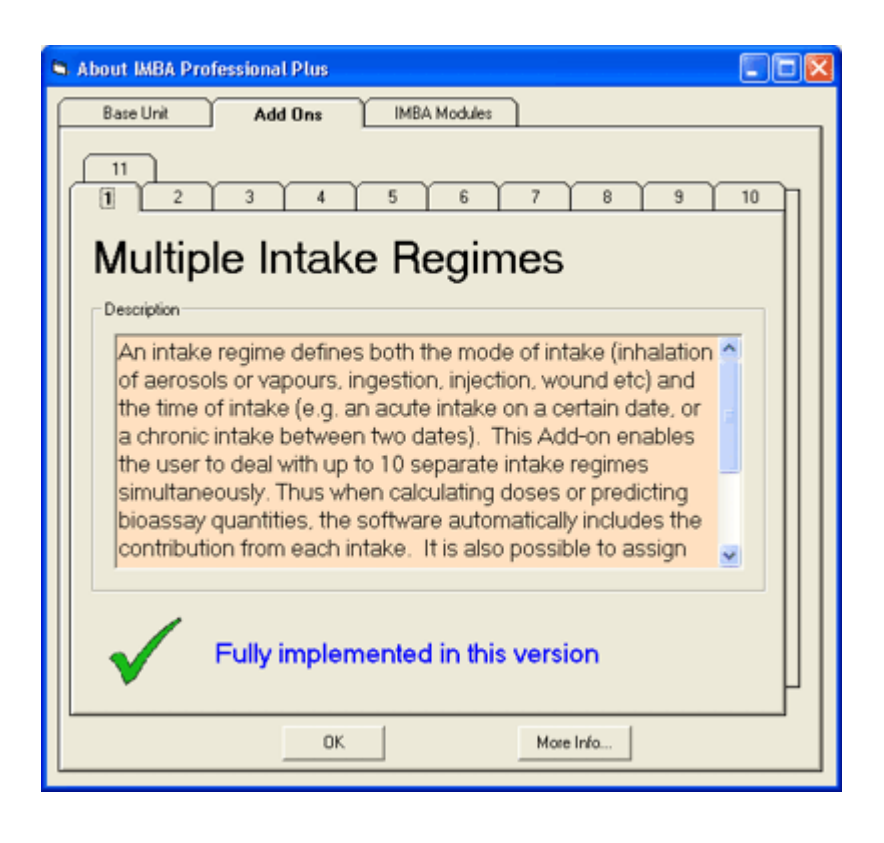

The following Add-On modules increase the functionality of the IMBA Professional Plus (IPP) - Base Unit:

- Add-On 1 <u>Multiple Intake Regimes</u>.
- Add-On 2 Multiple Bioassay Types.
- Add-On 3 <u>Associated Radionuclides</u>.
- Add-On 4 Uranium Mixtures.
- Add-On 5 <u>Uptake from a Wound</u>.
- Add-On 6 <u>Errors on Intake</u>.
- Add-On 7 <u>Bayes Implementation</u>.
- Add-On 8 <u>Tritium Tool</u>.
- Add-On 9 <u>Dose Calculations for Causation</u>.
- Add-On 10 Ingrowth of Americium-241.
- Add-On 11 Statistics Package.

Selected Add-On modules can be provided with the initial IMBA Professional Plus - Base Unit installational, or can be added later by downloading *via* the HPA-RPD <u>IMBA Professional</u> <u>Plus</u> web site.

### Add-On 1: Multiple Intake Regimes

### 00

#### Description

An intake regime defines both the mode of intake (inhalation of an aerosol or vapours, ingestion, injection, wound, *etc*) and the time of intake (*e.g.*, an acute intake on a certain date, or a chronic intake between two dates). This Add-On enables you to deal with up to 10 separate intake regimes simultaneously. Thus, when calculating doses or predicting bioassay quantities, the software automatically includes the contribution from each intake. It is also possible to assign different model parameter values separately to each intake regime. This option also works during intake estimation, and so up to 10 intakes can be fitted to the measurement data simultaneously.

#### How is it implemented?

This Add-On is implemented seamlessly on the <u>Main screen</u>. You select the number of intake regimes, and each intake regime (IR) can be set up independently by selecting the appropriate tab.

| Intake Regimes Clear All Intake Regimes IR 1 IR 2 IR 3 | Enter Number of In          | take Regimes (1-10) |
|--------------------------------------------------------|-----------------------------|---------------------|
| Route<br>Inhalation<br>Ingestion<br>Injection<br>Wound | Mode<br>Acute<br>Start Date | C Chronic           |
| C Vapour                                               |                             | Edit Complex Regime |

In the <u>Bioassay screen</u>, the single intake on the left hand side of the screen is replaced by the chosen number of intakes. For <u>dose calculations</u>, the dose to each organ is calculated separately for each intake regime. The total dose (from all intake regimes) is also given.

- For an example bioassay case analysis involving multiple intakes see <u>Case of Multiple</u> <u>Intakes</u>.
- Return to List of Add-Ons.

00

### Add-On 2: Multiple Bioassay Types

#### Description

The base unit will deal with 8 different bioassay quantities (whole body, lung, urinary and faecal excretion, blood, thyroid, liver and user defined). However, only one type of data set can be used at any one time. This Add-on enables the user to fit the intake to different bioassay types simultaneously. This Add-on also works with Add-On 1 (Multiple Intake Regimes) to enable multiple intakes to be fitted to multiple bioassay data types simultaneously.

#### How is it implemented?

This Add-On integrates seamlessly into the <u>Bioassay screen</u> of the base module. When assessing intakes from bioassay measurements, you simply select which type of bioassay data to use by checking the appropriate boxes.

| Intakes to Bioassay    | Bioassay to Intake       |
|------------------------|--------------------------|
|                        | Select which data to use |
|                        | I Lungs                  |
|                        | 🔽 Urine                  |
| Display Statistics     | Feces                    |
|                        | 🖂 Blood                  |
| Bayesian Analysis Tool | Thyroid                  |
|                        | Liver                    |
| Start Calculation      | User Defined             |
|                        |                          |

- For an example bioassay case analysis involving multiple intakes see <u>Case of Multiple</u> <u>Bioassay Quantities</u>.
- Return to List of Add-Ons.

### Add-On 3: Associated Radionuclides

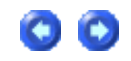

#### Description

The base unit performs dose calculations on the selected radionuclide (known in IMBA Professional Plus as the indicator nuclide). In some situations, many different radionuclides are bound together in a particle matrix (e.g., fission products). This Add-on enables you to specify up to 30 additional associated radionuclides, defining the amount of each with respect to the indicator radionuclide. Subsequent dose calculations will include the components from all of the associated radionuclides. In the dose calculations, it is assumed that the absorption rates (and f1 values) of each <u>associated radionuclide</u> are identical to that

of the indicator radionuclide. *How is it implemented?* 

With this Add-On, you can specify up to 30 additional radionuclides from the main screen. The abundance of each associated radionuclide (the percentage of activity relative to the Indicator Nuclide) is entered by selecting the appropriate tab.

| Co-60 Pu-241 Am-241 Co-131 |                        |
|----------------------------|------------------------|
|                            |                        |
| Select Radionuclide        | Abundance 10 %         |
| Delste Radionuclide        | Half Life: 1.324E+C3 d |

- For an example of a dose calculation involving associated radionuclides see <u>Doses from</u> <u>Associated Radionuclides</u>.
- Return to List of Add-Ons.

### Add-On 4: Uranium Mixtures

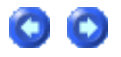

Description

This Add-On enables you to specify a mixture of uranium isotopes (U-234, U-235, U-236 and U-238) for dose and bioassay calculations. You can choose default values for enriched, depleted, or natural uranium, or specify the mixtures directly. The specific activity of the resulting mixture is automatically calculated. The Add-On also allows you to specify the intakes in terms of mass (mg).

How is it implemented?

You select 'Uranium-mixture' from the drop down list of uranium isotopes in the periodic table. When this is selected, a button labelled 'Specify U mixture' appears on the Main screen. This brings up a new form enabling you to specify the isotopic composition.

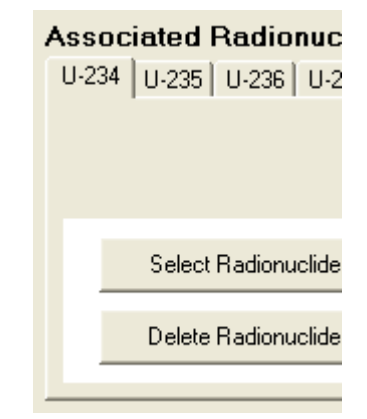

| Details of uranium n<br>Help                                                                                                    | nixture                                                                                                    |                                        |
|----------------------------------------------------------------------------------------------------|----------------------------------------------------------------------------------------------------|----------------------------------------|
| Isotopic Abundance           U-234         48.86           U-235         2.28           U-236         0           U-238         48.86 | %     C     User Defined       %     C     Depleted       %     C     Natural       %     C     Low-Enriched       %     C     High Enriched | Select by<br>Activity<br>Mass<br>Clear |
| Resulting Specific Activ<br>2.5270E+01<br>6.8296E+02                                                                                  | ity Bq/mg<br>pCi/mg                                                                                                    | Allow Units                            |
|                                                                                                    | OK. Cancel                                                                                                    |                                        |

After exiting this screen, the uranium isotopes are automatically included as associated radionuclides with the selected <u>abundances</u>. In this case, the 'indicator' radionuclide is the complete uranium isotope mixture.

| Note: The 'Uranium Mixture' Add-On does not require the 'Associated<br>Radionuclides' Add-On to be installed. However, the latter module is needed to<br>include associated radionuclides for all Indicator Nuclides other than the uranium |
|----------------------------------------------------------------------------------------------------|
| ISOTOPIC MIXTURE                                                                                                    |

- For an example of a bioassay analysis and dose calculation involving a uranium mixture see <u>Case of Uranium Isotopic Mixture</u>.
- Return to List of Add-Ons.

### Add-On 5: Uptake from a Wound

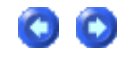

#### Description

The Base Unit allows intakes via inhalation (aerosols and vapours), ingestion or direct injection. This Add-on enables you to deal with intakes from a wound site, i.e., transdermal intake. A generic wound model is specified by the user. This functionality is integrated automatically with all of the calculations (dosimetry, bioassay and intake fitting). It is planned to include default parameter values from the forthcoming NCRP wound model (when

these are available).

How is it implemented?

With this Add-On, you can select 'Wound' as a route of intake (from the Main screen). The 'Wound' button in the 'Model Parameters' panel is enabled, and the retention function can be entered as a sum of exponential terms.

| 💐 Generic Wound Model                           |                                         |
|-------------------------------------------------|-----------------------------------------|
| Wound Model                                     |                                         |
|                                                 |                                         |
|                                                 |                                         |
|                                                 |                                         |
| A diagram of the NCRP wound<br>following its pu | model will be placed here<br>iblication |
|                                                 |                                         |
|                                                 |                                         |
|                                                 |                                         |
|                                                 |                                         |
|                                                 |                                         |
|                                                 |                                         |
| Ret(t) = a(1) exp[-lam(1) t ] + a               | (2) exp[ -lam(2) t ] +                  |
| Select                                          | Wound Retention                         |
| User Defined Mode                               | i ali) lamli                            |
| - NCBP Defaulte                                 | 1                                       |
| Wesk                                            | 3                                       |
| <u>vcav</u>                                     | 5                                       |
| Moderate                                        |                                         |
| Simon                                           | Clear                                   |
| 200.9                                           |                                         |
| Avid                                            |                                         |
|                                                 | <u>D</u> K <u>C</u> ancel               |
| Not Specified                                   |                                         |
|                                                 | 1                                       |

- For an example of a bioassay analysis and dose calculation involving a intake via a wound see <u>Case of Wound Uptake</u>.
- Return to List of Add-Ons.

### Add-On 6: Errors on Intake

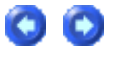

#### Description

In cases where an intake is being estimated from bioassay data, and all of the data are assumed to be normally distributed with a specified standard deviation, then this Add-On will propagate the errors to calculate their contribution to the error in the estimate of intake. The error propagation is based on the Least Squares method.

#### *How is it implemented?*

You must first select Advanced Fitting Options from the Main screen (Advanced | Advanced Options | Fitting Tab), or from the Bioassay screen (Advanced | Advanced Fitting Options) and select Least Squares as the method of fitting.

After calculating the Intake, the Error value will be displayed automatically below the intake value - on the left side of the Bioassay screen.

| 🐴 Advanced Options 📃 🗆 🔀                                                     | INTAKE           |
|------------------------------------------------------------------------------|------------------|
| These options should be used with extreme care                               | IR1 9.805E+03 B  |
| Dose Fitting Bioassay Misc                                                   | +/-  9.782E+02 E |
| Select Fitting Method<br>© Least Squares<br>Maximum Likelihood<br>© Bayesian |                  |
| <u>D</u> K <u>C</u> ancel                                                    |                  |

- For an example involving the estimation of errors on calculated values of intake see <u>Case Evaluating Errors on Intake</u>.
- See Technical Basis of Least Squares Fitting.
- Return to List of Add-Ons.

### **Add-On 7: Bayes Implementation**

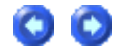

Description

The Base Unit uses a fitting method based on the Maximum Likelihood Method to estimate

intakes from measurement data. This Add-On enables you to use a <u>Bayesian approach</u> to estimate an intake. Thus, prior knowledge about the intake (either from other measurements such as air sampling, or from hypothetical judgements) can be used in conjunction with the bioassay measurement data to obtain the probability distribution of intake. You can choose from a variety of 'prior' intake distributions, and both graphical and statistical displays are provided. This Add-On works in conjunction with the <u>Multiple Intake</u> <u>Regimes</u> Add-On to enable the probability distributions of several different intakes (each with their own prior) to be estimated simultaneously.

How is it implemented?

From the Bioassay screen menu, select 'Advanced | Fitting Options' and click the Bayesian option. A new button called Bayesian Analysis Tool will appear in the Bioassay screen. Pressing this button will call up the Bayesian Analysis Tool and enable you to calculate probability distributions of intake under different prior assumptions.

The prior distribution selected in this screen will also be used in any further fitting processes.

- For an example involving Bayesian analysis of intake see <u>Case Implementing Bayesian</u> <u>Analysis</u>.
  - See Technical Basis of Bayesian Analysis.
- Return to List of Add-Ons.

### Add-On 8: Tritium Tool

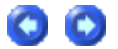

- For an example using the tritium tool see <u>Case Implementing Tritium Tool</u>.
- Return to List of Add-Ons.

### Add-On 9: Dose Calculations for Causation

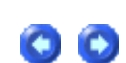

• For an example calculation of equivalent doses received each year by a specified tissue (for use in the determination of cancer causation likelihood) see <u>Dose Calculations for</u> <u>Causation</u>.

Return to <u>List of Add-Ons</u>.

### Add-On 10: In-growth of Americium-241

00

- \_
  - For an example intake and dose calculation using external measurements of 241Am

activity as an indicator of plutonium activity in the lungs see Case of Am-241 In-growth.

• Return to List of Add-Ons.

## Add-On 11: Statistics Package

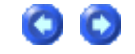

- -
- -
- -
- .
- For an example using the statistics package to evaluate an intake see <u>Case Using Statistics</u> <u>Package</u>.
- Return to List of Add-Ons.

•

### Additional Functionality in IPP "Add-Ons"

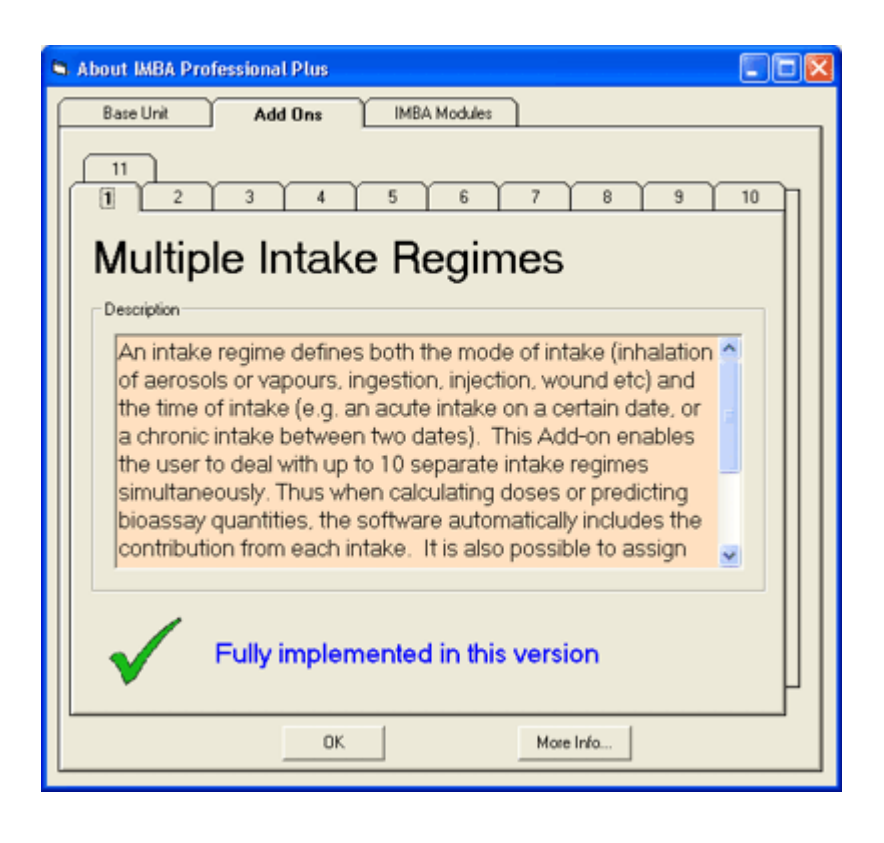

The following Add-On modules increase the functionality of the IMBA Professional Plus (IPP) - Base Unit:

- Add-On 1 <u>Multiple Intake Regimes</u>.
- Add-On 2 Multiple Bioassay Types.
- Add-On 3 <u>Associated Radionuclides</u>.
- Add-On 4 Uranium Mixtures.
- Add-On 5 <u>Uptake from a Wound</u>.
- Add-On 6 <u>Errors on Intake</u>.
- Add-On 7 <u>Bayes Implementation</u>.
- Add-On 8 <u>Tritium Tool</u>.
- Add-On 9 <u>Dose Calculations for Causation</u>.
- Add-On 10 Ingrowth of Americium-241.
- Add-On 11 Statistics Package.

Selected Add-On modules can be provided with the initial IMBA Professional Plus - Base Unit installational, or can be added later by downloading *via* the HPA-RPD <u>IMBA Professional</u> <u>Plus</u> web site.

### Add-On 1: Multiple Intake Regimes

### 00

#### Description

An intake regime defines both the mode of intake (inhalation of an aerosol or vapours, ingestion, injection, wound, *etc*) and the time of intake (*e.g.*, an acute intake on a certain date, or a chronic intake between two dates). This Add-On enables you to deal with up to 10 separate intake regimes simultaneously. Thus, when calculating doses or predicting bioassay quantities, the software automatically includes the contribution from each intake. It is also possible to assign different model parameter values separately to each intake regime. This option also works during intake estimation, and so up to 10 intakes can be fitted to the measurement data simultaneously.

#### How is it implemented?

This Add-On is implemented seamlessly on the <u>Main screen</u>. You select the number of intake regimes, and each intake regime (IR) can be set up independently by selecting the appropriate tab.

| Intake Regimes Clear All Intake Regimes IR 1 IR 2 IR 3 | Enter Number of In          | take Regimes (1-10) |
|--------------------------------------------------------|-----------------------------|---------------------|
| Route<br>Inhalation<br>Ingestion<br>Injection<br>Wound | Mode<br>Acute<br>Start Date | C Chronic           |
| C Vapour                                               |                             | Edit Complex Regime |

In the <u>Bioassay screen</u>, the single intake on the left hand side of the screen is replaced by the chosen number of intakes. For <u>dose calculations</u>, the dose to each organ is calculated separately for each intake regime. The total dose (from all intake regimes) is also given.

- For an example bioassay case analysis involving multiple intakes see <u>Case of Multiple</u> <u>Intakes</u>.
- Return to List of Add-Ons.

00

### Add-On 2: Multiple Bioassay Types

#### Description

The base unit will deal with 8 different bioassay quantities (whole body, lung, urinary and faecal excretion, blood, thyroid, liver and user defined). However, only one type of data set can be used at any one time. This Add-on enables the user to fit the intake to different bioassay types simultaneously. This Add-on also works with Add-On 1 (Multiple Intake Regimes) to enable multiple intakes to be fitted to multiple bioassay data types simultaneously.

#### How is it implemented?

This Add-On integrates seamlessly into the <u>Bioassay screen</u> of the base module. When assessing intakes from bioassay measurements, you simply select which type of bioassay data to use by checking the appropriate boxes.

| Intakes to Bioassay    | Bioassay to Intake       |
|------------------------|--------------------------|
|                        | Select which data to use |
|                        | I Lungs                  |
|                        | 🔽 Urine                  |
| Display Statistics     | Feces                    |
|                        | 🖂 Blood                  |
| Bayesian Analysis Tool | Thyroid                  |
|                        | Liver                    |
| Start Calculation      | User Defined             |
|                        |                          |

- For an example bioassay case analysis involving multiple intakes see <u>Case of Multiple</u> <u>Bioassay Quantities</u>.
- Return to List of Add-Ons.

### Add-On 3: Associated Radionuclides

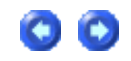

#### Description

The base unit performs dose calculations on the selected radionuclide (known in IMBA Professional Plus as the indicator nuclide). In some situations, many different radionuclides are bound together in a particle matrix (e.g., fission products). This Add-on enables you to specify up to 30 additional associated radionuclides, defining the amount of each with respect to the indicator radionuclide. Subsequent dose calculations will include the components from all of the associated radionuclides. In the dose calculations, it is assumed that the absorption rates (and f1 values) of each <u>associated radionuclide</u> are identical to that

of the indicator radionuclide. *How is it implemented?* 

With this Add-On, you can specify up to 30 additional radionuclides from the main screen. The abundance of each associated radionuclide (the percentage of activity relative to the Indicator Nuclide) is entered by selecting the appropriate tab.

| Co-60 Pu-241 Am-241 Co-131 |                        |
|----------------------------|------------------------|
|                            |                        |
| Select Radionuclide        | Abundance 10 %         |
| Delste Radionuclide        | Half Life: 1.324E+C3 d |

- For an example of a dose calculation involving associated radionuclides see <u>Doses from</u> <u>Associated Radionuclides</u>.
- Return to List of Add-Ons.

### Add-On 4: Uranium Mixtures

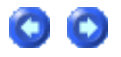

Description

This Add-On enables you to specify a mixture of uranium isotopes (U-234, U-235, U-236 and U-238) for dose and bioassay calculations. You can choose default values for enriched, depleted, or natural uranium, or specify the mixtures directly. The specific activity of the resulting mixture is automatically calculated. The Add-On also allows you to specify the intakes in terms of mass (mg).

How is it implemented?

You select 'Uranium-mixture' from the drop down list of uranium isotopes in the periodic table. When this is selected, a button labelled 'Specify U mixture' appears on the Main screen. This brings up a new form enabling you to specify the isotopic composition.

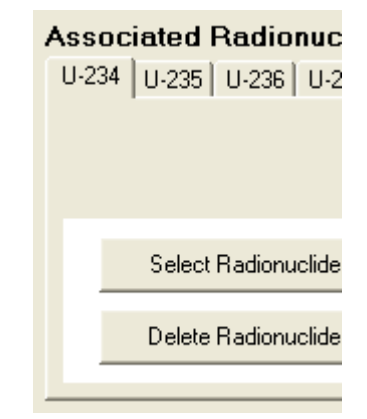

| Details of uranium n<br>Help                                                                                                    | nixture                                                                                                    |                                        |
|----------------------------------------------------------------------------------------------------|----------------------------------------------------------------------------------------------------|----------------------------------------|
| Isotopic Abundance           U-234         48.86           U-235         2.28           U-236         0           U-238         48.86 | %     C     User Defined       %     C     Depleted       %     C     Natural       %     C     Low-Enriched       %     C     High Enriched | Select by<br>Activity<br>Mass<br>Clear |
| Resulting Specific Activ<br>2.5270E+01<br>6.8296E+02                                                                                  | ity Bq/mg<br>pCi/mg                                                                                                    | Allow Units                            |
|                                                                                                    | OK. Cancel                                                                                                    |                                        |

After exiting this screen, the uranium isotopes are automatically included as associated radionuclides with the selected <u>abundances</u>. In this case, the 'indicator' radionuclide is the complete uranium isotope mixture.

| Note: The 'Uranium Mixture' Add-On does not require the 'Associated<br>Radionuclides' Add-On to be installed. However, the latter module is needed to<br>include associated radionuclides for all Indicator Nuclides other than the uranium |
|----------------------------------------------------------------------------------------------------|
| ISOTOPIC MIXTURE                                                                                                    |

- For an example of a bioassay analysis and dose calculation involving a uranium mixture see <u>Case of Uranium Isotopic Mixture</u>.
- Return to List of Add-Ons.

### Add-On 5: Uptake from a Wound

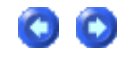

#### Description

The Base Unit allows intakes via inhalation (aerosols and vapours), ingestion or direct injection. This Add-on enables you to deal with intakes from a wound site, i.e., transdermal intake. A generic wound model is specified by the user. This functionality is integrated automatically with all of the calculations (dosimetry, bioassay and intake fitting). It is planned to include default parameter values from the forthcoming NCRP wound model (when

these are available).

How is it implemented?

With this Add-On, you can select 'Wound' as a route of intake (from the Main screen). The 'Wound' button in the 'Model Parameters' panel is enabled, and the retention function can be entered as a sum of exponential terms.

| 💐 Generic Wound Model                           |                                         |  |  |  |  |  |  |
|-------------------------------------------------|-----------------------------------------|--|--|--|--|--|--|
| Wound Model                                     |                                         |  |  |  |  |  |  |
|                                                 |                                         |  |  |  |  |  |  |
|                                                 |                                         |  |  |  |  |  |  |
|                                                 |                                         |  |  |  |  |  |  |
| A diagram of the NCRP wound<br>following its pu | model will be placed here<br>ublication |  |  |  |  |  |  |
|                                                 |                                         |  |  |  |  |  |  |
|                                                 |                                         |  |  |  |  |  |  |
|                                                 |                                         |  |  |  |  |  |  |
|                                                 |                                         |  |  |  |  |  |  |
|                                                 |                                         |  |  |  |  |  |  |
|                                                 |                                         |  |  |  |  |  |  |
| Ret(t) = a(1) exp[-lam(1) t ] + a               | (2) exp[ -lam(2) t ] +                  |  |  |  |  |  |  |
| Select                                          | Wound Retention                         |  |  |  |  |  |  |
| User Defined Mode                               | i ali lamli                             |  |  |  |  |  |  |
| - NCBP Defaults                                 | 1                                       |  |  |  |  |  |  |
| West                                            | 3                                       |  |  |  |  |  |  |
| <u> </u>                                        | 5                                       |  |  |  |  |  |  |
| Moderate                                        |                                         |  |  |  |  |  |  |
| Strong                                          | Clear                                   |  |  |  |  |  |  |
|                                                 |                                         |  |  |  |  |  |  |
| Avid                                            |                                         |  |  |  |  |  |  |
|                                                 | <u>D</u> K <u>C</u> ancel               |  |  |  |  |  |  |
| Not Specified                                   |                                         |  |  |  |  |  |  |
|                                                 |                                         |  |  |  |  |  |  |

- For an example of a bioassay analysis and dose calculation involving a intake via a wound see <u>Case of Wound Uptake</u>.
- Return to List of Add-Ons.

### Add-On 6: Errors on Intake

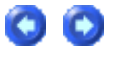

#### Description

In cases where an intake is being estimated from bioassay data, and all of the data are assumed to be normally distributed with a specified standard deviation, then this Add-On will propagate the errors to calculate their contribution to the error in the estimate of intake. The error propagation is based on the Least Squares method.

#### *How is it implemented?*

You must first select Advanced Fitting Options from the Main screen (Advanced | Advanced Options | Fitting Tab), or from the Bioassay screen (Advanced | Advanced Fitting Options) and select Least Squares as the method of fitting.

After calculating the Intake, the Error value will be displayed automatically below the intake value - on the left side of the Bioassay screen.

| 🐴 Advanced Options 📃 🗆 🔀                                                       | INTAKE           |
|--------------------------------------------------------------------------------|------------------|
| These options should be used with extreme care                                 | IR1 9.805E+03 E  |
| Dose Fitting Bioassay Misc                                                     | +/-  9.782E+02 E |
| Select Fitting Method<br>© Least Squares<br>© Maximum Likelihood<br>© Bayesian |                  |
| <u>Q</u> K <u>C</u> ancel                                                      |                  |

- For an example involving the estimation of errors on calculated values of intake see <u>Case Evaluating Errors on Intake</u>.
- See Technical Basis of Least Squares Fitting.
- Return to List of Add-Ons.

### **Add-On 7: Bayes Implementation**

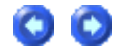

Description

The Base Unit uses a fitting method based on the Maximum Likelihood Method to estimate

intakes from measurement data. This Add-On enables you to use a <u>Bayesian approach</u> to estimate an intake. Thus, prior knowledge about the intake (either from other measurements such as air sampling, or from hypothetical judgements) can be used in conjunction with the bioassay measurement data to obtain the probability distribution of intake. You can choose from a variety of 'prior' intake distributions, and both graphical and statistical displays are provided. This Add-On works in conjunction with the <u>Multiple Intake</u> <u>Regimes</u> Add-On to enable the probability distributions of several different intakes (each with their own prior) to be estimated simultaneously.

How is it implemented?

From the Bioassay screen menu, select 'Advanced | Fitting Options' and click the Bayesian option. A new button called Bayesian Analysis Tool will appear in the Bioassay screen. Pressing this button will call up the Bayesian Analysis Tool and enable you to calculate probability distributions of intake under different prior assumptions.

The prior distribution selected in this screen will also be used in any further fitting processes.

- For an example involving Bayesian analysis of intake see <u>Case Implementing Bayesian</u> <u>Analysis</u>.
  - See Technical Basis of Bayesian Analysis.
- Return to List of Add-Ons.

### Add-On 8: Tritium Tool

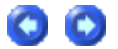

- For an example using the tritium tool see <u>Case Implementing Tritium Tool</u>.
- Return to List of Add-Ons.

### Add-On 9: Dose Calculations for Causation

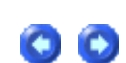

• For an example calculation of equivalent doses received each year by a specified tissue (for use in the determination of cancer causation likelihood) see <u>Dose Calculations for</u> <u>Causation</u>.

Return to <u>List of Add-Ons</u>.

### Add-On 10: In-growth of Americium-241

00

- \_
  - For an example intake and dose calculation using external measurements of 241Am

activity as an indicator of plutonium activity in the lungs see Case of Am-241 In-growth.

• Return to List of Add-Ons.

## Add-On 11: Statistics Package

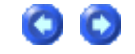

- -
- -
- -
- .
- For an example using the statistics package to evaluate an intake see <u>Case Using Statistics</u> <u>Package</u>.
- Return to List of Add-Ons.

### "What's This?" - Visual Tour

This **tour** will **guide** you through the layout and operation of IMBA Professional Plus' three working screens, and the tools provided for data entry, export, and visualization:

- 1. <u>Main Screen</u> (Opening Screen).
- 2. Bioassay Calculations Screen.
  - <u>Table Tool</u> (for data entry, editing, export)
  - Graph Tool (for data visualization)
- 3. Dose Calculations Screen.

### **Visual Tour of Main Screen**

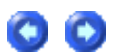

### **IMBA** Professional Plus

- Just three, easy-to-navigate, tightly-integrated work screens!

| Seve New New                                                                                         | Quak.Save Load Load Report Help                                  |                                                                                          | Apr 05                                                                                  | Health<br>Protection<br>Agency |
|----------------------------------------------------------------------------------------------------|------------------------------------------------------------------|------------------------------------------------------------------------------------------|-----------------------------------------------------------------------------------------|--------------------------------|
| htte ween                                                                                            | IMBA                                                             | Professional Plus                                                                        |                                                                                         |                                |
| Ake Scenario<br>take Regimes<br>ClearAl Intole Regimes<br>R 1<br>Poute<br>& Inhulation<br>C Ingeston | Enter Number of Intele Regimes (5-10)                            | Units<br>Specily Time As<br>C Date<br>C Time (d)<br>since<br>1/1/1990<br>B<br>Associated | 1)<br>Be Indicator Nuclide<br>Select Radonuckte<br>Halble: Unknown d<br>HRUI: Unknown d |                                |
| C Injection                                                                                          | Start Time (c) "                                                 | Poq Crep<br>Poo<br>Poo<br>PSr Cren<br>Creo<br>Creo<br>Creo                               | Nore Selected                                                                           |                                |
| Adel Parameters Appl<br>Respiratory Tract<br>Deposition<br>Parkde<br>Transport                       | te to All IRe Victorial Bioassay Absorption GetTauct Biokinetics | Calculat<br>Professional<br>Pho<br>Oxe                                                   | Bions Biossay Calculation Dose Calculations                                             | Right likes                    |

# Radionuclide Database (ICRP Publication 38)

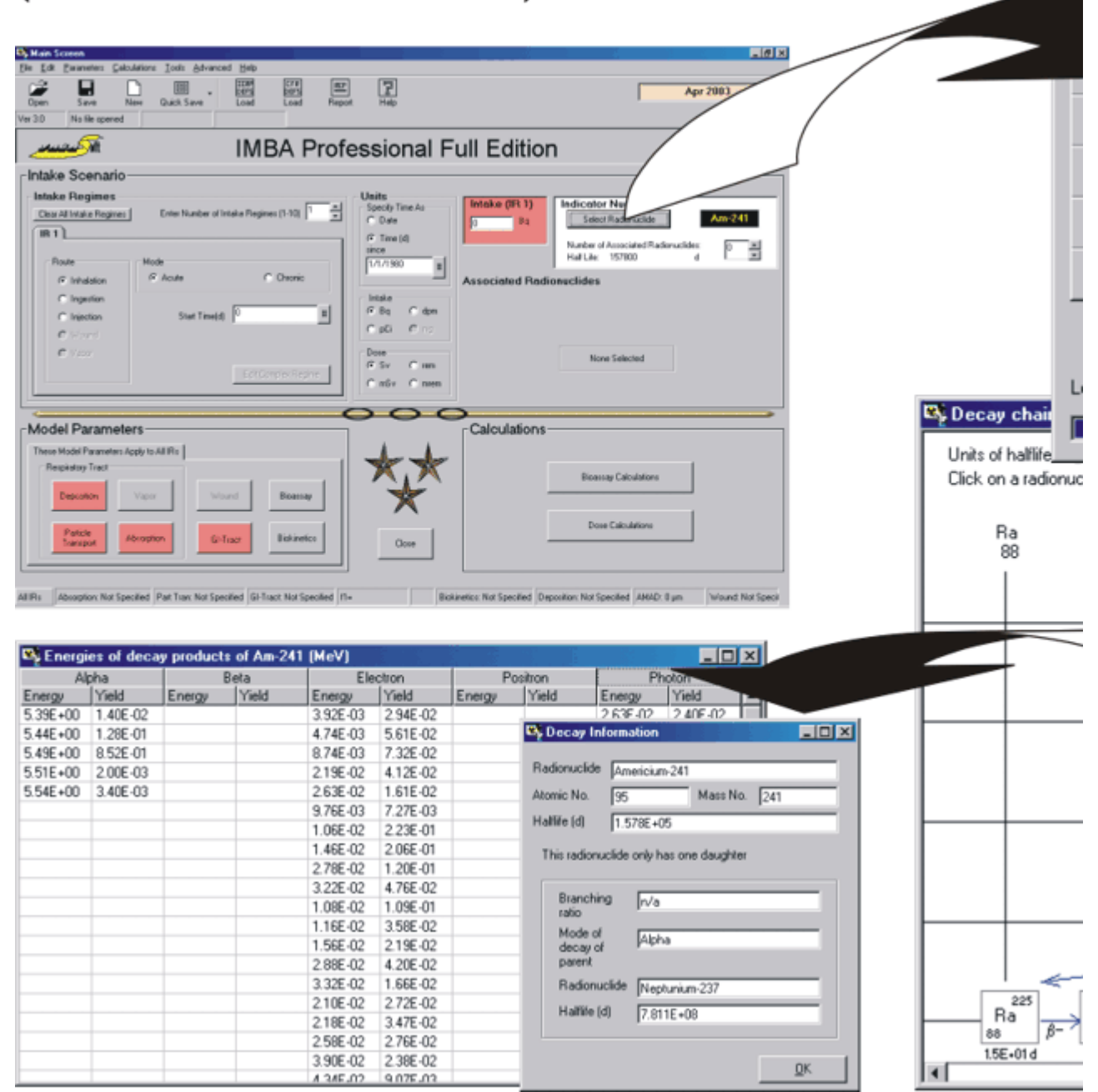

# Respiratory Tract and Gut Models

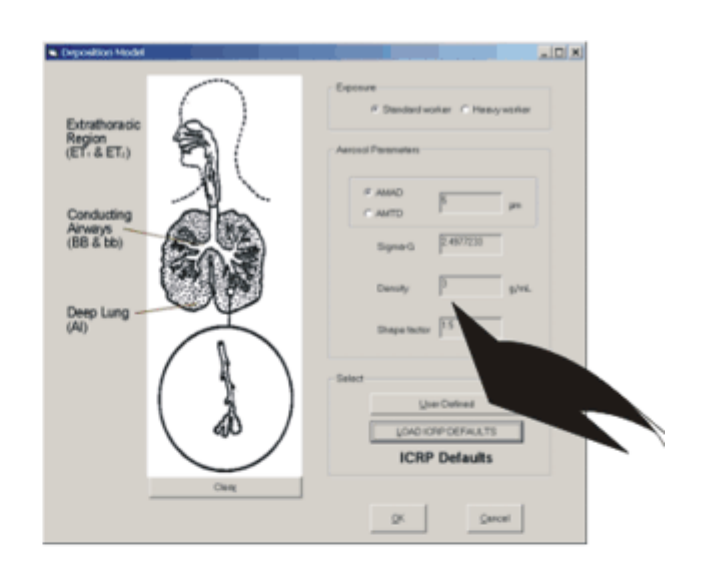

Clear

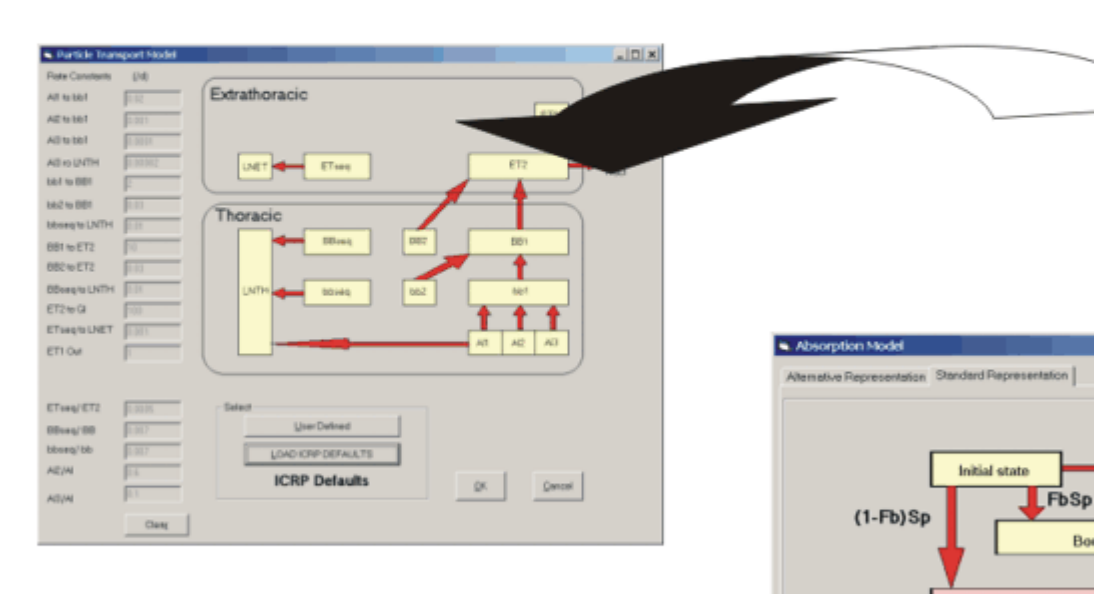

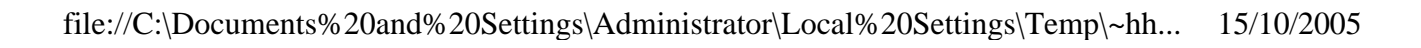

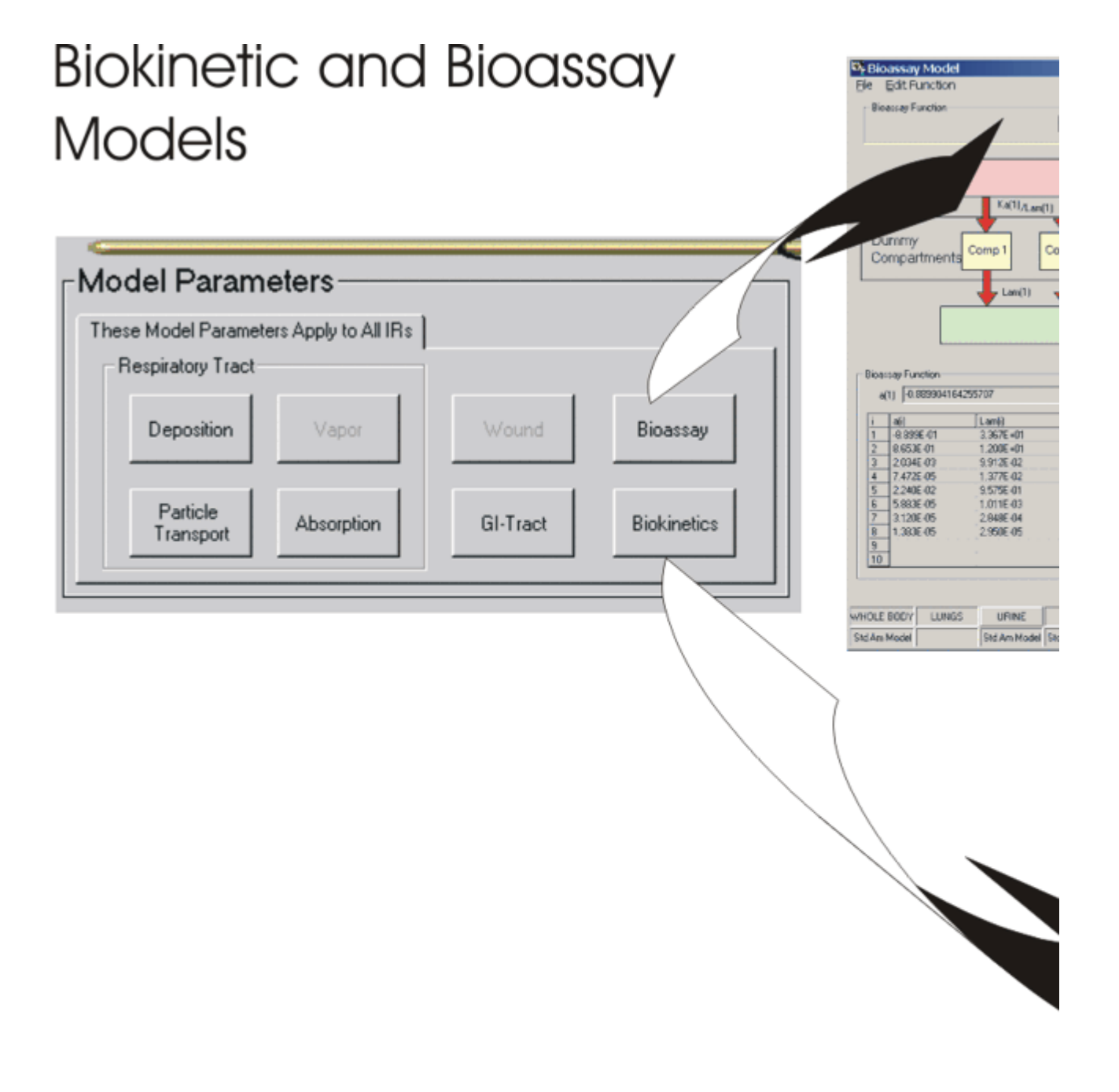

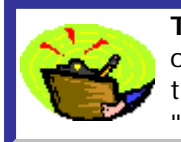

**Tip:** If you needed to scroll to see the right-edge of those images - or if you see only part of the "pop-ups" on the right of the "Feature Tour" below try **enlarging** the viewing panel by **dragging the left border** over the "Contents | Index | Search" panel!

Feature Tour:

Click on a **HOT ZONE** in the figure below - for a "pop-up" description of the function of that part of the screen (and/or control).

C)

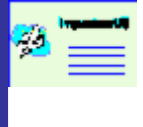

**Note:** Except for the "greyed out" items, ALL of the features shown in Figure 2.5 (below) are fully functional in IMBA Professional (Full Edition) Version 3.0. The pop-ups indicate which of these functions are "Star" features - and therefore not available in the basic Lite-Edition. See also <u>Additional</u> <u>Functionality in "Star" and "Professional" Editions</u>.

| en Seve Neer Qu<br>10 No file opened                                                                         | ici. Save Load Load Raport Help                                                         |                                                                               |                     |                                                                                                    |
|----------------------------------------------------------------------------------------------------|-----------------------------------------------------------------------------------------|-------------------------------------------------------------------------------|---------------------|----------------------------------------------------------------------------------------------------|
| من للغانية المن المن المن المن المن المن المن المن                                                           | IMBA F                                                                                  | Professional Fu                                                               | II Edition          |                                                                                                    |
| Intake Regimes                                                                                               | Ente: Number of Intake Regimes (1-10)<br>IR 4 \ IR 5 \ IR 6 \ IR 7 \ IR 8 \ IR 9 \ IR 1 | Units Specify Time As C Date C Time (d) Since                                 | Intake (IR 1)<br>P  | Indicator Nuclide<br>Select Radionuclide<br>Number of Associated Radionuclides.<br>Half Life: Unknown |
| Floate<br>Finalasion<br>Ingestion<br>Finalection<br>Finalection<br>Finalection<br>Finalection<br>Finalection | Mode<br>Acute Cheonic<br>Start Time(d) 0                                                | 1/1/1990 ±<br>□ Intake<br>□ Bq C dons<br>□ pGi C ····<br>□ Dose<br>□ Sv C rem | Associated Radionue | ide Aburdanc                                                                                          |
| fodel Parameters<br>R1   IR2   IR3   IR4   IR<br>Respectory Tual                                             | 5   IR 5   IR 7   IR 8   IR 9   IR 10                                                   |                                                                               | Calculations        | Hallde                                                                                                |
| Parscle Transport                                                                                            | Vacial Wound Bioessay                                                                   | Core                                                                          |                     | Bioercey Calculations<br>Dore Calculations                                                            |
|                                                                                                    |                                                                                         |                                                                               |                     |                                                                                                    |

Figure 2.5. What's in the Main Screen?

### Visual Tour of Bioassay Calculations Screen

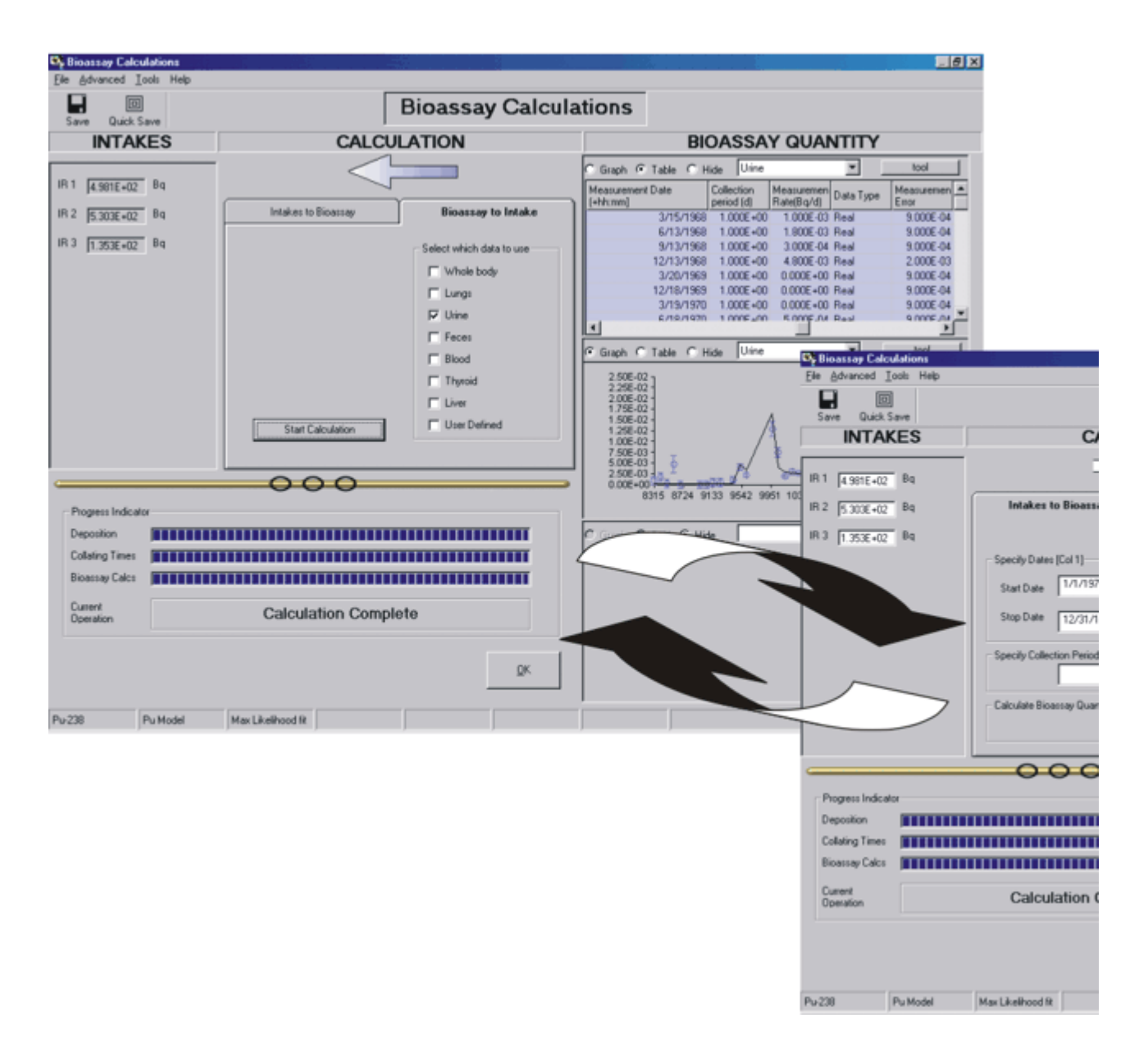

**Tip:** If you needed to scroll to see the right-edge of this image - or if you see only part of the "pop-ups" on the right of the "Feature Tour" below try **enlarging** the viewing panel by **dragging the left border** over the "Contents | Index | Search" panel!

#### Feature Tour:

Click on a **HOT ZONE** below (in either figure) - for a "pop-up" description of the function of that part of the screen (and/or control):

- Figure 2.7: Screen in default "Bioassay to Intake" mode.
- Figure 2.8: Screen in selectable "Intakes to Bioassay" mode.

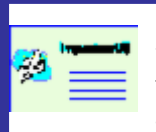

**Note:** The "multiple intake" function shown in Figures 2.7 and 2.8 (below), and the ability to analyse several bioassay quantities simultaneously, are "Star" features - and therefore not available in the basic Lite-Edition. See also <u>Additional Functionality in "Star" and "Professional" Editions</u>.

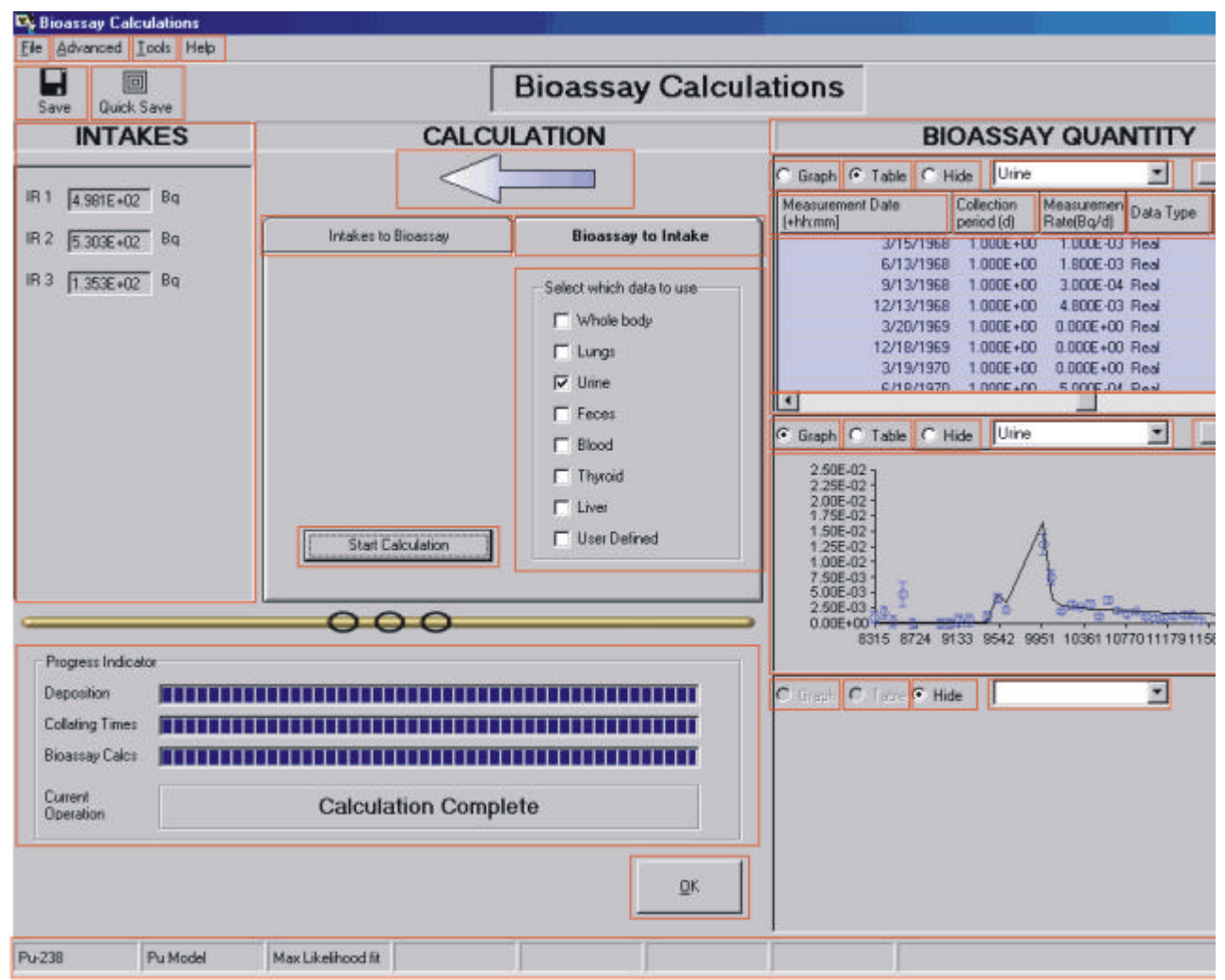

Figure 2.7. Bioassay Calculations screen in default "Bioassay to Intakes" mode.

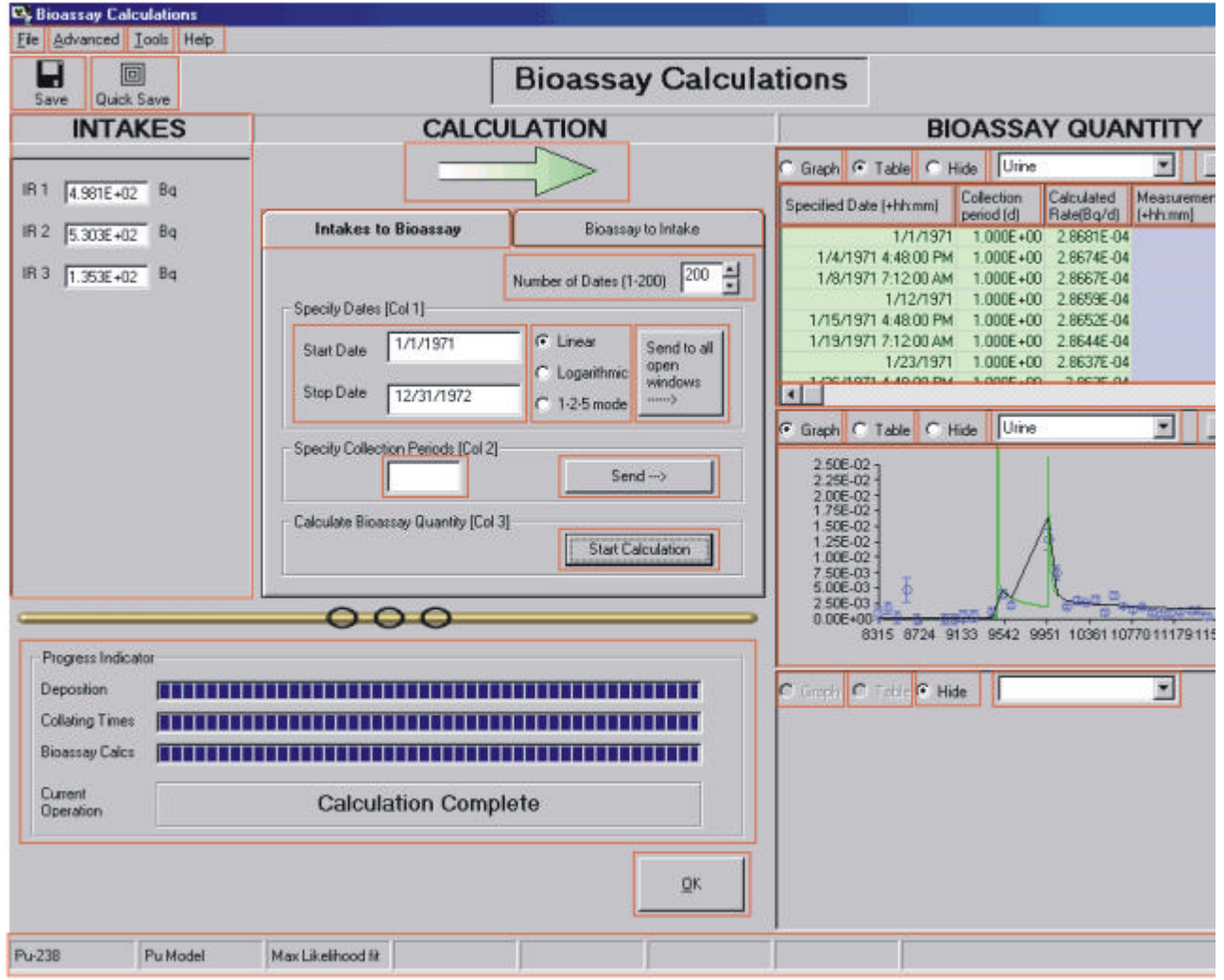

Figure 2.8. Bioassay Calculations screen with "Intakes to Bioassay" mode selected.

Visual Tour of the Table Tool

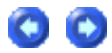
| Elicarsay Calculations                                                                                                    |                                      | _@×                                                                                                    |          |                                    |        |
|----------------------------------------------------------------------------------------------------|--------------------------------------|----------------------------------------------------------------------------------------------------|----------|------------------------------------|--------|
| Elle Advanced Look Help                                                                                                    |                                      |                                                                                                    |          |                                    |        |
| Save Quick Save                                                                                                    | Bioassay Calcul                      | ations                                                                                                    |          |                                    |        |
| INTAKE                                                                                                    | CALCULATION                          | BIOASSAY QUANTITY                                                                                               |          |                                    |        |
|                                                                                                    |                                      | C Graph @ Table C Hide Unive                                                                                    |          |                                    |        |
| IB1 1202+06 PG                                                                                                    |                                      | Specified Time (d) Collection Calculated Meanument Time (d)                                                     |          |                                    |        |
|                                                                                                    | Intakes to Bioassay Bioassay bintake | 1.000E+00 1.000E+00 9.5963E-04 2.000E+00                                                                        | $\sim$   |                                    |        |
|                                                                                                    | Number of Terrs (1.000) [100] [4]    | 1.092733547E+00 1.000E+00 9.8211E-04 3.000E+00<br>1.194056555E+00 1.000E+00 1.1005E-03 4.000E+00                |          |                                    |        |
|                                                                                                    | Specify Times (d) [Col 1]            | 1.304296630E+00 1.000E+00 1.2054E-03 7.600E+01                                                                  |          |                                    |        |
|                                                                                                    | Stat Time(d) C Linear Send to all    | 1.950014080E+00 1.000E+00 1.289/E-03 1.500E+02                                                                  |          |                                    |        |
|                                                                                                    | @ Logaitheic apan windows            | 1.702434256E+00 1.000E+00 1.4771E-03 1.960E+02<br>1.960077986E+00 1.900E+00 1.9727E-03 3.990E+02                |          |                                    |        |
|                                                                                                    | Step (meld) (500 C 1-25 mode         |                                                                                                    |          |                                    |        |
|                                                                                                    | Specify Callection Periods (Col 2)   | ing sraph if Table if Hide joine                                                                                | IN Table | Tool : Urine Data                  |        |
|                                                                                                    | Send>                                | the second second second second second second second second second second second second second second second se | Ele Edit | Pine Mara                          | L Hale |
|                                                                                                    | Calculate Bissessay Quantity (Col 2) | 122-01 TITLE STATE                                                                                              | Fee Eds  | Dioassay Measurement               | . Heit |
|                                                                                                    | Start Calculation                    | 180                                                                                                    | Spec     | cified Time (d)                    | Collec |
|                                                                                                    |                                      | 122 1                                                                                                    | 1        | 1.0005400                          | 1.0    |
|                                                                                                    |                                      | 1 02-03 1 10 100 1000 6500                                                                                      | 2        | 1.092733547E+00                    | 10     |
| Progress Indicator                                                                                                    |                                      |                                                                                                    | 3        | 1.194066606E+00                    | 1.0    |
| Deposition                                                                                                    |                                      | C Grock C Taka P Hide                                                                                           | 4        | 1.304796638E+00                    | 1.0    |
| Collaring Times                                                                                                    |                                      |                                                                                                    | 5        | 1.425795059E+00                    | 1.0    |
| Bioassay Calco                                                                                                    |                                      |                                                                                                    | 6        | 1.558014093E+00                    | 1.0    |
| Current<br>Operation                                                                                                    | Calculation Complete                 |                                                                                                    | 7        | 1.702494266E+00                    | 1.0    |
|                                                                                                    |                                      |                                                                                                    | 8        | 1.860372599E+00                    | 1.0    |
|                                                                                                    | OK.                                  |                                                                                                    | 9        | 2.03289150E+00                     | 1.0    |
|                                                                                                    |                                      |                                                                                                    | 11       | 2.221400730E+00<br>2.427407913E+00 | 1.0    |
| Pu200 PuMadel                                                                                                    | MarLingund R                         |                                                                                                    | 12       | 2 65251006E+00                     | 1.0    |
| pressed in the second second s | [instanting]                         | )                                                                                                    | 13       | 2.898486727E+00                    | 1.0    |
|                                                                                                    |                                      |                                                                                                    | 14       | 3.167273683E+00                    | 1.0    |
|                                                                                                    |                                      |                                                                                                    | 15       | 3.460986208E+00                    | 1.0    |
|                                                                                                    |                                      |                                                                                                    | 16       | 3.781935737E+00                    | 1.0    |
|                                                                                                    |                                      |                                                                                                    | 17       | 4.132648054E+00                    | 1.0    |
|                                                                                                    |                                      |                                                                                                    | 18       | 4.515883168E+00                    | 1.0    |
|                                                                                                    |                                      |                                                                                                    | 19       | 4.93465/034E+00                    | 1.0    |
|                                                                                                    |                                      |                                                                                                    | 20       | 5.332265286E+00<br>E.992309176E+00 | 1.0    |
|                                                                                                    |                                      |                                                                                                    | 22       | 6 438723907E+00                    | 1.0    |
|                                                                                                    |                                      |                                                                                                    | 23       | 7.035809616E+00                    | 1.0    |
|                                                                                                    |                                      |                                                                                                    | 24       | 7.688265201E+00                    | 1.0    |
|                                                                                                    |                                      |                                                                                                    | 25       | 8.401225307E+00                    | 1.0    |
|                                                                                                    |                                      |                                                                                                    | 26       | 9.180300732E+00                    | 1.0    |
|                                                                                                    |                                      |                                                                                                    | 27       | 1.003162259E+01                    | 1.0    |
|                                                                                                    |                                      |                                                                                                    | 28       | 1.096189053E+01                    | 1.0    |
|                                                                                                    |                                      |                                                                                                    | 23       | 1.19/842553E+01                    | 1.0    |
|                                                                                                    |                                      |                                                                                                    | 30       | 1.300322742E+01                    | 1.0    |
|                                                                                                    |                                      |                                                                                                    | 30       | 1.562940936E+01                    | 1.0    |
|                                                                                                    |                                      |                                                                                                    | 33       | 1.707877993E+01                    | 1.0    |
|                                                                                                    |                                      |                                                                                                    | 34       | 1.866255578E+01                    | 1.0    |
|                                                                                                    |                                      |                                                                                                    | 35       | 2.039320079E+01                    | 1.0    |
|                                                                                                    |                                      |                                                                                                    | 36       | 2.228433464E+01                    | 1.0    |
|                                                                                                    |                                      |                                                                                                    | KEY      |                                    |        |
|                                                                                                    |                                      |                                                                                                    | Г        | Bioassay Predictions               |        |
|                                                                                                    |                                      |                                                                                                    |          | Measurement Data                   |        |
|                                                                                                    |                                      |                                                                                                    |          | Measurement Et Out                 | in at  |
|                                                                                                    |                                      |                                                                                                    | L        | Measurement Pit Out                | put    |

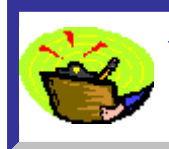

<u>Tip:</u> If you needed to scroll to see the right-edge of this image - or if you see only part of the "pop-ups" on the right of the "Feature Tour" below try <u>enlarging</u> the viewing panel by <u>dragging the left border</u> over the "Contents | Index | Search" panel!

#### Feature Tour:

**Click** on a <u>HOT ZONE</u> in the figure below - for a "pop-up" description of the function of that part of the screen (and/or control).

| 1.000E                                                                                                    | period (d)                                                                                                    | Calculated<br>Rate(pCi/d)                                                                                                    | Measurement Time (d)                                                                                                    | Collection<br>period (d)              | Measuremen<br>Rate(pCi/d)                                                                                                    | Data Type                                                          | Measuremen E<br>Error D                                                                                                    | rror<br>istribution                                                                             | The<br>Rate |
|----------------------------------------------------------------------------------------------------|----------------------------------------------------------------------------------------------------|----------------------------------------------------------------------------------------------------|----------------------------------------------------------------------------------------------------|---------------------------------------|----------------------------------------------------------------------------------------------------|--------------------------------------------------------------------|----------------------------------------------------------------------------------------------------|-------------------------------------------------------------------------------------------------|-------------|
|                                                                                                    | 00 1.000E+00                                                                                                    | 8.5863E-04                                                                                                    | 2.000E+                                                                                                    | 00 1.000E+00                          | 4.000E-03                                                                                                    | KLOD                                                               | 1.800E+00 L                                                                                                    | OGNORM                                                                                          |             |
| 1.092733547E                                                                                                    | -00 1.000E+00                                                                                                    | 9.8211E-04                                                                                                    | 3.000E+                                                                                                    | 00 1.000E+00                          | 4.000E-03                                                                                                    | <lod< td=""><td>1.800E+00 L</td><td>OGNORM</td><td>- 2</td></lod<> | 1.800E+00 L                                                                                                    | OGNORM                                                                                          | - 2         |
| 1.194066606E                                                                                                    | -00 1.000E+00                                                                                                    | 1.1006E-03                                                                                                    | 4.000E+                                                                                                    | 00 1.000E+00                          | 4.000E-03                                                                                                    | <lod< td=""><td>1.800E+00 L</td><td>OGNORM</td><td></td></lod<>    | 1.800E+00 L                                                                                                    | OGNORM                                                                                          |             |
| 1.304796638E                                                                                                    | 00 1.000E+00                                                                                                    | 1.2054E-03                                                                                                    | 7.600E+                                                                                                    | 01 1.000E+00                          | 4.000E-03                                                                                                    | KLOD                                                               | 1.800E+00 L                                                                                                    | OGNORM                                                                                          |             |
| 1.425795059E                                                                                                    | -00 1.000E+00                                                                                                    | 1.2987E-03                                                                                                    | 1.230E+                                                                                                    | 02 1.000E+00                          | 1.600E-01                                                                                                    | Real                                                               | 1.800E+00 L                                                                                                    | OGNORM                                                                                          | - 5         |
| 1.558014093E                                                                                                    | 00 1.000E+00                                                                                                    | 1.3871E-03                                                                                                    | 1.500E+                                                                                                    | 02 1.000E+00                          | 7.000E-02                                                                                                    | Real                                                               | 1.800E+00 L                                                                                                    | OGNORM                                                                                          | 1           |
| 1.702494266E                                                                                                    | -00 1.000E+00                                                                                                    | 1.4771E-03                                                                                                    | 1.860E+                                                                                                    | 02 1.000E+00                          | 7.000E-02                                                                                                    | Real                                                               | 1.800E+00 L                                                                                                    | OGNORM                                                                                          |             |
| 1.860372599E                                                                                                    | -00 1.000E+00                                                                                                    | 1.5737E-03                                                                                                    | 2.090E+                                                                                                    | 02 1.000E+00                          | 1.000E-01                                                                                                    | Real                                                               | 1.800E+00 L                                                                                                    | OGNORM                                                                                          |             |
| 2.03289155E                                                                                                    | 00 1.000E+00                                                                                                    | 1.6803E-03                                                                                                    | 2.640E+                                                                                                    | 02 1,000E+00                          | 1.600E-01                                                                                                    | Real                                                               | 1.800E+00 L                                                                                                    | OGNORM                                                                                          | 1           |
| 2.221408795E                                                                                                    | -00 1.000E+00                                                                                                    | 1.7994E-03                                                                                                    | 2.830E+                                                                                                    | 02 1.000E+00                          | 1.800E-01                                                                                                    | Real                                                               | 1.800E+00 L                                                                                                    | OGNORM                                                                                          |             |
| 2.427407913E                                                                                                    | -00 1.000E+00                                                                                                    | 1.9331E-03                                                                                                    | 2.930E+                                                                                                    | 02 1.000E+00                          | 2.000E-01                                                                                                    | Real                                                               | 1.800E+00 L                                                                                                    | OGNORM                                                                                          |             |
| 2.65251006E                                                                                                    | 00 1.000E+00                                                                                                    | 2.0833E-03                                                                                                    | 3.290E+                                                                                                    | 02 1.000E+00                          | 3.100E-01                                                                                                    | Real                                                               | 1.800E+00 L                                                                                                    | OGNORM                                                                                          |             |
| 2.898486727E                                                                                                    | -00 1.000E+00                                                                                                    | 2.2517E-03                                                                                                    | 3.590E+                                                                                                    | 02 1.000E+00                          | 2.300E-01                                                                                                    | Real                                                               | 1.800E+00 L                                                                                                    | OGNORM                                                                                          |             |
| 3.167273683E                                                                                                    | 00 1.000E+00                                                                                                    | 2.4398E-03                                                                                                    | 3.870E+                                                                                                    | 02 1.000E+00                          | 2.600E-01                                                                                                    | Real                                                               | 1.800E+00 L                                                                                                    | OGNORM                                                                                          |             |
| 3.460986208E                                                                                                    | -00 1.000E+00                                                                                                    | 2.6498E-03                                                                                                    | 4.150E+                                                                                                    | 02 1.000E+00                          | 2.000E-01                                                                                                    | Real                                                               | 1.800E+00 L                                                                                                    | OGNORM                                                                                          |             |
| 3.781935737E                                                                                                    | -00 1.000E+00                                                                                                    | 2.8832E-03                                                                                                    | 5.060E+                                                                                                    | 02 1.000E+00                          | 3.700E-01                                                                                                    | Real                                                               | 1.800E+00 L                                                                                                    | OGNORM                                                                                          |             |
| 4.132648054E                                                                                                    | 00 1.000E+00                                                                                                    | 3.1423E-03                                                                                                    | 5.930E+                                                                                                    | 02 1.000E+00                          | 2.300E-01                                                                                                    | Real                                                               | 1.800E+00 L                                                                                                    | OGNORM                                                                                          |             |
| 4.515883168E                                                                                                    | -00 1.000E+00                                                                                                    | 3.429E-03                                                                                                    | 6.850E+                                                                                                    | 1.000E+00                             | 2.400E-01                                                                                                    | Real                                                               | 1.800E+00 L                                                                                                    | OGNORM                                                                                          |             |
| 4.934657034E                                                                                                    | 00 1.000E+00                                                                                                    | 3.7453E-03                                                                                                    | 7.750E+                                                                                                    | 02 1.000E+00                          | 2.400E-01                                                                                                    | Real                                                               | 1.800E+00 L                                                                                                    | OGNORM                                                                                          |             |
| 5.392265286E                                                                                                    | -00 1.000E+00                                                                                                    | 4.0939E-03                                                                                                    | 8.700E+                                                                                                    | 1.000E+00                             | 3.300E-01                                                                                                    | Real                                                               | 1.800E+00 L                                                                                                    | OGNORM                                                                                          |             |
| 5.892309175E                                                                                                    | -00 1.000E+00                                                                                                    | 4.477E-03                                                                                                    | 9.640E+                                                                                                    | 1.000E+00                             | 3.100E-01                                                                                                    | Real                                                               | 1.900E+00 L                                                                                                    | OGNORM                                                                                          |             |
| 6.438723907E                                                                                                    | 00 1.000E+00                                                                                                    | 4 8974E-03                                                                                                    | 1.048E+                                                                                                    | 1.000E+00                             | 3 500E-01                                                                                                    | Beal                                                               | 1.800E+00 L                                                                                                    | OGNORM                                                                                          |             |
| 7.035809616E                                                                                                    | -00 1.000E+00                                                                                                    | 5 3576E-03                                                                                                    | 1.143E+                                                                                                    | 1.000E+00                             | 3,700E-01                                                                                                    | Beal                                                               | 1.800E+00 L                                                                                                    | OGNOBM                                                                                          |             |
| 7.688265201E                                                                                                    | 00 1 000E+00                                                                                                    | 5 8607E-03                                                                                                    | 1.231E+                                                                                                    | 1 000E+00                             | 5 800E-01                                                                                                    | Beal                                                               | 1 800E+00 L                                                                                                    | OGNORM                                                                                          | 2           |
| 8 401225307E                                                                                                    | -00 1 000E+00                                                                                                    | 6.4095E-03                                                                                                    | 1.2935+                                                                                                    | 13 1 000E+00                          | 2 100E-01                                                                                                    | Beal                                                               | 1 800E+00 L                                                                                                    | OGNORM                                                                                          |             |
| 9 180300732E                                                                                                    | -00 1 000E+00                                                                                                    | 7.0072E-03                                                                                                    | 1.481E+                                                                                                    | 1 000E+00                             | 4 300E-01                                                                                                    | Beal                                                               | 1 800E+00 L                                                                                                    | OGNORM                                                                                          |             |
| 1.003162259E                                                                                                    | 01 1 000E+00                                                                                                    | 7.6572E.03                                                                                                    | 1.6695 4                                                                                                    | 13 1 000E+00                          | 4 100E-01                                                                                                    | Beal                                                               | 1.800E+00 L                                                                                                    | OGNORM                                                                                          |             |
| 1.0961890535                                                                                                    | -01 1 000E+00                                                                                                    | 8 3625E-03                                                                                                    | 1.847E+                                                                                                    | 1 000E+00                             | 4.400E-01                                                                                                    | Beal                                                               | 1.800E+00 L                                                                                                    | OGNORM                                                                                          |             |
| 1 197842553E                                                                                                    | -01 1 000E+00                                                                                                    | 9.1269E-03                                                                                                    | 2 0275 +                                                                                                    | 1 000E+00                             | 3 500E-01                                                                                                    | Beal                                                               | 1 800E+00 L                                                                                                    | OGNORM                                                                                          |             |
| 1 3089227425                                                                                                    | 01 1 000E+00                                                                                                    | 9.954E.03                                                                                                    | 212354                                                                                                    | 1 000E+00                             | 1 6005-01                                                                                                    | Real                                                               | 1 800E+00 L                                                                                                    | OGNORM                                                                                          |             |
| 1.4303032926                                                                                                    | -01 1.000E+00                                                                                                    | 1.0848E-02                                                                                                    | 22126+                                                                                                    | 1 000E+00                             | 2 100E-01                                                                                                    | Real                                                               | 1.000E+00 L                                                                                                    | OGNORM                                                                                          |             |
| 1 5629409265                                                                                                    | 01 1 000E+00                                                                                                    | 1 19125-02                                                                                                    | 2 21 25 4                                                                                                    | 1 0005+00                             | 1 5005-01                                                                                                    | Real                                                               | 1 9005+00 1                                                                                                    | OGNORM                                                                                          |             |
| 1 2029729936                                                                                                    | 01 1 000E+00                                                                                                    | 1 29525.02                                                                                                    | 25755                                                                                                    | 1 000E+00                             | 2 200E-01                                                                                                    | Beal                                                               | 1.800E+00 L                                                                                                    | OGNORM                                                                                          |             |
| 1.000775336                                                                                                    | 01 1.000E+00                                                                                                    | 1 20022-02                                                                                                    | 2.57024                                                                                                    | 10 1.0000-00                          | 2,2000-01                                                                                                    | Real                                                               | 1.00000-000 L                                                                                                    | DENORM                                                                                          |             |
| 2.020220070E                                                                                                    | 01 1.0005+00                                                                                                    | 1.55712-02                                                                                                    | 2.0000                                                                                                    | 1 0000 +00                            | 1 2005 01                                                                                                    | Peal                                                               | 1.00002+000 L                                                                                                    | OCNORM                                                                                          |             |
| 2.033320073E                                                                                                    | 01 1.000E+00                                                                                                    | 1.01702-02                                                                                                    | 21005                                                                                                    | 1,000E+00                             | 2,0005-01                                                                                                    | Real                                                               | 1.000E+00 L                                                                                                    | OGNORM                                                                                          |             |
| 7.688265201E<br>8.401225307E<br>9.180300732E<br>1.003162259E<br>1.096189053E<br>1.308922742E<br>1.308922742E<br>1.430303792E<br>1.562940936E<br>1.707877939E<br>1.866255578E<br>2.039320079E | 00         1.000E+00           00         1.000E+00           00         1.000E+00           00         1.000E+00           01         1.000E+00           01         1.000E+00           01         1.000E+00           01         1.000E+00           01         1.000E+00           01         1.000E+00           01         1.000E+00           01         1.000E+00           01         1.000E+00           01         1.000E+00           01         1.000E+00           01         1.000E+00           01         1.000E+00 | 5 8607E 03<br>6 4095E 03<br>7 0072E 03<br>8 3625E 03<br>9 1269E 03<br>9 1269E 03<br>9 954E 03<br>1 0848E 00<br>1 1812E 03<br>1 2852E 03<br>1 2852E 03<br>1 3971E 03<br>1 5176E 02 | 1 231E +<br>1 293E +<br>1 481E +<br>1 668E +<br>1 847E +<br>2 027E +<br>2 123E +<br>2 212E +<br>2 212E +<br>2 579E +<br>2 689E +<br>2 881E + | 1000000000000000000000000000000000000 | 5 800E 01<br>2 100E 01<br>4 300E 01<br>4 400E 01<br>3 500E 01<br>1 600E 01<br>2 100E 01<br>1 600E 01<br>1 2 200E 01<br>2 200E 01<br>1 2 200E 01<br>1 2 200E 01 | Real<br>Real<br>Real<br>Real<br>Real<br>Real<br>Real<br>Real       | 1.800E+00 L<br>1.800E+00 L<br>1.800E+00 L<br>1.800E+00 L<br>1.800E+00 L<br>1.800E+00 L<br>1.800E+00 L<br>1.800E+00 L<br>1.800E+00 L<br>1.800E+00 L<br>1.800E+00 L | OGNOR<br>OGNOR<br>OGNOR<br>OGNOR<br>OGNOR<br>OGNOR<br>OGNOR<br>OGNOR<br>OGNOR<br>OGNOR<br>OGNOR |             |

## Visual Tour of the Graph Tool

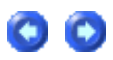

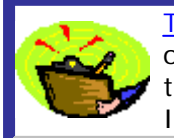

<u>Tip:</u> If you needed to scroll to see the right-edge of this image - or if you see only part of the "pop-ups" on the right of the "Feature Tour" below try <u>enlarging</u> the viewing panel by <u>dragging the left border</u> over the "Contents | Index | Search" panel!

#### Feature Tour:

**Click** on a <u>HOT ZONE</u> in the figure below - for a "pop-up" description of the function of that part of the screen (and/or control).

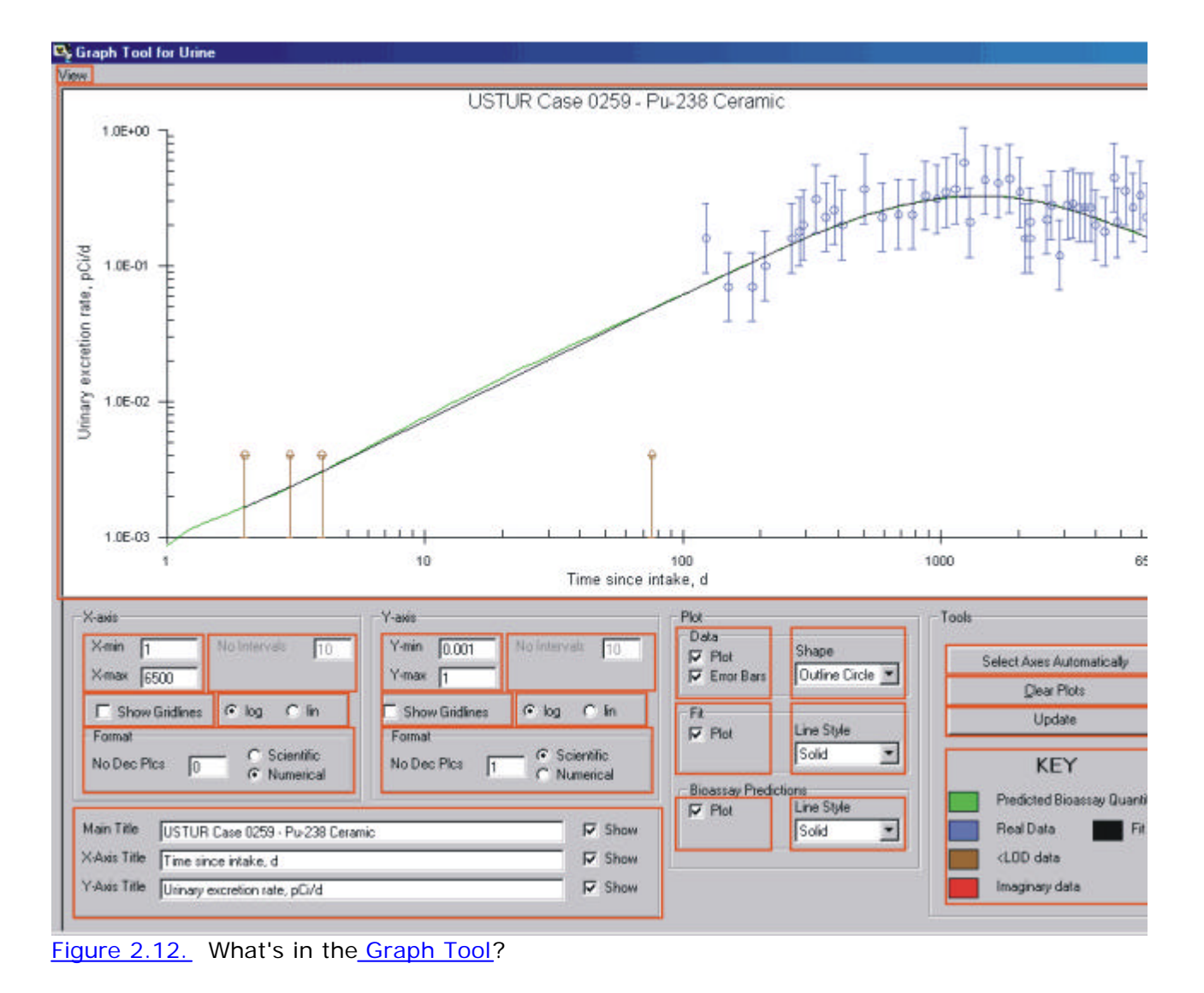

#### Visual Tour of Dose Screen

00

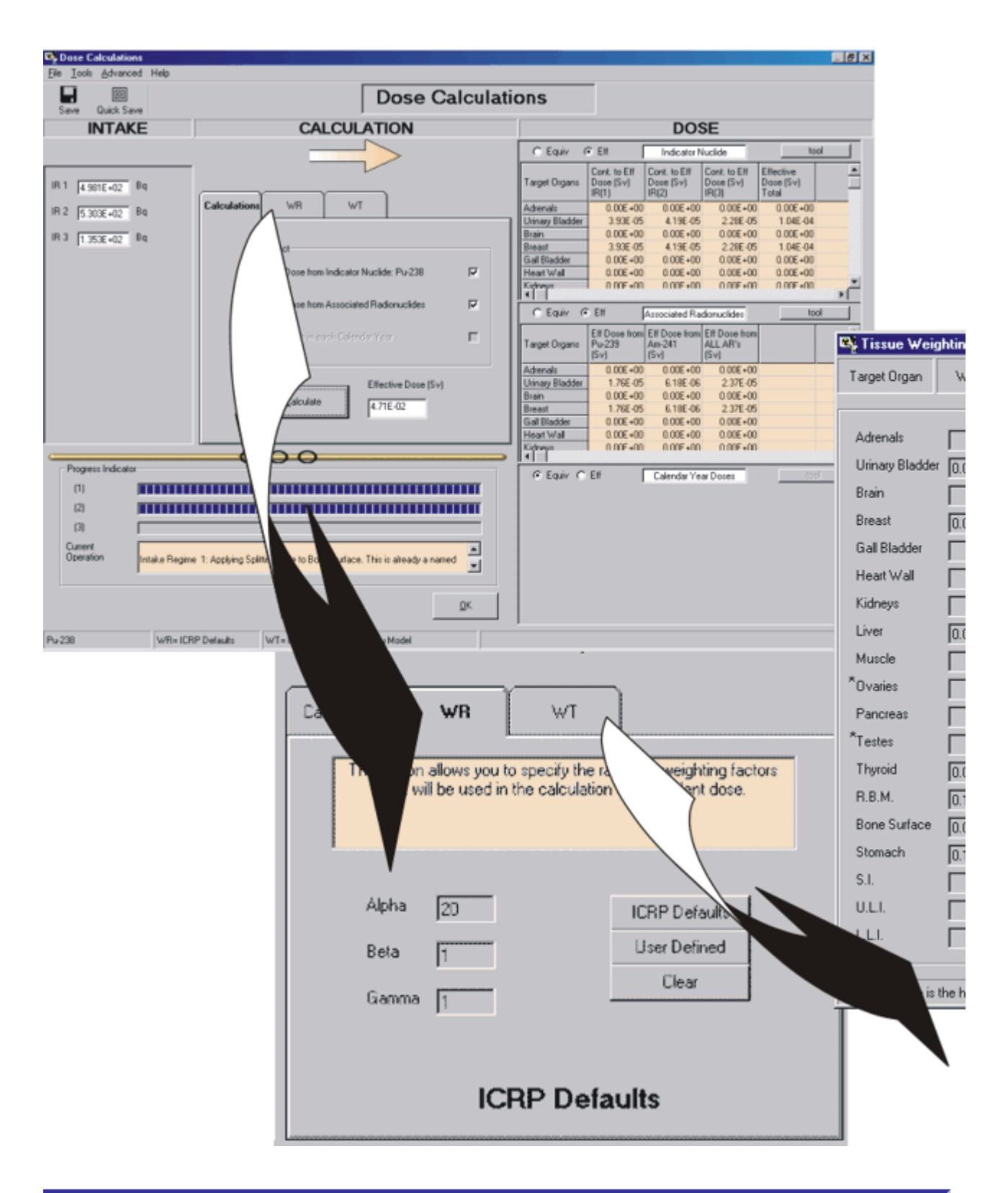

Tip: If you needed to scroll to see the right-edge of this image - or if you see only part of the "pop-ups" on the right of the "Feature Tour" below try <u>enlarging</u> the viewing panel by <u>dragging the left border</u> over the "Contents | Index | Search" panel!

#### Feature Tour:

**Click** on a <u>HOT ZONE</u> in the figure below - for a "pop-up" description of the function of that part of the screen (and/or control).

| Dose Calculations        |                 |                       | 1              |                            |            |                                                |                                          |                                                      |                                              |
|--------------------------|-----------------|-----------------------|----------------|----------------------------|------------|------------------------------------------------|------------------------------------------|------------------------------------------------------|----------------------------------------------|
| Elle Iools Advanced Help |                 |                       |                |                            |            |                                                |                                          |                                                      |                                              |
| Save Quick Save          |                 |                       |                | Dose C                     | alculat    | tions                                          |                                          |                                                      |                                              |
| INTAKE                   |                 | CAL                   | CULAT          | TION                       |            |                                                |                                          | DO                                                   | SE                                           |
|                          |                 |                       |                | >                          |            | C Equiv                                        | € Elf                                    | Indicator                                            | Nuclide                                      |
| IR 1 4.981E+02 8q        |                 |                       |                | <u></u>                    |            | Target Organs                                  | Cont. to Eff<br>Dose (Sv)<br>IR(1)       | Cont. to Eff<br>Dose (Sv)<br>(R(2)                   | Cont. to Eff<br>Dose (Sv)<br>IR(3)           |
| IR 2 5.303E+02 Bq        | Calculation     | ns WR                 | WT             |                            |            | Adrenals<br>Uninary Bladder                    | 0.00E+0                                  | 0 0.00E+00                                           | 0.00E+00                                     |
| IR 3 1.353E+02 Bq        | 13              | 0.6.4                 |                |                            |            | Brain                                          | 0.00E+0                                  | 0 0.00E+00                                           | 0.00E+00                                     |
|                          |                 | (1) Dose from         | Indicator Nucl | ide: Pu-238                | 되          | Gall Bladder<br>Heart Wall                     | 0.00E+0<br>0.00E+0                       | 0 0.00E+00<br>0 0.00E+00                             | 0 0.00E+00<br>0 0.00E+00                     |
|                          |                 | (2) Dose from         | Associated Ra  | adionuclides               | <b>v</b>   | • Equiv                                        | € Eff                                    | Associated R                                         | adionuciides                                 |
|                          |                 | (3) Dicke in ee       | on Celender Y  | ea                         | г          | Target Organs                                  | Eff Dose fro<br>Pu-239<br>(Sv)           | m Elf Dose from<br>Am-241<br>(Sv)                    | Eff Dose from<br>ALL AR's<br>(Sv)            |
|                          |                 | Calculate             | Eff            | ective Dose (Sv)<br>71E-02 |            | Adrenals<br>Urinary Bladder<br>Brain<br>Breast | 0.00E+0<br>1.76E-0<br>0.00E+0<br>1.76E-0 | 0 0.00E+00<br>5 6.18E-00<br>0 0.00E+00<br>5 6.18E-00 | 0.00E+00<br>2.37E-05<br>0.00E+00<br>2.37E-05 |
|                          |                 | [[                    |                |                            | 1          | Gall Bladder<br>Heart Wall                     | 0.00E+0<br>0.00E+0                       | 0 0.00E+00<br>0 0.00E+00<br>0 0.00E+00               | 0.00E+00                                     |
| Progress Indicator       |                 | 000                   |                |                            | 1          | C Equiv                                        | ' EN                                     | Calendar Ye                                          | ear Doses                                    |
| (1)                      |                 |                       |                |                            |            |                                                |                                          |                                                      |                                              |
| (3)                      |                 |                       |                |                            |            |                                                |                                          |                                                      |                                              |
| Operation Intake Reg     | me 1:Applying S | plitting Rule to Bone | e Surface. Thi | r is already a nam         | ed 💌       |                                                |                                          |                                                      |                                              |
|                          |                 |                       |                |                            | <u>o</u> k |                                                |                                          |                                                      |                                              |
| Pu-238 WR=1              | CRP Delaults    | WT = ICRP 68          | P              | u Model                    |            |                                                |                                          |                                                      |                                              |

Figure 2.14. What's in the Dose Calculations screen?

### Main Screen (Opening Screen)

The MainScreen (openingscreen)appearswhenyouclick the IMBAProfessional Plus icon - which runsIMBA.exe.This screen is shown in Figure 2.1.

#### IMBA Professional Plus

| - Just three, easy-to-navigate, tiç                                                                                                    | ghtly-integrated wor                                                                                                    | k screens!                                                                                        |                                                                                                    |
|----------------------------------------------------------------------------------------------------|----------------------------------------------------------------------------------------------------|---------------------------------------------------------------------------------------------------|----------------------------------------------------------------------------------------------------|
| Ry Main Screen<br>Bie Edit Baraneters Calculations Tools Advanced Help                                                                                                    |                                                                                                    |                                                                                                   |                                                                                                    |
| Cpen Save New Quick Save Load Load Report Help                                                                                                    |                                                                                                    | Apr 05                                                                                            |                                                                                                    |
| IMBA F                                                                                                    | Professional Plus                                                                                                    | Age ( )                                                                                           |                                                                                                    |
| Intake Scenario Intake Regimes Enter Number of Intake Regimes (5-10)  Route Foute Fout Fout Fout Fout Fout Fout Fout Fout | Units<br>State<br>Data<br>Time (d)<br>since<br>1/1/1500<br>Base<br>PBa<br>PGC<br>Data<br>F Ba<br>PGC<br>C don<br>PGC<br>C don<br>C don<br>C | Indicator Neclide<br>Select Redoxactor<br>Halt Lie: Unincom d<br>innuclides<br>Nore Selected      | Provide and an analysis of the second second |
| Model Parameters These Model Parameters Apply to All IRs Respiratory Tract Parkies Parkies Abroption Gd-Tract Biokinetics All IRs Abrospion: Not Specified Part Tran: Not Specified Gd-Tract Not Specified F1=                                                                                                    | Clove Clove Description Description Descri                                                                                                    | Bioessay Calculations Dose Calculations Dose Calculations Decilied AM4D: 0 µm Wound Not Specilied | Right Iddae                                                                                                    |

Figure 2.1. The Main Screen (opening screen).

The screen is divided into these functional parts - from the top:

- Menu Bar;
- Tool Bar;
- Parameter File Bar.

#### Top main panel:

- Intake Scenario subdivided into;
  - 1. Intake Regimes (IR) sub-panel left side
  - 2. Units sub-panel center

3. Radionuclide(s) and Intake - by IR - right side.

#### Bottom main panel:

Model Parameters and Calculations;

#### Bottom row:

• Status Bar.

#### Visual Tour

• Click here for a Visual Tour of the Main Screen and its various functions.

#### Main Menus

The **Menu Bar**, shown at the top-left of the main window, gives the following options.

- File menu.
- Edit menu.
- <u>Parameters</u> menu.
- <u>Calculations</u> menu.
- Tools menu.
- <u>Advanced</u> menu.
- Help menu.

### File Menu

| 🍣 Main Screen 👘          |                                            |                       |
|--------------------------|--------------------------------------------|-----------------------|
| File Edit Parameters     | Calculations Tools Advanc                  | ed Help               |
| New                      |                                            | ICRP CFR<br>DEFS DEFS |
| Open                     | New Quick Save                             | Load Load             |
| Save                     | ened                                       |                       |
| Save As                  |                                            |                       |
| Quick Save<br>Quick Load |                                            | IMBA                  |
| Create a Report          | ario — — — — — — — — — — — — — — — — — — — |                       |
| Exit                     | es                                         |                       |

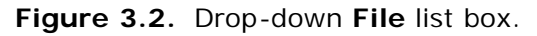

The File options are as follows:

- New Re-load (and reset) *IMBA Professional* for a new case study with a blank parameter file.
- **Open** Open any parameter file **"\*.ix"** from the Folder C:\JABASOFT\IMBAEXUS\USERDATA (Figure 3.3), or browse to another Folder.
- Save Save the current parameter set to the same "\*.ix" filename.
- Save As Allows you to define a new name for the "\*.ix" file (appearance of dialog box is identical to Figure 3.3, but with **Save** button).

- **Quick Save** Save the current set of parameter values (and calculated results) to the default parameter file "**parameters.ix**" in the Folder C:\JABASOFT\IMBAEXUS.
- **Quick Load** Re-load the parameter values (and calculated results) from the default parameter file "**parameters.ix**" in the Folder C:\JABASOFT\IMBAEXUS.
- Create a Report Open the "Report" window. This will guide you through the steps needed to generate and save a Case Report.
- Exit Unload and Exit IMBA Professional.

| Open                               |                                                                                                    | ?×          |
|------------------------------------|----------------------------------------------------------------------------------------------------|-------------|
| Look in:                           | 🔄 USERDATA 💽 🗧 🖆 🏢 🔻                                                                                                    |             |
| History<br>Desktop<br>My Documents | Development       interesting.ix         IXUS- I       Mi99 - Pu.ix         IXUS-II       PH_UO2_urine_JT.ix         USTUR Case 0269       Single Intake.ix         Case 060501F.ix       Test 2 - Urine.ix         IAEA Case 4 - 90Sr.ix       Test Case 1.ix         IAEA Case 7 - 239Pu.ix       USTUR0259.ix         IAEA#7 - 238Pu - Data.ix       USTUR0425urine1.ix         iaeacase3M.ix       Single Students |             |
| My Computer                        | File name:     IMBA Professional Files (*.ix)       Files of type:     IMBA Professional Files (*.ix)       Open as read-only                                                                                                    | oen<br>ncel |

Figure 3.3. The Open parameter file dialog box.

#### **Edit Menu**

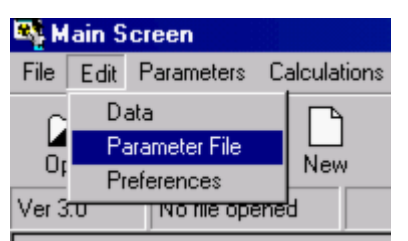

Figure 3.4. Drop-down Edit list box.

The **Edit** options are as follows:

- Data Open the Bioassay Calculations screen in the "Bioassay Quantity" to "Intake" mode. This enables you to enter (or edit) Bioassay Data and/or perform Intake calculations.
- **Parameter File** *Open* the named **Parameter File** in MS NotePad. If no name has been specified, a blank MS Notepad file will be opened.
- **Preferences** *Choose* to play the "theme tune" at start-up or keep the default setting (silence).

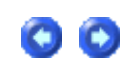

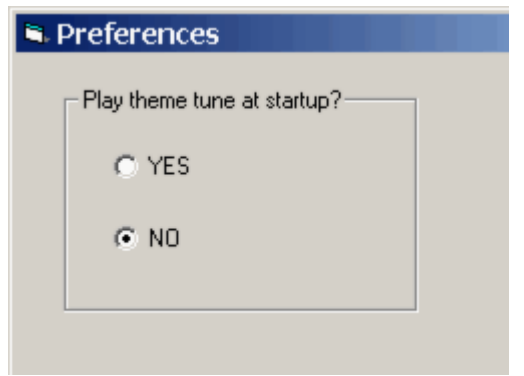

Figure 3.5. Start-up preference.

#### Parameters Menu

00

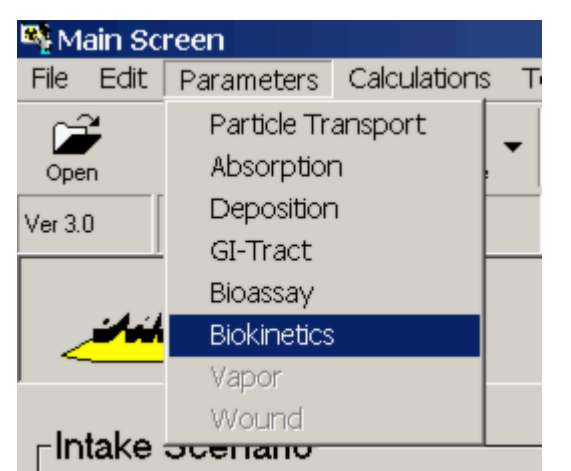

Figure 3.6. Drop-down Parameters list box.

The **Parameters** options are as follows:

- **Particle Transport** *Open* the Particle Transport Model window. This enables you to *load* the values of **mechanical transport rates** recommended in *ICRP Publication* 66 for the <u>respiratory tract model</u> or define your own parameter values.
- Absorption Open the Absorption Model window. This enables you to *load* the default values of absorption rates recommended in *ICRP Publication 66* for the respiratory tract model or define your own parameter values.
- **Deposition** *Open* the Deposition Model window. This enables you to select the default values of **aerosol size characteristics** recommended in *ICRP Publication 66* for the **respiratory tract model** (occupational exposure) or define your own parameter values.
- **GI-Tract** *Open* the **GI** Tract Model window. This enables you to *select* the default values of **transport rates between compartments of the** <u>**GI tract**</u> recommended in *ICRP Publication 30* or define your own parameter values.
- **Bioassay** Open the Bioassay Model window. This enables you to select the **bioassay** function for each <u>bioassay quantity</u> either the function currently recommended by ICRP, or you can define your own function.
- **Biokinetics** *Open* the Biokinetic Model window. This enables you to *select* the **retention function** for each source organ or tissue either the function currently recommended by

ICRP, or you can define your own function.

- Vapour (Star-Plus Module) Open the Gases and Vapours Model window. This will enable you to *select* the default values recommended in *ICRP Publication 68* to represent occupational exposure to gases or vapours or define your own parameter values.
- Wound (Star-Plus Module) Open the NCRP Wound Model window. This will enable you to *select* the wound retention function by default retention type, or you can define your own function.

#### **Calculations Menu**

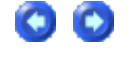

| 🌇 M  | ain Sc | reen  |        |              |     |
|------|--------|-------|--------|--------------|-----|
| File | Edit   | Param | neters | Calculations | Too |
| C É  | 2      |       |        | Bioassay     |     |
| Ope  | n      | Save  | New    | Dose         |     |
|      |        |       |        |              | _   |

Figure 3.7. Drop-down Calculations list box.

The Calculations options are:

- **Bioassay** *Open* the Bioassay Calculations screen in the "**Bioassay Quantity**" to "**Intake**" mode. This enables you to enter (or edit) **Bioassay Data** and/or perform <u>Intake</u> calculations.
- Dose Open the Dose Calculations screen. This enables you to:
  - 1. select radiation weighting factors;
  - 2. select tissue weighting factors;
  - 3. *calculate* doses from the selected Indicator Radionuclide;
  - 4. calculate doses from any selected Associated Radionuclides.

### Tools Menu

| 🌇 Má                   | ain So | reen   |      |             |           |       |          |      |            |  |
|------------------------|--------|--------|------|-------------|-----------|-------|----------|------|------------|--|
| File                   | Edit   | Parame | ters | Calculation | ns [      | Tools | Advan    | ced  | Help       |  |
| C î                    | ×      |        | Γ    |             |           | Cal   | culator  |      |            |  |
| Oper                   | r<br>n | Save   | New  | Quick Sav   | ve        | Not   | tePad    |      |            |  |
| Ver 3.0 No file opened |        |        |      | Loa         | ad ICRP [ | Defau | ults     |      |            |  |
|                        |        |        |      | ]           |           | Loa   | ad 10-CF | R-83 | 5 Defaults |  |

Figure 3.8. Drop-down Tools list box.

The **Tools** options are:

- Calculator Open the standard Microsoft® Calculator window (Figure 3.9).
- Notepad Open an "Untitled" Microsoft® NotePad File window.
- Load ICRP Defaults Open automatically (in sequence):

- the F1 Values for \*\*\* window where "\*\*\*" is the pre-selected radionuclide so you can *select* the appropriate value of the <u>gut uptake fraction</u> (f1) for the preselected radionuclide;
- 2. the Bioassay Model window this confirms that all currently recommended ICRP **bioassay functions** AND all other currently recommended ICRP models for the pre-selected radionuclide have been loaded.
- Load 10-CFR-835 Defaults Open automatically (in sequence):
  - the F1 Values for \*\*\* window where "\*\*\*" is the pre-selected radionuclide so you can *select* the appropriate value of the **gut uptake fraction** (f1) for the pre-selected radionuclide;
  - the Bioassay Model window this confirms that all currently recommended ICRP bioassay functions and organ/tissue retention functions for the pre-selected radionuclide have been loaded - BUT the loaded tissue weighting factors and remainder tissue rules are those prescribed in the 10-CFR-835 Regulation (applicable in the U.S.).

| 🕅 Calci                                             | ulator |     |     |    |   |        |     |    |     | _ 🗆 🗡 |
|-----------------------------------------------------|--------|-----|-----|----|---|--------|-----|----|-----|-------|
| <u>E</u> dit <u>V</u> iew <u>H</u> elp              |        |     |     |    |   |        |     |    |     |       |
|                                                     |        |     |     |    |   |        |     |    |     | 0.    |
| C Hex C Dec C Oct C Bin C Degrees C Radians C Grads |        |     |     |    |   |        |     |    | ls  |       |
| 🗖 Inv                                               |        | Нур |     |    |   | Backsp | ace | CE |     | С     |
| Sta                                                 | F-E    | (   | 1   | MC | 7 | 8      | 9   | 1  | Mod | And   |
| Ave                                                 | dms    | Exp | In  | MB | 4 | 5      | 6   | ×  | Or  | Xor   |
| Sum                                                 | sin    | х^у | log | MS | 1 | 2      | 3   | •  | Lsh | Not   |
| S                                                   | cos    | х^З | nl  | M+ | 0 | +/-    |     | +  | =   | Int   |
| Dat                                                 | tan    | x^2 | 1/x | pi | A | В      | С   | D  | E   | F     |

Figure 3.9. Standard Microsoft® Calculator.

### Advanced Menu

| 🂐 Mair           | n Sa | reen      |        |              |       |                                                |
|------------------|------|-----------|--------|--------------|-------|------------------------------------------------|
| File E           | Edit | Param     | neters | Calculations | Tools | Advanced Help                                  |
| - r <del>2</del> |      |           | ∩      |              |       | 👖 🗹 Apply Model Params to All IRs              |
| Open             |      | Save      | New    | Quick Save   |       | Lo Enable Complex Intake Regimes               |
| Ver 3.0          |      | No file o | pened  |              |       | Enable DOS preview                             |
|                  |      |           |        | ļ            | J     | <ul> <li>Advanced Dosimetry Options</li> </ul> |

Figure 3.10. Drop-down Advanced list box.

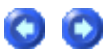

The Advanced options are:

- Apply Model Parameters to All IRs the DEFAULT option (ticked). This applies a single set of selected model parameters to ALL Intake Regimes. Disable (untick) this default if you want to specify model parameters individually (and independently) for every intake regime.
- Enable **Complex Intake Regimes** this will enable you to define specific patterns of intake over periods of time.
- Enable DOS preview this is a "debugging" tool, used by the software's developers to examine the integrity of DOS input files produced by IMBA Professional in order to run the IMBA code modules.
- Advanced Dosimetry Options Opt to Exclude <u>nuclear recoil energy</u> from the <u>SEEs</u> for alpha emissions. For all Professional Series versions, the "default" is to **Include** nuclear recoil energy.

| Advanced Dosimetry Options                                                                                    | <u>_   X</u> |
|----------------------------------------------------------------------------------------------------|--------------|
| These options should be used with extreme care                                                                |              |
| Dose Fitting Bioassay Misc                                                                                    |              |
| - Nuclear Recoil Energy-                                                                                      |              |
| <ul> <li>Include</li> </ul>                                                                                   |              |
| C Exclude                                                                                                    |              |
| Dose Calculation Optimisation<br>The dose calculation for is already optimised for both<br>speed and accuracy |              |
| <u>O</u> K <u>C</u> ancel                                                                                     |              |

Figure 3.11. Tabs to select Advanced Dosimetry Options.

### Help Menu

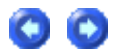

| 🍕 Main S     | creen          |              |       |          |                         |
|--------------|----------------|--------------|-------|----------|-------------------------|
| File Edit    | Parameters     | Calculations | Tools | Advanced | Help                    |
| Ê            |                | •            |       | RP CFR   | Documentation           |
| Open         | Save New       | Quick Save   | Loa   | id Load  | About IMBA Professional |
| Ver 3.0      | No file opened |              |       |          | Conditions of Use       |
|              |                | Help Mode    |       |          |                         |
| <b>مان</b> ر | lit h          |              |       |          | Quick Start             |

Figure 3.12. Drop-down Help list box.

The Help options are:

- Documentation Show (this) User Manual and Technical Basis documentation.
- About IMBA Professional Show Authorship and Copyright Notice (Figure 3.13).

| 🐴 About IMBA Professional                                                                   |                        |            |
|---------------------------------------------------------------------------------------------|------------------------|------------|
| IMBA Professional<br>Full Edition                                                           | **                     |            |
| by Alan Birchall                                                                            |                        | Ver 3.0.63 |
| Other Authors                                                                               |                        |            |
| Apr 2003                                                                                    |                        |            |
|                                                                                             | and                    | nrpb       |
| Warning: this computer program is protected by<br>copyright law and international treaties. | <u>S</u> ystem<br>Info | ОК         |

Figure 3.13. Authorship and Copyright Notice.

- Conditions of Use Show End-User License Agreement ("EULA") for the IMBA Professional Series.
- Help Mode Switch operation of IMBA Professional from "Run" mode to special "Mouseover Help" mode. In this special mode, a "?" appears next to your mouse pointer. When you move this over a screen control region, a brief message appears to explain the function of the control - see Figure 3.14 for the message that appears in *Help Mode* when your mouse pointer is over the **Tool Bar**. To exit *Help Mode* - and go back to the "Run" mode, you simply "un-tick" (disable) the *Help Mode* option (see Figure 3.15).

| 💐 M    | 🏘 Main Screen                                                            |            |              |       |          |      |  |  |  |  |  |
|--------|--------------------------------------------------------------------------|------------|--------------|-------|----------|------|--|--|--|--|--|
| File   | Edit                                                                     | Parameters | Calculations | Tools | Advanced | Help |  |  |  |  |  |
| [<br>c | [ These buttons enable you to perform common tasks with a single click C |            |              |       |          |      |  |  |  |  |  |
| Ver .  | _                                                                        |            |              |       |          |      |  |  |  |  |  |
|        |                                                                          |            |              |       |          |      |  |  |  |  |  |

Figure 3.14. Help Mode message describing the function of the Tool Bar.

| 🍕 M      | ain Sc | reen            |               |       |          |                                                      |
|----------|--------|-----------------|---------------|-------|----------|------------------------------------------------------|
| File     | Edit   | Parameters      | Calculations  | Tools | Advanced | Help                                                 |
| (        |        |                 | Documentation |       |          |                                                      |
| C<br>Ver | - ,    |                 | J             |       |          | About IMBA Professional<br>Conditions of Use         |
|          | Juli   | <i>au</i> ∕∏ift |               |       |          | <ul> <li>✓ Help Mode</li> <li>Quick Start</li> </ul> |

Figure 3.15. Re-click the Help Mode option to remove the tick (disable Help Mode).

• **Quick Start** - **Opens** the scrollable *Quick Start* window (Figure 3.16). This contains a condensed description of the layout and operation of IMBA Professional - to help you (as an experienced internal dosimetrist) get started more directly with using the software.

| 🗠 Quick Start                                                                                                    |  |  |  |  |  |  |  |  |
|----------------------------------------------------------------------------------------------------|--|--|--|--|--|--|--|--|
| Quick Start                                                                                                    |  |  |  |  |  |  |  |  |
| This quick outline guide is intended for those already experienced in using internal dosimetry software. It will introduce you to the layout and operation of the <b>IMBA</b> Professional Series software, and list the easy steps involved in:                                                          |  |  |  |  |  |  |  |  |
| <ul> <li>Estimating one or more intakes of an indicator radionuclide from bioassay data.</li> <li>Calculating the resulting committed organ doses and effective dose.</li> <li>Calculating doses from associated radionuclides.</li> <li>Predicting bioassay quantities as a function of time.</li> </ul> |  |  |  |  |  |  |  |  |
| See Help   Documentation for a full description of What IMBA Professional Series Does and for the full HTML Help User Manual and Technical Basis.                                                                                                    |  |  |  |  |  |  |  |  |
| <u>Overall Program Design</u>                                                                                                    |  |  |  |  |  |  |  |  |
| All calculations in IMBA Professional Series are performed from just three main screens:                                                                                                    |  |  |  |  |  |  |  |  |
| the <i>Main Screen</i> (startup screen);                                                                                                    |  |  |  |  |  |  |  |  |
| <ul> <li>the <i>Bioassay Calculations</i> screen, and;</li> </ul>                                                                                                    |  |  |  |  |  |  |  |  |
| the Dose Calculations screen.                                                                                                    |  |  |  |  |  |  |  |  |
| The Main Screen                                                                                                    |  |  |  |  |  |  |  |  |
| This is divided into three parts:                                                                                                    |  |  |  |  |  |  |  |  |
| • the top part of the screen handles the <i>Intake Scenario</i> ( <i>Number</i> of <i>Intake Regimes</i> and their <i>Individual Characteristics</i> ), selection of the <i>Indicator Radionuclide</i> (and any                                                                                           |  |  |  |  |  |  |  |  |
| <u>Q</u> K <u>Print</u>                                                                                                    |  |  |  |  |  |  |  |  |

#### Figure 3.16. Scrollable Quick Start Help window.

### **Tool Buttons**

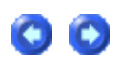

The **Tool Bar**, shown at the top-left of the *Main Screen*, just below the **Menu Bar**, contains **Tool Buttons** to let you perform common tasks with a **single click**. The tool buttons change appearance as the mouse pointer is passed over them.

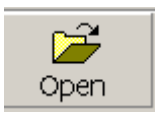

*Open* a **Parameter File "\*.ix"** from the directory C:\JABASOFT\IMBAEXUS\USERDATA - or browse to another folder.

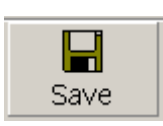

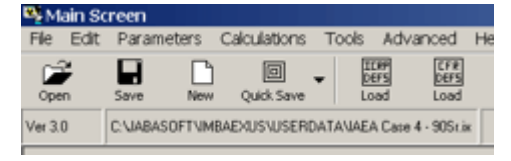

*Save* the current parameter set to the **"\*.ix"** Filename shown in the **"Parameter File"** box (top-right-corner of Main Screen). If no Filename is shown, the <u>Save</u> button opens the Save As dialog box (Figure 3.17).

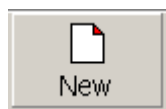

**New** - clear all parameter values and case data and open a blank parameter file. This warning message will appear - to prevent you from accidentally losing unsaved data! If you click "**Yes**," the "**Parameter File**" box will display "**No file opened**."

| Warning                      |                  | ×       |
|------------------------------|------------------|---------|
| You will lose all data if th | ey have not beer | n saved |
| Do you wish to continu       | e?               |         |
| Yes                          | No               |         |
|                              |                  |         |

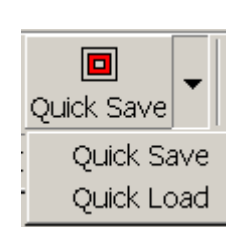

*Quick Save* the current parameter set (and all case data) to the Folder\**filename** [C:]\JABASOFT\IMBAEXUS\**parameters.ix**.

Quick Load the parameter file [C:]

\JABASOFT\IMBAEXUS\**parameters.ix**. If you installed IMBA Professional (**IMBA.exe**) on a different drive, the **parameters.ix** file will automatically be saved to and reloaded from your installation drive.

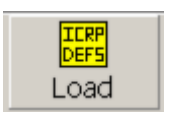

Load ICRP Defaults - **Quick-load** ALL ICRP-recommended models with minimum interaction from

you. <u>Clicking</u> the <u>button</u> will <u>Open</u> automatically (in sequence):
(1) the *F1 Values for \*\*\** window - where "\*\*\*" is the pre-selected radionuclide - so you can <u>select</u> the appropriate value of the <u>gut uptake</u> <u>fraction</u> (f1) for the pre-selected radionuclide;

(2) the *Bioassay Model* window - to <u>confirm</u> that all currently recommended ICRP bioassay functions AND all other currently recommended ICRP models for the pre-selected radionuclide have been loaded.

Load 10-CFR-835 Defaults - Quick-load ALL ICRP-recommended models with 10-CFR-835 prescribed tissue weighting factors. <u>Clicking</u> the <u>button</u> will <u>Open</u> automatically (in sequence): (1) the *F1 Values for* \*\*\* window - where "\*\*\*" is the pre-selected

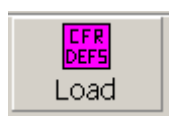

radionuclide - so you can <u>select</u> the appropriate value of the **gut uptake** fraction (f1) for the pre-selected radionuclide;

(2) the *Bioassay Model* window - to <u>confirm</u> that all currently recommended ICRP bioassay functions and organ/tissue retention functions for the pre-selected radionuclide have been loaded - AND the loaded tissue weighting factors and remainder tissue rules are those prescribed in the 10-CFR-835 Regulation.

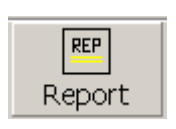

*Report* - **Open** the *Report* window to create a case report. This will be saved in Folder\**filename** 

C:\JABASOFT\IMBAEXUS\UserData\**Default.RPT** (or in the equivalent folder on your installation drive). Alternatively, you can **browse** to save your **Report** in any other **folder** and/or **filename** of your choice.

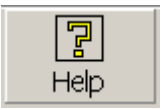

 $\mathit{Help}$  -  $\underline{\textit{View}}$  a scrollable summary of available Help Options (Figure 3.18).

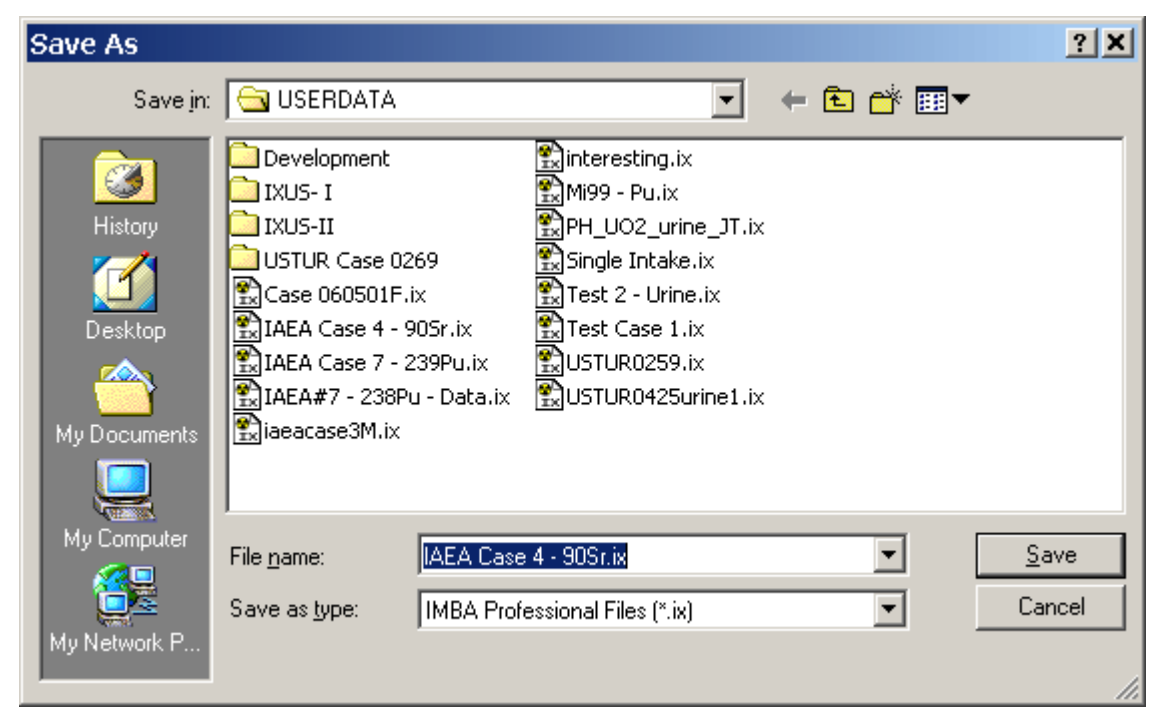

Figure 3.17. Save As dialog box.

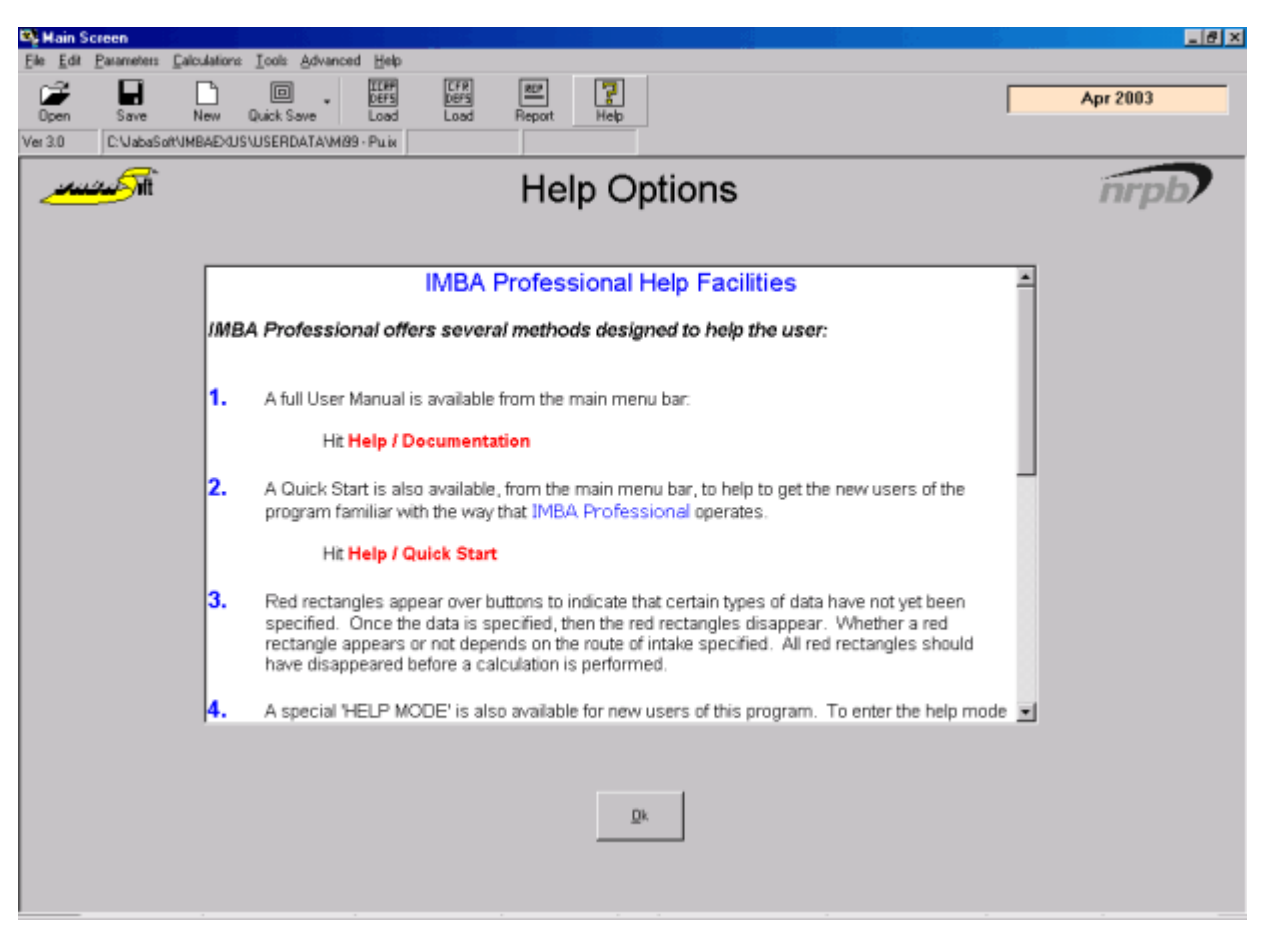

Figure 3.18. Summary of available Help Options.

#### **Parameter File Bar**

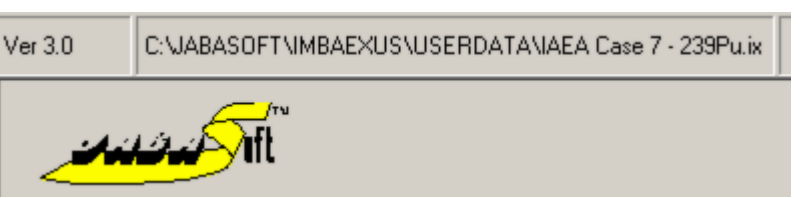

Figure 3.19. Parameter File bar.

- This shows the **Folder** where the current **Parameter File** ("\*.ix") was last saved and its filename.
- The box to the left shows the Version Number of this software (Ver. 3.0).

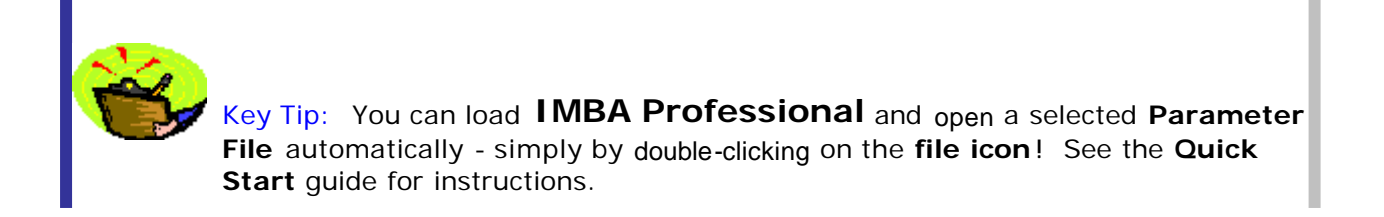

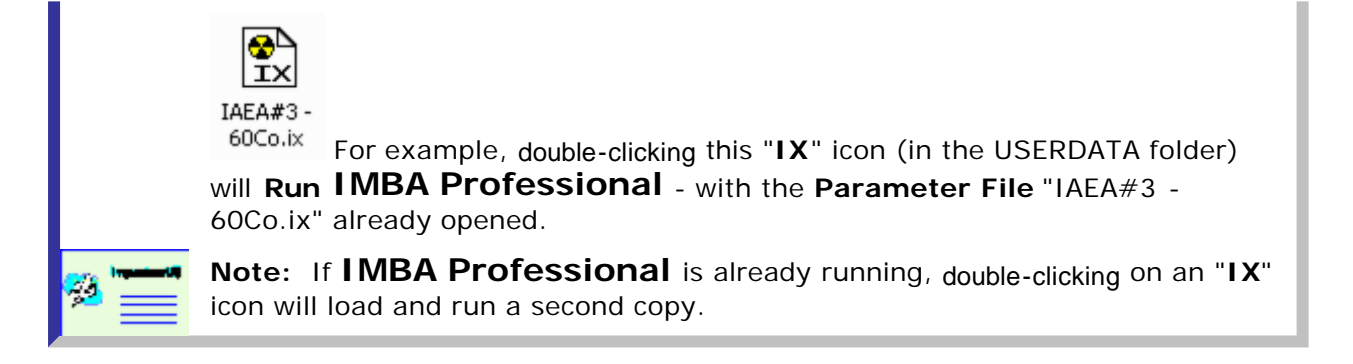

#### Main Status Bar

| All IRs | Absorption: Not Specified | Part Tran: Not Specified | GI-Tract: Not Specified | f1= |  | Biokinetics: Not |
|---------|---------------------------|--------------------------|-------------------------|-----|--|------------------|
|---------|---------------------------|--------------------------|-------------------------|-----|--|------------------|

Figure 3.20. New Status Bar - appearance for New (blank) Parameter File.

The Main Status Bar is on the bottom row of the Main Screen. When

you select a **New** (blank) **Parameter File**, the **Main Status Bar** appears as shown in Figure 3.20. The items listed are:

- All IRs (Star Feature Only) indicates that all specified model parameters will apply to *ALL* Intake Regimes (the default setting).
- Absorption respiratory tract <u>absorption</u> parameters initially Not Specified.
- Part Tran respiratory tract particle transport parameters initially Not Specified.
- GI-Tract gastrointestinal tract model parameters initially Not Specified.
- f1 gut absorption fraction initially Blank.
- Biokinetics biokinetic model parameters initially Not Specified.
- **Deposition** respiratory tract deposition model parameters initially Not Specified.
- **AMAD** <u>activity median aerodynamic diameter</u> (and other aerosol size parameters) initially *Not Specified*.
- Wound (Star-Plus Module Only) wound model parameters initially Not Specified.

Figure 3.21 shows the **Main Status Bar** for a **Parameter File** in which all of the above items have been specified (except for the **Wound** model parameters). In this example, the **"All IRs"** label has been replaced with the **"IR 1"** label. This denotes that the parameter settings displayed on the **Main Status Bar** apply to **Intake Regime #1**. Up to **10 IRs** can be specified independently - and their parameter settings can each be displayed (one **IR** at-a-time) on the **Main Status Bar**.

| IR 1 | Absorption: Type M | Part Tran: ICRP Defaults | GI-Tract: ICRP Defaults | f1=0.0005 |  | Biokinetics: ICRP Pu |
|------|--------------------|--------------------------|-------------------------|-----------|--|----------------------|
|------|--------------------|--------------------------|-------------------------|-----------|--|----------------------|

Figure 3.21. Working Status Bar - appearance for Working (in-use) Parameter File.

### Intake Scenario Panel

| 🕰 Main Screen                                                                              |                                                 |                       |      |                                                                       |                                             |
|--------------------------------------------------------------------------------------------|-------------------------------------------------|-----------------------|------|-----------------------------------------------------------------------|---------------------------------------------|
| Ele Edit Parameters Calculation                                                            | ons <u>T</u> ools <u>A</u> dvanced <u>H</u> elp | )                     |      |                                                                       |                                             |
| Open Save New                                                                              | Quick Save Load                                 | Load Report           | Felp |                                                                       |                                             |
| Ver 4.0 Add-Ons: 10                                                                        | No file opened                                  |                       |      |                                                                       |                                             |
| Tit کندندهن                                                                                |                                                 | IM                    | BA P | Professional                                                          | Plus                                        |
| Intake Scenario                                                                            |                                                 |                       |      |                                                                       |                                             |
| Intake Regimes<br>Clear All Intake Regimes<br>IB 1<br>Route<br>© Inhalation<br>© Ingestion | Enter Number of Inta<br>Mode                    | ke Regimes (1-10)     | 1    | Units<br>Specify Time As<br>O Date<br>Time (d)<br>since<br>1/1/1980 # | Intake (IR 1)<br>0 Bq<br>Associated Radione |
| C Injection<br>C Wound<br>C Vapour                                                         | Start Time (d)                                  | 0<br>Edit Complex Reg | #    | Bq C dpm     C pCi C mg     Dose     Sv C rem     C mSv C mrem        |                                             |
|                                                                                            |                                                 |                       |      | 200                                                                   |                                             |

Figure 3.22. Intake Scenario panel.

The Intake Scenario panel holds the sub-panels for specifying:

- Intake Regimes left side;
- Units center;
- Intake Amounts/Radionuclides right side.

### **Intake Regimes and Units**

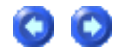

| ∣Intake Scenario-                             |                                  |                     |                                               |
|-----------------------------------------------|----------------------------------|---------------------|-----------------------------------------------|
| Clear All Intake Regimes                      | Units<br>Specify Time As<br>Date |                     |                                               |
| Route<br>Inhalation<br>Ingestion<br>Injection | Mode<br>Acute<br>Start Time(d)   | C Chronic           | since<br>01/01/1980 #<br>Intake<br>© Bq C dpm |
| O Wound<br>O Vapor                            |                                  | Edit Complex Regime | OpCi Omg<br>Dose<br>⊙Sv Orem<br>OmSv Omrem    |

Figure 3.23. Intake Regimes sub-panel with adjacent Units sub-panel.

Figure 3.23 shows the **Intake Regimes** sub-panel, together with the adjacent **Units** sub-panel, as they appear when IMBA Professional Plus is run for the first time - or when a "**New**" (blank) parameter file is opened. The functions of these two sub-panels are closely coupled.

#### 1. Intake Regimes Sub-panel

By default, the **Number of Intake Regimes** (Intakes) is set to "1". A single index card is therefore displayed - with the **Tab** label "IR 1." You can <u>select</u> up to **10**\_intake regimes (IRs). Use the selection arrows (Star Feature Only) on the Enter Number of Intake Regimes (1-10) to increase the number of IRs - or simply <u>highlight</u> and type the required number of IRs directly in this box.

For each IR, you can select:

- the Route of intake (from Inhalation, Ingestion, Injection, or Wound);
- the Mode of intake (from <u>Acute</u> or <u>Chronic</u>);
- the Start Time (d) of intake.

With the **Units** of **Time** at the default setting of "**Time** (d) since," <u>Selecting</u> the **Chronic Mode** automatically displays an additional dialog box - the **End Time** (d) box - for you to specify the end of the period of chronic intake (Figure 3.24).

In both the **Start Time (d)** and **End Time (d)** boxes, you enter the time value in **integer** or **decimal-fraction** days, relative to the <u>reference</u> "**Time (d) since**" value. For example, with the "**Time (d) since**" time-of-day set at 07:00:

- 0, 5 start time is the zeroth day (at 7:00 AM), end time is the fifth day (at 7:00 AM);
- 0.4375, 6.75 <u>start time</u> is the zeroth day (at 5:30 PM), <u>end time</u> is the sixth day (at 1:00 AM).

| ∣Intake Scenario-                                  |                                                 |                                                            |                                                             |                                      |
|----------------------------------------------------|-------------------------------------------------|------------------------------------------------------------|-------------------------------------------------------------|--------------------------------------|
| Clear All Intake Regimes                           | Units<br>Specify Ti<br>O Date<br>O Time (o      | me As                                                      |                                                             |                                      |
| Route<br>Inhalation<br>Ingestion<br>Vound<br>Vapor | Mode<br>C Acute<br>Start Time(d)<br>End Time(d) | Chronic  CHronic  (0.4375  #  6.75  #  Edit Complex Regime | since<br>01/04/20<br>○ Bq<br>○ pCi<br>Oose<br>○ Sv<br>○ mSv | 00 07:0[<br>dpm<br>mg<br>rem<br>mrem |

Figure 3.24. The End Time (d) dialog box appears when you select the Chronic intake Mode - for the displayed IR only.

Note: IMBA Professional automatically detects the "Country Setting" of your computer - and automatically displays all dates in your correct "Date Convention." However, to ensure global "transportability" of data files, the Parameter.ix file stores all dates in the U.S. date convention, <u>i.e.</u>, as MM/DD/YYYY.

**Tip:** Take care when using two-digits to specify the year (YY). By convention, "00 - 29" is automatically interpreted by Windows**â** as "2000 - 2029" - and "30 - 99" as "1930 - 1999." If in any doubt, it is safest to use four-digits to specify the year (YYYY). If you want to specify 2030, then you MUST enter "2030!"

**2.** Reference Date and Time

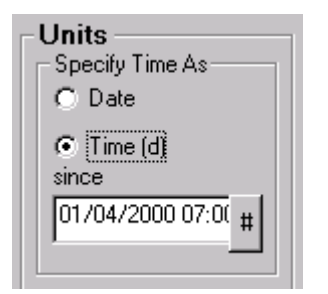

Figure 3.25. The reference "Time (d) since" value.

For all calculations of <u>bioassay quantities</u> (as a function of time), and to plot graphs, IMBA Professional uses a single, common timescale. The starting point of this timescale is defined by the **Date (and Time-of-Day)** entered in the "**Time (d) since**" dialog box. The "pre-loaded" default starting value is 1/1/1980 (January 1<sub>st</sub>, 1980) - see Figure 3.23 at the top of this page.

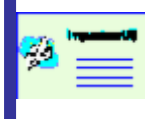

**Note:** For every IR, IMBA Professional automatically tracks **Time** values relative to the single **Reference Date (and Time)** that is displayed in the **Units** sub-panel - in the "**Time (d) since**" dialog box.

Key Tip: As the first step in entering your data in IMBA Professional, <u>change</u> the default value in the "**Time (d) since**" dialog box to a Date/Time-of-Day that is appropriate for your data. For example: (1) the starting date and time of the first intake that you want to analyse, or (2) the start of employment - for a complex case involving multiple intakes over an extended period of years.

#### 3. Units Sub-panel to Specify Time (d) or Date

This is used to switch the **Unit** in which **Time** is displayed. Under the heading "**Specify Time As**," you can <u>select</u>:

- Date to display Start and End times as Date + hh:mm:ss, or;
- Time (d) since the default setting, to display Start and End times as decimalfraction days.

Figure 3.26 shows how the Figure 3.24 display changes when you switch to the **Date** option.

| Intake Scenario−                                                 |                                           |                                                             |                                         |
|------------------------------------------------------------------|-------------------------------------------|-------------------------------------------------------------|-----------------------------------------|
| Intake Regimes     Clear All Intake Regimes     IR 1             | Units<br>Specify Time As<br>Date          |                                                             |                                         |
| Route<br>Inhalation<br>Ingestion<br>Nigestion<br>Wound<br>Vecore | Mode<br>C Acute<br>Start Date<br>End Date | Chronic     01/04/2000 17:30:00 #     08/04/2000 01:00:00 # | © nine (u)<br>since<br>01/04/2000 07:0( |
|                                                                  |                                           | Edit Complex Regime                                         | ⊙Sv Crem<br>OmSv Omrem                  |

Figure 3.26. The Start Date (and time-of-day) and End Date (and time-ofday) appear automatically (in the Chronic intake Mode) when you select Date under "Specify Time As."

- Note: In the example shown in Figures 3.24 and 3.26, the Reference Date (and Time) is 01/04/00 07:00 AM (April 1<sub>st</sub>, 2000 at 07:00 - in U.K./European time convention). The Start Time (d) for IR1 is "0.4375" so the Start Date of the Chronic intake is set automatically as April 1st, 2000 at 17:30 (by adding "0.4375 d' to the reference date and time). Similarly, the End Date is set automatically by adding "6.75 d" to the Reference Date (and Time).

**Note:** the selected "**Specify Time As**" setting will be applied automatically throughout IMBA Professional - in all three **Screens (Main Screen, Bioassay Calculations** and **Dose Calculations**).

**Tip:** at any time during your use of IMBA Professional (except when a calculation is underway), you can return to the **Main Screen** (and the **Units** sub-panel) - to switch the **Unit** for ALL displayed **Time** values. This has NO effect on the calculated results. It simply enables you to match the **Time** display to the time-unit convention used in your data files - or to your own preference for direct data entry.

4. Drop-down Calendars

|   | Route<br>• Inhalation                 | Mode<br>C Acute C Chronic |                             |                      |                             |                      | © Time (d)<br>since<br>01/04/2000 07:0( # |                     |                     |                           |                 |  |
|---|---------------------------------------|---------------------------|-----------------------------|----------------------|-----------------------------|----------------------|-------------------------------------------|---------------------|---------------------|---------------------------|-----------------|--|
|   | C Ingestion<br>C Injection<br>C Wound | Start Date                |                             | 01/04/2000 17:30:00  |                             |                      |                                           |                     |                     | Intake —<br>ⓒ Bq<br>ⓒ pCi | O dpm<br>O mg   |  |
|   | C Vapor                               | End Date                  | <u>Mon</u><br>27<br>3<br>10 | Tue<br>28<br>4<br>11 | <u>Wed</u><br>29<br>5<br>12 | Thu<br>30<br>6<br>13 | Fri<br>31<br>7<br>14                      | Sat<br>1<br>8<br>15 | Sun<br>2<br>9<br>16 | )ose<br>● Sv<br>○ mSv     | O rem<br>O mrem |  |
| N | lodel Paramete                        | rs——                      | 17<br>24<br>1               | 18<br>25<br>2        | 19<br>26<br>3               | 20<br>27<br>4        | 21<br>28<br>5                             | 22<br>29<br>6       | 23<br>30<br>7       |                           | > <             |  |

Figure 3.27. Drop-down Windowsâ Calendar for date selection.

As an alternative to <u>typing</u> in the full **Date** directly in the dialog box, <u>clicking</u> the "#" sign to the right of each of IMBA Professional's **Date** dialog boxes brings up the Windows â **Calendar** tool. Use your mouse pointer to select the required **day** in the displayed month - if necssary, use the Calendar's <u>arrow buttons</u> to **SCrOII** backwards or forwards through the months (and years). <u>Click</u> on the required **Date** to load this into the associated dialog box (e.g., as **DD:MM:YYYY for U.K./European date settings**). The Calendar will close automatically.

Once you have registered the correct **Date** in the dialog box, you can move your mouse pointer to the **right** of the displayed **Date**, <u>click</u>, <u>type</u> a "**space**," and then <u>type</u> in any specific "**time-of-day**." If you don't add the time-of-day, IMBA Professional interprets this as 00:00 AM (midnight).

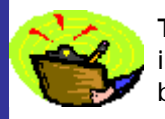

**Tip:** If the **Calendar** is not already set on your desired **Year** when first opened, it is usually quicker to overtype the **YYYY** value shown in the associated dialog box - before using the **Calendar** to find the required day or month.

**Tip:** To close the **Calendar** without changing the previously displayed **Date** in the dialog box, <u>re-click</u> the "#" sign next to the dialog box.

### Specifying Several Intake Regimes (Star Feature)

00

| _ Intake Scenario-                                                                                                    |                                                                                        |                                                                    |                                                                                                    |                    |
|----------------------------------------------------------------------------------------------------|----------------------------------------------------------------------------------------|--------------------------------------------------------------------|----------------------------------------------------------------------------------------------------|--------------------|
| Intake Regimes<br>Clear All Intake Regimes<br>IR 1 IR 2 IR 3<br>Route<br>C Inhalation<br>Injection<br>Wound<br>Vapour | Enter Number of Intake Re<br>IR 4 IR 5 IR 6 IR 7<br>Mode<br>• Acute<br>Start Date 0170 | egimes (1-10) 10 +<br>IR 8 IR 9 IR 10<br>Chronic 4/2000 07:00:00 # | Units<br>Specify Time As<br>Date<br>Time (d)<br>since<br>01/04/2000 07:0(<br>Intake<br>Bq O dpm<br>O pCi O mg<br>Dose<br>Sv O rem<br>O mSv O mren | Associa            |
| Model Paramete                                                                                                    | rs<br>IR 5 IR 6 IR 7 IR 8<br>Vapor Wound<br>bsorption GI-Tract                         | IR 9 IR 10<br>Bioassay<br>Biokinetics                              | Close                                                                                                    | Calcu              |
| IR 5 Absorption: Not Spec                                                                                             | cified Part Tran: Not Specified G                                                      | al-Tract: Not Specified f1=                                        |                                                                                                    | Biokinetics: Not 9 |

Figure 3.28. Specifying the 5th (IR 5) of 10 Intake Regimes - as an Ingestion.

Figure 3.28 shows how to set up IMBA Professional to assess **multiple intakes** - a total of **10** intakes in this case. The **Intake Regimes** sub-panel displays one intake at-a-time. The fifth intake (**IR 5**) is shown here. This is an **Ingestion**. In this case, IMBA Professional is set up to define independently the model parameters for **IR 5**, as indicated in the **Status Bar** (bottom row left).

The set-up steps are:

- 1. Enter Number of Intake Regimes (1-10) select 10.
- 2. Select the Advanced menu (from the Main Screen menu bar).
- 3. De-select (un-check) the default "Apply Model Params to All IRs" option this enables the model parameters to be set up independently for all IRs.
- 4. Select the index Tab for IR 5.
- 5. Select "Ingestion" as the **Route** of intake.
- 6. Select the appropriate Units under "Specify Time As" in this case "Date."
- 7. Select the Start Date of the intake.

In **Step 4**, as the index **Tab** for **IR 5** is selected, the label of the **Intake** dialog box (top-right-corner of Figure 3.28) changes automatically to "**Intake (IR 5)**." This enables you to specify a (hypothetical) **intake amount** for the selected **intake regime (IR 5)**.

In **Step 5**, as soon as "**Ingestion**" is selected, the **Model Parameters** display for **IR 5** changes - to highlight the "**Ingestion**" button in red. This flags that it is necessary for you to define the **Ingestion** model parameters (as described under <u>Model Parameters Subpanel</u>). Whichever "**Route** of intake" option you select, IMBA Professional will red-flag in the **Model Parameters** sub-panel the associated **models** (parameters) that still need to be **defined** before any calculations can be performed.

### Activity Units of Intake

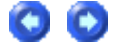

| Units<br>Specify Time As<br>© Date |
|------------------------------------|
| 🔿 Time (d)                         |
| since                              |
| 01/04/2000 07:0(                   |
| - Intake                           |
| ⊙ Bq C dpm                         |
| O pCi O mg                         |

#### Figure 3.29. Specifying the activity Units of Intake.

You can select to work in:

- the International (SI) unit of activity Bq (bequerel);
- the Traditional units of activity dpm (disintegrations per minute), pCi (pico-curie).

The "**mg**" unit is not currently available. This is reserved for a **Star-Plus Function**, where it may be provided to specify measurements of **mass**, e.g., phosphorescence measurements of uranium-in-urine.

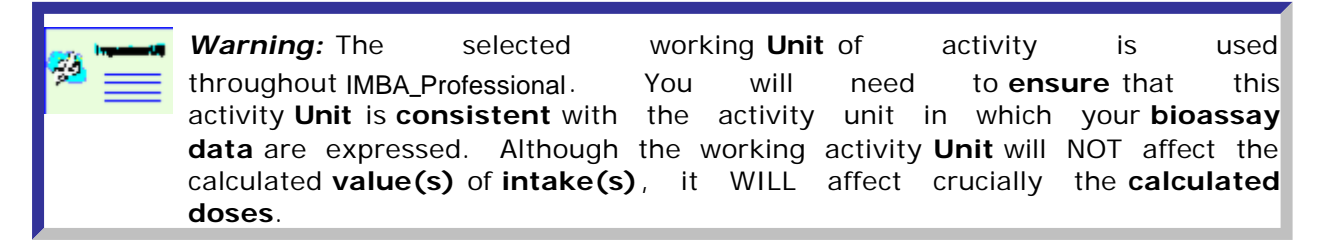

-

### **Units of Dose**

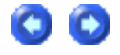

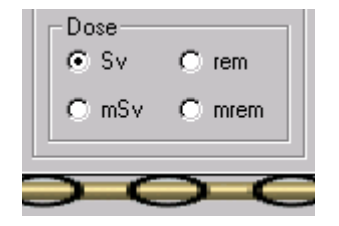

Figure 3.30. Specifying the Units of Dose.

From the **Units** sub-panel, you can **select** the **Unit** of **Dose** to be:

- International (SI) either Sv (sievert) or mSv;
- Traditional either rem or mrem.

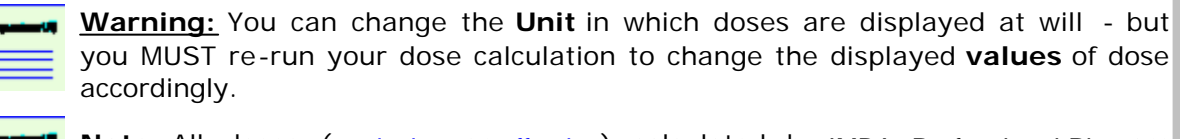

**Note:** All doses (<u>equivalent</u> or <u>effective</u>) calculated by IMBA Professional Plus are 50-y committed doses.

### Intake Amounts/Radionuclides Subpanel

| Intake (IR 1)<br>0 Bq/d | Indicator Nuclide<br>Select Radionuclide<br>Number of Associated Radionuclides: |  |
|-------------------------|---------------------------------------------------------------------------------|--|
| Associated Radio        | Halt Life: Unknown d                                                            |  |
|                         | None Selected                                                                   |  |

#### Figure 3.31. Specifying the Indicator Nuclide and Intake amount.

Figure 3.31 shows the sub-panel for specifying **intake amounts** and **radionuclides**, as it appears when IMBA\_Professional is run for the first time - or when a "New" (blank) parameter file is opened. Notice that the small panel labeled "Intake (IR 1)" is <u>highlighted</u> in red - as is the "Select Radionuclide" <u>button</u>. This warns that neither an intake amount nor an Indicator Nuclide has been defined.

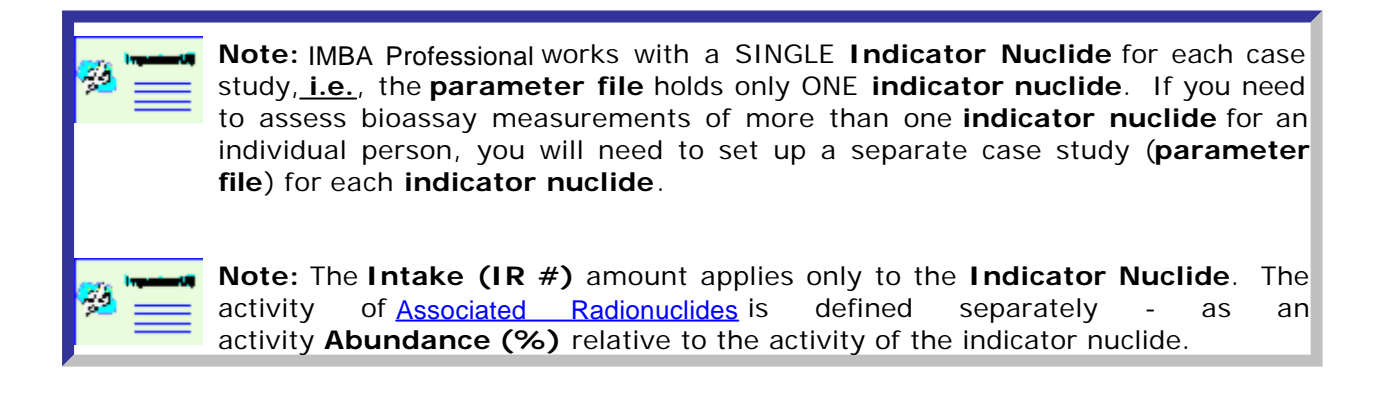

#### Selecting the Indicator Nuclide

| Sel Sel | ect th  | e requ | uired r | adion  | uclide       |       |            |         |            |       |    |    |    |    |          | _     |    |
|---------|---------|--------|---------|--------|--------------|-------|------------|---------|------------|-------|----|----|----|----|----------|-------|----|
| Н       |         |        | Isoto   | ре     | [            | Hydro | gen-3 (    | organio | c) 💌       | ]     |    |    |    |    |          |       | He |
| Li      | Be      |        |         |        |              |       |            |         |            |       |    | В  | С  | N  | 0        | F     | Ne |
| Na      | Mg      |        |         |        |              |       |            |         |            |       |    | Al | Si | Ρ  | S        | CI    | Ar |
| К       | Ca      | Sc     | Ti      | $\vee$ | Cr           | Mn    | Fe         | Co      | Ni         | Cu    | Zn | Ga | Ge | As | Se       | Br    | Kr |
| RЬ      | Sr      | Y      | Zr      | NЬ     | Мо           | Tc    | Ru         | Rh      | Pd         | Ag    | Cd | In | Sn | Sb | Те       | T     | Xe |
| Cs      | Ba      | La     | Hf      | Ta     | $\mathbb{W}$ | Re    | Os         | Ir      | Pt         | Au    | Hg | ΤI | РЬ | Bi | Po       | At    | Rn |
| Fr      | Ra      | Ac     | Ce      | Pr     | Nd           | Pm    | Sm         | Eu      | Gd         | ТЬ    | Dy | Но | Er | Tm | Yb       | Lu    | 1  |
|         |         |        | Th      | Pa     | U            | Np    | Pu         | Am      | Cm         | Bk    | Cf | Es | Fm | Md | No       | Lr    | 1  |
| .oad C  | Complet | te     |         |        |              |       |            |         |            |       |    |    |    |    |          |       | _  |
|         |         |        |         | Ī      |              | (     | <u>0</u> K |         | <u>C</u> a | ancel |    |    |    |    | <u> </u> | )ecay |    |

Figure 3.32. Selecting the Indicator Nuclide from the periodic table of the elements.

The **Indicator Nuclide** is selected from the periodic table of the elements (Figure 3.32). To display this, <u>click</u> the "Select Radionuclide" <u>button</u> (top right-corner of Main Screen). To <u>select</u> a specific radionuclide:

- 1. <u>Click</u> the required element this puts the first **isotope** available for that element in the **Isotope** dialog box.
- 2. <u>Click</u> the "down" arrow on the **I sotope** dialog box this displays all the available isotopes for that element.
- 3. <u>Highlight</u> and <u>click</u> your required **isotope** from the drop-down list this puts your isotope in the dialog box (Figure 3.33).
- <u>Click</u> the "OK" <u>button</u> in the "Select the required radionuclide" window to confirm your choice - and load your chosen radionuclide as the Indicator Nuclide.

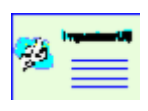

**Note:** When you open the "**Select the required radionuclide**", you will see the (blue) progress bar move in the lower-left corner of the window. This indicates "**Load Complete**", <u>i.e.</u>, that your IMBA Professional Series software has "**loaded**" all of your available radionuclides. Only the IMBA Professional (Full Version) includes all <u>75 radionuclides</u>. The more basic versions will automatically display fewer elements (for radioelement selection) than those shown in Figure 3.32.

| 🍂 Se | lect th | e requ | uired r | adionu | uclide |                            |                                                     |    |            |       |    |    |    |    |    | _    |    |  |
|------|---------|--------|---------|--------|--------|----------------------------|-----------------------------------------------------|----|------------|-------|----|----|----|----|----|------|----|--|
| н    |         |        | Isoto   | pe     | Į      | Uraniu                     | Uranium-234                                         |    |            |       |    |    |    |    |    |      |    |  |
| Li   | Be      |        |         |        |        | Uraniu<br>Uraniu<br>Uraniu | Jranium-234<br>Jranium-235 B C N O F<br>Jranium-236 |    |            |       |    |    |    |    |    |      |    |  |
| Na   | Mg      |        |         |        |        | Uraniu                     | anium-238 Al Si P S                                 |    |            |       |    |    |    | S  | CI | Ar   |    |  |
| K    | Ca      | Sc     | Ti      | $\vee$ | Cr     | Mn                         | Fe                                                  | Co | Ni         | Cu    | Zn | Ga | Ge | As | Se | Br   | Kr |  |
| Rb   | Sr      | Y      | Zr      | NЬ     | Мо     | Тс                         | Ru                                                  | Rh | Pd         | Ag    | Cd | In | Sn | SЬ | Те | T    | Xe |  |
| Cs   | Ba      | La     | Hf      | Ta     | W      | Re                         | Os                                                  | Ir | Pt         | Au    | Hg | TI | РЬ | Bi | Po | At   | Rn |  |
| Fr   | Ra      | Ac     | Ce      | Pr     | Nd     | Pm                         | Sm                                                  | Eu | Gd         | ТЬ    | Dy | Ho | Er | Tm | YЪ | Lu   | 1  |  |
|      |         |        | Th      | Pa     | U      | Np                         | Pu                                                  | Am | Cm         | Bk    | Cf | Es | Fm | Md | No | Lr   |    |  |
| Load | Comple  | te     |         |        |        |                            |                                                     |    |            |       |    |    |    |    |    |      | _  |  |
|      |         |        |         | Ĩ      |        |                            | <u>0</u> K                                          |    | <u>C</u> a | ancel |    |    |    |    | D  | ecay |    |  |

Figure 3.33. Selecting Uranium-238 from the Isotope drop-down list.

**<u>Clicking</u>** "OK" closes the "**Select the required radionuclide**" window - and displays the radionuclide in the **Indicator Nuclide** window (top-right-corner of the **Main Screen**), as shown in Figure 3.34. Once a radionuclide has been selected the red <u>highlight</u> on the "**Select Radionuclide**" <u>button</u> disappears.

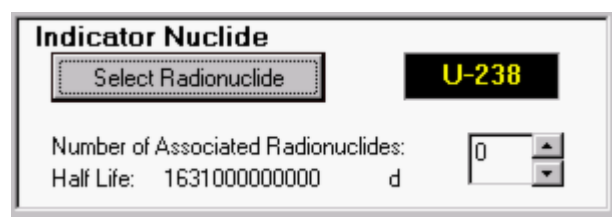

Figure 3.34. The selected radionuclide displayed in the Indicator Nuclide window.

# List of Available Radionuclides (Full Version)

#### 00

The radionuclides implemented in IMBA Professional (Full Version) are:

- actinium (227,228Ac);
- americium (241,243Am);
- antimony (124,125Sb);
- barium (140Ba);
- caesium (134,137Cs);
- californium (252Cf);
- **carbon** (14C) as particulate a <u>version update</u> will include gaseous and vapour forms of carbon;
- cerium (141,144Ce);
- chromium (51Cr);
- cobalt (57,58,60Co);
- curium (242,243,244Cm);
- europium (152,154,155,156Eu);
- hafnium (181 Hf);
- hydrogen [tritium] (3H) as particulate, with biokinetic models for tritiated water (HTO) and organically bound tritium (OBT) - a <u>version update</u> will include gaseous and vapour forms of tritium;
- iodine (125,129,131,133,134,1351);
- iron (55,59Fe);
- lanthanum (140La);
- manganese (54Mn);
- neptunium (237,239Np);
- nickel (63Ni);
- niobium (94,95 Nb);
- phosphorus (32,33P);
- plutonium (238,239,240,241,242Pu);
- polonium (210Po);
- promethium (147Pm);
- protactinium (231Pa);
- **radium** (224,226,228Ra) assuming same biokinetic model for parent and radioactive progeny note that <u>ICRP68</u> assumes independent kinetics for the progeny;
- ruthenium (103,106Ru);
- silver (110mAg);
- **sodium** (22,24 Na);
- strontium (85,89,90Sr);
- **sulphur** (35S) as particulate, for both inorganic and organically incorporated sulfur a <u>version update</u> will include gaseous and vapour forms of sulphur;
- terbium (160Tb);
- **thorium** (228,230,232Th) assuming same biokinetic model for parent and radioactive progeny note that <u>ICRP68</u> assumes independent kinetics for the progeny;
- tin (113Sn);
- uranium (234,235,236,238U) assuming same biokinetic model for parent and radioactive

00

progeny - note that ICRP68 assumes independent kinetics for the progeny;

- yttrium (90Y);
- **zinc** (65Zn);
- zirconium (95Zr).

#### **Displaying the Decay Series**

| Fr Ra Ac      | Ce | Pr | Nd | Pm | Sm         | Eu | Gd          | ТЬ   | Dy | Ho | Er | Tm | Yb | Lu   |
|---------------|----|----|----|----|------------|----|-------------|------|----|----|----|----|----|------|
|               | Th | Pa | U  | Np | Pu         | Am | Cm          | Bk   | Cf | Es | Fm | Md | No | Lr   |
| Load Complete |    |    |    |    | <u>0</u> K |    | <u>C</u> ar | ncel |    |    |    |    | D  | ecay |

Figure 3.35. "Decay" button (bottom-right-corner of "Select the required radionuclide" window).

To display the complete decay chain of your selected radionuclide, you click the "Decay" button in the "Select the required radionuclide" window (Figure 3.35). The "Decay chain of \*\*-\*\*\*" window will open (where "\*\*-\*\*\*") is the selected radionuclide. Figure 3.36 shows the "Decay chain of U-238" window as it first appears (partial view).

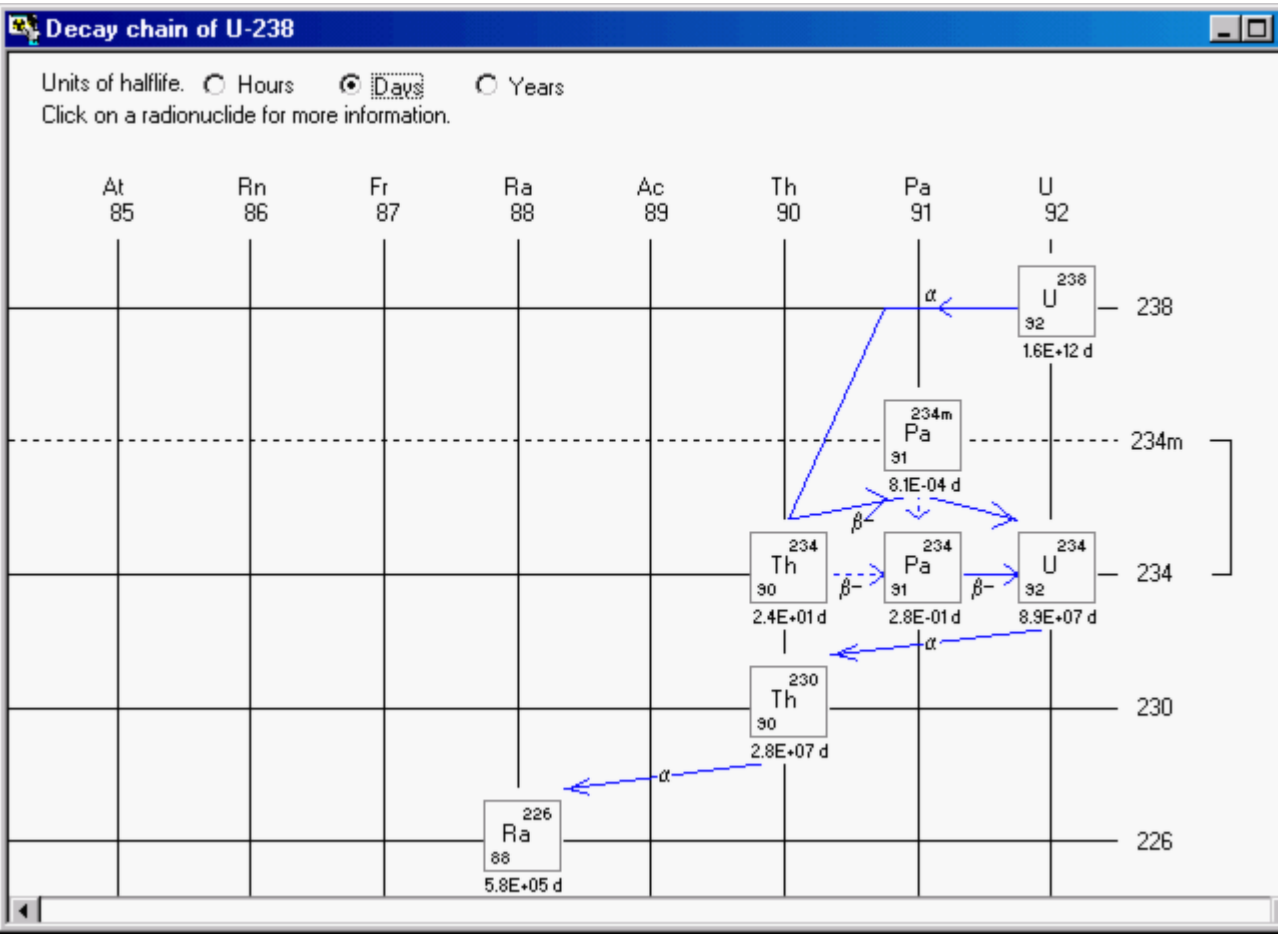

Figure 3.36. "Decay chain of Pu-239" window - partial view.

For a long decay chain (such as that of 238U), you can view the whole chain by hitting the Windowsâ "maximize" button (center of the three-button cluster, top-right-corner of Figure 3.36). The complete decay chain will then be "re-sized" to fit your whole screen (Figure 3.37).

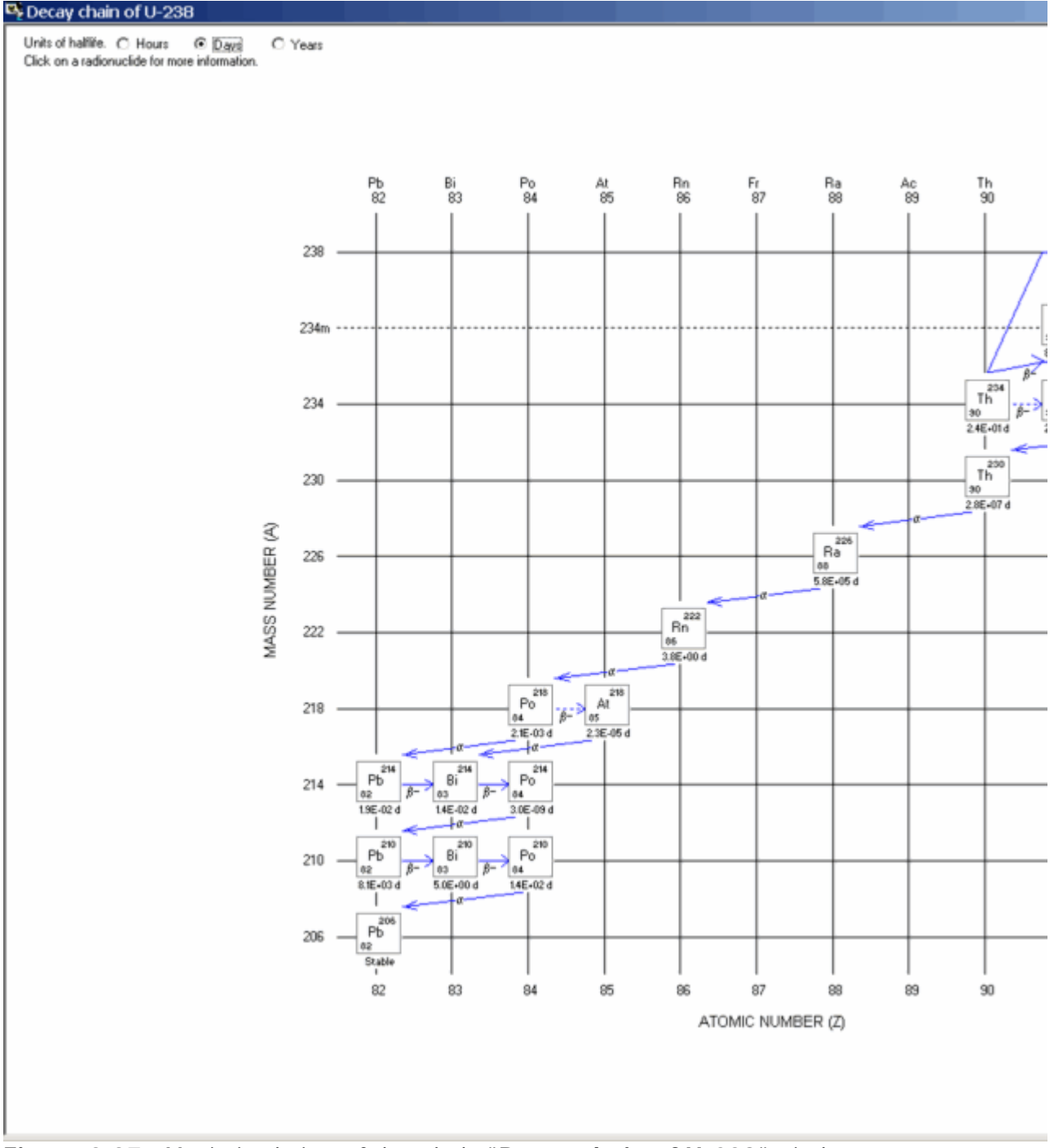

Figure 3.37. Maximized view of the whole "Decay chain of U-238" window.

To exit this window, click the Windowsâ "**Exit**" button ("**X**" - in the top-right-corner). This will return you to the **Main Screen** - leaving the "**Select the required radionuclide**" still open. Click this window's own "**X**" button to close it.

### Displaying the ICRP38 Radiation Data

At

4

85

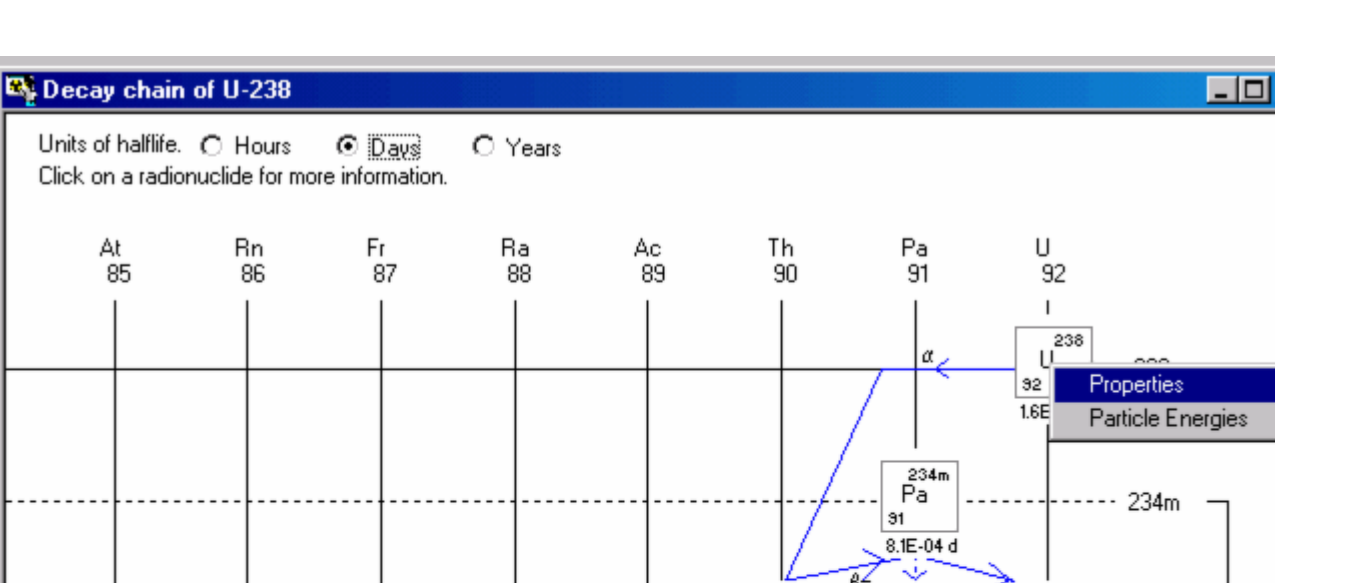

β4

ß

234

ß

Pa

2.8E-01d

α

91

234

234

230

226

U

8.9E+07 d

92

234

Τĥ

2.4E+01d

230 Th

90

90 2.8E+07 d

Figure 3.38. Clicking on a radionuclide for more information.

226 Ra

88 5.8E+05 d

In the "Decay Chain" window, you can display the ICRP Publication 38 radiation data for each radionuclide - by *clicking* on the radionuclide (Figure 3.38). *Highlight* either the "Properties" or "Particle Energies" option and click to display the respective radiation data.

| 📲 Decay chain of U-238                                                                                                    |
|----------------------------------------------------------------------------------------------------|
| Decay chain of U-238       Units of halfilife. O Hours       Days       Years         Click on a radionuclide for more information.       Image: Click on a radionuclide for more information       Image: Click on a radionuclide for more information       Image: Click on a radionuclide for more information         At       Rn       Radionuclide for more information       Image: Click on a radionuclide for more information       Image: Click on a radionuclide for more information         At       Rn       Radionuclide for more information       Image: Click on a radionuclide for more information       Image: Click on a radionuclide for more information         At       Rn       Radionuclide for more information       Image: Click on a radionuclide for more information       Image: Click on a radionuclide for more information         Halflife (d)       1.631E+12       Image: Click on a radionuclide only has one daughter       Image: Click on a radionuclide for more information       Image: Click on a radionuclide for more information         Branching       n/a       Image: Click on a radionuclide for more information       Image: Click on a radionuclide for more information         Branching       n/a       Image: Click on a radionuclide for more information       Image: Click on a radionuclide for more information         Branching       n/a       Image: Click on a radionuclide for more information       Image: Click on a radionuclide for more information         Branching |
|                                                                                                    |

Figure 3.39. Displaying the Decay Information for Uranium -238.

Figure 3.39 shows the "**Decay Information**" window that appears when you *click* the "**Properties**" *option* for 238U. You can pre-select the displayed "**Units of halflife**" (hours, days, or years) in the "**Decay chain**" window. Figure 3.40 shows the "**Energies of decay products**" window that appears when you *click* the "**Particle Energies**" *option* in the "**Decay chain of U-238**" window (Figure 3.38).
Intake (IR 1)

Ο

Bq

Associated Radionuclides

Select Radionuclide

Delete Radionuclide

| A        | pha      |        | Beta  | Ele      | etron    | P      | ositron | Ph       | ioton   |
|----------|----------|--------|-------|----------|----------|--------|---------|----------|---------|
| Energy   | Yield    | Energy | Yield | Energy   | Yield    | Energy | Yield   | Energy   | Yield   |
| 4.04E+00 | 2.29E-03 |        |       | 2.91E-02 | 2.80E-03 |        |         | 4.96E-02 | 6.97E-0 |
| 4.15E+00 | 2.29E-01 |        |       | 2.99E-02 | 8.75E-02 |        |         | 1.30E-02 | 2.96E-0 |
| 4.20E+00 | 7.68E-01 |        |       | 3.33E-02 | 7.67E-02 |        |         | 1.61E-02 | 4.47E-0 |
|          |          |        |       | 4.55E-02 | 4.55E-02 |        |         | 1.91E-02 | 1.02E-0 |
|          |          |        |       | 4.96E-02 | 1.68E-02 |        |         | 1.45E-02 | 9.22E-0 |
|          |          |        |       | 1.01E-02 | 4.45E-02 |        |         | 1.11E-02 | 1.41E-0 |
|          |          |        |       | 1.35E-02 | 3.05E-02 |        |         |          |         |
|          |          |        |       | 1.61E-02 | 5.17E-03 |        |         |          |         |
|          |          |        |       | 3.67E-03 | 2.33E-01 |        |         |          |         |
|          |          |        |       |          |          |        |         |          |         |
|          |          |        |       |          |          |        |         |          |         |

U-238

d

0

Half Life: Unknown

%

d

Abundance

Figure 3.40. Displaying the Energies of decay products for Uranium -238.

## **Selecting Associated Radionuclides** (Star Function)

Number of Associated Radionuclides: Half Life: 163100000000

Indicator Nuclide

Select Radionuclide

#### Page 31 of 169

cards" (Figure 3.41). You can then use the "**Select Radionuclide**" *button* to *select* each associated radionuclide from the periodic table of elements - as you did for the **Indicator Nuclide**. You also need to **define** the "**Abundance**" (%) for each associated radionuclide - relative to the activity of the **Indicator Nuclide** in the **Intake**. Figure 3.42 shows **two** additional radionuclides (239Pu and 241Am) set up to be associated with a hypothetical (**1 Bq) Intake** of the indicator nuclide (238U). The "**Delete Radionuclide**" *button* removes the indexed associated radionuclide.

| Intake (IR 1)            | Indicator Nuclide<br>Select Radionuclide                           |  |  |  |  |
|--------------------------|--------------------------------------------------------------------|--|--|--|--|
|                          | Number of Associated Radionuclides: 2<br>Half Life: 163100000000 d |  |  |  |  |
| Associated Radionuclides |                                                                    |  |  |  |  |
|                          |                                                                    |  |  |  |  |
| Select Radionuc          | ide Abundance 1.3 %                                                |  |  |  |  |
| Delete Radionuc          | ide Half Life: 157800 d                                            |  |  |  |  |

Figure 3.42. Adding 239Pu and 241Am as Associated Radionuclides.

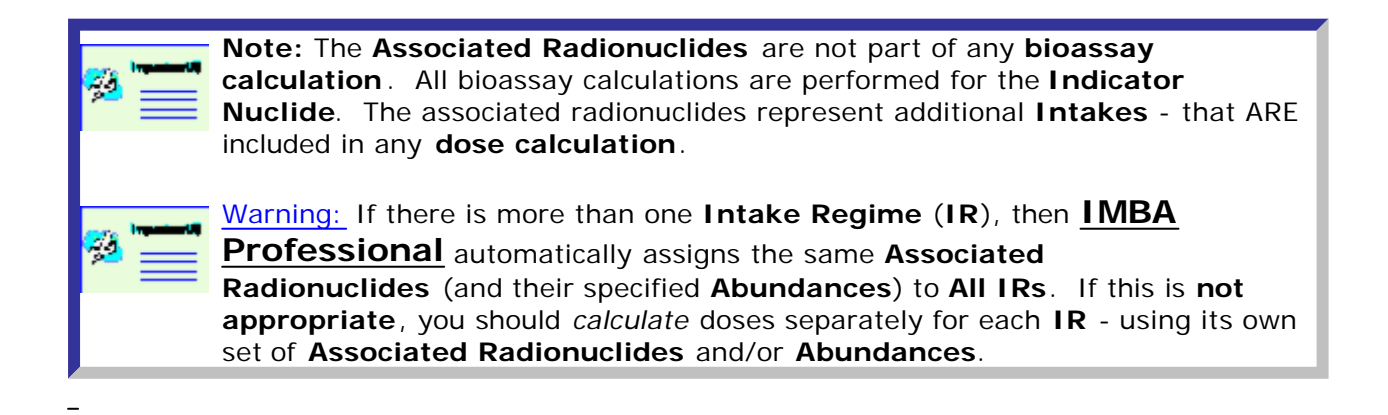

## Setting Hypothetical Intake Amounts

| Intake (IR 1)      | Indicator Nuclide                                           |
|--------------------|-------------------------------------------------------------|
| 10 Bq              | Select Radionuclide Cs-137                                  |
|                    | Number of Associated Radionuclides: 4<br>Half Life: 10950 d |
| Associated Radio   | onuclides                                                   |
| Sr-90 Pu-238 Pu-23 | 9 U-234                                                     |
| _                  |                                                             |
| Select Radionuc    | ide Abundance 0.52 %                                        |
| Delete Radionuc    | iide Half Life: 8784000 d                                   |

Figure 3.43. Setting a hypothetical amount for Intake (IR 1).

To project **bioassay quantities** and/or **doses** for hypothetical amounts of intake, you can enter an assumed value of intake directly into IMBA Professional - for each **Intake Regime** (**IR**). You do this in the **Intake** (**IR** #) dialog box (Figure 3.43). If you have more than one **IR**, then *select* each **IR** in turn (from the "**Intake Regimes**" index **Tabs**). Once you have entered a value in the **Intake** (**IR** #) dialog box, and the program "focus" has left the box, the red *highlight* will be removed automatically for that **Intake** (**IR** #). This indicates that the entered intake amount has been stored in memory. However, it will NOT be saved to the **Parameter File** for your case study until "**Save**" is pressed.

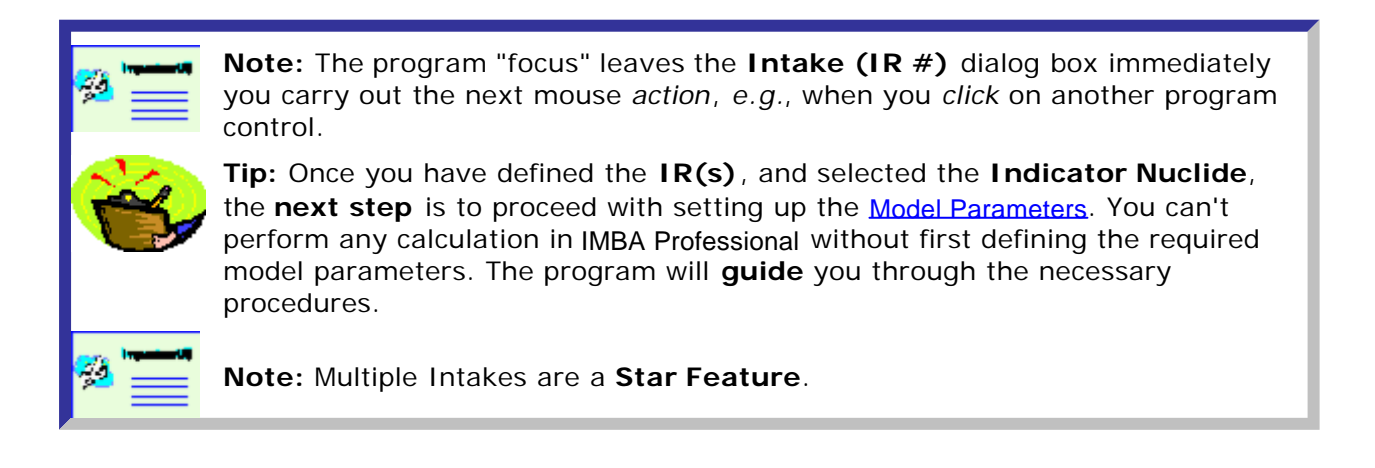

## Model Parameters Sub-panel

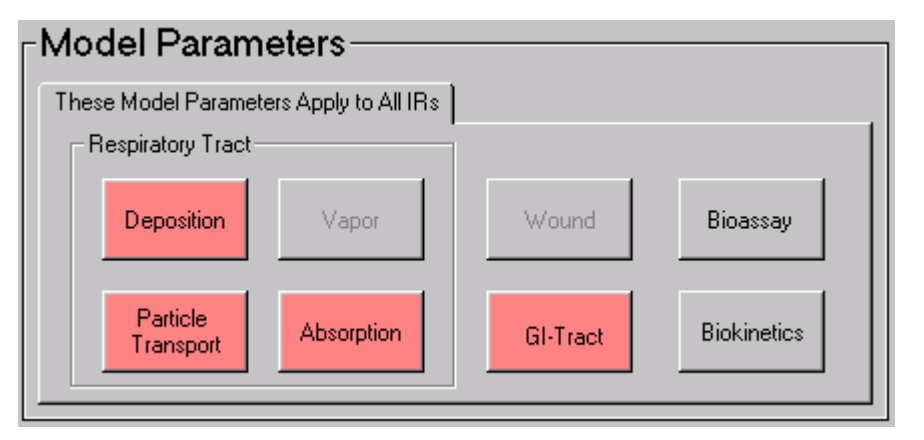

Figure 3.44. Model Parameters sub-panel at start-up - for a New (blank) parameter file.

Figure 3.44 shows **Model Parameters** sub-panel as it appears when IMBA Professional is run for the first time, or when a **New** (blank) **parameter file** is loaded. The following "**Model**" buttons are *highlighted* in red:

- Deposition
- Particle Transport
- <u>Absorption</u>
- <u>GI-Tract</u>

These *buttons* are *highlighted* because, by default, "**Inhalation**" is selected as the **Route** of intake - and it is necessary for you to *select* the **parameters** for ALL FOUR of these **models** BEFORE you can carry out any calculation. Neither the **Bioassay** nor **Biokinetics** model buttons are *highlighted* at this stage. These WILL be *highlighted* later, when you are preparing to carry out specific **Calculations** (as described later).

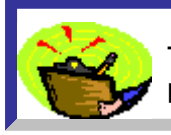

**Tip:** If you attempt to run a calculation without defining the required model parameters, IMBA Professional will display an appropriate WARNING message.

If you select "**Ingestion**" as the **Route** of intake, the **Model Parameters** sub-panel will change automatically to that shown in Figure 3.45. In this case, the only full **model** required for calculations is the <u>GI-Tract</u> model. However, you will also need to specify the <u>gut uptake fraction</u> (<u>f1</u>), which is part of the "**Absorption**" model. In this case, the **absorption parameters** for the <u>respiratory tract model</u> are NOT required.

| Model Parameters                        |            |          |             |  |  |  |  |
|-----------------------------------------|------------|----------|-------------|--|--|--|--|
| These Model Parameters Apply to All IRs |            |          |             |  |  |  |  |
| Respiratory Tract                       |            | ]        |             |  |  |  |  |
| Deposition                              | Vapor      | Wound    | Bioassay    |  |  |  |  |
| Particle<br>Transport                   | Absorption | GI-Tract | Biokinetics |  |  |  |  |
|                                         |            |          |             |  |  |  |  |

Figure 3.45. Model Parameters sub-panel for "Ingestion" as the Route of intake.

If you *select* "**Injection**" as the **Route** of intake, none of the models *highlighted* above are required, and so none are *highlighted* (Figure 3.46).

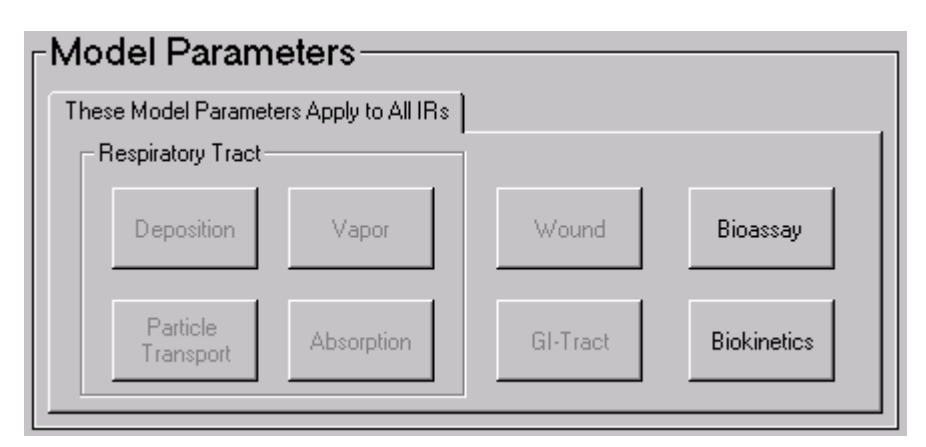

Figure 3.46. Model Parameters sub-panel for "Injection" as the Route of intake.

### **Deposition Parameters**

#### 00

| 📲 Deposition Mo                                                                                      | odel |                           |
|----------------------------------------------------------------------------------------------------|------|---------------------------|
| Extrathoracic<br>Ainways<br>(ET1 & ET2)<br>Conducting<br>Airways<br>(BB & bb)<br>Deep Lung -<br>(Al) |      | Exposure                  |
|                                                                                                    |      | <u>O</u> K <u>C</u> ancel |

Figure 3.47. Deposition Parameters window.

*Clicking* the "**Deposition**" *button* in the **Model Parameters** sub-panel (**Respiratory Tract** section) displays the **Deposition Parameters** window (Figure 3.47). This is used to define:

- the exposed worker's Ventilation Rate classification Light work or Heavy work;
- the radioactive Aerosol Parameters.

IMBA Professional enables you to <u>select</u> either of two *options* to define the values of the parameters that will be substituted in the <u>ICRP Publication 66 model</u> to evaluate the deposition of activity in each region of the respiratory tract for each **Intake Regime (IR)**:

- User Defined;
- LOAD ICRP DEFAULTS.

Figure 3.48 shows the parameter values that are used when you **LOAD ICRP DEFAULTS** - by *clicking* the "**LOAD ICRP DEFAULTS**" *button*, followed by the "**OK**" *button*.

| Exposure                        |                  |           |      |  |  |  |  |
|---------------------------------|------------------|-----------|------|--|--|--|--|
| . 💽 Light Worker 🕜 Heavy Worker |                  |           |      |  |  |  |  |
| Aerosol Parameters              |                  |           |      |  |  |  |  |
| 0                               | • AMAD<br>• AMTD | 5         | μm   |  |  |  |  |
|                                 | Sigma-G          | 2.4977233 |      |  |  |  |  |
|                                 | Density          | 3         | g/ml |  |  |  |  |
|                                 | Shape factor     | 1.5       |      |  |  |  |  |
| Select                          |                  |           |      |  |  |  |  |
| User Defined                    |                  |           |      |  |  |  |  |
|                                 |                  |           |      |  |  |  |  |
| ICRP Defaults                   |                  |           |      |  |  |  |  |

Figure 3.48. Selection of ICRP Defaults for Deposition Parameters.

The following default parameter values (as recommended in ICRP Publication 66) are loaded:

- Standard worker average ventilation rate 1.2 m3 h-1.
- AMAD 5 µm.
- Sigma-G (<u>sg</u>) 2.4977233.
- [Particle] Density (r) 3 g cm-3.
- [Particle] Shape Factor (SF) 1.5.

The **Status Bar** automatically indicates the selection of the **ICRP Defaults** for the **Deposition Parameters** (Figure 3.49).

| All IRs | Absorption: Not Specified | Part Tran: Not Specified | GI-Tract: Not Specified | f1= |  | Biokinetics: Not 9 |
|---------|---------------------------|--------------------------|-------------------------|-----|--|--------------------|
|---------|---------------------------|--------------------------|-------------------------|-----|--|--------------------|

Figure 3.49. Selection of ICRP Defaults is automatically indicated on the Status Bar.

 Note: As an alternative to the Light worker, you can select Heavy worker. This will evaluate the deposition of activity in each region of the respiratory tract according to the recommendations in *ICRP Publication 66* for representing heavy work (average ventilation rate of 1.688 m 3 h-1).
Warning: If you select Heavy worker (instead of the <u>ICRP68 Reference</u>. Worker classification of the Light worker), your "non-standard" selection will NOT be indicated on the Status Bar. However, your selection of Heavy worker WILL automatically be recorded in the Parameter File for your case study.

IMBA Professional also enables you to enter specific values of the **Aerosol Parameters**, that may better characterize an intake by inhalation that the default values recommended in *ICRP Publication 66*. To do this, you *select* the "**User Defined**" option (Figure 3.50).

| – Exposur          | e            |           |        |  |  |  |  |  |
|--------------------|--------------|-----------|--------|--|--|--|--|--|
|                    | Light Worke  | r 🔿 Heavy | Worker |  |  |  |  |  |
| Aerosol Parameters |              |           |        |  |  |  |  |  |
| 6                  | AMAD<br>AMTD | 10        | μm     |  |  |  |  |  |
|                    | Sigma-G      | 2.5       |        |  |  |  |  |  |
|                    | Density      | 10        | g/ml   |  |  |  |  |  |
|                    | Shape factor | 1.5       |        |  |  |  |  |  |
| -Select-           |              |           |        |  |  |  |  |  |
|                    | <u>U</u> se  | r Defined |        |  |  |  |  |  |
| LOAD ICRP DEFAULTS |              |           |        |  |  |  |  |  |
| User Defined       |              |           |        |  |  |  |  |  |

Figure 3.50. Selection of User Defined values for Deposition Parameters.

In the example shown in Figure 3.50, the following values of Aerosol Parameters have been defined:

- AMAD 10 µm.
- Sigma-G (<u>sg</u>) 2.5.
- [Particle] **Density** (r) 10 g cm-3.
- [Particle] Shape Factor (SF) 1.5.

For these "non-ICRP-default" values, the **Status Bar** automatically indicates the selection of "**User Defined**" **Deposition**, and also shows the selected value of **AMAD** (Figure 3.51).

| All IRs Absorption: Not Specified Part Tran: Not S | Specified GI-Tract: Not Specified f1= | Biokinetics: Not |
|----------------------------------------------------|---------------------------------------|------------------|
|----------------------------------------------------|---------------------------------------|------------------|

Figure 3.51. Selection of User Defined aerosol parameter values is automatically indicated on the Status Bar.

To represent sub-micron aerosols, IMBA Professional enables you to define the aerosol AMTD (Figure 3.52). In this case, the **Status Bar** will show the defined value of the **AMTD**.

| Exposur                       | e                |           |      |  |  |  |  |
|-------------------------------|------------------|-----------|------|--|--|--|--|
| C Light Worker C Heavy Worker |                  |           |      |  |  |  |  |
| Aerosol Parameters            |                  |           |      |  |  |  |  |
| 6                             | ) AMAD<br>8 AMTD | 0.15      | μm   |  |  |  |  |
|                               | Sigma-G          | 2.0       |      |  |  |  |  |
|                               | Density          | 10        | g/ml |  |  |  |  |
|                               | Shape factor     | 1.5       |      |  |  |  |  |
| Select                        |                  |           |      |  |  |  |  |
|                               | <u>U</u> se      | r Defined |      |  |  |  |  |
| LOAD ICRP DEFAULTS            |                  |           |      |  |  |  |  |
| User Defined                  |                  |           |      |  |  |  |  |

Figure 3.52. Characterizing a sub-micron aerosol by its AMTD.

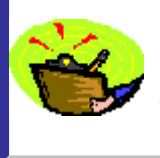

Key Tip: If you are assessing a case with multiple **Intakes** by **Inhalation (Star Feature)**, you can define different **Aerosol Parameter** values (and choose either **Light worker** or **Heavy Worker**) independently for EACH **Intake Regime (IR)**.

## **Vapour Parameters**

00

00

The *ICRP Publication 66* model for **gases and** <u>vapours</u> will be implemented as a **Star-Plus Module**.

# **Particle Transport Parameters**

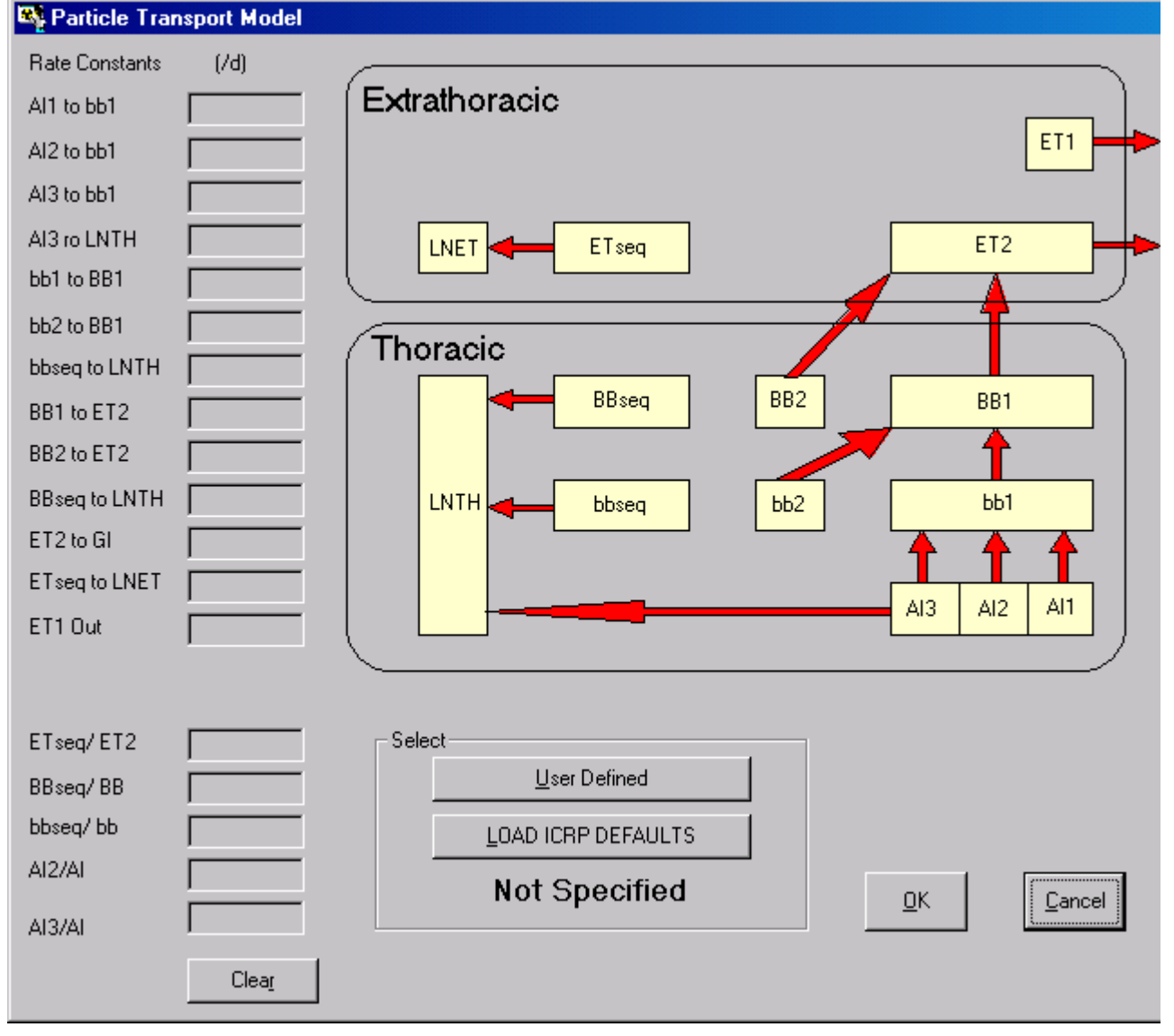

Figure 3.53. Particle Transport Model window.

*Clicking* the "**Particle Transport**" *button* in the **Model Parameters** sub-panel (**Respiratory Tract** section) displays the **Particle Transport** window (Figure 3.53). *Clicking* the "**LOAD ICRP DEFAULTS**" *button*, followed by the "**OK**" *button*, automatically loads all of the parameter values recommended in ICRP Publication 66 to represent **Particle Transport** in the respiratory tract of the Reference Worker (Figure 3.54).

| Rate Constants (/d)                                   |                |
|-------------------------------------------------------|----------------|
| All to bb1 0.02 Extrathoracic                         |                |
| Al2 to bb1 0.001                                      |                |
| AI3 to bb1 0.0001                                     |                |
| Al3 ro LNTH 0.00002 LNET ETseq ETseq                  | T2             |
| bb1 to BB1 2                                          |                |
| bb2 to BB1 0.03 Thoracia                              |                |
| bbseq to LNTH 0.01                                    |                |
| BB1 to ET2 10 BBseq BBseq BB2 B                       | B1             |
| BB2 to ET2 0.03                                       |                |
| BBseq to LNTH 0.01 LNTH description bbseq bb2 bb2 bb2 | ob1            |
| ET2 to GI 100                                         |                |
| ET seq to LNET 0.001                                  |                |
|                                                       | <u> </u>       |
|                                                       |                |
|                                                       |                |
| BReed/BB 0.007 User Defined                           |                |
| bbseq/ bb 0.007                                       |                |
|                                                       |                |
| ICRP Defaults                                         | <u>C</u> ancel |
|                                                       |                |
| Clear                                                 |                |

**Figure 3.54. Particle Transport Model** window loaded with parameter values recommended in *ICRP Publication 66* (**ICRP DEFAULTS**).

Notice that the **ICRP-default** parameter values shown in the **Particle Transport Model** are "greyed-out." These CANNOT be changed. If you wish to define different values, *click* the "**User Defined**" *button*. The **Particle Transport Model** window will then change to that shown in Figure 3.55. This enables you to change the value of ANY **Rate Constant**.

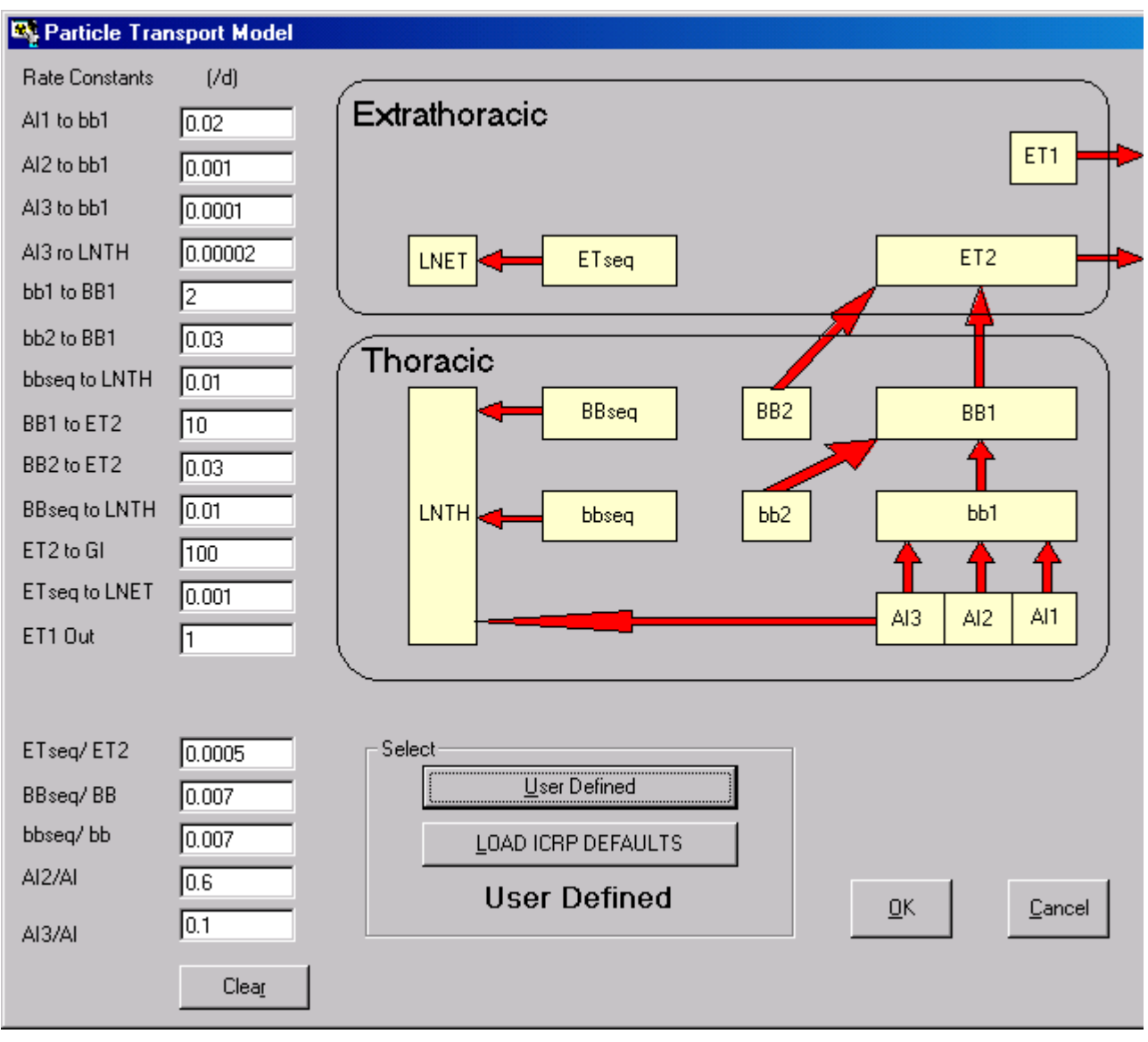

Figure 3.55. Particle Transport Model window in its "User Defined" mode.

In the "User Defined" mode, all of the initially loaded parameter values are those recommended in ICRP Publication 66. In this mode, you can change as many values as you wish. However, if you change ANY of the ICRP-recommended values, this will be "flagged" automatically in the Status Bar as "Part Tran: User Defined" (Figure 3.56).

| All IRs | Absorption: Not Specified | Part Tran: User Defined | GI-Tract: Not Specified | f1= |  | Biokinetics: Not S |
|---------|---------------------------|-------------------------|-------------------------|-----|--|--------------------|
|---------|---------------------------|-------------------------|-------------------------|-----|--|--------------------|

**Figure 3.56.** Selection of **User Defined** particle transport parameter values is automatically indicated on the **Status Bar**.

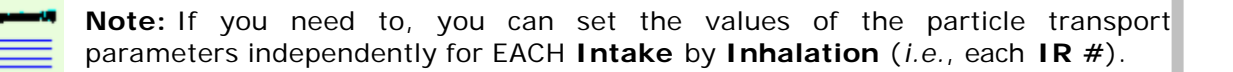

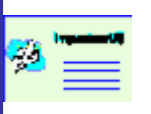

Warning: You MUST enter values of particle transport **Rate Constants** in the **Unit** "d-1," *i.e.*, "**per day**."

**Tip: Technical Basis** section gives an example in which changing the value of the rate constant of particle transport from **AI3** to **LNTH** (for an individual case) improved the prediction of tissue analysis data (James et al., 2003).

## **Absorption Parameters**

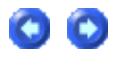

IMBA Professional provides two methods of defining the values of <u>absorption</u> parameters for substitution in the *ICRP Publication 66* respiratory tract absorption model - and the associated value of the <u>gut uptake fraction</u> (f<u>1</u>).

- <u>Select ICRP-recommended "default" values</u> using a built-in **data library** compiled from *ICRP Publication* sources;
- <u>Define your own values</u> utilizing experimental or other data that is "**specific**" to the material involved in the intake.

## Selecting ICRP Default Absorption Parameters

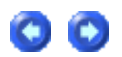

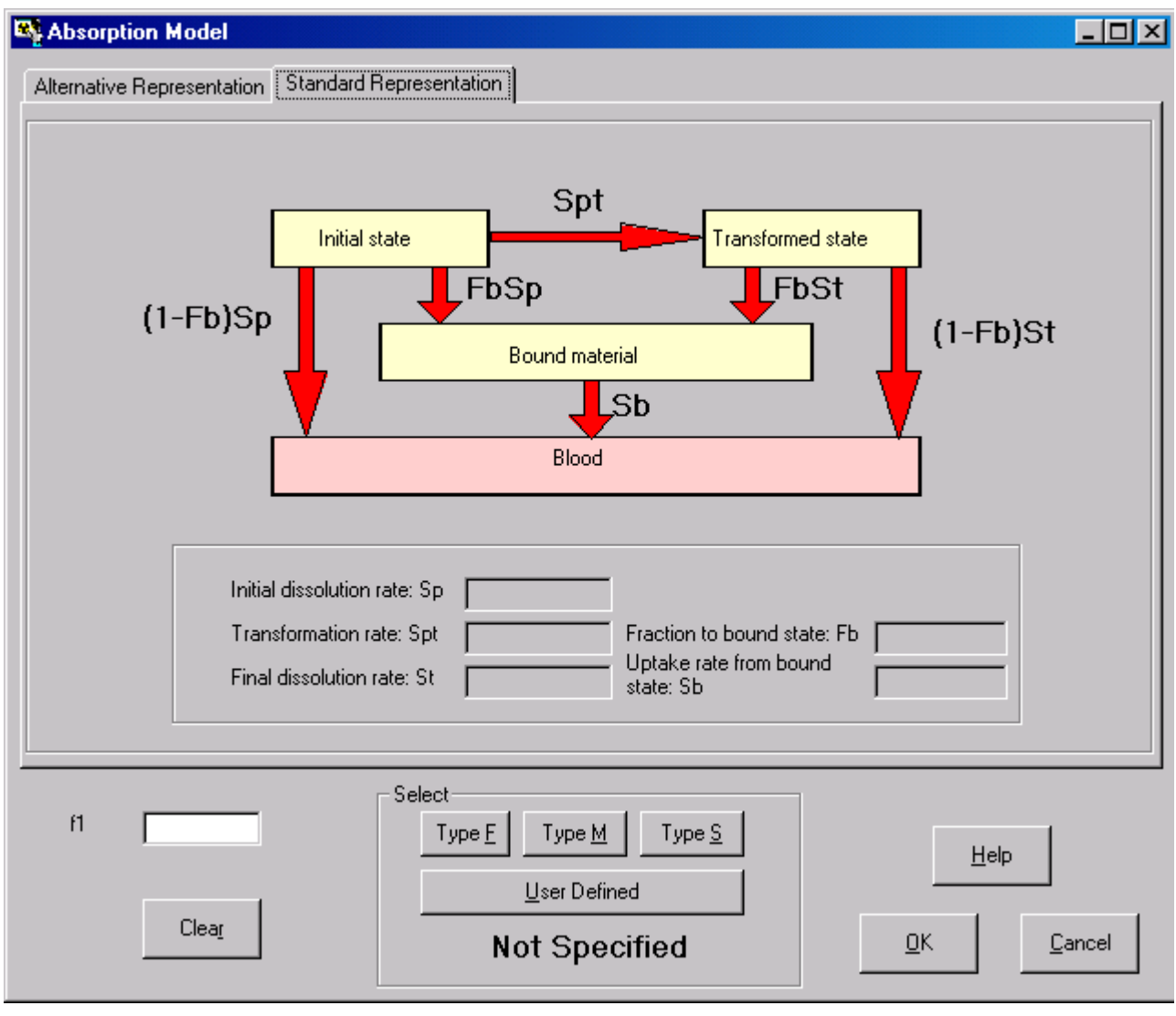

Figure 3.57. Absorption Model window.

*Clicking* the "Absorption" *button* in the Model Parameters sub-panel (Respiratory Tract section) displays the Absorption window (Figure 3.57). This window is used to define BOTH:

- the gut absorption fraction (f1), and;
- the absorption characteristics for material in the respiratory tract.

Clicking the "Help" button in this window provides you with information taken from ICRP documents which gives BOTH default absorption rates and  $f\underline{1}$  values for different chemical forms of the Indicator Nuclide. Figure 3.58 shows the F1 values for Am window.

| 🍂 F1 v     | F1 values and absorption Types for Americium                            |        |      |               |  |  |
|------------|-------------------------------------------------------------------------|--------|------|---------------|--|--|
|            | Abs.                                                                    | f1     | ICRP | Chemical Form |  |  |
| +          | F                                                                       | 0.0005 | 71   |               |  |  |
|            | М                                                                       | 0.0005 | 71   |               |  |  |
|            | S                                                                       | 0.0005 | 71   |               |  |  |
|            | М                                                                       | 0.0005 | 68   | All compounds |  |  |
|            | Ing                                                                     | 0.0005 | 68   | All compounds |  |  |
|            |                                                                         |        |      |               |  |  |
|            |                                                                         |        |      |               |  |  |
|            |                                                                         |        |      |               |  |  |
| Note: only | Note: only the absorption parameters are entered. NOT the default AMAD. |        |      |               |  |  |

Figure 3.58. F1 values window - for Help in selecting the value of f1.

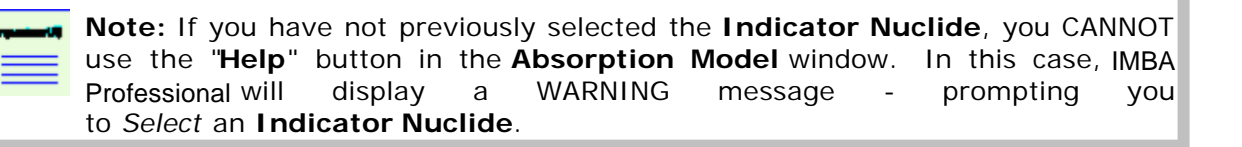

You can *select* BOTH the **Absorption Type** and its associated value of  $f_1$  from the **F1** values window - by *clicking* on any **cell** in the desired **row**, and then *clicking* the "**OK**" *button*. This will load BOTH the selected  $f_1$  value (into the "**f1**" dialog box in the **Absorption Model** window) and the **Absorption Type** - and you will be returned to the **Absorption Model** window.

<u>Tip:</u> If you need to define your own value of <u>f</u>1, then you can do this directly in the <u>Absorption Model</u> window - by typing your specific <u>f</u>1 value in the "<u>f1</u>" dialog box.

<u>Tip:</u> You can also define the value of  $\underline{f_1}$  in the <u>GI Tract</u> <u>Model</u> window. BOTH the <u>Absorption Model</u> window and the <u>GI</u> <u>Tract Model</u> window display the currently loaded value of  $\underline{f_1}$  - and this can be modified in EITHER window.

In Figure 3.59, **Absorption Type** "**M**" is selected. *Clicking* the "**OK**" *button* loads the value "**5.00E-04**" (taken from ICRP Publication 71) into the "**f1**" dialog box in the **Absorption Model** window. It also loads the selected ICRP Publication 66 **Absorption Type** ("**M**"), as shown in Figure 3.59. The **Status Bar** will also be updated automatically (Figure 3.60).

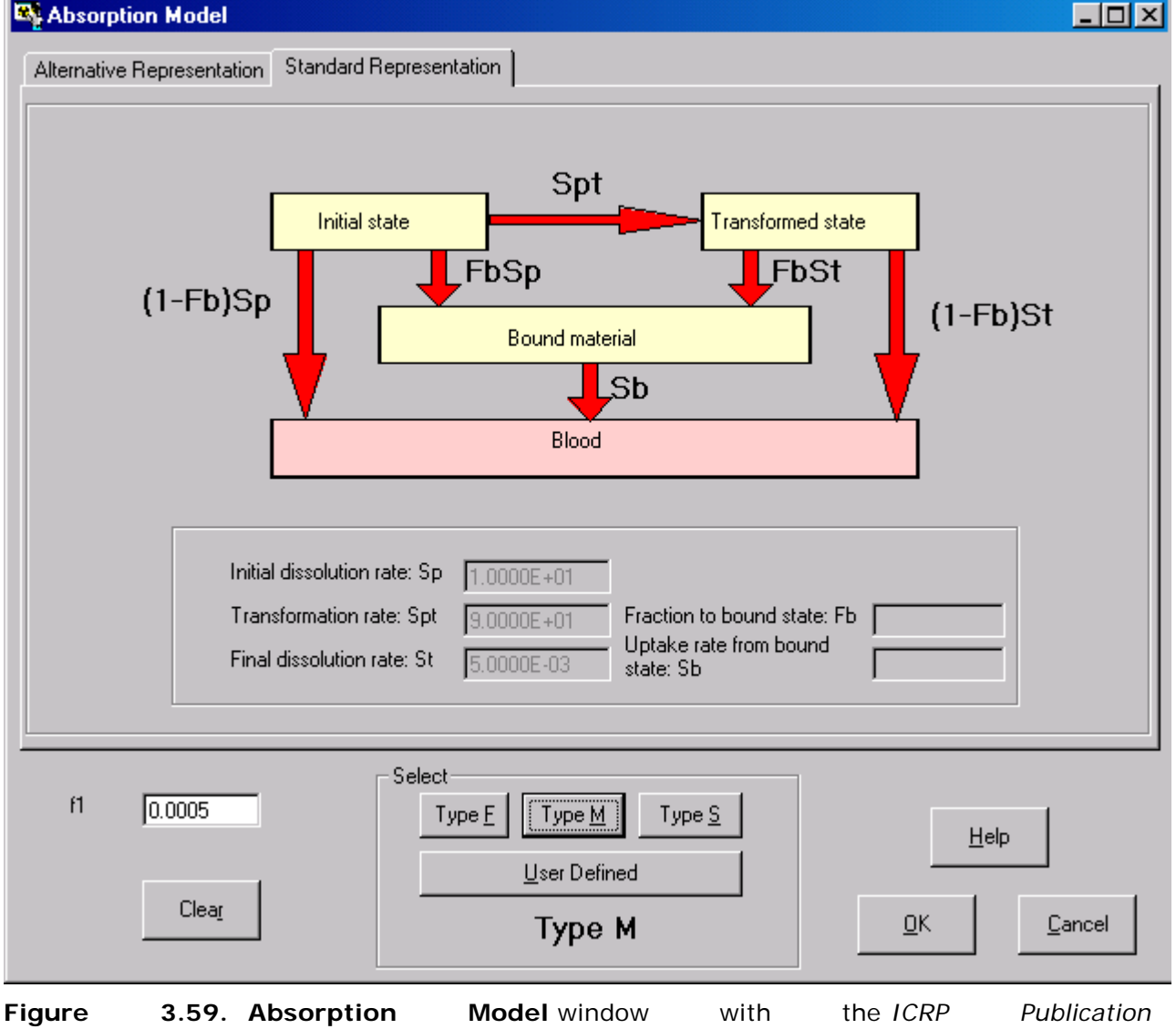

71 recommended f1 value for Type M (Americium) loaded.

| All IRs | Absorption: Type M | Part Tran: User Defined | GI-Tract: Not Specified | f1=0.0005 | Biokinetics: Not Specifi |
|---------|--------------------|-------------------------|-------------------------|-----------|--------------------------|
|         |                    |                         |                         |           | r                        |

Figure 3.60. The selected Type M absorption behavior and the f1 value is automatically indicated on the Status Bar.

You can switch the selection of ICRP Default Absorption Type in the "Absorption Model" window - by clicking another "Type" button. For example, Figure 3.61 shows the changed parameter values that are displayed when you *click* the "Type S" button.

| _ | _ |        |
|---|---|--------|
|   |   | $\sim$ |
| _ |   | $\sim$ |

| Initial dissolution<br>Transformation<br>Final dissolution | rate: Sp 1.0000E-01<br>rate: Spt 1.0000E+02 Fraction to bound state: Fb<br>rate: St 1.0000E-04 Uptake rate from bound<br>state: Sb |                           |
|------------------------------------------------------------|----------------------------------------------------------------------------------------------------|---------------------------|
| f1 0.0005                                                  | Select<br>Type E Type M Type S                                                                                                    | Help                      |
| Clea <u>r</u>                                              | Type S                                                                                                    | <u>O</u> K <u>C</u> ancel |

Figure 3.61. Absorption Model window after selecting "Type S" absorption behavior.

| <b>% "******</b> | Warning: Selecting a different respiratory tract <b>Absorption Type</b> does NOT automatically select an appropriate value of the <u>gut absorption fraction</u> (f <u>1</u> ). This is YOUR responsibility! The previously-loaded value of f <u>1</u> will remain in the "f1" dialog box until you <b>Clear</b> and/or <b>replace</b> this with a new value. |
|------------------|----------------------------------------------------------------------------------------------------|
| ×                | <b>Tip:</b> It is a good idea to go back and <i>click</i> the "Help" button again - to check out the ICRP-recommended value of f <u>1</u> that is appropriate for your newly selected respiratory tract <b>Absorption Type</b> .                                                                                                    |
| 93 🚞             | <b>Note:</b> Remember that selecting an ICRP default from the " <b>Help</b> " button loads BOTH the <b>Absorption Type</b> and f <u>1</u> value, whereas selecting the <b>Absorption Type</b> by <i>clicking</i> a " <b>Type</b> " <i>button</i> will load ONLY the <b>Absorption Type</b> .                                                                  |

### Defining Your Own Absorption Parameters

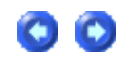

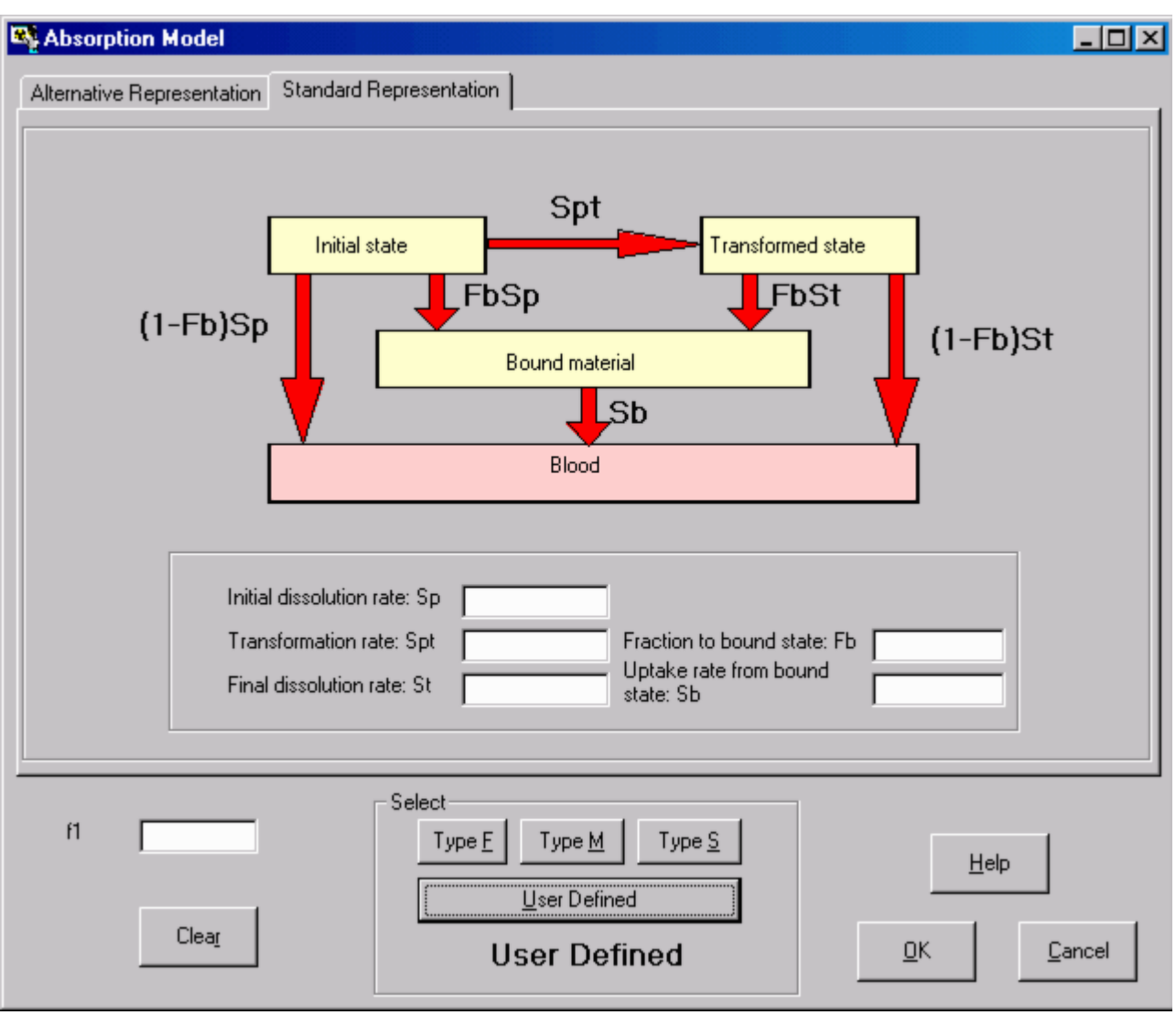

Figure 3.62. Absorption Model window for User Defined parameter option.

*Click* the "**User Defined**" button in the **Absorption Model** window to define your own specific values for the respiratory tract **Absorption Parameters** (Figure 3.62). You can then type your required values for the absorption rate constants directly into the respective dialog boxes. These dialog boxes are:

- the Initial dissolution rate: Sp (in d-1);
- the [particle] Transformation rate: Spt (in d-1);
- the Final dissolution rate: St (in d-1);
- the Fraction to bound state: Fb;
- the Uptake rate from bound state: Sb.

The ICRP Publication 66 respiratory tract absorption model, and these special absorption terms, are described in the **Technical Basis** (<u>Model of Material Absorption</u> section).

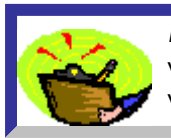

**Key Tip:** Throughout IMBA Professional, dialog boxes in which you can type a value directly are indicated by a *white* background. A "*greyed*" box indicates a value that CANNOT be changed (in the current window setting).

Figure 3.63 shows a hypothetical example of absorption rates that might be entered for an extremely insoluble material, *i.e.*, a material that dissolves and is absorbed **more** 

**slowly** than the ICRP default **Type S**. Also in this hypothetical example, it is assumed that **5%** of the radionuclide activity that is **dissolved** (from the particles) is "**bound**" temporarily to respiratory tract tissues - to be released into the blood at the rate of **10-3 d**-1. The hypothetical values of the absorption parameters are:

- **s**p = 10<u>-2</u> d<u>-1</u>;
- **s**<sub>pt</sub> = 100 d<u>-1</u>;
- st = 10<u>-5</u> d<u>-1</u>;
- $\mathbf{f}_b = 0.05;$
- $s_b = 10 3 d_{-1}$ .

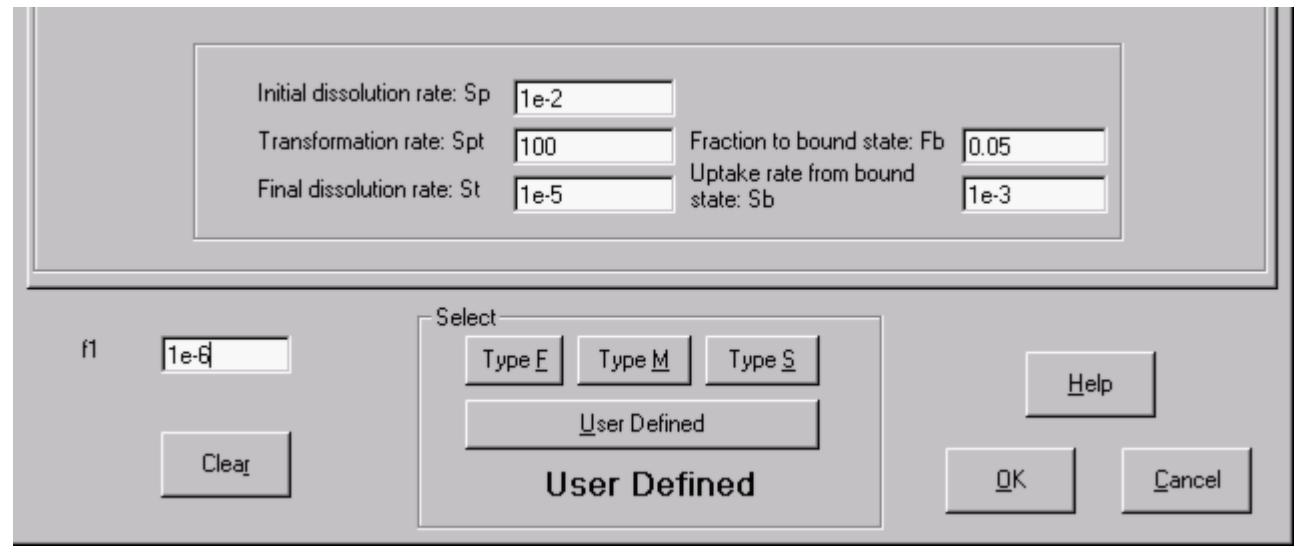

Figure 3.63. Entering your own (non-default) values of Absorption Rates.

|           | Warning: The Unit in which Absorption Rates are expressed in IMBA                    |
|-----------|--------------------------------------------------------------------------------------|
| <b>23</b> | Professional is ALWAYS "d-1," <i>i.e.</i> , "per day." You MUST enter your values in |
|           | <br>the same <b>Unit</b> (" <b>d</b> -1").                                           |

IMBA Professional implements both representations of particle dissolution and absorption of material from the respiratory tract that were recommended in <u>ICRP Publication 66</u>:

- the "Standard Representation" as shown in Figure 3.62;
- the "Alternative Representation."

Figure 3.64 shows the **Alternative Representation** of the hypothetical particle dissolution, radionuclide binding, and absorption characteristics listed above (for comparison with the **Standard Representation** shown in Figure 3.63). IMBA Professional automatically calculates the mathematical transformation between these two representations. As described in the **Technical Basis** (Model of Material Absorption section), these two representations of the dissolution and absorption processes give identical results.

 $\mathbf{C}$ 

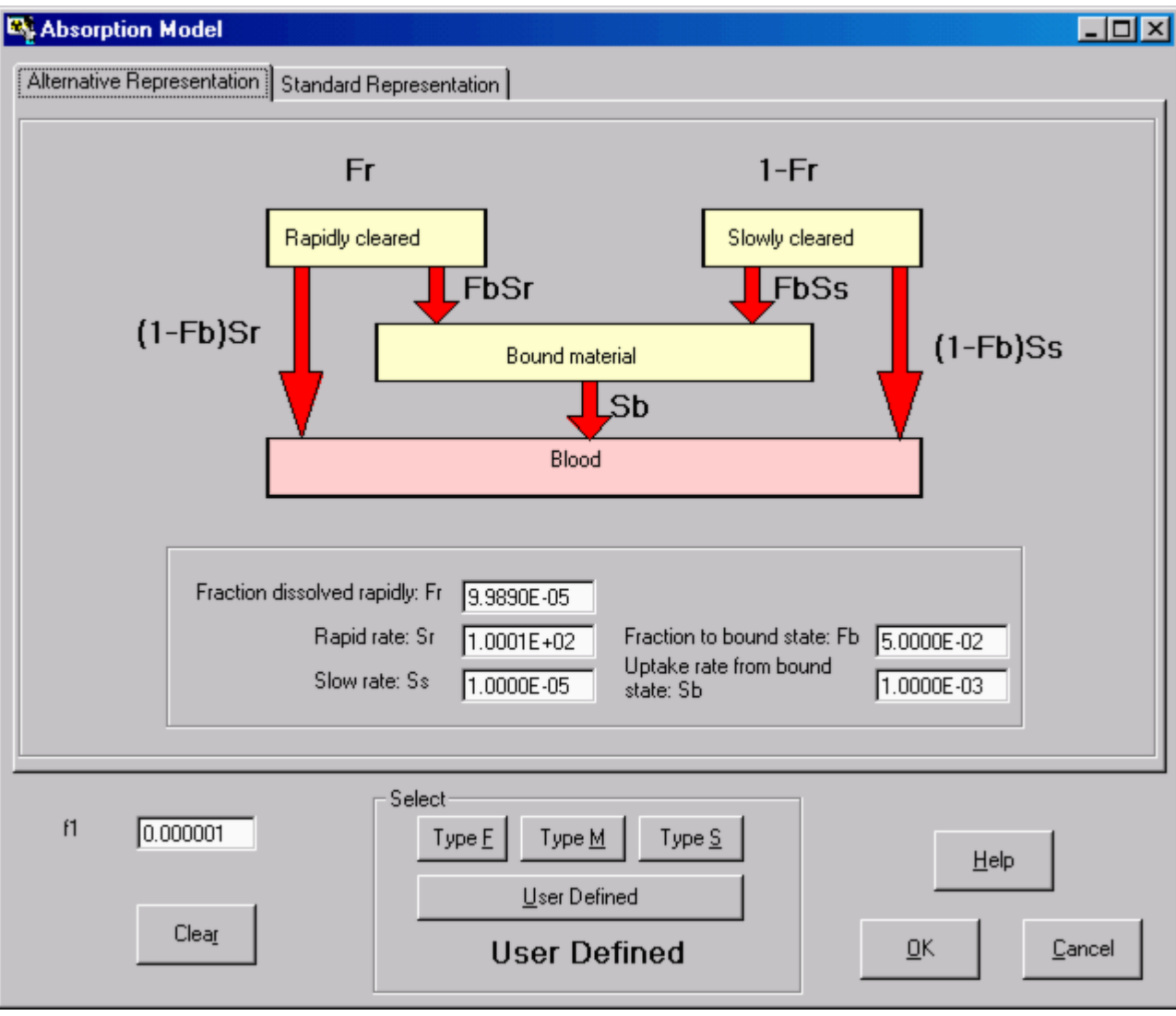

**Figure 3.64.** Automatically calculated **Alternative Representation** of the particle dissolution, material binding and absorption characteristics shown in Figure 3.63.

The alternative dissolution and absorption parameters are:

- Fraction dissolved rapidly, fr = 9.9890 ' 10-5;
- Rapid rate, sr = 100.01 d-1;
- Slow rate, ss = 10<u>-5</u> d<u>-1;</u>
- Fraction to bound state, fb = 5 ´ 10<u>-2</u>;
- Uptake rate from bound state, sb = 10<u>-3</u> d<u>-1</u>.

Both representations of the particle dissolution and material absorption processes have their practical uses. The **Standard Representation** is helpful when a physical process (such as particle fragmentation) leads to the gradual transformation of deposited particles into a more soluble form, *i.e.*, in cases where the overall absorption rate *increases* with time - see **Technical Basis** for an example of this. The **Alternative Representation** is useful for the more general situation, where the overall absorption rate *decreases* with time. For example, *in vitro* solubility studies are usually interpreted in terms of "fast" and "slow" dissolution fractions, with their associated dissolution rates. Such results can be substituted directly in the **Alternative Representation** (Figure 3.64).\_

# Wound Model

 $\bigcirc$ 

The NCRP model for wound retention and systemic uptake will be implemented when this is available (as a **Star-Plus Module**).

# **GI Tract Retention Parameters**

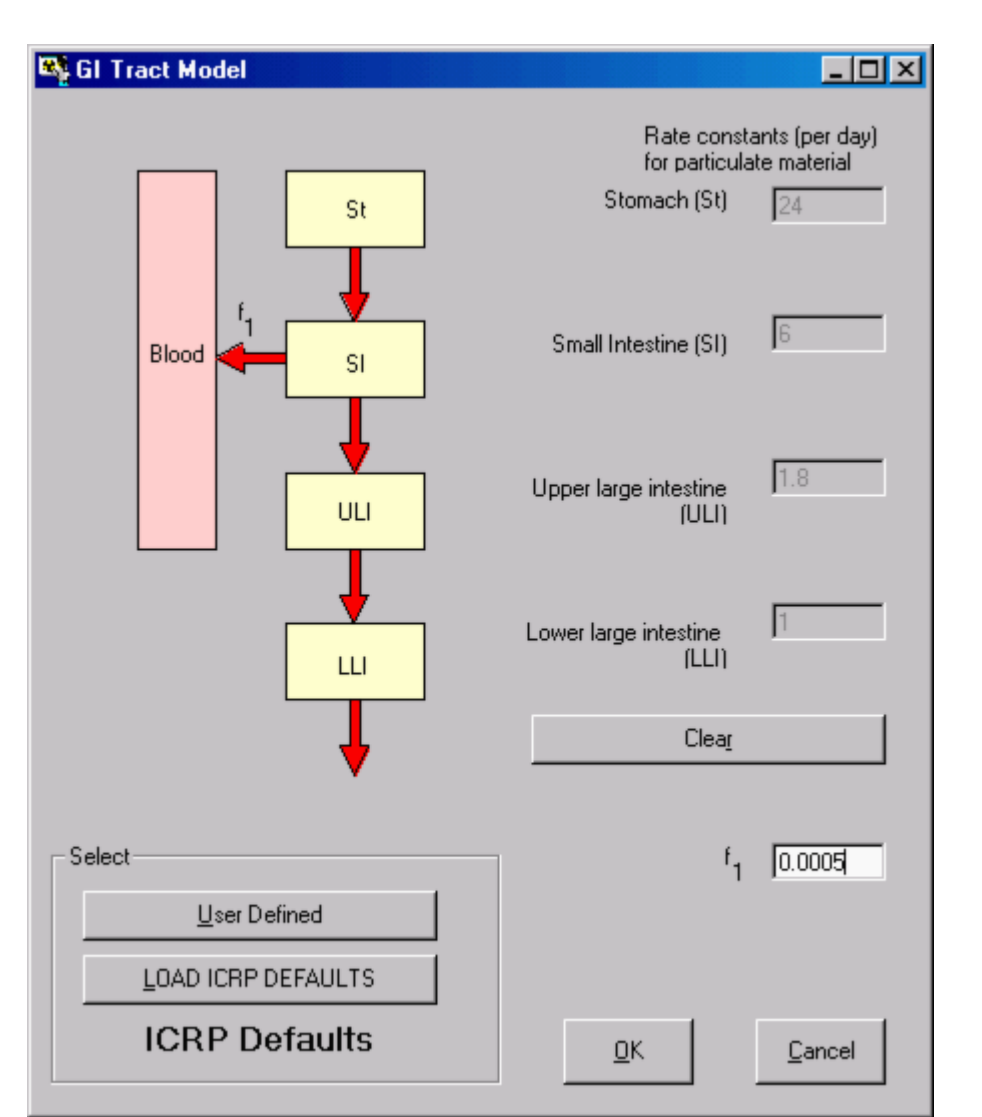

Figure 3.65. The <u>ICRP Publication 30 GI Tract Model</u> with ICRP Default parameter values loaded.

If, for a particular Intake Regime (IR) you have selected either Inhalation or Ingestion, then the "GI-Tract" <u>button</u> in the "Model Parameters" sub-panel is <u>enabled</u> automatically). <u>Click</u> the "GI-Tract" <u>button</u> to display the GI Tract Model window. <u>Click</u> the "LOAD ICRP DEFAULTS" <u>button</u> in this window to load the ICRP-recommended parameter values (Figure 3.65).

In Figure 3.65, the " $f\underline{1}$ " dialog box is displaying the value of "**0.0005**" for the <u>gut absorption</u> <u>fraction</u> (f1). If you had selected the f1 value earlier, <u>e.g.</u>, in the **F1 Values** window and/or the **Absorption Model** window (see <u>Selecting ICRP Default Parameters</u>), then the same f1 value would have been loaded automatically in the " $f\underline{1}$ " dialog box. If, however, you had loaded a **New** (blank) **Parameter File**, and proceeded directly to set up the parameters for an **Ingestion** intake, the " $f\underline{1}$ " dialog box would have appeared empty. In either case, you can type a new value of f1 directly into the " $f\underline{1}$ " dialog box (Figure 3.65).

To "look up" an appropriate ICRP-default value of f1, <u>click</u> the "Help" button in the GI Tract

**Model** window. This will **<u>open</u>** the **F1 Values** window for the currently selected **Indicator Nuclide** (Figure 3.66) - from which you can <u>**select**</u> your f**1** value.

| <mark>%2 ''''''''''</mark> | Note: The f1 "Help" <u>button</u> only appears in the GI Tract Model window IF you have selected "Ingestion" as the Route of intake.                                                                                                    |
|----------------------------|----------------------------------------------------------------------------------------------------|
| <sup>93</sup>              | Note: In the f1 "Help" window, <u>indicate</u> a row displaying your<br>desired f1 value, and then <u>click</u> "OK." ONLY the displayed f1 value will<br>be <b>loaded</b> . The associated respiratory tract absorption type (Abs. Type) is NOT<br>loaded - since this is irrelevant for the intake by <b>Ingestion</b> . |

## **Bioassay Parameters**

## 00

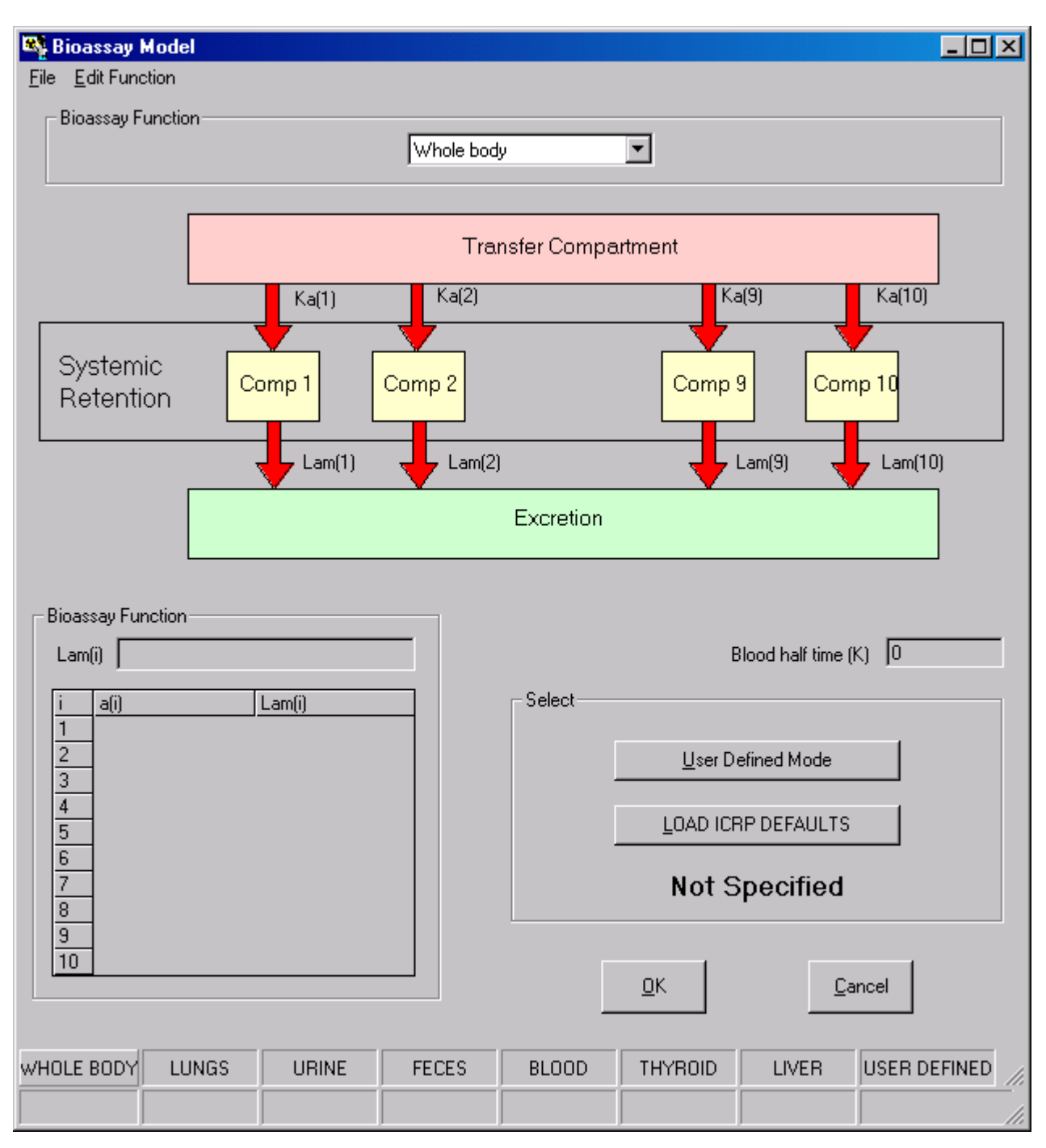

#### Figure 3.68. The Bioassay Model window.

Click the "**Bioassay**" button in the "**Model Parameters**" sub-panel to display the Bioassay Model (Figure 3.68). If you have previously selected the Indicator Nuclide, this window enables you to select (or define) all of the required bioassay functions. Click the down arrow on the **Bioassay Function** list box to see the drop-down list of bioassay options (Figure 3.69).

| Bioassay Model     |                                                                                                  |              |        |
|--------------------|--------------------------------------------------------------------------------------------------|--------------|--------|
| File Edit Function |                                                                                                  |              |        |
| Ka(1)              | Whole body<br>Whole body<br>Lungs<br>Urine<br>Feces<br>Blood<br>Thyroid<br>Liver<br>User Defined | ent<br>Ka(9) | Ka(10) |

Figure 3.69. List Bioassay options.

Highlight and click your required bioassay option. In this example, selection of **urine** changes the **Bioassay Model** window to that shown in Figure 3.70.

| 💐 Bioassay Mode                  | :I          |              |             |                  |                         |                 |
|----------------------------------|-------------|--------------|-------------|------------------|-------------------------|-----------------|
| <u>File</u> <u>Edit</u> Function |             |              |             |                  |                         |                 |
| - Bioassay Functio               | n           | Urine        |             |                  |                         |                 |
|                                  |             |              |             | ······           |                         |                 |
|                                  |             | Trar         | nsfer Compa | artment          |                         |                 |
|                                  | Ka(1)/Lam(  | (1) Ka(2)/La | am(2)       | Ka               | <sup>a(9)</sup> /Lam(9) | Ka(10) /Lam(10) |
| Dummy<br>Compartme               | ents Comp 1 | Comp 2       |             | Comp             | 9 Com                   | np 10           |
|                                  | Lam(1)      | Lam(2)       |             |                  | Lam(9)                  | Lam(10)         |
|                                  |             |              | Excretion   |                  |                         |                 |
| Bioassay Function<br>Lam(i)      | Lam(i)      |              | ┌ Select    | E                | lood half time (        | к) 🔽            |
| 1<br>2<br>3                      |             |              |             | <u>U</u> ser D   | efined Mode             |                 |
| <u>4</u><br>5                    |             |              |             | <u>L</u> OAD ICF | RP DEFAULTS             |                 |
| 6<br>7<br>8                      |             |              |             | Not S            | pecified                |                 |
| <u>3</u><br>10                   |             |              |             | <u>0</u> K       | <u>_</u> a              | ancel           |
| WHOLE BODY LL                    | JNGS URINE  | FECES        | BLOOD       | THYROID          | LIVER                   | USER DEFINED    |

Figure 3.70. Selecting Urine in the Bioassay Model window.

Notice that the "URINE" indicator button is now "raised." As yet, however, the **Bioassay** Function is Not Specified. You have two options to specify this:

- User Defined Mode;
- LOAD ICRP DEFAULTS.
- 1. "LOAD ICRP DEFAULTS" Option

If you click the LOAD ICRP DEFAULTS button, the window will display the parameters of

the selected **Bioassay Function** (Figure 3.71). In this case, the function is for **plutonium** in **urine**. This was fitted to the ICRP Publication 67 plutonium biokinetic model's predictions of plutonium excretion in urine after injection of unit activity into the blood (see **Technical Basis** section, <u>Fitted Excretion Functions</u>).

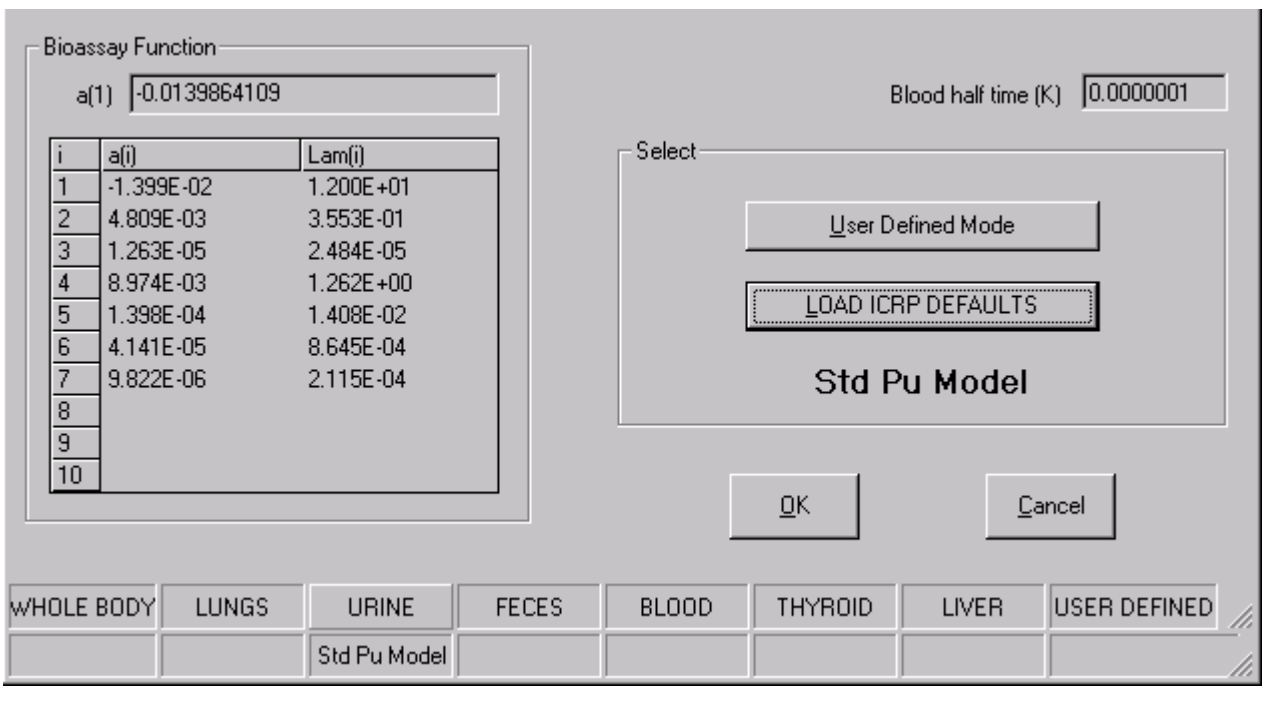

Figure 3.71. Loading the parameters of the Bioassay Function for Pu-in-urine.

Notice that the label "**Std Pu Model**" is now shown under the "**URINE**" indicator button, and also under the "*L***OAD ICRP DEFAULTS**" button. If you then go back to the **Bioassay Function** drop-down list, select "**Feces**," and click the "*L***OAD ICRP DEFAULTS**" button again - then the displayed parameters will change to those shown in Figure 3.72.

|    | Bioas:<br>a("                                        | say Function<br>1) 8.84930696308                                                                                                    | 66E-07                                                                                                    |                       |        | E                            | lood half time                              | (K) 0.0000001 |
|----|------------------------------------------------------|----------------------------------------------------------------------------------------------------|----------------------------------------------------------------------------------------------------|-----------------------|--------|------------------------------|---------------------------------------------|---------------|
|    | i<br>1<br>2<br>3<br>4<br>5<br>6<br>7<br>8<br>9<br>10 | a(i)<br>8.849E-07<br>5.804E-02<br>9.054E-03<br>-9.471E-02<br>4.281E-06<br>2.757E-02<br>3.216E-05<br>5.278E-06<br>-1.649E-06<br>8.919E-07 | Lam(i)<br>9.354E+00<br>1.744E+00<br>3.535E-01<br>1.370E+00<br>2.881E-04<br>9.186E-01<br>1.841E-03<br>3.691E-05<br>1.593E-02<br>4.581E-08 |                       | Select | User Do<br>LOAD ICF<br>Std P | efined Mode<br>PDEFAULTS<br><b>'U Model</b> | ancel         |
| Wł | IOLE                                                 | BODY LUNGS                                                                                                    | URINE<br>Std Pu Model                                                                                                    | FECES<br>Std Pu Model | BLOOD  | THYROID                      | LIVER                                       | USER DEFINED  |

Figure 3.72. Adding the parameters of the Bioassay Function for Pu-in-faeces.

Notice that BOTH the "URINE" and "FECES" indicator buttons are now labeled "Std Pu Model." If you try to load a "Thyroid" Bioassay Function (for plutonium), then the Not Specified label shown in Figure 3.73 will be displayed. <u>IMBA Professional</u> "knows" that the thyroid is not included specifically in the ICRP Publication 67 biokinetic model for plutonium, and therefore does NOT have a Bioassay Function.

| Bioassay Fun<br>a(1) | ction | Lam(i)       |              | Select- | E              | lood half time | (K) 0 |
|----------------------|-------|--------------|--------------|---------|----------------|----------------|-------|
| 2                    |       |              |              |         | <u>U</u> ser D | efined Mode    |       |
| 4<br>5               |       |              |              |         | LOAD ICF       | P DEFAULT:     | ;     |
| 6<br>7<br>8          |       |              |              |         | Not S          | pecified       |       |
| 9<br>10              |       |              |              |         | <u>0</u> K     | <u>[</u>       | ancel |
| WHOLE BODY           | LUNGS | URINE        | FECES        | BLOOD   | THYROID        | LIVER          |       |
|                      |       | Std Pu Model | Std Pu Model |         |                |                | 1.    |

Figure 3.73. Label displayed if you try to load an "ICRP" Bioassay Function for Pu-in-thyroid.

Similarly, if you try to load a **Bioassay Function** for the **Lungs**, then **IMBA Professional** reminds you that "**No systemic model is required for the lungs**" (Figure 3.74) - since **lung retention** is calculated automatically (using the ICRP Publication 66 respiratory tract model).

| Bioassay Model               |                                  |
|------------------------------|----------------------------------|
| Eile Edit Function           |                                  |
| Lungs                        |                                  |
|                              |                                  |
|                              |                                  |
|                              |                                  |
|                              |                                  |
| No systemic model is         | required for the lung            |
|                              |                                  |
|                              |                                  |
|                              |                                  |
| - Bioassay Function          |                                  |
|                              | Blood half time (K)              |
|                              | Select                           |
|                              |                                  |
|                              | LOAD ICRP DEFAULTS               |
|                              | Not Cresified                    |
|                              | пот Specified                    |
|                              | OK Const                         |
|                              |                                  |
| WHOLE BODY LUNGS URINE FECES | BLOOD THYROID LIVER USER DEFINED |
| Std Pu Model Std Pu Model    |                                  |

Figure 3.74. Message displayed if you try to load a Bioassay Function for the Lungs.

The selected **Bioassay Functions** are NOT indicated in the **Status Bar** (Figure 3.75). However, they ARE recorded in the **Parameter File** for your case study.

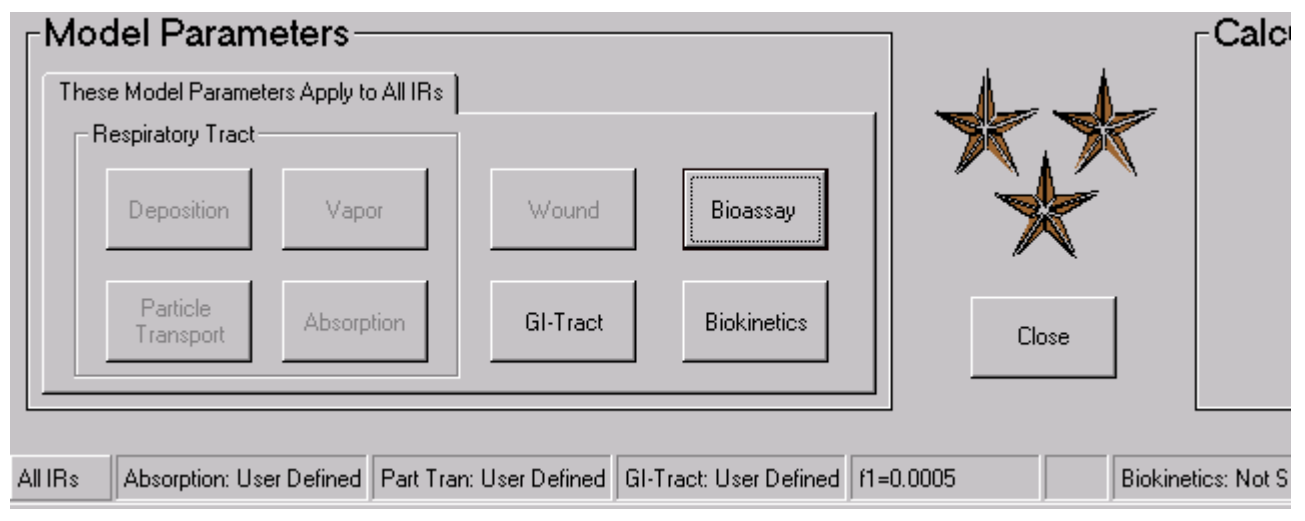

Figure 3.75. The Status Bar does NOT indicate the selected Bioassay Functions.

2. "User Defined Mode"

| 🍕 Bioassay Mo                    | odel   |                       |                       |            |            |                     | <u>- 0 ×</u>  |
|----------------------------------|--------|-----------------------|-----------------------|------------|------------|---------------------|---------------|
| <u>File</u> <u>E</u> dit Functio | on     |                       |                       |            |            |                     |               |
| – Bioassay Fun                   | iction |                       | User Define           | d          | <b>_</b>   |                     |               |
|                                  |        | Ka(1)                 | Trar<br>Ka(2)         | isfer Comp | partment   | a(9)                | Ka(10)        |
| Systemic<br>Retention            |        | omp 1                 | Comp 2                |            | Comp       | 9 Comp              | 10<br>Lam(10) |
|                                  |        |                       |                       | Excretion  |            |                     |               |
| Bioassay Func                    | tion   | 1 (2)                 |                       | Calaat     | E          | 3lood half time (K) | 0             |
| 1 a(I)<br>1<br>2<br>3<br>4<br>5  |        | Lam(i)                |                       | Select     | LOAD ICF   | efined Mode         |               |
| 6<br>7<br>8<br>9                 |        |                       |                       |            | User       | Defined             |               |
| 10                               |        |                       |                       |            | <u>0</u> K | Cano                | el            |
| WHOLE BODY                       | LUNGS  | URINE<br>Std Pu Model | FECES<br>Std Pu Model | BLOOD      | THYROID    | LIVER               | ISER DEFINED  |

Figure 3.76. The Bioassay Model window in the "User Defined Mode."

\_

**IMBA Professional** also enables you to define and use your own **Bioassay Function** - see discussion in the **Technical Basis** on how this should be done. You can set up an additional function (to represent an additional **Bioassay Quantity**, e.g., "**SKELETON**") under the eighth **Bioassay Function** indicator button (labeled "**USER DEFINED**"). You can also define and load your own **Bioassay Function** (in place of the "**ICRP DEFAULT**") for any of the seven **Bioassay Quantities** that are specified in **IMBA Professional**.

Warning: If you substitute a different Bioassay Function for any Bioassay

Quantity in <u>IMBA Professional</u>, then any Dose Calculations that you perform with ICRP-recommended "Default" Biokinetic Models may be INCONSISTENT with your bioassay analyses. For Dose Calculations, <u>IMBA</u> <u>Professional</u> solves all Biokinetic Models simultaneously, and so altering the Biokinetic Model for a major organ of uptake will affect the amount of radionuclide taken up by other organs - see discussion in Technical Basis.

3. "Quick-Loading" All ICRP-Default Bioassay Functions

As an alternative to defining and loading each **Bioassay Function** separately, **IMBA Professional** enables you to "Quick-Load" the bioassay functions for ALL ICRPrecommended **Bioassay Models** in one operation - see "One-step Loading of All Model Parameters."

- \_
- -
- -

### **Biokinetic Parameters**

00

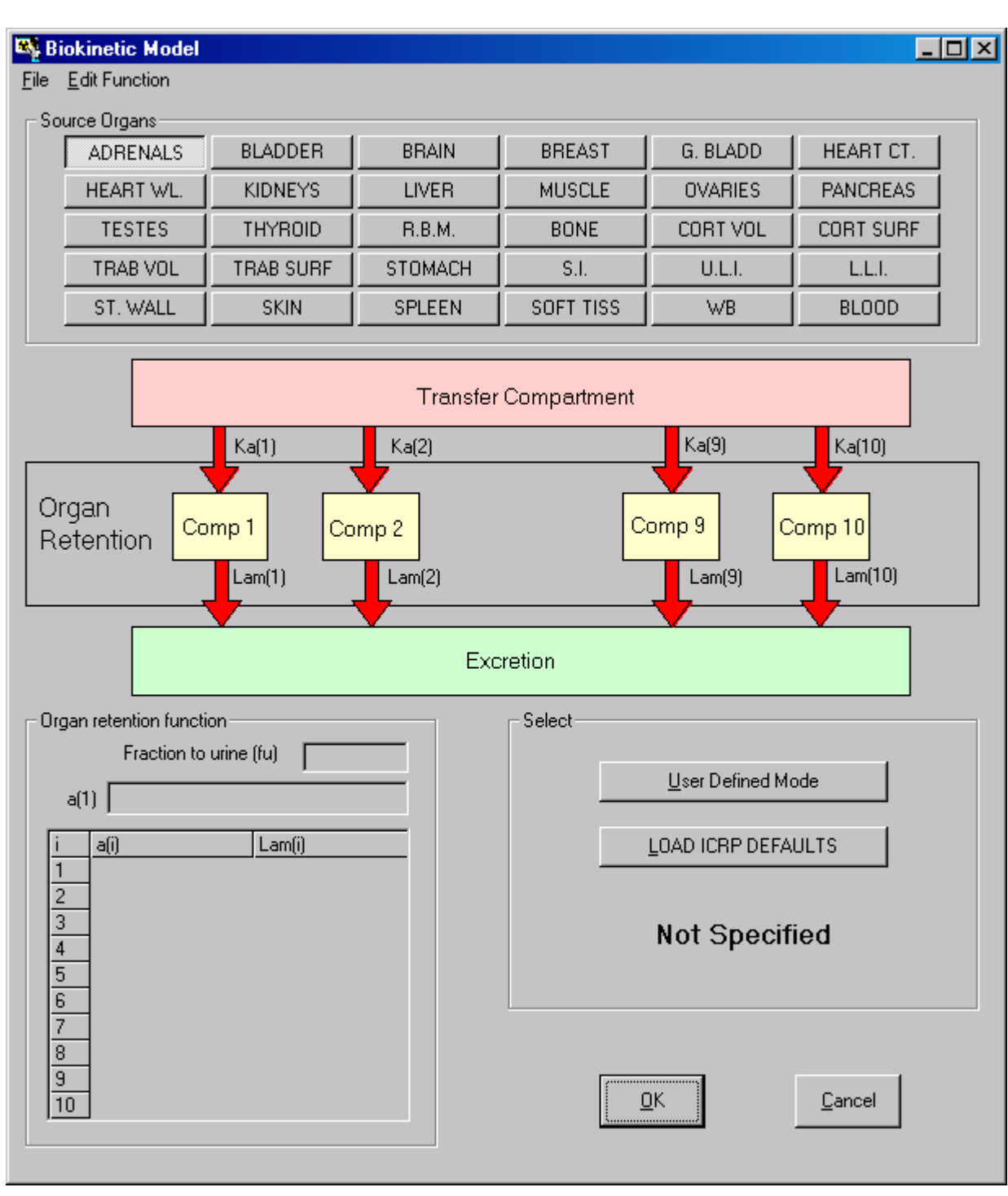

Figure 3.77. The Biokinetic Model window.

Click the "**Biokinetics**" button in the "**Model Parameters**" sub-panel to open the Biokinetic Model window (Figure 3.77). If you have previously selected the Indicator Nuclide, this window enables you to "*L*OAD ICRP DEFAULTS," i.e., select all of the required source region (source organ or tissue) retention functions.

Warning: If you have NOT previously selected the Indicator Nuclide, then the LOAD ICRP DEFAULTS button will be "greyed out" - and you will NOT be able

to use this to load an "ICRP" model for a selected "Source Organ."

#### 1. "LOAD ICRP DEFAULTS" option

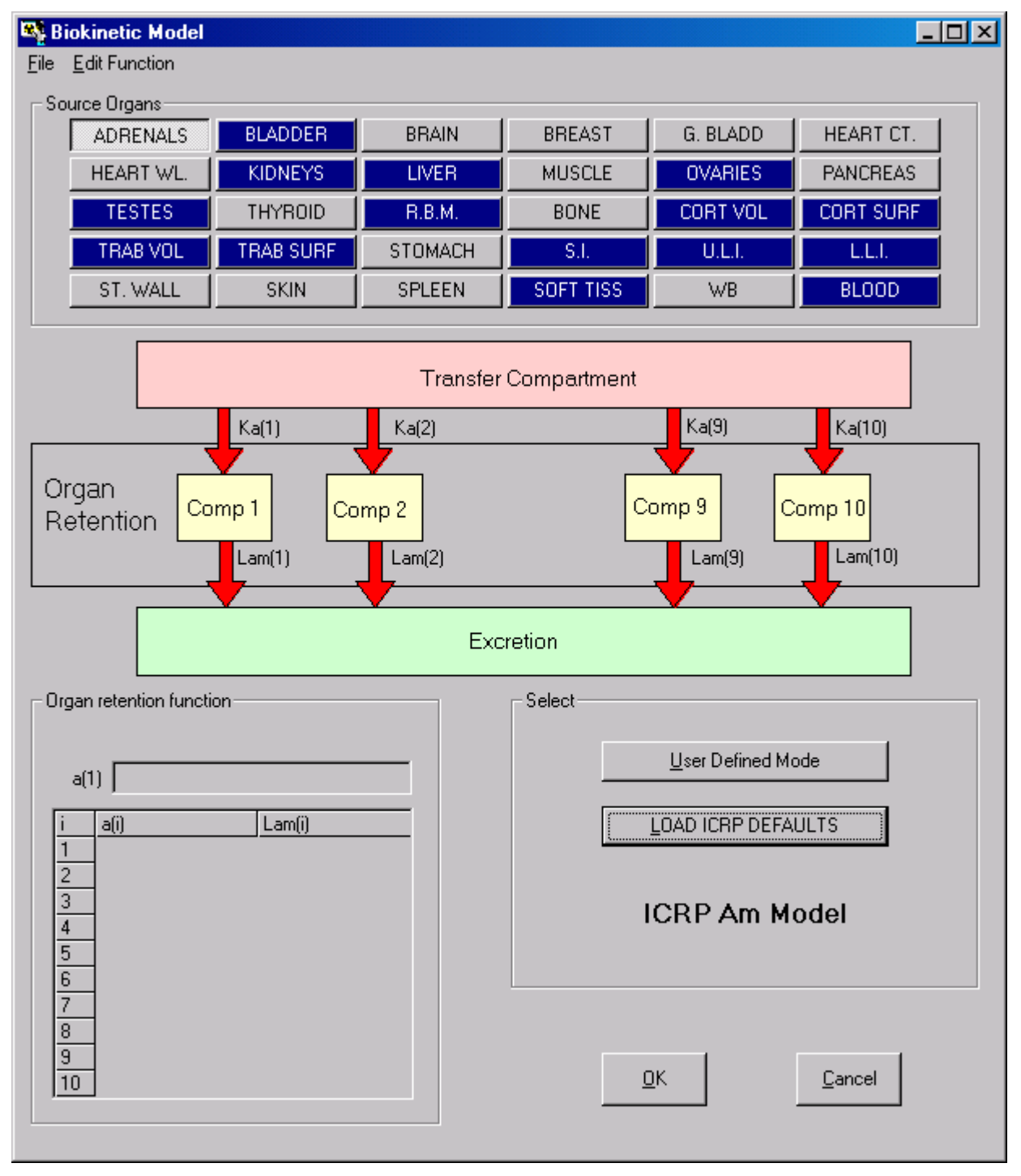

Figure 3.78. Loading the ICRP Default Biokinetic Models for americium.

Clicking the LOAD ICRP DEFAULTS button automatically loads the <u>fitted retention functions</u> that represent the complete set of ICRP-default **Biokinetic Models** - for your selected **Indicator Nuclide**. The **Source Organs** involved are automatically highlighted in the **Biokinetic** 

**Model** window (Figure 3.78). You can examine the **retention function** loaded for any highlighted **Source Organ** by clicking its indicator button. For example, Figure 3.79 shows the retention function loaded for "**Liver**" - which represents liver uptake and retention of americium according to the ICRP Publication 67 **Biokinetic Model**.

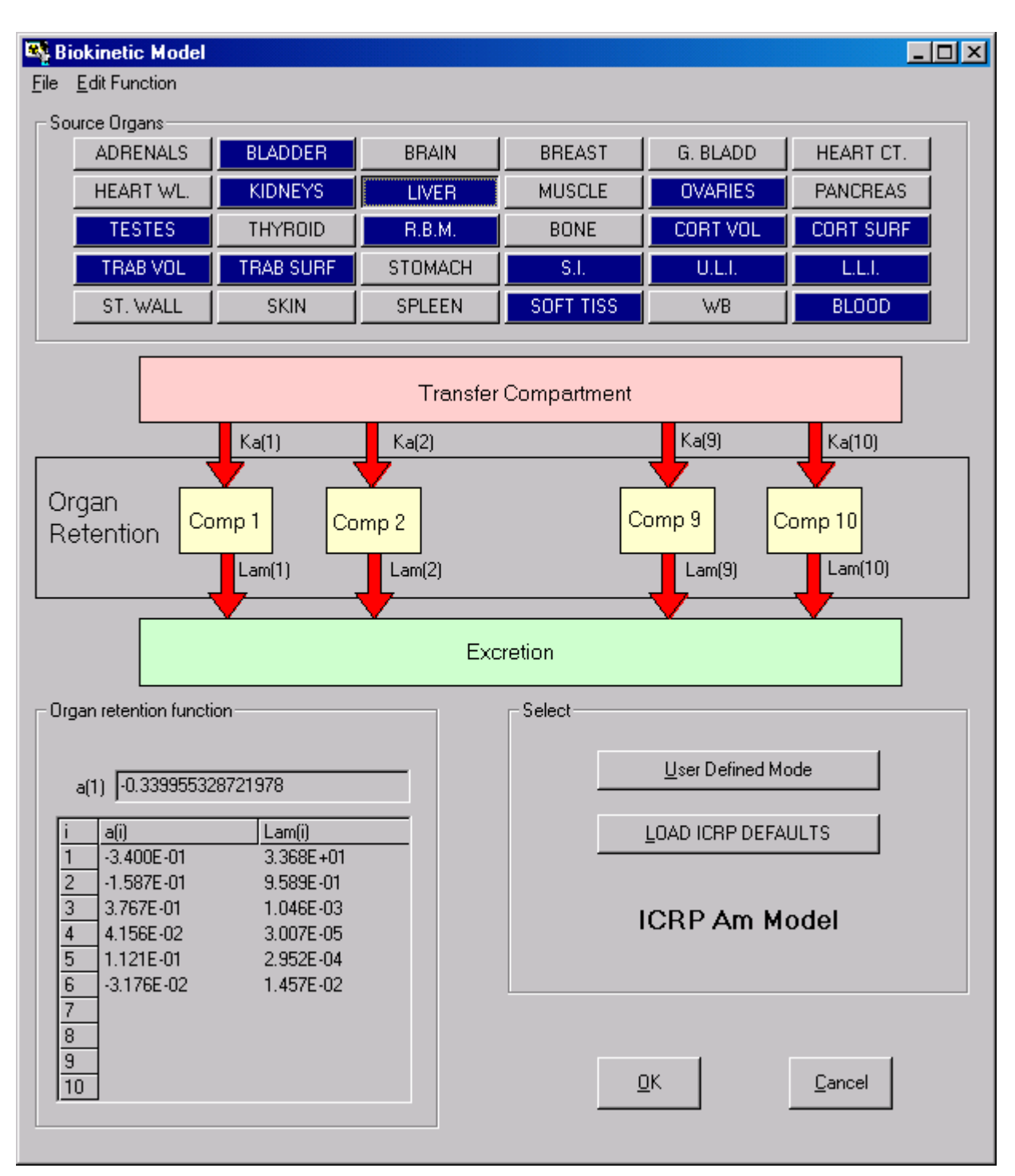

Figure 3.79. The retention function for americium in liver.

When the "Liver" retention function is displayed in the **Biokinetic Model** window, the "Liver" indicator button is shown "depressed." Selecting another **Source Organ** will "release" the "Liver" indicator button, "depress" the button for the newly selected **Source Organ**, and display its retention function.

|         |                    |                          |                         |           | <br>                 |
|---------|--------------------|--------------------------|-------------------------|-----------|----------------------|
| All IRs | Absorption: Type M | Part Tran: ICRP Defaults | GI-Tract: ICRP Defaults | f1=0.0005 | Biokinetics: ICRP Am |

Figure 3.80. The Status Bar indicates that the ICRP Am Model for "Biokinetics" has been loaded.

The fact that the **complete** ICRP-default biokinetic model has been loaded is indicated automatically in the **Status Bar** (Figure 3.80).

#### 2. "User Defined Mode"

You can select the "User Defined Mode" to replace one or more retention functions with your own parameter values. The **Biokinetic Model** window displaying the "ICRP" retention function for americium in "Liver" (Figure 3.79) changes to that shown in Figure 3.81 when you click the "User Defined Mode" button.

| C Orga                     | an retention function                                                         | 1                                                                          | Select                    |
|----------------------------|-------------------------------------------------------------------------------|----------------------------------------------------------------------------|---------------------------|
| Lam                        | (1) 33.675427037                                                              | 9936                                                                       | User Defined Mode         |
| i                          | a(i)                                                                          | Lam(i)                                                                     | LOAD ICRP DEFAULTS        |
| 1<br>2<br>3<br>4<br>5<br>6 | -3.400E-01<br>-1.587E-01<br>3.767E-01<br>4.156E-02<br>1.121E-01<br>-3.176E-02 | 3.368E+01<br>9.589E-01<br>1.046E-03<br>3.007E-05<br>2.952E-04<br>1.457E-02 | User Defined              |
| 7<br>8<br>9<br>10          |                                                                               |                                                                            | <u>D</u> K <u>C</u> ancel |

Figure 3.81. The "User Defined Mode" for re-defining the retention function for americium in liver.

In this mode, the parameter values representing the ICRP-default **Biokinetic Model** are initially retained, but the "**Organ retention function**" display becomes a dialog box (with a white background). You can now select the parameter that you want to change, and type your new value into the dialog box [see Figure 3.81, where the parameter "Lam(1)" has been selected]. Your new **retention function** can have up to **ten** exponential terms (see **Technical Basis**). Once you have selected the *User Defined Mode*, the **Status Bar** will indicate this (Figure 3.82) - even if you make no change to an "ICRP-default" parameter value.

**C C** 

| All IRs | Absorption: Type M | Part Tran: ICRP Defaults | GI-Tract: ICRP Defaults | f1=0.0005 |  | Biokinetics: User Defi |
|---------|--------------------|--------------------------|-------------------------|-----------|--|------------------------|
|---------|--------------------|--------------------------|-------------------------|-----------|--|------------------------|

Figure 3.82. The Status Bar indicates that the User Defined Mode for "Biokinetics" has been selected.

| ×         | Tip: You can re-load ALL of the "ICRP-default" parameter values by re-<br>clicking the "LOAD ICRP DEFAULTS" button. This will re-set the Status<br>Bar indicator - to confirm that ALL ICRP DEFAULT Biokinetic Model parameter<br>values have been re-loaded.                                                                                                    |
|-----------|----------------------------------------------------------------------------------------------------|
| <b>92</b> | Warning: If you substitute a different Source Organ retention function for<br>any "ICRP-default" Bioassay Model in <u>IMBA Professional</u> , then the Dose<br>Calculations that you perform may NOT be valid for ALL Source/Target Organ<br>combinations. <u>IMBA Professional</u> solves all Biokinetic<br>Models simultaneously, and so altering the Biokinetic Model for a major<br>organ of uptake will affect the amount of radionuclide taken up by other<br>source organs - see discussion in Technical Basis. |

## One-step Loading of All Model Parameters

**1**. ICRP-recommended Parameters

| es h         | lain S       | creen              |                     |               |          |                      |                |                  |           |
|--------------|--------------|--------------------|---------------------|---------------|----------|----------------------|----------------|------------------|-----------|
| <u>F</u> ile | <u>E</u> dit | <u>P</u> arameters | <u>Calculations</u> | <u>T</u> ools | Advanced | <u>H</u> elp         |                |                  |           |
|              | <b>P</b> en  | Save               | New                 | 0<br>Quick S  | ave      | ICRP<br>DEFS<br>Load | CFR<br>DEFS    |                  | P<br>Help |
| Ver 3        | 3.0          | No file ope        | ened                |               |          | Loa                  | ad all ICRP de | rault parameters |           |
| Jult Suff    |              |                    |                     |               |          | IM                   | BA P           | rofes            | sional    |

Figure 3.83. The "ICRP DEFS Load" tool button.

If you move your mouse pointer over the "ICRP DEFS Load" button in the Tool Bar, the "ICRP DEFS" symbol will change color - to yellow (Figure 3.83). Clicking the button will then display the "F1 values" window for the selected radioelement (Figure 3.84).

| 💐 F1 va                                                                 | F1 values and absorption Types for Americium |        |      |               |  |  |  |  |
|-------------------------------------------------------------------------|----------------------------------------------|--------|------|---------------|--|--|--|--|
|                                                                         | Abs.                                         | f1     | ICRP | Chemical Form |  |  |  |  |
|                                                                         | F                                            | 0.0005 | 71   |               |  |  |  |  |
| +                                                                       | M                                            | 0.0005 | 71   |               |  |  |  |  |
|                                                                         | S                                            | 0.0005 | 71   |               |  |  |  |  |
|                                                                         | м                                            | 0.0005 | 68   | All compounds |  |  |  |  |
|                                                                         | Ing                                          | 0.0005 | 68   | All compounds |  |  |  |  |
|                                                                         |                                              |        |      |               |  |  |  |  |
| Note: only the absorption parameters are entered. NOT the default AMAD. |                                              |        |      |               |  |  |  |  |

Figure 3.84. The "F1 values for Am" window for selecting both the Absorption Type and  $\underline{f}_1$  value for americium.

Select the **row** with your required combination of ICRP-default **Absorption Type** and <u>**f**</u> value - and <sub>click</sub> "**OK**." This will close the "**F1** values" window. If you now click on the **Bioassay Model** button (**Main Screen**), the **Bioassay Model** window will appear as shown in Figure 3.85.
| 🂐 Bioassay Mo                    | del   |              |              |             |                |                    | _ 🗆 ×        | 1 |
|----------------------------------|-------|--------------|--------------|-------------|----------------|--------------------|--------------|---|
| <u>File</u> <u>E</u> dit Functio | n     |              |              |             |                |                    |              |   |
| – Bioassay Fund                  | otion |              | User Define  | d           | •              |                    |              |   |
|                                  |       |              | Trar         | isfer Compa | artment        |                    |              |   |
|                                  |       | Ka(1)        | Ka(2)        |             | ĸ              | a(9)               | Ka(10)       |   |
| Systemic<br>Retentior            |       | omp 1        | Comp 2       |             | Comp           | 9 Com              | p 10         |   |
|                                  |       | Lam(1)       | 🛛 🕂 Lam(2)   |             | - <del>-</del> | Lam(9)             | Lam(10)      |   |
|                                  |       | <b>*</b>     |              | Excretion   |                |                    |              |   |
| Bioassay Functi<br>Lam(i)        | on    | Lam(i)       |              | Select      |                | Blood half time (f | <) 10        |   |
| 1<br>2<br>3                      |       |              |              |             | <u>U</u> ser D | efined Mode        |              |   |
| 5                                |       |              |              |             | LOAD IC        | RP DEFAULTS        |              |   |
| 6<br>7<br>8                      |       |              |              |             | Not S          | Specified          |              |   |
| 10                               |       |              |              |             | <u>0</u> K     | <u>C</u> a         | ncel         |   |
| WHOLE BODY                       | LUNGS | URINE        | FECES        | BLOOD       | THYROID        | LIVER              | USER DEFINED | 1 |
| Std Am Model                     |       | Std Am Model | Std Am Model |             |                | Std Am Model       |              | 1 |

Figure 3.85. The Bioassay Model window confirming that ALL ICRP-default parameters have been loaded.

Note that the indicators on the bottom row of the **Bioassay Model** window record that the "**Std Am Model**" (in this example) has been loaded. These indicators specify the **WHOLE BODY**, **URINE** and **FAECES**, which are the only "standard" Bioassay Quantities used for americium. Clicking "OK" closes this window - and returns you to the **Main Screen**.

The **Status Bar** (Figure 3.86) records that the following **ICRP-default** parameter values have been loaded (by your click of the "**ICRP DEFS Load**" button):

• Absorption Type - "M" was selected;

- Particle Transport;
- GI -Tract;
- **<u>f</u>1** "0.0005" was selected along with the **Type M** absorption;
- Biokinetics "Am" was selected (the Indicator Nuclide);
- Deposition the respiratory tract model;
- **AMAD** "5" μm.

The "Wound" model was NOT specified. This is NOT an "ICRP default."

All IRs Absorption: Type M Part Tran: ICRP Defaults GI-Tract: ICRP Defaults f1=0.0005 Biokinetics: ICRP Am

Figure 3.86. The Status Bar indicating that ALL ICRP-Default parameter values have been loaded (for Type M americium).

**Note:** Using the "**ICRP DEFS Load**" tool also loads ICRP-default parameter values for **Dose Calculation**, i.e., the ICRP Publication 60/68 radiation weighting factors, tissue weighting factors, and remainder tissue rules (see the **Technical Basis**, <u>ICRP's Dosimetric Quantities</u>).

2. 10-CFR-835 Prescribed Parameters

| 🍂 Main                   | Screen             |                     |               |          |                      |                   |         |               |               |           |                   |
|--------------------------|--------------------|---------------------|---------------|----------|----------------------|-------------------|---------|---------------|---------------|-----------|-------------------|
| <u>F</u> ile <u>E</u> di | <u>P</u> arameters | <u>Calculations</u> | <u>T</u> ools | Advanced | <u>H</u> elp         |                   |         |               |               |           |                   |
| Open                     | Save               | New                 | 回<br>Quick S  | ave      | ICRP<br>DEFS<br>Load | EFI<br>DEF<br>Loa |         | REP<br>Report | Help          |           |                   |
| Ver 3.0                  | No file op         | ened                |               |          |                      |                   | Load II | CHP mod       | el parameters | with 10 L | <u>FR 835 WTs</u> |
|                          | nit Stit           |                     |               |          | IM                   | BA                | Pr      | ofe           | ssior         | nal       | Full E            |

Figure 3.87. The "CFR DEFS Load" tool button.

If you **move** your mouse pointer over the "CFR DEFS Load" button in the Tool Bar, the "CFR DEFS" symbol will change color - to purple (Figure 3.87). Clicking the button will then display the "F1 values" window (as shown in Figure 3.84, above) - from which you can again select the row with your required combination of <u>ICRP-DEFAULT</u> Absorption Type and <u>f</u>1 value. When you then click "OK", <u>IMBA Professional</u> will load ALL of the <u>ICRP-DEFAULT</u> Biokinetic Model AND Bioassay Model parameters. <u>However</u>, the loaded radiation weighting factors (wR), tissue weighting factors (wT), and remainder tissue rules will be those prescribed by the 10-CFR-835 Regulation (as currently used in the U.S).

0

# Setting Up Different Models for Each Intake Regime

By **default**, IMBA Professional stores and applies a **single set of parameter values** for each **Model**, *i.e.*, the last-loaded set of parameter values for those of the following models that you have defined:

- 1. **Deposition** model;
- 2. Particle Transport model;
- 3. Absorption model;
- 4. Wound model;
- 5. GI-Tract model;
- 6. Biokinetic models;
- 7. Bioassay models.

In IMBA Professional, you can define up to **10 Intake Regimes (IRs)**, each of which can be selected from **Inhalation**, **Ingestion**, **Injection** (or, in future, **Wound**). Calculations for each of these four different **Routes** of intake use a different combination of **Models**, as follows (by **Model #**):

- Inhalation model ## 1, 2, 3, 5, 6 and 7;
- Ingestion model ## 5, 6 and 7;
- Injection model ## 6 and 7;
- Wound model ## 4, 6 and 7.

Therefore, in the *default* mode where each of the seven types of model can have only ONE defined set of parameters, the **Model Parameters** sub-panel and **Status Bar** are displayed as shown in Figure 3.88.

| _ Moo   | del Parameters—                  |                   |                   |                 |
|---------|----------------------------------|-------------------|-------------------|-----------------|
| Thes    | e Model Parameters Apply to A    | ll IRs            |                   |                 |
| B       | espiratory Tract                 |                   |                   | 1               |
|         | <b>Deposition</b> Vapor          | Wou               | and Bioa          | ssay            |
|         | Particle<br>Transport Absorption | GI-TI             | ract Bioki        | netics          |
|         |                                  |                   |                   |                 |
| All IRs | Absorption: Type M Part Tra      | an: ICRP Defaults | GI-Tract: ICRP De | efaults f1=0.00 |

Figure 3.88. The Model Parameters sub-panel and Status Bar in the "These Model Parameters Apply to All IRs" mode.

In this *default* mode, if several of the **IRs** are by **Inhalation**, then for example you can define only a single set of **Aerosol Parameters** (**Ventilation Rate**, **AMAD**, <u>Sg</u>, <u>r</u> and **SF** - in **model #1**), or **Absorption Parameters** (**Absorption Type** and <u>f1</u> value - in **model #3**). This would limit you to analyzing simultaneously multiple intakes of only the same type of material (with the same aerosol characteristics).

IMBA Professional overcomes this limitation by enabling you to define *independently* ALL model parameters for **each IR**. To do this, you first *de-select* (*un-tick*) the "**Apply Model Params to All IRs**" *option* in the **Advanced** menu (Figure 3.89).

| 🂐 Main                  | Screen                |                     |               |                                                             |                                                                 |            |
|-------------------------|-----------------------|---------------------|---------------|-------------------------------------------------------------|-----------------------------------------------------------------|------------|
| <u>F</u> ile <u>E</u> d | it <u>P</u> arameters | <u>Calculations</u> | <u>T</u> ools | Advanced                                                    | <u>H</u> elp                                                    |            |
| Open                    | Save                  | New                 | 回<br>Quick S  | <ul> <li>Apply Mo<br/>Enable C</li> <li>Enable D</li> </ul> | odel Params to All IRs<br>Complex Intake Regimes<br>ODS preview | EP<br>port |
| Ver 3.0                 | No file ope           | ened                |               | Advance                                                     |                                                                 |            |

Figure 3.89. De-selecting "Apply Model Params to ALL IRs" in Advanced menu.

The **Model Parameters** sub-panel will then change to display multiple **Index Tabs** - one for *each* **IR**. You can then set up specific parameter values for each individual **IR** #. *Click* on the **IR** # *tab index* - to display all of its associated model *options* (Figure 3.90). The parameter values for every model specified in the **Model Parameters** sub-panel will now be applied ONLY for the *indexed* **IR** # (i.e., **IR# 5** in the example shown in Figure 3.90).

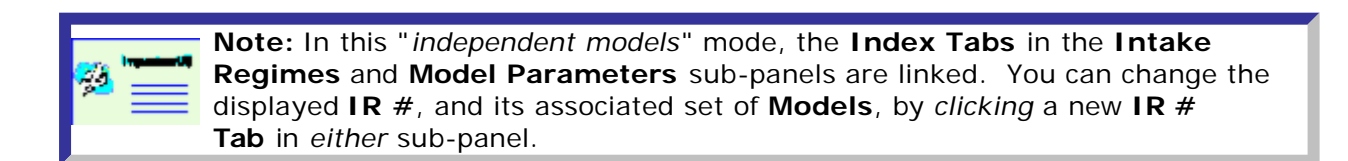

| 💐 Mai                 | n Screen                                                                                                    |                                                 |                                        |                                   |                                           |                                                      |               |
|-----------------------|----------------------------------------------------------------------------------------------------|-------------------------------------------------|----------------------------------------|-----------------------------------|-------------------------------------------|------------------------------------------------------|---------------|
| <u>F</u> ile <u>E</u> | dit <u>P</u> arameters                                                                                                    | <u>Calculations</u>                             | <u>T</u> ools                          | <u>A</u> dvance                   | d <u>H</u> elp                            |                                                      |               |
| Open                  | Save                                                                                                    | New                                             | 回<br>Quick S                           | ave                               | ICRP<br>DEF5<br>Load                      | CFR<br>DEFS<br>Load                                  | REP<br>Report |
| Ver 3.0               | No file ope                                                                                                    | ened                                            |                                        |                                   |                                           |                                                      |               |
| 2                     | <b>میں کی م</b>                                                                                                    |                                                 |                                        |                                   | IM                                        | BA P                                                 | rofe          |
|                       | ake Scena<br>ake Regime<br>ear All Intake Reg<br>3 1 1 IR 2 1<br>Route<br>C Inhalation<br>C Ingestion<br>C Injection<br>C Wound | UTIO<br>es<br>ajimes<br>R 3   IR 4<br>Moo<br>(© | Enter Nu<br>IR 5<br>de<br>Acute<br>Sta | umber of Ir<br>IR 6 )<br>art Date | ntake Regim<br>IR 7 ) IR<br>(<br>28/11/20 | es (1-10) 11<br>8 1 IR 9 1<br>C Chronic<br>000 14:30 | IR 10         |
|                       | C Vapour                                                                                                    |                                                 |                                        |                                   |                                           |                                                      |               |

Figure 3.90. Display mode for setting up model parameters independently for each IR.

**Key Tip:** This *multi-dimensional-model* capability is useful not just for analyzing several known intake events (of *different* materials). It can also be used to "*fit*" an *unknown* value of a critical parameter for a single intake, *e.g.*, the aerosol AMAD or solubility type. IMBA Professional can be set up for several simultaneous instances of the same intake event, assuming various hypothetical parameter values for each instance. IMBA Professional can then automatically determine which set of parameter values is most likely, based on the bioassay data.

# Saving All Model Parameters

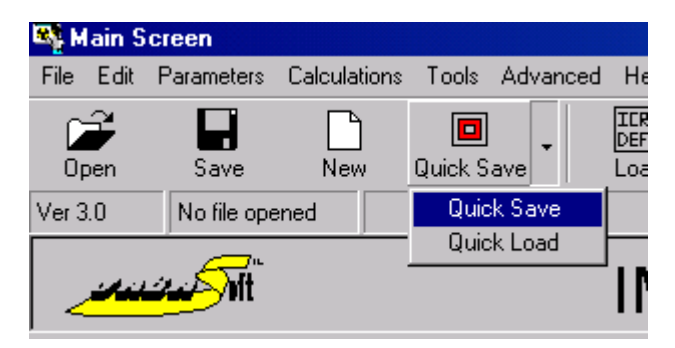

Figure 3.91. The "Quick Save" *tool button* for Saving All Model Parameters (and calculated results).

At any time while you are using **IMBA Professional** to set up (or change) parameter values or model options, you can **Save** a complete record of the current status (including all selected model options and parameter values, together with the most recently calculated results). You can do this in any of the following ways.

#### 1. Using the "Quick Save" Tool Button

Clicking the "Quick Save" tool button (Figure 3.91) saves all parameter values and results to the default Parameter File named "parameters.ix." This is located in the folder "[Install Drive:]\JABASOFT\IMBAEXUS\," where [Install Drive:] is the disk drive (root directory) on which you installed IMBA Professional. If you accepted the default installation option, this will be [C:].

| <b>*****</b> **                        | Warning: "Quick Save" will over-write any existing "parameters.ix" file - so this facility should be used only as a <b>temporary file</b> , <i>e.g.</i> , to save your work periodically as you proceed through setting up a complex case study. |
|----------------------------------------|----------------------------------------------------------------------------------------------------|
| ************************************** | Note: The "Quick Save" <i>tool button</i> only appears on the Main Screen.<br>However, you can return to the Main Screen from either of<br>the Calculations screens - at any time except when IMBA Professional is<br>performing a calculation.  |

#### 2. Using the "Save" Option

*Clicking* the "**Save**" *tool button* (Figure 3.93) saves all parameter values and results to the **Parameter File** named (with its location) in the parameter file box. However, if you are working with a "**New**" (and un-named) parameter file, then you will be prompted for the **File** <u>name</u> for your saved parameter file (Figure 3.92). The default location in which your file will be saved is **[Install Drive:]\JABASOFT\IMBAEXUS\USERDATA\**. You can **browse** to save the file in any other folder.

| <b>****</b>   | Warning: <b>IMBA Professional</b> will automatically enter the last-used parameter file name (for the current session) in the " <b>Save As</b> " dialog box. If you do NOT want to over-write that file, be sure to change the file name BEFORE <i>clicking</i> <u><b>S</b></u> <sub>ave</sub> . |
|---------------|----------------------------------------------------------------------------------------------------|
| 🧏 📰           | <b>Note:</b> Selecting "File   Save" from the Menu Bar performs exactly the same function as the "Save" tool button.                                                                                                    |
| <sup>72</sup> | Note: The "Save" tool button also appears on the Bioassay<br>Calculations and Dose Calculations screens. The File   Save menu option is<br>available in both the Main Screen and Dose Calculations Screen                                                                                        |

#### 3. Using the "File | Save As" Option

The "Save As" window, and "File <u>n</u>ame" *dialog box* (Figure 3.92) always appear when you select "File | Save As" from the Menu Bar (in the Main Screen).

| Save As                                           |                                                                                                    | ? ×    |
|---------------------------------------------------|----------------------------------------------------------------------------------------------------|--------|
| Savejn:                                           | 🔄 USERDATA 💽 🔶 🖆 🖪                                                                                                    |        |
| History<br>Desktop<br>My Documents<br>My Computer | Development interesting.ix   IXUS- I Mi99 - Pu.ix   IXUS-II PH_UO2_urine_JT.ix   USTUR Case 0269 Single Intake.ix   Case 060501F.ix Test 2 - Urine.ix   IAEA Case 4 - 905r.ix Test Case 1.ix   IAEA Case 7 - 239Pu.ix USTUR0259.ix   IAEA#7 - 238Pu - Data.ix USTUR0425urine1.ix | Save   |
| Mu Network P                                      | Save as type: IMBA Professional Files (*.ix)                                                                                                    | Cancel |
|                                                   |                                                                                                    | 1.     |

Figure 3.92. The "Save As" dialog box opened automatically by the "Save" tool button when no Parameter File name has been specified.

-

### **Example Parameter File**

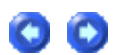

The parameter file named "Mi99 - Associated Nuclides.ix" that was put in your /JABASOFT/IMBAEXUS/USERDATA directory when you installed IMBA **Professional**. This is an example (partly hypothetical) of a case that involves:

- the Indicator Nuclide 239Pu;
- two Associated Radionuclides (239Pu and 241Am);
- three Intake Regimes.

*Click* "<u>Mi99 - Associated Radionuclides.ix</u>" to view the content of this file.

**Note:** This file is **VERY long**. It contains **ALL** the information entered about this case - plus the calculated results. Many of the saved values are **ZERO** or **"\*"**. These represent **"null**" values, *e.g.*, non-defined values for the remaining **seven** available **Intake Regimes** (**IR4 - IR10**) not used in this

00

# Mi99\_Associated\_Radionuclides.ix

| UNITS   |          |           |    |
|---------|----------|-----------|----|
| Date    |          |           |    |
| Bq      |          |           |    |
| 6/9/194 | 5        |           |    |
| UNITS2  |          |           |    |
| Sv      |          |           |    |
| INTAKE  | REGIMES  | 5         |    |
| 1       |          |           |    |
| 3       |          |           |    |
| 1,      | 1,       | 0,        | 0  |
| 1,      | 1,       | 9464,     | 0  |
| 1,      | 1,       | 9956,     | 0  |
| 1,      | 1,       | 0,        | 0  |
| 1,      | 1,       | О,        | 0  |
| 1,      | 1,       | О,        | 0  |
| 1,      | 1,       | О,        | 0  |
| 1,      | 1,       | 0,        | 0  |
| 1,      | 1,       | 0,        | 0  |
| 1,      | 1,       | 0,        | 0  |
| RADION  | UCLIDE   |           |    |
| Pu-238  |          |           |    |
| Pu      |          |           |    |
| ASSOCI  | ATED RAI | DIONUCLID | ES |
| 2       |          |           |    |
| 2       |          |           |    |
| Pu-239  |          |           |    |
| 3.5     |          |           |    |
| Am-241  |          |           |    |
| 0.8     |          |           |    |
| *       |          |           |    |
| 0       |          |           |    |
| *       |          |           |    |
| 0       |          |           |    |
| *       |          |           |    |
| 0       |          |           |    |
| *       |          |           |    |
| 0       |          |           |    |

- \*
- 0
- \*
- 0
- \*
- 0
- \*
- 0
- \*
- 0
- \*
- 0
- \* 0
- \*
- . \_
- 0
- \*
- 0
- \*
- 0 \*
- ^
- 0 \*
- 0
- \*
- 0
- \*
- 0
- \*
- 0
- \*
- 0
- \*
- 0
- \*
- 0 \*
- \_
- 0
- \*
- 0 \*
- 0

```
*
0
*
0
*
0
ASSOCIATED RADIONUCLIDES 2
Pu
8784000
Am
157800
INTAKES
498.13
530.34
135.27
0
0
0
0
0
0
0
ADVANCED
no
no
BIOASSAY QUANTITIES
IBQ
table
graph
clear
9337
10067
200
LIN
2
2
-1
DATA
Whole body
2
* * * * * * * * * * * * *
Lungs
```

2 \* \* \* \* \* \* \* \* \* \* \* \* Urine 201 9337 , 1.0000E+00 , 2.8681E-04 , 8315 , 1.0000E+00 , 1.0000E-03 , Real , 9.0000E-04, NORM, 3.089352447E-04, 9340.7, 1.0000E+00, 2.8674E-04, 8405, 1.0000E+00, 1.8000E-03, Real, 9.0000E-04, NORM, 3.0684808E-04, \* 9344.3 , 1.0000E+00 , 2.8667E-04 , 8497 , 1.0000E+00 , 3.0000E-04 , Real , 9.0000E-04, NORM, 3.047509527E-04, 9348 , 1.0000E+00 , 2.8659E-04 , 8588 , 1.0000E+00 , 4.8000E-03 , Real , 2.0000E-03, NORM, 3.026986571E-04, 9351.7 , 1.0000E+00 , 2.8652E-04 , 8685 , 1.0000E+00 , 0.0000E+00 , Real , 9.0000E-04 , NORM , 3.005417542E-04 , \* 9355.3 , 1.0000E+00 , 2.8644E-04 , 8958 , 1.0000E+00 , 0.0000E+00 , Real , 9.0000E-04, NORM, 2.946389137E-04, 9359, 1.0000E+00, 2.8637E-04, 9049, 1.0000E+00, 0.0000E+00, Real, 9.0000E-04, NORM, 2.927260945E-04, 9362.7 , 1.0000E+00 , 2.8630E-04 , 9140 , 1.0000E+00 , 5.0000E-04 , Real , 9.0000E-04, NORM, 2.908332005E-04, 9366.3 , 1.0000E+00 , 2.8623E-04 , 9238 , 1.0000E+00 , 5.0000E-04 , Real , 9.0000E-04, NORM, 2.888207553E-04, \* 9370 , 1.0000E+00 , 2.8615E-04 , 9413 , 1.0000E+00 , 1.2000E-03 , Real , 7.0000E-04, NORM, 2.852939949E-04, 9373.7, 1.0000E+00, 2.8608E-04, 9516, 1.0000E+00, 4.1000E-03, Real, 7.0000E-04, NORM, 4.748030001E-03, \* 9377.4 , 1.0000E+00 , 2.8600E-04 , 9601 , 1.0000E+00 , 2.2000E-03 , Real , 5.0000E-04, NORM, 3.482088721E-03, \* 9381, 1.0000E+00, 2.8593E-04, 9963, 1.0000E+00, 1.2900E-02, Real, 1.6000E-03, NORM, 1.653366556E-02, 9384.7 , 1.0000E+00 , 2.8586E-04 , 10044 , 1.0000E+00 , 7.5000E-03 , Real , 1.1000E-03, NORM, 4.031108966E-03, 9388.4 , 1.0000E+00 , 2.8578E-04 , 10141 , 1.0000E+00 , 2.0000E-03 , Real , 4.0000E-04 , NORM , 3.051661442E-03 , 9392, 1.0000E+00, 2.8571E-04, 10245, 1.0000E+00, 3.0000E-03, Real, 6.0000E-04, NORM, 2.709333359E-03, \* 9395.7 , 1.0000E+00 , 2.8564E-04 , 10327 , 1.0000E+00 , 2.7000E-03 , Real , 5.0000E-05, NORM, 2.559842362E-03, \* 9399.4 , 1.0000E+00 , 2.8556E-04 , 10422 , 1.0000E+00 , 3.1000E-03 , Real , 6.0000E-04, NORM, 2.429309066E-03, 9403 , 1.0000E+00 , 2.8549E-04 , 10512 , 1.0000E+00 , 1.1000E-03 , Real , 4.0000E-04, NORM, 2.324279706E-03, \* 9406.7 , 1.0000E+00 , 2.8542E-04 , 10600 , 1.0000E+00 , 3.8000E-03 , Real , 7.0000E-04 , NORM , 2.231645322E-03 , 9410.4 , 1.0000E+00 , 2.8534E-04 , 10691 , 1.0000E+00 , 2.1000E-03 , Real , 5.0000E-04, NORM, 2.143644365E-03, \* 9414 , 1.0000E+00 , 2.8527E-04 , 10784 , 1.0000E+00 , 1.5000E-03 , Real , 4.0000E-04, NORM, 2.060503916E-03, \*

1.0000E+00 , 2.8520E-04 , 10873 , 1.0000E+00 , 2.0000E-03 , Real , 94177 4.0000E-04 , NORM , 1.986686833E-03 , 9421.4 , 1.0000E+00 , 2.8512E-04 , 10964 , 1.0000E+00 , 1.1000E-03 , Real , 4.0000E-04, NORM, 1.916358067E-03, \* 9425, 1.0000E+00, 2.8505E-04, 11059, 1.0000E+00, 8.0000E-04, Real, 4.0000E-04, NORM, 1.848100598E-03, 9428.7 , 1.0000E+00 , 2.8498E-04 , 11143 , 1.0000E+00 , 1.0000E-03 , Real , 4.0000E-04, NORM, 1.791663094E-03, \* 9432.4 , 1.0000E+00 , 2.8491E-04 , 11239 , 1.0000E+00 , 1.2000E-03 , Real , 4.0000E-04, NORM, 1.731462914E-03, \* 9436 , 1.0000E+00 , 2.8484E-04 , 11346 , 1.0000E+00 , 1.4000E-03 , Real , 4.0000E-04, NORM, 1.669218578E-03, 9439.7 , 1.0000E+00 , 2.8476E-04 , 11418 , 1.0000E+00 , 1.4000E-03 , Real , 4.0000E-04, NORM, 1.630015035E-03, \* 9443.4 , 1.0000E+00 , 2.8469E-04 , 11505 , 1.0000E+00 , 5.0000E-04 , Real , 4.0000E-04 , NORM , 1.585337421E-03 , \* 9447.1 , 1.0000E+00 , 2.8462E-04 , 11703 , 1.0000E+00 , 1.0000E-03 , Real , 4.0000E-04 , NORM , 1.493329802E-03 , 9450.7 , 1.0000E+00 , 2.8454E-04 , 11786 , 1.0000E+00 , 4.0000E-04 , Real , 4.0000E-04 , NORM , 1.458421214E-03 , \* 9454.4 , 1.0000E+00 , 2.8447E-04 , 12137 , 1.0000E+00 , 2.2000E-03 , Real , 5.0000E-04, NORM, 1.330735485E-03, 9458.1 , 1.0000E+00 , 2.8440E-04 , 12186 , 1.0000E+00 , 3.0000E-04 , Real , 4.0000E-04 , NORM , 1.315174705E-03 , 9461.7 , 1.0000E+00 , 2.8433E-04 , 12276 , 1.0000E+00 , 9.0000E-04 , Real , 4.0000E-04, NORM, 1.287796628E-03, \* 9465.4 , 1.0000E+00 , 1.0384E-01 , 12368 , 1.0000E+00 , 4.0000E-04 , Real , 4.0000E-04 , NORM , 1.261406319E-03 , \* 9469.1 , 1.0000E+00 , 2.0448E-02 , 12406 , 1.0000E+00 , 1.6000E-03 , Real , 4.0000E-04 , NORM , 1.250908863E-03 , \* 9472.7 , 1.0000E+00 , 9.9146E-03 , \* , \* , \* , \* , \* , \* , \* , \* 9476.4 , 1.0000E+00 , 6.9547E-03 , \* , \* , \* , \* , \* , \* , \* 9480.1 , 1.0000E+00 , 6.0610E-03 , \* , \* , \* , \* , \* , 9483.7 , 1.0000E+00 , 5.7315E-03 , \* , \* , \* , \* , \* , \* , \* 9487.4 , 1.0000E+00 , 5.5496E-03 , \* , \* , \* , \* , \* , \* 9491.1 , 1.0000E+00 , 5.4154E-03 , \* , \* , \* , \* , \* , \* , \* , \* 9494.7, 1.0000E+00, 5.3014E-03, \*, \*, \*, \*, \* , \* , \* 9498.4 , 1.0000E+00 , 5.1929E-03 , \* ,\* ,\* ,\* ,\* ,\* ,\* ,\* ,\* ,\* 9502.1, 1.0000E+00, 5.0905E-03, \*,\*,\*,\*,\*,\*,\*,\* 9505.7, 1.0000E+00, 4.9958E-03, \*,\*,\*,\*,\*,\*,\*,\* 9509.4 , 1.0000E+00 , 4.9031E-03 , \* , \* , \* , \* , \* , \* , \* , \* 9513.1, 1.0000E+00, 4.8146E-03, \*, \*, \*, \*, \*, \* 9516.7 , 1.0000E+00 , 4.7323E-03 , \* , \* , \* , \* , \* , \* , \* , \* , \* 9520.4 , 1.0000E+00 , 4.6514E-03 , \* , \* , \* , \* , \* , \* , \* 9524.1 , 1.0000E+00 , 4.5740E-03 , \* , \* , \* , \* , \* , \* , \* , \* , \* 9527.8 , 1.0000E+00 , 4.4998E-03 , \* , \* , \* , \* , \*

| 9531.4 , | 1.0000E+00 , | 4.4306E-03 , | * | * '      | * , | * | , * ,    | * | *<br>'   | , *<br>, |  |
|----------|--------------|--------------|---|----------|-----|---|----------|---|----------|----------|--|
| 9535.1 , | 1.0000E+00 , | 4.3622E-03,  | * | , * ,    | * , | * | , * ,    | * | , *<br>, | , *<br>, |  |
| 9538.8 , | 1.0000E+00 , | 4.2965E-03,  | * | , * ,    | * , | * | , * ,    | * | , *<br>, | , *<br>, |  |
| 9542.4 , | 1.0000E+00,  | 4.2350E-03,  | * | , * ,    | * , | * | , *<br>, | * | , *<br>' | , *<br>, |  |
| 9546.1 , | 1.0000E+00,  | 4.1742E-03,  | * | , * ,    | * , | * | , *<br>, | * | , *<br>, | *        |  |
| 9549.8 , | 1.0000E+00,  | 4.1157E-03,  | * | , *<br>, | * , | * | , * ,    | * | , *<br>, | , *<br>, |  |
| 9553.4 , | 1.0000E+00,  | 4.0607E-03,  | * | , * ,    | * , | * | , *<br>, | * | , *<br>' | , *<br>, |  |
| 9557.1 , | 1.0000E+00,  | 4.0062E-03,  | * | , * ,    | * , | * | , *<br>, | * | , *<br>' | , *<br>, |  |
| 9560.8 , | 1.0000E+00,  | 3.9537E-03,  | * | , * ,    | * , | * | , * ,    | * | , *      | , *      |  |
| 9564.4 , | 1.0000E+00,  | 3.9043E-03,  | * | , * ,    | * , | * | , * ,    | * | , *<br>, | , *<br>, |  |
| 9568.1 , | 1.0000E+00,  | 3.8551E-03,  | * | , * ,    | * , | * | *        | * | , *<br>, | , *<br>, |  |
| 9571.8 , | 1.0000E+00,  | 3.8077E-03,  | * | , * ,    | * , | * | , * ,    | * | , *<br>, | , *<br>, |  |
| 9575.4 , | 1.0000E+00 , | 3.7630E-03,  | * | , *<br>, | * , | * | , *<br>, | * | *        | , *<br>, |  |
| 9579.1,  | 1.0000E+00 , | 3.7185E-03,  | * | , *<br>, | * , | * | , *<br>, | * | *        | , *<br>, |  |
| 9582.8 , | 1.0000E+00,  | 3.6755E-03,  | * | , *<br>, | * , | * | , *<br>, | * | *        | *        |  |
| 9586.4 , | 1.0000E+00,  | 3.6349E-03,  | * | , * ,    | * , | * | *        | * | , *<br>, | , *<br>, |  |
| 9590.1 , | 1.0000E+00,  | 3.5944E-03,  | * | , * ,    | * , | * | , * ,    | * | , *<br>, | , *<br>, |  |
| 9593.8,  | 1.0000E+00 , | 3.5551E-03,  | * | , *<br>, | * , | * | , *<br>, | * | *        | , *<br>, |  |
| 9597.5,  | 1.0000E+00,  | 3.5171E-03,  | * | , *<br>, | * , | * | , *<br>, | * | *        | *        |  |
| 9601.1 , | 1.0000E+00,  | 3.4811E-03,  | * | , *<br>, | * , | * | , * ,    | * | , *<br>' | *        |  |
| 9604.8 , | 1.0000E+00,  | 3.4452E-03,  | * | , * ,    | * , | * | *        | * | , *<br>, | , *<br>, |  |
| 9608.5 , | 1.0000E+00,  | 3.4103E-03,  | * | , * ,    | * , | * | , * ,    | * | , *<br>, | , *<br>, |  |
| 9612.1 , | 1.0000E+00 , | 3.3773E-03,  | * | , *<br>, | * , | * | , *<br>, | * | *        | , *<br>, |  |
| 9615.8,  | 1.0000E+00,  | 3.3443E-03,  | * | , *<br>, | * , | * | , * ,    | * | , *<br>' | *        |  |
| 9619.5 , | 1.0000E+00,  | 3.3123E-03,  | * | , *<br>, | * , | * | , * ,    | * | , *<br>' | *        |  |
| 9623.1 , | 1.0000E+00,  | 3.2819E-03,  | * | , * ,    | * , | * | *        | * | , *<br>, | , *<br>, |  |
| 9626.8 , | 1.0000E+00,  | 3.2515E-03,  | * | , * ,    | * , | * | *        | * | , *<br>, | , *<br>, |  |
| 9630.5 , | 1.0000E+00,  | 3.2220E-03,  | * | , *<br>, | * , | * | , *<br>, | * | *        | *        |  |
| 9634.1 , | 1.0000E+00,  | 3.1939E-03,  | * | , * ,    | * , | * | *        | * | , *<br>, | , *<br>, |  |
| 9637.8 , | 1.0000E+00,  | 3.1658E-03,  | * | , * ,    | * , | * | , * ,    | * | , *      | , *      |  |
| 9641.5 , | 1.0000E+00,  | 3.1384E-03,  | * | , * ,    | * , | * | , *<br>, | * | , *<br>' | , *      |  |
| 9645.1 , | 1.0000E+00,  | 3.1125E-03,  | * | , * ,    | * , | * | , *<br>, | * | , *<br>, | *        |  |
| 9648.8 , | 1.0000E+00,  | 3.0865E-03,  | * | , * ,    | * , | * | , * ,    | * | , *      | , *      |  |
| 9652.5 , | 1.0000E+00,  | 3.0611E-03,  | * | , * ,    | * , | * | , * ,    | * | , *      | , *      |  |
| 9656.1 , | 1.0000E+00,  | 3.0370E-03,  | * | , * ,    | * , | * | , *<br>, | * | , *<br>' | , *<br>, |  |
| 9659.8 , | 1.0000E+00,  | 3.0128E-03,  | * | , * ,    | * , | * | , *<br>, | * | , *<br>' | , *<br>, |  |
| 9663.5 , | 1.0000E+00,  | 2.9892E-03,  | * | , * ,    | * , | * | , * ,    | * | , *<br>, | , *<br>, |  |
| 9667.2 , | 1.0000E+00,  | 2.9661E-03,  | * | , * ,    | * , | * | , * ,    | * | , *      | , *      |  |
| 9670.8 , | 1.0000E+00,  | 2.9442E-03,  | * | * ,      | * , | * | , * ,    | * | , *<br>, | , *      |  |
| 9674.5 , | 1.0000E+00,  | 2.9222E-03,  | * | * ,      | * , | * | , * ,    | * | , *<br>, | , *      |  |
| 9678.2 , | 1.0000E+00,  | 2.9007E-03,  | * | , * ,    | * , | * | , *<br>, | * | , *<br>, | , *<br>, |  |
| 9681.8,  | 1.0000E+00,  | 2.8802E-03,  | * | , * ,    | * , | * | , * ,    | * | , *<br>' | , *      |  |

| 9685.5,  | 1.0000E+00 , | 2.8597E-03, | * | , *<br>,     | * | * | *   | * | *   | , *<br>, |
|----------|--------------|-------------|---|--------------|---|---|-----|---|-----|----------|
| 9689.2 , | 1.0000E+00 , | 2.8396E-03, | * | , *<br>,   , | * | * | , * | * | , * | , *<br>, |
| 9692.8 , | 1.0000E+00 , | 2.8205E-03, | * | , *<br>,     | * | * | , * | * | *   | , *<br>, |
| 9696.5 , | 1.0000E+00 , | 2.8012E-03, | * | , *<br>,     | * | * | *   | * | *   | , *      |
| 9700.2 , | 1.0000E+00 , | 2.7824E-03, | * | , *<br>,     | * | * | *   | * | *   | , *      |
| 9703.8 , | 1.0000E+00 , | 2.7644E-03, | * | , *<br>,     | * | * | *   | * | *   | , *      |
| 9707.5 , | 1.0000E+00 , | 2.7464E-03, | * | , *<br>,     | * | * | *   | * | *   | , *      |
| 9711.2,  | 1.0000E+00 , | 2.7287E-03, | * | , *          | * | * | *   | * | *   | , *<br>, |
| 9714.8,  | 1.0000E+00 , | 2.7119E-03, | * | , *<br>,     | * | * | *   | * | *   | , *      |
| 9718.5 , | 1.0000E+00 , | 2.6949E-03, | * | , *<br>,     | * | * | *   | * | *   | , *      |
| 9722.2 , | 1.0000E+00 , | 2.6782E-03, | * | , *<br>,     | * | * | *   | * | *   | , *      |
| 9725.8,  | 1.0000E+00 , | 2.6624E-03, | * | , *<br>,     | * | * | *   | * | *   | , *      |
| 9729.5 , | 1.0000E+00 , | 2.6464E-03, | * | , *          | * | * | , * | * | *   | *        |
| 9733.2,  | 1.0000E+00 , | 2.6307E-03, | * | , *          | * | * | *   | * | , * | , *<br>, |
| 9736.8,  | 1.0000E+00 , | 2.6158E-03, | * | , *          | * | * | *   | * | , * | , *<br>, |
| 9740.5 , | 1.0000E+00 , | 2.6007E-03, | * | , *          | * | * | *   | * | , * | , *<br>, |
| 9744.2 , | 1.0000E+00 , | 2.5860E-03, | * | , *          | * | * | , * | * | *   | *        |
| 9747.9,  | 1.0000E+00,  | 2.5715E-03, | * | *            | * | * | *   | * | *   | *        |
| 9751.5,  | 1.0000E+00 , | 2.5576E-03, | * | , *<br>,     | * | * | *   | * | *   | , *<br>, |
| 9755.2 , | 1.0000E+00,  | 2.5437E-03, | * | *            | * | * | *   | * | *   | *        |
| 9758.9 , | 1.0000E+00 , | 2.5300E-03, | * | , *<br>,     | * | * | , * | * | , * | , *<br>, |
| 9762.5 , | 1.0000E+00 , | 2.5168E-03, | * | , *<br>,     | * | * | *   | * | *   | , *<br>, |
| 9766.2 , | 1.0000E+00 , | 2.5036E-03, | * | , *          | * | * | , * | * | , * | , *<br>, |
| 9769.9 , | 1.0000E+00 , | 2.4906E-03, | * | , *<br>,     | * | * | *   | * | *   | , *<br>, |
| 9773.5 , | 1.0000E+00 , | 2.4782E-03, | * | , *          | * | * | , * | * | *   | *        |
| 9777.2 , | 1.0000E+00 , | 2.4657E-03, | * | , *          | * | * | , * | * | *   | *        |
| 9780.9 , | 1.0000E+00 , | 2.4534E-03, | * | , *<br>,     | * | * | *   | * | *   | , *<br>, |
| 9784.5,  | 1.0000E+00 , | 2.4416E-03, | * | , *          | * | * | , * | * | , * | , *<br>, |
| 9788.2,  | 1.0000E+00 , | 2.4297E-03, | * | , *<br>,     | * | * | , * | * | , * | , *<br>, |
| 9791.9 , | 1.0000E+00 , | 2.4180E-03, | * | , *          | * | * | , * | * | *   | *        |
| 9795.5,  | 1.0000E+00 , | 2.4068E-03, | * | , *<br>,     | * | * | *   | * | *   | , *<br>, |
| 9799.2 , | 1.0000E+00 , | 2.3955E-03, | * | , *          | * | * | , * | * | *   | *        |
| 9802.9 , | 1.0000E+00 , | 2.3844E-03, | * | *            | * | * | *   | * | *   | *        |
| 9806.5 , | 1.0000E+00 , | 2.3737E-03, | * | *            | * | * | *   | * | *   | *        |
| 9810.2,  | 1.0000E+00 , | 2.3629E-03, | * | , *<br>,     | * | * | *   | * | *   | , *<br>, |
| 9813.9,  | 1.0000E+00 , | 2.3524E-03, | * | *            | * | * | *   | * | *   | *        |
| 9817.6,  | 1.0000E+00 , | 2.3420E-03, | * | *            | * | * | *   | * | *   | , *<br>, |
| 9821.2,  | 1.0000E+00 , | 2.3320E-03, | * | *            | * | * | *   | * | *   | , *<br>, |
| 9824.9,  | 1.0000E+00 , | 2.3218E-03, | * | *            | * | * | *   | * | *   | , *<br>, |
| 9828.6,  | 1.0000E+00 , | 2.3119E-03, | * | *            | * | * | *   | * | *   | , *<br>, |
| 9832.2,  | 1.0000E+00 , | 2.3024E-03, | * | , *<br>,     | * | * | *   | * | *   | , *<br>, |
| 9835.9,  | 1.0000E+00,  | 2.2927E-03, | * | *            | * | * | *   | * | *   | *        |

| 9839.6, 1.0000E+00, 2.2832E-03,    | , | * | , * | ,   | * | , * | ,   | * | 1 | * | , * | ;<br>, | * |  |
|------------------------------------|---|---|-----|-----|---|-----|-----|---|---|---|-----|--------|---|--|
| 9843.2 , 1.0000E+00 , 2.2741E-03 , | , | * | , * | ,   | * | , * | ,   | * | , | * | , * | ۰<br>۱ | * |  |
| 9846.9 , 1.0000E+00 , 2.2649E-03 , | , | * | , * | ,   | * | , * | ,   | * | , | * | , * | ۰<br>۱ | * |  |
| 9850.6 , 1.0000E+00 , 2.2558E-03 , | , | * | , * | ,   | * | , * | ,   | * | , | * | , * | ۰<br>۱ | * |  |
| 9854.2, 1.0000E+00, 2.2471E-03,    | , | * | , * | ,   | * | , * | ,   | * | , | * | , * | ۰<br>۱ | * |  |
| 9857.9, 1.0000E+00, 2.2383E-03,    | , | * | , * | ,   | * | , * | ,   | * | , | * | , * | ۰<br>۱ | * |  |
| 9861.6 , 1.0000E+00 , 2.2296E-03 , | , | * | , * | ,   | * | , * | ,   | * | , | * | , * | ۰<br>۱ | * |  |
| 9865.2 , 1.0000E+00 , 2.2213E-03 , | , | * | , * | ,   | * | , * | ,   | * | , | * | , * | ۰<br>۱ | * |  |
| 9868.9, 1.0000E+00, 2.2128E-03,    | , | * | , * | ,   | * | , * | ,   | * | , | * | , * | ۰<br>۱ | * |  |
| 9872.6 , 1.0000E+00 , 2.2045E-03 , | , | * | , * | ,   | * | , * | ,   | * | , | * | , * | ۰<br>۱ | * |  |
| 9876.2, 1.0000E+00, 2.1964E-03,    | , | * | , * | ,   | * | , * | ,   | * | , | * | , * | ۰<br>۱ | * |  |
| 9879.9, 1.0000E+00, 2.1884E-03,    | , | * | , * | ,   | * | , * | ,   | * | , | * | , * | ۰<br>۱ | * |  |
| 9883.6 , 1.0000E+00 , 2.1803E-03 , | , | * | , * | ,   | * | , * | ,   | * | , | * | , * | ۰<br>۱ | * |  |
| 9887.3 , 1.0000E+00 , 2.1725E-03 , | , | * | , * | ,   | * | , * | ,   | * | , | * | , * | ۰<br>۱ | * |  |
| 9890.9 , 1.0000E+00 , 2.1649E-03 , | , | * | , * | ,   | * | , * | ,   | * | , | * | , * | ۰<br>۱ | * |  |
| 9894.6 , 1.0000E+00 , 2.1572E-03 , | , | * | , * | ,   | * | , * | ,   | * | , | * | , * | ۰<br>۱ | * |  |
| 9898.3, 1.0000E+00, 2.1496E-03,    | , | * | , * | ,   | * | , * | ,   | * | , | * | , * | ۰<br>۱ | * |  |
| 9901.9 , 1.0000E+00 , 2.1423E-03 , | , | * | , * | ,   | * | , * | ,   | * | , | * | , * | ۰<br>۱ | * |  |
| 9905.6, 1.0000E+00, 2.1349E-03,    | , | * | , * | ,   | * | , * | ,   | * | , | * | , * | ۰<br>۱ | * |  |
| 9909.3 , 1.0000E+00 , 2.1277E-03 , | , | * | , * | ,   | * | , * | ,   | * | , | * | , * | ۰<br>۱ | * |  |
| 9912.9 , 1.0000E+00 , 2.1207E-03 , | , | * | , * | ,   | * | , * | ,   | * | , | * | , * | ۰<br>۱ | * |  |
| 9916.6 , 1.0000E+00 , 2.1135E-03 , | , | * | , * | ,   | * | , * | ,   | * | , | * | , * | ۰<br>۱ | * |  |
| 9920.3 , 1.0000E+00 , 2.1065E-03 , | , | * | , * | ,   | * | , * | ,   | * | , | * | , * | · ,    | * |  |
| 9923.9, 1.0000E+00, 2.0998E-03,    | , | * | , * | ,   | * | , * | ,   | * | , | * | , * | ۰<br>۱ | * |  |
| 9927.6, 1.0000E+00, 2.0929E-03,    | , | * | , * | ,   | * | , * | ,   | * | , | * | , * | ۰<br>۱ | * |  |
| 9931.3 , 1.0000E+00 , 2.0862E-03 , | , | * | , * | ,   | * | , * | ,   | * | , | * | , * | ÷      | * |  |
| 9934.9 , 1.0000E+00 , 2.0797E-03 , | , | * | , * | ,   | * | , * | ,   | * | , | * | , * | ۰<br>۱ | * |  |
| 9938.6, 1.0000E+00, 2.0730E-03,    | , | * | , * | ,   | * | , * | ,   | * | , | * | , * | ۰<br>۱ | * |  |
| 9942.3 , 1.0000E+00 , 2.0665E-03 , | , | * | , * | ,   | * | , * | ,   | * | , | * | , * | ÷      | * |  |
| 9945.9, 1.0000E+00, 2.0603E-03,    | , | * | , * | ,   | * | , * | ,   | * | , | * | , * | ۰<br>۱ | * |  |
| 9949.6, 1.0000E+00, 2.0539E-03,    | , | * | , * | ,   | * | , * | ,   | * | , | * | , * | ۰<br>۱ | * |  |
| 9953.3 , 1.0000E+00 , 2.0476E-03 , | , | * | , * | ,   | * | , * | ,   | * | , | * | , * | ۰<br>۱ | * |  |
| 9956.9, 1.0000E+00, 2.6302E-02,    | , | * | , * | ,   | * | , * | ,   | * | , | * | , * | ۰<br>۱ | * |  |
| 9960.6 , 1.0000E+00 , 1.8373E-02 , | , | * | , * | ,   | * | , * | ,   | * | , | * | , * | ۰<br>۱ | * |  |
| 9964.3 , 1.0000E+00 , 1.5694E-02 , | , | * | , * | ,   | * | , * | ,   | * | , | * | , * | ÷      | * |  |
| 9968 , 1.0000E+00 , 1.3637E-02 ,   | * | , | *   | , * | ı | *   | , * | , | * | , | *   | , *    |   |  |
| 9971.6 , 1.0000E+00 , 1.2015E-02 , | , | * | , * | ,   | * | , * | ,   | * | ı | * | , * | · ,    | * |  |
| 9975.3 , 1.0000E+00 , 1.0656E-02 , | , | * | , * | ,   | * | , * | ,   | * | ı | * | , * | · ,    | * |  |
| 9979 , 1.0000E+00 , 9.5457E-03 ,   | * | , | *   | *   | ı | *   | , * | , | * | 1 | *   | , *    |   |  |
| 9982.6 , 1.0000E+00 , 8.6574E-03 , | , | * | , * | ,   | * | , * | 1   | * | ı | * | , * | ۰<br>۱ | * |  |
| 9986.3 , 1.0000E+00 , 7.9026E-03 , | , | * | , * | ,   | * | , * | 1   | * | ı | * | , * | ۰<br>۱ | * |  |
| 9990, 1.0000E+00, 7.2771E-03,      | * | , | *   | *   | , | *   | , * | , | * | , | *   | , *    |   |  |
|                                    |   |   |     |     |   |     |     |   |   |   |     |        |   |  |

```
9993.6, 1.0000E+00, 6.7689E-03, *,*,*,*,*
                                                , *
9997.3, 1.0000E+00, 6.3302E-03, *, *, *
                                          , *
                                             , *
                                                 , *
10001, 1.0000E+00, 5.9603E-03, *,*
                                      , *
10005, 1.0000E+00, 5.6234E-03, *,*
                                      , *
10008, 1.0000E+00, 5.4059E-03, *,*
                                      , *
10012 , 1.0000E+00 , 5.1547E-03 , * , *
                                      , *
                                          , *
                                                , *
10016 , 1.0000E+00 , 4.9399E-03 , * , *
                                      , *
10019 , 1.0000E+00 , 4.7986E-03 , * , *
                                      , *
                                          , *
                                                , *
10023 , 1.0000E+00 , 4.6322E-03 , * , * , *
                                         , *
                                                , *
                                             , *
                                         , *
                                             , *
10027 , 1.0000E+00 , 4.4868E-03 , * ,*
                                      , *
                                                , *
10030, 1.0000E+00, 4.3893E-03, *,*
10034 , 1.0000E+00 , 4.2724E-03 , * ,*
10038, 1.0000E+00, 4.1681E-03, *,*
10041 , 1.0000E+00 , 4.0969E-03 ,
                                * *
10045 , 1.0000E+00 , 4.0102E-03 , * ,*
10049, 1.0000E+00, 3.9314E-03, *,*
10052 , 1.0000E+00 , 3.8768E-03 , * , *
                                      , *
10056, 1.0000E+00, 3.8095E-03, *, *, *
                                         , *
                                             , *
                                                , *
10060, 1.0000E+00, 3.7473E-03, *, *
                                      , *
                                         , *
                                             , *
                                                , *
10063 , 1.0000E+00 , 3.7037E-03 , * , * , * , *
                                             , *
                                                , *
10067, 1.0000E+00, 3.6494E-03, *, *, *, *
                                            , *
                                                , *
Feces
2
* * * * * * * * * * *
Blood
2
* * * * * * * * * *
Thyroid
2
* * * * * * * * * *
Liver
2
* * * * * * * *
User Defined
2
* * * * * * * * * * * *
PARAMETERS BIOASSAY
TAB 1
7
BQ 0
Std Pu Model
0.0000001
```

```
5
-0.0013931 , 7.82562
0.0975364 , 0.000303686
0.0435031 , 0.00218295
0.816737 , 0.0000212165
0.0436166 , 0.299214
BQ 1
Not Specified
0
0
BQ 2
Std Pu Model
0.0000001
7
-0.0139864109 , 12
0.00480886 , 0.355332
0.000012634 \ , \ 0.0000248355
0.00897385 , 1.26205
0.000139833 , 0.014097
0.0000414124 , 0.000864541
0.0000098215 , 0.000211543
BQ 3
Std Pu Model
0.0000001
10
0.00000987605 , 9.00225
0.0580447 , 1.74433
0.00905385 , 0.35351
-0.0947113 , 1.37032
0.00000428085 , 0.000288176
0.0275708 , 0.918619
0.0000321603 , 0.00184051
0.0000052992 , 0.0000368268
-0.00000164911 , 0.0159327
0.00000871155 \ , \ 0.000000422684
BQ 4
Not Specified
0
0
BQ 5
Not Specified
```

```
0
```

```
0
BQ 6
Not Specified
0
0
BQ 7
Not Specified
0
0
TAB 2
7
BQ 0
Std Pu Model
0.0000001
5
-0.0013931 , 7.82562
0.0975364 , 0.000303686
0.0435031 , 0.00218295
0.816737 , 0.0000212165
0.0436166 , 0.299214
BQ 1
Not Specified
0
0
BQ 2
Std Pu Model
0.000001
7
-0.0139864109 , 12
0.00480886 , 0.355332
0.000012634 , 0.0000248355
0.00897385 , 1.26205
0.000139833 , 0.014097
0.0000414124 , 0.000864541
0.0000098215 , 0.000211543
BQ 3
Std Pu Model
0.0000001
10
0.00000987605 , 9.00225
0.0580447 , 1.74433
0.00905385 , 0.35351
```

```
-0.0947113 , 1.37032
0.00000428085 , 0.000288176
0.0275708 , 0.918619
0.0000321603 , 0.00184051
0.0000052992 \ , \ 0.0000368268
-0.00000164911 , 0.0159327
0.00000871155 , 0.000000422684
BQ 4
Not Specified
0
0
BQ 5
Not Specified
0
0
BQ 6
Not Specified
0
0
BQ 7
Not Specified
0
0
TAB 3
7
BQ 0
Std Pu Model
0.0000001
5
-0.0013931 , 7.82562
0.0975364 , 0.000303686
0.0435031 \ , \ 0.00218295
0.816737 , 0.0000212165
0.0436166 , 0.299214
BQ 1
Not Specified
0
0
BQ 2
Std Pu Model
0.0000001
7
```

```
-0.0139864109 , 12
0.00480886 , 0.355332
0.000012634 , 0.0000248355
0.00897385 , 1.26205
0.000139833 , 0.014097
0.0000414124 , 0.000864541
0.0000098215 , 0.000211543
BQ 3
Std Pu Model
0.0000001
10
0.00000987605 , 9.00225
0.0580447 , 1.74433
0.00905385 , 0.35351
-0.0947113 , 1.37032
0.0000428085 , 0.000288176
0.0275708 , 0.918619
0.0000321603 , 0.00184051
0.0000052992 , 0.0000368268
-0.00000164911 , 0.0159327
0.00000871155 , 0.000000422684
BQ 4
Not Specified
0
0
BQ 5
Not Specified
0
0
BQ 6
Not Specified
0
0
BQ 7
Not Specified
0
0
TAB 4
7
BQ 0
Std Pu Model
0.0000001
```

```
5
-0.0013931 , 7.82562
0.0975364 , 0.000303686
0.0435031 , 0.00218295
0.816737 , 0.0000212165
0.0436166 , 0.299214
BQ 1
Not Specified
0
0
BQ 2
Std Pu Model
0.0000001
7
-0.0139864109 , 12
0.00480886 , 0.355332
0.000012634 \ , \ 0.0000248355
0.00897385 , 1.26205
0.000139833 , 0.014097
0.0000414124 , 0.000864541
0.0000098215 , 0.000211543
BQ 3
Std Pu Model
0.0000001
10
0.00000987605 , 9.00225
0.0580447 , 1.74433
0.00905385 , 0.35351
-0.0947113 , 1.37032
0.00000428085 , 0.000288176
0.0275708 , 0.918619
0.0000321603 , 0.00184051
0.0000052992 , 0.0000368268
-0.00000164911 , 0.0159327
0.00000871155 \ , \ 0.000000422684
BQ 4
Not Specified
0
0
BQ 5
Not Specified
```

```
0
```

```
0
BQ 6
Not Specified
0
0
BQ 7
Not Specified
0
0
TAB 5
7
BQ 0
Std Pu Model
0.0000001
5
-0.0013931 , 7.82562
0.0975364 , 0.000303686
0.0435031 , 0.00218295
0.816737 , 0.0000212165
0.0436166 , 0.299214
BQ 1
Not Specified
0
0
BQ 2
Std Pu Model
0.000001
7
-0.0139864109 , 12
0.00480886 , 0.355332
0.000012634 , 0.0000248355
0.00897385 , 1.26205
0.000139833 , 0.014097
0.0000414124 , 0.000864541
0.0000098215 , 0.000211543
BQ 3
Std Pu Model
0.0000001
10
0.00000987605 , 9.00225
0.0580447 , 1.74433
0.00905385 , 0.35351
```

```
-0.0947113 , 1.37032
0.00000428085 , 0.000288176
0.0275708 , 0.918619
0.0000321603 , 0.00184051
0.0000052992 \ , \ 0.0000368268
-0.00000164911 , 0.0159327
0.00000871155 , 0.000000422684
BQ 4
Not Specified
0
0
BQ 5
Not Specified
0
0
BQ 6
Not Specified
0
0
BQ 7
Not Specified
0
0
TAB 6
7
BQ 0
Std Pu Model
0.0000001
5
-0.0013931 , 7.82562
0.0975364 , 0.000303686
0.0435031 \ , \ 0.00218295
0.816737 , 0.0000212165
0.0436166 , 0.299214
BQ 1
Not Specified
0
0
BQ 2
Std Pu Model
0.0000001
7
```

```
-0.0139864109 , 12
0.00480886 , 0.355332
0.000012634 , 0.0000248355
0.00897385 , 1.26205
0.000139833 , 0.014097
0.0000414124 , 0.000864541
0.0000098215 , 0.000211543
BQ 3
Std Pu Model
0.0000001
10
0.00000987605 , 9.00225
0.0580447 , 1.74433
0.00905385 , 0.35351
-0.0947113 , 1.37032
0.00000428085 , 0.000288176
0.0275708 , 0.918619
0.0000321603 , 0.00184051
0.0000052992 , 0.0000368268
-0.00000164911 , 0.0159327
0.00000871155 , 0.000000422684
BQ 4
Not Specified
0
0
BQ 5
Not Specified
0
0
BQ 6
Not Specified
0
0
BQ 7
Not Specified
0
0
TAB 7
7
BQ 0
Std Pu Model
0.0000001
```

```
5
-0.0013931 , 7.82562
0.0975364 , 0.000303686
0.0435031 , 0.00218295
0.816737 , 0.0000212165
0.0436166 , 0.299214
BQ 1
Not Specified
0
0
BQ 2
Std Pu Model
0.0000001
7
-0.0139864109 , 12
0.00480886 , 0.355332
0.000012634 \ , \ 0.0000248355
0.00897385 , 1.26205
0.000139833 , 0.014097
0.0000414124 , 0.000864541
0.0000098215 , 0.000211543
BQ 3
Std Pu Model
0.0000001
10
0.00000987605 , 9.00225
0.0580447 , 1.74433
0.00905385 , 0.35351
-0.0947113 , 1.37032
0.00000428085 , 0.000288176
0.0275708 , 0.918619
0.0000321603 , 0.00184051
0.0000052992 , 0.0000368268
-0.00000164911 , 0.0159327
0.00000871155 \ , \ 0.000000422684
BQ 4
Not Specified
0
0
BQ 5
Not Specified
```

```
0
```

```
0
BQ 6
Not Specified
0
0
BQ 7
Not Specified
0
0
TAB 8
7
BQ 0
Std Pu Model
0.0000001
5
-0.0013931 , 7.82562
0.0975364 , 0.000303686
0.0435031 , 0.00218295
0.816737 , 0.0000212165
0.0436166 , 0.299214
BQ 1
Not Specified
0
0
BQ 2
Std Pu Model
0.000001
7
-0.0139864109 , 12
0.00480886 , 0.355332
0.000012634 , 0.0000248355
0.00897385 , 1.26205
0.000139833 , 0.014097
0.0000414124 , 0.000864541
0.0000098215 , 0.000211543
BQ 3
Std Pu Model
0.0000001
10
0.00000987605 , 9.00225
0.0580447 , 1.74433
0.00905385 , 0.35351
```

```
-0.0947113 , 1.37032
0.00000428085 , 0.000288176
0.0275708 , 0.918619
0.0000321603 , 0.00184051
0.0000052992 \ , \ 0.0000368268
-0.00000164911 , 0.0159327
0.00000871155 , 0.000000422684
BQ 4
Not Specified
0
0
BQ 5
Not Specified
0
0
BQ 6
Not Specified
0
0
BQ 7
Not Specified
0
0
TAB 9
7
BQ 0
Std Pu Model
0.0000001
5
-0.0013931 , 7.82562
0.0975364 , 0.000303686
0.0435031 \ , \ 0.00218295
0.816737 , 0.0000212165
0.0436166 , 0.299214
BQ 1
Not Specified
0
0
BQ 2
Std Pu Model
0.0000001
7
```

```
-0.0139864109 , 12
0.00480886 , 0.355332
0.000012634 , 0.0000248355
0.00897385 , 1.26205
0.000139833 , 0.014097
0.0000414124 , 0.000864541
0.0000098215 , 0.000211543
BQ 3
Std Pu Model
0.0000001
10
0.00000987605 , 9.00225
0.0580447 , 1.74433
0.00905385 , 0.35351
-0.0947113 , 1.37032
0.00000428085 , 0.000288176
0.0275708 , 0.918619
0.0000321603 , 0.00184051
0.0000052992 , 0.0000368268
-0.00000164911 , 0.0159327
0.00000871155 , 0.000000422684
BQ 4
Not Specified
0
0
BQ 5
Not Specified
0
0
BQ 6
Not Specified
0
0
BQ 7
Not Specified
0
0
TAB 10
7
BQ 0
Std Pu Model
0.0000001
```

```
5
-0.0013931 , 7.82562
0.0975364 , 0.000303686
0.0435031 , 0.00218295
0.816737 , 0.0000212165
0.0436166 , 0.299214
BQ 1
Not Specified
0
0
BQ 2
Std Pu Model
0.0000001
7
-0.0139864109 , 12
0.00480886 , 0.355332
0.000012634 \ , \ 0.0000248355
0.00897385 , 1.26205
0.000139833 , 0.014097
0.0000414124 , 0.000864541
0.0000098215 , 0.000211543
BQ 3
Std Pu Model
0.0000001
10
0.00000987605 , 9.00225
0.0580447 , 1.74433
0.00905385 , 0.35351
-0.0947113 , 1.37032
0.00000428085 , 0.000288176
0.0275708 , 0.918619
0.0000321603 , 0.00184051
0.0000052992 , 0.0000368268
-0.00000164911 , 0.0159327
0.00000871155 \ , \ 0.000000422684
BQ 4
Not Specified
0
0
BQ 5
Not Specified
```

```
0
```

| 0                             |
|-------------------------------|
| BQ 6                          |
| Not Specified                 |
| 0                             |
| 0                             |
| BQ 7                          |
| Not Specified                 |
| 0                             |
| 0                             |
| PARAMETERS PARTICLE TRANSPORT |
| ICRP Defaults                 |
| 0.02                          |
| 0.001                         |
| 0.0001                        |
| 0.00002                       |
| 2                             |
| 0.03                          |
| 0.01                          |
| 10                            |
| 0.03                          |
| 0.01                          |
| 100                           |
| 0.001                         |
| 1                             |
| 0.0005                        |
| 0.007                         |
| 0.007                         |
| 0.6                           |
| 0.1                           |
| ICRP Defaults                 |
| 0.02                          |
| 0.001                         |
| 0.0001                        |
| 0.00002                       |
| 2                             |
| 0.03                          |
| 0.01                          |
| 10                            |
| 0.03                          |
| 0.01                          |
| 100                           |
| 0.001                         |

| 1             |
|---------------|
| 0.0005        |
| 0.007         |
| 0.007         |
| 0.6           |
| 0.1           |
| ICRP Defaults |
| 0.02          |
| 0.001         |
| 0.0001        |
| 0.00002       |
| 2             |
| 0.03          |
| 0.01          |
| 10            |
| 0.03          |
| 0.01          |
| 100           |
| 0.001         |
| 1             |
| 0.0005        |
| 0.007         |
| 0.007         |
| 0.6           |
| 0.1           |
| ICRP Defaults |
| 0.02          |
| 0.001         |
| 0.0001        |
| 0.00002       |
| 2             |
| 0.03          |
| 0.01          |
| 10            |
| 0.03          |
| 0.01          |
| 100           |
| 0.001         |
| 1             |
| 0.0005        |
| 0.007         |
| 0.007         |

| 0.6                                           |
|-----------------------------------------------|
| 0.1                                           |
| ICRP Defaults                                 |
| 0.02                                          |
| 0.001                                         |
| 0.0001                                        |
| 0.00002                                       |
| 2                                             |
| 0.03                                          |
| 0.01                                          |
| 10                                            |
| 0.03                                          |
| 0.01                                          |
| 100                                           |
| 0.001                                         |
| 1                                             |
| 0.0005                                        |
| 0.007                                         |
| 0.007                                         |
| 0.6                                           |
| 0.1                                           |
| ICRP Defaults                                 |
| 0.02                                          |
| 0.001                                         |
| 0.0001                                        |
| 0.00002                                       |
| 2                                             |
| 0.03                                          |
| 0.01                                          |
| 10                                            |
| 0.03                                          |
| 0.01                                          |
| 100                                           |
| 0.001                                         |
| 1                                             |
| 0.0005                                        |
|                                               |
| 0.007                                         |
| 0.007<br>0.007                                |
| 0.007<br>0.007<br>0.6                         |
| 0.007<br>0.007<br>0.6<br>0.1                  |
| 0.007<br>0.007<br>0.6<br>0.1<br>ICRP Defaults |

| 0.001         |
|---------------|
| 0.0001        |
| 0.00002       |
| 2             |
| 0.03          |
| 0.01          |
| 10            |
| 0.03          |
| 0.01          |
| 100           |
| 0.001         |
| 1             |
| 0.0005        |
| 0.007         |
| 0.007         |
| 0.6           |
| 0.1           |
| ICRP Defaults |
| 0.02          |
| 0.001         |
| 0.0001        |
| 0.00002       |
| 2             |
| 0.03          |
| 0.01          |
| 10            |
| 0.03          |
| 0.01          |
| 100           |
| 0.001         |
| 1             |
| 0.0005        |
| 0.007         |
| 0.007         |
| 0.6           |
| 0.1           |
| ICRP Defaults |
| 0.02          |
| 0.001         |
| 0.0001        |
| 0.00002       |

2

| 0.03                  |
|-----------------------|
| 0.01                  |
| 10                    |
| 0.03                  |
| 0.01                  |
| 100                   |
| 0.001                 |
| 1                     |
| 0.0005                |
| 0.007                 |
| 0.007                 |
| 0.6                   |
| 0.1                   |
| ICRP Defaults         |
| 0.02                  |
| 0.001                 |
| 0.0001                |
| 0.00002               |
| 2                     |
| 0.03                  |
| 0.01                  |
| 10                    |
| 0.03                  |
| 0.01                  |
| 100                   |
| 0.001                 |
| 1                     |
| 0.0005                |
| 0.007                 |
| 0.007                 |
| 0.6                   |
| 0.1                   |
| PARAMETERS ABSORPTION |
| Туре М                |
| Normal                |
| 0.099955              |
| 100                   |
| 0.005                 |
| 0                     |
| 0                     |
| Туре М                |

Normal

| 0.099955     |
|--------------|
| 100          |
| 0.005        |
| 0            |
| 0            |
| User Defined |
| Normal       |
| 0.09955      |
| 100          |
| 0.05         |
| 0            |
| 0            |
| Туре М       |
| Normal       |
| 0.099955     |
| 100          |
| 0.005        |
| 0            |
| 0            |
| Туре М       |
| Normal       |
| 0.099955     |
| 100          |
| 0.005        |
| 0            |
| 0            |
| Туре М       |
| Normal       |
| 0.099955     |
| 100          |
| 0.005        |
| 0            |
| 0            |
| Туре М       |
| Normal       |
| 0.099955     |
| 100          |
| 0.005        |
| 0            |
| 0            |
| Туре М       |
| Normal       |

| 0.099955            |
|---------------------|
| 100                 |
| 0.005               |
| 0                   |
| 0                   |
| Туре М              |
| Normal              |
| 0.099955            |
| 100                 |
| 0.005               |
| 0                   |
| 0                   |
| Туре М              |
| Normal              |
| 0.099955            |
| 100                 |
| 0.005               |
| 0                   |
| 0                   |
| PARAMETERS GI-Tract |
| ICRP Defaults       |
| 24                  |
| 6                   |
| 1.8                 |
| 1                   |
| 0.0005              |
| ICRP Defaults       |
| 24                  |
| 6                   |
| 1.8                 |
| 1                   |
| 0.0005              |
| ICRP Defaults       |
| 24                  |
| 6                   |
| 1.8                 |
| 1                   |
| 0.0005              |
| ICRP Defaults       |
| 24                  |
| 6                   |
|                     |
1

```
0.0005
ICRP Defaults
24
6
1.8
1
0.0005
ICRP Defaults
24
6
1.8
1
0.0005
ICRP Defaults
24
6
1.8
1
0.0005
ICRP Defaults
24
6
1.8
1
0.0005
ICRP Defaults
24
6
1.8
1
0.0005
ICRP Defaults
24
6
1.8
1
0.0005
PARAMETERS ORGAN RETENTIONS
TAB 1
1
ICRP Pu Model
```

```
0
ADRENALS
0
BLADDER
7
-0.001165681225 , 1.19987E+01
0.000011659 , 1.41314E-02
0.00000343345 , 8.71154E-04
0.000401149 , 3.55543E-01
0.000747544 , 1.26294E+00
0.00000835345 , 2.18047E-04
0.00000106043 , 2.50778E-05
BRAIN
0
BREAST
0
G. BLADD
0
HEART CT.
0
HEART WL.
0
KIDNEYS
7
-0.004866002 , 1.26127E+00
-0.0104525 , 3.55064E-01
0.00372916 , 1.40094E-03
0.000290264 , 1.24857E-04
0.000458568 , 4.25213E-04
0.0103148 , 1.39221E-02
0.00052571 , 2.16919E-05
LIVER
5
-0.085449 , 1.34673E+00
-0.21266 , 3.76109E-01
0.239998 , 2.68343E-05
0.295656 , 1.85293E-04
-0.237545 , 3.35067E-04
MUSCLE
0
OVARIES
5
```

```
-0.0000286439 , 1.41065E+00
0.000852949 , 1.84121E-04
0.000080518 , 2.14761E-05
-0.000824848 , 1.98367E-04
-0.0000799751 , 3.89897E-01
PANCREAS
0
TESTES
5
-0.000092753 , 1.41093E+00
0.00101186 , 1.71104E-04
0.000258506 , 2.12454E-05
-0.000918511 , 2.11593E-04
-0.000259102 , 3.89940E-01
THYROID
0
R.B.M.
6
-0.0198474483 , 7.82506E-03
0.0000386163 , 1.25541E+00
0.0122563 , 3.49469E-04
0.00414815 , 1.81476E-05
0.000289932 , 3.52552E-01
0.00311445 , 8.15105E-05
BONE
0
CORT VOL
6
-0.24714990438 , 8.53426E-05
0.00000209448 , 1.26224E+00
-0.000033387 , 6.87895E-03
0.0237225 , 2.94142E-04
0.223443 , 2.73988E-05
0.0000156969 , 3.55388E-01
CORT SURF
4
-0.056006 , 1.35921E+00
-0.120006 , 2.81695E-04
-0.142614 , 3.78615E-01
0.318626 , 2.89246E-05
TRAB VOL
7
```

```
0.0000190871 , 1.25850E+00
-0.133532 , 7.76870E-04
-0.000002501 , 7.76870E-04
-0.000203435 , 9.47279E-03
0.101421 , 3.00063E-04
0.0321533 , 2.74300E-05
0.000142298 , 3.53682E-01
TRAB SURF
6
-0.0961547 , 1.26486E+00
-0.204196 , 3.56094E-01
0.173469 , 7.02621E-04
0.0588142 , 2.62987E-05
0.0101238 , 6.13083E-03
0.0579437 , 2.48708E-04
STOMACH
0
S.I.
9
0.000002319452 , 5.95605E+00
-0.00000258125 , 1.30481E+00
-0.00000145591 , 5.94293E+00
0.00000204386 , 1.42473E-03
0.00000374311 , 2.30152E-03
0.00000378586 , 2.30125E-04
-0.00000161905 , 3.72082E-01
-0.00000331261 , 3.63339E-01
0.000000483812 , 2.53754E-05
U.L.I.
9
-0.018145365303 , 1.80353E+00
0.00330195 , 3.55146E-01
0.000017873 , 1.90398E-03
-0.00000119168 , 8.87723E-03
0.000000107983 , 8.80750E-03
0.0148205 , 1.25865E+00
0.000002311 , 3.69827E-04
0.00000151967 , 1.02814E-05
0.00000229533 , 6.21726E-05
L.L.I.
8
0.04111566638 , 1.79498E+00
```

```
-0.6345 , 1.16251E+00
0.583868 , 1.13111E+00
0.0000178572 , 1.77880E-03
0.00000439178 , 2.42701E-04
0.00000567754 , 2.56698E-05
0.00947443 , 3.57888E-01
0.0000139771 , 1.77924E-03
ST. WALL
0
SKIN
0
SPLEEN
0
SOFT TISS
7
2.45320282 , 1.34274E+00
0.00845648 , 3.66703E-03
2.01555 , 1.83172E-05
-2.80238 , 1.33343E+00
0.0848507 , 8.41887E-04
0.20465 , 3.51307E-01
-1.96433 , 1.94455E-05
WB
0
BLOOD
5
0.627495442 , 1.26199E+00
0.372409 , 3.55291E-01
0.000166134 , 2.78392E-04
0.000219279 , 2.67517E-05
-0.000289855 , 7.10001E-03
TAB 2
1
ICRP Pu Model
0
ADRENALS
0
BLADDER
7
-0.001165681225 , 1.19987E+01
0.000011659 , 1.41314E-02
0.00000343345 , 8.71154E-04
```

```
0.000401149 , 3.55543E-01
0.000747544 , 1.26294E+00
0.00000835345 , 2.18047E-04
0.00000106043 , 2.50778E-05
BRAIN
0
BREAST
0
G. BLADD
0
HEART CT.
0
HEART WL.
0
KIDNEYS
7
-0.004866002 , 1.26127E+00
-0.0104525 , 3.55064E-01
0.00372916 , 1.40094E-03
0.000290264 , 1.24857E-04
0.000458568 , 4.25213E-04
0.0103148 , 1.39221E-02
0.00052571 , 2.16919E-05
LIVER
5
-0.085449 , 1.34673E+00
-0.21266 , 3.76109E-01
0.239998 , 2.68343E-05
0.295656 , 1.85293E-04
-0.237545 , 3.35067E-04
MUSCLE
0
OVARIES
5
-0.0000286439 , 1.41065E+00
0.000852949 , 1.84121E-04
0.000080518 , 2.14761E-05
-0.000824848 , 1.98367E-04
-0.0000799751 , 3.89897E-01
PANCREAS
0
TESTES
```

```
5
-0.000092753 , 1.41093E+00
0.00101186 , 1.71104E-04
0.000258506 , 2.12454E-05
-0.000918511 , 2.11593E-04
-0.000259102 , 3.89940E-01
THYROID
0
R.B.M.
6
-0.0198474483 , 7.82506E-03
0.0000386163 , 1.25541E+00
0.0122563 , 3.49469E-04
0.00414815 , 1.81476E-05
0.000289932 , 3.52552E-01
0.00311445 , 8.15105E-05
BONE
0
CORT VOL
6
-0.24714990438 , 8.53426E-05
0.00000209448 , 1.26224E+00
-0.000033387 , 6.87895E-03
0.0237225 , 2.94142E-04
0.223443 , 2.73988E-05
0.0000156969 , 3.55388E-01
CORT SURF
4
-0.056006 , 1.35921E+00
-0.120006 , 2.81695E-04
-0.142614 , 3.78615E-01
0.318626 , 2.89246E-05
TRAB VOL
7
0.0000190871 , 1.25850E+00
-0.133532 , 7.76870E-04
-0.000002501 , 7.76870E-04
-0.000203435 , 9.47279E-03
0.101421 , 3.00063E-04
0.0321533 , 2.74300E-05
0.000142298 , 3.53682E-01
TRAB SURF
```

```
6
-0.0961547 , 1.26486E+00
-0.204196 , 3.56094E-01
0.173469 , 7.02621E-04
0.0588142 , 2.62987E-05
0.0101238 , 6.13083E-03
0.0579437 , 2.48708E-04
STOMACH
0
S.I.
9
0.000002319452 , 5.95605E+00
-0.00000258125 , 1.30481E+00
-0.00000145591 , 5.94293E+00
0.00000204386 , 1.42473E-03
0.00000374311 , 2.30152E-03
0.00000378586 , 2.30125E-04
-0.00000161905 , 3.72082E-01
-0.00000331261 , 3.63339E-01
0.00000483812 , 2.53754E-05
U.L.I.
9
-0.018145365303 , 1.80353E+00
0.00330195 , 3.55146E-01
0.000017873 , 1.90398E-03
-0.00000119168 , 8.87723E-03
0.00000107983 , 8.80750E-03
0.0148205 , 1.25865E+00
0.000002311 , 3.69827E-04
0.00000151967 , 1.02814E-05
0.00000229533 , 6.21726E-05
L.L.I.
8
0.04111566638 , 1.79498E+00
-0.6345 , 1.16251E+00
0.583868 , 1.13111E+00
0.0000178572 , 1.77880E-03
0.00000439178 , 2.42701E-04
0.00000567754 , 2.56698E-05
0.00947443 , 3.57888E-01
0.0000139771 , 1.77924E-03
ST. WALL
```

```
0
SKIN
0
SPLEEN
0
SOFT TISS
7
2.45320282 , 1.34274E+00
0.00845648 , 3.66703E-03
2.01555 , 1.83172E-05
-2.80238 , 1.33343E+00
0.0848507 , 8.41887E-04
0.20465 , 3.51307E-01
-1.96433 , 1.94455E-05
WB
0
BLOOD
5
0.627495442 , 1.26199E+00
0.372409 , 3.55291E-01
0.000166134 , 2.78392E-04
0.000219279 , 2.67517E-05
-0.000289855 , 7.10001E-03
TAB 3
1
ICRP Pu Model
0
ADRENALS
0
BLADDER
7
-0.001165681225 , 1.19987E+01
0.000011659 , 1.41314E-02
0.00000343345 , 8.71154E-04
0.000401149 , 3.55543E-01
0.000747544 , 1.26294E+00
0.00000835345 , 2.18047E-04
0.00000106043 , 2.50778E-05
BRAIN
0
BREAST
0
```

```
G. BLADD
0
HEART CT.
0
HEART WL.
0
KIDNEYS
7
-0.004866002 , 1.26127E+00
-0.0104525 , 3.55064E-01
0.00372916 , 1.40094E-03
0.000290264 , 1.24857E-04
0.000458568 , 4.25213E-04
0.0103148 , 1.39221E-02
0.00052571 , 2.16919E-05
LIVER
5
-0.085449 , 1.34673E+00
-0.21266 , 3.76109E-01
0.239998 , 2.68343E-05
0.295656 , 1.85293E-04
-0.237545 , 3.35067E-04
MUSCLE
0
OVARIES
5
-0.0000286439 , 1.41065E+00
0.000852949 , 1.84121E-04
0.000080518 , 2.14761E-05
-0.000824848 , 1.98367E-04
-0.0000799751 , 3.89897E-01
PANCREAS
0
TESTES
5
-0.000092753 , 1.41093E+00
0.00101186 , 1.71104E-04
0.000258506 , 2.12454E-05
-0.000918511 , 2.11593E-04
-0.000259102 , 3.89940E-01
THYROID
0
```

```
R.B.M.
6
-0.0198474483 , 7.82506E-03
0.0000386163 , 1.25541E+00
0.0122563 , 3.49469E-04
0.00414815 , 1.81476E-05
0.000289932 , 3.52552E-01
0.00311445 , 8.15105E-05
BONE
0
CORT VOL
6
-0.24714990438 , 8.53426E-05
0.00000209448 , 1.26224E+00
-0.000033387 , 6.87895E-03
0.0237225 , 2.94142E-04
0.223443 , 2.73988E-05
0.0000156969 , 3.55388E-01
CORT SURF
4
-0.056006 , 1.35921E+00
-0.120006 , 2.81695E-04
-0.142614 , 3.78615E-01
0.318626 , 2.89246E-05
TRAB VOL
7
0.0000190871 , 1.25850E+00
-0.133532 , 7.76870E-04
-0.000002501 , 7.76870E-04
-0.000203435 , 9.47279E-03
0.101421 , 3.00063E-04
0.0321533 , 2.74300E-05
0.000142298 , 3.53682E-01
TRAB SURF
6
-0.0961547 , 1.26486E+00
-0.204196 , 3.56094E-01
0.173469 , 7.02621E-04
0.0588142 , 2.62987E-05
0.0101238 , 6.13083E-03
0.0579437 , 2.48708E-04
STOMACH
```

```
0
S.I.
9
0.000002319452 , 5.95605E+00
-0.00000258125 , 1.30481E+00
-0.00000145591 , 5.94293E+00
0.00000204386 , 1.42473E-03
0.00000374311 , 2.30152E-03
0.00000378586 , 2.30125E-04
-0.00000161905 , 3.72082E-01
-0.00000331261 , 3.63339E-01
0.00000483812 , 2.53754E-05
U.L.I.
9
-0.018145365303 , 1.80353E+00
0.00330195 , 3.55146E-01
0.000017873 , 1.90398E-03
-0.00000119168 , 8.87723E-03
0.00000107983 , 8.80750E-03
0.0148205 , 1.25865E+00
0.000002311 , 3.69827E-04
0.00000151967 , 1.02814E-05
0.00000229533 , 6.21726E-05
L.L.I.
8
0.04111566638 , 1.79498E+00
-0.6345 , 1.16251E+00
0.583868 , 1.13111E+00
0.0000178572 , 1.77880E-03
0.00000439178 , 2.42701E-04
0.00000567754 , 2.56698E-05
0.00947443 , 3.57888E-01
0.0000139771 , 1.77924E-03
ST. WALL
0
SKIN
0
SPLEEN
0
SOFT TISS
7
2.45320282 , 1.34274E+00
```

```
0.00845648 , 3.66703E-03
2.01555 , 1.83172E-05
-2.80238 , 1.33343E+00
0.0848507 , 8.41887E-04
0.20465 , 3.51307E-01
-1.96433 , 1.94455E-05
WB
0
BLOOD
5
0.627495442 , 1.26199E+00
0.372409 , 3.55291E-01
0.000166134 , 2.78392E-04
0.000219279 , 2.67517E-05
-0.000289855 , 7.10001E-03
TAB 4
1
ICRP Pu Model
0
ADRENALS
0
BLADDER
7
-0.001165681225 , 1.19987E+01
0.000011659 , 1.41314E-02
0.00000343345 , 8.71154E-04
0.000401149 , 3.55543E-01
0.000747544 , 1.26294E+00
0.00000835345 , 2.18047E-04
0.00000106043 , 2.50778E-05
BRAIN
0
BREAST
0
G. BLADD
0
HEART CT.
0
HEART WL.
0
KIDNEYS
7
```

```
-0.004866002 , 1.26127E+00
-0.0104525 , 3.55064E-01
0.00372916 , 1.40094E-03
0.000290264 , 1.24857E-04
0.000458568 , 4.25213E-04
0.0103148 , 1.39221E-02
0.00052571 , 2.16919E-05
LIVER
5
-0.085449 , 1.34673E+00
-0.21266 , 3.76109E-01
0.239998 , 2.68343E-05
0.295656 , 1.85293E-04
-0.237545 , 3.35067E-04
MUSCLE
0
OVARIES
5
-0.0000286439 , 1.41065E+00
0.000852949 , 1.84121E-04
0.000080518 , 2.14761E-05
-0.000824848 , 1.98367E-04
-0.0000799751 , 3.89897E-01
PANCREAS
0
TESTES
5
-0.000092753 , 1.41093E+00
0.00101186 , 1.71104E-04
0.000258506 , 2.12454E-05
-0.000918511 , 2.11593E-04
-0.000259102 , 3.89940E-01
THYROID
0
R.B.M.
6
-0.0198474483 , 7.82506E-03
0.0000386163 , 1.25541E+00
0.0122563 , 3.49469E-04
0.00414815 , 1.81476E-05
0.000289932 , 3.52552E-01
0.00311445 , 8.15105E-05
```

```
BONE
0
CORT VOL
6
-0.24714990438 , 8.53426E-05
0.00000209448 , 1.26224E+00
-0.000033387 , 6.87895E-03
0.0237225 , 2.94142E-04
0.223443 , 2.73988E-05
0.0000156969 , 3.55388E-01
CORT SURF
4
-0.056006 , 1.35921E+00
-0.120006 , 2.81695E-04
-0.142614 , 3.78615E-01
0.318626 , 2.89246E-05
TRAB VOL
7
0.0000190871 , 1.25850E+00
-0.133532 , 7.76870E-04
-0.000002501 , 7.76870E-04
-0.000203435 , 9.47279E-03
0.101421 , 3.00063E-04
0.0321533 , 2.74300E-05
0.000142298 , 3.53682E-01
TRAB SURF
6
-0.0961547 , 1.26486E+00
-0.204196 , 3.56094E-01
0.173469 , 7.02621E-04
0.0588142 , 2.62987E-05
0.0101238 , 6.13083E-03
0.0579437 , 2.48708E-04
STOMACH
0
S.I.
9
0.000002319452 , 5.95605E+00
-0.00000258125 , 1.30481E+00
-0.00000145591 , 5.94293E+00
0.00000204386 , 1.42473E-03
0.00000374311 , 2.30152E-03
```

```
0.00000378586 , 2.30125E-04
-0.00000161905 , 3.72082E-01
-0.00000331261 , 3.63339E-01
0.000000483812 , 2.53754E-05
U.L.I.
9
-0.018145365303 , 1.80353E+00
0.00330195 , 3.55146E-01
0.000017873 , 1.90398E-03
-0.00000119168 , 8.87723E-03
0.00000107983 , 8.80750E-03
0.0148205 , 1.25865E+00
0.000002311 , 3.69827E-04
0.00000151967 , 1.02814E-05
0.00000229533 , 6.21726E-05
L.L.I.
8
0.04111566638 , 1.79498E+00
-0.6345 , 1.16251E+00
0.583868 , 1.13111E+00
0.0000178572 , 1.77880E-03
0.00000439178 , 2.42701E-04
0.00000567754 , 2.56698E-05
0.00947443 , 3.57888E-01
0.0000139771 , 1.77924E-03
ST. WALL
0
SKIN
0
SPLEEN
0
SOFT TISS
7
2.45320282 , 1.34274E+00
0.00845648 , 3.66703E-03
2.01555 , 1.83172E-05
-2.80238 , 1.33343E+00
0.0848507 , 8.41887E-04
0.20465 , 3.51307E-01
-1.96433 , 1.94455E-05
WB
0
```

```
BLOOD
5
0.627495442 , 1.26199E+00
0.372409 , 3.55291E-01
0.000166134 , 2.78392E-04
0.000219279 , 2.67517E-05
-0.000289855 , 7.10001E-03
TAB 5
1
ICRP Pu Model
0
ADRENALS
0
BLADDER
7
-0.001165681225 , 1.19987E+01
0.000011659 , 1.41314E-02
0.00000343345 , 8.71154E-04
0.000401149 , 3.55543E-01
0.000747544 , 1.26294E+00
0.00000835345 , 2.18047E-04
0.00000106043 , 2.50778E-05
BRAIN
0
BREAST
0
G. BLADD
0
HEART CT.
0
HEART WL.
0
KIDNEYS
7
-0.004866002 , 1.26127E+00
-0.0104525 , 3.55064E-01
0.00372916 , 1.40094E-03
0.000290264 , 1.24857E-04
0.000458568 , 4.25213E-04
0.0103148 , 1.39221E-02
0.00052571 , 2.16919E-05
LIVER
```

```
5
-0.085449 , 1.34673E+00
-0.21266 , 3.76109E-01
0.239998 , 2.68343E-05
0.295656 , 1.85293E-04
-0.237545 , 3.35067E-04
MUSCLE
0
OVARIES
5
-0.0000286439 , 1.41065E+00
0.000852949 , 1.84121E-04
0.000080518 , 2.14761E-05
-0.000824848 , 1.98367E-04
-0.0000799751 , 3.89897E-01
PANCREAS
0
TESTES
5
-0.000092753 , 1.41093E+00
0.00101186 , 1.71104E-04
0.000258506 , 2.12454E-05
-0.000918511 , 2.11593E-04
-0.000259102 , 3.89940E-01
THYROID
0
R.B.M.
6
-0.0198474483 , 7.82506E-03
0.0000386163 , 1.25541E+00
0.0122563 , 3.49469E-04
0.00414815 , 1.81476E-05
0.000289932 , 3.52552E-01
0.00311445 , 8.15105E-05
BONE
0
CORT VOL
6
-0.24714990438 , 8.53426E-05
0.00000209448 , 1.26224E+00
-0.000033387 , 6.87895E-03
0.0237225 , 2.94142E-04
```

```
0.223443 , 2.73988E-05
0.0000156969 , 3.55388E-01
CORT SURF
4
-0.056006 , 1.35921E+00
-0.120006 , 2.81695E-04
-0.142614 , 3.78615E-01
0.318626 , 2.89246E-05
TRAB VOL
7
0.0000190871 , 1.25850E+00
-0.133532 , 7.76870E-04
-0.000002501 , 7.76870E-04
-0.000203435 , 9.47279E-03
0.101421 , 3.00063E-04
0.0321533 , 2.74300E-05
0.000142298 , 3.53682E-01
TRAB SURF
6
-0.0961547 , 1.26486E+00
-0.204196 , 3.56094E-01
0.173469 , 7.02621E-04
0.0588142 , 2.62987E-05
0.0101238 , 6.13083E-03
0.0579437 , 2.48708E-04
STOMACH
0
S.I.
9
0.000002319452 , 5.95605E+00
-0.00000258125 , 1.30481E+00
-0.00000145591 , 5.94293E+00
0.00000204386 , 1.42473E-03
0.00000374311 , 2.30152E-03
0.00000378586 , 2.30125E-04
-0.00000161905 , 3.72082E-01
-0.00000331261 , 3.63339E-01
0.000000483812 , 2.53754E-05
U.L.I.
9
-0.018145365303 , 1.80353E+00
0.00330195 , 3.55146E-01
```

```
0.000017873 , 1.90398E-03
-0.00000119168 , 8.87723E-03
0.00000107983 , 8.80750E-03
0.0148205 , 1.25865E+00
0.000002311 , 3.69827E-04
0.00000151967 , 1.02814E-05
0.00000229533 , 6.21726E-05
L.L.I.
8
0.04111566638 , 1.79498E+00
-0.6345 , 1.16251E+00
0.583868 , 1.13111E+00
0.0000178572 , 1.77880E-03
0.00000439178 , 2.42701E-04
0.00000567754 , 2.56698E-05
0.00947443 , 3.57888E-01
0.0000139771 , 1.77924E-03
ST. WALL
0
SKIN
0
SPLEEN
0
SOFT TISS
7
2.45320282 , 1.34274E+00
0.00845648 , 3.66703E-03
2.01555 , 1.83172E-05
-2.80238 , 1.33343E+00
0.0848507 , 8.41887E-04
0.20465 , 3.51307E-01
-1.96433 , 1.94455E-05
WB
0
BLOOD
5
0.627495442 , 1.26199E+00
0.372409 , 3.55291E-01
0.000166134 , 2.78392E-04
0.000219279 , 2.67517E-05
-0.000289855 , 7.10001E-03
TAB 6
```

```
1
ICRP Pu Model
0
ADRENALS
0
BLADDER
7
-0.001165681225 , 1.19987E+01
0.000011659 , 1.41314E-02
0.00000343345 , 8.71154E-04
0.000401149 , 3.55543E-01
0.000747544 , 1.26294E+00
0.00000835345 , 2.18047E-04
0.00000106043 , 2.50778E-05
BRAIN
0
BREAST
0
G. BLADD
0
HEART CT.
0
HEART WL.
0
KIDNEYS
7
-0.004866002 , 1.26127E+00
-0.0104525 , 3.55064E-01
0.00372916 , 1.40094E-03
0.000290264 , 1.24857E-04
0.000458568 , 4.25213E-04
0.0103148 , 1.39221E-02
0.00052571 , 2.16919E-05
LIVER
5
-0.085449 , 1.34673E+00
-0.21266 , 3.76109E-01
0.239998 , 2.68343E-05
0.295656 , 1.85293E-04
-0.237545 , 3.35067E-04
MUSCLE
0
```

```
OVARIES
5
-0.0000286439 , 1.41065E+00
0.000852949 , 1.84121E-04
0.000080518 , 2.14761E-05
-0.000824848 , 1.98367E-04
-0.0000799751 , 3.89897E-01
PANCREAS
0
TESTES
5
-0.000092753 , 1.41093E+00
0.00101186 , 1.71104E-04
0.000258506 , 2.12454E-05
-0.000918511 , 2.11593E-04
-0.000259102 , 3.89940E-01
THYROID
0
R.B.M.
6
-0.0198474483 , 7.82506E-03
0.0000386163 , 1.25541E+00
0.0122563 , 3.49469E-04
0.00414815 , 1.81476E-05
0.000289932 , 3.52552E-01
0.00311445 , 8.15105E-05
BONE
0
CORT VOL
6
-0.24714990438 , 8.53426E-05
0.00000209448 , 1.26224E+00
-0.000033387 , 6.87895E-03
0.0237225 , 2.94142E-04
0.223443 , 2.73988E-05
0.0000156969 , 3.55388E-01
CORT SURF
4
-0.056006 , 1.35921E+00
-0.120006 , 2.81695E-04
-0.142614 , 3.78615E-01
0.318626 , 2.89246E-05
```

```
TRAB VOL
7
0.0000190871 , 1.25850E+00
-0.133532 , 7.76870E-04
-0.000002501 , 7.76870E-04
-0.000203435 , 9.47279E-03
0.101421 , 3.00063E-04
0.0321533 , 2.74300E-05
0.000142298 , 3.53682E-01
TRAB SURF
6
-0.0961547 , 1.26486E+00
-0.204196 , 3.56094E-01
0.173469 , 7.02621E-04
0.0588142 , 2.62987E-05
0.0101238 , 6.13083E-03
0.0579437 , 2.48708E-04
STOMACH
0
S.I.
9
0.000002319452 , 5.95605E+00
-0.00000258125 , 1.30481E+00
-0.00000145591 , 5.94293E+00
0.00000204386 , 1.42473E-03
0.00000374311 , 2.30152E-03
0.00000378586 , 2.30125E-04
-0.00000161905 , 3.72082E-01
-0.00000331261 , 3.63339E-01
0.00000483812 , 2.53754E-05
U.L.I.
9
-0.018145365303 , 1.80353E+00
0.00330195 , 3.55146E-01
0.000017873 , 1.90398E-03
-0.00000119168 , 8.87723E-03
0.00000107983 , 8.80750E-03
0.0148205 , 1.25865E+00
0.000002311 , 3.69827E-04
0.00000151967 , 1.02814E-05
0.00000229533 , 6.21726E-05
L.L.I.
```

```
8
0.04111566638 , 1.79498E+00
-0.6345 , 1.16251E+00
0.583868 , 1.13111E+00
0.0000178572 , 1.77880E-03
0.00000439178 , 2.42701E-04
0.00000567754 , 2.56698E-05
0.00947443 , 3.57888E-01
0.0000139771 , 1.77924E-03
ST. WALL
0
SKIN
0
SPLEEN
0
SOFT TISS
7
2.45320282 , 1.34274E+00
0.00845648 , 3.66703E-03
2.01555 , 1.83172E-05
-2.80238 , 1.33343E+00
0.0848507 , 8.41887E-04
0.20465 , 3.51307E-01
-1.96433 , 1.94455E-05
WB
0
BLOOD
5
0.627495442 , 1.26199E+00
0.372409 , 3.55291E-01
0.000166134 , 2.78392E-04
0.000219279 , 2.67517E-05
-0.000289855 , 7.10001E-03
TAB 7
1
ICRP Pu Model
0
ADRENALS
0
BLADDER
7
-0.001165681225 , 1.19987E+01
```

```
0.000011659 , 1.41314E-02
0.00000343345 , 8.71154E-04
0.000401149 , 3.55543E-01
0.000747544 , 1.26294E+00
0.00000835345 , 2.18047E-04
0.00000106043 , 2.50778E-05
BRAIN
0
BREAST
0
G. BLADD
0
HEART CT.
0
HEART WL.
0
KIDNEYS
7
-0.004866002 , 1.26127E+00
-0.0104525 , 3.55064E-01
0.00372916 , 1.40094E-03
0.000290264 , 1.24857E-04
0.000458568 , 4.25213E-04
0.0103148 , 1.39221E-02
0.00052571 , 2.16919E-05
LIVER
5
-0.085449 , 1.34673E+00
-0.21266 , 3.76109E-01
0.239998 , 2.68343E-05
0.295656 , 1.85293E-04
-0.237545 , 3.35067E-04
MUSCLE
0
OVARIES
5
-0.0000286439 , 1.41065E+00
0.000852949 , 1.84121E-04
0.000080518 , 2.14761E-05
-0.000824848 , 1.98367E-04
-0.0000799751 , 3.89897E-01
PANCREAS
```

```
0
TESTES
5
-0.000092753 , 1.41093E+00
0.00101186 , 1.71104E-04
0.000258506 , 2.12454E-05
-0.000918511 , 2.11593E-04
-0.000259102 , 3.89940E-01
THYROID
0
R.B.M.
6
-0.0198474483 , 7.82506E-03
0.0000386163 , 1.25541E+00
0.0122563 , 3.49469E-04
0.00414815 , 1.81476E-05
0.000289932 , 3.52552E-01
0.00311445 , 8.15105E-05
BONE
0
CORT VOL
6
-0.24714990438 , 8.53426E-05
0.00000209448 , 1.26224E+00
-0.000033387 , 6.87895E-03
0.0237225 , 2.94142E-04
0.223443 , 2.73988E-05
0.0000156969 , 3.55388E-01
CORT SURF
4
-0.056006 , 1.35921E+00
-0.120006 , 2.81695E-04
-0.142614 , 3.78615E-01
0.318626 , 2.89246E-05
TRAB VOL
7
0.0000190871 , 1.25850E+00
-0.133532 , 7.76870E-04
-0.000002501 , 7.76870E-04
-0.000203435 , 9.47279E-03
0.101421 , 3.00063E-04
0.0321533 , 2.74300E-05
```

```
0.000142298 , 3.53682E-01
TRAB SURF
6
-0.0961547 , 1.26486E+00
-0.204196 , 3.56094E-01
0.173469 , 7.02621E-04
0.0588142 , 2.62987E-05
0.0101238 , 6.13083E-03
0.0579437 , 2.48708E-04
STOMACH
0
S.I.
9
0.000002319452 , 5.95605E+00
-0.00000258125 , 1.30481E+00
-0.00000145591 , 5.94293E+00
0.00000204386 , 1.42473E-03
0.00000374311 , 2.30152E-03
0.00000378586 , 2.30125E-04
-0.00000161905 , 3.72082E-01
-0.00000331261 , 3.63339E-01
0.00000483812 , 2.53754E-05
U.L.I.
9
-0.018145365303 , 1.80353E+00
0.00330195 , 3.55146E-01
0.000017873 , 1.90398E-03
-0.00000119168 , 8.87723E-03
0.000000107983 , 8.80750E-03
0.0148205 , 1.25865E+00
0.000002311 , 3.69827E-04
0.00000151967 , 1.02814E-05
0.00000229533 , 6.21726E-05
L.L.I.
8
0.04111566638 , 1.79498E+00
-0.6345 , 1.16251E+00
0.583868 , 1.13111E+00
0.0000178572 , 1.77880E-03
0.00000439178 , 2.42701E-04
0.00000567754 , 2.56698E-05
0.00947443 , 3.57888E-01
```

```
0.0000139771 , 1.77924E-03
ST. WALL
0
SKIN
0
SPLEEN
0
SOFT TISS
7
2.45320282 , 1.34274E+00
0.00845648 , 3.66703E-03
2.01555 , 1.83172E-05
-2.80238 , 1.33343E+00
0.0848507 , 8.41887E-04
0.20465 , 3.51307E-01
-1.96433 , 1.94455E-05
WΒ
0
BLOOD
5
0.627495442 , 1.26199E+00
0.372409 , 3.55291E-01
0.000166134 , 2.78392E-04
0.000219279 , 2.67517E-05
-0.000289855 , 7.10001E-03
TAB 8
1
ICRP Pu Model
0
ADRENALS
0
BLADDER
7
-0.001165681225 , 1.19987E+01
0.000011659 , 1.41314E-02
0.00000343345 , 8.71154E-04
0.000401149 , 3.55543E-01
0.000747544 , 1.26294E+00
0.00000835345 , 2.18047E-04
0.00000106043 , 2.50778E-05
BRAIN
0
```

```
BREAST
0
G. BLADD
0
HEART CT.
0
HEART WL.
0
KIDNEYS
7
-0.004866002 , 1.26127E+00
-0.0104525 , 3.55064E-01
0.00372916 , 1.40094E-03
0.000290264 , 1.24857E-04
0.000458568 , 4.25213E-04
0.0103148 , 1.39221E-02
0.00052571 , 2.16919E-05
LIVER
5
-0.085449 , 1.34673E+00
-0.21266 , 3.76109E-01
0.239998 , 2.68343E-05
0.295656 , 1.85293E-04
-0.237545 , 3.35067E-04
MUSCLE
0
OVARIES
5
-0.0000286439 , 1.41065E+00
0.000852949 , 1.84121E-04
0.000080518 , 2.14761E-05
-0.000824848 , 1.98367E-04
-0.0000799751 , 3.89897E-01
PANCREAS
0
TESTES
5
-0.000092753 , 1.41093E+00
0.00101186 , 1.71104E-04
0.000258506 , 2.12454E-05
-0.000918511 , 2.11593E-04
-0.000259102 , 3.89940E-01
```

```
THYROID
0
R.B.M.
6
-0.0198474483 , 7.82506E-03
0.0000386163 , 1.25541E+00
0.0122563 , 3.49469E-04
0.00414815 , 1.81476E-05
0.000289932 , 3.52552E-01
0.00311445 , 8.15105E-05
BONE
0
CORT VOL
6
-0.24714990438 , 8.53426E-05
0.00000209448 , 1.26224E+00
-0.000033387 , 6.87895E-03
0.0237225 , 2.94142E-04
0.223443 , 2.73988E-05
0.0000156969 , 3.55388E-01
CORT SURF
4
-0.056006 , 1.35921E+00
-0.120006 , 2.81695E-04
-0.142614 , 3.78615E-01
0.318626 , 2.89246E-05
TRAB VOL
7
0.0000190871 , 1.25850E+00
-0.133532 , 7.76870E-04
-0.000002501 , 7.76870E-04
-0.000203435 , 9.47279E-03
0.101421 , 3.00063E-04
0.0321533 , 2.74300E-05
0.000142298 , 3.53682E-01
TRAB SURF
6
-0.0961547 , 1.26486E+00
-0.204196 , 3.56094E-01
0.173469 , 7.02621E-04
0.0588142 , 2.62987E-05
0.0101238 , 6.13083E-03
```

```
0.0579437 , 2.48708E-04
STOMACH
0
S.I.
9
0.000002319452 , 5.95605E+00
-0.00000258125 , 1.30481E+00
-0.00000145591 , 5.94293E+00
0.00000204386 , 1.42473E-03
0.00000374311 , 2.30152E-03
0.00000378586 , 2.30125E-04
-0.00000161905 , 3.72082E-01
-0.00000331261 , 3.63339E-01
0.000000483812 , 2.53754E-05
U.L.I.
9
-0.018145365303 , 1.80353E+00
0.00330195 , 3.55146E-01
0.000017873 , 1.90398E-03
-0.00000119168 , 8.87723E-03
0.00000107983 , 8.80750E-03
0.0148205 , 1.25865E+00
0.000002311 , 3.69827E-04
0.00000151967 , 1.02814E-05
0.00000229533 , 6.21726E-05
L.L.I.
8
0.04111566638 , 1.79498E+00
-0.6345 , 1.16251E+00
0.583868 , 1.13111E+00
0.0000178572 , 1.77880E-03
0.00000439178 , 2.42701E-04
0.00000567754 , 2.56698E-05
0.00947443 , 3.57888E-01
0.0000139771 , 1.77924E-03
ST. WALL
0
SKIN
0
SPLEEN
0
SOFT TISS
```

```
7
2.45320282 , 1.34274E+00
0.00845648 , 3.66703E-03
2.01555 , 1.83172E-05
-2.80238 , 1.33343E+00
0.0848507 , 8.41887E-04
0.20465 , 3.51307E-01
-1.96433 , 1.94455E-05
WB
0
BLOOD
5
0.627495442 , 1.26199E+00
0.372409 , 3.55291E-01
0.000166134 , 2.78392E-04
0.000219279 , 2.67517E-05
-0.000289855 , 7.10001E-03
TAB 9
1
ICRP Pu Model
0
ADRENALS
0
BLADDER
7
-0.001165681225 , 1.19987E+01
0.000011659 , 1.41314E-02
0.00000343345 , 8.71154E-04
0.000401149 , 3.55543E-01
0.000747544 , 1.26294E+00
0.00000835345 , 2.18047E-04
0.00000106043 , 2.50778E-05
BRAIN
0
BREAST
0
G. BLADD
0
HEART CT.
0
HEART WL.
0
```

```
KIDNEYS
7
-0.004866002 , 1.26127E+00
-0.0104525 , 3.55064E-01
0.00372916 , 1.40094E-03
0.000290264 , 1.24857E-04
0.000458568 , 4.25213E-04
0.0103148 , 1.39221E-02
0.00052571 , 2.16919E-05
LIVER
5
-0.085449 , 1.34673E+00
-0.21266 , 3.76109E-01
0.239998 , 2.68343E-05
0.295656 , 1.85293E-04
-0.237545 , 3.35067E-04
MUSCLE
0
OVARIES
5
-0.0000286439 , 1.41065E+00
0.000852949 , 1.84121E-04
0.000080518 , 2.14761E-05
-0.000824848 , 1.98367E-04
-0.0000799751 , 3.89897E-01
PANCREAS
0
TESTES
5
-0.000092753 , 1.41093E+00
0.00101186 , 1.71104E-04
0.000258506 , 2.12454E-05
-0.000918511 , 2.11593E-04
-0.000259102 , 3.89940E-01
THYROID
0
R.B.M.
6
-0.0198474483 , 7.82506E-03
0.0000386163 , 1.25541E+00
0.0122563 , 3.49469E-04
0.00414815 , 1.81476E-05
```

```
0.000289932 , 3.52552E-01
0.00311445 , 8.15105E-05
BONE
0
CORT VOL
6
-0.24714990438 , 8.53426E-05
0.00000209448 , 1.26224E+00
-0.000033387 , 6.87895E-03
0.0237225 , 2.94142E-04
0.223443 , 2.73988E-05
0.0000156969 , 3.55388E-01
CORT SURF
4
-0.056006 , 1.35921E+00
-0.120006 , 2.81695E-04
-0.142614 , 3.78615E-01
0.318626 , 2.89246E-05
TRAB VOL
7
0.0000190871 , 1.25850E+00
-0.133532 , 7.76870E-04
-0.000002501 , 7.76870E-04
-0.000203435 , 9.47279E-03
0.101421 , 3.00063E-04
0.0321533 , 2.74300E-05
0.000142298 , 3.53682E-01
TRAB SURF
6
-0.0961547 , 1.26486E+00
-0.204196 , 3.56094E-01
0.173469 , 7.02621E-04
0.0588142 , 2.62987E-05
0.0101238 , 6.13083E-03
0.0579437 , 2.48708E-04
STOMACH
0
S.I.
9
0.000002319452 , 5.95605E+00
-0.00000258125 , 1.30481E+00
-0.00000145591 , 5.94293E+00
```

```
0.00000204386 , 1.42473E-03
0.00000374311 , 2.30152E-03
0.00000378586 , 2.30125E-04
-0.00000161905 , 3.72082E-01
-0.00000331261 , 3.63339E-01
0.000000483812 , 2.53754E-05
U.L.I.
9
-0.018145365303 , 1.80353E+00
0.00330195 , 3.55146E-01
0.000017873 , 1.90398E-03
-0.00000119168 , 8.87723E-03
0.000000107983 , 8.80750E-03
0.0148205 , 1.25865E+00
0.000002311 , 3.69827E-04
0.00000151967 , 1.02814E-05
0.00000229533 , 6.21726E-05
L.L.I.
8
0.04111566638 , 1.79498E+00
-0.6345 , 1.16251E+00
0.583868 , 1.13111E+00
0.0000178572 , 1.77880E-03
0.00000439178 , 2.42701E-04
0.00000567754 , 2.56698E-05
0.00947443 , 3.57888E-01
0.0000139771 , 1.77924E-03
ST. WALL
0
SKIN
0
SPLEEN
0
SOFT TISS
7
2.45320282 , 1.34274E+00
0.00845648 , 3.66703E-03
2.01555 , 1.83172E-05
-2.80238 , 1.33343E+00
0.0848507 , 8.41887E-04
0.20465 , 3.51307E-01
-1.96433 , 1.94455E-05
```

```
WB
0
BLOOD
5
0.627495442 \ , \ 1.26199E\!+\!00
0.372409 , 3.55291E-01
0.000166134 , 2.78392E-04
0.000219279 , 2.67517E-05
-0.000289855 , 7.10001E-03
TAB 10
1
ICRP Pu Model
0
ADRENALS
0
BLADDER
7
-0.001165681225 , 1.19987E+01
0.000011659 , 1.41314E-02
0.00000343345 , 8.71154E-04
0.000401149 , 3.55543E-01
0.000747544 , 1.26294E+00
0.00000835345 , 2.18047E-04
0.00000106043 , 2.50778E-05
BRAIN
0
BREAST
0
G. BLADD
0
HEART CT.
0
HEART WL.
0
KIDNEYS
7
-0.004866002 , 1.26127E+00
-0.0104525 , 3.55064E-01
0.00372916 , 1.40094E-03
0.000290264 , 1.24857E-04
0.000458568 , 4.25213E-04
0.0103148 , 1.39221E-02
```
```
0.00052571 , 2.16919E-05
LIVER
5
-0.085449 , 1.34673E+00
-0.21266 , 3.76109E-01
0.239998 , 2.68343E-05
0.295656 , 1.85293E-04
-0.237545 , 3.35067E-04
MUSCLE
0
OVARIES
5
-0.0000286439 , 1.41065E+00
0.000852949 , 1.84121E-04
0.000080518 , 2.14761E-05
-0.000824848 , 1.98367E-04
-0.0000799751 , 3.89897E-01
PANCREAS
0
TESTES
5
-0.000092753 , 1.41093E+00
0.00101186 , 1.71104E-04
0.000258506 , 2.12454E-05
-0.000918511 , 2.11593E-04
-0.000259102 , 3.89940E-01
THYROID
0
R.B.M.
6
-0.0198474483 , 7.82506E-03
0.0000386163 , 1.25541E+00
0.0122563 , 3.49469E-04
0.00414815 , 1.81476E-05
0.000289932 , 3.52552E-01
0.00311445 , 8.15105E-05
BONE
0
CORT VOL
6
-0.24714990438 , 8.53426E-05
0.00000209448 , 1.26224E+00
```

```
-0.000033387 , 6.87895E-03
0.0237225 , 2.94142E-04
0.223443 , 2.73988E-05
0.0000156969 , 3.55388E-01
CORT SURF
4
-0.056006 , 1.35921E+00
-0.120006 , 2.81695E-04
-0.142614 , 3.78615E-01
0.318626 , 2.89246E-05
TRAB VOL
7
0.0000190871 , 1.25850E+00
-0.133532 , 7.76870E-04
-0.000002501 , 7.76870E-04
-0.000203435 , 9.47279E-03
0.101421 , 3.00063E-04
0.0321533 , 2.74300E-05
0.000142298 , 3.53682E-01
TRAB SURF
6
-0.0961547 , 1.26486E+00
-0.204196 , 3.56094E-01
0.173469 , 7.02621E-04
0.0588142 , 2.62987E-05
0.0101238 , 6.13083E-03
0.0579437 , 2.48708E-04
STOMACH
0
S.I.
9
0.000002319452 , 5.95605E+00
-0.00000258125 , 1.30481E+00
-0.00000145591 , 5.94293E+00
0.00000204386 , 1.42473E-03
0.00000374311 , 2.30152E-03
0.00000378586 , 2.30125E-04
-0.00000161905 , 3.72082E-01
-0.00000331261 , 3.63339E-01
0.00000483812 , 2.53754E-05
U.L.I.
```

9

```
-0.018145365303 , 1.80353E+00
0.00330195 , 3.55146E-01
0.000017873 , 1.90398E-03
-0.00000119168 , 8.87723E-03
0.00000107983 , 8.80750E-03
0.0148205 , 1.25865E+00
0.000002311 , 3.69827E-04
0.00000151967 , 1.02814E-05
0.00000229533 , 6.21726E-05
L.L.I.
8
0.04111566638 , 1.79498E+00
-0.6345 , 1.16251E+00
0.583868 , 1.13111E+00
0.0000178572 , 1.77880E-03
0.00000439178 , 2.42701E-04
0.00000567754 , 2.56698E-05
0.00947443 , 3.57888E-01
0.0000139771 , 1.77924E-03
ST. WALL
0
SKIN
0
SPLEEN
0
SOFT TISS
7
2.45320282 , 1.34274E+00
0.00845648 , 3.66703E-03
2.01555 , 1.83172E-05
-2.80238 , 1.33343E+00
0.0848507 , 8.41887E-04
0.20465 , 3.51307E-01
-1.96433 , 1.94455E-05
WB
0
BLOOD
5
0.627495442 , 1.26199E+00
0.372409 , 3.55291E-01
0.000166134 , 2.78392E-04
0.000219279 , 2.67517E-05
```

```
-0.000289855 , 7.10001E-03
PARAMETERS DEPOSITION
ICRP Defaults
light
AMAD
5
2.4977233
3
1.5
ICRP Defaults
light
AMAD
5
2.4977233
3
1.5
ICRP Defaults
light
AMAD
0.5
2.4977233
3
1.5
ICRP Defaults
light
AMAD
5
2.4977233
3
1.5
ICRP Defaults
light
AMAD
5
2.4977233
3
1.5
ICRP Defaults
light
AMAD
5
```

```
3
1.5
ICRP Defaults
light
AMAD
5
2.4977233
3
1.5
ICRP Defaults
light
AMAD
5
2.4977233
3
1.5
ICRP Defaults
light
AMAD
5
2.4977233
3
1.5
ICRP Defaults
light
AMAD
5
2.4977233
3
1.5
PARAMETERS WOUND
Not Specified
*
*
*
*
*
*
*
*
*
```

\*

### Not Specified

- \*
- \*
- \*
- \*
- \*
- \*
- \*
- .
- \*
- \*

#### Not Specified

- \*
- \*
- \*
- \*
- \*
- \*
- \*
- \*
- \*

### Not Specified

- \*
- \*
- \*
- \*
- \*
- \*
- \*
- \*
- \*
- .

#### Not Specified

- \*
- \*
- \*
- \*
- \*
- \*
- \*
- \*

- \*
- \*

### Not Specified

- \*
- \*
- \*
- \*
- \*
- \*
- \*
- \*
- \*
- \*

### Not Specified

- \*
- \*
- \*
- \*
- \*
- \*
- \*
- \*
- \*
- \*

### Not Specified

- \*
- \*
- \*
- ^
- \*
- \*
- \*
- \*
- \*
- \*
- \*

### Not Specified

- \*
- \*
- \*
- \*
- ~
- \*
- \*

- \*
- \*
- \*

### Not Specified

- \*
- \*
- \*
- \*
- \*
- \*
- \*
- \*

- \*

#### PARAMETERS VAPOUR

- \*
- \*
- \*
- \*
- \*
- \*
- \*
- \*
- ^
- \*
- \*
- \*
- \*
- \*
- .
- \*
- \*
- \*
- \*
- \*
- .
- .
- \*
- \*
- \*

- \*
- \*
- .
- \*
- \*
- \*
- \*
- \*
- \*
- \*
- .
- ^
- \*
- \*
- \*
- \*
- \*
- \*
- ۲.
- \*
- \*
- \*
- \*
- \*
- \*
- .
- ^
- \*
- \*
- \*
- \*
- \*
- \*
- \*
- \*
- \*
- \*
- .
- .
- **`**
- < compared with the second second s
- ^
- \*
- \*

- \*
- \*
- \*
- \*
- \*
- \*
- \*
- \*
- \*
- \*
- \*
- \*
- \*
- \*
- \*
- \*
- ٠
- \*
- \*
- \*
- \*
- \*
- \*
- \*
- \*
- .
- \*
- \*
- \*
- \*
- \*
- \*
- \*
- ×.
- k
- .
- **x**
- < compared with the second second s
- \*
- \*
- \*

FITTING BIOASSAY QUANTITY

| 0                |
|------------------|
| 0                |
| 1                |
| 0                |
| 0                |
| 0                |
| 0                |
| 0                |
| GRAPHS           |
| False            |
| Whole body GRAPH |
| 0                |
| 100              |
| 10               |
| 0                |
| False            |
| 0                |
| False            |
| 0                |
| 100              |
| 10               |
| 0                |
| False            |
| 0                |
| False            |
| *                |
| 0                |
| *                |
| 0                |
| *                |
| 0                |
| 0                |
| 0                |
| 3                |
| 0                |
| 0                |
| 0                |
| 0                |
| Lungs GRAPH      |
| 0                |
| 100              |

| 10          |
|-------------|
| 0           |
| False       |
| 0           |
| False       |
| 0           |
| 100         |
| 10          |
| 0           |
| False       |
| 0           |
| False       |
| *           |
| 0           |
| *           |
| 0           |
| *           |
| 0           |
| 0           |
| 0           |
| 3           |
| 0           |
| 0           |
| 0           |
| 0           |
| Urine GRAPH |
| 8315        |
| 12406       |
| 10          |
| 0           |
| False       |
| 0           |
| False       |
| 0           |
| 0.025       |
| 10          |
| 0           |
| False       |
| 2           |
| True        |
| *           |

0

\*

| 10            |
|---------------|
| 0             |
| False         |
| 0             |
| False         |
| 0             |
| 100           |
| 10            |
| 0             |
| False         |
| 0             |
| False         |
| *             |
| 0             |
| *             |
| 0             |
| *             |
| 0             |
| 0             |
| 0             |
| 3             |
| 0             |
| 0             |
| 0             |
| 0             |
| Thyroid GRAPH |
| 0             |
| 100           |
| 10            |
| 0             |
| False         |
| 0             |
| False         |
| 0             |
| 100           |
| 10            |
| 0             |
| False         |
| 0             |
| False         |
| *             |

0

\*

| 10            |
|---------------|
| 0             |
| False         |
| 0             |
| False         |
| 0             |
| 100           |
| 10            |
| 0             |
| False         |
| 0             |
| False         |
| *             |
| 0             |
| *             |
| 0             |
| *             |
| 0             |
| 0             |
| 0             |
| 3             |
| 0             |
| 0             |
| 0             |
| 0             |
| DOSE-screen   |
| 0             |
| EFF           |
| EQUIV         |
| EQUIV         |
| 1             |
| 1             |
| 0             |
| DOSE-WR       |
| ICRP Defaults |
| 20            |
| 1             |
| 1             |
| DOSE-WT       |
| 10 CFR 835    |
| 2             |
| 0             |

| 0      |   |
|--------|---|
| 0      |   |
| 5      |   |
| 0      |   |
| 0      |   |
| 0,1    |   |
| 0,1    |   |
| 0,1    |   |
| 0.15,  | 0 |
| 0,1    |   |
| 0,1    |   |
| 0,1    |   |
| 0,1    |   |
| 0,1    |   |
| 0,0    |   |
| 0,1    |   |
| 0,0    |   |
| 0.03 , | 0 |
| 0.12,  | 0 |
| 0.03 , | 0 |
| 0,1    |   |
| 0,1    |   |
| 0,1    |   |
| 0,1    |   |
| 0,0    |   |
| 0,1    |   |
| 0,1    |   |
| 0,1    |   |
| 0,1    |   |
| 0.12 , | 0 |
| 0,0    |   |
| 0,0    |   |
| 0,0    |   |
| 0,0    |   |
| 0,0    |   |
| 0,0    |   |
| 0,0    |   |
| 0,0    |   |
| 0,0    |   |
| 0,1    |   |
| 0.25,  | 0 |
| 0,0    |   |

0.3

DOSE-Values2

0.0517146436

7.8681E-04, 4.6102E-04, 2.4008E-04, 1.4879E-03, 0.0000E+00, 0.0000E+00, 0.0000E+00, 0.0000E + 00, 0.0000E + 00, 0.0000E + 00, 0.0000E + 007.8682E-04, 4.6103E-04, 2.4009E-04, 1.4879E-03, 0.0000E+00, 0.0000E+00, 0.0000E+00, 0.0000E+00, 0.0000E+00, 0.0000E+00, 0.0000E+00 7.8679E-04, 4.6101E-04, 2.4008E-04, 1.4879E-03, 0.0000E+00, 0.0000E+00, 0.0000E+00, 0.0000E+00, 0.0000E+00, 0.0000E+00, 0.0000E+00 7.8678E-04, 4.6100E-04, 2.4007E-04, 1.4879E-03, 0.0000E+00, 0.0000E+00, 0.0000E+00, 0.0000E + 00, 0.0000E + 00, 0.0000E + 00, 0.0000E + 007.8686E-04, 4.6105E-04, 2.4010E-04, 1.4880E-03, 0.0000E+00, 0.0000E+00, 0.0000E+00, 0.0000E+00, 0.0000E+00, 0.0000E+00, 0.0000E+00 7.8678E-04, 4.6100E-04, 2.4007E-04, 1.4879E-03, 0.0000E+00, 0.0000E+00, 0.0000E+00, 0.0000E+00, 0.0000E+00, 0.0000E+00, 0.0000E+00 1.9582E-03, 1.5582E-03, 8.2708E-04, 4.3435E-03, 0.0000E+00, 0.0000E+00, 0.0000E+00, 0.0000E+00, 0.0000E+00, 0.0000E+00, 0.0000E+00 9.5343E-02, 6.3226E-02, 3.2979E-02, 1.9155E-01, 0.0000E+00, 0.0000E+00, 0.0000E+00, 0.0000E+00, 0.0000E+00, 0.0000E+00, 0.0000E+00 7.8679E-04, 4.6101E-04, 2.4008E-04, 1.4879E-03, 0.0000E+00, 0.0000E+00, 0.0000E+00, 0.0000E+00, 0.0000E+00, 0.0000E+00, 0.0000E+00 5.9328E-03, 3.8495E-03, 2.0046E-03, 1.1787E-02, 0.0000E+00, 0.0000E+00, 0.0000E+00, 0.0000E+00, 0.0000E+00, 0.0000E+00, 0.0000E+00 7.8679E-04, 4.6101E-04, 2.4008E-04, 1.4879E-03, 0.0000E+00, 0.0000E+00, 0.0000E+00, 0.0000E + 00, 0.0000E + 00, 0.0000E + 00, 0.0000E + 006.0467E-03, 3.9233E-03, 2.0430E-03, 1.2013E-02, 0.0000E+00, 0.0000E+00, 0.0000E+00, 0.0000E+00, 0.0000E+00, 0.0000E+00, 0.0000E+00 7.8678E-04, 4.6100E-04, 2.4007E-04, 1.4879E-03, 0.0000E+00, 0.0000E+00, 0.0000E+00, 0.0000E + 00, 0.0000E + 00, 0.0000E + 00, 0.0000E + 002.2335E-02, 1.7237E-02, 9.1197E-03, 4.8692E-02, 0.0000E+00, 0.0000E+00, 0.0000E+00, 0.0000E + 00, 0.0000E + 00, 0.0000E + 00, 0.0000E + 004.5125E-01, 2.8715E-01, 1.4968E-01, 8.8808E-01, 0.0000E+00, 0.0000E+00, 0.0000E+00, 0.0000E+00, 0.0000E+00, 0.0000E+00, 0.0000E+00 7.8704E-04, 4.6129E-04, 2.4010E-04, 1.4884E-03, 0.0000E+00, 0.0000E+00, 0.0000E+00, 0.0000E + 00, 0.0000E + 00, 0.0000E + 00, 0.0000E + 007.8745E-04, 4.6172E-04, 2.4013E-04, 1.4893E-03, 0.0000E+00, 0.0000E+00, 0.0000E+00, 0.0000E+00, 0.0000E+00, 0.0000E+00, 0.0000E+00 7.9089E-04, 4.6536E-04, 2.4046E-04, 1.4967E-03, 0.0000E+00, 0.0000E+00, 0.0000E+00, 0.0000E+00, 0.0000E+00, 0.0000E+00, 0.0000E+00 7.9884E-04, 4.7379E-04, 2.4119E-04, 1.5138E-03, 0.0000E+00, 0.0000E+00, 0.0000E+00, 0.0000E+00, 0.0000E+00, 0.0000E+00, 0.0000E+00 7.8678E-04, 4.6100E-04, 2.4007E-04, 1.4879E-03, 0.0000E+00, 0.0000E+00, 0.0000E+00, 0.0000E+00, 0.0000E+00, 0.0000E+00, 0.0000E+00 7.8678E-04, 4.6100E-04, 2.4007E-04, 1.4879E-03, 0.0000E+00, 0.0000E+00, 0.0000E+00, 0.0000E + 00, 0.0000E + 00, 0.0000E + 00, 0.0000E + 007.8678E-04, 4.6100E-04, 2.4007E-04, 1.4879E-03, 0.0000E+00, 0.0000E+00, 0.0000E+00, 0.0000E + 00, 0.0000E + 00, 0.0000E + 00, 0.0000E + 007.8678E-04, 4.6100E-04, 2.4007E-04, 1.4879E-03, 0.0000E+00, 0.0000E+00, 0.0000E+00, 0.0000E+00, 0.0000E+00, 0.0000E+00, 0.0000E+00

7.5579E-03, 7.6700E-03, 3.0130E-04, 1.5529E-02, 0.0000E+00, 0.0000E+00, 0.0000E+00, 0.0000E+00, 0.0000E+00, 0.0000E+00, 0.0000E+00 1.1728E-02, 1.2110E-02, 1.9312E-03, 2.5769E-02, 0.0000E+00, 0.0000E+00, 0.0000E+00, 0.0000E + 00, 0.0000E + 00, 0.0000E + 00, 0.0000E + 007.9433E-04, 4.6901E-04, 2.4078E-04, 1.5041E-03, 0.0000E+00, 0.0000E+00, 0.0000E+00, 0.0000E+00, 0.0000E+00, 0.0000E+00, 0.0000E+00 1.5746E-02, 1.6387E-02, 1.3311E-03, 3.3464E-02, 0.0000E+00, 0.0000E+00, 0.0000E+00, 0.0000E + 00, 0.0000E + 00, 0.0000E + 00, 0.0000E + 007.5562E-03, 7.6681E-03, 3.0033E-04, 1.5525E-02, 0.0000E+00, 0.0000E+00, 0.0000E+00, 0.0000E + 00, 0.0000E + 00, 0.0000E + 00, 0.0000E + 001.0913E-03, 7.8517E-04, 2.4035E-04, 2.1168E-03, 0.0000E+00, 0.0000E+00, 0.0000E+00, 0.0000E+00, 0.0000E+00, 0.0000E+00, 0.0000E+00 3.1683E-02, 3.3355E-02, 2.7789E-03, 6.7817E-02, 0.0000E+00, 0.0000E+00, 0.0000E+00, 0.0000E + 00, 0.0000E + 00, 0.0000E + 00, 0.0000E + 003.8929E-03, 3.7679E-03, 3.9988E-04, 8.0607E-03, 0.0000E+00, 0.0000E+00, 0.0000E+00, 0.0000E+00, 0.0000E+00, 0.0000E+00, 0.0000E+00 1.2253E-02, 1.2669E-02, 3.5890E-03, 2.8511E-02, 0.0000E+00, 0.0000E+00, 0.0000E+00, 0.0000E+00, 0.0000E+00, 0.0000E+00, 0.0000E+00 5.1721E-03, 5.1299E-03, 6.2024E-04, 1.0922E-02, 0.0000E+00, 0.0000E+00, 0.0000E+00, 0.0000E+00, 0.0000E+00, 0.0000E+00, 0.0000E+00 2.2090E-03, 1.9752E-03, 2.5028E-04, 4.4345E-03, 0.0000E+00, 0.0000E+00, 0.0000E+00, 0.0000E + 00, 0.0000E + 00, 0.0000E + 00, 0.0000E + 007.8678E-04, 4.6100E-04, 2.4007E-04, 1.4879E-03, 0.0000E+00, 0.0000E+00, 0.0000E+00, 0.0000E+00, 0.0000E+00, 0.0000E+00, 0.0000E+00 6.0467E-03, 3.9233E-03, 2.0430E-03, 1.2013E-02, 0.0000E+00, 0.0000E+00, 0.0000E+00, 0.0000E+00, 0.0000E+00, 0.0000E+00, 0.0000E+00 0.0000E + 00, 0.0000E + 00, 0.0000E + 00, 0.0000E + 00, 0.0000E + 00, 0.0000E + 00, 0.0000E+00, 0.0000E+00, 0.0000E+00, 0.0000E+00, 0.0000E+00 0.0000E + 00, 0.0000E + 00, 0.0000E + 00, 0.0000E + 00, 0.0000E + 00, 0.0000E + 00, 0.0000E+00, 0.0000E+00, 0.0000E+00, 0.0000E+00, 0.0000E+00 0.0000E+00, 0.0000E+00, 0.0000E + 00,0.0000E + 00,0.0000E+00, 0.0000E + 00, 0.0000E+00, 0.0000E+00, 0.0000E+00, 0.0000E+00, 0.0000E+00 0.0000E + 00, 0.0000E + 00, 0.0000E + 00, 0.0000E + 00, 0.0000E + 00, 0.0000E + 00, 0.0000E+00, 0.0000E+00, 0.0000E+00, 0.0000E+00, 0.0000E+00 0.0000E + 00, 0.0000E + 00, 0.0000E + 00, 0.0000E + 00, 0.0000E + 00, 0.0000E + 00, 0.0000E+00, 0.0000E+00, 0.0000E+00, 0.0000E+00, 0.0000E+00 1.1802E-04, 6.9150E-05, 3.6011E-05, 2.2318E-04, 0.0000E+00, 0.0000E+00, 0.0000E+00, 0.0000E+00, 0.0000E+00, 0.0000E+00, 0.0000E+00 0.0000E+00, 0.0000E + 00,0.0000E + 00,0.0000E + 00, 0.0000E + 00, 0.0000E+00, 0.0000E+00, 0.0000E+00, 0.0000E+00, 0.0000E+00, 0.0000E+00 0.0000E + 00, 0.0000E + 00, 0.0000E + 00, 0.0000E + 00, 0.0000E + 00, 0.0000E + 00, 0.0000E+00, 0.0000E+00, 0.0000E+00, 0.0000E+00, 0.0000E+00 1.1749E-04, 9.3492E-05, 4.9625E-05, 2.6061E-04, 0.0000E+00, 0.0000E+00, 0.0000E+00, 0.0000E + 00, 0.0000E + 00, 0.0000E + 00, 0.0000E + 005.7206E-03, 3.7936E-03, 1.9787E-03, 1.1493E-02, 0.0000E+00, 0.0000E+00, 0.0000E+00, 0.0000E+00, 0.0000E+00, 0.0000E+00, 0.0000E+00 0.0000E + 00, 0.0000E + 00, 0.0000E + 00, 0.0000E + 00, 0.0000E + 00, 0.0000E + 00, 0.0000E + 00, 0.0000E + 00, 0.0000E + 00, 0.0000E + 00, 0.0000E + 000.0000E + 000.0000E + 00, 0.0000E + 00, 0.0000E + 000.0000E + 00, 0.0000E + 00,

0.0000E+00, 0.0000E+00, 0.0000E+00, 0.0000E+00, 0.0000E+00 0.0000E + 00,0.0000E + 00, 0.0000E + 00, 0.0000E + 00, 0.0000E + 00, 0.0000E + 00, 0.0000E+00, 0.0000E+00, 0.0000E+00, 0.0000E+00, 0.0000E+00 0.0000E + 00, 0.0000E + 00,0.0000E + 00, 0.0000E + 00, 0.0000E + 00, 0.0000E + 00, 0.0000E+00, 0.0000E+00, 0.0000E+00, 0.0000E+00, 0.0000E+00 2.3603E-05, 1.3830E-05, 7.2021E-06, 4.4636E-05, 0.0000E+00, 0.0000E+00, 0.0000E+00, 0.0000E+00, 0.0000E+00, 0.0000E+00, 0.0000E+00 2.6802E-03, 2.0684E-03, 1.0944E-03, 5.8430E-03, 0.0000E+00, 0.0000E+00, 0.0000E+00, 0.0000E + 00, 0.0000E + 00, 0.0000E + 00, 0.0000E + 001.3538E-02, 8.6145E-03, 4.4904E-03, 2.6642E-02, 0.0000E+00, 0.0000E+00, 0.0000E+00, 0.0000E + 00, 0.0000E + 00, 0.0000E + 00, 0.0000E + 000.0000E + 00, 0.0000E + 00, 0.0000E + 00, 0.0000E + 00, 0.0000E + 00, 0.0000E + 00, 0.0000E+00, 0.0000E+00, 0.0000E+00, 0.0000E+00, 0.0000E+00 0.0000E + 00, 0.0000E + 00, 0.0000E + 00, 0.0000E + 00, 0.0000E + 00, 0.0000E + 00, 0.0000E+00, 0.0000E+00, 0.0000E+00, 0.0000E+00, 0.0000E+00 4.7453E-05, 2.7922E-05, 1.4428E-05, 8.9803E-05, 0.0000E+00, 0.0000E+00, 0.0000E+00, 0.0000E + 00, 0.0000E + 00, 0.0000E + 00, 0.0000E + 004.7930E-05, 2.8427E-05, 1.4471E-05, 9.0829E-05, 0.0000E+00, 0.0000E+00, 0.0000E+00, 0.0000E+00, 0.0000E+00, 0.0000E+00, 0.0000E+00 0.0000E + 00, 0.0000E + 00, 0.0000E + 00, 0.0000E + 00, 0.0000E + 00, 0.0000E + 00, 0.0000E+00, 0.0000E+00, 0.0000E+00, 0.0000E+00, 0.0000E+00 0.0000E + 00, 0.0000E + 00, 0.0000E + 00, 0.0000E + 00, 0.0000E + 00, 0.0000E + 00, 0.0000E+00, 0.0000E+00, 0.0000E+00, 0.0000E+00, 0.0000E+00 0.0000E + 00, 0.0000E+00, 0.0000E + 00,0.0000E + 00, 0.0000E + 00, 0.0000E + 00, 0.0000E+00, 0.0000E+00, 0.0000E+00, 0.0000E+00, 0.0000E+00 0.0000E + 00, 0.0000E + 00, 0.0000E + 00, 0.0000E + 00, 0.0000E + 00, 0.0000E + 00, 0.0000E+00, 0.0000E+00, 0.0000E+00, 0.0000E+00, 0.0000E+00 4.5347E-04, 4.6020E-04, 1.8078E-05, 9.3175E-04, 0.0000E+00, 0.0000E+00, 0.0000E+00, 0.0000E+00, 0.0000E+00, 0.0000E+00, 0.0000E+00 1.4074E-03, 1.4532E-03, 2.3174E-04, 3.0923E-03, 0.0000E+00, 0.0000E+00, 0.0000E+00, 0.0000E+00, 0.0000E+00, 0.0000E+00, 0.0000E+00 0.0000E + 00, 0.0000E + 00,0.0000E + 00, 0.0000E + 00, 0.0000E + 00, 0.0000E + 00, 0.0000E+00, 0.0000E+00, 0.0000E+00, 0.0000E+00, 0.0000E+00 0.0000E + 00, 0.0000E + 00, 0.0000E + 00,0.0000E + 00, 0.0000E+00, 0.0000E + 00, 0.0000E+00, 0.0000E+00, 0.0000E+00, 0.0000E+00, 0.0000E+00 0.0000E + 00, 0.0000E + 00, 0.0000E + 00, 0.0000E + 00, 0.0000E + 00, 0.0000E + 00, 0.0000E+00, 0.0000E+00, 0.0000E+00, 0.0000E+00, 0.0000E+00 0.0000E + 00, 0.0000E + 00, 0.0000E + 00, 0.0000E + 00, 0.0000E + 00, 0.0000E + 00, 0.0000E+00, 0.0000E+00, 0.0000E+00, 0.0000E+00, 0.0000E+00 0.0000E + 00, 0.0000E+00, 0.0000E + 00,0.0000E + 00, 0.0000E+00, 0.0000E+00, 0.0000E+00, 0.0000E+00, 0.0000E+00, 0.0000E+00, 0.0000E+00 0.0000E + 00, 0.0000E + 00, 0.0000E + 00, 0.0000E + 00, 0.0000E + 00, 0.0000E + 00, 0.0000E+00, 0.0000E+00, 0.0000E+00, 0.0000E+00, 0.0000E+00 0.0000E + 00, 0.0000E + 00, 0.0000E + 00, 0.0000E + 00, 0.0000E + 00, 0.0000E + 00, 0.0000E+00, 0.0000E+00, 0.0000E+00, 0.0000E+00, 0.0000E+00 0.0000E+00, 0.0000E + 00,0.0000E+00, 0.0000E+00, 0.0000E + 00, 0.0000E+00, 0.0000E+00, 0.0000E+00, 0.0000E+00, 0.0000E+00, 0.0000E+00 0.0000E + 00, 0.0000E + 00, 0.0000E + 00, 0.0000E + 00, 0.0000E + 00, 0.0000E + 00, 0.0000E+00, 0.0000E+00, 0.0000E+00, 0.0000E+00, 0.0000E+00

1.5117E-03, 9.8083E-04, 5.1075E-04, 3.0033E-03, 0.0000E+00, 0.0000E+00, 0.0000E+00, 0.0000E+00, 0.0000E+00, 0.0000E+00, 0.0000E+00

0.0000E+00, 0.0000E+00, 0.0000E+00, 0.0000E+00, 0.0000E+00, 0.0000E+00, 0.0000E+00, 0.0000E+00, 0.0000E+00, 0.0000E+00, 0.0000E+00

0.0000E+00, 0.0000E+00, 0.0000E+00, 0.0000E+00, 0.0000E+00, 0.0000E+00, 0.0000E+00, 0.0000E+00, 0.0000E+00, 0.0000E+00, 0.0000E+00

2.5665E-02, 1.7604E-02, 8.4458E-03, 5.1715E-02, 0.0000E+00, 0.0000E+00, 0.0000E+00, 0.0000E+00, 0.0000E+00, 0.0000E+00, 0.0000E+00

Intake Regime 1: Remainder organs are: Liver; ET; Kidneys; L.L.I.; U.L.I.; Intake Regime 2: Remainder organs are: Liver; ET; Kidneys; L.L.I.; U.L.I.; Intake Regime 3: Remainder organs are: Liver; Kidneys; ET; L.L.I.; U.L.I.; Intake Regime 4: Remainder organs are: Liver; ET; Kidneys; L.L.I.; U.L.I.; Intake Regime 4: Remainder organs are: Liver; ET; Kidneys; L.L.I.; U.L.I.;

0

| 5.5989E-03,<br>0.0000E+00,<br>0.0000E+00,<br>0.0000E+00,<br>0.0000E+00,<br>0.0000E+00 | 1.2586E-03,<br>0.0000E+00,<br>0.0000E+00,<br>0.0000E+00,<br>0.0000E+00, | 6.8575E-03,<br>0.0000E+00,<br>0.0000E+00,<br>0.0000E+00,<br>0.0000E+00, | 0.0000E+00,<br>0.0000E+00,<br>0.0000E+00,<br>0.0000E+00,<br>0.0000E+00,           | 0.0000E+00,<br>0.0000E+00,<br>0.0000E+00,<br>0.0000E+00,<br>0.0000E+00, | 0.0000E+00,<br>0.0000E+00,<br>0.0000E+00,<br>0.0000E+00,<br>0.0000E+00,      |
|---------------------------------------------------------------------------------------|-------------------------------------------------------------------------|-------------------------------------------------------------------------|-----------------------------------------------------------------------------------|-------------------------------------------------------------------------|------------------------------------------------------------------------------|
| 5.5992E-03,<br>0.0000E+00,<br>0.0000E+00,<br>0.0000E+00,<br>0.0000E+00,<br>0.0000E+00 | 1.2573E-03,<br>0.0000E+00,<br>0.0000E+00,<br>0.0000E+00,<br>0.0000E+00, | 6.8565E-03,<br>0.0000E+00,<br>0.0000E+00,<br>0.0000E+00,<br>0.0000E+00, | 0.0000E + 00,<br>0.0000E + 00,<br>0.0000E + 00,<br>0.0000E + 00,<br>0.0000E + 00, | 0.0000E+00,<br>0.0000E+00,<br>0.0000E+00,<br>0.0000E+00,<br>0.0000E+00, | 0.0000E+00,<br>0.0000E+00,<br>0.0000E+00,<br>0.0000E+00,<br>0.0000E+00,      |
| 5.5989E-03,<br>0.0000E+00,<br>0.0000E+00,<br>0.0000E+00,<br>0.0000E+00,<br>0.0000E+00 | 1.2578E-03,<br>0.0000E+00,<br>0.0000E+00,<br>0.0000E+00,<br>0.0000E+00, | 6.8567E-03,<br>0.0000E+00,<br>0.0000E+00,<br>0.0000E+00,<br>0.0000E+00, | 0.0000E+00,<br>0.0000E+00,<br>0.0000E+00,<br>0.0000E+00,<br>0.0000E+00,           | 0.0000E+00,<br>0.0000E+00,<br>0.0000E+00,<br>0.0000E+00,<br>0.0000E+00, | 0.0000E +00,<br>0.0000E +00,<br>0.0000E +00,<br>0.0000E +00,<br>0.0000E +00, |
| 5.5988E-03,<br>0.0000E+00,<br>0.0000E+00,<br>0.0000E+00,<br>0.0000E+00,<br>0.0000E+00 | 1.2573E-03,<br>0.0000E+00,<br>0.0000E+00,<br>0.0000E+00,<br>0.0000E+00, | 6.8561E-03,<br>0.0000E+00,<br>0.0000E+00,<br>0.0000E+00,<br>0.0000E+00, | 0.0000E + 00,<br>0.0000E + 00,<br>0.0000E + 00,<br>0.0000E + 00,<br>0.0000E + 00, | 0.0000E+00,<br>0.0000E+00,<br>0.0000E+00,<br>0.0000E+00,<br>0.0000E+00, | 0.0000E +00,<br>0.0000E +00,<br>0.0000E +00,<br>0.0000E +00,<br>0.0000E +00, |
| 5.5992E-03,<br>0.0000E+00,<br>0.0000E+00,<br>0.0000E+00,<br>0.0000E+00,<br>0.0000E+00 | 1.2589E-03,<br>0.0000E+00,<br>0.0000E+00,<br>0.0000E+00,<br>0.0000E+00, | 6.8580E-03,<br>0.0000E+00,<br>0.0000E+00,<br>0.0000E+00,<br>0.0000E+00, | 0.0000E+00,<br>0.0000E+00,<br>0.0000E+00,<br>0.0000E+00,<br>0.0000E+00,           | 0.0000E+00,<br>0.0000E+00,<br>0.0000E+00,<br>0.0000E+00,<br>0.0000E+00, | 0.0000E+00,<br>0.0000E+00,<br>0.0000E+00,<br>0.0000E+00,<br>0.0000E+00,      |
| 5.5989E-03,<br>0.0000E+00,<br>0.0000E+00,<br>0.0000E+00,<br>0.0000E+00,<br>0.0000E+00 | 1.2577E-03,<br>0.0000E+00,<br>0.0000E+00,<br>0.0000E+00,<br>0.0000E+00, | 6.8566E-03,<br>0.0000E+00,<br>0.0000E+00,<br>0.0000E+00,<br>0.0000E+00, | 0.0000E + 00,<br>0.0000E + 00,<br>0.0000E + 00,<br>0.0000E + 00,<br>0.0000E + 00, | 0.0000E+00,<br>0.0000E+00,<br>0.0000E+00,<br>0.0000E+00,<br>0.0000E+00, | 0.0000E+00,<br>0.0000E+00,<br>0.0000E+00,<br>0.0000E+00,<br>0.0000E+00,      |
| 1.5542E-02,<br>0.0000E+00,<br>0.0000E+00,                                             | 5.1660E-03,<br>0.0000E+00,<br>0.0000E+00,                               | 2.0708E-02,<br>0.0000E+00,<br>0.0000E+00,                               | 0.0000E+00,<br>0.0000E+00,<br>0.0000E+00,                                         | 0.0000E+00,<br>0.0000E+00,<br>0.0000E+00,                               | 0.0000E+00,<br>0.0000E+00,<br>0.0000E+00,                                    |

file://C:\Documents%20and%20Settings\Administrator\Local%20Settings\Temp\~hh... 15/10/2005

| 0.0000E+00,<br>0.0000E+00,<br>0.0000E+00                                              | 0.0000E+00,<br>0.0000E+00,                                              | 0.0000E+00,<br>0.0000E+00,                                              | 0.0000E+00,<br>0.0000E+00,                                                        | 0.0000E+00,<br>0.0000E+00,                                                        | 0.0000E+00,<br>0.0000E+00,                                                        |
|---------------------------------------------------------------------------------------|-------------------------------------------------------------------------|-------------------------------------------------------------------------|-----------------------------------------------------------------------------------|-----------------------------------------------------------------------------------|-----------------------------------------------------------------------------------|
| 7.1500E-01,<br>0.0000E+00,<br>0.0000E+00,<br>0.0000E+00,<br>0.0000E+00,<br>0.0000E+00 | 6.1955E-02,<br>0.0000E+00,<br>0.0000E+00,<br>0.0000E+00,<br>0.0000E+00, | 7.7696E-01,<br>0.0000E+00,<br>0.0000E+00,<br>0.0000E+00,<br>0.0000E+00, | 0.0000E + 00,<br>0.0000E + 00,<br>0.0000E + 00,<br>0.0000E + 00,<br>0.0000E + 00, | 0.0000E + 00,<br>0.0000E + 00,<br>0.0000E + 00,<br>0.0000E + 00,<br>0.0000E + 00, | 0.0000E + 00,<br>0.0000E + 00,<br>0.0000E + 00,<br>0.0000E + 00,<br>0.0000E + 00, |
| 5.5989E-03,<br>0.0000E+00,<br>0.0000E+00,<br>0.0000E+00,<br>0.0000E+00,<br>0.0000E+00 | 1.2576E-03,<br>0.0000E+00,<br>0.0000E+00,<br>0.0000E+00,<br>0.0000E+00, | 6.8565E-03,<br>0.0000E+00,<br>0.0000E+00,<br>0.0000E+00,<br>0.0000E+00, | 0.0000E+00,<br>0.0000E+00,<br>0.0000E+00,<br>0.0000E+00,<br>0.0000E+00,           | 0.0000E + 00,<br>0.0000E + 00,<br>0.0000E + 00,<br>0.0000E + 00,<br>0.0000E + 00, | 0.0000E+00,<br>0.0000E+00,<br>0.0000E+00,<br>0.0000E+00,<br>0.0000E+00,           |
| 4.4120E-02,<br>0.0000E+00,<br>0.0000E+00,<br>0.0000E+00,<br>0.0000E+00,<br>0.0000E+00 | 1.7212E-02,<br>0.0000E+00,<br>0.0000E+00,<br>0.0000E+00,<br>0.0000E+00, | 6.1333E-02,<br>0.0000E+00,<br>0.0000E+00,<br>0.0000E+00,<br>0.0000E+00, | 0.0000E+00,<br>0.0000E+00,<br>0.0000E+00,<br>0.0000E+00,<br>0.0000E+00,           | 0.0000E+00,<br>0.0000E+00,<br>0.0000E+00,<br>0.0000E+00,<br>0.0000E+00,           | 0.0000E+00,<br>0.0000E+00,<br>0.0000E+00,<br>0.0000E+00,<br>0.0000E+00,           |
| 5.5989E-03,<br>0.0000E+00,<br>0.0000E+00,<br>0.0000E+00,<br>0.0000E+00,<br>0.0000E+00 | 1.2580E-03,<br>0.0000E+00,<br>0.0000E+00,<br>0.0000E+00,<br>0.0000E+00, | 6.8569E-03,<br>0.0000E+00,<br>0.0000E+00,<br>0.0000E+00,<br>0.0000E+00, | 0.0000E+00,<br>0.0000E+00,<br>0.0000E+00,<br>0.0000E+00,<br>0.0000E+00,           | 0.0000E+00,<br>0.0000E+00,<br>0.0000E+00,<br>0.0000E+00,<br>0.0000E+00,           | 0.0000E + 00,<br>0.0000E + 00,<br>0.0000E + 00,<br>0.0000E + 00,<br>0.0000E + 00, |
| 4.4968E-02,<br>0.0000E+00,<br>0.0000E+00,<br>0.0000E+00,<br>0.0000E+00,<br>0.0000E+00 | 1.7079E-02,<br>0.0000E+00,<br>0.0000E+00,<br>0.0000E+00,<br>0.0000E+00, | 6.2047E-02,<br>0.0000E+00,<br>0.0000E+00,<br>0.0000E+00,<br>0.0000E+00, | 0.0000E + 00,<br>0.0000E + 00,<br>0.0000E + 00,<br>0.0000E + 00,<br>0.0000E + 00, | 0.0000E + 00,<br>0.0000E + 00,<br>0.0000E + 00,<br>0.0000E + 00,<br>0.0000E + 00, | 0.0000E + 00,<br>0.0000E + 00,<br>0.0000E + 00,<br>0.0000E + 00,<br>0.0000E + 00, |
| 5.5988E-03,<br>0.0000E+00,<br>0.0000E+00,<br>0.0000E+00,<br>0.0000E+00,<br>0.0000E+00 | 1.2574E-03,<br>0.0000E+00,<br>0.0000E+00,<br>0.0000E+00,<br>0.0000E+00, | 6.8562E-03,<br>0.0000E+00,<br>0.0000E+00,<br>0.0000E+00,<br>0.0000E+00, | 0.0000E+00,<br>0.0000E+00,<br>0.0000E+00,<br>0.0000E+00,<br>0.0000E+00,           | 0.0000E + 00,<br>0.0000E + 00,<br>0.0000E + 00,<br>0.0000E + 00,<br>0.0000E + 00, | 0.0000E + 00,<br>0.0000E + 00,<br>0.0000E + 00,<br>0.0000E + 00,<br>0.0000E + 00, |
| 1.7652E-01,<br>0.0000E+00,<br>0.0000E+00,<br>0.0000E+00,<br>0.0000E+00,<br>0.0000E+00 | 3.3699E-02,<br>0.0000E+00,<br>0.0000E+00,<br>0.0000E+00,<br>0.0000E+00, | 2.1022E-01,<br>0.0000E+00,<br>0.0000E+00,<br>0.0000E+00,<br>0.0000E+00, | 0.0000E+00,<br>0.0000E+00,<br>0.0000E+00,<br>0.0000E+00,<br>0.0000E+00,           | 0.0000E + 00,<br>0.0000E + 00,<br>0.0000E + 00,<br>0.0000E + 00,<br>0.0000E + 00, | 0.0000E+00,<br>0.0000E+00,<br>0.0000E+00,<br>0.0000E+00,<br>0.0000E+00,           |
| 3.3229E+00,<br>0.0000E+00,<br>0.0000E+00,<br>0.0000E+00,<br>0.0000E+00,<br>0.0000E+00 | 8.6368E-01,<br>0.0000E+00,<br>0.0000E+00,<br>0.0000E+00,<br>0.0000E+00, | 4.1866E+00,<br>0.0000E+00,<br>0.0000E+00,<br>0.0000E+00,<br>0.0000E+00, | 0.0000E+00,<br>0.0000E+00,<br>0.0000E+00,<br>0.0000E+00,<br>0.0000E+00,           | 0.0000E + 00,<br>0.0000E + 00,<br>0.0000E + 00,<br>0.0000E + 00,<br>0.0000E + 00, | 0.0000E+00,<br>0.0000E+00,<br>0.0000E+00,<br>0.0000E+00,<br>0.0000E+00,           |
| 5.6007E-03,<br>0.0000E+00,<br>0.0000E+00,<br>0.0000E+00,<br>0.0000E+00,               | 1.2579E-03,<br>0.0000E+00,<br>0.0000E+00,<br>0.0000E+00,<br>0.0000E+00, | 6.8586E-03,<br>0.0000E+00,<br>0.0000E+00,<br>0.0000E+00,<br>0.0000E+00, | 0.0000E+00,<br>0.0000E+00,<br>0.0000E+00,<br>0.0000E+00,<br>0.0000E+00,           | 0.0000E + 00,<br>0.0000E + 00,<br>0.0000E + 00,<br>0.0000E + 00,<br>0.0000E + 00, | 0.0000E + 00,<br>0.0000E + 00,<br>0.0000E + 00,<br>0.0000E + 00,<br>0.0000E + 00, |

0.0000E+00

| 5.6036E-03,<br>0.0000E+00,<br>0.0000E+00,<br>0.0000E+00,<br>0.0000E+00,<br>0.0000E+00 | 1.2588E-03,<br>0.0000E+00,<br>0.0000E+00,<br>0.0000E+00,<br>0.0000E+00, | 6.8624E-03,<br>0.0000E+00,<br>0.0000E+00,<br>0.0000E+00,<br>0.0000E+00, | 0.0000E + 00,<br>0.0000E + 00,<br>0.0000E + 00,<br>0.0000E + 00,<br>0.0000E + 00, | 0.0000E+00,<br>0.0000E+00,<br>0.0000E+00,<br>0.0000E+00,<br>0.0000E+00,           | 0.0000E + 00,<br>0.0000E + 00,<br>0.0000E + 00,<br>0.0000E + 00,<br>0.0000E + 00, |
|---------------------------------------------------------------------------------------|-------------------------------------------------------------------------|-------------------------------------------------------------------------|-----------------------------------------------------------------------------------|-----------------------------------------------------------------------------------|-----------------------------------------------------------------------------------|
| 5.6278E-03,<br>0.0000E+00,<br>0.0000E+00,<br>0.0000E+00,<br>0.0000E+00,<br>0.0000E+00 | 1.2650E-03,<br>0.0000E+00,<br>0.0000E+00,<br>0.0000E+00,<br>0.0000E+00, | 6.8928E-03,<br>0.0000E+00,<br>0.0000E+00,<br>0.0000E+00,<br>0.0000E+00, | 0.0000E + 00,<br>0.0000E + 00,<br>0.0000E + 00,<br>0.0000E + 00,<br>0.0000E + 00, | 0.0000E + 00,<br>0.0000E + 00,<br>0.0000E + 00,<br>0.0000E + 00,<br>0.0000E + 00, | 0.0000E + 00,<br>0.0000E + 00,<br>0.0000E + 00,<br>0.0000E + 00,<br>0.0000E + 00, |
| 5.6840E-03,<br>0.0000E+00,<br>0.0000E+00,<br>0.0000E+00,<br>0.0000E+00,<br>0.0000E+00 | 1.2793E-03,<br>0.0000E+00,<br>0.0000E+00,<br>0.0000E+00,<br>0.0000E+00, | 6.9633E-03,<br>0.0000E+00,<br>0.0000E+00,<br>0.0000E+00,<br>0.0000E+00, | 0.0000E + 00,<br>0.0000E + 00,<br>0.0000E + 00,<br>0.0000E + 00,<br>0.0000E + 00, | 0.0000E + 00,<br>0.0000E + 00,<br>0.0000E + 00,<br>0.0000E + 00,<br>0.0000E + 00, | 0.0000E + 00,<br>0.0000E + 00,<br>0.0000E + 00,<br>0.0000E + 00,<br>0.0000E + 00, |
| 5.5988E-03,<br>0.0000E+00,<br>0.0000E+00,<br>0.0000E+00,<br>0.0000E+00,<br>0.0000E+00 | 1.2572E-03,<br>0.0000E+00,<br>0.0000E+00,<br>0.0000E+00,<br>0.0000E+00, | 6.8560E-03,<br>0.0000E+00,<br>0.0000E+00,<br>0.0000E+00,<br>0.0000E+00, | 0.0000E+00,<br>0.0000E+00,<br>0.0000E+00,<br>0.0000E+00,<br>0.0000E+00,           | 0.0000E+00,<br>0.0000E+00,<br>0.0000E+00,<br>0.0000E+00,<br>0.0000E+00,           | 0.0000E + 00,<br>0.0000E + 00,<br>0.0000E + 00,<br>0.0000E + 00,<br>0.0000E + 00, |
| 5.5988E-03,<br>0.0000E+00,<br>0.0000E+00,<br>0.0000E+00,<br>0.0000E+00,<br>0.0000E+00 | 1.2574E-03,<br>0.0000E+00,<br>0.0000E+00,<br>0.0000E+00,<br>0.0000E+00, | 6.8562E-03,<br>0.0000E+00,<br>0.0000E+00,<br>0.0000E+00,<br>0.0000E+00, | 0.0000E + 00,<br>0.0000E + 00,<br>0.0000E + 00,<br>0.0000E + 00,<br>0.0000E + 00, | 0.0000E+00,<br>0.0000E+00,<br>0.0000E+00,<br>0.0000E+00,<br>0.0000E+00,           | 0.0000E + 00,<br>0.0000E + 00,<br>0.0000E + 00,<br>0.0000E + 00,<br>0.0000E + 00, |
| 5.5988E-03,<br>0.0000E+00,<br>0.0000E+00,<br>0.0000E+00,<br>0.0000E+00,<br>0.0000E+00 | 1.2574E-03,<br>0.0000E+00,<br>0.0000E+00,<br>0.0000E+00,<br>0.0000E+00, | 6.8562E-03,<br>0.0000E+00,<br>0.0000E+00,<br>0.0000E+00,<br>0.0000E+00, | 0.0000E + 00,<br>0.0000E + 00,<br>0.0000E + 00,<br>0.0000E + 00,<br>0.0000E + 00, | 0.0000E+00,<br>0.0000E+00,<br>0.0000E+00,<br>0.0000E+00,<br>0.0000E+00,           | 0.0000E + 00,<br>0.0000E + 00,<br>0.0000E + 00,<br>0.0000E + 00,<br>0.0000E + 00, |
| 5.5988E-03,<br>0.0000E+00,<br>0.0000E+00,<br>0.0000E+00,<br>0.0000E+00,<br>0.0000E+00 | 1.2574E-03,<br>0.0000E+00,<br>0.0000E+00,<br>0.0000E+00,<br>0.0000E+00, | 6.8562E-03,<br>0.0000E+00,<br>0.0000E+00,<br>0.0000E+00,<br>0.0000E+00, | 0.0000E + 00,<br>0.0000E + 00,<br>0.0000E + 00,<br>0.0000E + 00,<br>0.0000E + 00, | 0.0000E + 00,<br>0.0000E + 00,<br>0.0000E + 00,<br>0.0000E + 00,<br>0.0000E + 00, | 0.0000E + 00,<br>0.0000E + 00,<br>0.0000E + 00,<br>0.0000E + 00,<br>0.0000E + 00, |
| 5.3100E-02,<br>0.0000E+00,<br>0.0000E+00,<br>0.0000E+00,<br>0.0000E+00,<br>0.0000E+00 | 1.2518E-02,<br>0.0000E+00,<br>0.0000E+00,<br>0.0000E+00,<br>0.0000E+00, | 6.5618E-02,<br>0.0000E+00,<br>0.0000E+00,<br>0.0000E+00,<br>0.0000E+00, | 0.0000E +00,<br>0.0000E +00,<br>0.0000E +00,<br>0.0000E +00,<br>0.0000E +00,      | 0.0000E+00,<br>0.0000E+00,<br>0.0000E+00,<br>0.0000E+00,<br>0.0000E+00,           | 0.0000E + 00,<br>0.0000E + 00,<br>0.0000E + 00,<br>0.0000E + 00,<br>0.0000E + 00, |
| 7.9434E-02,<br>0.0000E+00,<br>0.0000E+00,<br>0.0000E+00,<br>0.0000E+00,<br>0.0000E+00 | 2.0640E-02,<br>0.0000E+00,<br>0.0000E+00,<br>0.0000E+00,<br>0.0000E+00, | 1.0007E-01,<br>0.0000E+00,<br>0.0000E+00,<br>0.0000E+00,<br>0.0000E+00, | 0.0000E+00,<br>0.0000E+00,<br>0.0000E+00,<br>0.0000E+00,<br>0.0000E+00,           | 0.0000E+00,<br>0.0000E+00,<br>0.0000E+00,<br>0.0000E+00,<br>0.0000E+00,           | 0.0000E + 00,<br>0.0000E + 00,<br>0.0000E + 00,<br>0.0000E + 00,<br>0.0000E + 00, |
| 5.6521E-03,                                                                           | 1.2712E-03,                                                             | 6.9233E-03,                                                             | 0.0000E+00,                                                                       | 0.0000E+00,                                                                       | 0.0000E+00,                                                                       |

| 0.0000E+00,<br>0.0000E+00,<br>0.0000E+00,<br>0.0000E+00,<br>0.0000E+00                | 0.0000E + 00,<br>0.0000E + 00,<br>0.0000E + 00,<br>0.0000E + 00,        | 0.0000E + 00,<br>0.0000E + 00,<br>0.0000E + 00,<br>0.0000E + 00,        | 0.0000E + 00,<br>0.0000E + 00,<br>0.0000E + 00,<br>0.0000E + 00,                  | 0.0000E + 00,<br>0.0000E + 00,<br>0.0000E + 00,<br>0.0000E + 00,                  | 0.0000E+00,<br>0.0000E+00,<br>0.0000E+00,<br>0.0000E+00,                |
|---------------------------------------------------------------------------------------|-------------------------------------------------------------------------|-------------------------------------------------------------------------|-----------------------------------------------------------------------------------|-----------------------------------------------------------------------------------|-------------------------------------------------------------------------|
| 1.0996E-02,<br>0.0000E+00,<br>0.0000E+00,<br>0.0000E+00,<br>0.0000E+00,<br>0.0000E+00 | 2.5451E-02,<br>0.0000E+00,<br>0.0000E+00,<br>0.0000E+00,<br>0.0000E+00, | 3.6448E-02,<br>0.0000E+00,<br>0.0000E+00,<br>0.0000E+00,<br>0.0000E+00, | 0.0000E + 00,<br>0.0000E + 00,<br>0.0000E + 00,<br>0.0000E + 00,<br>0.0000E + 00, | 0.0000E + 00,<br>0.0000E + 00,<br>0.0000E + 00,<br>0.0000E + 00,<br>0.0000E + 00, | 0.0000E+00,<br>0.0000E+00,<br>0.0000E+00,<br>0.0000E+00,<br>0.0000E+00, |
| 5.3187E-02,<br>0.0000E+00,<br>0.0000E+00,<br>0.0000E+00,<br>0.0000E+00,<br>0.0000E+00 | 1.2516E-02,<br>0.0000E+00,<br>0.0000E+00,<br>0.0000E+00,<br>0.0000E+00, | 6.5703E-02,<br>0.0000E+00,<br>0.0000E+00,<br>0.0000E+00,<br>0.0000E+00, | 0.0000E +00,<br>0.0000E +00,<br>0.0000E +00,<br>0.0000E +00,<br>0.0000E +00,      | 0.0000E+00,<br>0.0000E+00,<br>0.0000E+00,<br>0.0000E+00,<br>0.0000E+00,           | 0.0000E+00,<br>0.0000E+00,<br>0.0000E+00,<br>0.0000E+00,<br>0.0000E+00, |
| 7.6799E-03,<br>0.0000E+00,<br>0.0000E+00,<br>0.0000E+00,<br>0.0000E+00,<br>0.0000E+00 | 1.7644E-03,<br>0.0000E+00,<br>0.0000E+00,<br>0.0000E+00,<br>0.0000E+00, | 9.4443E-03,<br>0.0000E+00,<br>0.0000E+00,<br>0.0000E+00,<br>0.0000E+00, | 0.0000E +00,<br>0.0000E +00,<br>0.0000E +00,<br>0.0000E +00,<br>0.0000E +00,      | 0.0000E+00,<br>0.0000E+00,<br>0.0000E+00,<br>0.0000E+00,<br>0.0000E+00,           | 0.0000E+00,<br>0.0000E+00,<br>0.0000E+00,<br>0.0000E+00,<br>0.0000E+00, |
| 1.9189E-01,<br>0.0000E+00,<br>0.0000E+00,<br>0.0000E+00,<br>0.0000E+00,<br>0.0000E+00 | 5.4115E-02,<br>0.0000E+00,<br>0.0000E+00,<br>0.0000E+00,<br>0.0000E+00, | 2.4600E-01,<br>0.0000E+00,<br>0.0000E+00,<br>0.0000E+00,<br>0.0000E+00, | 0.0000E+00,<br>0.0000E+00,<br>0.0000E+00,<br>0.0000E+00,<br>0.0000E+00,           | 0.0000E + 00,<br>0.0000E + 00,<br>0.0000E + 00,<br>0.0000E + 00,<br>0.0000E + 00, | 0.0000E+00,<br>0.0000E+00,<br>0.0000E+00,<br>0.0000E+00,<br>0.0000E+00, |
| 1.8679E-02,<br>0.0000E+00,<br>0.0000E+00,<br>0.0000E+00,<br>0.0000E+00,<br>0.0000E+00 | 6.4367E-03,<br>0.0000E+00,<br>0.0000E+00,<br>0.0000E+00,<br>0.0000E+00, | 2.5116E-02,<br>0.0000E+00,<br>0.0000E+00,<br>0.0000E+00,<br>0.0000E+00, | 0.0000E + 00,<br>0.0000E + 00,<br>0.0000E + 00,<br>0.0000E + 00,<br>0.0000E + 00, | 0.0000E+00,<br>0.0000E+00,<br>0.0000E+00,<br>0.0000E+00,<br>0.0000E+00,           | 0.0000E+00,<br>0.0000E+00,<br>0.0000E+00,<br>0.0000E+00,<br>0.0000E+00, |
| 9.6533E-02,<br>0.0000E+00,<br>0.0000E+00,<br>0.0000E+00,<br>0.0000E+00,<br>0.0000E+00 | 2.2878E-02,<br>0.0000E+00,<br>0.0000E+00,<br>0.0000E+00,<br>0.0000E+00, | 1.1941E-01,<br>0.0000E+00,<br>0.0000E+00,<br>0.0000E+00,<br>0.0000E+00, | 0.0000E + 00,<br>0.0000E + 00,<br>0.0000E + 00,<br>0.0000E + 00,<br>0.0000E + 00, | 0.0000E+00,<br>0.0000E+00,<br>0.0000E+00,<br>0.0000E+00,<br>0.0000E+00,           | 0.0000E+00,<br>0.0000E+00,<br>0.0000E+00,<br>0.0000E+00,<br>0.0000E+00, |
| 3.6682E-02,<br>0.0000E+00,<br>0.0000E+00,<br>0.0000E+00,<br>0.0000E+00,<br>0.0000E+00 | 8.8178E-03,<br>0.0000E+00,<br>0.0000E+00,<br>0.0000E+00,<br>0.0000E+00, | 4.5500E-02,<br>0.0000E+00,<br>0.0000E+00,<br>0.0000E+00,<br>0.0000E+00, | 0.0000E + 00,<br>0.0000E + 00,<br>0.0000E + 00,<br>0.0000E + 00,<br>0.0000E + 00, | 0.0000E+00,<br>0.0000E+00,<br>0.0000E+00,<br>0.0000E+00,<br>0.0000E+00,           | 0.0000E+00,<br>0.0000E+00,<br>0.0000E+00,<br>0.0000E+00,<br>0.0000E+00, |
| 1.5334E-02,<br>0.0000E+00,<br>0.0000E+00,<br>0.0000E+00,<br>0.0000E+00,<br>0.0000E+00 | 3.6242E-03,<br>0.0000E+00,<br>0.0000E+00,<br>0.0000E+00,<br>0.0000E+00, | 1.8958E-02,<br>0.0000E+00,<br>0.0000E+00,<br>0.0000E+00,<br>0.0000E+00, | 0.0000E+00,<br>0.0000E+00,<br>0.0000E+00,<br>0.0000E+00,<br>0.0000E+00,           | 0.0000E + 00,<br>0.0000E + 00,<br>0.0000E + 00,<br>0.0000E + 00,<br>0.0000E + 00, | 0.0000E+00,<br>0.0000E+00,<br>0.0000E+00,<br>0.0000E+00,<br>0.0000E+00, |
| 5.5988E-03,<br>0.0000E+00,<br>0.0000E+00,                                             | 1.2574E-03,<br>0.0000E+00,<br>0.0000E+00,                               | 6.8562E-03,<br>0.0000E+00,<br>0.0000E+00,                               | 0.0000E + 00,<br>0.0000E + 00,<br>0.0000E + 00,                                   | 0.0000E+00,<br>0.0000E+00,<br>0.0000E+00,                                         | 0.0000E+00,<br>0.0000E+00,<br>0.0000E+00,                               |
|                                                                                       |                                                                         |                                                                         |                                                                                   |                                                                                   |                                                                         |

 $file://C:\Documents\%\,20 and\%\,20 Settings\Administrator\Local\%\,20 Settings\Temp\~hh... 15/10/2005$ 

| 0.0000E + 00,<br>0.0000E + 00,<br>0.0000E + 00                                                    | 0.0000E+00,<br>0.0000E+00,                                                        | 0.0000E+00,<br>0.0000E+00,                                                        | 0.0000E+00,<br>0.0000E+00,                                                        | 0.0000E+00,<br>0.0000E+00,                                              | 0.0000E+00,<br>0.0000E+00,                                                        |
|---------------------------------------------------------------------------------------------------|-----------------------------------------------------------------------------------|-----------------------------------------------------------------------------------|-----------------------------------------------------------------------------------|-------------------------------------------------------------------------|-----------------------------------------------------------------------------------|
| 4.4968E-02,<br>0.0000E+00,<br>0.0000E+00,<br>0.0000E+00,<br>0.0000E+00,<br>0.0000E+00             | 1.7212E-02,<br>0.0000E+00,<br>0.0000E+00,<br>0.0000E+00,<br>0.0000E+00,           | 6.2180E-02,<br>0.0000E+00,<br>0.0000E+00,<br>0.0000E+00,<br>0.0000E+00,           | 0.0000E + 00,<br>0.0000E + 00,<br>0.0000E + 00,<br>0.0000E + 00,<br>0.0000E + 00, | 0.0000E+00,<br>0.0000E+00,<br>0.0000E+00,<br>0.0000E+00,<br>0.0000E+00, | 0.0000E+00,<br>0.0000E+00,<br>0.0000E+00,<br>0.0000E+00,<br>0.0000E+00,           |
| 0.0000E + 00,<br>0.0000E + 00,<br>0.0000E + 00,<br>0.0000E + 00,<br>0.0000E + 00,<br>0.0000E + 00 | 0.0000E + 00,<br>0.0000E + 00,<br>0.0000E + 00,<br>0.0000E + 00,<br>0.0000E + 00, | 0.0000E + 00,<br>0.0000E + 00,<br>0.0000E + 00,<br>0.0000E + 00,<br>0.0000E + 00, | 0.0000E + 00,<br>0.0000E + 00,<br>0.0000E + 00,<br>0.0000E + 00,<br>0.0000E + 00, | 0.0000E+00,<br>0.0000E+00,<br>0.0000E+00,<br>0.0000E+00,<br>0.0000E+00, | 0.0000E + 00,<br>0.0000E + 00,<br>0.0000E + 00,<br>0.0000E + 00,<br>0.0000E + 00, |
| 0.0000E + 00,<br>0.0000E + 00,<br>0.0000E + 00,<br>0.0000E + 00,<br>0.0000E + 00,<br>0.0000E + 00 | 0.0000E+00,<br>0.0000E+00,<br>0.0000E+00,<br>0.0000E+00,<br>0.0000E+00,           | 0.0000E + 00,<br>0.0000E + 00,<br>0.0000E + 00,<br>0.0000E + 00,<br>0.0000E + 00, | 0.0000E + 00,<br>0.0000E + 00,<br>0.0000E + 00,<br>0.0000E + 00,<br>0.0000E + 00, | 0.0000E+00,<br>0.0000E+00,<br>0.0000E+00,<br>0.0000E+00,<br>0.0000E+00, | 0.0000E +00,<br>0.0000E +00,<br>0.0000E +00,<br>0.0000E +00,<br>0.0000E +00,      |
| 0.0000E + 00,<br>0.0000E + 00,<br>0.0000E + 00,<br>0.0000E + 00,<br>0.0000E + 00,<br>0.0000E + 00 | 0.0000E+00,<br>0.0000E+00,<br>0.0000E+00,<br>0.0000E+00,<br>0.0000E+00,           | 0.0000E + 00,<br>0.0000E + 00,<br>0.0000E + 00,<br>0.0000E + 00,<br>0.0000E + 00, | 0.0000E + 00,<br>0.0000E + 00,<br>0.0000E + 00,<br>0.0000E + 00,<br>0.0000E + 00, | 0.0000E+00,<br>0.0000E+00,<br>0.0000E+00,<br>0.0000E+00,<br>0.0000E+00, | 0.0000E + 00,<br>0.0000E + 00,<br>0.0000E + 00,<br>0.0000E + 00,<br>0.0000E + 00, |
| 0.0000E + 00,<br>0.0000E + 00,<br>0.0000E + 00,<br>0.0000E + 00,<br>0.0000E + 00,<br>0.0000E + 00 | 0.0000E+00,<br>0.0000E+00,<br>0.0000E+00,<br>0.0000E+00,<br>0.0000E+00,           | 0.0000E +00,<br>0.0000E +00,<br>0.0000E +00,<br>0.0000E +00,<br>0.0000E +00,      | 0.0000E + 00,<br>0.0000E + 00,<br>0.0000E + 00,<br>0.0000E + 00,<br>0.0000E + 00, | 0.0000E+00,<br>0.0000E+00,<br>0.0000E+00,<br>0.0000E+00,<br>0.0000E+00, | 0.0000E + 00,<br>0.0000E + 00,<br>0.0000E + 00,<br>0.0000E + 00,<br>0.0000E + 00, |
| 0.0000E + 00,<br>0.0000E + 00,<br>0.0000E + 00,<br>0.0000E + 00,<br>0.0000E + 00,<br>0.0000E + 00 | 0.0000E+00,<br>0.0000E+00,<br>0.0000E+00,<br>0.0000E+00,<br>0.0000E+00,           | 0.0000E + 00,<br>0.0000E + 00,<br>0.0000E + 00,<br>0.0000E + 00,<br>0.0000E + 00, | 0.0000E + 00,<br>0.0000E + 00,<br>0.0000E + 00,<br>0.0000E + 00,<br>0.0000E + 00, | 0.0000E+00,<br>0.0000E+00,<br>0.0000E+00,<br>0.0000E+00,<br>0.0000E+00, | 0.0000E + 00,<br>0.0000E + 00,<br>0.0000E + 00,<br>0.0000E + 00,<br>0.0000E + 00, |
| 0.0000E + 00,<br>0.0000E + 00,<br>0.0000E + 00,<br>0.0000E + 00,<br>0.0000E + 00,<br>0.0000E + 00 | 0.0000E+00,<br>0.0000E+00,<br>0.0000E+00,<br>0.0000E+00,<br>0.0000E+00,           | 0.0000E + 00,<br>0.0000E + 00,<br>0.0000E + 00,<br>0.0000E + 00,<br>0.0000E + 00, | 0.0000E + 00,<br>0.0000E + 00,<br>0.0000E + 00,<br>0.0000E + 00,<br>0.0000E + 00, | 0.0000E+00,<br>0.0000E+00,<br>0.0000E+00,<br>0.0000E+00,<br>0.0000E+00, | 0.0000E + 00,<br>0.0000E + 00,<br>0.0000E + 00,<br>0.0000E + 00,<br>0.0000E + 00, |
| 0.0000E + 00,<br>0.0000E + 00,<br>0.0000E + 00,<br>0.0000E + 00,<br>0.0000E + 00,<br>0.0000E + 00 | 0.0000E+00,<br>0.0000E+00,<br>0.0000E+00,<br>0.0000E+00,<br>0.0000E+00,           | 0.0000E + 00,<br>0.0000E + 00,<br>0.0000E + 00,<br>0.0000E + 00,<br>0.0000E + 00, | 0.0000E + 00,<br>0.0000E + 00,<br>0.0000E + 00,<br>0.0000E + 00,<br>0.0000E + 00, | 0.0000E+00,<br>0.0000E+00,<br>0.0000E+00,<br>0.0000E+00,<br>0.0000E+00, | 0.0000E + 00,<br>0.0000E + 00,<br>0.0000E + 00,<br>0.0000E + 00,<br>0.0000E + 00, |
| 0.0000E+00,<br>0.0000E+00,<br>0.0000E+00,<br>0.0000E+00,<br>0.0000E+00,                           | 0.0000E+00,<br>0.0000E+00,<br>0.0000E+00,<br>0.0000E+00,<br>0.0000E+00,           | 0.0000E+00,<br>0.0000E+00,<br>0.0000E+00,<br>0.0000E+00,<br>0.0000E+00,           | 0.0000E + 00,<br>0.0000E + 00,<br>0.0000E + 00,<br>0.0000E + 00,<br>0.0000E + 00, | 0.0000E+00,<br>0.0000E+00,<br>0.0000E+00,<br>0.0000E+00,<br>0.0000E+00, | 0.0000E+00,<br>0.0000E+00,<br>0.0000E+00,<br>0.0000E+00,<br>0.0000E+00,           |

 $file://C:\Documents\%\,20 and\%\,20 Settings\Administrator\Local\%\,20 Settings\Temp\~hh... 15/10/2005$ 

0.0000E+00

| 0.0000E+00,<br>0.0000E+00,<br>0.0000E+00,<br>0.0000E+00,<br>0.0000E+00,<br>0.0000E+00             | 0.0000E+00,<br>0.0000E+00,<br>0.0000E+00,<br>0.0000E+00,<br>0.0000E+00,           | 0.0000E+00,<br>0.0000E+00,<br>0.0000E+00,<br>0.0000E+00,<br>0.0000E+00,           | 0.0000E + 00,<br>0.0000E + 00,<br>0.0000E + 00,<br>0.0000E + 00,<br>0.0000E + 00, | 0.0000E+00,<br>0.0000E+00,<br>0.0000E+00,<br>0.0000E+00,<br>0.0000E+00,      | 0.0000E +00,<br>0.0000E +00,<br>0.0000E +00,<br>0.0000E +00,<br>0.0000E +00, |
|---------------------------------------------------------------------------------------------------|-----------------------------------------------------------------------------------|-----------------------------------------------------------------------------------|-----------------------------------------------------------------------------------|------------------------------------------------------------------------------|------------------------------------------------------------------------------|
| 0.0000E + 00,<br>0.0000E + 00,<br>0.0000E + 00,<br>0.0000E + 00,<br>0.0000E + 00,<br>0.0000E + 00 | 0.0000E + 00,<br>0.0000E + 00,<br>0.0000E + 00,<br>0.0000E + 00,<br>0.0000E + 00, | 0.0000E +00,<br>0.0000E +00,<br>0.0000E +00,<br>0.0000E +00,<br>0.0000E +00,      | 0.0000E + 00,<br>0.0000E + 00,<br>0.0000E + 00,<br>0.0000E + 00,<br>0.0000E + 00, | 0.0000E +00,<br>0.0000E +00,<br>0.0000E +00,<br>0.0000E +00,<br>0.0000E +00, | 0.0000E +00,<br>0.0000E +00,<br>0.0000E +00,<br>0.0000E +00,<br>0.0000E +00, |
| 0.0000E + 00,<br>0.0000E + 00,<br>0.0000E + 00,<br>0.0000E + 00,<br>0.0000E + 00,<br>0.0000E + 00 | 0.0000E + 00,<br>0.0000E + 00,<br>0.0000E + 00,<br>0.0000E + 00,<br>0.0000E + 00, | 0.0000E +00,<br>0.0000E +00,<br>0.0000E +00,<br>0.0000E +00,<br>0.0000E +00,      | 0.0000E +00,<br>0.0000E +00,<br>0.0000E +00,<br>0.0000E +00,<br>0.0000E +00,      | 0.0000E +00,<br>0.0000E +00,<br>0.0000E +00,<br>0.0000E +00,<br>0.0000E +00, | 0.0000E +00,<br>0.0000E +00,<br>0.0000E +00,<br>0.0000E +00,<br>0.0000E +00, |
| 0.0000E + 00,<br>0.0000E + 00,<br>0.0000E + 00,<br>0.0000E + 00,<br>0.0000E + 00,<br>0.0000E + 00 | 0.0000E+00,<br>0.0000E+00,<br>0.0000E+00,<br>0.0000E+00,<br>0.0000E+00,           | 0.0000E+00,<br>0.0000E+00,<br>0.0000E+00,<br>0.0000E+00,<br>0.0000E+00,           | 0.0000E + 00,<br>0.0000E + 00,<br>0.0000E + 00,<br>0.0000E + 00,<br>0.0000E + 00, | 0.0000E+00,<br>0.0000E+00,<br>0.0000E+00,<br>0.0000E+00,<br>0.0000E+00,      | 0.0000E+00,<br>0.0000E+00,<br>0.0000E+00,<br>0.0000E+00,<br>0.0000E+00,      |
| 0.0000E+00,<br>0.0000E+00,<br>0.0000E+00,<br>0.0000E+00,<br>0.0000E+00,<br>0.0000E+00             | 0.0000E+00,<br>0.0000E+00,<br>0.0000E+00,<br>0.0000E+00,<br>0.0000E+00,           | 0.0000E+00,<br>0.0000E+00,<br>0.0000E+00,<br>0.0000E+00,<br>0.0000E+00,           | 0.0000E + 00,<br>0.0000E + 00,<br>0.0000E + 00,<br>0.0000E + 00,<br>0.0000E + 00, | 0.0000E+00,<br>0.0000E+00,<br>0.0000E+00,<br>0.0000E+00,<br>0.0000E+00,      | 0.0000E +00,<br>0.0000E +00,<br>0.0000E +00,<br>0.0000E +00,<br>0.0000E +00, |
| 0.0000E + 00,<br>0.0000E + 00,<br>0.0000E + 00,<br>0.0000E + 00,<br>0.0000E + 00,<br>0.0000E + 00 | 0.0000E + 00,<br>0.0000E + 00,<br>0.0000E + 00,<br>0.0000E + 00,<br>0.0000E + 00, | 0.0000E + 00,<br>0.0000E + 00,<br>0.0000E + 00,<br>0.0000E + 00,<br>0.0000E + 00, | 0.0000E + 00,<br>0.0000E + 00,<br>0.0000E + 00,<br>0.0000E + 00,<br>0.0000E + 00, | 0.0000E+00,<br>0.0000E+00,<br>0.0000E+00,<br>0.0000E+00,<br>0.0000E+00,      | 0.0000E +00,<br>0.0000E +00,<br>0.0000E +00,<br>0.0000E +00,<br>0.0000E +00, |
| 0.0000E + 00,<br>0.0000E + 00,<br>0.0000E + 00,<br>0.0000E + 00,<br>0.0000E + 00,<br>0.0000E + 00 | 0.0000E + 00,<br>0.0000E + 00,<br>0.0000E + 00,<br>0.0000E + 00,<br>0.0000E + 00, | 0.0000E +00,<br>0.0000E +00,<br>0.0000E +00,<br>0.0000E +00,<br>0.0000E +00,      | 0.0000E + 00,<br>0.0000E + 00,<br>0.0000E + 00,<br>0.0000E + 00,<br>0.0000E + 00, | 0.0000E +00,<br>0.0000E +00,<br>0.0000E +00,<br>0.0000E +00,<br>0.0000E +00, | 0.0000E +00,<br>0.0000E +00,<br>0.0000E +00,<br>0.0000E +00,<br>0.0000E +00, |
| 0.0000E + 00,<br>0.0000E + 00,<br>0.0000E + 00,<br>0.0000E + 00,<br>0.0000E + 00,<br>0.0000E + 00 | 0.0000E+00,<br>0.0000E+00,<br>0.0000E+00,<br>0.0000E+00,<br>0.0000E+00,           | 0.0000E+00,<br>0.0000E+00,<br>0.0000E+00,<br>0.0000E+00,<br>0.0000E+00,           | 0.0000E +00,<br>0.0000E +00,<br>0.0000E +00,<br>0.0000E +00,<br>0.0000E +00,      | 0.0000E+00,<br>0.0000E+00,<br>0.0000E+00,<br>0.0000E+00,<br>0.0000E+00,      | 0.0000E +00,<br>0.0000E +00,<br>0.0000E +00,<br>0.0000E +00,<br>0.0000E +00, |
| 0.0000E + 00,<br>0.0000E + 00,<br>0.0000E + 00,<br>0.0000E + 00,<br>0.0000E + 00,<br>0.0000E + 00 | 0.0000E+00,<br>0.0000E+00,<br>0.0000E+00,<br>0.0000E+00,<br>0.0000E+00,           | 0.0000E +00,<br>0.0000E +00,<br>0.0000E +00,<br>0.0000E +00,<br>0.0000E +00,      | 0.0000E + 00,<br>0.0000E + 00,<br>0.0000E + 00,<br>0.0000E + 00,<br>0.0000E + 00, | 0.0000E+00,<br>0.0000E+00,<br>0.0000E+00,<br>0.0000E+00,<br>0.0000E+00,      | 0.0000E +00,<br>0.0000E +00,<br>0.0000E +00,<br>0.0000E +00,<br>0.0000E +00, |
| 0.0000E+00,                                                                                       | 0.0000E+00,                                                                       | 0.0000E+00,                                                                       | 0.0000E+00,                                                                       | 0.0000E+00,                                                                  | 0.0000E+00,                                                                  |

| 0.0000E+00,<br>0.0000E+00,<br>0.0000E+00,<br>0.0000E+00,<br>0.0000E+00                            | 0.0000E + 00,<br>0.0000E + 00,<br>0.0000E + 00,<br>0.0000E + 00,                  | 0.0000E + 00,<br>0.0000E + 00,<br>0.0000E + 00,<br>0.0000E + 00,                  | 0.0000E + 00,<br>0.0000E + 00,<br>0.0000E + 00,<br>0.0000E + 00,                  | 0.0000E + 00,<br>0.0000E + 00,<br>0.0000E + 00,<br>0.0000E + 00,                  | 0.0000E+00,<br>0.0000E+00,<br>0.0000E+00,<br>0.0000E+00,                |
|---------------------------------------------------------------------------------------------------|-----------------------------------------------------------------------------------|-----------------------------------------------------------------------------------|-----------------------------------------------------------------------------------|-----------------------------------------------------------------------------------|-------------------------------------------------------------------------|
| 0.0000E+00,<br>0.0000E+00,<br>0.0000E+00,<br>0.0000E+00,<br>0.0000E+00,<br>0.0000E+00             | 0.0000E + 00,<br>0.0000E + 00,<br>0.0000E + 00,<br>0.0000E + 00,<br>0.0000E + 00, | 0.0000E + 00,<br>0.0000E + 00,<br>0.0000E + 00,<br>0.0000E + 00,<br>0.0000E + 00, | 0.0000E + 00,<br>0.0000E + 00,<br>0.0000E + 00,<br>0.0000E + 00,<br>0.0000E + 00, | 0.0000E + 00,<br>0.0000E + 00,<br>0.0000E + 00,<br>0.0000E + 00,<br>0.0000E + 00, | 0.0000E+00,<br>0.0000E+00,<br>0.0000E+00,<br>0.0000E+00,<br>0.0000E+00, |
| 0.0000E+00,<br>0.0000E+00,<br>0.0000E+00,<br>0.0000E+00,<br>0.0000E+00,<br>0.0000E+00             | 0.0000E + 00,<br>0.0000E + 00,<br>0.0000E + 00,<br>0.0000E + 00,<br>0.0000E + 00, | 0.0000E + 00,<br>0.0000E + 00,<br>0.0000E + 00,<br>0.0000E + 00,<br>0.0000E + 00, | 0.0000E + 00,<br>0.0000E + 00,<br>0.0000E + 00,<br>0.0000E + 00,<br>0.0000E + 00, | 0.0000E+00,<br>0.0000E+00,<br>0.0000E+00,<br>0.0000E+00,<br>0.0000E+00,           | 0.0000E+00,<br>0.0000E+00,<br>0.0000E+00,<br>0.0000E+00,<br>0.0000E+00, |
| 0.0000E + 00,<br>0.0000E + 00,<br>0.0000E + 00,<br>0.0000E + 00,<br>0.0000E + 00,<br>0.0000E + 00 | 0.0000E + 00,<br>0.0000E + 00,<br>0.0000E + 00,<br>0.0000E + 00,<br>0.0000E + 00, | 0.0000E + 00,<br>0.0000E + 00,<br>0.0000E + 00,<br>0.0000E + 00,<br>0.0000E + 00, | 0.0000E + 00,<br>0.0000E + 00,<br>0.0000E + 00,<br>0.0000E + 00,<br>0.0000E + 00, | 0.0000E + 00,<br>0.0000E + 00,<br>0.0000E + 00,<br>0.0000E + 00,<br>0.0000E + 00, | 0.0000E+00,<br>0.0000E+00,<br>0.0000E+00,<br>0.0000E+00,<br>0.0000E+00, |
| 0.0000E+00,<br>0.0000E+00,<br>0.0000E+00,<br>0.0000E+00,<br>0.0000E+00,<br>0.0000E+00             | 0.0000E + 00,<br>0.0000E + 00,<br>0.0000E + 00,<br>0.0000E + 00,<br>0.0000E + 00, | 0.0000E + 00,<br>0.0000E + 00,<br>0.0000E + 00,<br>0.0000E + 00,<br>0.0000E + 00, | 0.0000E + 00,<br>0.0000E + 00,<br>0.0000E + 00,<br>0.0000E + 00,<br>0.0000E + 00, | 0.0000E + 00,<br>0.0000E + 00,<br>0.0000E + 00,<br>0.0000E + 00,<br>0.0000E + 00, | 0.0000E+00,<br>0.0000E+00,<br>0.0000E+00,<br>0.0000E+00,<br>0.0000E+00, |
| 0.0000E+00,<br>0.0000E+00,<br>0.0000E+00,<br>0.0000E+00,<br>0.0000E+00,<br>0.0000E+00             | 0.0000E + 00,<br>0.0000E + 00,<br>0.0000E + 00,<br>0.0000E + 00,<br>0.0000E + 00, | 0.0000E + 00,<br>0.0000E + 00,<br>0.0000E + 00,<br>0.0000E + 00,<br>0.0000E + 00, | 0.0000E + 00,<br>0.0000E + 00,<br>0.0000E + 00,<br>0.0000E + 00,<br>0.0000E + 00, | 0.0000E + 00,<br>0.0000E + 00,<br>0.0000E + 00,<br>0.0000E + 00,<br>0.0000E + 00, | 0.0000E+00,<br>0.0000E+00,<br>0.0000E+00,<br>0.0000E+00,<br>0.0000E+00, |
| 0.0000E + 00,<br>0.0000E + 00,<br>0.0000E + 00,<br>0.0000E + 00,<br>0.0000E + 00,<br>0.0000E + 00 | 0.0000E + 00,<br>0.0000E + 00,<br>0.0000E + 00,<br>0.0000E + 00,<br>0.0000E + 00, | 0.0000E + 00,<br>0.0000E + 00,<br>0.0000E + 00,<br>0.0000E + 00,<br>0.0000E + 00, | 0.0000E + 00,<br>0.0000E + 00,<br>0.0000E + 00,<br>0.0000E + 00,<br>0.0000E + 00, | 0.0000E + 00,<br>0.0000E + 00,<br>0.0000E + 00,<br>0.0000E + 00,<br>0.0000E + 00, | 0.0000E+00,<br>0.0000E+00,<br>0.0000E+00,<br>0.0000E+00,<br>0.0000E+00, |
| 0.0000E+00,<br>0.0000E+00,<br>0.0000E+00,<br>0.0000E+00,<br>0.0000E+00,<br>0.0000E+00             | 0.0000E + 00,<br>0.0000E + 00,<br>0.0000E + 00,<br>0.0000E + 00,<br>0.0000E + 00, | 0.0000E + 00,<br>0.0000E + 00,<br>0.0000E + 00,<br>0.0000E + 00,<br>0.0000E + 00, | 0.0000E + 00,<br>0.0000E + 00,<br>0.0000E + 00,<br>0.0000E + 00,<br>0.0000E + 00, | 0.0000E + 00,<br>0.0000E + 00,<br>0.0000E + 00,<br>0.0000E + 00,<br>0.0000E + 00, | 0.0000E+00,<br>0.0000E+00,<br>0.0000E+00,<br>0.0000E+00,<br>0.0000E+00, |
| 0.0000E+00,<br>0.0000E+00,<br>0.0000E+00,<br>0.0000E+00,<br>0.0000E+00,<br>0.0000E+00             | 0.0000E + 00,<br>0.0000E + 00,<br>0.0000E + 00,<br>0.0000E + 00,<br>0.0000E + 00, | 0.0000E + 00,<br>0.0000E + 00,<br>0.0000E + 00,<br>0.0000E + 00,<br>0.0000E + 00, | 0.0000E + 00,<br>0.0000E + 00,<br>0.0000E + 00,<br>0.0000E + 00,<br>0.0000E + 00, | 0.0000E + 00,<br>0.0000E + 00,<br>0.0000E + 00,<br>0.0000E + 00,<br>0.0000E + 00, | 0.0000E+00,<br>0.0000E+00,<br>0.0000E+00,<br>0.0000E+00,<br>0.0000E+00, |
| 0.0000E+00,<br>0.0000E+00,<br>0.0000E+00,                                                         | 0.0000E+00,<br>0.0000E+00,<br>0.0000E+00,                                         | 0.0000E+00,<br>0.0000E+00,<br>0.0000E+00,                                         | 0.0000E+00,<br>0.0000E+00,<br>0.0000E+00,                                         | 0.0000E+00,<br>0.0000E+00,<br>0.0000E+00,                                         | 0.0000E+00,<br>0.0000E+00,<br>0.0000E+00,                               |

| 0.0000E+00,<br>0.0000E+00,<br>0.0000E+00                                                          | 0.0000E+00,<br>0.0000E+00,                                                        | 0.0000E+00,<br>0.0000E+00,                                                        | 0.0000E+00,<br>0.0000E+00,                                                        | 0.0000E+00,<br>0.0000E+00,                                                        | 0.0000E+00,<br>0.0000E+00,                                                        |
|---------------------------------------------------------------------------------------------------|-----------------------------------------------------------------------------------|-----------------------------------------------------------------------------------|-----------------------------------------------------------------------------------|-----------------------------------------------------------------------------------|-----------------------------------------------------------------------------------|
| 0.0000E + 00,<br>0.0000E + 00,<br>0.0000E + 00,<br>0.0000E + 00,<br>0.0000E + 00,<br>0.0000E + 00 | 0.0000E + 00,<br>0.0000E + 00,<br>0.0000E + 00,<br>0.0000E + 00,<br>0.0000E + 00, | 0.0000E + 00,<br>0.0000E + 00,<br>0.0000E + 00,<br>0.0000E + 00,<br>0.0000E + 00, | 0.0000E + 00,<br>0.0000E + 00,<br>0.0000E + 00,<br>0.0000E + 00,<br>0.0000E + 00, | 0.0000E + 00,<br>0.0000E + 00,<br>0.0000E + 00,<br>0.0000E + 00,<br>0.0000E + 00, | 0.0000E + 00,<br>0.0000E + 00,<br>0.0000E + 00,<br>0.0000E + 00,<br>0.0000E + 00, |
| 0.0000E + 00,<br>0.0000E + 00,<br>0.0000E + 00,<br>0.0000E + 00,<br>0.0000E + 00,<br>0.0000E + 00 | 0.0000E + 00,<br>0.0000E + 00,<br>0.0000E + 00,<br>0.0000E + 00,<br>0.0000E + 00, | 0.0000E + 00,<br>0.0000E + 00,<br>0.0000E + 00,<br>0.0000E + 00,<br>0.0000E + 00, | 0.0000E + 00,<br>0.0000E + 00,<br>0.0000E + 00,<br>0.0000E + 00,<br>0.0000E + 00, | 0.0000E+00,<br>0.0000E+00,<br>0.0000E+00,<br>0.0000E+00,<br>0.0000E+00,           | 0.0000E + 00,<br>0.0000E + 00,<br>0.0000E + 00,<br>0.0000E + 00,<br>0.0000E + 00, |
| 0.0000E + 00,<br>0.0000E + 00,<br>0.0000E + 00,<br>0.0000E + 00,<br>0.0000E + 00,<br>0.0000E + 00 | 0.0000E + 00,<br>0.0000E + 00,<br>0.0000E + 00,<br>0.0000E + 00,<br>0.0000E + 00, | 0.0000E + 00,<br>0.0000E + 00,<br>0.0000E + 00,<br>0.0000E + 00,<br>0.0000E + 00, | 0.0000E + 00,<br>0.0000E + 00,<br>0.0000E + 00,<br>0.0000E + 00,<br>0.0000E + 00, | 0.0000E+00,<br>0.0000E+00,<br>0.0000E+00,<br>0.0000E+00,<br>0.0000E+00,           | 0.0000E + 00,<br>0.0000E + 00,<br>0.0000E + 00,<br>0.0000E + 00,<br>0.0000E + 00, |
| 0.0000E + 00,<br>0.0000E + 00,<br>0.0000E + 00,<br>0.0000E + 00,<br>0.0000E + 00,<br>0.0000E + 00 | 0.0000E + 00,<br>0.0000E + 00,<br>0.0000E + 00,<br>0.0000E + 00,<br>0.0000E + 00, | 0.0000E+00,<br>0.0000E+00,<br>0.0000E+00,<br>0.0000E+00,<br>0.0000E+00,           | 0.0000E + 00,<br>0.0000E + 00,<br>0.0000E + 00,<br>0.0000E + 00,<br>0.0000E + 00, | 0.0000E+00,<br>0.0000E+00,<br>0.0000E+00,<br>0.0000E+00,<br>0.0000E+00,           | 0.0000E + 00,<br>0.0000E + 00,<br>0.0000E + 00,<br>0.0000E + 00,<br>0.0000E + 00, |
| 0.0000E + 00,<br>0.0000E + 00,<br>0.0000E + 00,<br>0.0000E + 00,<br>0.0000E + 00,<br>0.0000E + 00 | 0.0000E + 00,<br>0.0000E + 00,<br>0.0000E + 00,<br>0.0000E + 00,<br>0.0000E + 00, | 0.0000E+00,<br>0.0000E+00,<br>0.0000E+00,<br>0.0000E+00,<br>0.0000E+00,           | 0.0000E + 00,<br>0.0000E + 00,<br>0.0000E + 00,<br>0.0000E + 00,<br>0.0000E + 00, | 0.0000E+00,<br>0.0000E+00,<br>0.0000E+00,<br>0.0000E+00,<br>0.0000E+00,           | 0.0000E + 00,<br>0.0000E + 00,<br>0.0000E + 00,<br>0.0000E + 00,<br>0.0000E + 00, |
| 0.0000E + 00,<br>0.0000E + 00,<br>0.0000E + 00,<br>0.0000E + 00,<br>0.0000E + 00,<br>0.0000E + 00 | 0.0000E + 00,<br>0.0000E + 00,<br>0.0000E + 00,<br>0.0000E + 00,<br>0.0000E + 00, | 0.0000E + 00,<br>0.0000E + 00,<br>0.0000E + 00,<br>0.0000E + 00,<br>0.0000E + 00, | 0.0000E + 00,<br>0.0000E + 00,<br>0.0000E + 00,<br>0.0000E + 00,<br>0.0000E + 00, | 0.0000E + 00,<br>0.0000E + 00,<br>0.0000E + 00,<br>0.0000E + 00,<br>0.0000E + 00, | 0.0000E + 00,<br>0.0000E + 00,<br>0.0000E + 00,<br>0.0000E + 00,<br>0.0000E + 00, |
| 0.0000E + 00,<br>0.0000E + 00,<br>0.0000E + 00,<br>0.0000E + 00,<br>0.0000E + 00,<br>0.0000E + 00 | 0.0000E + 00,<br>0.0000E + 00,<br>0.0000E + 00,<br>0.0000E + 00,<br>0.0000E + 00, | 0.0000E + 00,<br>0.0000E + 00,<br>0.0000E + 00,<br>0.0000E + 00,<br>0.0000E + 00, | 0.0000E + 00,<br>0.0000E + 00,<br>0.0000E + 00,<br>0.0000E + 00,<br>0.0000E + 00, | 0.0000E + 00,<br>0.0000E + 00,<br>0.0000E + 00,<br>0.0000E + 00,<br>0.0000E + 00, | 0.0000E + 00,<br>0.0000E + 00,<br>0.0000E + 00,<br>0.0000E + 00,<br>0.0000E + 00, |
| 0.0000E + 00,<br>0.0000E + 00,<br>0.0000E + 00,<br>0.0000E + 00,<br>0.0000E + 00,<br>0.0000E + 00 | 0.0000E + 00,<br>0.0000E + 00,<br>0.0000E + 00,<br>0.0000E + 00,<br>0.0000E + 00, | 0.0000E+00,<br>0.0000E+00,<br>0.0000E+00,<br>0.0000E+00,<br>0.0000E+00,           | 0.0000E+00,<br>0.0000E+00,<br>0.0000E+00,<br>0.0000E+00,<br>0.0000E+00,           | 0.0000E+00,<br>0.0000E+00,<br>0.0000E+00,<br>0.0000E+00,<br>0.0000E+00,           | 0.0000E + 00,<br>0.0000E + 00,<br>0.0000E + 00,<br>0.0000E + 00,<br>0.0000E + 00, |
| 0.0000E + 00,<br>0.0000E + 00,<br>0.0000E + 00,<br>0.0000E + 00,<br>0.0000E + 00,                 | 0.0000E + 00,<br>0.0000E + 00,<br>0.0000E + 00,<br>0.0000E + 00,<br>0.0000E + 00, | 0.0000E + 00,<br>0.0000E + 00,<br>0.0000E + 00,<br>0.0000E + 00,<br>0.0000E + 00, | 0.0000E + 00,<br>0.0000E + 00,<br>0.0000E + 00,<br>0.0000E + 00,<br>0.0000E + 00, | 0.0000E + 00,<br>0.0000E + 00,<br>0.0000E + 00,<br>0.0000E + 00,<br>0.0000E + 00, | 0.0000E+00,<br>0.0000E+00,<br>0.0000E+00,<br>0.0000E+00,<br>0.0000E+00,           |

| 0.0000E+00                                                                            |                                                                                   |                                                                                   |                                                                                   |                                                                                   |                                                                                   |
|---------------------------------------------------------------------------------------|-----------------------------------------------------------------------------------|-----------------------------------------------------------------------------------|-----------------------------------------------------------------------------------|-----------------------------------------------------------------------------------|-----------------------------------------------------------------------------------|
| 0.0000E+00,<br>0.0000E+00,<br>0.0000E+00,<br>0.0000E+00,<br>0.0000E+00,<br>0.0000E+00 | 0.0000E + 00,<br>0.0000E + 00,<br>0.0000E + 00,<br>0.0000E + 00,<br>0.0000E + 00, | 0.0000E + 00,<br>0.0000E + 00,<br>0.0000E + 00,<br>0.0000E + 00,<br>0.0000E + 00, | 0.0000E + 00,<br>0.0000E + 00,<br>0.0000E + 00,<br>0.0000E + 00,<br>0.0000E + 00, | 0.0000E + 00,<br>0.0000E + 00,<br>0.0000E + 00,<br>0.0000E + 00,<br>0.0000E + 00, | 0.0000E + 00,<br>0.0000E + 00,<br>0.0000E + 00,<br>0.0000E + 00,<br>0.0000E + 00, |
| 0.0000E+00,<br>0.0000E+00,<br>0.0000E+00,<br>0.0000E+00,<br>0.0000E+00,<br>0.0000E+00 | 0.0000E + 00,<br>0.0000E + 00,<br>0.0000E + 00,<br>0.0000E + 00,<br>0.0000E + 00, | 0.0000E+00,<br>0.0000E+00,<br>0.0000E+00,<br>0.0000E+00,<br>0.0000E+00,           | 0.0000E+00,<br>0.0000E+00,<br>0.0000E+00,<br>0.0000E+00,<br>0.0000E+00,           | 0.0000E+00,<br>0.0000E+00,<br>0.0000E+00,<br>0.0000E+00,<br>0.0000E+00,           | 0.0000E + 00,<br>0.0000E + 00,<br>0.0000E + 00,<br>0.0000E + 00,<br>0.0000E + 00, |
| 0.0000E+00,<br>0.0000E+00,<br>0.0000E+00,<br>0.0000E+00,<br>0.0000E+00,<br>0.0000E+00 | 0.0000E + 00,<br>0.0000E + 00,<br>0.0000E + 00,<br>0.0000E + 00,<br>0.0000E + 00, | 0.0000E+00,<br>0.0000E+00,<br>0.0000E+00,<br>0.0000E+00,<br>0.0000E+00,           | 0.0000E+00,<br>0.0000E+00,<br>0.0000E+00,<br>0.0000E+00,<br>0.0000E+00,           | 0.0000E+00,<br>0.0000E+00,<br>0.0000E+00,<br>0.0000E+00,<br>0.0000E+00,           | 0.0000E + 00,<br>0.0000E + 00,<br>0.0000E + 00,<br>0.0000E + 00,<br>0.0000E + 00, |
| 0.0000E+00,<br>0.0000E+00,<br>0.0000E+00,<br>0.0000E+00,<br>0.0000E+00,<br>0.0000E+00 | 0.0000E + 00,<br>0.0000E + 00,<br>0.0000E + 00,<br>0.0000E + 00,<br>0.0000E + 00, | 0.0000E+00,<br>0.0000E+00,<br>0.0000E+00,<br>0.0000E+00,<br>0.0000E+00,           | 0.0000E+00,<br>0.0000E+00,<br>0.0000E+00,<br>0.0000E+00,<br>0.0000E+00,           | 0.0000E+00,<br>0.0000E+00,<br>0.0000E+00,<br>0.0000E+00,<br>0.0000E+00,           | 0.0000E + 00,<br>0.0000E + 00,<br>0.0000E + 00,<br>0.0000E + 00,<br>0.0000E + 00, |
| 0.0000E+00,<br>0.0000E+00,<br>0.0000E+00,<br>0.0000E+00,<br>0.0000E+00,<br>0.0000E+00 | 0.0000E + 00,<br>0.0000E + 00,<br>0.0000E + 00,<br>0.0000E + 00,<br>0.0000E + 00, | 0.0000E + 00,<br>0.0000E + 00,<br>0.0000E + 00,<br>0.0000E + 00,<br>0.0000E + 00, | 0.0000E + 00,<br>0.0000E + 00,<br>0.0000E + 00,<br>0.0000E + 00,<br>0.0000E + 00, | 0.0000E+00,<br>0.0000E+00,<br>0.0000E+00,<br>0.0000E+00,<br>0.0000E+00,           | 0.0000E + 00,<br>0.0000E + 00,<br>0.0000E + 00,<br>0.0000E + 00,<br>0.0000E + 00, |

#### **REPORT DETAILS**

C:\JABASOFT\IMBAEXUS\UserData\Default.RPT

- \*
- \*
- \*
- \*
- ~
- \*
- \*
- \*
- \*
- \*
- \*
- \*
- \*

#### END OF COMMENTS

# **Calculations Sub-panel**

| Calculatio | ons           |          |  |
|------------|---------------|----------|--|
|            | Bioassay Calc | ulations |  |
|            | Dose Calcu    | lations  |  |
|            |               |          |  |

Figure 3.93. The Calculations Sub-panel.

### 

This sub-panel provides the only **portal** between the **Main Screen** and the two "Calculations" screens:

- Bioassay Calculations **Click** this **button** to open the *Bioassay Calculations* screen (set up the **bioassay calculations**, estimate the amount(s) of **Intake(s)**, and/or predict **Bioassay Quantities**);
- <u>Dose Calculations</u> **Click** this **button** to open the *Dose Calculations* screen (set up the **dose calculations** and calculate **Doses**).

## **Bioassay Calculations Screen**

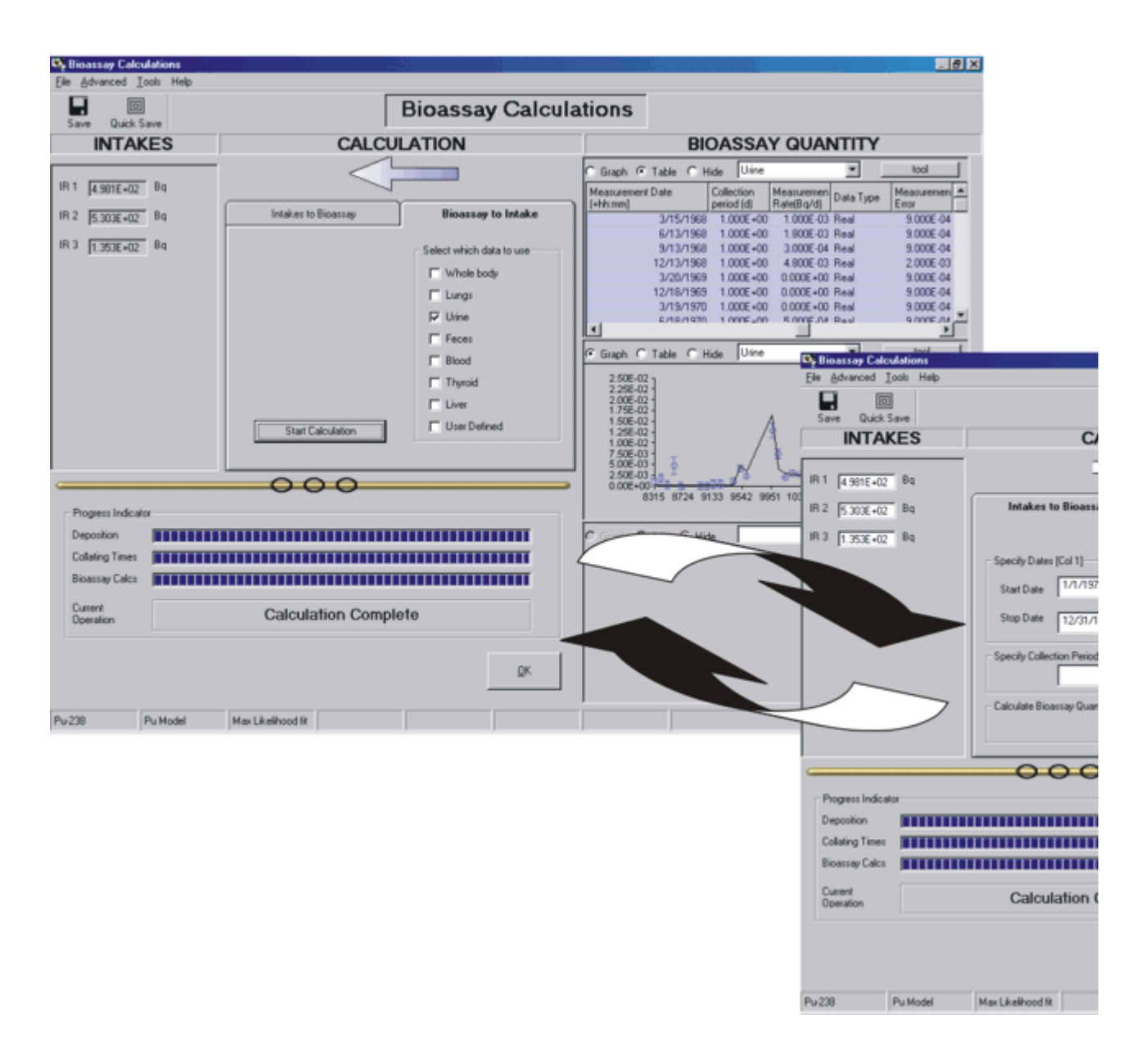

The *Bioassay Calculations Screen* (Figure 4.1) opens when you *click* the "Bioassay Calculations" *button* (on the Main Screen).

The screen works as follows:

- You select the direction of the CALCULATION in the center of the screen. This can be from BIOASSAY QUANTITY to INTAKE(S) - the default setting, or from INTAKE(S) to BIOASSAY QUANTITY.
- 2. The **calculated** (or **hypothetical**) values of INTAKE(S) are displayed on the **left**.
- 3. The **predicted** and/or **measured** values of the BIOASSAY QUANTITY are displayed on the **right**.

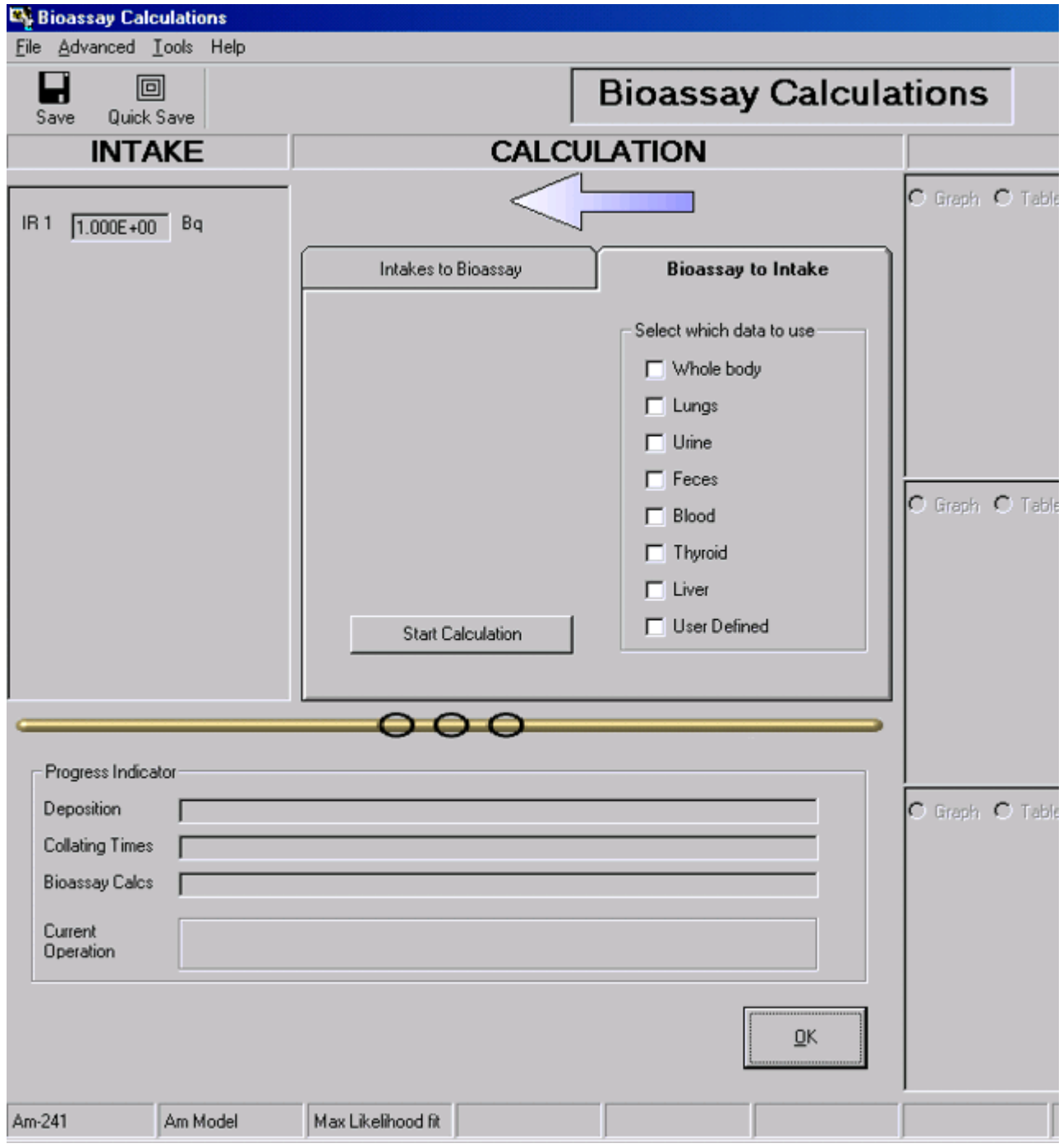

Figure 4.1. The Bioassay Calculations screen.

The screen is divided into these functional parts - from the top:

- Menu Bar.
- Short-cut Icon.

Main panel:

- 1. Intake sub-panel left side
- 2. Calculation sub-panel center
- 3. Bioassay Quantity sub-panel right side.

Bottom left corner panel:

• Progress Indicator.

### **Bioassay Menus**

The **Menu Bar**, shown at the top of the **Bioassay Calculations** window, gives the following options:

- File menu.
- Advanced menu.
- <u>Tools</u> menu.
- Help menu.

### **Bioassay File Menu**

| 💐 Bioassay Calculations 👘 |               |      |               |      |
|---------------------------|---------------|------|---------------|------|
| <u>F</u> ile              | <u>A</u> dvar | iced | <u>T</u> ools | Help |
| Print                     |               | Π    | 司             |      |
|                           |               |      |               |      |

Figure 4.2. Drop-down bioassay File list box.

*Click* File | Print to send a screen dump of the displayed Bioassay Calculations screen to your Windows® printer - *e.g.* Figure 4.3.

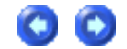

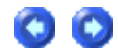

| 🂐 Bioassay Cale                                                                                          | culations  |                                                                                                    | ž.                                                                                                    |                                                                                                    |
|----------------------------------------------------------------------------------------------------|------------|----------------------------------------------------------------------------------------------------|----------------------------------------------------------------------------------------------------|----------------------------------------------------------------------------------------------------|
| File Advanced                                                                                            | Tools Help |                                                                                                    |                                                                                                    |                                                                                                    |
| Save Quick                                                                                               | 3<br>Save  |                                                                                                    | Bioassay Calcula                                                                                                    | ations                                                                                                    |
| INTA                                                                                                    | \KE        | CALCU                                                                                                    | JLATION                                                                                                    | BIOAS                                                                                                    |
| INTA<br>IB 1 1.282E+00<br>Progress Indice<br>Deposition<br>Collating Times<br>Bioassay Calces<br>Current |            | CALCU<br>Intakes to Bioassay<br>Specify Times (d) [Col 1]<br>Start Time(d) 1<br>Stop Time(d) 6500<br>Specify Collection Periods [Col 2]<br>Calculate Bioassay Quantity [Col 3] | JLATION<br>Bioassay to Intake<br>Number of Times (1-200) 100 ÷<br>C Linear Send to all<br>open<br>windows<br>C 1-2-5 mode<br>Send><br>3<br>Start Calculation | BIOAS:<br>Graph C Table C Hide U<br>Specified Time (d) Collectic<br>period (c<br>1.000E+00 1.000<br>1.092733547E+00 1.000<br>1.194066606E+00 1.000<br>1.304796638E+00 1.000<br>1.425795059E+00 1.000<br>1.425795059E+00 1.000<br>1.558014093E+00 1.000<br>1.558014093E+00 1.000<br>1.959327699E+00 1.000<br>1.000<br>C Graph C Table C Hide U<br>1.0E+00<br>1.0E+00<br>1.0E+00<br>1.0E+00<br>1.0E+00<br>1.0E+00<br>1.0E+00<br>1.0E+00<br>1.0E+00<br>1.0E+00<br>1.0E+00<br>1.0E+00<br>1.0E+00<br>C Graph C Table C Hide U |
|                                                                                                    |            |                                                                                                    |                                                                                                    |                                                                                                    |
|                                                                                                    |            |                                                                                                    | ŪK                                                                                                    |                                                                                                    |
| Pu-238                                                                                                   | Pu Model   | Max Likelihood fit                                                                                                    |                                                                                                    |                                                                                                    |

Figure 4.3. Printed screen dump of Bioassay Calculations screen.

Figure 4.3 shows the printed image of the **Bioassay Calculations** screen with the example parameter file "**USTUR0259.ix**" loaded.

# **Bioassay Advanced Menu**

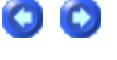

| 🐴 Bioassay Calculations |           |        |      |  |  |
|-------------------------|-----------|--------|------|--|--|
| File                    | Advanced  | Tools  | Help |  |  |
| E                       | Fitting O | ptions | Ľ    |  |  |
| Bioassay Options        |           |        |      |  |  |
|                         |           |        |      |  |  |

Figure 4.4. Advanced menu options for Bioassay Calculations -

The "Advanced" menu enables you to select from the following Advanced Dosimetry Options:

• Fitting - select from "Least Squares", "Maximum Likelihood" (the default), or "Bayesian" fitting methods (Figure 4.5). • Bioassay - enable (Figure 4.6) the special feature to calculate ingrowth of Am-241 activity in the lungs from an intake of plutonium isotopes (containing a known fraction of 241 Pu activity).

| 💐 Advanced Dosimetry Options                                                                               |  |
|----------------------------------------------------------------------------------------------------|--|
| These options should be used with extreme care                                                             |  |
| Dose Fitting Bioassay Misc<br>Select Fitting Method<br>C Least Squares<br>Maximum Likelihood<br>C Bayesian |  |
| <u>O</u> K <u>C</u> ancel                                                                                  |  |

Figure 4.5. Selecting Fitting options in the Advanced Dosimetry Options window.
00

| Dose Fitting Bioassay       Misc         Ingrowth of indicator radionuclide       Ingrowth of Am-241 from Pu-241                                                          |
|----------------------------------------------------------------------------------------------------|
| Dose       Fitting       Bioassay       Misc         Ingrowth of indicator radionuclide       Ingrowth of Am-241 from Pu-241         Allow ingrowth of Am-241 from Pu-241 |
| Ingrowth of indicator radionuclide<br>Allow ingrowth of Am-241 from Pu-241                                                                                                |
|                                                                                                    |
|                                                                                                    |
|                                                                                                    |
|                                                                                                    |
|                                                                                                    |
| <u> </u>                                                                                                    |

Figure 4.6. **Enabling the** Bioassay option **to measure ingrowth of** 241 Am **activity** (from 241 Pu).

# **Bioassay Tools Menu**

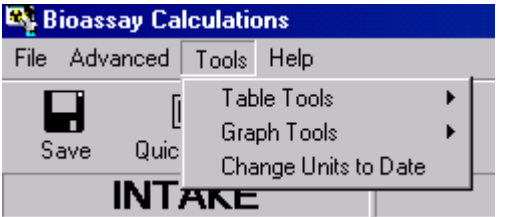

Figure 4.7. Drop-down Bioassay Tools list box.

The Bioassay Tools options are:

- **Table Tools** Enable you to open the <u>Table Tool</u> (spreadsheet-like facility) to enter and/or edit bioassay data, sample time (or date), and sample duration (for urine and feces), for any **one** of the three **Bioassay Quantity** windows (see Figure 4.8).
- **Graph Tools** Enable you to open the <u>Graph Tool</u> (graph editing facility) to specify how you want a graph to be displayed (ranges of the x- and y-axes, linear or logarithmic plots) for any **one** of the three **Bioassay Quantity** windows (see Figure 4.9).
- Change Units to Date toggle instantly between Time Units of Date or Time (d) throughout the program (all three screens) see Figure 4.10.

#### ions Help

| 💐 Bioassay Calculations |       |       |               |      |          |    |  |
|-------------------------|-------|-------|---------------|------|----------|----|--|
| File Adv                | anced | Tools | Help          |      |          |    |  |
|                         | Гі    | Tab   | ole Tools     | Þ    | Window 1 |    |  |
|                         | U-    | Gra   | ph Tools      | +    | Window 2 |    |  |
| Jave                    | Quic  | Cha   | ange Units to | Date | Window 3 |    |  |
|                         | INT   | AKE   |               |      |          | CA |  |

Figure 4.8. Drop-down list of Bioassay Quantity windows for using Table Tools.

| 🍂 Bi   | 🐴 Bioassay Calculations |            |       |               |        |   |          |    |
|--------|-------------------------|------------|-------|---------------|--------|---|----------|----|
| File   | Adva                    | anced      | Tools | Help          |        |   |          |    |
|        |                         | Г          | Tab   | ole Tools     | ÷      | · |          |    |
|        |                         | U<br>Outie | Gra   | ph Tools      | •      |   | Window 1 |    |
| 00     | ive                     | Quic       | Cha   | ange Units to | o Date |   | Window 2 |    |
| INTAKE |                         |            |       |               |        |   | Window 3 | P/ |

Figure 4.9. Drop-down list of Bioassay Quantity windows for using Graph Tools.

| 🗳 Bi       | 💐 Bioassay Calculations |             |       |               |        |  |
|------------|-------------------------|-------------|-------|---------------|--------|--|
| File       | Adva                    | inced       | Tools | Help          |        |  |
|            |                         | Г           | Tab   | ole Tools     | •      |  |
| Court Ouis |                         | Graph Tools |       | →             |        |  |
| 00         | sve .                   | Quic        | Cha   | ange Units to | o Date |  |
| INTAKE     |                         |             |       |               |        |  |

Figure 4.10. Toggle control to change the Time Units.

Selecting "Change Units to Date" will switch the Time Unit shown in all Bioassay Quantity tables to Date (+hh:mm) - calendar Date plus twodigit Hour and Minute values (Figure 4.11).

| BIOASSAY QUANTITY                   |                          |                          |                              |          |  |  |
|-------------------------------------|--------------------------|--------------------------|------------------------------|----------|--|--|
| O Graph ⊙ Table ⊂ Hide Urine 💌 tool |                          |                          |                              |          |  |  |
| Specified Date (+hh:mm)             | Collection<br>period (d) | Calculated<br>Rate(Bq/d) | Measurement Date<br>(+hh:mm] | <b>^</b> |  |  |
| 01/01/1971                          | 1.000E+00                | 2.8681E-04               | 15/03/1968                   |          |  |  |
| 04/01/1971 16:48:00                 | 1.000E+00                | 2.8674E-04               | 13/06/1968                   |          |  |  |
| 08/01/1971 07:12:00                 | 1.000E+00                | 2.8667E-04               | 13/09/1968                   |          |  |  |
| 12/01/1971                          | 1.000E+00                | 2.8659E-04               | 13/12/1968                   |          |  |  |
| 15/01/1971 16:48:00                 | 1.000E+00                | 2.8652E-04               | 20/03/1969                   |          |  |  |
| 19/01/1971 07:12:00                 | 1.000E+00                | 2.8644E-04               | 18/12/1969                   |          |  |  |
| 23/01/1971                          | 1.000E+00                | 2.8637E-04               | 19/03/1970                   |          |  |  |
| 26/01/1971 16:49:00                 | 1 000F±00                | 2.8635.04                | 18/06/1970                   | <b>-</b> |  |  |

**Figure 4.11.** Displaying when samples were taken as a **Date (+hh:mm)** as the alternative to the default display of **Time (d)**.

The label of the *Change Time Units* control will switch automatically once you make a change (Figure 4.12) - so that you can easily toggle back to the original *Time/Date* unit.

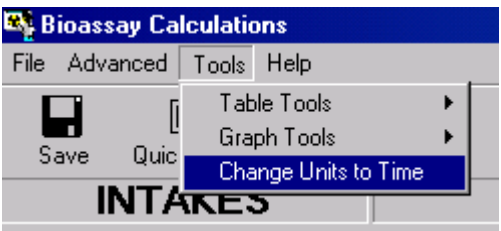

*Figure 4.12.* "*Change Units*" label switches automatically to enable toggling between *Time* and *Date*.

## **Bioassay Help Menu**

Bioassay Calculations File Advanced Tools Help

 Image: Decumentation

 Save
 Quick Save

 About IMBA Expert

 Conditions of Use

 Help Mode

 Quick Start

Figure 4.13. Drop-down Bioassay Help list box.

The **Help** features available from the **Help Menu** in the **Bioassay Calculations** screen are the same as those available from the **Main Screen** (Figures 3.13 through 3.16). So, while setting up **Bioassay Calculations**, you do NOT have to return to the **Main Screen** to access the **Help** features.

# Data Housekeeping

The Bioassay Calculations screen is designed to:

- 1. Make it easy for you to <u>Save</u> your entered data at any stage of data entry.
- Make it easy for you to <u>Exit</u> and return to the Main Screen (to revise Model Parameters and/or Intake Regimes) without losing any of your bioassay data.

## Bioassay Save Icons

| 💐 Bioassay Calculations 👘 |                     |             |  |  |  |
|---------------------------|---------------------|-------------|--|--|--|
| File Advar                | Advanced Tools Help |             |  |  |  |
| <b>Fa</b><br>Save         | [<br>Quicl          | 回<br>k Save |  |  |  |

Figure 4.11. Bioassay Save icon.

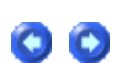

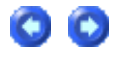

Clicking the "Save" icon in the Bioassay Calculations screen saves all of the displayed values in the current Parameter File ("\*.ix"). You can do this at any time (except when *IMBA Professional* is performing a calculation), for example, at several points while entering a long series of bioassay data. When you exit the Bioassay Calculations screen (to return to the Main Screen), the Parameter File is automatically updated with all of the displayed data.

Clicking the "Quick Save" icon (Figure 4.12) saves all of the displayed values (and all other parameter values) in the default Parameter File (named "Parameters.ix").

| 💐 Bioassay Calculations 👘 |       |            |             |      |  |  |
|---------------------------|-------|------------|-------------|------|--|--|
| File                      | Advar | nced       | Tools       | Help |  |  |
| S                         | ave   | [<br>Quicl | □<br>< Save |      |  |  |

Figure 4.12. Bioassay Quick Save icon.

# Closing the Bioassay Calculations Screen

| rogress Indica       | tor |                     |            |
|----------------------|-----|---------------------|------------|
| eposition            |     |                     |            |
| Collating Times      |     |                     |            |
| Bioassay Calcs       |     |                     |            |
| Current<br>Operation |     | Calculation Complet | e          |
|                      |     |                     | <u>0</u> K |
|                      |     |                     |            |

Figure 4.13. The "OK" button for closing and exiting the Bioassay Calculations screen.

You can return to the **Main Screen** at any time (except when *IMBA Professional* is performing a bioassay calculation) by clicking the "OK" button (bottom-left panel of the **Bioassay Calculations** screen - see Figure 4.13).

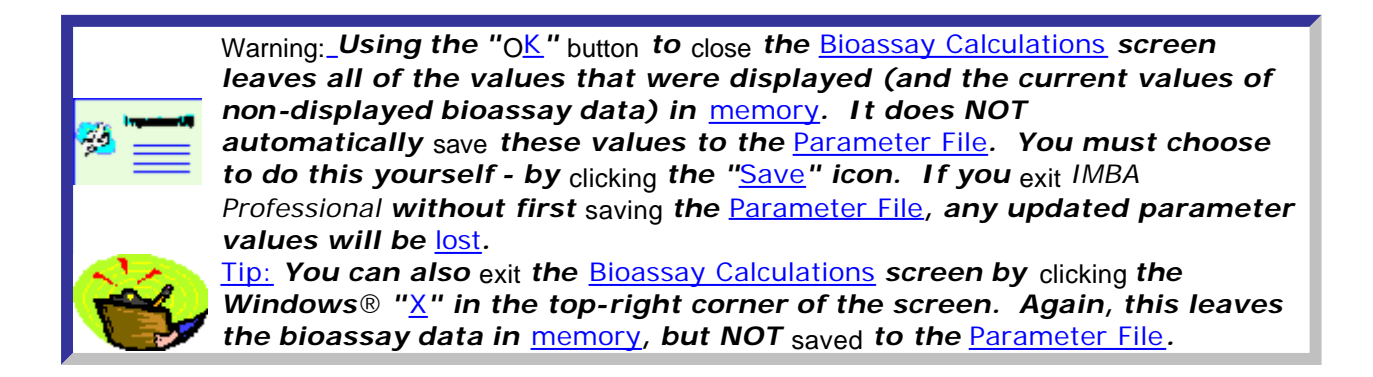

## **Performing Bioassay Calculations**

All bioassay calculations are *run* from the **CALCULATION** panel - top-center of the **Bioassay Calculations** screen. The calculation can go in either direction:

- 1. From **right** to **left** <u>Bioassay Quantity (Measurements) to estimated Intake(s)</u> as indicated by a **blue** arrow (Figure 4.14).
- From left to right value(s) of <u>Intake(s) to predicted Bioassay Quantity</u> as indicated by a green arrow (Figure 4.15).

The **arrow** colour indicates whether the bioassay data shown in a **Bioassay Quantity Table** are **measured** or **predicted** values, *i.e.*:

- 1. **Measured** bioassay values are always displayed on a **blue** background.
- 2. **Predicted** bioassay values are always displayed on a **green** background.

The same colour coding is used for a Bioassay Quantity Graph, *i.e.*:

- 1. Blue lines are used to join the values of a Bioassay Quantity that are fitted to the measured data.
- 2. Green lines join the predicted values of a Bioassay Quantity.

You can *toggle* the bioassay calculation in either direction, simply by *clicking* the **coloured arrow** (to reverse its direction) - or by *selecting* the required **index tab** ("**Intakes to Bioassay**" or "**Bioassay to Intake**").

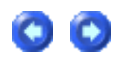

| CALCULATION         |                          |  |  |  |
|---------------------|--------------------------|--|--|--|
|                     |                          |  |  |  |
| Intakes to Bioassay | Bioassay to Intake       |  |  |  |
|                     | Select which data to use |  |  |  |
|                     | 🗖 Whole body             |  |  |  |
|                     | 🗖 Lungs                  |  |  |  |
|                     | 🔽 Urine                  |  |  |  |
|                     | Feces                    |  |  |  |
|                     | Elood                    |  |  |  |
|                     | Thyroid                  |  |  |  |
|                     | Liver                    |  |  |  |
| Start Calculation   | 🗖 User Defined           |  |  |  |
|                     |                          |  |  |  |

Figure 4.14. Bioassay calculation set as "Bioassay to Intake" and indicated by a blue arrow.

| e           |
|-------------|
| 00 1        |
| o all<br>/s |
|             |
|             |

Figure 4.15. Bioassay calculation set as "Intakes to Bioassay" and indicated by a green arrow.

# From Bioassay Measurements to Intake(s)

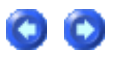

For a single intake (and a single set of bioassay data), provided that the time of the intake and the aerosol and absorption characteristics of the material are known, then calculation of the most likely amount of intake is simple and straightforward.

However, for multiple intakes (**Star Feature**) without precise knowledge of the times and nature of the intakes, estimating the intake amounts must be done by **iteration**. In general, this will involve:

- **Defining** a hypothetical set of parameter values to provide an **initial estimate** of the intake amounts.
- **Examining** the "goodness-of-fit" of the corresponding predicted bioassay quantity to the measured bioassay data.
- Refining the assumed values of unknown parameters (within realistic bounds).
- *Calculating* the resulting new estimates of the intake amounts.
- **Re-examining** the resulting "goodness-of-fit" of the predicted bioassay quantity.
- **Repeating** this iterative process until an adequate fit to the measured bioassay data is obtained (with justifiable parameter values).

IMBA Professional provides the computational tools needed to facilitate the iterative "fitting" process, while allowing you to control this by exercising your own judgment. You can switch very easily between estimating the intake amounts and graphically comparing the predicted and measured values, as you proceed through the iterative process of refining the assumed parameter values.

The following sections of the User Manual give step-by-step examples (with real data) of:

- 1. estimating a **single intake** at a known time and for known material characteristics;
- 2. estimating **three separate intakes** (**Star Feature**) with uncertain times of intake and material characteristics.
- 3. estimating an intake using multiple bioassay quantities (Star Feature).

These examples will introduce you to the main "built-in" features and functions of IMBA Professional that are provided for **bioassay analysis**. Or, you can "browse" through the Visual Tour of all features and functions available for bioassay calculations.

- **Example** of simple estimation of single intake.
- Example of iterative estimation of multiple intakes (Star Feature).
- Example of estimating intake using multiple bioassay quantities (Star Feature).
- Visual Tour of the Bioassay Calculations screen and its functions.

# From Intake(s) to Bioassay Quantity

Calculation of the amount of a **Bioassay Quantity** as a function of the **Time** variable is used to:

- plan a Bioassay Program by calculating the expected amount at prescribed time points;
- provide **fine time-resolution** in the **predicted bioassay quantity** for graphical comparison with the measured data as an integral part of the **fitting procedure for estimating Intake(s)**.

The application of the "Intakes to Bioassay" calculation to the fitting procedure is illustrated in Figure 4.16. See also:

- the Example of a Single Intake Estimation;
- the Example of a Multiple (Iterative) Intake Estimation (Star Feature).
- the Example of Multiple Bioassay Quantities (Star Feature).

| Bioassay Calculations<br>File Advanced Tools Help                              | 5                                                                            |                                                                                                    |                                                                                                    |
|--------------------------------------------------------------------------------|------------------------------------------------------------------------------|----------------------------------------------------------------------------------------------------|----------------------------------------------------------------------------------------------------|
|                                                                                |                                                                              | Bioassay Calcula                                                                                                    | ations                                                                                                    |
| INTAKES                                                                        | CALC                                                                         | ULATION                                                                                                    | BIOASSAY QUANTITY                                                                                                    |
| IR 1 4.981E+02 Bq                                                              |                                                                              |                                                                                                    | C Graph © Table C Hide Urine   tool  Snanibard Date (Althoum) Collection Calculated Measurement Date                                                                                                    |
| IFI 2 5.303E+02 Bq<br>IFI 3 1.353E+02 Bq                                       | Intakes to Bioassay Specily Dates (Col 1)                                    | Bioassay to Intake Number of Dates (1-200)                                                                                                    | 01/01/1971 1.000E+00 2.96974E 04 15/03/1969<br>04/01/1971 07:12:00 1.000E+00 2.96974E 04 13/06/1968<br>08/01/1971 07:12:00 1.000E+00 2.96574E 04 13/09/1968<br>12/01/1971 1.000E+00 2.9659E 04 13/09/1969<br>15/01/1971 16:48 00 1.000E+00 2.9655E 04 20/03/1969 |
|                                                                                | Start Date 01/01/1971<br>Stop Date 31/12/1972                                | C Logarithmic     C Logarithmic     C 1-25 mode     C 1-25 mode     C 1- | 19/01/19/1 07:12:00 1:000E+00 2:8644E-04 18/12/1969<br>23/01/1971 1:000E+00 2:8637E-04 19/03/1970<br>C Gradh C Table C Hide Urine tool                                                                                                    |
|                                                                                | Specify Collection Periods (Col 2     1     Calculate Bioassay Quantity (Col | Send →<br>3)<br>Start Calculation                                                                                                    | 2.50E-00<br>2.28E-02<br>1.75E-02<br>1.75E-02<br>1.28E-02<br>1.00E-02<br>7.50E-03<br>5.00E-03<br>0.00E+00<br>8315 8724 9133 9542 9051 1036110770111791158811997 12406                                                                                             |
| Progress Indicator Deposition Collating Times Bioassay Calcs Current Dependion | Calculation Comp                                                             | olete                                                                                                    | C Greph C Tetre C Hide                                                                                                    |
|                                                                                |                                                                              | <u>D</u> K                                                                                                    |                                                                                                    |

Figure 4.16. "INTAKES" sub-panel displays Intake amounts for up to 10 Intake Regimes (IRs).

# Am-241 As Indicator Of Plu-241

| Intake (IR 1)     | Indicator Nuclide                                               |
|-------------------|-----------------------------------------------------------------|
| 0 Bq              | Select Radionuclide Am-241                                      |
|                   | Number of Associated Radionuclides: 3<br>Half Life: 1.578E+05 d |
| Associated Radion | ıclides                                                         |
|                   |                                                                 |
| Select Radionucli | de Abundance 250 %                                              |
| Delete Radionucli | de Half Life: 5.256E+03 d                                       |

Figure 4.17. Combination of 241Am as the Indicator Nuclide and 241Pu as an Associated Radionuclide

00

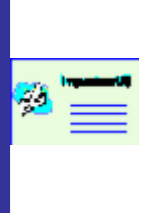

Important: The Abundance of each Associated Radionuclide is defined as the fraction of the activity of the Indicator Nuclide. In the current version of IMBA Professional Plus you can define the Abundance separately for each individual intake (at the time of each intake). Alternatively, you can define a single Abundance (or set of isotopic ratios) to apply at t = 0, in common for all intakes – see Figure 4.18.

- In cases where inhalation of relatively insoluble forms of plutonium has occurred, and the inhaled plutonium contains a significant amount of 241Pu, higher sensitivity for lung counting can often be achieved by measuring the activity of the 241Am progeny (59.5 keV and 35.7% abundance g-ray) rather than the low-energy and low-abundance L X-rays emitted by 239Pu (and 238Pu). For particulate material retained in the respiratory tract, it is reasonable to assume that the absorption of 241Am (from the particle matrix) will occur at the same rate(s) as that of the plutonium isotopes. Thus, the 241Am activity measured in the lungs should be a good indicator of the parent 241Pu activity, and thus the total retained plutonium activity. However, account must be taken of the 14-y decay half-life of 241Pu, and the subsequent in-growth of the 241Am activity in the lungs can be used to calculate the total lung retention of a defined mixture of plutonium isotopes.
- In order to activate this special tool, it is first necessary to define 241Am as the Indicator Nuclide and 241Pu as an Associated Radionuclide (Figure 4.22). The tool can be activated (Figure 4.23) from EITHER the Main Screen ("Advanced | Advanced Dosimetry Options" menu) OR the Bioassay Calculations Screen ("Advanced | Bioassay Options" menu).

| Advanced Dosimetry Options                                                                                                    | 3          |
|----------------------------------------------------------------------------------------------------|------------|
| These options should be used with extreme care                                                                                                    |            |
| Dose     Fitting     Bioassay     Misc       Ingrowth of indicator radionuclide       Image: Weight of the second second se |            |
| <u>Q</u> K <u>C</u> ancel                                                                                                    |            |
| Figure 4.18. Bioassay option to track                                                                                                    | "in-growth |

Nuclide for 241 Pu in the lungs.

'in-growth" of 241 Am as the Indicator

For a worked example of how to use this "241Am ingrowth" tool, see "Example Cases -Bioassay: Case of Am-241 In-growth".

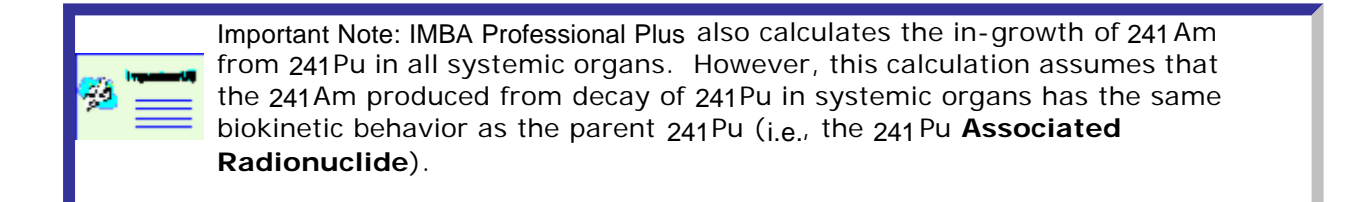

## Using the Table Tool for Data Entry

Note: This topic is part of **both** the **single intake** and **multiple intakes** examples. For brevity, only the **single intake** data are illustrated.

| 💐 Table Too          | l : Whole body D           | ata             |                         |             |          |     |                         |           |                         |
|----------------------|----------------------------|-----------------|-------------------------|-------------|----------|-----|-------------------------|-----------|-------------------------|
| <u>File Edit Bio</u> | assay <u>M</u> easureme    | nt <u>H</u> elp |                         |             |          |     |                         |           |                         |
| Specified            | Time (d)                   | N/A             | Calculated<br>Value(Bg) | Measurement | Time (d) | N/A | Measuremen<br>Value(Bg) | Data Type | Measuremen E<br>Error [ |
| 1                    |                            |                 |                         |             |          |     |                         |           |                         |
|                      |                            |                 |                         |             |          |     |                         |           |                         |
|                      |                            |                 |                         |             |          |     |                         |           |                         |
|                      |                            |                 |                         |             |          |     |                         |           |                         |
|                      |                            |                 |                         |             |          |     |                         |           |                         |
|                      |                            |                 |                         |             |          |     |                         |           |                         |
|                      |                            |                 |                         |             |          |     |                         |           |                         |
|                      |                            |                 |                         |             |          |     |                         |           |                         |
|                      |                            |                 |                         |             |          |     |                         |           |                         |
|                      |                            |                 |                         |             |          |     |                         |           |                         |
|                      |                            |                 |                         |             |          |     |                         |           |                         |
|                      |                            |                 |                         |             |          |     |                         |           |                         |
|                      |                            |                 |                         |             |          |     |                         |           |                         |
|                      |                            |                 |                         |             |          |     |                         |           |                         |
|                      |                            |                 |                         |             |          |     |                         |           |                         |
|                      |                            |                 |                         |             |          |     |                         |           |                         |
|                      |                            |                 |                         |             |          |     |                         |           |                         |
|                      |                            |                 |                         |             |          |     |                         |           |                         |
|                      |                            |                 |                         |             |          |     |                         |           |                         |
|                      |                            |                 |                         |             |          |     |                         |           |                         |
|                      |                            |                 |                         |             |          |     |                         |           |                         |
|                      |                            |                 |                         |             |          |     |                         |           |                         |
|                      |                            |                 |                         |             |          |     |                         |           |                         |
|                      |                            |                 |                         |             |          |     |                         |           |                         |
|                      |                            |                 |                         |             |          |     |                         |           |                         |
|                      |                            |                 |                         |             |          |     |                         |           |                         |
| KEY                  |                            |                 |                         |             |          |     |                         |           |                         |
|                      | <b>Bioassay Prediction</b> | \$              |                         |             |          |     |                         |           |                         |
|                      | Measurement Data           |                 | No Rows :               | 1 Apply.    |          |     |                         |           |                         |
|                      | Measurement Fit O          | utput           |                         |             |          |     |                         |           |                         |

Figure 7.1. Table Tool before data entry - with "Whole body" as the Bioassay Quantity.

The **Table Tool** shows all of the data columns (without you having to scroll left and right). When you open this [from a **Bioassay Quantity (BQ)** window], the **Table Tool** will display the same number of rows as the **BQ** window. When opened with a New (blank) Parameter File, the **default single row** is displayed. Your first task is to open up enough rows to hold all of the **measured bioassay data** that you want to analyse. In the whole-body measurement example for 60Co (Single Intake example), there are **8** values of whole -body activity. So, in that case:

- <u>Ensure</u> that you are opening the **Table Tool** from a **Bioassay Quantity** window that is set to show a Table of "**Whole body**" data.
- Enter "8" in the "Number of Rows" dialog box (bottom panel, left-of-center) see Figure 7.2.
- <u>Click</u> the "Apply" <u>button</u> to the right of the dialog box.

| BŞ 1 | able Too                 | I: Whole body [          | Data            |            |                      |     |            |           |            |
|------|--------------------------|--------------------------|-----------------|------------|----------------------|-----|------------|-----------|------------|
| Eile | <u>E</u> dit <u>B</u> io | bassay <u>M</u> easureme | nt <u>H</u> elp | Calculated |                      |     | Measuremen |           | Measuremen |
|      | Specified                | l Time (d)               | N/A             | Value(Bq)  | Measurement Time (d) | N/A | Value(Bq)  | Data Type | Error      |
| 2    |                          |                          | ]               |            |                      |     |            |           |            |
| 3    |                          |                          |                 |            |                      |     |            |           |            |
| 4    |                          |                          |                 |            |                      |     |            |           |            |
| 6    |                          |                          |                 |            |                      |     |            |           |            |
| 7    |                          |                          |                 |            |                      |     |            |           |            |
| 8    |                          |                          |                 |            |                      |     |            |           |            |
|      |                          |                          |                 |            |                      |     |            |           |            |
|      |                          |                          |                 |            |                      |     |            |           |            |
|      |                          |                          |                 |            |                      |     |            |           |            |
|      |                          |                          |                 |            |                      |     |            |           |            |
|      |                          |                          |                 |            |                      |     |            |           |            |
|      |                          |                          |                 |            |                      |     |            |           |            |
|      |                          |                          |                 |            |                      |     |            |           |            |
|      |                          |                          |                 |            |                      |     |            |           |            |
|      |                          |                          |                 |            |                      |     |            |           |            |
|      |                          |                          |                 |            |                      |     |            |           |            |
|      |                          |                          |                 |            |                      |     |            |           |            |
|      |                          |                          |                 |            |                      |     |            |           |            |
|      |                          |                          |                 |            |                      |     |            |           |            |
|      |                          |                          |                 |            |                      |     |            |           |            |
|      |                          |                          |                 |            |                      |     |            |           |            |
|      |                          |                          |                 |            |                      |     |            |           |            |
|      |                          |                          |                 |            |                      |     |            |           |            |
|      |                          |                          |                 |            |                      |     |            |           |            |
|      |                          |                          |                 |            |                      |     |            |           |            |
|      |                          |                          |                 |            |                      |     |            |           |            |
| KE   | Y                        |                          |                 |            |                      |     |            |           |            |
|      |                          | Bioassay Prediction      | ns              | No Decore  |                      |     |            |           |            |
|      |                          | Measurement Data         | 1<br>. Amerika  | No Hows :  | 8 Accly              |     |            |           |            |
|      |                          | Measurement Fit O        | utput           |            |                      |     |            |           |            |
|      |                          |                          |                 |            |                      |     |            |           |            |

Table 7.2. Table Tool with 8 rows opened.

The data to be entered (in the columns with blue background shown in Figure 7.2) are:

- 1. Measurement date (plus optional hh:mm).
- 2. N/A column <u>leave</u> this blank a "Collection period" is Not Applicable for whole-body activity.
- 3. Measurement value (Bq).
- 4. Data Type (< LOD, Real or Excluded).
- 5. Measurement Error value of the measurement error.
- 6. Error Distribution type of error distribution (NORM or LOGNORM).

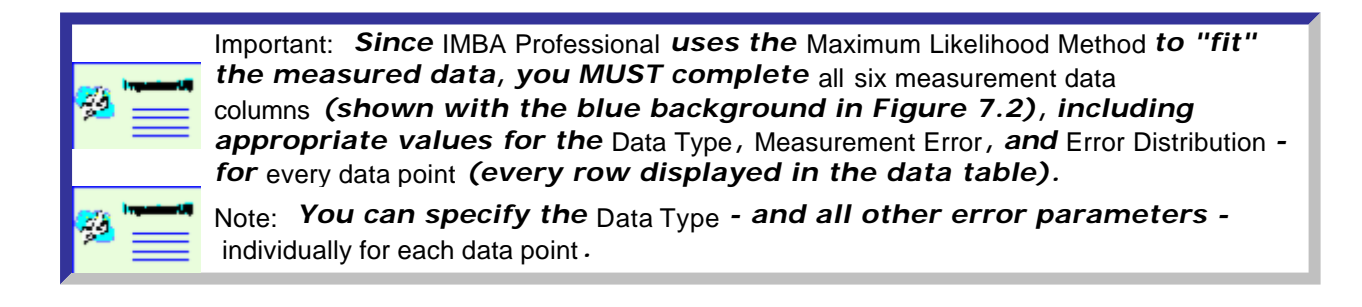

#### You have three options for entering the measured bioassay data:

- 1. <u>Type</u> this in manually (cell by cell or block of cells).
- 2. <u>Copy</u> a block of data into the **Table Tool** from a Windows ® application using the Windows ® clipboard.
- 3. <u>Read</u> the data into the **Table Tool** from an external file.

#### Data validation

Data validation is first performed automatically in the **Table Tool** after the "**OK**" button is <u>clicked</u>. While validation is being performed, the mouse pointer displays an hourglass icon. For large data sets, a status bar is displayed (Figure 7.3). The validation tests performed are:

- 1. Data in columns is assumed to be part of a continuous set of data and scrutinised by the validation procedure from the first (top) cell until an empty cell is encountered.
- 2. Any cell data encountered after an empty cell is ignored by the validation process.
- 3. The validation routine will halt at the first cell encountered in the data grid that contains invalid data. A message box is displayed, and the offending cell is <u>highlighted</u>.

The criteria for invalid data are:

- 1. Non-numerical data in cells expected to contain numerical input.
- 2. Data that cannot be converted to a valid date/time value in cells expected to contain date/time.
- 3. Columns for "**Collection Period**" are validated only for urinary or faecal bioassay quantities.

If the data validation is successful, the mouse pointer icon reverts to the default, and the **Table Tool** form is hidden.

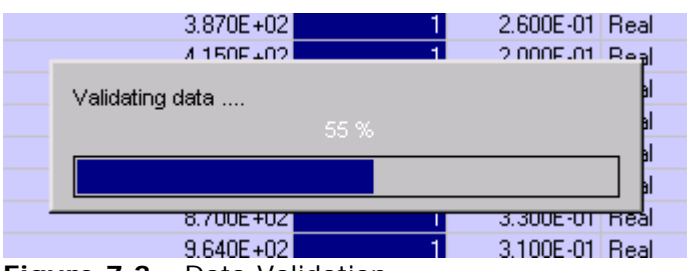

Figure 7.3. Data Validation.

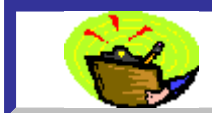

**Tip:** The "**validation**" feature, whereby IMBA Professional ignores all data entered below an "**empty**" cell, allows you to enter additional information relating to a dataset (but not part of the analysis) - below the data set.

A second, more rigorous, validation is performed automatically before any calculation, to ensure that all data values are sensible.

Select one of these options to:

- Proceed to Step #8 in the single intake example ("Graphing the Data Single Intake");
- <u>Proceed</u> to Step #10 in the multiple intake example ("Graphing the Data -Multiple Intakes").

Or∶

- <u>Return</u> to the **case description** and list of steps for the **single intake** example.
- <u>Return</u> to the **case description** and list of steps for the **multiple intakes** example.

For a comprehensive **catalog** of the features and functions of the **Table Tool**, see <u>Visual Tour</u> of the Table Tool.

### Manual Data Entry

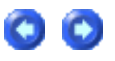

Data Columns ## 1 and 3

In this example, the bioassay data to be analysed are comprised of **8** paired values of **Measurement date** and **Whole-body activity (Bq)** - see **Table 1** in Example of Single Intake Estimation. Each pair of values can be typed directly into the **first** and **third** column, respectively, of the **measurement data table** (Figure 7.4).

| <u>F</u> ile | <u>E</u> dit <u>B</u> ioassay <u>M</u> easureme | nt <u>H</u> elp          |                          |                              |                          |                      |
|--------------|-------------------------------------------------|--------------------------|--------------------------|------------------------------|--------------------------|----------------------|
|              | Specified Date (+hh:mm)                         | Collection<br>period (d) | Calculated<br>Rate(Bq/d) | Measurement Date<br>(+hh:mm] | Collection<br>period (d) | Measurer<br>Rate(Bg/ |
| 1            |                                                 |                          |                          | 25/2/88                      |                          | 2                    |
| 2            |                                                 |                          |                          | 1/3/88                       |                          | 1                    |
| 3            |                                                 |                          |                          | 11/3/88                      |                          | 1                    |
| - 4          |                                                 |                          |                          | 28/3/88                      |                          |                      |
| 5            |                                                 |                          |                          | 16/5/88                      |                          |                      |
| 6            |                                                 |                          |                          | 11/8/88                      |                          |                      |
| - 7          |                                                 |                          |                          | 29/11/90                     |                          |                      |
| 8            |                                                 |                          |                          | 19/2/92                      |                          |                      |

**7.4.** Typing paired values of **Measurement date** and **Measurement value** into the **Table Tool**.

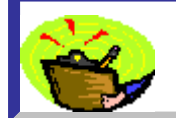

Tip: All common keyboard and mouse functions, e.g., Backspace, arrow keys, highlight, Delete, ^C (Copy), ^V (Paste), will work during manual data entry.

If you now click "**OK**" (bottom right-corner of the **Table Tool**) to return to the **Bioassay Quantity** window - and scroll to the right - you will see the values that you have entered displayed in the table (Figure 7.5).

| BIOASSAY QUANTITY                     |     |                         |           |                       |  |  |  |  |  |
|---------------------------------------|-----|-------------------------|-----------|-----------------------|--|--|--|--|--|
| O Graph ⊙ Table O Hide Whole body 🔽 🚺 |     |                         |           |                       |  |  |  |  |  |
| Measurement Date<br>(+hh:mm]          | N/A | Measuremen<br>Value(Bq) | Data Type | Measuremen 📥<br>Error |  |  |  |  |  |
| 25/02/1988                            |     | 2.720E+03               |           |                       |  |  |  |  |  |
| 01/03/1988                            |     | 1.150E+03               |           |                       |  |  |  |  |  |
| 11/03/1988                            |     | 1.010E+03               |           |                       |  |  |  |  |  |
| 28/03/1988                            |     | 7.900E+02               |           |                       |  |  |  |  |  |
| 16/05/1988                            |     | 4.820E+02               |           |                       |  |  |  |  |  |
| 11/08/1988                            |     | 3.580E+02               |           |                       |  |  |  |  |  |
| 29/11/1990                            |     | 7.800E+01               |           |                       |  |  |  |  |  |
| 19/02/1992                            |     | 3 5005 +01              |           | <b>_</b>              |  |  |  |  |  |
|                                       |     |                         |           | <u> </u>              |  |  |  |  |  |

Figure 7.5. Values entered in the Table Tool are automatically displayed in the corresponding Bioassay Quantity window.

Data Column #2

- In this example, the **Bioassay Quantity** is "**Whole body**", so **Data Column #2** is not applicable ("**N/A**"). In this case, the *IMBA Professional* data validation procedure automatically ignores any entries in this column.
- If, however, the Bioassay Quantity is an excretion rate (urinary or faecal), it is necessary to enter the "Collection Period" for each sample (Measurement Value). The Table Tool then provides a short-cut for entering repetitive values, e.g., the common collection period of "1 d". You simply highlight the whole column of cells, and type "1" - Figure 7.6.

|     | Specified Time (d) | Collection<br>period (d) | Calculated<br>Rate(pCi/d) | Measurement Time (d) | Collection<br>period (d) | Measuremen<br>Rate(pCi/d) | Data Type                         | Measure<br>Error |
|-----|--------------------|--------------------------|---------------------------|----------------------|--------------------------|---------------------------|-----------------------------------|------------------|
| 1   |                    |                          |                           | 2.000E+00            | 1                        | 4.000E-03                 | <lod< td=""><td>1.800</td></lod<> | 1.800            |
| 2   |                    |                          |                           | 3.000E+00            | 1                        | 4.000E-03 <               | <lod< td=""><td>1.800</td></lod<> | 1.800            |
| 3   |                    |                          |                           | 4.000E+00            | 1                        | 4.000E-03 <               | <lod< td=""><td>1.800</td></lod<> | 1.800            |
| 4   |                    |                          |                           | 7.600E+01            | 1                        | 4.000E-03 <               | <lod< td=""><td>1.800</td></lod<> | 1.800            |
| 5   |                    |                          |                           | 1.230E+02            | 1                        | 1.600E-01 F               | Real                              | 1.800            |
| 6   |                    |                          |                           | 1.500E+02            | 1                        | 7.000E-02 F               | Real                              | 1.800            |
| 7   |                    |                          |                           | 1.860E+02            | 1                        | 7.000E-02 F               | Real                              | 1.800            |
| 8   |                    |                          |                           | 2.090E+02            | 1                        | 1.000E-01 F               | Real                              | 1.800            |
| 9   |                    |                          |                           | 2.640E+02            | 1                        | 1.600E-01 F               | Real                              | 1.800            |
| 10  |                    |                          |                           | 2.830E+02            | 1                        | 1.800E-01 F               | Real                              | 1.800            |
| 11  |                    |                          |                           | 2.930E+02            | 1                        | 2.000E-01 F               | Real                              | 1.800            |
| 12  |                    |                          |                           | 3.280E+02            | 1                        | 3.100E-01 F               | Real                              | 1.800            |
| 13  |                    |                          |                           | 3.590E+02            | 1                        | 2.300E-01 F               | Real                              | 1.800            |
| 14  |                    |                          |                           | 3.870E+02            | 1                        | 2.600E-01 F               | Real                              | 1.800            |
| 15  |                    |                          |                           | 4.150E+02            | 1                        | 2.000E-01                 | Real                              | 1.800            |
| 16  |                    |                          |                           | 5.060E+02            | 1                        | 3.700E-01 F               | Real                              | 1.800            |
| 17  |                    |                          |                           | 5.930E+02            | 1                        | 2.300E-01 F               | Real                              | 1.800            |
| 18  |                    |                          |                           | 6.850E+02            | 1                        | 2.400E-01 F               | Real                              | 1.800            |
| 19  |                    |                          |                           | 7.760E+02            | 1                        | 2.400E-01 F               | Real                              | 1.800            |
| 20  |                    |                          |                           | 8.700E+02            | 1                        | 3.300E-01                 | Real                              | 1.800            |
| 21  |                    |                          |                           | 9.640E+02            | 1                        | 3.100E-01 F               | Real                              | 1.800            |
| 22  |                    |                          |                           | 1.048E+03            | 1                        | 3.500E-01 F               | Real                              | 1.800            |
| 23  |                    |                          |                           | 1.143E+03            | 1                        | 3.700E-01 F               | Real                              | 1.800            |
| 24  |                    |                          |                           | 1.231E+03            | 1                        | 5.800E-01 F               | Real                              | 1.800            |
| 25  |                    |                          |                           | 1.293E+03            | 1                        | 2.100E-01                 | Real                              | 1.800            |
| 26  |                    |                          |                           | 1.481E+03            | 1                        | 4.300E-01 F               | Real                              | 1.800            |
| 27  |                    |                          |                           | 1.668E+03            | 1                        | 4.100E-01 F               | Real                              | 1.800            |
| 28  |                    |                          |                           | 1.847E+03            | 1                        | 4.400E-01 F               | Real                              | 1.800            |
| 29  |                    |                          |                           | 2.027E+03            | 1                        | 3.500E-01 F               | Real                              | 1.800            |
| 30  |                    |                          |                           | 2.123E+03            | 1                        | 1.600E-01                 | Real                              | 1.800            |
| 31  |                    |                          |                           | 2.212E+03            | 1                        | 2.100E-01 F               | Real                              | 1.800            |
| 32  |                    |                          |                           | 2.212E+03            | 1                        | 1.600E-01 F               | Real                              | 1.800            |
| 33  |                    |                          |                           | 2.575E+03            | 1                        | 2.200E-01                 | Real                              | 1.800            |
| 34  |                    |                          |                           | 2.689E+03            | 1                        | 2.800E-01                 | Real                              | 1.800            |
| ord |                    |                          |                           | 2.881E+03            | 1                        | 1.200E-01                 | Real                              | 1.800            |
| 35  |                    |                          |                           | 3.100E+03            | 1                        | 2.800E-01 F               | Real                              | 1.800            |

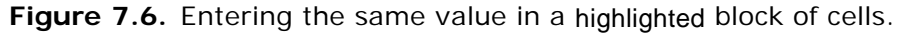

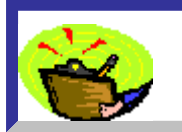

<u>Tip:</u> Highlight the <u>whole</u> data column with a single click - by rightclicking the column <u>heading</u> - "<u>Collection Period (d)</u>" in this case.

Data Column #4

- In this example, all **8** measured values are "**Real**" data, i.e., **finite** measured values. Therefore, "**Real**" must be entered in all cells of the fourth data column. *IMBA Professional* provides a further **short-cut** for doing this in the **Table Tool** (Figure 7.7):
- highlight the whole of the fourth data column;
- right-click on any highlighted cell the drop-down menu will automatically appear (Figure 7.7);
- select "Real" from the drop-down menu.

| File | Edit Bioassay Meas    | urement Help |                         |                              |     |                      |
|------|-----------------------|--------------|-------------------------|------------------------------|-----|----------------------|
|      | Specified Date (+hh:) | nm) N/A      | Calculated<br>Value(Bq) | Measurement Date<br>[+hh:mm] | N/A | Measurer<br>Value(Bg |
| 1    |                       |              |                         | 25/02/1988 00:00:00          |     | 2.720E               |
| 2    |                       |              |                         | 01/03/1988 00:00:00          |     | 1.150E               |
| 3    |                       |              |                         | 11/03/1988 00:00:00          |     | 1.010E               |
| - 4  |                       |              |                         | 28/03/1988 00:00:00          |     | 7.900E               |
| 5    |                       |              |                         | 16/05/1988 00:00:00          |     | 4.820E               |
| 6    |                       |              |                         | 08/11/1988 00:00:00          |     | 3.580E               |
| - 7  |                       |              |                         | 29/11/1990 00:00:00          |     | 7.800E               |
| 8    |                       |              |                         | 19/02/1992 00:00:00          |     | 3.500E               |
|      |                       |              |                         |                              |     |                      |
|      |                       |              |                         |                              |     |                      |

Figure 7.7. Drop-down menu for entering the "Data Type."

This will enter "Real" in all of the highlighted cells (Figure 7.8).

| Measurement Date<br>(+hh:mm] | N/A | Measuremen<br>Value(Bq) | Data Type | Measuremen<br>Error | Error<br>Distribution |
|------------------------------|-----|-------------------------|-----------|---------------------|-----------------------|
| 25/02/1988 00:00:00          |     | 2.720E+03               | Real      |                     |                       |
| 01/03/1988 00:00:00          |     | 1.150E+03               | Real      |                     |                       |
| 11/03/1988 00:00:00          |     | 1.010E+03               | Real      |                     |                       |
| 28/03/1988 00:00:00          |     | 7.900E+02               | Real      |                     |                       |
| 16/05/1988 00:00:00          |     | 4.820E+02               | Real      |                     |                       |
| 08/11/1988 00:00:00          |     | 3.580E+02               | Real      |                     |                       |
| 29/11/1990 00:00:00          |     | 7.800E+01               | Real      |                     |                       |
| 19/02/1992 00:00:00          |     | 3.500E+01               | Real      |                     |                       |
|                              |     |                         |           |                     |                       |

Figure 7.8. Entering the "Data Type" in all cells of data column #4.

Data Column # 5

- In this example, there are **no explicit measurement** errors. However, in order to apply the **Maximum Likelihood Method** to "**fit**" the data, an explicit **error** 
  - weighting MUST be defined for every data point. Again, *IMBA Professional* provides a **short-cut** for doing this in the **Table Tool**. This gives you the option of applying:
- a Uniform Absolute error;
- a Uniform Relative error;
- a Square Root error.

In this example, the measured values vary over a large range (from 2720 Bq to 35 Bq). For accurate dosimetry, it is as important to "fit" the small values, as it is to fit the initial high values. In this case, it is reasonable to apply a **Uniform Relative** error to all data points. To do this you simply:

- highlight the whole of the fifth data column;
- right-click on any highlighted cell;

• select "Generate Errors" - Figure 7.9.

| <b>- 1</b> - | Table Tool : Whole body D | ata     |                         |                              |     |                       |
|--------------|---------------------------|---------|-------------------------|------------------------------|-----|-----------------------|
| File         | Edit Bioassay Measureme   | nt Help |                         |                              |     |                       |
|              | Specified Date (+hh:mm)   | N/A     | Calculated<br>Value(Bq) | Measurement Date<br>(+hh:mm] | N/A | Measuren<br>Value(Bq) |
| 1            |                           |         |                         | 25/02/1988 00:00:00          |     | 2.720E                |
| 2            |                           |         |                         | 01/03/1988 00:00:00          |     | 1.150E                |
| 3            |                           |         |                         | 11/03/1988 00:00:00          |     | 1.010E                |
| 4            |                           |         |                         | 28/03/1988 00:00:00          |     | 7.900E                |
| 5            |                           |         |                         | 16/05/1988 00:00:00          |     | 4.820E                |
| 6            |                           |         |                         | 11/08/1988 00:00:00          |     | 3.580E                |
| - 7          |                           |         |                         | 29/11/1990 00:00:00          |     | 7.800E                |
| 8            |                           |         |                         | 19/02/1992 00:00:00          |     | 3.500E                |
|              |                           |         |                         |                              |     |                       |

Figure 7.9. Drop-down menu to "Generate Errors."

| Measurement Date<br>(+hh:mm] | N/A | Measuremen<br>Value(Bq) | Data Type | Measuremen<br>Error | Error<br>Distribution        | Theoretical<br>Value(Bq) |
|------------------------------|-----|-------------------------|-----------|---------------------|------------------------------|--------------------------|
| 25/02/1988 00:00:00          |     | 2.720E+03               | Real      |                     |                              |                          |
| 01/03/1988 00:00:00          |     | 1.150E+03               | Real      |                     |                              |                          |
| 11/03/1988 00:00:00          |     | 1.010E+03               | Real      |                     |                              |                          |
| 28/03/1988 00:00:00          |     | 7.900E+02               | Real      |                     |                              |                          |
| 16/05/1988 00:00:00          |     | 4.820E+02               | Real      |                     | Generate                     | Errors                   |
| 11/08/1988 00:00:00          |     | 3.580E+02               | Real      |                     | C. Huller                    | and days and the second  |
| 29/11/1990 00:00:00          |     | 7.800E+01               | Real      |                     | C Uniform Ac                 | isolute U                |
| 19/02/1992 00:00:00          |     | 3.500E+01               | Real      |                     | • Uniform Re                 | ciative<br>_, Can        |
|                              |     |                         |           |                     | С <u>S</u> quare Ro<br>К 0.1 | ot                       |
|                              |     |                         |           |                     |                              | 10 - 2PV -               |
|                              |     |                         |           |                     |                              |                          |
|                              |     |                         |           |                     |                              |                          |
|                              |     |                         |           |                     |                              |                          |

Figure 7.10. The "Generate Errors" window.

In the "generate Errors" window:

- "Uniform Relative" error is set by default or select alternative;
- "Apply to all" measurement values is set by default or un-check to apply to a selected range of measurement values;
- the value of the "Error Constant" ("K") must be entered.
- For a **Uniform Relative** error, the chosen value of "K" (when applied to ALL measurement values) has no effect on the fitted value since all data points are given a proportional error-weighting. "K" can be any **non-zero** value. The value "**0.1**" is a convenient **default**. (Figure 7.10).
- When you click the "**OK**" button to apply your selected value of "**K**" you will be warned that "**This will overwrite the measurement errors**" and you will be given an opportunity to change your mind (Figure 7.11).

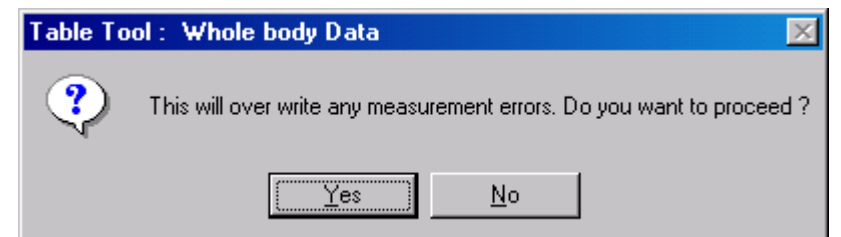

Figure 7.11. Warning message before overwriting measurement errors.

Data Column #6

The final data column defines the type of **Error Distribution** for each error value. This is either:

- NORM normal (Gaussian), or;
- LOGNORM lognormal.

To enter the type of **Error Distribution** for all **8** error values (Figure 7.12):

- highlight all of the cells in data column #6 this will automatically display the Error Distribution menu;
- select "NORM" to specify a Normal error distribution for all errors.

| Measurement Date<br>[+hh:mm] | N/A | Measuremen<br>Value(Bq) | Data Type | Measuremen<br>Error | Error<br>Distribution | Theoretical<br>Value(Bq) |
|------------------------------|-----|-------------------------|-----------|---------------------|-----------------------|--------------------------|
| 25/02/1988 00:00:00          |     | 2.720E+03               | Real      | 2.720E+02           |                       |                          |
| 01/03/1988 00:00:00          |     | 1.150E+03               | Real      | 1.150E+02           |                       |                          |
| 11/03/1988 00:00:00          |     | 1.010E+03               | Real      | 1.010E+02           |                       |                          |
| 28/03/1988 00:00:00          |     | 7.900E+02               | Real      | 7.900E+01           |                       |                          |
| 16/05/1988 00:00:00          |     | 4.820E+02               | Real      | 4.820E+01           | NURN                  | 1                        |
| 11/08/1988 00:00:00          |     | 3.580E+02               | Real      | 3.580E+01           | LOGN                  | ORM                      |
| 29/11/1990 00:00:00          |     | 7.800E+01               | Real      | 7.800E+00           | Cut                   |                          |
| 19/02/1992 00:00:00          |     | 3.500E+01               | Real      | 3.500E+00           | Copri                 |                          |
|                              |     |                         |           |                     | Paste                 |                          |
|                              |     |                         |           |                     | Insert                | Measurement Ro           |
|                              |     |                         |           |                     | Delete                | Measurement F            |
|                              |     |                         |           |                     | Delete                | : Cell Contents          |
|                              |     |                         |           |                     | File Im               | port                     |
|                              |     |                         |           |                     |                       |                          |

Figure 7.12. Selecting a Normal distribution for each error value.

"**NORM**", signifying a "**Normal**" distribution of errors, will then be entered automatically in all highlighted cells of data column #6 (Figure 7.13).

| Measurement Date<br>[+hh:mm] | N/A | Measuremen<br>Value(Bq) | Data Type | Measuremen<br>Error | Error<br>Distribution | The<br>Val |
|------------------------------|-----|-------------------------|-----------|---------------------|-----------------------|------------|
| 25/02/1988 00:00:00          |     | 2.720E+03               | Real      | 2.720E+02           | NORM                  |            |
| 01/03/1988 00:00:00          |     | 1.150E+03               | Real      | 1.150E+02           | NORM                  |            |
| 11/03/1988 00:00:00          |     | 1.010E+03               | Real      | 1.010E+02           | NORM                  |            |
| 28/03/1988 00:00:00          |     | 7.900E+02               | Real      | 7.900E+01           | NORM                  |            |
| 16/05/1988 00:00:00          |     | 4.820E+02               | Real      | 4.820E+01           | NORM                  |            |
| 11/08/1988 00:00:00          |     | 3.580E+02               | Real      | 3.580E+01           | NORM                  |            |
| 29/11/1990 00:00:00          |     | 7.800E+01               | Real      | 7.800E+00           | NORM                  |            |
| 19/02/1992 00:00:00          |     | 3.500E+01               | Real      | 3.500E+00           | NORM                  |            |
|                              |     |                         |           |                     |                       |            |
|                              |     |                         |           |                     |                       |            |

Figure 7.13. Completed measurement data in Table Tool.

Completed data table in Bioassay Quantity window

Figure 7.14 shows the resulting completed **table of measurement data**, as it appears in the corresponding **Bioassay Quantity** window.

|                         | BIOASSAY QUANTITY         |            |            |                         |           |                     |                       |  |  |  |
|-------------------------|---------------------------|------------|------------|-------------------------|-----------|---------------------|-----------------------|--|--|--|
|                         | ) // hole body            |            |            |                         |           |                     |                       |  |  |  |
| 🔿 Graph                 | <ul> <li>Table</li> </ul> | ⊖ Hide     | Whole body |                         |           | tool                |                       |  |  |  |
| Calculated<br>Value(Bq) | Measuremer<br>(+hh:mm]    | nt Date    | N/A        | Measuremen<br>Value(Bq) | Data Type | Measuremen<br>Error | Error<br>Distribution |  |  |  |
|                         |                           | 2/25/1988  |            | 2.720E+03               | Real      | 2.720E+02           | NORM                  |  |  |  |
|                         |                           | 3/1/1988   |            | 1.150E+03               | Real      | 1.150E+02           | NORM                  |  |  |  |
|                         |                           | 3/11/1988  |            | 1.010E+03               | Real      | 1.010E+02           | NORM                  |  |  |  |
|                         |                           | 3/28/1988  |            | 7.900E+02               | Real      | 7.900E+01           | NORM                  |  |  |  |
|                         |                           | 5/16/1988  |            | 4.820E+02               | Real      | 4.820E+01           | NORM                  |  |  |  |
|                         |                           | 8/11/1988  |            | 3.580E+02               | Real      | 3.580E+01           | NORM                  |  |  |  |
|                         |                           | 11/29/1990 |            | 7.800E+01               | Real      | 7.800E+00           | NORM                  |  |  |  |
|                         |                           | 2/19/1992  |            | 3.500E+01               | Real      | 3.500E+00           | NORM                  |  |  |  |
|                         |                           |            |            |                         |           |                     |                       |  |  |  |
| •                       |                           |            |            |                         |           |                     | Þ                     |  |  |  |

Figure 7.14. Completed Bioassay Quantity table of data.

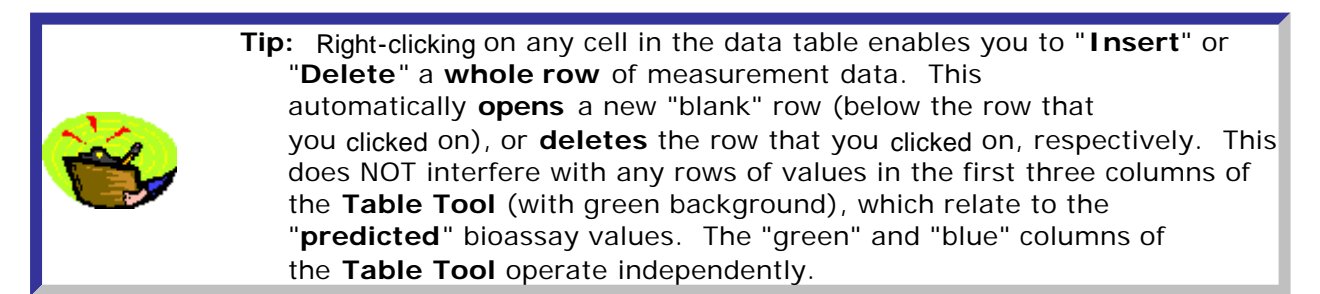

Example of Single Intake

This completes Step #7 in the single intake example - using manual data entry:

- Proceed to the next step plot a Graph of your data.
- <u>Return</u> to the **case description** and list of steps.
- Check out how to enter data using the Windows® Clipboard.

#### Example of Multiple Intake

This completes Step #9 in the multiple intake example - using manual data entry:

- Proceed to the next step plot a Graph of your data.
- Return to the case description and list of steps.
- Check out how to enter data using the Windows® Clipboard.

### Using the Clipboard

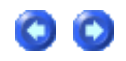

You can very easily *enter* your bioassay measurement data into the **Table Tool** using the Windows® clipboard:

 highlight the required column(s) of data in your source Windows® application (Figure 7.15);

- 2. *copy* the highlighted block of data;
- 3. open the Table Tool for the appropriate bioassay quantity;
- click on destination cell for the copied data block this will automatically show the "Paste" menu (Figure 7.16);
- 5. paste the block of data.

| 🔀 м   | icrosoft Excel - I             | AEA Co-60   |                   |                           |     |  |  |
|-------|--------------------------------|-------------|-------------------|---------------------------|-----|--|--|
|       | <u>File E</u> dit <u>V</u> iew | Insert Form | mat <u>T</u> ools | <u>D</u> ata <u>W</u> ind | low |  |  |
| D     | 2 🖬 🔒 🖏 🎒                      | 🗟 💖 🐰       | 🖻 🛍 • 🝼           | K) + (21 +                | ۹.  |  |  |
| Arial |                                | • 10 • B    | IU 🗄              | ≣ ≣ ඕ                     | \$  |  |  |
| 2     |                                |             |                   |                           |     |  |  |
|       | A3                             | <b>•</b> ;  | <b>£</b> 2/25/19  | 88                        |     |  |  |
|       | A                              | В           | С                 | D                         |     |  |  |
| 1     | 60Co Single Int                | take - IAEA | Annex IV          |                           |     |  |  |
| 2     |                                |             |                   |                           |     |  |  |
| 3     | 25-Feb-88                      | 2720        |                   |                           |     |  |  |
| 4     | 1-Mar-88                       | 1150        |                   |                           |     |  |  |
| 5     | 11-Mar-88                      | 1010        |                   |                           |     |  |  |
| 6     | 28-Mar-88                      | 790         |                   |                           |     |  |  |
| 7     | 16-May-88                      | 482         |                   |                           |     |  |  |
| 8     | 11-Aug-88                      | 358         |                   |                           |     |  |  |
| 9     | 29-Nov-90                      | 78          |                   |                           |     |  |  |
| 10    | 19-Feb-92                      | 35          |                   |                           |     |  |  |
| 11    |                                |             |                   |                           |     |  |  |
| 12    |                                |             |                   |                           |     |  |  |
| 13    |                                |             |                   |                           |     |  |  |
| 14    |                                |             |                   |                           |     |  |  |

**Figure 7.15.** Highlighting a block of data in Microsoft Excel spreadsheet for copying to the Windows® clipboard.

| <b>E</b> 1 | able Tool : Whole body | Data     |                         |               |                                              |                          |              |                    |
|------------|------------------------|----------|-------------------------|---------------|----------------------------------------------|--------------------------|--------------|--------------------|
| File       | Edit Bioassay Measurem | ent Help |                         |               |                                              |                          |              |                    |
|            | Specified Time (d)     | N/A      | Calculated<br>Value(Bq) | Measurement T | ime (d)                                      | N/A                      | Me.<br>Val   | asuremen<br>ue(Bq) |
| 1          |                        |          |                         |               | Cut<br>Copy<br>Paste<br>Insert M<br>Delete N | easurement<br>Measuremen | Row<br>t Row |                    |
|            |                        |          |                         |               | Delete (                                     | Cell Contents            | ;            |                    |
|            |                        |          |                         |               | File Imp                                     | ort                      |              |                    |
|            |                        |          |                         |               |                                              |                          |              |                    |

#### 7.16. Clicking on the **destination** cell in the **Table Tool** shows the "Paste" menu.

To *paste* the block of data from the Windows® clipboard to the destination cell in the **Table Tool**, you can use:

- the "Paste" button on a Microsoft Office-type keyboard;
- **^V** (control paste);
- "Paste" in the drop-down menu (Figure 7.16).

You will see the following **Warning** notice (Figure 7.17). If you click "**Yes**", the **Table Tool** will *open* a sufficient number of rows (below your insertion level) to accommodate your pasted data (Figure 7.18).

| Table To | ol : Whole body Data 🛛 🕅                                                                                                    |
|----------|----------------------------------------------------------------------------------------------------|
| ?        | There are currently not enough rows available, below the currently selected row, to display the data on the clipboard !<br>Do you want the Table Tool to increase the number of rows automatically ? |
|          | Yes No                                                                                                    |

Figure 7.17. Warning notice.

| <b>es</b> 1 | 📲 Table Tool : Whole body Data      |     |                         |                      |      |                         |  |  |  |
|-------------|-------------------------------------|-----|-------------------------|----------------------|------|-------------------------|--|--|--|
| File        | File Edit Bioassay Measurement Help |     |                         |                      |      |                         |  |  |  |
|             | Specified Time (d)                  | N/A | Calculated<br>Value(Bq) | Measurement Time (d) | N/A  | Measuremen<br>Value(Bq) |  |  |  |
| 1           |                                     |     |                         | 25-Feb-88            | 2720 |                         |  |  |  |
| 2           |                                     |     |                         | 1-Mar-88             | 1150 |                         |  |  |  |
| 3           |                                     |     |                         | 11-Mar-88            | 1010 |                         |  |  |  |
| 4           |                                     |     |                         | 28-Mar-88            | 790  |                         |  |  |  |
| 5           |                                     |     |                         | 16-May-88            | 482  |                         |  |  |  |
| 6           |                                     |     |                         | 11-Aug-88            | 358  |                         |  |  |  |
| - 7         |                                     |     |                         | 29-Nov-90            | 78   |                         |  |  |  |
| 8           |                                     |     |                         | 19-Feb-92            | 35   |                         |  |  |  |
|             |                                     |     |                         |                      |      |                         |  |  |  |

Figure 7.18. Block of data *pasted* into the destination cell (top-left) of the Table Tool.

Notice in Figure 7.18 above, that the **measurement values** were pasted into the next column to the right of "**Measurement Date (+hh:mm)**." In this case, they need to be *moved* (manually) to the correct "**Measurement Value (Bq)**" column:

- click on the "N/A" (incorrect) column heading to highlight the whole column of data to be moved;
- *right-click* on any highlighted cell the "**Cut/Copy**" menu will appear (Figure 7.19);
- click "Cut" this will put the column of data into the clipboard;
- *click* the "**Measurement Value (Bq)**" column heading this will *highlight* all of the "target" cells in this column;
- right-click on any target cell the "Paste" menu will automatically appear (Figure 7.20);
- click "Paste".

| <b>- 1</b> - | Table Tool : Whole body D | ata     |                         |                              |        |                         |
|--------------|---------------------------|---------|-------------------------|------------------------------|--------|-------------------------|
| File         | Edit Bioassay Measuremer  | nt Help |                         |                              |        |                         |
|              | Specified Date (+hh:mm)   | N/A     | Calculated<br>Value(Bq) | Measurement Date<br>(+hh:mm] | N/A    | Measuremen<br>Value(Bq) |
| 1            |                           |         |                         | 25/02/1988 00:00:00          | 2.720E | +03                     |
| 2            |                           |         |                         | 01/03/1988 00:00:00          | 1.150E | +03                     |
| 3            |                           |         |                         | 11/03/1988 00:00:00          | 1.010E | +03                     |
| - 4          |                           |         |                         | 28/03/1988 00:00:00          | 7.900E | +02                     |
| 5            |                           |         |                         | 16/05/1988 00:00:00          | 4.82   | Cut                     |
| 6            |                           |         |                         | 11/08/1988 00:00:00          | 3.58   | Cut                     |
| - 7          |                           |         |                         | 29/11/1990 00:00:00          | 7.80   | Сору                    |
| 8            |                           |         |                         | 19/02/1992 00:00:00          | 3.50   | Paste                   |
|              |                           |         |                         |                              |        | Insert Measurement      |
|              |                           |         |                         |                              |        | Delete Measuremen       |
|              |                           |         |                         |                              |        | Delete Cell Contents    |
|              |                           |         |                         |                              |        | File Import             |
|              |                           |         |                         |                              |        |                         |

Figure 7.19. Moving a column of data in the Table Tool.

|     | Specified Date (+hh:mm) | N/A | Calculated<br>Value(Bq) | Measurement Date<br>(+hh:mm] | N/A | Measuremen<br>Value(Bg) |
|-----|-------------------------|-----|-------------------------|------------------------------|-----|-------------------------|
| 1   |                         |     |                         | 25/02/1988 00:00:00          |     |                         |
| 2   |                         |     |                         | 01/03/1988 00:00:00          |     |                         |
| 3   |                         |     |                         | 11/03/1988 00:00:00          |     |                         |
| - 4 |                         |     |                         | 28/03/1988 00:00:00          |     |                         |
| 5   |                         |     |                         | 16/05/1988 00:00:00          |     |                         |
| 6   |                         |     |                         | 11/08/1988 00:00:00          |     |                         |
| - 7 |                         |     |                         | 29/11/1990 00:00:00          |     |                         |
| 8   |                         |     |                         | 19/02/1992 00:00:00          |     |                         |
|     |                         |     |                         |                              |     | [                       |
|     |                         |     |                         |                              |     |                         |

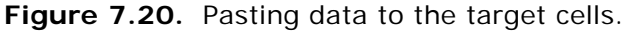

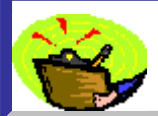

Key Tip: The drop-down menu that appears when you *right-click* anywhere in the **Table Tool** is "**context sensitive**" - *i.e.*, it automatically shows you only those options that are applicable to the *clicked* cell.

Completing the remaining data columns (## 2, 4, 5 and 6)

*Enter* the data required for the **remaining four columns** (blue background) using the **tools** already described to facilitate <u>manual data entry</u>. These columns are:

- Collection Period (d) this is not applicable (N/A) for Whole Body as the bioassay quantity.
- **Data Type** either < LOD, Real or Imaginary.
- Measurement Error value of the error for each measurement.
- Error Distribution either Normal or Lognormal.

00

Example of Single Intake

This completes **Step #7** in the **single intake** example - entering data *via* the **Windows® clipboard**:

- <u>Proceed</u> to the next step plot a <u>graph</u> of your data.
- <u>Return</u> to the case description and list of steps.
- Check out how import an <u>external data file</u>.

Example of Multiple Intakes

This completes **Step #9** in the **multiple intake** example - entering data *via* the **Windows® clipboard**:

- <u>Proceed</u> to the next step plot a <u>graph</u> of your data.
- <u>Return</u> to the case description and list of steps.
- Check out how import an external data file.

## Importing a Data File

| <i>ब्य</i> ा.                                 | AEA C                                               | 0-60 - N                             | otepad                                                 |                                                    |                                                        |                                             |      |
|-----------------------------------------------|-----------------------------------------------------|--------------------------------------|--------------------------------------------------------|----------------------------------------------------|--------------------------------------------------------|---------------------------------------------|------|
| Eile                                          | <u>E</u> dit                                        | F <u>o</u> rmat                      | Help                                                   |                                                    |                                                        |                                             |      |
| 2/2<br>3/1<br>3/2<br>5/1<br>8/1<br>11/<br>2/1 | 5/88<br>/88<br>8/88<br>6/88<br>1/88<br>29/9<br>9/92 | N/A<br>N/A<br>N/A<br>N/A<br>0<br>N/A | 2720<br>1150<br>1010<br>790<br>482<br>358<br>N/A<br>35 | Real<br>Real<br>Real<br>Real<br>Real<br>78<br>Real | 272<br>115<br>101<br>79<br>48.2<br>35.8<br>Real<br>3.5 | NORM<br>NORM<br>NORM<br>NORM<br>7.8<br>NORM | NORM |
|                                               |                                                     |                                      |                                                        |                                                    |                                                        |                                             |      |

Figure 7.21. Tab delimited text file ("IAEA Co-60.txt") holding measurement data.

You can import data directly into the **Table Tool** from an **ASCII text file** with the following types of delimiter:

- comma separated values;
- tab delimited values;

- **space** delimited values;
- your own definition of the delimiter.

To import your data:

- right-click on the destination cell for your imported text file data (Figure 7.22) the "File Import" menu will appear;
- click "File Import".

| <b>8</b> | Table Tool : Whole body D | ata     |                         |             |                        |       |                         |
|----------|---------------------------|---------|-------------------------|-------------|------------------------|-------|-------------------------|
| File     | Edit Bioassay Measureme   | nt Help |                         |             |                        |       |                         |
|          | Specified Date (+hh:mm)   | N/A     | Calculated<br>Value(Bq) | Mea<br>(+hh | surement Date<br>:mm]  | N/A   | Measuremen<br>Value(Bq) |
| 1        |                           |         |                         |             | Cut                    | ,<br> |                         |
| 2        |                           |         |                         |             | Сору                   |       |                         |
| 3        |                           |         |                         |             | Paste                  | -     |                         |
| 4        |                           |         |                         |             |                        |       |                         |
| 5        |                           |         |                         |             | Insert Measurement R   | ow 📘  |                         |
| 6        |                           |         |                         |             | 👘 Delete Measurement F | low   |                         |
| - 7      |                           |         |                         |             |                        |       |                         |
| 8        |                           |         |                         |             | Delete Cell Contents   |       |                         |
|          |                           |         |                         |             | Elle Jacobia           |       |                         |
|          |                           |         |                         |             | File Import            |       |                         |
|          |                           |         |                         |             |                        |       |                         |
|          |                           |         |                         |             |                        |       |                         |

Figure 7.22. "File Import" menu.

The message shown in Figure 7.23 will appear - to remind you to check that you are importing the file into the correct location in the Table.

| Table Tool : Whole body Data 🛛 🕅 |                                                                                                    |  |  |  |  |  |  |  |
|----------------------------------|----------------------------------------------------------------------------------------------------|--|--|--|--|--|--|--|
| ?                                | Imported data will be displayed in the cells below and to the right of<br>the currently selected cell (Row: 1 Column: 4 - highlighted). |  |  |  |  |  |  |  |
|                                  | Do you want to continue with the import process ?                                                                                       |  |  |  |  |  |  |  |
|                                  | <u>Y</u> es <u>N</u> o                                                                                                    |  |  |  |  |  |  |  |

Figure 7.23. Notice to confirm the target location in the data table.

Click "Yes" to open the "ASCII file import wizard" (Figure 7.24). Use the wizard to:

- browse to the ASCII text file containing your measurement data;
- view the data file Figure 7.25;
- select the appropriate type of data delimitation "Tab delimited" in this example.

| ASCII file import wizard                                                                | × |
|-----------------------------------------------------------------------------------------|---|
|                                                                                         |   |
| The ASCII import wizard helps you import data from a text file into IMBA-Expert US-DOE. |   |
| Text file C:\JabaSoft\IMBAEXUS\USERDATA\IAEA Co-60.txt                                  |   |
| ⊻iew                                                                                    |   |
| Select type of text file                                                                |   |
| Comma separated C Tab delimited C Space delimited                                       |   |
| O Other delimeter                                                                       |   |
|                                                                                         |   |
| <back next=""> Cancel</back>                                                            |   |

Figure 7.24. ASCII file import wizard for browsing to the data text file containing measurement data.

| al 🛃                                                       | EA C                                                                | o-60 - N                               | lotepad                                                |                                                    |                                                        |                                                     |      |  |  |
|------------------------------------------------------------|---------------------------------------------------------------------|----------------------------------------|--------------------------------------------------------|----------------------------------------------------|--------------------------------------------------------|-----------------------------------------------------|------|--|--|
| <u>F</u> ile                                               | <u>E</u> dit                                                        | F <u>o</u> rmat                        | <u>H</u> elp                                           |                                                    |                                                        |                                                     |      |  |  |
| 2/2<br>3/1,<br>3/1<br>3/28<br>5/10<br>8/11<br>11/2<br>2/19 | 5/88<br>/88<br>L/88<br>3/88<br>5/88<br>L/88<br>L/88<br>29/9<br>9/92 | N/A<br>N/A<br>N/A<br>N/A<br>N/A<br>N/A | 2720<br>1150<br>1010<br>790<br>482<br>358<br>N/A<br>35 | Real<br>Real<br>Real<br>Real<br>Real<br>78<br>Real | 272<br>115<br>101<br>79<br>48.2<br>35.8<br>Real<br>3.5 | NORM<br>NORM<br>NORM<br>NORM<br>NORM<br>7.8<br>NORM | NORM |  |  |

Figure 7.25. Text data file viewed in the ASCII file import wizard.

*Clicking* "Next" in the ASCII file import wizard enables you to *select* (by *highlighting*) the data that you wish to import into the Table Tool (Figure 7.26). *Click* the "Select All" *button* to select all of the whole ASCII text file. Once you have selected the data that you want to import into the Table Tool, *click* "Next" (Figure 7.26).

| R. | ASCII file import wizard       |               |                |       |      |     | × |
|----|--------------------------------|---------------|----------------|-------|------|-----|---|
|    |                                |               |                |       |      |     |   |
|    | Please select                  | the data that | you wish to in | nport |      |     |   |
|    |                                | A             | В              | C     | D    | E 🔺 | 1 |
|    | 1                              | 2/25/88       | N/A            | 2720  | Real | 27  | 1 |
|    | 2                              | 3/1/88        | N/A            | 1150  | Real | 11  |   |
|    | 3                              | 3/11/88       | N/A            | 1010  | Real | 10  |   |
|    | 4                              | 3/28/88       | N/A            | 790   | Real | 7   |   |
|    | 5                              | 5/16/88       | N/A            | 482   | Real | 48. |   |
|    | 6                              | 8/11/88       | N/A            | 358   | Real | 35. |   |
|    | •                              | 11/20/00      | NI AA          | 70    | Deel |     |   |
|    | Select All                     |               |                |       |      |     |   |
|    |                                |               |                |       |      |     |   |
|    | <back cancel<="" td=""></back> |               |                |       |      |     |   |

Figure 7.26. Selecting the data in the ASCII text file to import into the Table Tool.

*Click* "Next". You will be given an opportunity to change your mind about pasting the selected data - which will overwrite any existing data in the target cells of the **Table Tool** (Figure 7.27).

| ASCII file import wizard                                                                             | × |
|----------------------------------------------------------------------------------------------------|---|
|                                                                                                    |   |
| Click the Finish button to complete the import.                                                      |   |
| The data that you have selected will be pasted into the table tool after you have<br>pressed Finish. |   |
|                                                                                                    |   |
|                                                                                                    |   |
|                                                                                                    |   |
|                                                                                                    |   |
|                                                                                                    |   |
| < <u>B</u> ack <u>Einish</u> <u>C</u> ancel                                                          |   |

Figure 7.27. Reminder that you are about to paste data into the Table Tool.

| Click "Fir | Click "Finish" to proceed with your data import (Figure 7.28) - or "Cancel" this.                               |  |  |  |  |  |
|------------|----------------------------------------------------------------------------------------------------|--|--|--|--|--|
| ASCII file | import wizard 🔀                                                                                                 |  |  |  |  |  |
| ?          | The area of the Table Tool you want to import data into already contains data.<br>Do you want to overwrite it ? |  |  |  |  |  |
|            | Yes <u>N</u> o                                                                                                  |  |  |  |  |  |

Figure 7.28. Warning that you are about to overwrite existing data in the target cells.

To *complete* the importation of your selected data, *click* "Yes". This will automatically write your **imported data** to the target cells of the **Table Tool**, starting in the first row of the first measurement data column (blue background), as shown in Figure 7.29.

| 🙀 Table Tool : 🗰 Whole body Data                 |                                                                                 |                                                                                                    |                                                                                                    |                                                                                                    |                                                                                                    |
|--------------------------------------------------|---------------------------------------------------------------------------------|----------------------------------------------------------------------------------------------------|----------------------------------------------------------------------------------------------------|----------------------------------------------------------------------------------------------------|----------------------------------------------------------------------------------------------------|
| <u>E</u> dit <u>B</u> ioassay <u>M</u> easuremer | nt <u>H</u> elp                                                                 |                                                                                                    |                                                                                                    |                                                                                                    |                                                                                                    |
| Specified Date (+hh:mm)                          | N/A                                                                             | Calculated<br>Value(Bq)                                                                                        | Measurement Date<br>(+hh:mm]                                                                                                    | N/A                                                                                                    | Measuremen<br>Value(Bq)                                                                                                    |
|                                                  |                                                                                 |                                                                                                    | 2/25/88                                                                                                    | N/A                                                                                                    | 2720                                                                                                    |
|                                                  |                                                                                 |                                                                                                    | 3/1/88                                                                                                    | N/A                                                                                                    | 1150                                                                                                    |
|                                                  |                                                                                 |                                                                                                    | 3/11/88                                                                                                    | N/A                                                                                                    | 1010                                                                                                    |
|                                                  |                                                                                 |                                                                                                    | 3/28/88                                                                                                    | N/A                                                                                                    | 790                                                                                                    |
|                                                  |                                                                                 |                                                                                                    | 5/16/88                                                                                                    | N/A                                                                                                    | 482                                                                                                    |
|                                                  |                                                                                 |                                                                                                    | 8/11/88                                                                                                    | N/A                                                                                                    | 358                                                                                                    |
|                                                  |                                                                                 |                                                                                                    | 11/29/90                                                                                                    | N/A                                                                                                    | 78                                                                                                    |
|                                                  |                                                                                 |                                                                                                    | 2/19/92                                                                                                    | N/A                                                                                                    | 35                                                                                                    |
|                                                  | able Tool : Whole body D<br>Edit Bioassay Measuremer<br>Specified Date (+hh:mm) | able Tool : Whole body Data         Edit Bioassay Measurement Help         Specified Date (+hh:mm)         N/A | Whole body Data         Edit       Bioassay       Measurement       Help         Specified Date (+hh:mm)       N/A       Calculated<br>Value(Bq)         Image: Specified Date (+hh:mm)       Image: Specified Date (+hh:mm)       Image: Specified Date (+hh:mm)         Image: Specified Date (+hh:mm)       Image: Specified Date (+hh:mm)       Image: Specified Date (+hh:mm)         Image: Specified Date (+hh:mm)       Image: Specified Date (+hh:mm)       Image: Specified Date (+hh:mm)         Image: Specified Date (+hh:mm)       Image: Specified Date (+hh:mm)       Image: Specified Date (+hh:mm)         Image: Specified Date (+hh:mm)       Image: Specified Date (+hh:mm)       Image: Specified Date (+hh:mm)         Image: Specified Date (+hh:mm)       Image: Specified Date (+hh:mm)       Image: Specified Date (+hh:mm)         Image: Specified Date (+hh:mm)       Image: Specified Date (+hh:mm)       Image: Specified Date (+hh:mm)         Image: Specified Date (+hh:mm)       Image: Specified Date (+hh:mm)       Image: Specified Date (+hh:mm)         Image: Specified Date (+hh:mm)       Image: Specified Date (+hh:mm)       Image: Specified Date (+hh:mm)         Image: Specified Date (+hh:mm)       Image: Specified Date (+hh:mm)       Image: Specified Date (+hh:mm)         Image: Specified Date (+hh:mm)       Image: Specified Date (+hh:mm)       Image: Specified Date (+hi:mm)         Ima | able Tool : Whole body Data         Edit       Bioassay       Measurement       Help         Specified Date (+hh:mm)       N/A       Calculated Value(Bq)       Measurement Date (+hh:mm)         Specified Date (+hh:mm)       Image: Specified Date (+hh:mm)       Image: Specified Date (+hh:mm)       Image: Specified Date (+hh:mm)         Specified Date (+hh:mm)       Image: Specified Date (+hh:mm)       Image: Specified Date (+hh:mm)       Image: Specified Date (+hh:mm)         Image: Specified Date (+hh:mm)       Image: Specified Date (+hh:mm)       Image: Specified Date (+hh:mm)       Image: Specified Date (+hh:mm)         Image: Specified Date (+hh:mm)       Image: Specified Date (+hh:mm)       Image: Specified Date (+hh:mm)       Image: Specified Date (+hh:mm)         Image: Specified Date (+hh:mm)       Image: Specified Date (+hh:mm)       Image: Specified Date (+hh:mm)       Image: Specified Date (+hh:mm)         Image: Specified Date (+hh:mm)       Image: Specified Date (+hh:mm)       Image: Specified Date (+hh:mm)       Image: Specified Date (+hh:mm)         Image: Specified Date (+hh:mm)       Image: Specified Date (+hh:mm)       Image: Specified Date (+hh:mm)       Image: Specified Date (+hh:mm)         Image: Specified Date (+hh:mm)       Image: Specified Date (+hh:mm)       Image: Specified Date (+hh:mm)       Image: Specified Date (+hh:mm)         Image: Specified Date (+hh:mm)       Image: Specified Date | able Tool : Whole body Data         Edit       Bioassay       Measurement       Help         Specified Date (+hh:mm)       N/A       Calculated Value(Bq)       Measurement Date (+hh:mm)       N/A         Image: Specified Date (+hh:mm)       N/A       Calculated Value(Bq)       Measurement Date (+hh:mm)       N/A         Image: Specified Date (+hh:mm)       Image: Specified Date (+hh:mm)       N/A       N/A         Image: Specified Date (+hh:mm)       Image: Specified Date (+hh:mm)       N/A         Image: Specified Date (+hh:mm)       Image: Specified Date (+hh:mm)       N/A         Image: Specified Date (+hh:mm)       Image: Specified Date (+hh:mm)       N/A         Image: Specified Date (+hh:mm)       Image: Specified Date (+hh:mm)       N/A         Image: Specified Date (+hh:mm)       Image: Specified Date (+hh:mm)       N/A         Image: Specified Date (+hh:mm)       Image: Specified Date (+hh:mm)       N/A         Image: Specified Date (+hh:mm)       Image: Specified Date (+hh:mm)       N/A         Image: Specified Date (+hh:mm)       Image: Specified Date (+hh:mm)       N/A         Image: Specified Date (+hh:mm)       Image: Specified Date (+hh:mm)       N/A         Image: Specified Date (+hi:mm)       Image: Specified Date (+hi:mm)       N/A         Image: Specified Date (+hi:mm |

Figure 7.29. Data successfully imported into the Table Tool.

If there are **not enough rows open** in the **Table Tool** to hold your data, you will be **warned** (Figure 7.30).

| ASCII file | import wizard                                                                                                    |  |  |  |
|------------|----------------------------------------------------------------------------------------------------|--|--|--|
| ?          | There are currently not enough rows available in the Table Tool, below the currently selected row, to display the<br>imported data ! |  |  |  |
|            | Do you want the import wizard to increase the number of rows automatically ?                                                         |  |  |  |
|            | <u>Yes</u> <u>N</u> o                                                                                                    |  |  |  |

Figure 7.30. Warning message if there are too few rows opened in the Table Tool to receive imported data.

In this case, *click* "Yes" to automatically *add* the required number of new rows to the table - and *import* the *highlighted* data from the **external file**.

| BIOASSAY QUANTITY            |         |                         |           |                       |  |  |
|------------------------------|---------|-------------------------|-----------|-----------------------|--|--|
| ⊂Graph ⊙Table ⊂ H            | O Graph |                         |           |                       |  |  |
| Measurement Date<br>(+hh:mm] | N/A     | Measuremen<br>Value(Bq) | Data Type | Measuremen 📥<br>Error |  |  |
| 25/02/1988                   | N/A     | 2.720E+03               | Real      | 2.720E+02             |  |  |
| 03/01/1988                   | N/A     | 1.150E+03               | Real      | 1.150E+02             |  |  |
| 03/11/1988                   | N/A     | 1.010E+03               | Real      | 1.010E+02             |  |  |
| 28/03/1988                   | N/A     | 7.900E+02               | Real      | 7.900E+01             |  |  |
| 16/05/1988                   | N/A     | 4.820E+02               | Real      | 4.820E+01             |  |  |
| 08/11/1988                   | N/A     | 3.580E+02               | Real      | 3.580E+01             |  |  |
| 29/11/1990                   | N/A     | 7.800E+01               | Real      | 7.800E+00             |  |  |
| 19/02/1992                   | N7A     | 3 5005 ±01              | Raal      | 3 5005 +00            |  |  |

Figure 7.31. Imported data as it appears in the Bioassay Quantity window.

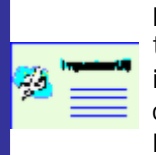

Important: IMBA Professional automatically **converts all dates** in the imported file to **your international setting**. In the example above, the dates in the imported text file were in the "U.S." convention. These were automatically converted to the "European" convention when the data was written to the Bioassay Quantity window (Figure 7.31).

Example of Single Intake

This completes **Step #7** in the **single intake** example - **importing** data from an **external ASCII text file**:

- <u>Proceed</u> to the next step plot a <u>graph</u> of your data.
- <u>Return</u> to the case description and list of steps.

Example of Multiple Intakes

This completes **Step #9** in the **multiple intake** example - **importing** data from an **external ASCII text file**:

- Proceed to the next step plot a graph of your data.
  - <u>Return</u> to the case description and list of steps.

# Graph Tool for Viewing the Data and Fit

00

**Note:** This topic is part of BOTH the **single intake** and **multiple intakes** examples. For brevity, only the **multiple intakes** data are illustrated.

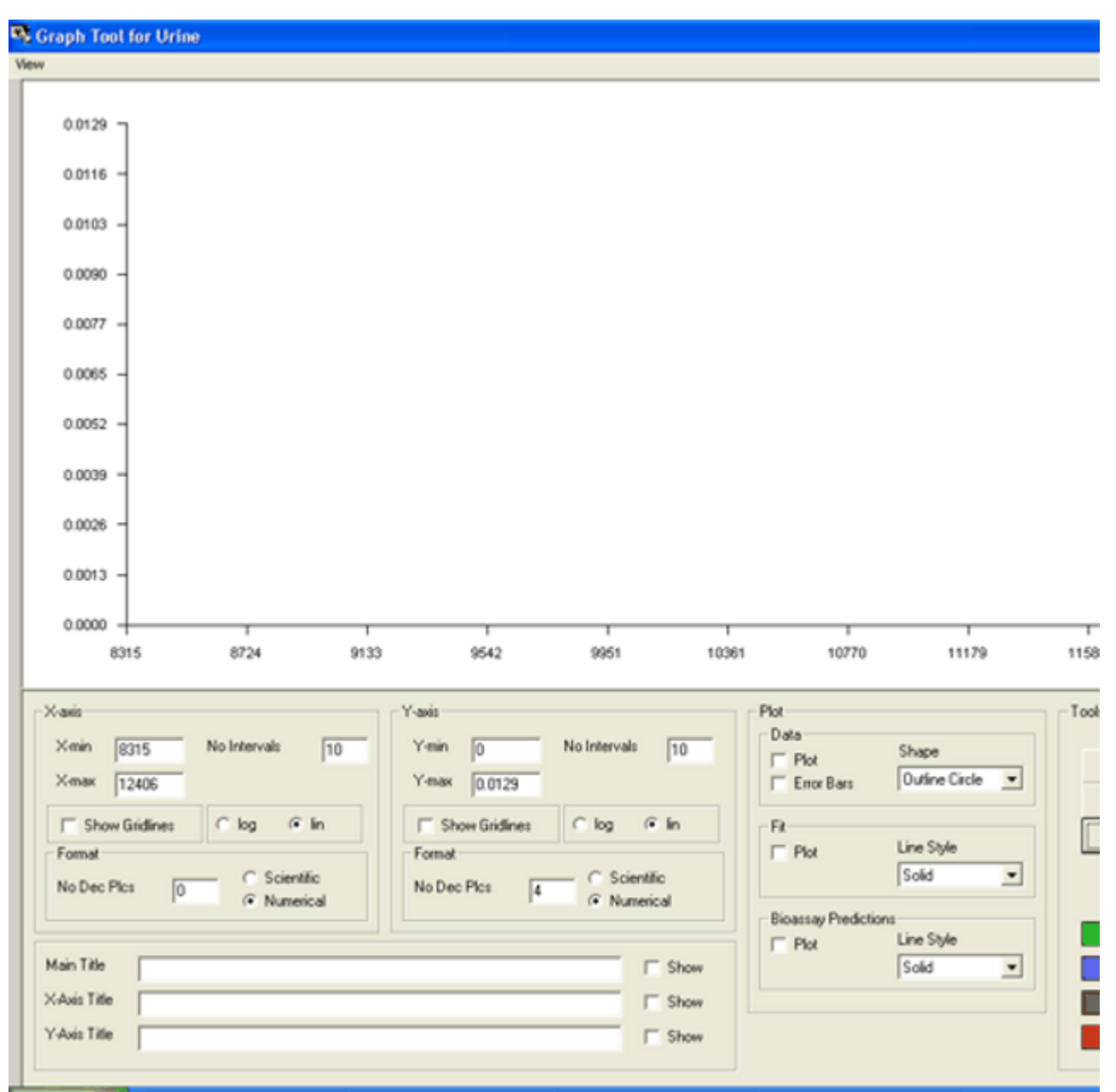

Figure 8.1. Selecting Axes Automatically in the Graph Tool.

In the "**Tools**" sub-panel, *click* **Select Axes Automatically** (Figure 8.1). This will set up the range of the X- and Y-axes to include **all of the data points**.

To *plot* the data points with their error bars (as in Figure 8.2):

- select "Outline Circle" for the Shape of the data symbol ("Plot" sub-panel);
- check the "Plot" box;
- check the "Error Bars" box.

As you *check* each *box*, the respective symbol is plotted automatically (Figure 8.2).

- In the example shown (Figure 8.2), the following "User" selections have been made for the Y-axis:
- Scientific scale;
- "1" decimal place;

• "3" intervals.

You can also **select** the **scale** of the **X-axis**, the appearance of **plotted symbols**, and the "Line Style" of the plotted "Fit" and "Bioassay Predictions."

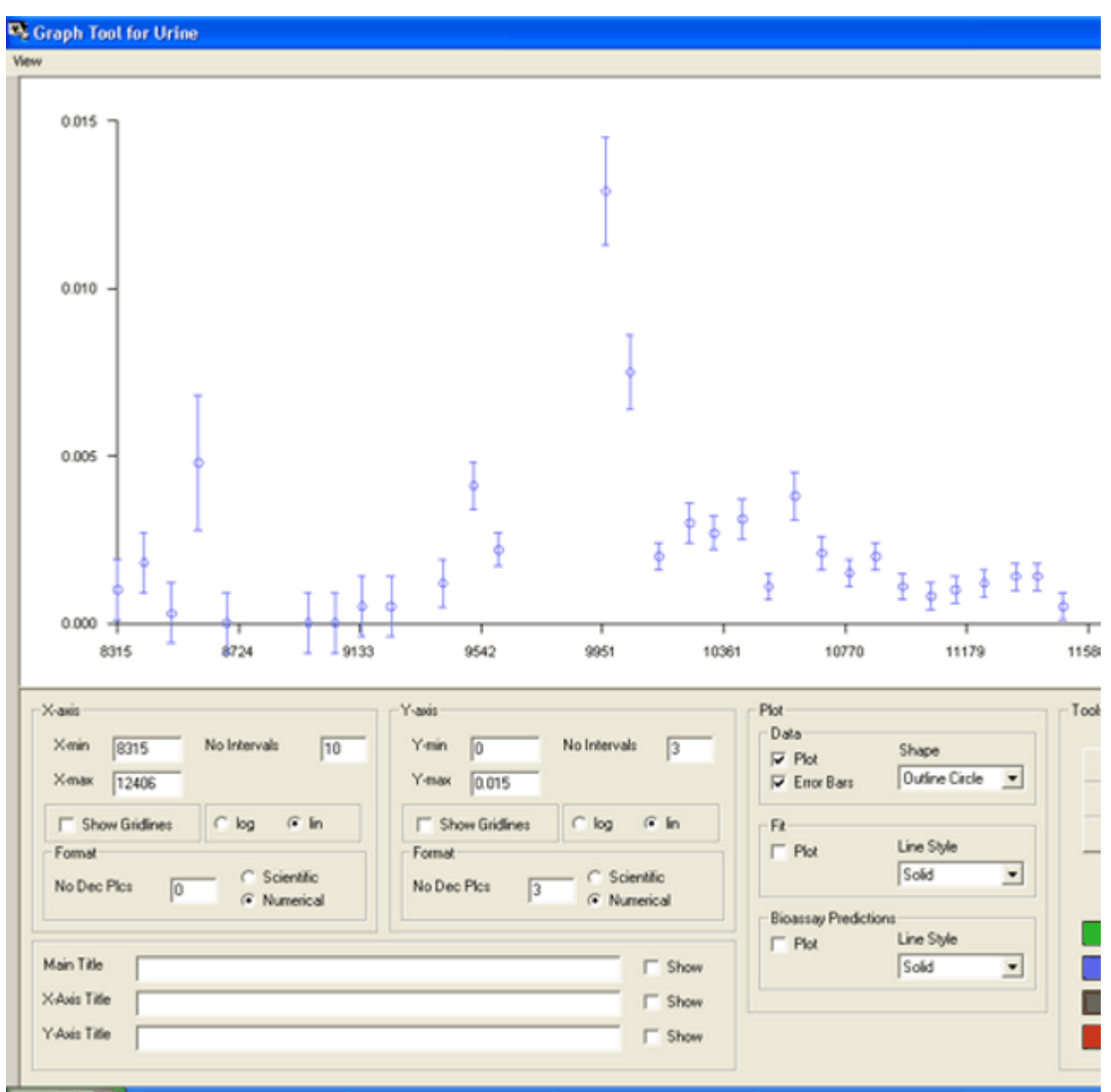

Figure 8.2. Plotting the data points and error bars.

Tip: Before you leave the Graph Tool, *check* the "Plot" box under the heading "Fit." This will automatically plot the fit to the data (in both the Graph Tool and the linked Bioassay Quantity window) - when you *calculate* the maximum likelihood estimate of the Intake amount(s).

*Click* the "*O*K" *button* (right-side panel) to close the **Graph Tool** - and return to the **Bioassay Quantity** windows. The **graph** of the **data and error bars** will then be displayed in the opened **graph window** (Figure 8.3).

🖸 🙆

| BIOASSAY QUANTITY       |        |       |                     |                 |                                         |          |     |                                |
|-------------------------|--------|-------|---------------------|-----------------|-----------------------------------------|----------|-----|--------------------------------|
| 🔿 Graph 💿               | Table  | Он    | lide                | Urine           |                                         | •        |     | tool                           |
| Measurement<br>(+hh:mm] | Date   |       | Collec<br>period    | :tion<br>I (d)  | Measuremen<br>Rate(Bq/d)                | Data Typ | эе  | Measuremen A                   |
|                         | 15/03/ | /1968 | 1.00                | )0E+00          | 1.000E-03                               | Real     |     | 9.000E-04                      |
|                         | 13/06/ | /1968 | 1.00                | )0E+00          | 1.800E-03                               | Real     |     | 9.000E-04                      |
|                         | 13/09/ | /1968 | 1.00                | )0E+00          | 3.000E-04                               | Real     |     | 9.000E-04                      |
|                         | 13/12/ | /1968 | 1.00                | )0E+00          | 4.800E-03                               | Real     |     | 2.000E-03                      |
|                         | 20/03/ | /1969 | 1.00                | )0E+00          | 0.000E+00                               | Real     |     | 9.000E-04                      |
|                         | 18/12/ | /1969 | 1.00                | )0E+00          | 0.000E+00                               | Real     |     | 9.000E-04                      |
|                         | 19/03/ | /1970 | 1.00                | )0E+00          | 0.000E+00                               | Real     |     | 9.000E-04                      |
| •                       | 18706. | /1970 | 1 00                | )UE <u>*</u> UU | 5 000F-04                               | Real     |     | 9 000F.04                      |
| 🖲 Graph 🔿               | Table  | Он    | lide                | Urine           |                                         | •        | C   | tool                           |
| 0.0150                  |        |       |                     | ſ               |                                         |          |     |                                |
| 0.0100 -                |        |       |                     | Ţ               | T                                       |          |     |                                |
| 0.0050 -                | ł      |       | <br>3               | ₽               | r<br>" <sub>æ</sub> æ <sub>æ</sub> æ_æ_ | Ø        | 70. | ₽ m                            |
| 0.0000<br>831           | 5 8724 | 913   | <u>∲</u> ⊈<br>3 954 | 12 995          | 1 10361 1077                            | 0 11179  |     | <u>90 70</u><br>38 11997 12406 |

Figure 8.3. Graph of Whole body data and error bars displayed in Bioassay Quantity window.

This completes **Step #8** in the **single intake** example:

- Proceed to the Intake Calculation (Step #9);
- Return to the case description and list of steps for the single intake example.

This completes **Step #10** in the **multiple intakes** example:

- <u>Proceed</u> to the Multiple Intakes Calculation (Step #11);
- <u>Return</u> to the **case description** and list of steps for the **multiple intakes** example.

For a Visual Tour of the Graph Tool, see Visual Tour of Bioassay Screen: Graph Tool.

### Maximizing and Exporting the Graph

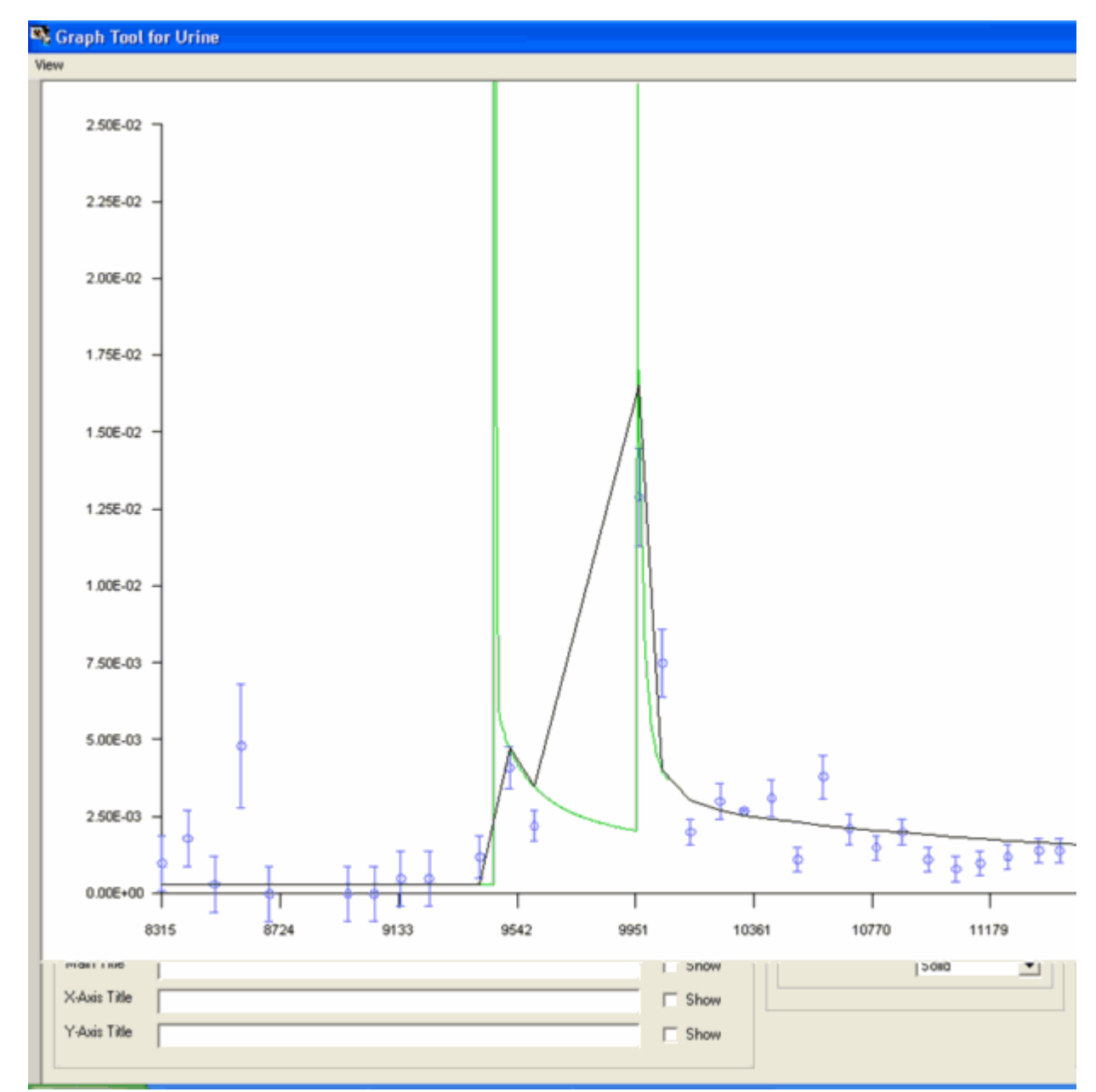

Figure 8.4. Maximised view of the Graph.

Clicking <u>View</u> <u>Maximise</u> (from the <u>View</u> menu, top-left corner of the Graph Tool window) maximises the graph plot so that you can view this in finer detail, as shown in Figure 8.4.

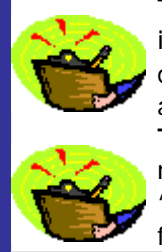

**Tip #1:** Use the **Ctrl/Alt/Print Scrn** keys (together) to send the "maximized" image of the graph to the Windows ® clipboard. You can then **paste** this image directly into another Windows® application file, *e.g.*, a **report** being prepared in a word processor.

**Tip #2:** If you wish to "crop" the graph image to show only the plot itself (and not the background parts of the key etc.), you must currently use a separate "graphics" application to do this. The "Copy Graph" feature will be included in a future version – to enable you to export just the graph plot.

#### **Dose Calculations Screen**

The **Dose Calculations** screen (Figure 5.1) opens when you *click* the **"Dose Calculations"** *button* (on the **Main Screen**).

| Dose Calculations        |                 |                             |                     |            |                          | Ê.                               |                                  |
|--------------------------|-----------------|-----------------------------|---------------------|------------|--------------------------|----------------------------------|----------------------------------|
| File Iools Advanced Help |                 |                             |                     |            |                          |                                  |                                  |
| Save Quick Save          |                 | Γ                           | Dose Ca             | lculatio   | ons                      |                                  |                                  |
| INTAKE                   |                 | CALCULA                     | TION                |            |                          |                                  | DC                               |
|                          |                 | ſ                           | >                   |            | € Equiv                  | Eff                              | Indicato                         |
| IR 1 0.000E+00 Bq        |                 |                             |                     |            | Target Organs            | Equivalent<br>Dose (Sv)<br>IR(1) | Equivalent<br>Dose (Sv)<br>Total |
|                          | Calculations    | WR WT                       |                     |            | Adrenals                 | 0.00E+00                         | 0.00E+0                          |
|                          |                 |                             |                     |            | Urinary Bladder<br>Brain | 0.00E+00                         | 0.00E+0                          |
|                          |                 | Select                      |                     |            | Breast                   | 0.00E+00                         | 0.00E+0                          |
|                          |                 | (1) Dava from Indiantes No  |                     | - 1        | Gall Bladder             | 0.00E+00                         | 0.00E+0                          |
|                          |                 | (1) Dose from Indicator No  | iciide:             |            | Heart Wall<br>Kidneus    | 0.00E+00                         | 0.00E+0                          |
|                          |                 | (2) Droop from Associated   | 🛛 odiosus Islas     |            | IT I                     |                                  |                                  |
|                          |                 | (z) obse normanio saled     | neuprucides         |            |                          | Eff                              | Associated F                     |
|                          |                 | (3) Drose in each Calenda   | i Yesr              | - II       |                          |                                  |                                  |
|                          |                 | (0) 0 000 11 0 001 0 000100 |                     | ·          |                          |                                  |                                  |
|                          |                 |                             |                     |            |                          |                                  |                                  |
|                          | П               |                             | Effective Dose (Sv) |            |                          |                                  |                                  |
|                          |                 |                             | 0.00E+00            |            |                          |                                  |                                  |
|                          |                 |                             |                     |            |                          |                                  |                                  |
|                          |                 | 00                          |                     |            |                          |                                  |                                  |
| Progress Indicator       |                 |                             |                     |            |                          | Eff                              | Calendar 1                       |
| (1)                      |                 |                             |                     |            |                          |                                  |                                  |
| (2)                      |                 |                             |                     |            |                          |                                  |                                  |
| (3)                      |                 |                             |                     |            |                          |                                  |                                  |
| Current                  |                 |                             |                     |            |                          |                                  |                                  |
| Uperation                |                 |                             |                     |            |                          |                                  |                                  |
|                          |                 |                             |                     |            |                          |                                  |                                  |
|                          |                 |                             |                     | <u>o</u> k |                          |                                  |                                  |
| WR                       | - Not Specified | WT=Not Specified            | Model               |            |                          |                                  |                                  |

Figure 5.1. The Dose Calculations screen.

The screen is divided into these functional parts:

- <u>Menu Bar</u>.
- Intake sub-panel.
- Calculation sub-panel.
- Calculation Progress Indicator.
- Dose Results windows.

### **Dose Calculations Menus**

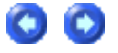

| 💐 Dose Calculations |               |            |      |  |  |
|---------------------|---------------|------------|------|--|--|
| <u>F</u> ile        | <u>T</u> ools | Advanced   | Help |  |  |
| S                   | ave           |            |      |  |  |
| S                   | ave           | Quick Save |      |  |  |

Figure 5.2. Dose Calculations Menus.

These are:

- the File menu to Save all parameter values to a Parameter File;
- the <u>Tools</u> menu to open the "Equivalent Doses to Selected Organ Calculated in Each Calendar Year" window;
- the Advanced menu to open "Advanced Dosimetry Options";
- the <u>Help</u> menu giving access to the full range of <u>Help</u> facilities.

# **Dose Calculation Tools**

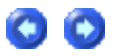

| 📑 D          | Section 2012 Calculations      |            |      |  |  |  |  |
|--------------|--------------------------------|------------|------|--|--|--|--|
| <u>F</u> ile | <u>T</u> ools                  | Advanced   | Help |  |  |  |  |
| E            | Organ Doses received each year |            |      |  |  |  |  |
| Sa           | ave                            | Quick Save |      |  |  |  |  |

Figure 5.3. Tool to open "Equivalent Doses to Selected Organ Calculated in Each Calendar Year" window.

Clicking on "**Organ Doses received in each year**" opens the "**Equivalent Doses to Selected Organ Calculated in Each Calendar Year**" window (Figure 5.4). This option (developed for <u>IMBA Expert™ OCAS-Edition</u>) is provided in IMBA Professional Plus, Add-On 9, <u>Dose Calculation For Causation</u>. It will enable you to calculate equivalent doses received by a specified organ over a prescribed time period, as used to calculate cancer causation probability - see the OCAS-IREP web page (<u>http://www.cdc.gov/niosh/ocas/ocasirep.html#irep</u>).

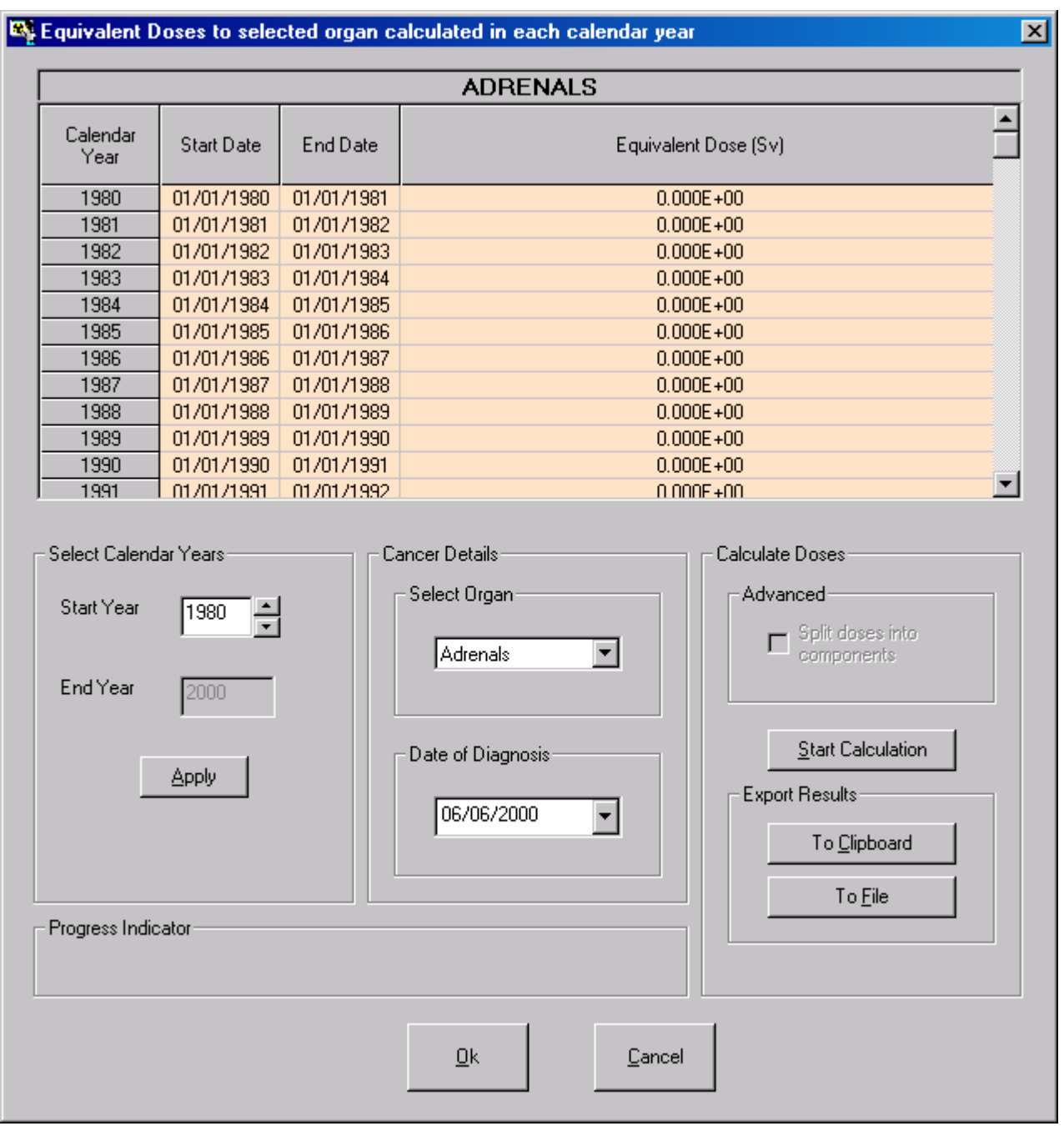

**Figure 5.4.** Window used to calculated equivalent doses received by a specified organ in each year.

# **Advanced Dose Calculations Menu**

| 💐 Dose Calculations |               |            |                      |  |  |  |
|---------------------|---------------|------------|----------------------|--|--|--|
| <u>F</u> ile        | <u>T</u> ools | Advanced   | Help .               |  |  |  |
|                     |               | Advance    | ed Dosimetry Options |  |  |  |
| Save                |               | Quick Save |                      |  |  |  |

Figure 5.5. Tool to open the "Advanced Dosimetry Options" window.

#### The "Advanced Dosimetry Options" window gives the following options:

- Exclude nuclear recoil energy from the <u>SEEs</u> for alpha emissions.
- Use Bayesian Analysis in the bioassay fitting procedure.
- Use measurements of <u>Am-241 activity to evaluate Pu-241</u> content.
- <u>Miscellaneous special functions</u> reserved for the future.
## Nuclear Recoil Energy in SEE

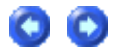

| Advanced Dosimetry Options                                                                                    |  |
|----------------------------------------------------------------------------------------------------|--|
| These options should be used with extreme care                                                                |  |
| Dose Fitting Bioassay Misc                                                                                    |  |
| Nuclear Recoil Energy<br>© Include<br>© Exclude                                                               |  |
| Dose Calculation Optimisation<br>The dose calculation for is already optimised for both<br>speed and accuracy |  |
| <u>O</u> k <u>C</u> ancel                                                                                     |  |

Figure 5.6. Advanced Dosimetry Options window showing option to Exclude nuclear recoil energy from the SEEs for alpha emissions.

In the basic software version (*IMBA Professional* <u>Lite-Edition</u>), nuclear recoil energy is (by default) **included** in the SEEs for alpha emissions.

#### **Special Fitting Procedure**

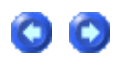

Select to apply the "Least Squares", "Maximum Likelihood" (the default), or "Bayesian" fitting method (Figure 5.7) in the calculation of intake(s). This option is also available from the <u>Bioassay Calculations</u> screen (Advanced Menu).

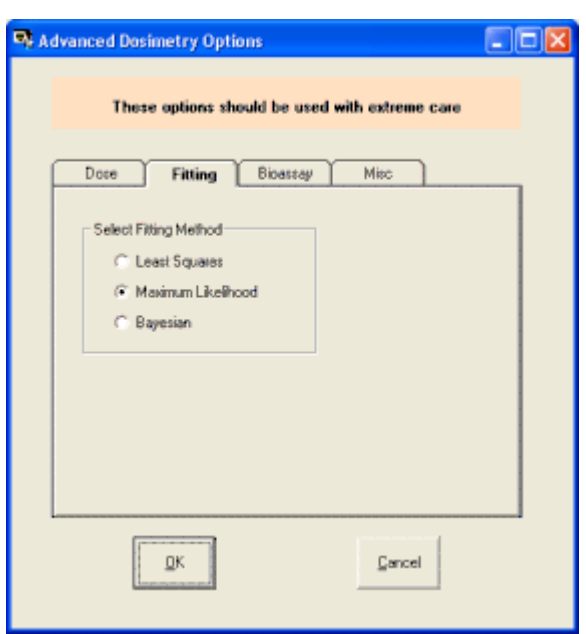

Figure 5.7. "Fitting" Options window.

# **Special Bioassay Procedure**

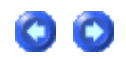

This will enable measurements of 241**Am**, e.g., in the lungs, to be used as an indicator of 241**Pu** activity (Figure 5.8), by automatically accounting for 241**Am** in-growth over time. The option is made available <u>automatically</u> when the **Indicator Nuclide** is defined as 241**Am**, <u>AND</u> 241**Pu** is included in the list of **Associated Radionuclides**. See <u>Case Of Am-241 In-growth</u> as an example.

| Advanced Dosimetry Options                        |   |
|---------------------------------------------------|---|
| These estimates about the sound with estimate and |   |
| i nese options should be used with extreme care   |   |
| Dose Fitting Bioassay Misc                        | _ |
|                                                   |   |
| Allow ingrowth of Am-241 from Pu-241              |   |
|                                                   |   |
|                                                   |   |
|                                                   |   |
|                                                   |   |
|                                                   |   |
|                                                   |   |
| <u>O</u> k <u>C</u> ancel                         |   |
|                                                   |   |

Figure 5.8. Future Special Bioassay feature.

**(**)

•

## Specify Intakes In Mass Units (mg)

| Advanced Dosimetry Options                                                                              | - 🗆 🛛 |
|----------------------------------------------------------------------------------------------------|-------|
| These options should be used with extreme care                                                          |       |
| Dore Filting Bioarray Miac                                                                              | _     |
| Specific Activity<br>Allow inlakes to be specified in mg (Main Screen)<br>Enter Specific Activity Bg/mg |       |
| DK Earcel                                                                                               |       |

Figure 5.9. "Miscellaneous" Option - Use of "Mass" as the Unit of Intake.

When *checked*, this option allows **Intakes** to be specified in terms of **Mass** rather than **Activity**, with the associated **Specific Activity**. If you don't define the specific activity, you will be prompted to do this (figure 5.10).

| IMBA Expert Help                                                                                       |
|----------------------------------------------------------------------------------------------------|
| In order to enable units of mg (on the main screen) you must specify a value for the Specific Activity |
| COK                                                                                                    |

Figure 5.10. Prompt to define Specific Activity in order to use Mass as the Unit of Intake.

*Checking* this option automatically highlights and enables the "**mg**" *Unit of Intake* in the "**Units**" panel of the **Main Screen** (Figure 5.11).

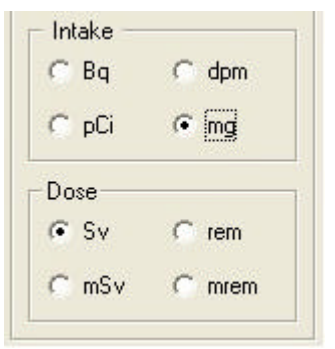

Figure 5.11. "mg" Unit of Intake enabled.

For an example of the use of "**Mass**" as the **Unit of Intake**, see Example Bioassay Cases - "<u>Case of Uranium Isotopic Mixture</u>".

#### Intake Sub-Panel - Dose Calculations

| 💐 Dose Calculations             |
|---------------------------------|
| <u>File Tools Advanced</u> Help |
| Save Quick Save                 |
| INTAKE                          |
|                                 |
| IR 1 2.998E+02 Bq               |
| IR 2 1.534E+02 Bq               |
| IR 3 1.169E+02 Bq               |
|                                 |
|                                 |
|                                 |
|                                 |
|                                 |
|                                 |
|                                 |
|                                 |

Figure 5.12. Intake sub-panel.

The **Intake** sub-panel shown in Figure 5.12 is displaying the calculated amounts of three intakes (IR1, IR2 and IR3). These values are the result of the <u>Example of Estimating Multiple</u> <u>Intakes</u> using the <u>Miller et al. (1999)</u> data. You can also enter hypothetical values of intake, or values from other sources, directly in the **Intake** dialog boxes.

#### **Dose Calculations Sub-Panel**

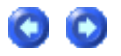

00

| CALCULATION                      |                                                                                                    |  |
|----------------------------------|----------------------------------------------------------------------------------------------------|--|
|                                  |                                                                                                    |  |
| WR WT                            |                                                                                                    |  |
| Select                           |                                                                                                    |  |
| (1) Dose from Indicator Nuclide: |                                                                                                    |  |
| (3) Dose in each Calendar Year   |                                                                                                    |  |
| Effective Dose (Sv)              |                                                                                                    |  |
|                                  | CALCULATION CALCULATION WB WT Select (1) Dose from Indicator Nuclide: (2) Dose from Associated Radionuclides (3) Dose in each Calendar Year Effective Dose (Sv) Calculate Calculate Calculate Calculate |  |

Figure 5.13. Dose Calculation sub-panel at start-up.

Figure 5.13 shows the **Dose Calculation** sub-panel as it appears for a **New** case (blank **Parameter File**). Note the red flags above the "**WR**" and "**WT**" tabs, signifying that neither the **Radiation Weighting Factors** nor the **Tissue Weighting Factors** to be used in the dose calculation have yet been defined. Also, no **Indicator Nuclide** has yet been defined - signified by the absence of a named radionuclide in the "**(1) Dose from Indicator Nuclide**" label.

## Dose from Associated Radionuclides

Returning to the <u>Miller et al. (1999</u>) example case, let's assume that each intake of <u>238</u>Pu was associated with two additional radionuclides, <u>239</u>Pu and <u>241</u>Am. Let's hypothesize that the <u>239</u>Pu activity concentration in the inhaled material was 15% of the indicator <u>238</u>Pu value, and the <u>241</u>Am activity concentration 5%. These values are set up in the **Associated Radionuclides** sub-panel of the **Main Screen**, as shown in Figure 5.14.

| ull Edition                               | n nrpb                                                                                                    |  |  |  |
|-------------------------------------------|----------------------------------------------------------------------------------------------------|--|--|--|
| Intake (IR 1)<br>299.83 Bq                | Indicator Nuclide<br>Select Radionuclide Pu-238<br>Number of Associated Radionuclides: 2<br>Half Life: 32030 d |  |  |  |
| Associated Radionuclides<br>Pu-239 Am-241 |                                                                                                    |  |  |  |
| Select Radionuc                           | slide Abundance <mark>5</mark> %<br>Slide Half Life: 157800 d                                                  |  |  |  |

Figure 5.14. Example of two Associated Radionuclides, with 238Pu as the Indicator Nuclide.

For this example, the **Dose Calculation** sub-panel will appear as shown in Figure 5.15. Note that a second checkbox is now activated - for "(2) **Dose from Associated Radionuclides**".

| CALCULATION |                                         |   |  |
|-------------|-----------------------------------------|---|--|
|             |                                         |   |  |
| Calculation | s wr                                    |   |  |
|             | - Select                                |   |  |
|             | (1) Dose from Indicator Nuclide: Pu-238 | • |  |
|             | (2) Dose from Associated Radionuclides  |   |  |
|             | (3) Dose in each Calendar Year          |   |  |
|             | Effective Dose (Sv)                     |   |  |
|             | Calculate 0.00E+00                      |   |  |
|             |                                         |   |  |

Figure 5.15. Dose Calculation sub-panel for case with Associated Radionuclides.

# **Defining the Radiation Weighting**

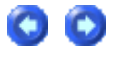

#### Factor

| CALCULATION                                                                                                    |  |  |  |  |
|----------------------------------------------------------------------------------------------------|--|--|--|--|
|                                                                                                    |  |  |  |  |
|                                                                                                    |  |  |  |  |
| Calculations WR WT                                                                                                    |  |  |  |  |
| This option allows you to specify the radiation weighting factors that will be used in the calculation of equivalent dose. |  |  |  |  |
| Alpha 20 ICRP Defaults                                                                                                    |  |  |  |  |
| Beta 1 User Defined                                                                                                    |  |  |  |  |
| Gamma 1                                                                                                    |  |  |  |  |
|                                                                                                    |  |  |  |  |
| ICRP Defaults                                                                                                    |  |  |  |  |

Figure 5.16. Selection of ICRP-recommended Radiation Weighting Factors.

*Click* the "**WR**" *tab* and *click* the "**ICRP Defaults**" *button* to load the ICRP-recommended values for the <u>Radiation Weighting Factors</u>. You can also define your own (**User Defined**) value for Alpha, Beta and/or Gamma radiation.

# Selecting the Tissue Weighting Factors

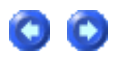

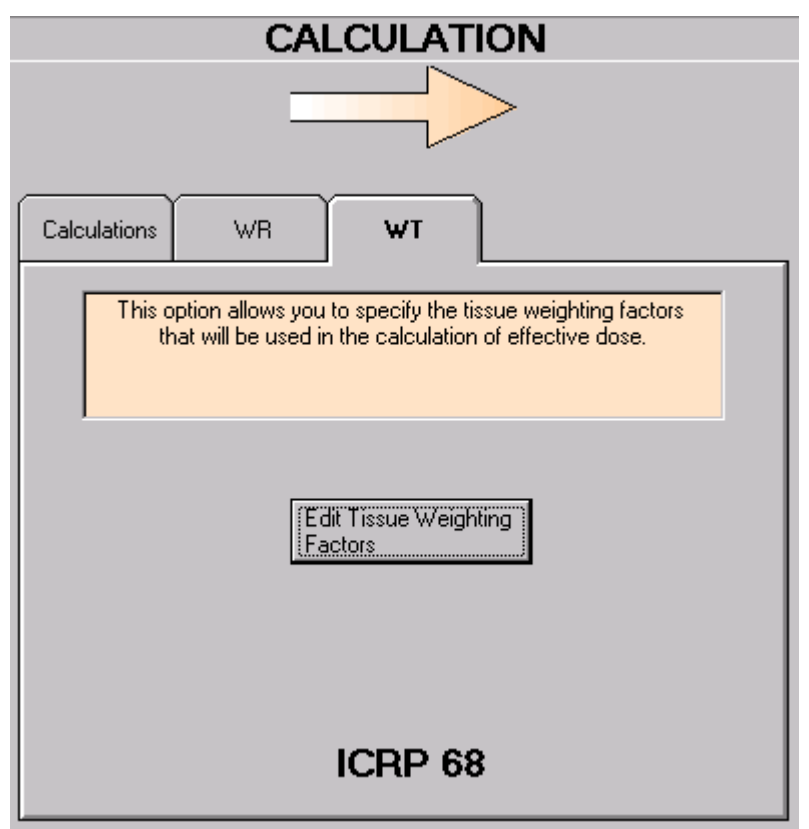

Figure 5.17. Selection of ICRP60/68 Tissue Weighting Factors and Remainder Tissue Rules.

*Click* the "WT" *tab* to *select* or *edit* the **Tissue Weighting Factors** and **Remainder Tissue Rules** to be used for the calculation of **Effective Dose** (Figure 5.17). In this example, the values recommended in ICRP 60/68 have been selected. *Click* the "**Edit Tissue Weighting Factors**" button to view these selected (and loaded) values (Figure 5.18).

00

| 🍕 Tissue Weig      | hting Fa  | ctors                   |                 |          |           |                                                                                                   |
|--------------------|-----------|-------------------------|-----------------|----------|-----------|---------------------------------------------------------------------------------------------------|
| Target Organ       | WT        | Remainder               | Target Organ    | WT       | Remainder |                                                                                                   |
| , ,                |           | ,                       |                 | ,        |           |                                                                                                   |
| Adrenals           |           |                         | Skin            | 0.01     |           | ICRP 60/68 CRP 26/30 10 C                                                                         |
| Urinary Bladder    | 0.05      |                         | Spleen          |          |           |                                                                                                   |
| Brain              |           | $\overline{\mathbf{v}}$ | Thymus          |          |           | ICRP 68 Defaults User Defined                                                                     |
| Breast             | 0.05      |                         | Uterus          |          |           |                                                                                                   |
| Gall Bladder       |           |                         | ET              |          |           | Bules                                                                                             |
| Heart Wall         |           |                         | Lung            | 0.12     |           |                                                                                                   |
| Kidneys            |           |                         | +Colon          | 0.12     |           | <ul> <li>Apply splitting rule to the remain</li> <li>Selected list) which receives the</li> </ul> |
| Liver              | 0.05      |                         | ET1             |          |           | equivalent dose.                                                                                  |
| Muscle             |           |                         | ET2             | <u> </u> |           | Always apply splitting rule to                                                                    |
| *Ovaries           |           |                         | LN(ET)          |          |           | C Do NOT apply the splitting rule                                                                 |
| Pancreas           |           |                         | BBsec           |          |           |                                                                                                   |
| *Testes            |           | Г                       | BBbas           |          |           |                                                                                                   |
| Thyroid            | 0.05      | Г                       | ьр              |          | Г         |                                                                                                   |
| R.B.M.             | 0.12      | Г                       | AI              |          |           |                                                                                                   |
| Bone Surface       | 0.01      | Г                       | LN(TH)          |          |           |                                                                                                   |
| Stomach            | 0.12      | Г                       | Esophagus       | 0.05     | Г         |                                                                                                   |
| S.I.               |           | $\overline{\vee}$       | *Gonads         | 0.2      |           | ICRP 68                                                                                           |
| U.L.I.             |           | Г                       | Spare           |          |           |                                                                                                   |
| L.L.I.             |           |                         | Remainder       | 0.05     |           |                                                                                                   |
|                    |           |                         |                 |          |           |                                                                                                   |
| * Gonads dose is t | he higher | of Testes and           | l Ovaries doses |          |           | + Colon dose is the mass weighted average of L                                                    |

Figure 5.18. The Tissue Weighting Factors window.

In this window, you can also *opt* to use the values of **Tissue Weighting Factor** and **Remainder Tissue Rules** required in <u>10 CFR 835</u> (for use in the U.S.), or those recommended in <u>ICRP26/30</u>, on which the **10 CFR 835** values are based.

#### **Dose Calculation Progress Indicator**

To *calculate* (and display) the resulting doses, *check* the required calculation(s), and *click* the "Calculate" *button*. If you have forgotten to *specify* the **Biokinetic Model** for the **Indicator Nuclide**, you will see the **Warning Notice** shown in Figure 5.19. Once you have *selected* the **Biokinetic Model**, the dose calculation will proceed automatically.

| IMBA-X Help                                                                                                    | ×                                                                |
|----------------------------------------------------------------------------------------------------|------------------------------------------------------------------|
| The biokinetic model for intake regime 1 has not been specified.<br>the 'Biokinetics' button (under model parameters, bottom right) | You need to specify this by going to the main screen and hitting |
| Do you want to do this now?                                                                                                    |                                                                  |
|                                                                                                    | No                                                               |

Figure 5.19. Warning Notice to select a Biokinetic Model for the Indicator Nuclide.

**Note:** For all **Associated Radionuclides**, IMBA Professional automatically selects the **currently recommended ICRP biokinetic model**.

The **Progress Indicator** (Figure 5.20) displays which part of the calculation is currently being performed, and when the final dose calculations are complete. All calculations are sequenced and performed automatically. In the example shown in Figure 5.20, IMBA **Professional** is calculating the numbers of radioactive disintegrations in each source organ resulting from the third intake (**IR3**) - for the **Associated Radionuclides** - the second *checked* calculation.

| INTAKE               | CALCULATION                              |
|----------------------|------------------------------------------|
|                      |                                          |
| IR 1 2.998E+02 Bq    |                                          |
| IR 2 1.534E+02 Bq    | Calculations WR WT                       |
| IR 3 1.169E+02 Bq    | Select                                   |
|                      | (1) Dose from Indicator Nuclide: Pu-238  |
|                      | (2) Dose from Associated Radionuclides 🔽 |
|                      | (3) Dose in each Calendar Year 🗖         |
|                      | Effective Dose (Sv)                      |
|                      |                                          |
| Progress Indicator   |                                          |
| (1)                  |                                          |
| (2)                  |                                          |
| (3)                  |                                          |
| Current<br>Operation | Calculating Disintegrations (IR 3)       |

Figure 5.20. Progress Indicator shows what calculation is currently being performed.

#### **Dose Results Windows**

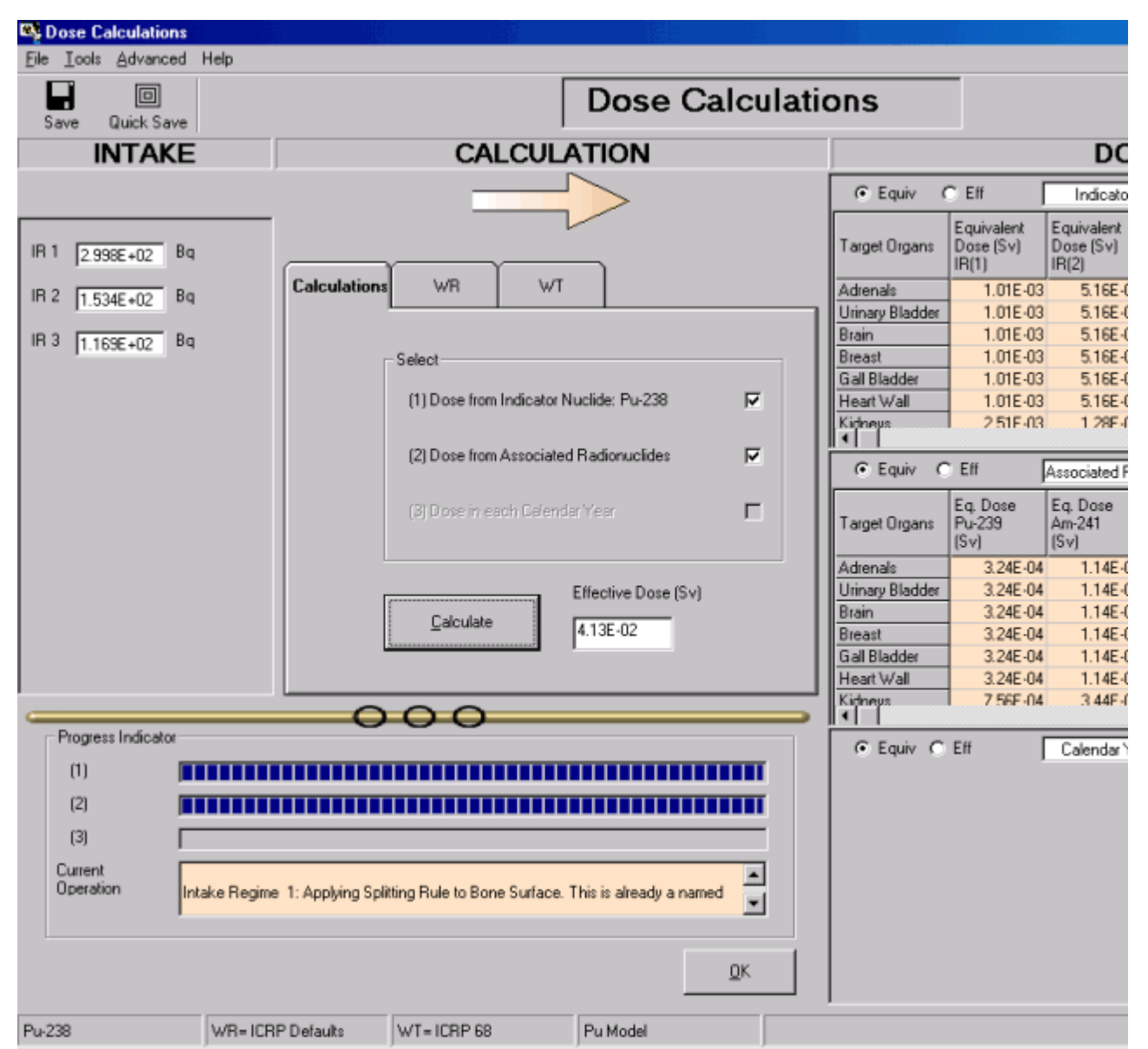

Figure 5.21. Displayed results of a completed **Dose Calculation** set to show **Equivalent Doses** in the "**Dose**" windows.

Figure 5.21 shows the results for **Equivalent Dose** displayed in two windows:

- Indicator Radionuclide window for each separate Intake Regime (IR), together with the Total Equivalent Dose from all intake regimes to each Target Organ;
- Associated Radionuclide window for each Associated Radionuclide, together with the Total Equivalent Dose from all associated radionuclides to each Target Organ.

You can *toggle* the "**Equiv/Eff**" selector for either window to switch the display instantly between **Equivalent Dose** and **Effective Dose**. Figure 5.22 shows both window displays switched to **Effective Dose**.

| DOSE            |                                      |                                    |                                    |                                 |        |  |  |  |
|-----------------|--------------------------------------|------------------------------------|------------------------------------|---------------------------------|--------|--|--|--|
| O Equiv 🤇       | C Equiv C Eff Indicator Nuclide tool |                                    |                                    |                                 |        |  |  |  |
| Target Organs   | Cont. to Eff<br>Dose (Sv)<br>IR(1)   | Cont. to Eff<br>Dose (Sv)<br>IR(2) | Cont. to Eff<br>Dose (Sv)<br>IR(3) | Effective<br>Dose (Sv)<br>Total |        |  |  |  |
| Adrenals        | 0.00E+00                             | 0.00E+00                           | 0.00E+00                           | 0.00E+00                        |        |  |  |  |
| Urinary Bladder | 5.05E-05                             | 2.58E-05                           | 1.97E-05                           | 9.59E-05                        |        |  |  |  |
| Brain           | 0.00E+00                             | 0.00E+00                           | 0.00E+00                           | 0.00E+00                        |        |  |  |  |
| Breast          | 5.05E-05                             | 2.58E-05                           | 1.97E-05                           | 9.59E-05                        |        |  |  |  |
| Gall Bladder    | 0.00E+00                             | 0.00E+00                           | 0.00E+00                           | 0.00E+00                        |        |  |  |  |
| Heart Wall      | 0.00E+00                             | 0.00E+00                           | 0.00E+00                           | 0.00E+00                        |        |  |  |  |
| Kidnevs         | 0 00F+00                             | 0 00F +00                          | 0 00F +00                          | 0 00F +00                       | ▼<br>► |  |  |  |
| C Equiv 🖸       | Eff [                                | Associated Ra                      | dionuclides                        | to                              | ol     |  |  |  |
| Target Organs   | Eff Dose from<br>Pu-239<br>(Sv)      | Eff Dose from<br>Am-241<br>(S∨)    | Eff Dose from<br>ALL AR's<br>(S∨)  |                                 |        |  |  |  |
| Adrenals        | 0.00E+00                             | 0.00E+00                           | 0.00E+00                           |                                 |        |  |  |  |
| Urinary Bladder | 1.62E-05                             | 5.70E-06                           | 2.19E-05                           |                                 |        |  |  |  |
| Brain           | 0.00E+00                             | 0.00E+00                           | 0.00E+00                           |                                 |        |  |  |  |
| Breast          | 1.62E-05                             | 5.70E-06                           | 2.19E-05                           |                                 |        |  |  |  |
| Gall Bladder    | 0.00E+00                             | 0.00E+00                           | 0.00E+00                           |                                 |        |  |  |  |
| Heart Wall      | 0.00E+00                             | 0.00E+00                           | 0.00E+00                           |                                 |        |  |  |  |
| Kidnevs<br>◀    | 1 0 00F+00                           | 0 00F +00                          | 0 00F +00                          |                                 | ▼<br>► |  |  |  |

Figure 5.22. Displayed results of a completed **Dose Calculation** set to show **Effective Doses** in the "**Dose**" windows.

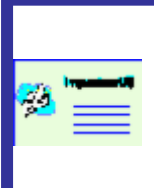

**Note:** During a calculation, the dialog box labeled "**Effective Dose (Sv)**" in Figure 5.21 displays first the **Effective Dose** calculated for the **Indicator Nuclide** - as soon as this result is available. Once the calculations are completed for the **Associated Radionuclide(s)**, the total **Effective Dose** from the latter is automatically **added** to that from the **Indicator Nuclide**, and the result (overall total) is displayed in the dialog box.\_\_

# **Example Dose Calculation**

Note: This example illustrates the calculation of doses for the multiple intakes case (Miller et al., 1999) described earlier.

Clicking the "Dose Calculations" button in the Main Screen, opens the Dose Calculations screen (Figure 5.23). The Indicator Nuclide defined in the Main Screen is automatically shown in the "Dose from indicator radionuclide" label - under the "Calculations" tab in this example "Pu-238." Also, the previously estimated amounts of each intake (in this example IR1, IR2 and IR3) are also displayed automatically under "INTAKE."

| Section 24 Calculations                  |              |                   |                  |                 |          |
|------------------------------------------|--------------|-------------------|------------------|-----------------|----------|
| <u>File T</u> ools <u>A</u> dvanced Help |              |                   |                  |                 |          |
| Save Quick Save                          |              |                   |                  | ose Ca          | alculati |
| INTAKE                                   |              | CA                | LCULAT           | ION             |          |
|                                          |              | _                 |                  | >               |          |
| IR 2 1.534E+02 Bq                        | Calculations | WR                | WT               |                 |          |
| IR 3 1.169E+02 Bq                        | Г            | Select            |                  |                 |          |
|                                          |              | (1) Dose from     | Indicator Nuclid | le: Pu-238      | V        |
|                                          |              | (2) Dose from     | Associated Rad   | lionuclides     |          |
|                                          |              | (3) Dose in ea    | ach Calendar Ye  | ar              |          |
|                                          |              | <u>C</u> alculate | Effec            | ctive Dose (Sv) |          |

Figure 5.23. Checking the "Dose from indicator radionuclide (Pu-238)" dialog box in the Dose Calculations screen.

BEFORE calculating any doses, you need to select the values of Radiation Weighting Factor  $(w_R)$  to be used. This is done by *clicking* the "WR" *tab* in the "CALCULATION" subpanel. If the values of  $w_R$  have NOT already been specified, the "WR" tab will appear as in Figure 5.24.

| CALCULATION                                                                                                    |  |  |  |  |  |  |  |
|----------------------------------------------------------------------------------------------------|--|--|--|--|--|--|--|
|                                                                                                    |  |  |  |  |  |  |  |
|                                                                                                    |  |  |  |  |  |  |  |
| Calculations WR WT                                                                                                    |  |  |  |  |  |  |  |
| This option allows you to specify the radiation weighting factors that will be used in the calculation of equivalent dose. |  |  |  |  |  |  |  |
| Alpha 0 ICRP Defaults<br>Beta 0 User Defined<br>Gamma 0                                                                    |  |  |  |  |  |  |  |
| Not Specified                                                                                                    |  |  |  |  |  |  |  |

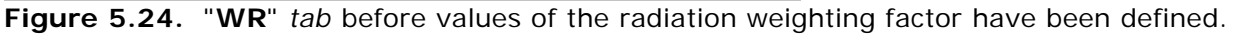

Click the "ICRP Defaults" button, to load the ICRP-recommended (as also prescribed by 10-CFR-835) values of  $w_R$ :

| CALCULATION                                                                                                    |  |  |  |  |  |  |  |
|----------------------------------------------------------------------------------------------------|--|--|--|--|--|--|--|
|                                                                                                    |  |  |  |  |  |  |  |
| Calculations WR WT                                                                                                    |  |  |  |  |  |  |  |
| This option allows you to specify the radiation weighting factors that will be used in the calculation of equivalent dose. |  |  |  |  |  |  |  |
| Alpha 20 [ICRP Defaults]<br>Beta 1 User Defined                                                                            |  |  |  |  |  |  |  |
| Gamma 1                                                                                                    |  |  |  |  |  |  |  |
| ICRP Defaults                                                                                                    |  |  |  |  |  |  |  |

Figure 5.25. Loading the ICRP Default values of radiation weighting factor.

*Click* the "**WT**" *tab* to *select* (or confirm the previous selection of) the **ICRP60/68** tissue weighting factors ( $w_{\tau}$ ) - see Figure 5.26.

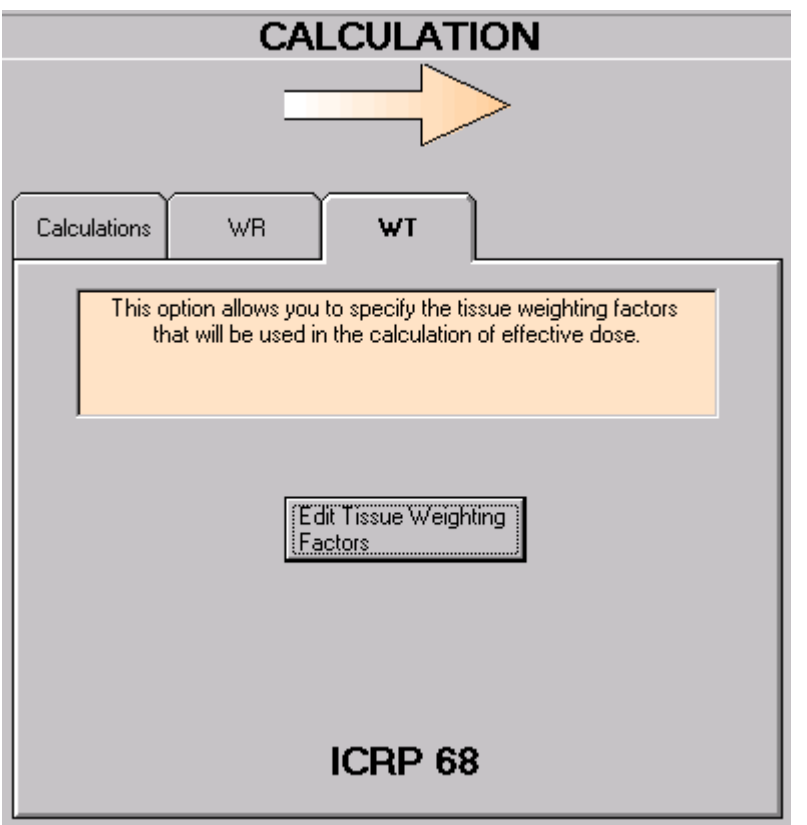

Figure 5.26. Selection of ICRP60/68 tissue weighting factors.

#### Click the "Edit Tissue Weighting

**Factors**" *button* to *select* and/or *confirm* the **ICRP60/68** values of tissue weighting factors and the remainder tissue rules (Figure 5.27). *Click* the "**OK**" *button* to *return* to the **Dose Calculations** screen.

| 🍕 Tissue Weig    | jhting Fa  | ictors                  |                 |      |           |                                                                                                   |
|------------------|------------|-------------------------|-----------------|------|-----------|---------------------------------------------------------------------------------------------------|
| Target Organ     | WT         | Remainder               | Target Organ    | WT   | Remainder |                                                                                                   |
| ,<br>,           |            | )                       |                 | 1    |           |                                                                                                   |
| Adrenals         |            |                         | Skin            | 0.01 |           | ICRP 60/68 ICRP 26/30 10 C                                                                        |
| Urinary Bladder  | 0.05       | Г                       | Spleen          |      |           | · · · · · · · · · · · · · · · · · · ·                                                             |
| Brain            |            |                         | Thymus          |      |           | ICRP 68 Defaults User Defined                                                                     |
| Breast           | 0.05       |                         | Uterus          |      |           | <u></u>                                                                                           |
| Gall Bladder     |            |                         | ET              |      |           | Bules                                                                                             |
| Heart Wall       |            | Г                       | Lung            | 0.12 | Г         |                                                                                                   |
| Kidneys          |            | V                       | +Colon          | 0.12 | Г         | <ul> <li>Apply splitting rule to the remain</li> <li>Selected list) which receives the</li> </ul> |
| Liver            | 0.05       | Г                       | ET1             |      | Г         | equivalent dose.                                                                                  |
| Muscle           |            | V                       | ET2             |      | Г         | Always apply splitting rule to                                                                    |
| *Ovaries         |            | Г                       | LN(ET)          |      | Г         | C Do NOT apply the splitting rule                                                                 |
| Pancreas         |            |                         | BBsec           |      | Г         |                                                                                                   |
| *Testes          |            | Г                       | BBbas           |      | Г         |                                                                                                   |
| Thyroid          | 0.05       | Г                       | ЬЬ              |      | Г         |                                                                                                   |
| R.B.M.           | 0.12       | Г                       | Al              |      | Г         |                                                                                                   |
| Bone Surface     | 0.01       | Г                       | LN(TH)          |      | Г         |                                                                                                   |
| Stomach          | 0.12       | Г                       | Esophagus       | 0.05 | Г         |                                                                                                   |
| S.I.             |            | $\overline{\mathbf{V}}$ | *Gonads         | 0.2  | Г         | ICRP 68                                                                                           |
| U.L.I.           |            | Г                       | Spare           |      | Г         | ОК                                                                                                |
| L.L.I.           |            | Г                       | Remainder       | 0.05 |           |                                                                                                   |
|                  |            |                         |                 |      |           |                                                                                                   |
| * Gonads dose is | the higher | of Testes and           | l Ovaries doses |      |           | + Colon dose is the mass weighted average of L                                                    |

**Figure 5.27.** Selection of **ICRP60/68** values for the tissue weighting factors and **ICRP60/68** remainder tissue rules.

#### **Calculation of Equivalent Doses**

To *calculate* the equivalent doses received by **all** target tissues (from **each of the 3 intakes**):

- *click* the "Calculations" *tab*;
- click the "Calculate" button.

The **calculated doses** will be displayed in the "**DOSE**" table for the **Indicator Radionuclide** (Figure 5.28). Use the *scroll bar* (right-side) to *view* the **equivalent doses** calculated for the additional **Target Organs**.

00

| 🔍 Dose Calo          | culations |                            |                   |               |                    |            |                 |                                 |                                |
|----------------------|-----------|----------------------------|-------------------|---------------|--------------------|------------|-----------------|---------------------------------|--------------------------------|
| File Iools &         | Advanced  | Help                       |                   |               |                    |            |                 |                                 |                                |
| Save Q               | ick Save  |                            |                   |               | Dose               | Calcula    | tions           |                                 |                                |
| IN                   | TAKE      |                            | CA                | LCULA         | TION               |            |                 |                                 | DC                             |
|                      |           | ,                          | _                 |               |                    |            | @ Equity        | CEff                            | Indicato                       |
|                      |           |                            | _                 |               |                    |            | to Science .    | Envirolant                      | Envirolant                     |
| IR 1 2.9988          | E+O2 Bq   |                            | γ                 | r<br>Y        | _                  |            | Target Organs   | Dose (Sv)<br>IR(1)              | Dose (Sv)<br>IR(2)             |
| IB 2 1.5348          | E+02 Bq   | Calculations               | WR                | WT            |                    |            | Adrenals        | 1.01E-03                        | 5.16E-0                        |
| 1.0010               |           |                            |                   |               |                    |            | Urinary Bladder | 1.01E-03                        | 5.16E-0                        |
| IR 3 1.1696          | E+02 Bq   |                            | Calact            |               |                    |            | Breast          | 1.01E-03                        | 5.16E-0                        |
|                      |           |                            | Select            |               |                    |            | Gall Bladder    | 1.01E-03                        | 5.16E-(                        |
|                      |           |                            | (1) Dose from     | Indicator Nu  | iclide: Pu-238     | ম          | Heart Wall      | 1.01E-03                        | 5.16E-0                        |
|                      |           |                            |                   |               |                    |            | Kidneus         | 2.51E-03                        | 1.28E-0                        |
|                      |           |                            | (2) Dose from     | Associated    | Radionuclides      | E          |                 |                                 |                                |
|                      |           |                            | ,-,               |               |                    | _          | C Equiv 6       | Eff                             | Associated F                   |
|                      |           |                            | (3) Dose in e     | ach Calendar  | Year               |            | Target Organs   | Eff Dose from<br>Pu-239<br>(Sv) | Eff Dose fro<br>Am-241<br>(Sv) |
|                      |           |                            |                   |               |                    |            | Adrenals        | 0.00E+00                        | 0.00E+0                        |
|                      |           |                            |                   | E             | ffective Dose (    | Sv)        | Urinary Bladder | 0.00E+00                        | 0.00E+0                        |
|                      |           |                            | <u>C</u> alculate | l r           | 3.41E-02           |            | Brain           | 0.00E+00                        | 0.00E+0                        |
|                      |           |                            |                   |               | 0.412 02           |            | Gall Bladder    | 0.00E+00                        | 0.00E+0                        |
|                      |           |                            |                   |               |                    |            | Heart Wall      | 0.00E+00                        | 0.00E+(                        |
|                      |           |                            |                   |               |                    |            | Kidneys         | 0.00F+00                        | 0.00E+0                        |
| - Program            | Indicator | 0                          | 00                |               |                    |            |                 |                                 |                                |
| riogressi            |           |                            |                   |               |                    |            |                 | Eff                             | Calendar 1                     |
| (1)                  |           |                            |                   |               |                    |            |                 |                                 |                                |
| (2)                  | Г         |                            |                   |               |                    |            |                 |                                 |                                |
| (3)                  | Г         |                            |                   |               |                    |            |                 |                                 |                                |
| Current<br>Operation | In        | ake Regime 1: Applying Spl | tting Rule to Bon | ne Surface. T | his is already a r | named      |                 |                                 |                                |
|                      |           |                            |                   |               |                    | <u>0</u> K |                 |                                 |                                |
| Pu-238               |           | WR=ICRP Defaults           | WT=ICRP 68        |               | Pu Model           |            |                 |                                 |                                |

Figure 5.28. Calculated values of Equivalent Dose (for the Indicator Radionuclide).

# **Display of Effective Doses**

IMBA Professional Plus calculates (and **stores**) ALL doses of interest (including the **effective dose resulting from each intake**) in one step. Therefore, it is not necessary to carry out a further calculation to **display the effective doses**. Simply *click* the "**Eff**" *option* to *switch* the display to Effective Dose (Figure 5.29).

00

| Dose Calculations        |                                         |                 |                                    |                                    |
|--------------------------|-----------------------------------------|-----------------|------------------------------------|------------------------------------|
| File Iools Advanced Help |                                         |                 |                                    |                                    |
| Save Quick Save          | Dose Calculation                        | ons             |                                    |                                    |
| INTAKE                   | CALCULATION                             |                 |                                    | DC                                 |
|                          |                                         | C Equiv (       | • Eff [                            | Indicato                           |
| IR 1 2.998E+02 Bq        |                                         | Target Organs   | Cont. to Eff<br>Dose (Sv)<br>IR(1) | Cont. to Eff<br>Dose (Sv)<br>IR(2) |
| IB 2 1.534E+02 Bg        | Calculations WR WT                      | LN(TH)          | 0.00E+00                           | 0.00E+0                            |
| 1.0012-02                |                                         | Esophagus       | 5.05E-05                           | 2.58E-0                            |
| IR 3 1.169E+02 Bq        |                                         | Gonads          | 1.55E-03                           | 7.93E-0                            |
|                          | Select                                  | Spare           | 0.00E+00                           | 0.00E+0                            |
|                          |                                         | Remainder       | 5.12E-05                           | 2.62E-0                            |
|                          | [1] Dose from Indicator Nuclide: Pu-238 | TOTAL           | 1.79E-02                           | 9.18E-0                            |
|                          |                                         |                 |                                    |                                    |
|                          | (2) Dose from Associated Radionuclides  | C Equiv @       | 'Eff ∫                             | Associated F                       |
|                          | (3) Dose in each Calendar Year          | Target Organs   | Eff Dose from<br>Pu-239<br>(Sv)    | Eff Dose fro<br>Am-241<br>(Sv)     |
|                          |                                         | Adrenals        | 0.00E+00                           | 0.00E+0                            |
|                          | Effective Dose (Sv)                     | Urinary Bladder | 0.00E+00                           | 0.00E+0                            |
|                          | Calculate                               | Brain           | 0.00E+00                           | 0.00E+0                            |
|                          | 3.41E-02                                | Breast          | 0.00E+00                           | 0.00E+0                            |
|                          |                                         | Gall Bladder    | 0.00E+00                           | 0.00E+0                            |
|                          |                                         | Heart Wall      | 0.00E+00                           | 0.00E+0                            |
|                          | 0.00                                    | Kidneus         | 0.00E+00                           | 0.00E+0                            |
|                          |                                         |                 |                                    |                                    |

**Figure 5.29.** Displaying the **TOTAL Effective Dose** resulting from each intake (and the contributions from each target organ).

The values of **Effective Dose** that are calculated to result from **each separate intake** (in the **multiple intakes** example case) are:

- EIR1 = 17.9 mSv (1.8 rem);
- EIR2 = 9.2 mSv (0.9 rem);
- EIR3 = 7.0 mSv (0.7 rem).

The TOTAL Effective Dose (from all Intakes) is calculated to be 34.1 mSv (3.4 rem).

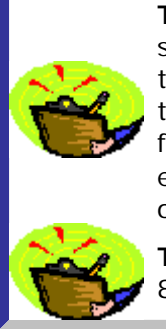

**Tip:** It is instructive to repeat the above calculation for the "initial" and each subsequent estimate of the intake amounts (see <u>Optimizing the Intake Estimation</u>), together with their respective assumed **Model Parameters**. This will indicate the **range of uncertainty** in the calculated **Effective Dose** that results solely from the **intake estimation process**. Try this for yourself - it is quick and easy! Uncertainties in the biokinetic models (and dose-weighting factors) will, of course, contribute **additional uncertainty** to the **Effective Dose**.

**Tip:** Also try repeating the example dose calculation after selecting 10 CFR 835 tissue weighting factors and remainder tissue rules.

## Calculating Doses from Associated Radionuclides (Using Add-On 3)

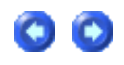

Doses from <u>Associated Radionuclides</u> are calculated at the same time as those from the **Indicator Nuclide** - see <u>Dose Results Windows</u>. In fact, setting up the dose calculation for **Associated Radionuclides** is even simpler than setting up the **Indicator Radionuclide** dose calculation:

- 1. Select each Associated Radionuclide from the Periodic Table of the Elements (in the Main Screen).
- Define the Abundance (in %) of each Associated Radionuclide relative to the activity of the Indicator Nuclide - this is assumed to be the same for all Intake Regimes.
- 3. Check the "Dose from Associated Radionuclides" box in the "Calculations" sub-panel (Dose Calculations screen).
- 4. Click the "Calculate" button.

IMBA Professional Plus will automatically load the recommended **ICRP Biokinetic Model** for each **Associated Radionuclide** (to calculate the number of disintegrations in each Source Organ) and then use the recommended **ICRP SEE Data File** to calculate the resulting doses to Target Organs. See also the **Technical Basis** section on Treatment of Associated Radionuclides.

# Example Cases - Bioassay & Dosimetry

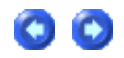

The following case examples (taken from real cases) illustrate the main features provided in IMBA Professional Plus (Version 4.0) for estimating intake(s) from bioassay data (and calculating the resulting doses):

- Calculation of a single intake performed by Base Unit.
- Calculation of <u>multiple</u> intakes requires Add-On 1.
- Calculation using multiple bioassay data sets requires Add-On 2.
- Calculations for associated radionuclides require Add-On 3.
- Calculations with uranium isotopic mixtures require Add-On 4.
- Calculations involving an intake via a wound see <u>Case of Wound Uptake</u> requires Add-On 5.
- Calculations involving the estimation of errors on calculated values of intake see <u>Case</u> <u>Evaluating Errors on Intake</u> - requires Add-On 6.
- Calculation involving Bayesian analysis of intake see <u>Case Using Bayesian Analysis</u> requires Add-On 7.
- Calculation involving <u>Case Implementing Tritium Tool</u> requires Add-On 8.
- Calculation of equivalent doses received each year by a specified tissue (for use in the determination of cancer causation likelihood) see <u>Dose Calculations for Causation</u> requires Add-On 9.
- Calculation using external measurements of <sup>241</sup>Am activity as an indicator of plutonium activity in the lungs see <u>Case of Am-241 In-growth</u> requires Add-On 10.
- Calculation using the statistics package to evaluate an intake see <u>Case Using Statistics</u> <u>Package</u> - requires Add-On 11.

**Note:** All but the first of these example cases require one or more IMBA Professional Plus "Add-On" modules.

#### Example Case of Single Intake -Requires Only Base Unit

This example is one of the study cases taken from <u>IAEA (1999)</u> - see their Annex IV Case 3. The data are whole-body activity measurements of <u>60</u>Co commencing 1 day after an accidental inhalation of a cobalt metal and/or oxide aerosol. All external body surface contamination was removed by shower -bathing. A profile scan indicated dominant lung deposition. The accident occurred on February 24<u>th</u>, 1988. The whole-body activity measurements are given in Table 4.1.

 Table 4.1.
 60Co whole-body measurement results.

| Measurement date  | Whole-body activity (Bq) |
|-------------------|--------------------------|
| February 25, 1988 | 2720                     |
| March 1, 1988     | 1150                     |
| March 11, 1988    | 1010                     |

March 28, 1988790May 16, 1988482August 11, 1988358November 29, 199078February 19, 199235

• <u>View</u> list of steps for estimating a single intake.

#### Steps in Calculation of Single Intake

The following steps (in the listed order) are recommended for calculating the amount of a single intake (by inhalation) from a set of whole-body measurements - where the time of the intake is known, and the aerosol and absorption parameters of the inhaled material can be specified with reasonable confidence. The additional steps required for a more complicated assessment (involving multiple intakes with unknown parameters) are described separately.

- 1. <u>Select</u> the <u>Indicator Nuclide</u> in the <u>Main Screen</u>.
- 2. Define the Reference Date in the Main Screen.
- 3. <u>Select</u> the <u>Reference Activity Units</u> in the <u>Main Screen</u>.
- 4. <u>Select</u> the <u>Bioassay Model</u> and other required <u>Model Parameters</u> in the <u>Main Screen</u>.
- 5. Define the Intake Regime (IR1) in the Main Screen.
- <u>Select</u> in the <u>Bioassay Calculations</u> screen the <u>Bioassay Quantity</u> as "<u>Whole body</u>" (for display in the top <u>Bioassay Quantity</u> window).
- 7. Enter the bioassay data using the <u>data entry</u> "tool" in the <u>Bioassay Quantity</u> window.
- 8. <u>Graph</u> the bioassay data using the <u>graph set up</u> "tool" in <u>Bioassay Quantity</u> window.
- 9. Select which bioassay data to use ("Whole body") and click "Start Calculation."
- 10. Improve the data fit using the Graph of the Bioassay Quantity.

• Follow a more complex example involving the calculation of <u>multiple intakes</u> with <u>unknown</u> <u>intake parameters</u> (Star Function). This example demonstrates an <u>iterative</u> <u>optimization</u> of the <u>Model Parameters</u>.

#### Indicator Nuclide for Single Intake

00

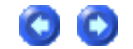

| Intake (IR 1)<br>0 Bq | Indicator Nuclide       Co-60         Select Radionuclide       0         Number of Associated Radionuclides:       0         Half Life:       1924       d |
|-----------------------|----------------------------------------------------------------------------------------------------|
| Associated Radio      | onuclides                                                                                                    |
|                       | None Selected                                                                                                    |

Figure 4.17. Selecting the Indicator Nuclide (60Co).

<u>Select</u> the Indicator Nuclide (60Co in this example case) from the top-right-corner of the Main Screen (Figure 4.17). IMBA Professional will then be able to select automatically the bioassay model(s) appropriate for cobalt, and automatically take into account the radioactive half-life 60Co.

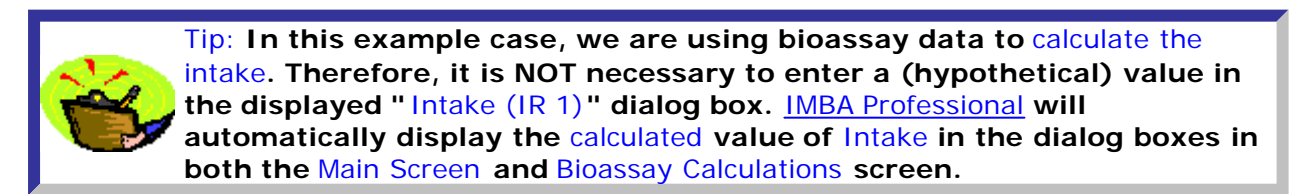

This completes Step #1 of the single intake example:

- <u>Proceed</u> to the next step.
- <u>Return</u> to the case description and list of steps.

## **Reference Date for Single Intake**

00

<u>IMBA Professional</u> keeps track of the Intake and all bioassay measurements on a common timescale. All events are timed with respect to a single Reference Date (and time-of-day, if necessary). The Reference Date is defined in the Main Screen (Figure 4.18). The IMBA System must always have a reference date - even if you are working entirely in the Time (d) mode. The default value (January 1 st, 1980) is loaded at start-up.

| Intake Scenario<br>Intake Regimes<br>Clear All Intake Regimes | Enter Number of Ir | ntake Regimes (1-10) 👖 🛓 | 1 | - Units       | ime As             | Intaka<br>0 |
|---------------------------------------------------------------|--------------------|--------------------------|---|---------------|--------------------|-------------|
| Route<br>C Inhalation<br>C Ingestion                          | Mode               | C Chronic                |   | intake -      | aj<br>180 <b>#</b> | Associ      |
| C Injection                                                   | Start Time(d)      | 0 #                      |   | ⊙ Bq<br>⊙ pCi | O dpm<br>O mg      |             |
|                                                               |                    | Edit Complex Regime      |   | ⊙ Sv<br>⊙ mSv | O rem<br>O mrem    |             |

Figure 4.18. Default "since" date loaded at start-up.

In this example case, the intake occurred on February  $24\underline{th}$ , 1988, and so this is the appropriate value for the Reference Date. The date of the intake is entered directly in the "Time (d) since" dialog box (Figure 4.19). The source data did not give the time-of-day. If no value for the hh:mm (time-of-day) of the intake is entered, IMBA Professional assigns this as 00:00 (midnight).

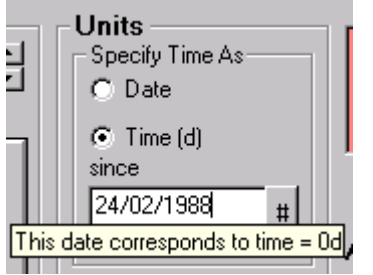

Figure 4.19. Entering the Reference Date.

Since in this example, the bioassay measurements are tabulated with their collection Date, it is convenient at this point to switch the "Specify Time As" Units to "Date" (Figure 4.20). This switch from "Time" to "Date" will be passed automatically to the Bioassay Calculations screen and data tables.

| Enter Number of I | Specify Time As     |                                        |  |
|-------------------|---------------------|----------------------------------------|--|
| Mode<br>• Acute   | C Chronic           | <b>Time (d)</b><br>since<br>24/02/1988 |  |
| Start Date        | 24/02/1988 #        | Intake<br>⊙ Bq O dpm<br>⊙ pCi O mg     |  |
|                   | Edit Complex Regime | Dose<br>⊙Sv Orem<br>OmSv Omrem         |  |

Figure 4.20. Switching the Units of Time to Date.

Notice that the "Start Time (d)" value of " $\underline{0}$ " (Figure 4.20) has now automatically switched to display the "Start Date" as "24/02/1988" - the value entered as the Reference Date before the switch of time units.

Key Tip: Always set the Reference Date for each case study - in the "Time (d) since" dialog box ("Units" sub-panel in the Main Screen).

This completes Step #2 of the single intake example:

- Proceed to the next step.
- <u>Return</u> to the case description and list of steps.

#### Reference Activity Units for Single Intake

In <u>IMBA Professional</u>, the estimated Intake has the same Unit of activity as the measured (or predicted) bioassay quantity. As with the Unit of Time, the Unit of Activity is selected in the Main Screen (Figure 4.21).

For this example case, the whole-body activity results are tabulated as Bq. Therefore, the required Unit of Activity is "Bq."

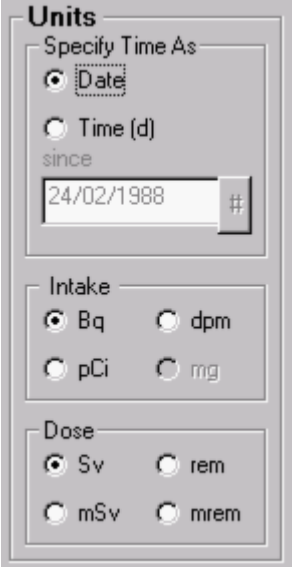

Figure 4.21. Selecting the Unit of activity (Intake and Bioassay Quantity) as "Bq."

Warning: IMBA Professional works with the primary bioassay quantity - which for urinary or faecal excretion is the average excretion rate over a prescribed collection period (and not the amount of activity in each sample). So, urinary and fecal bioassay measurements must ALWAYS be entered as the amount of activity in the sample (in the selected unit) divided by the collection period (in d).\_

This completes Step #3 of the single intake example:

- Proceed to the next step.
- <u>Return</u> to the case description and list of steps.

## Select Required Model Parameters for Single Intake

00

Before you can carry out any calculations with <u>IMBA Professional</u>, you MUST define all of the necessary Model Parameters. It is most efficient to do this while you are still in the Main Screen - although (if you forget to do this) it is very easy and quick to switch backwards and forwards between the Bioassay Calculations screen and the Main Screen (with a single <u>click</u>).

To estimate an Intake (by inhalation) from a measured Bioassay Quantity, you must all define the following Model Parameters -as indicated by the "red" buttons in Figure 4.22:

- Bioassay model.
- Deposition model.
- Particle Transport model.
- Absorption model.
- GI-Tract model.

If you omit defining any of these models, then <u>IMBA Professional</u> will prompt you for each missing model definition before proceeding with a calculation.

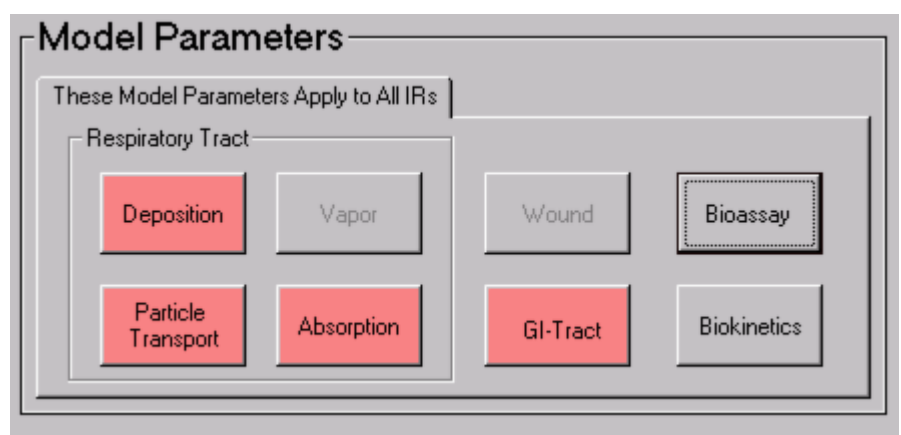

Figure 4.22. Bioassay button for selecting the Bioassay Model.

Bioassay model (for example of single 60Co intake)

For the Bioassay model, select the "Standard Co Model" for whole-body retention (Figure 4.23):

- <u>select</u> "Whole body" as the Bioassay Function this will already have been defined if you had previously selected Whole body in the Bioassay Quantity window (Bioassay Calculations screen);
- <u>click</u> the "LOAD ICRP DEFAULTS" button;
- <u>click</u> "OK".

| Bioassay Mode                                              | 1                                                |            |           |            |                 |               |
|------------------------------------------------------------|--------------------------------------------------|------------|-----------|------------|-----------------|---------------|
|                                                            |                                                  |            |           |            |                 |               |
| - Bloassay Functio                                         | n                                                | Whole body |           | -          |                 |               |
|                                                            |                                                  |            |           | _          |                 |               |
|                                                            |                                                  | Trans      | fer Comp  | artment    |                 |               |
|                                                            | Ka(1)                                            | Ka(2)      |           | Ka         | a(9)            | Ka(10)        |
| Systemic<br>Retention                                      | Comp 1                                           | Comp 2     |           | Comp       | 9 Cor           | np 10         |
|                                                            | Lam(1)                                           | Lam(2)     |           |            | Lam(9)          | Lam(10)       |
|                                                            |                                                  | E          | Excretion |            |                 |               |
| Bioassay Function<br>a(1) 0.33973<br>i a(i)<br>1 3.397E-01 | 1388888591<br>Lam(i)<br>1.155E-01                |            | Select    | E          | 3lood half time | (K) 0.0000001 |
| 2 1.012E-01<br>3 1.001E-01<br>4 -3.019E-01<br>5 2.865E-01  | 1.155E-02<br>8.664E-04<br>1.386E+00<br>1.800E+00 |            |           | User D     | efined Mode     |               |
| 6 5.301E-01<br>7 -5.564E-02<br>8 9                         | 1.000E+00<br>1.200E+01                           |            |           | Std C      | o Model         |               |
| 10                                                         |                                                  |            |           | <u>0</u> K | Ē               | ancel         |
| WHOLE BODY LL<br>Std Co Model                              | JNGS URINE                                       | FECES      | BLOOD     | THYROID    | LIVER           | USER DEFINED  |

Figure 4.23. Standard Co Model for Whole body selected as the Bioassay Model.

<u>Deposition model</u> (for example of single <u>60</u>Co intake)

For the Deposition model, select the "Light worker" (Figure 4.24):

- <u>click</u> the "LOAD ICRP DEFAULTS" button;
- click "OK".

| 🖏 Deposition Model                                                                                |                                                                                                    |
|---------------------------------------------------------------------------------------------------|----------------------------------------------------------------------------------------------------|
| Extrathoracic<br>Ainways<br>(ET1 & ET2)<br>Conducting<br>Airways<br>(BB & bb)<br>Deep Lung<br>(A) | Exposure<br>C Light Worker C Heavy Worker<br>Aerosol Parameters<br>Aerosol Parameters<br>AMAD 5 μm<br>Sigma-G 2.4977233<br>Density 3 g/ml<br>Shape factor 1.5 |
| Clear                                                                                             | Select User Defined User Defaults ICRP Defaults                                                                                                    |

Figure 4.24. Selecting the Deposition Model for a Light worker.

Particle transport model (for example of single <u>60</u>Co intake)

For the Particle Transport model (Figure 4.25):
<u>click</u> the "LOAD ICRP DEFAULTS" button;
<u>click</u> "OK".

| 💐 Particle Tra | nsport Model  |                                       |
|----------------|---------------|---------------------------------------|
| Rate Constants | (/d)          |                                       |
| Al1 to bb1     | 0.02          |                                       |
| AI2 to bb1     | 0.001         |                                       |
| AI3 to bb1     | 0.0001        |                                       |
| AI3 to LNTH    | 0.00002       | LNET ETseq ET2                        |
| bb1 to BB1     | 2             |                                       |
| bb2 to BB1     | 0.03          | Thoracio                              |
| bbseq to LNTH  | 0.01          |                                       |
| BB1 to ET2     | 10            | BBseq BB2 BB1                         |
| BB2 to ET2     | 0.03          |                                       |
| BBseq to LNTH  | 0.01          | LNTH bbseq bb2 bb1                    |
| ET2 to GI      | 100           |                                       |
| ETseq to LNET  | 0.001         |                                       |
| ET1 Out        | 1             |                                       |
|                |               |                                       |
| FTseq/FT2      | 0.0005        | - Select                              |
| BBseg/BB       | 0.0005        | User Defined                          |
| bbseq/bb       | 0.007         |                                       |
| AI2/AI         | 0.007         |                                       |
|                | 0.1           | ICRP Defaults <u>OK</u> <u>Cancel</u> |
| AI3/AI         | 0.1           |                                       |
|                | Clea <u>r</u> |                                       |

Figure 4.25. Selecting the ICRP Default Particle Transport Model.

Absorption model (for example of single <u>60</u>Co intake)

For the Absorption model, select the Type M ICRP Default model (Figure 4.26) see Cobalt Biokinetic Model (Technical Basis Section):

- <u>click</u> the "Type M" button;
  <u>click</u> "OK".

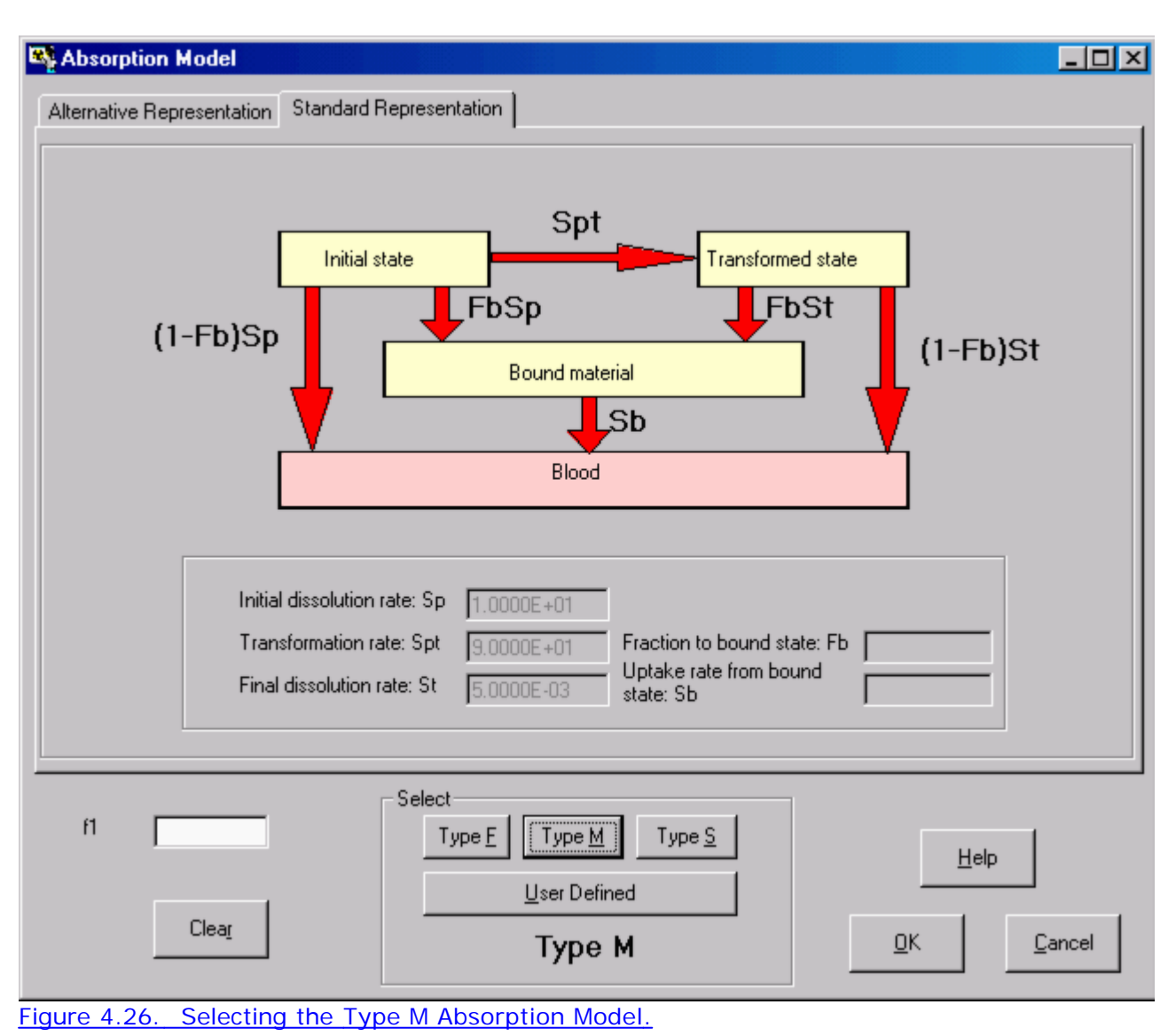

\_

#### To\_select\_an appropriate (ICRP-recommended) value of f<sup>1</sup>:

- click the "Help" button (Figure 4.26);
- select the "Abs.: M" row (Figure 4.27);
- click <u>"OK"</u>.

| 🗠 F1 v   | values and                                                              | d absorpti | on Types | s for Cobalt                               |  |  |
|----------|-------------------------------------------------------------------------|------------|----------|--------------------------------------------|--|--|
|          | Abs.                                                                    | f1         | ICRP     | Chemical Form                              |  |  |
|          | F                                                                       | 0.1        | 71       |                                            |  |  |
|          | M                                                                       | 0.1        | 71       |                                            |  |  |
|          | S                                                                       | 0.01       | 71       |                                            |  |  |
| +        | M                                                                       | ) 0.1      | 68       | Unspecified compounds                      |  |  |
|          | S                                                                       | 0.05       | 68       | Oxides, hydroxides, halides and nitrates   |  |  |
|          | Ing                                                                     | 0.1        | 68       | Unspecified compounds                      |  |  |
|          | Ing                                                                     | 0.05       | 68       | Oxides, hydroxides and inorganic compounds |  |  |
|          |                                                                         |            |          |                                            |  |  |
|          |                                                                         |            |          |                                            |  |  |
|          |                                                                         |            |          |                                            |  |  |
| Note: on | Note: only the absorption parameters are entered. NOT the default AMAD. |            |          |                                            |  |  |

Figure 4.27. Selecting the ICRP-recommended value of  $\underline{f}^1$ .

#### <u>GI-Tract model</u> (for example of single <u>60</u>Co intake)

#### For the GI-Tract model, select LOAD ICRP DEFAULTS (Figure 4.28):

- <u>click</u> the "LOAD ICRP DEFAULTS" button;
- <u>click</u> "OK".

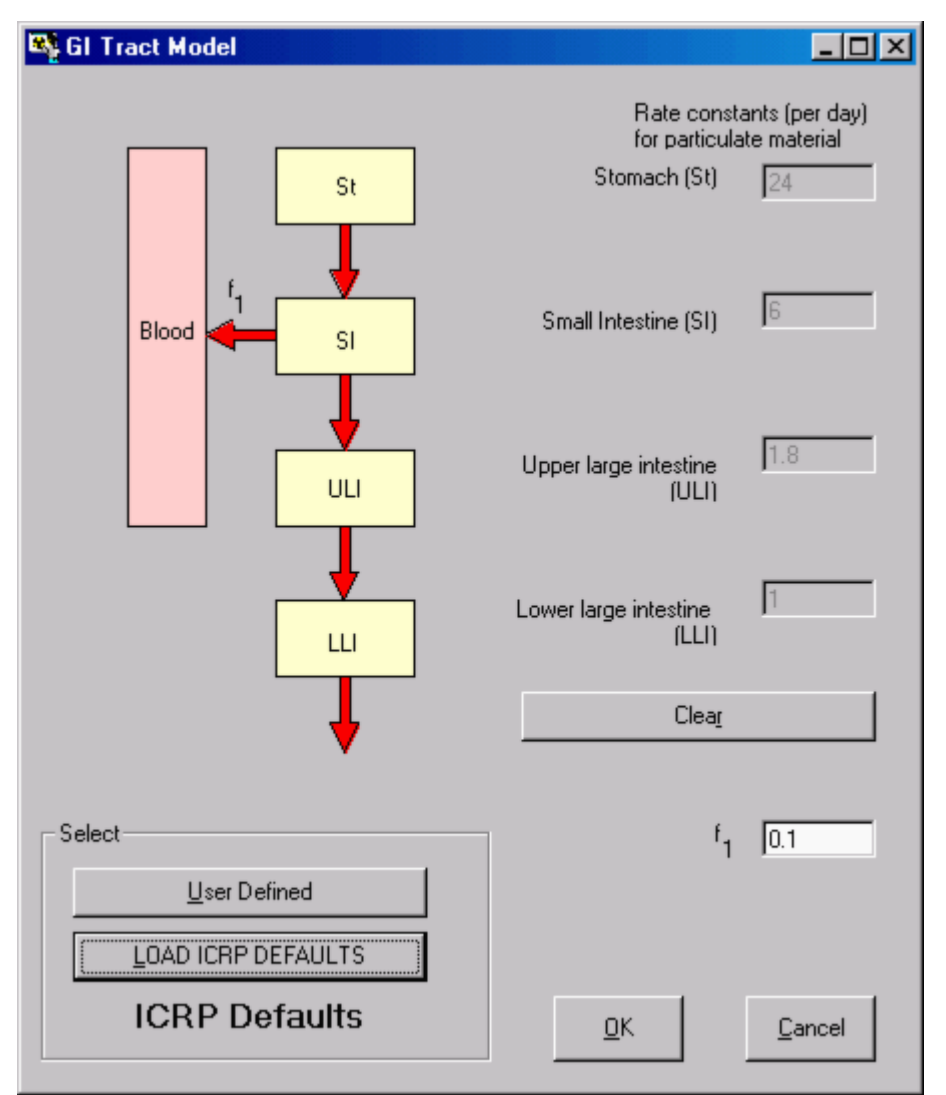

Figure 4.28. Selecting the ICRP Default GI - Tract Model.

This completes the definition of ALL Model Parameters required to calculate the Intake of <u>60</u>Co in the <u>IAEA (1999)</u> example case.

Key Tip: You can short-cut the process of loading each of the above Model Parameters individually by clicking the "ICRP Defs LOAD" tool button. You will then be prompted to choose the Absorption Model and value of  $\underline{f}^1$ .

This completes Step #4 of the single intake example:

- Proceed to the next step.
- <u>Return</u> to the case description and list of steps.

# Select Intake Regime (IR1)

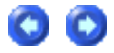

By default, IMBA Professional sets up a **Single Intake Regime (IR1)** - as an **Acute Inhalation** (Figure 4.29). At this point no value of the **Intake** has been set (or calculated).

| ⊢Intake Scenario                                                              |                                                           |
|-------------------------------------------------------------------------------|-----------------------------------------------------------|
| Intake Regimes Clear All Intake Regimes Enter Number of Intake Regimes (1-10) | Units Specify Time As O Date O Lime (0                    |
| Route Mode Chronic                                                            | Since     24/02/1988       #     Associated Radionuclides |
| C Ingestion<br>C Injection Start Date 24/02/1988 #<br>C Wound                 | C pCi C mg                                                |

Figure 4.29. IR1 defined (by default) as Acute Inhalation.

This completes Step #5 in the single intake example:

- <u>Proceed</u> to the next step.
- <u>Return</u> to the case description and list of steps.

# Select Whole Body Activity as Bioassay Quantity

| 0 | ٢ |
|---|---|
|   |   |

| BIOASSAY QUANTITY      |                                                                                                    |  |  |  |  |  |  |
|------------------------|----------------------------------------------------------------------------------------------------|--|--|--|--|--|--|
| C Graph                | Whole body     Item tool       Whole body     rement Date       Lungs     m]       Urine     m]       Feces     Blood       Thyroid     Liver       User Defined     Value |  |  |  |  |  |  |
| ⊂ Graph ⊂ Table ⊙ Hide |                                                                                                    |  |  |  |  |  |  |

Figure 4.30. Drop-down Bioassay Quantity list box.

The previous steps were carried out in the **Main Screen**. You select the **Bioassay Quantity** in the **Bioassay Calculations** screen. From the **Main Screen** you:

- <u>Click</u> the "Bioassay Calculations" button (bottom-right-corner of the Main Screen) to open the Bioassay Calculations screen.
- In the top **Bioassay Quantity** window (set as "**Table**" by default), <u>select</u> "**Whole body**" from the drop-down list box (Figure 4.30).

This "<u>opens</u>" the first **Bioassay Quantity** window to **display** in that window a **Table** containing both **measured** whole-body activity data (on a **blue background**) and **predicted** whole-body activity data (on a **green background**).

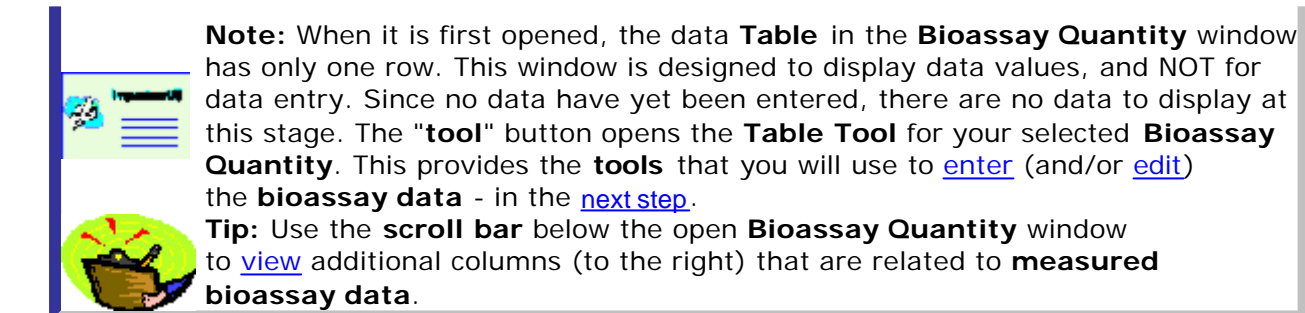

This completes Step #6 in the single intake example:

- Proceed to the next step.
- Return to the case description and list of steps.

#### **Enter Measurement Data**

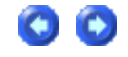

<u>IMBA Professional</u> provides a "**Table Tool**" in the form of an expanded data table with various editing and automated data entry functions.

Opening the Table Tool

Once you have selected the **bioassay quantity** for display in the **Bioassay Quantity** window, the "**tool**" button (in the top-right-corner) is activated - see Figure 4.31. Click this "**tool**" button to open the <u>Table Tool</u>. This will enable you to enter (and/or edit) the **whole-body activity** data.

| BIOASSAY QUANTITY |        |            |   |      |
|-------------------|--------|------------|---|------|
| 🔿 Graph 💿 Table   | O Hide | Whole body | - | tool |

Figure 4.31. Bioassay Quantity window set to hold "Whole body" data - with active "tool" button.

- See <u>Using the Table Tool</u> (Step #7 in the single intake example):
- <u>Return</u> to the case description and list of steps.

# Graphing the Data

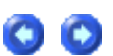

<u>IMBA Professional</u> provides a "**Graph Tool**" in the form of an expanded graphical display with full facilities for setting up the type of graph (linear or logarithmic), ordinate and abscissa scales, etc.

**Opening the Graph Tool** 

Select "**Graph**" and "**Whole body**" for display in the second **Bioassay Quantity** window (Figure 4.32). Then click the "**tool**" button to open the <u>Graph Tool</u>.

| BIOASSAY QUANTITY    |        |       |      |      |         |                        |      |           |             |                |          |
|----------------------|--------|-------|------|------|---------|------------------------|------|-----------|-------------|----------------|----------|
| O Graph              | • T    | able  | Он   | lide | Whole   | body                   |      | •         |             | tool           |          |
| Measurem<br>(+hh:mm] | nent D | ate   |      | N/A  |         | Measureme<br>Value(Bq) | n I  | Data Type | Mea<br>Erro | asuremen<br>or | -        |
|                      | 2      | 5/02/ | 1988 |      |         | 2.720E+0               | )3 I | Real      | 2.          | 720E+02        |          |
|                      | 0      | 1/03/ | 1988 |      |         | 1.150E+0               | I3   | Real      | 1.          | 150E+02        |          |
|                      | 1      | 1/03/ | 1988 |      |         | 1.010E+0               | I3   | Real      | 1.          | 010E+02        |          |
|                      | 2      | 8/03/ | 1988 |      |         | 7.900E+0               | 12   | Real      | 7.          | 900E+01        |          |
|                      | 1      | 6/05/ | 1988 |      |         | 4.820E+0               | 12   | Real      | 4.          | 820E+01        |          |
|                      | 0      | 8/11/ | 1988 |      |         | 3.580E+0               | 12   | Real      | 3.          | 580E+01        |          |
|                      | 2      | 9/11/ | 1990 |      |         | 7.800E+0               | 11   | Real      | 7.          | 800E+00        |          |
|                      | 1      | 9/02/ | 1992 |      |         | 3 5005 ±0              | 11   | Rasi      | 5           | 500F ±00       | <u> </u> |
| •                    |        |       |      |      |         |                        |      |           |             | <u> </u>       |          |
| 🖲 Graph              | O L    | able  | Он   | lide | Whole   | body                   |      |           |             | tool           |          |
| 400                  |        |       |      |      | Whole   | body                   |      |           |             |                |          |
| 90 ]                 |        |       |      |      | Lungs   |                        |      |           |             |                |          |
| 80 -                 |        |       |      |      | Feces   |                        |      |           |             |                |          |
| 70 -                 |        |       |      |      | Blood   |                        |      |           |             |                |          |
| 50 1                 |        |       |      |      | Thyroid | ł                      |      |           |             |                |          |
| 40 -                 |        |       |      |      | Liver   |                        |      |           |             |                |          |
| 30 -                 |        |       |      |      | User D  | efined                 | _    |           |             |                |          |
| 20 -                 |        |       |      |      |         |                        |      |           |             |                |          |
| 101                  |        |       |      |      |         |                        |      |           |             |                |          |
| Ő                    | 1      | 0     | 20   | 30   | 40      | 50 60                  | )    | 70 8      | )           | 90 10          | 0        |

#### Figure 4.32. Opening a Graph window for the Whole body bioassay quantity.

Warning: You CANNOT open the **Graph Tool** until you have entered (or read in from a file) a value of "**Measurement Error**" - for every tabulated "**Measurement Value**". If you attempt to do this, you will be prompted to complete the data entry.\_

• See Graph Tool for Viewing Data and Fit (Step #8 in the single intake example):

• <u>Return</u> to the case description and list of steps.

# Selecting Bioassay Data to Use - and Calculating Intake

Before you can calculate the amount of Intake, you MUST first Select which data to use. In the "CALCULATION" sub-panel (Bioassay to Intake - Figure 4.33):

• check the Whole body box.

If you forget to do this, you will be prompted.

To calculate the maximum likelihood estimate of the Intake amount:

• click the "Start Calculation" button (Figure 4.33).

This will:

- display automatically the Intake amount for the single Intake Regime (IR1);
- plot automatically the corresponding **fit** to the **data points** (see Figure 4.33) provided that the "**Plot Fit**" box was checked in the **Graph Tool**.

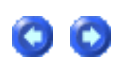

In this example, with the selected values of Model Parameters , the calculated Intake amount is  $10,341 \ Bq$  .

| INTAKE             | CALCU               | ATION                                                                                                    | BIOASSAY                                                                                                    |
|--------------------|---------------------|----------------------------------------------------------------------------------------------------|----------------------------------------------------------------------------------------------------|
| IR 1 1.034E+04 Bq  | Intakes to Bioassay | Bioassay to Intake Select which data to use Whole body Lungs Urine Feces Blood Thyroid Liver User Defined | Graph © Table © Hide         Whole B           Measurement Date         N/A           (+hh:mm)         25/02/1988           01/03/1988         11/03/1988           11/03/1988         16/05/1988           16/05/1988         11/08/1988           29/11/1990         19/02/1992           Image: Straph © Table © Hide         Whole B           3000         1000           100         100 |
| Progress Indicator | 000                 |                                                                                                    |                                                                                                    |

Figure 4.33. Calculated Intake amount with corresponding best fit to the data.

You will see from the **Table** and **Figure** displayed in the **Bioassay Quantity** windows (Figure 4.33) that the **fit** to data points is generally poorer that the assumed measurement errors. This fit can be improved quite readily, by <u>reviewing</u>, and if necessary making <u>reasonable changes</u> to, one or more of the assumed **Model Parameters** (see <u>Improving the Data Fit</u>).

## **Improving the Data Fit**

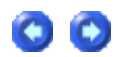

In this example case (single intake of <u>60Co</u> by inhalation), the **fit** to the data is <u>clearly</u> <u>improved</u> by varying the assumed aerosol <u>Activity Median Aerodynamic Diameter (AMAD)</u> from the <u>5-µm default value</u> recommended by **ICRP** - to an **AMAD of 1** µm (with <u>sg</u> = **2.47**). The resulting **improved data fit** (at least to the earliest 6 data points) is shown in Figure 4.34. The corresponding (better) estimate of the **Intake** amount is **9,805 Bq**.

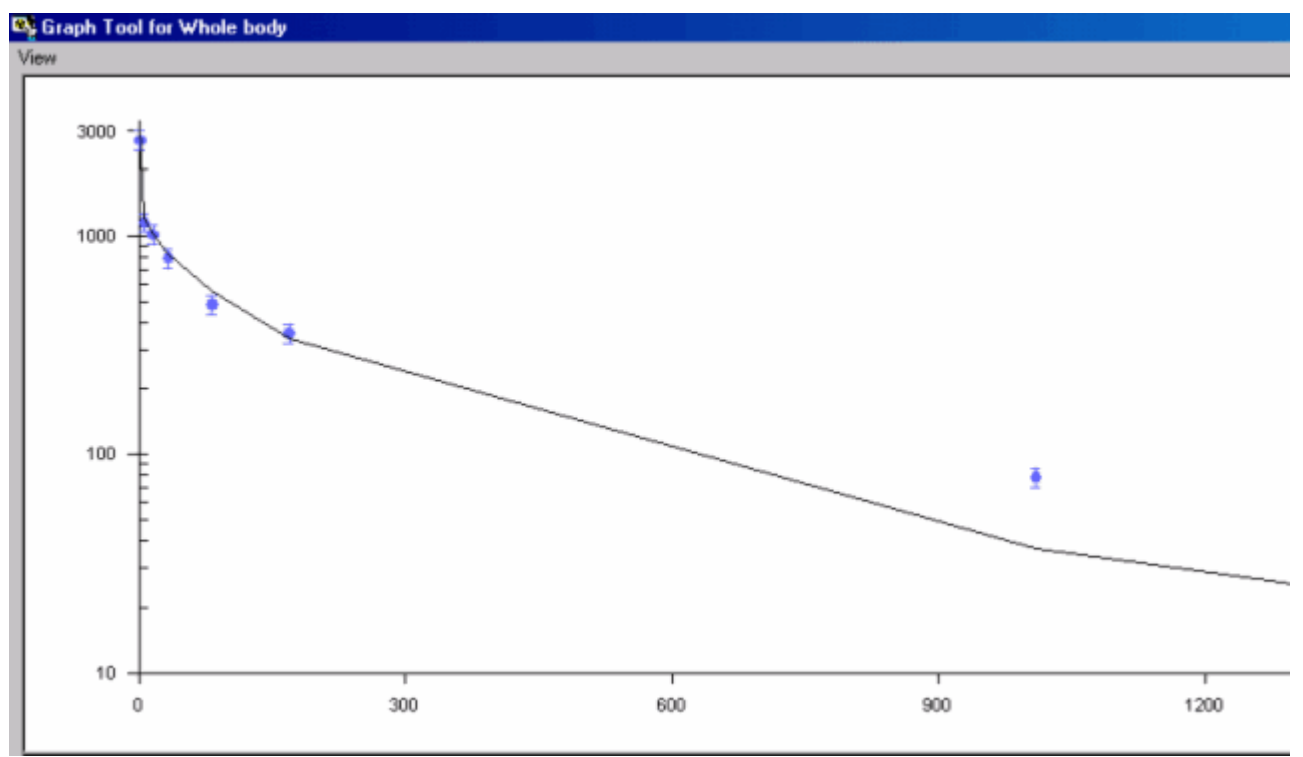

Figure 4.34. Improved data fit obtained by changing the value of aerosol AMAD.

**Tip:** As a useful exercise, try varying other **Model Parameters** (within reasonable ranges) to examine their effect on the **data fit**.

This completes the single intake example:

- <u>Return</u> to the case description and list of steps.
- Follow a <u>more complex example</u> involving the calculation of <u>multiple intakes</u> with **unknown intake parameters**. This example demonstrates an **iterative optimization** of the **Model Parameters**.

## Example Case of Multiple Intakes -Requires Add-On 1

This example is taken from <u>Miller et al. (1999)</u> - see their Appendix 2. The data are urinary excretion measurements of <u>238</u>Pu in 37 samples taken from March 15<u>th</u>, 1968 through May 28<u>th</u>, 1979. The worker concerned had several intakes (by inhalation) of mixed <u>239</u>Pu/<u>238</u>Pu:

- 1. In the mid-1950s and assumed for analysis purposes to have occurred on June 9th, 1945.
- 2. On May 8<u>th</u>, 1971.
- At some unknown time between the routine sampling dates of September 22nd, 1971 and September 18th, 1972.

In their analysis, Miller et al. assigned the date of the third intake as March 21 st, 1972 (midway between the prior- and post-intake sample dates). No information about the physical properties of the <u>239</u>Pu/<u>238</u>Pu material (or aerosol) was presented. The published urinalysis results are given in Table 2.
Table 2.238Pu urinalysis results.

| Collection date    | Excretion rate (mBq d <u>-1</u> ) $\pm$ 1 |
|--------------------|-------------------------------------------|
| March 15, 1968     | 1 <u>±</u> 0.9                            |
| June 13, 1968      | 1.8 <u>±</u> 0.9                          |
| September 13, 1968 | 0.3 <u>±</u> 0.9                          |
| December 13, 1968  | 4.8 <u>±</u> 2                            |
| March 20, 1969     | 0 <u>±</u> 0.9                            |
| December 18, 1969  | 0 <u>±</u> 0.9                            |
| March 19, 1970     | 0 <u>±</u> 0.9                            |
| June 18, 1970      | 0.5 <u>±</u> 0.9                          |
| September 24, 1970 | 0.5 <u>±</u> 0.9                          |
| March 18, 1971     | 1.2 <u>±</u> 0.7                          |
| June 29, 1971      | 4.1 <u>±</u> 0.7                          |
| September 22, 1971 | 2.2 <u>±</u> 0.5                          |
| September 18, 1972 | 12.9 <u>±</u> 1.6                         |
| December 8, 1972   | 7.5 <u>±</u> 1.1                          |
| March 15, 1973     | 2 <u>±</u> 0.4                            |
| June 27, 1973      | 3 <u>+</u> 0.6                            |
| September 17, 1973 | 2.7 <u>±</u> 0.5                          |
| December 21, 1973  | 3.1 <u>±</u> 0.6                          |
| March 21, 1974     | 1.1 <u>±</u> 0.4                          |
| June 17, 1974      | 3.8 <u>±</u> 0.7                          |
| September 16, 1974 | 2.1 <u>+</u> 0.5                          |
| December 18, 1974  | 1.5 <u>±</u> 0.4                          |
| March 17, 1975     | 2 <u>±</u> 0.4                            |
| June 16, 1975      | 1.1 <u>±</u> 0.4                          |
| September 19, 1975 | 0.8 <u>±</u> 0.4                          |
| December 12, 1975  | 1 <u>+</u> 0.4                            |
| March 17, 1976     | 1.2 <u>±</u> 0.4                          |
| July 2, 1976       | 1.4 <u>±</u> 0.4                          |
| September 12, 1976 | $1.4 \pm 0.4$                             |
| December 8, 1976   | 0.5 <u>±</u> 0.4                          |
| June 24, 1977      | 1 <u>+</u> 0.4                            |
| September 15, 1977 | $0.4 \pm 0.4$                             |
| September 1, 1978  | 2.2 <u>±</u> 0.5                          |
| October 20, 1978   | $0.3 \pm 0.4$                             |
| January 18, 1979   | $0.9 \pm 0.4$                             |
| April 20, 1979     | 0.4 <u>+</u> 0.4                          |
| May 28, 1979       | 1.6 <u>±</u> 0.4                          |

• <u>View</u> list of steps for estimating multiple intakes.

## Steps in Multiple Intake Calculation - Steps Initial Estimates

The following steps (in the listed order) are recommended for making an **initial estimate** of the amounts of the three separate intakes in this example.

- 1. Select the Indicator Nuclide in the Main Screen.
- 2. Define the <u>Reference Date</u> in the Main Screen.
- 3. Select the <u>Reference Activity Units</u> in the Main Screen.
- 4. Select the Common Model Parameters to be used for all IRs in the Main Screen.
- 5. Select the Number of Intake Regimes (IRs) back in the Main Screen.
- 6. Select the option for Independent Model Parameters for all IRs in the Main Screen.
- 7. Define the <u>Date of Each Intake</u> in the **Main Screen**.
- 8. Select in the **Bioassay Calculations Screen** the <u>Bioassay Quantity</u> as "**Urine**" (for display in the top **Bioassay Quantity** window).
- 9. Enter the bioassay data using the <u>data entry</u> "tool" in the **Bioassay Quantity** window.

SD

- 10. Graph the bioassay data using the graph set up "tool" in Bioassay Quantity window.
- 11. Select which bioassay data to use ("Urine") in the CALCULATION sub-panel.
- 12. Click the "Start Calculation" button.

When you have completed these steps - and made your initial estimate of the amounts of each intake - you will start the **iterative** process of **refining** these estimates by comparing the **predicted** urinary excretion rates with the **measured** values.

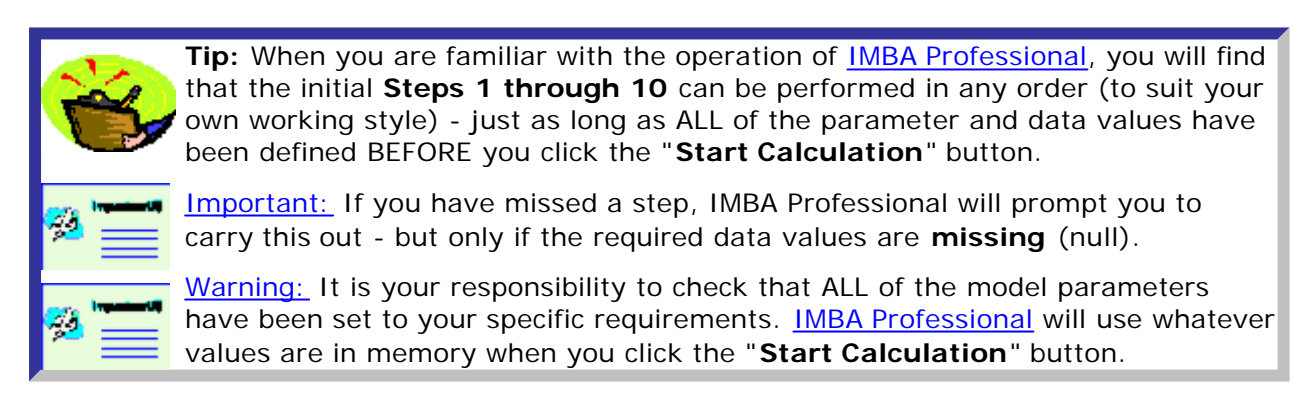

## **Indicator Nuclide for Multiple Intakes**

00

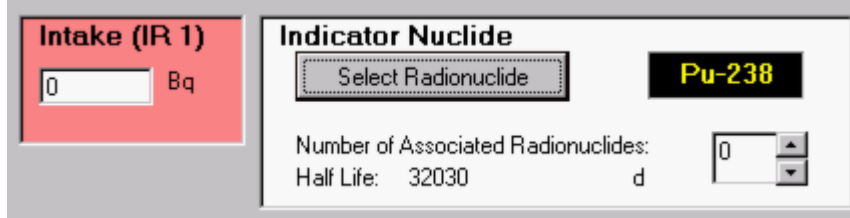

Figure 4.35. Selecting the Indicator Nuclide (238Pu).

<u>Select</u> the Indicator Nuclide (<u>238</u>Pu in the example case) from the top-right-corner of the Main Screen (Figure 4.35). IMBA Professional will then be able to select automatically the bioassay model(s) appropriate for plutonium, and automatically take into account the radioactive half-life of <u>238</u>Pu.

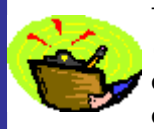

Tip: In this example case, we are using bioassay data to calculate intake (s). Therefore, it is NOT necessary to enter a (hypothetical) value in the displayed "Intake (IR 1)" dialog box. IMBA Professional will automatically display the calculated values of Intake(s) in their respective dialog boxes.

This completes Step #1 of the multiple intakes example:

- Proceed to the next step.
- Return to the case description and list of steps.

#### Reference Date for Multiple Intakes

00

Important: This is a KEY parameter - especially for cases where more than one intake is being analyzed. It also determines the origin of the time scale for all graphs.

IMBA Professional keeps track of all Intakes and bioassay measurements on a common timescale. All events are timed with respect to a single Reference Date (and time-of-day, if necessary). The Reference Date is defined in the Main Screen (Figure 4.36). The IMBA System must always have a reference date - even if you are working

entirely in the Time (d) mode - so a default value (January 1st, 1980) is loaded at start-up.

| Clear All Intake Regimes Enter Number of Intake Regimes (1-10) |                                                      |  |  |  |  |  |
|----------------------------------------------------------------|------------------------------------------------------|--|--|--|--|--|
|                                                                |                                                      |  |  |  |  |  |
| Mode<br>Acute<br>Start Time(d)                                 | Chronic  Chronic  Edit Complex Regime                |  |  |  |  |  |
|                                                                | Enter Number of Ir<br>Mode<br>Acute<br>Start Time(d) |  |  |  |  |  |

Figure 4.36. Default "since" date loaded at start-up.

In the example case, the earliest date of interest is June 9<u>th</u>, 1945, and so this is the appropriate value for the Reference Date. This is entered directly in the "Time (d) since" dialog box (Figure 4.37).

| C Date                                 |  |
|----------------------------------------|--|
| <ul> <li>Time (d)<br/>since</li> </ul> |  |
| 09/06/45 #                             |  |

Figure 4.37. Entering the Reference Date.

Since in this example, the bioassay measurements are tabulated with their collection Date, it is necessary at this point to switch the "Specify Time As" Units to "Date" (Figure 4.38). This switch from "Time" to "Date" will be passed automatically to the Bioassay Calculations screen and data tables.

| Intake Regimes Clear All Intake Regimes IB 1           | Enter Number of I           | ntake Regimes (1-10) 👖 💌 | Specify Time As<br>© Date                                  |
|--------------------------------------------------------|-----------------------------|--------------------------|------------------------------------------------------------|
| Route<br>Inhalation<br>Ingestion<br>Injection<br>Vound | Mode<br>Acute<br>Start Date | C Chronic 09/06/1945 #   | orince<br>09/06/1945<br>Intake<br>O Bq O dpm<br>C pCi O mg |
| C Vapor                                                |                             | Edit Complex Regime      | Dose                                                       |

Figure 4.38. Switching the Units of Time to Date.

Notice that the "Start Time (d)" value of "0" (Figure 4.38) has now automatically switched to display the "Start Date" as "9/6/1945" - the value entered as the Reference Date before the switch of time units.

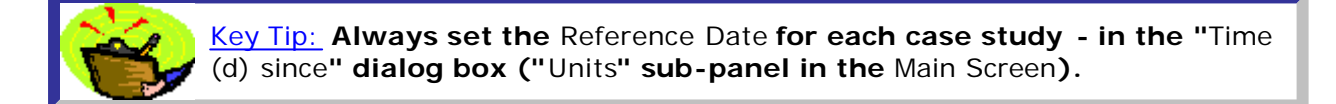

This completes Step #2 of the multiple intakes example:

- <u>Proceed</u> to the next step.
- <u>Return</u> to the case description and list of steps.
- -
- \_

## Reference Activity Units for Multiple Intakes

```
In IMBA Professional, the estimated Intake has the same Unit of activity as the measured (or predicted) bioassay quantity. As with the Unit of Time, the Unit of Activity is selected in the Main Screen (Figure 4.39).
```

For the example case, the urinalysis results are tabulated as mBq d<u>-1</u>. Therefore, the required Unit of Activity is "Bq."

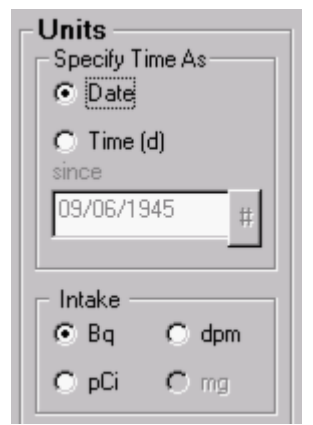

Figure 4.39. Selecting the Unit of activity (Intake and Bioassay Quantity) as "Bq."

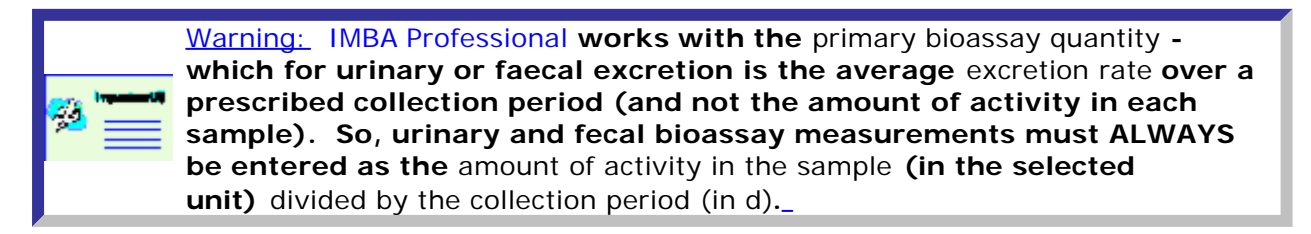

This completes Step #3 in the multiple intakes example:

- <u>Proceed</u> to the next step.
- Return to the case description and list of steps.

00

## Select the Common Model Parameters for All IRs

Before you can carry out any calculations with IMBA Professional, you MUST define all of the necessary Model Parameters. It is most efficient to do this while you are still in the Main Screen - although (if you forget to do this) it is very easy and quick to switch backwards and forwards between the Bioassay Calculations screen and the Main Screen (with a single click).

Key Tip: You can "pre-set" ALL model parameters to "ICRP Default" values - with a single click of the "ICRP DEFS Load" button.

Load Then, as you open additional Intake Regimes (IRs), the "Default" models will be loaded automatically - so that you won't have to carry out all of the individual steps listed below (for each IR). In general, it is much quicker to load (first) ALL ICRP Default model parameter values (for ALL IRs) - and then change only the relatively few parameters values that are specific to your case.

To estimate an Intake (by inhalation) from a measured Bioassay Quantity, you must all define the following Model Parameters - as indicated by the "red" buttons in Figure 4.40:

- Bioassay model.
- Deposition model.
- Particle Transport model.

ICRP DEFS

- Absorption model.
- GI-Tract model.

If you omit defining any of these models, then IMBA Professional will prompt you for each missing model definition before proceeding with a calculation.

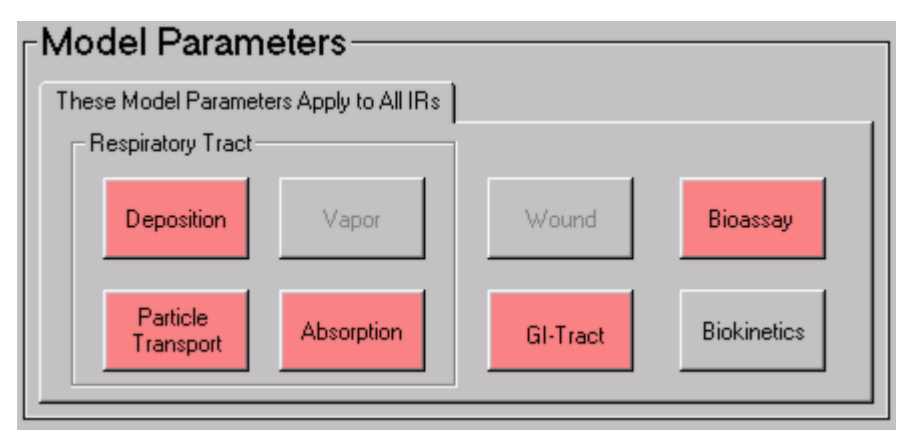

Figure 4.40. Bioassay button for selecting the Bioassay Model.

Bioassay model (for example of multiple 238Pu intake)

For the Bioassay model, select the "Standard Pu Model" for urinary excretion (Figure 4.41):

 select "Urine" as the Bioassay Function - this will already have been defined if you had previously selected Urine in the Bioassay Quantity window (Bioassay Calculations screen);

- click **the** "LOAD ICRP DEFAULTS" button;
- click "<u>O</u>K."

| Bioassay<br>a(1)                                                             | Function<br>-0.0139864109                                                        |                                                                                                   | ]     |          | B                            | lood half time (I                         | K) 0.0000001 |            |
|------------------------------------------------------------------------------|----------------------------------------------------------------------------------|---------------------------------------------------------------------------------------------------|-------|----------|------------------------------|-------------------------------------------|--------------|------------|
| i a(<br>1 -1<br>2 4.<br>3 1.<br>4 8.<br>5 1.<br>6 4.<br>7 9.<br>8<br>9<br>10 | i)<br>.399E-02<br>809E-03<br>263E-05<br>974E-03<br>398E-04<br>141E-05<br>822E-06 | Lam(i)<br>1.200E+01<br>3.553E-01<br>2.484E-05<br>1.262E+00<br>1.408E-02<br>8.645E-04<br>2.115E-04 |       | - Select | User Do<br>LOAD ICF<br>Std P | efined Mode<br>PDEFAULTS<br><b>UMOdel</b> | ncel         |            |
| WHOLE BO                                                                     | DY LUNGS                                                                         | URINE<br>Std Pu Model                                                                             | FECES | BLOOD    | THYROID                      | LIVER                                     |              | [].<br>[]. |

Figure 4.41. Standard Pu Model for Urine selected as the Bioassay Model.

Deposition model (for example of multiple 238Pu intake)

For the Deposition model, select the "Standard worker" (Figure 4.42):

- click **the** "LOAD ICRP DEFAULTS" button;
- click "OK."

| - Exposur            | e                   |            |        |  |  |  |  |
|----------------------|---------------------|------------|--------|--|--|--|--|
|                      | Light Worke         | ef C Heavy | Worker |  |  |  |  |
| Aerosol Parameters   |                     |            |        |  |  |  |  |
| 6                    | <b>amad</b><br>Amtd | 5          | μm     |  |  |  |  |
|                      | Sigma-G             | 2.4977233  |        |  |  |  |  |
|                      | Density             | 3          | g/ml   |  |  |  |  |
|                      | Shape factor        | 1.5        |        |  |  |  |  |
| Select               |                     |            |        |  |  |  |  |
| <u>U</u> ser Defined |                     |            |        |  |  |  |  |
| LOAD ICRP DEFAULTS   |                     |            |        |  |  |  |  |
| ICRP Defaults        |                     |            |        |  |  |  |  |

Figure 4.42. Selecting the Deposition Model for a Light worker.

Particle transport model

For the Particle Transport model (Figure 4.43):

- click the "LOAD ICRP DEFAULTS" button;
  click "OK."

| 💐 Particle Tra | nsport Model  |                                       |
|----------------|---------------|---------------------------------------|
| Rate Constants | (/d)          |                                       |
| Al1 to bb1     | 0.02          | Extrathoracic                         |
| AI2 to bb1     | 0.001         |                                       |
| AI3 to bb1     | 0.0001        |                                       |
| AI3 to LNTH    | 0.00002       | LNET ETseq ET2                        |
| bb1 to BB1     | 2             |                                       |
| bb2 to BB1     | 0.03          | Thereasie                             |
| bbseq to LNTH  | 0.01          |                                       |
| BB1 to ET2     | 10            | BBseq BB2 BB1                         |
| BB2 to ET2     | 0.03          |                                       |
| BBseq to LNTH  | 0.01          | LNTH bbseq bb2 bb1                    |
| ET2 to GI      | 100           |                                       |
| ETseq to LNET  | 0.001         |                                       |
| ET1 Out        | 1             |                                       |
|                |               |                                       |
| FTeed/FT2      | 0.0005        | - Select                              |
| BBeeg/BB       | 0.0005        | <u>U</u> ser Defined                  |
| bbseq/bb       | 0.007         |                                       |
| AI2/AI         | 0.007         |                                       |
|                | 0.1           | ICRP Defaults <u>OK</u> <u>Cancel</u> |
| AI3/AI         | 0.1           |                                       |
|                | Clea <u>r</u> |                                       |

Figure 4.43. Selecting the ICRP Default Particle Transport Model.

<u>Absorption model</u> (for example of multiple <u>238</u>Pu intake)

For the Absorption model, select the Type M ICRP Default model (Figure 4.44) - see Plutonium Biokinetic Model (Technical Basis section):

- click **the** "Type <u>M</u>" button;
- click "OK."

.....

|    | Initial dissolution ra<br>Transformation rate<br>Final dissolution rate | te: Sp 1.0000E+01<br>e: Spt 9.0000E+01<br>e: St 5.0000E-03 | Fraction to bound state: Fb<br>Uptake rate from bound<br>state: Sb |                 |    |
|----|-------------------------------------------------------------------------|------------------------------------------------------------|--------------------------------------------------------------------|-----------------|----|
| f1 | Clear                                                                   | Select<br>                                                 | Type S                                                             | Help<br>OK Cano | el |

Figure 4.44. Selecting the Type M Absorption Model.

To select an appropriate (ICRP-recommended) value of f1:

- click the "Help" button (Figure 4.44);
- select the "Abs.: M" row (Figure 4.45);
- click "OK."

| 💐 F1 🕯   | F1 values and absorption Types for Plutonium                           |         |      |                       |  |  |  |
|----------|------------------------------------------------------------------------|---------|------|-----------------------|--|--|--|
|          | Abs.                                                                   | f1      | ICRP | Chemical Form         |  |  |  |
|          | F                                                                      | 0.0005  | 71   |                       |  |  |  |
|          | м                                                                      | 0.0005  | 71   |                       |  |  |  |
|          | S                                                                      | 0.00001 | 71   |                       |  |  |  |
| <b>+</b> | M                                                                      | 0.0005  | 68   | Unspecified compounds |  |  |  |
|          | S                                                                      | 0.00001 | 68   | Insoluble oxides      |  |  |  |
|          | Ing                                                                    | 0.0005  | 68   | Unspecified compounds |  |  |  |
|          | Ing                                                                    | 0.0001  | 68   | Nitrates              |  |  |  |
|          | Ing                                                                    | 0.00001 | 68   | Insoluble oxides      |  |  |  |
|          |                                                                        |         |      |                       |  |  |  |
| Note: on | ote: only the absorption parameters are entered. NOT the default AMAD. |         |      |                       |  |  |  |

Figure 4.45. Selecting the ICRP-recommended value of <u>f1</u>.

#### GI-Tract model

For the GI-Tract model, select LOAD ICRP DEFAULTS (Figure 4.46):

- click the "LOAD ICRP DEFAULTS" button;
- click "<u>O</u>K."

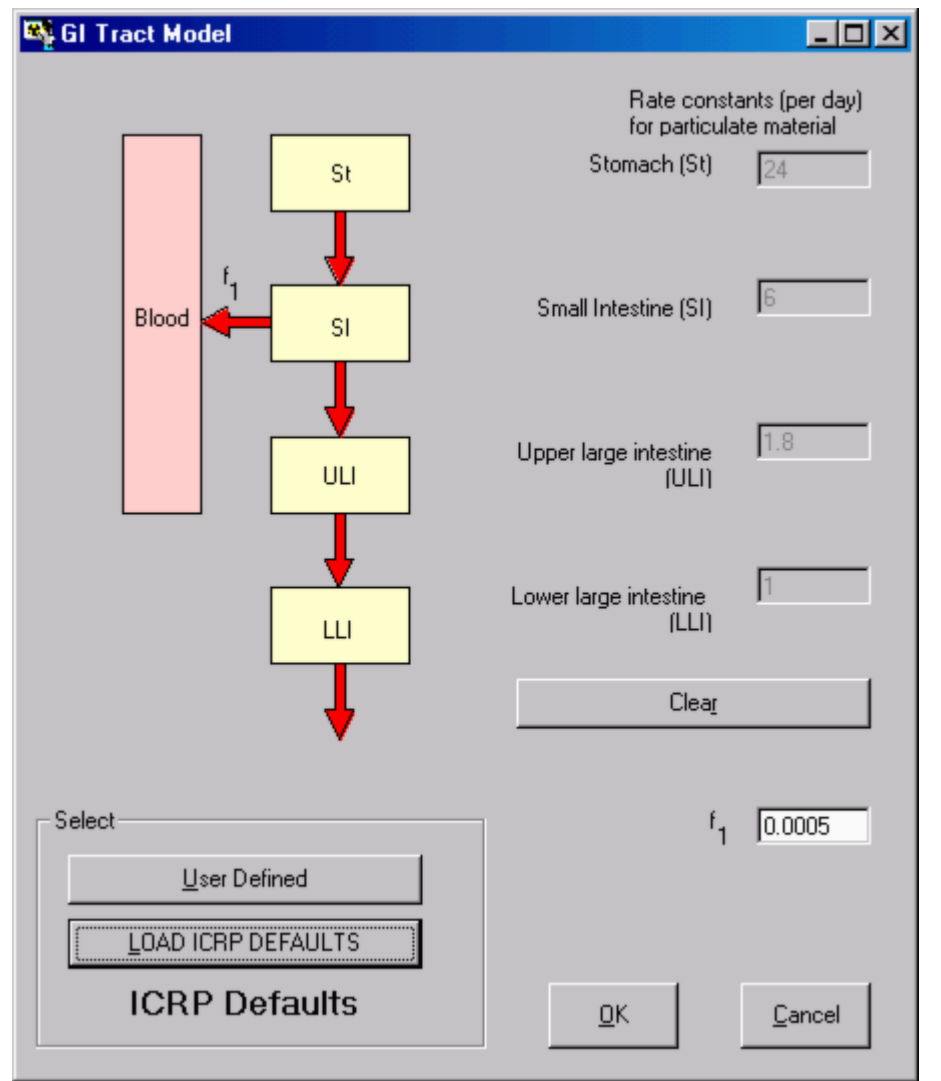

Figure 4.46. Selecting the ICRP Default GI-Tract Model.

This completes the definition of ALL Model Parameters required to calculate the (3) Intakes of <u>238</u>Pu in the <u>Miller at al. (1999) example case.</u>

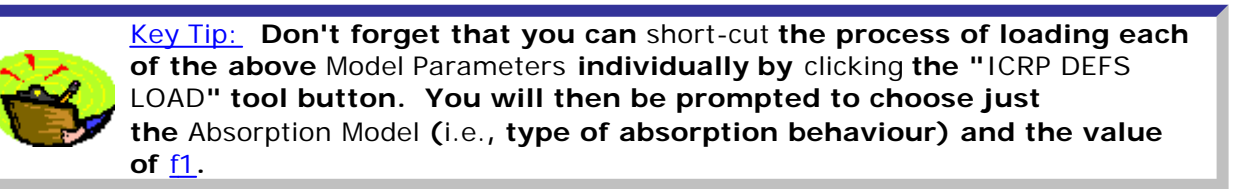

This completes Step #4 in the multiple intakes example:

- Proceed to the next step.
- Return to the case description and list of steps.

# Setting Up Multiple Intake Regimes (IRs)

| Intake Scenario-         |                   |                          |
|--------------------------|-------------------|--------------------------|
| Intake Regimes —         |                   |                          |
| Clear All Intake Regimes | Enter Number of I | ntake Regimes (1-10) 🛛 🛨 |
| IR 1 IR 2 IR 3           |                   |                          |
| Route<br>Inhalation      | Mode              | C Chronic                |
| C Wound                  | Start Date        | 09/06/1945 #             |
|                          |                   | Edit Complex Regime      |

Figure 4.47. Selecting <u>3</u> separate Intake Regimes (IRs).

In the "Intake Scenario" panel ("Intake Regimes" sub-panel) simply enter the required number of individual (separate) intake events in the dialog box.

This completes Step #5 in the multiple intakes example:

- Proceed to the next step.
- <u>Return</u> to the case description and list of steps.

## Select Independent Model Parameters

| 🂐 Main So                 | creen              |                     |               |                      |                                                  |  |
|---------------------------|--------------------|---------------------|---------------|----------------------|--------------------------------------------------|--|
| <u>F</u> ile <u>E</u> dit | <u>P</u> arameters | <u>Calculations</u> | <u>T</u> ools | Advanced             | <u>H</u> elp                                     |  |
| 0oen                      | Sava               | New                 |               | Apply Mo<br>Enable C | odel Params to All IRs<br>Complex Intake Regimes |  |
| Ver 3.0                   | No file ope        | ened                | QUICK 5       | Enable D<br>Advance  | 00S preview<br>ed Dosimetry Options              |  |

Figure 4.48. Un-checking "Apply Model Params to All IRs" in the "Advanced" menu.

By default, IMBA Professional applies all of the defined Model Parameters to All Intake Regimes (IRs). If you want to specify independently ANY parameter value (e.g., in the Deposition or Absorption models) for ANY individual IR, you MUST first un-check the default condition in the "Advanced" menu (Figure 4.48).

Note: When you have selected more than <u>1</u> Intake Regime - AND you have <u>un-checked</u> the default "Apply Model Params to All IRs", the appropriate number of tabs will appear automatically in the "Model Parameters" sub-panel (Figure

4.49). You can then proceed to set up (or modify) ANY model parameter for ANY individual IR#.

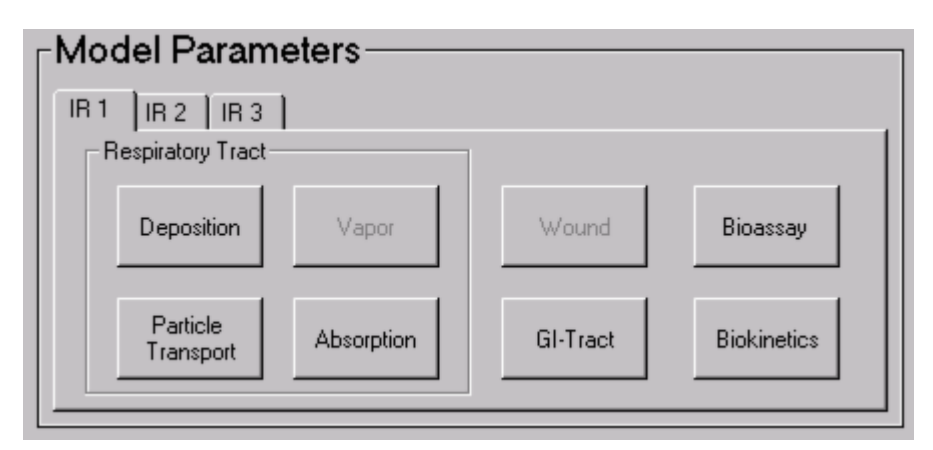

Figure 4.49. Individual IR# tabs for setting up Model Parameters specific to each IR.

This completes Step #6 in the multiple intakes example:

- <u>Proceed</u> to the next step.
- Return to the case description and list of steps.

#### **Defining the Date of Each Intake**

00

| Intake Regimes           |                           |                           |
|--------------------------|---------------------------|---------------------------|
| Clear All Intake Regimes | Enter Number of I         | Intake Regimes (1-10) 📔 🖵 |
| IR1 IR2 IR3              |                           |                           |
|                          |                           |                           |
| Route                    | Mode                      |                           |
| Inhalation               | <ul> <li>Acute</li> </ul> | C Chronic                 |
| C Ingestion              | <u> </u>                  |                           |
| C Injection              | Start Date                | 08/05/1971 #              |
| C Wound                  |                           |                           |
| C Vapour                 |                           |                           |
|                          |                           |                           |
|                          |                           |                           |
| -                        |                           |                           |

Figure 4.50. Setting the Date of IR 2 as May 8th, 1971.

**Once you have specified** independent model parameters **for** all IRs, **you simply** <u>click</u> **on each** IR # <u>tab</u> **displayed in the** "Intake Regimes" **sub-panel to** <u>specify</u> **the** intake parameter values **for that** IR # **(Figure 4.50)**.

For the initial estimate of the amounts of each (acute) Intake:

- enter the "Start Date" of IR 2 as May 8th, 1971;
- enter the estimated "Start Date" of IR 3 as March 21st, 1972.

Note: In this example, all <u>3</u> of the intakes are assumed to be "acute." You can, of course, specify "chronic" for ANY intake, as appropriate.

This completes Step #7 in the multiple intakes example:

- Proceed to the next step.
- Return to the case description and list of steps.

#### Selecting the Bioassay Quantity

00

| BIOASSAY QUANTITY       |        |                                                                                    |                   |          |  |
|-------------------------|--------|------------------------------------------------------------------------------------|-------------------|----------|--|
| ⊂ Graph ⊙ Table ⊂ H     | ide    | Urine 💌                                                                            | tool              |          |  |
| Specified Date (+hh:mm) | Collec | Whole body<br>Lungs<br>Urine<br>Feces<br>Blood<br>Thyroid<br>Liver<br>User Defined | rement Date<br>m] | Co<br>pe |  |
| •                       |        |                                                                                    |                   | ▶        |  |

Figure 4.51. Drop-down Bioassay Quantity list box.

The previous steps were carried out in the Main Screen. You select the Bioassay Quantity in the Bioassay Calculations screen. From the Main Screen you:

- Click the "Bioassay Calculations" button (bottom-right-corner of the Main Screen)
   to open the Bioassay Calculations screen.
- Select the "Bioassay to Intake" direction for the CALCULATION (indicated by a blue arrow) if you loaded a "new" (blank) Parameter File, this calculation mode will have been selected already (by default).
- Select in the top Bioassay Quantity window (set as "Table" by default) -"Urine" from the drop-down list box (Figure 4.51).

This "opens" the first Bioassay Quantity window to display in that window a Table containing both measured urinary excretion data (on a blue background) and predicted urinary excretion data (on a green background).

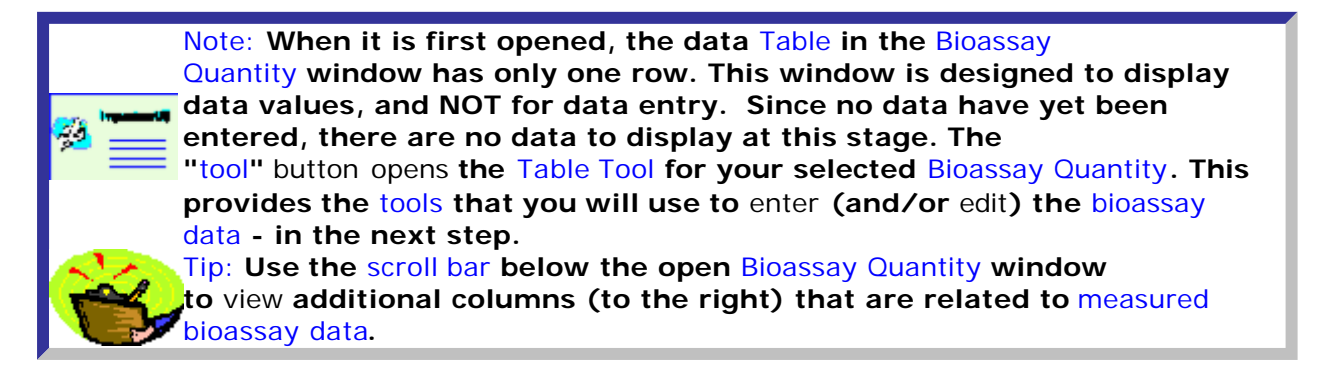

**C** 

This completes Step #8 in the multiple intakes example:

- <u>Proceed</u> to the next step.
- Return to the case description and list of steps.

#### Data Entry - Multiple Intake Example

<u>IMBA Professional provides a "</u>Table Tool" in the form of an expanded data table with various editing and automated data entry functions.

Opening the Table Tool

The Table Tool shows all of the data columns (without you having to scroll). When you open this [from a Bioassay Quantity (BQ) window], the Table Tool will display the same number of rows as the BQ window. Initially, only a default single row is displayed. Your first task is to open up enough rows to hold all of the measured bioassay data that you want to analyze - in this example, 37 values of daily urinary excretion:

- <u>Enter "37" in the "Number of Rows" dialog box (bottom panel, left-of-center see Figure 4.52).</u>
- <u>Click the "Apply" button to the right of the dialog box.</u>

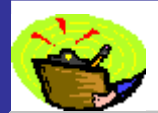

Tip: The number of data rows shown in the Table Tool depends on your screen resolution setting. The minimum recommended screen resolution (1024 X 768) shows 36 rows - as in Figure 4.52.

| - <b>1</b>   | l able I oo                                                      | : 01            | ne Data                       |                          |                          |                              |                          |                          |
|--------------|------------------------------------------------------------------|-----------------|-------------------------------|--------------------------|--------------------------|------------------------------|--------------------------|--------------------------|
| <u>F</u> ile | e <u>E</u> dit <u>B</u> ioassay <u>M</u> easurement <u>H</u> elp |                 |                               |                          |                          |                              |                          |                          |
|              | Specified                                                        | Date            | (+hh:mm)                      | Collection<br>period (d) | Calculated<br>Rate(Bq/d) | Measurement Date<br>(+hh:mm] | Collection<br>period (d) | Measuremen<br>Rate(Bq/d) |
| 1            |                                                                  |                 |                               |                          |                          |                              |                          |                          |
| 2            |                                                                  |                 |                               |                          |                          |                              |                          |                          |
| 3            |                                                                  |                 |                               |                          |                          |                              |                          |                          |
| 4            |                                                                  |                 |                               |                          |                          |                              |                          |                          |
| 5            |                                                                  |                 |                               |                          |                          |                              |                          |                          |
| 6            |                                                                  |                 |                               |                          |                          |                              |                          |                          |
| - 7          |                                                                  |                 |                               |                          |                          |                              |                          |                          |
| 8            |                                                                  |                 |                               |                          |                          |                              |                          |                          |
| 9            |                                                                  |                 |                               |                          |                          |                              |                          |                          |
| 10           |                                                                  |                 |                               |                          |                          |                              |                          |                          |
| 11           |                                                                  |                 |                               |                          |                          |                              |                          |                          |
| 12           |                                                                  |                 |                               |                          |                          |                              |                          |                          |
| 13           |                                                                  |                 |                               |                          |                          |                              |                          |                          |
| 14           |                                                                  |                 |                               |                          |                          |                              |                          |                          |
| 15           |                                                                  |                 |                               |                          |                          |                              |                          |                          |
| 16           |                                                                  |                 |                               |                          |                          |                              |                          |                          |
| 17           |                                                                  |                 |                               |                          |                          |                              |                          |                          |
| 18           |                                                                  |                 |                               |                          |                          |                              |                          |                          |
| 19           |                                                                  |                 |                               |                          |                          |                              |                          |                          |
| 20           |                                                                  |                 |                               |                          |                          |                              |                          |                          |
| 21           |                                                                  |                 |                               |                          |                          |                              |                          |                          |
| 22           |                                                                  |                 |                               |                          |                          |                              |                          |                          |
| 23           |                                                                  |                 |                               |                          |                          |                              |                          |                          |
| - 24         |                                                                  |                 |                               |                          |                          |                              |                          |                          |
| 25           |                                                                  |                 |                               |                          |                          |                              |                          |                          |
| 26           |                                                                  |                 |                               |                          |                          |                              |                          |                          |
| 27           |                                                                  |                 |                               |                          |                          |                              |                          |                          |
| 28           |                                                                  |                 |                               |                          |                          |                              |                          |                          |
| 29           |                                                                  |                 |                               |                          |                          |                              |                          |                          |
| 30           |                                                                  |                 |                               |                          |                          |                              |                          |                          |
| 31           |                                                                  |                 |                               |                          |                          |                              |                          |                          |
| 32           |                                                                  |                 |                               |                          |                          |                              |                          |                          |
| 33           |                                                                  |                 |                               |                          |                          |                              |                          |                          |
| 34           |                                                                  |                 |                               |                          |                          |                              |                          |                          |
| 35           |                                                                  |                 |                               |                          |                          |                              |                          |                          |
| 36           |                                                                  |                 |                               |                          |                          |                              |                          |                          |
| _ K          | EY —                                                             |                 |                               |                          |                          |                              |                          |                          |
|              |                                                                  | Bioass<br>Measu | ay Prediction<br>urement Data | \$                       | No Rows :                | 37 🕂 Apply                   |                          |                          |
|              |                                                                  | Measu           | arement Fit Ut                | itput                    |                          |                              |                          |                          |

Table 4.52. Table Tool with 37 rows opened.

Note: The "Using the Table Tool" link below will take you to the pages describing Step #7 in the single intake example. For your convenience, those pages also have a forward "navigation" path to the next step in this "multiple intake" example - or you can use the Help Contents list to navigate.

- See Using the Table Tool (Step #9 in the multiple intakes example), or:
- Return to the case description and list of steps.

ordinate and abscissa scales, etc.

00

#### Graphing the Data - Multiple Intakes

<u>IMBA Professional</u> provides a "Graph Tool" in the form of an expanded graphical display with full facilities for setting up the type of graph (linear or logarithmic),

Opening the Graph Tool

<u>Select</u> "Urine" and "Graph" for display in the second Bioassay Quantity window (Figure 4.53). Then <u>click</u> the "tool" <u>button</u> to <u>open</u> the <u>Graph Tool</u>.

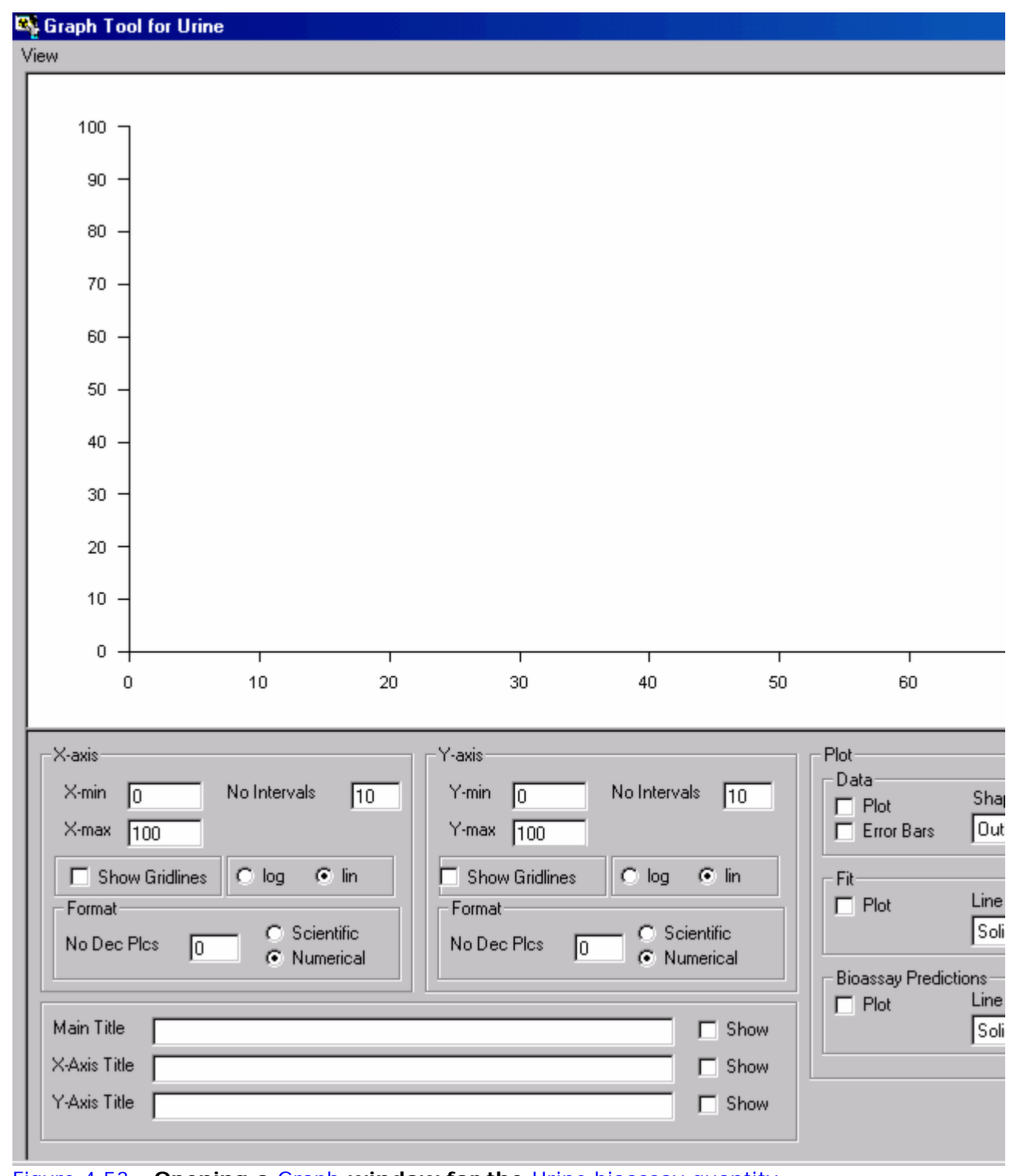

Figure 4.53. Opening a Graph window for the Urine bioassay quantity.

See <u>Graph Tool for Viewing Data and Fit</u> (Step #10 in the multiple intakes example):
<u>Return</u> to the case description and list of steps.

#### **Calculating the Intake Amounts**

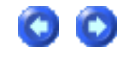

Before you can <u>calculate</u> the amounts of each of the three Intakes, you MUST first Select which data to use. In the "CALCULATION" sub-panel (Bioassay to Intake - Figure 4.54):

• <u>check</u> the Urine <u>box</u>.

If you forget to do this, you will be prompted.

| Save Quick Save   |                     | <b>Bioassay</b> Calcula                                                                                        |
|-------------------|---------------------|----------------------------------------------------------------------------------------------------|
| INTAKES           | CALCU               | LATION                                                                                                    |
| IR 1 0.000E+00 Bq |                     |                                                                                                    |
| IR 2 0.000E+00 Bq | Intakes to Bioassay | Bioassay to Intake                                                                                             |
| IR 3 0.000E+00 Bq | Start Calculation   | Select which data to use<br>Whole body<br>Lungs<br>Urine<br>Feces<br>Blood<br>Thyroid<br>Liver<br>User Defined |

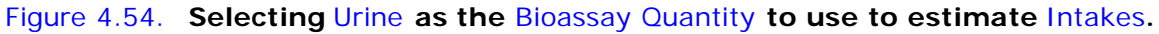

To calculate the maximum likelihood estimate of the Intake amounts:

• <u>click</u> the "Start Calculation" <u>button</u> (Figure 4.55).

#### This will:

- <u>display</u> automatically the Intake amounts for all three Intake Regimes (IR1, IR2 and IR3);
- <u>plot</u> automatically the corresponding fit to the data points (see Figure 4.55) provided that the "Plot Fit" <u>box</u> was <u>checked</u> in the Graph Tool.

| Save Quick Save                                    |                                          | Bioassay Calcula                                                                                               | ations                                                                                                    |
|----------------------------------------------------|------------------------------------------|----------------------------------------------------------------------------------------------------|----------------------------------------------------------------------------------------------------|
| INTAKES                                            | CALCU                                    | LATION                                                                                                    |                                                                                                    |
| IR 1 9.051E-01 Bq                                  |                                          |                                                                                                    | C Graph<br>Measurem                                                                                                    |
| IR 2 3.986E+02 Bq                                  | Intakes to Bioassay                      | Bioassay to Intake                                                                                             | [+hh:mm]                                                                                                    |
| IR 3 3.811E+02 Bq                                  | Start Calculation                        | Select which data to use<br>Whole body<br>Lungs<br>Urine<br>Feces<br>Blood<br>Thyroid<br>Liver<br>User Defined | <ul> <li>✓ Graph</li> <li>0.014</li> <li>0.012</li> <li>0.010</li> <li>0.008</li> <li>0.006</li> <li>0.004</li> <li>0.004</li> <li>0.004</li> </ul> |
|                                                    | 000                                      |                                                                                                    | 0.002                                                                                                    |
| Progress Indicator                                 |                                          |                                                                                                    | C Graph                                                                                                    |
| Figure 4.55. Calculated In assumed Type M absorpti | takes with corresponding b on behavior). | est fit to the data (for                                                                                       |                                                                                                    |

In this example, with the selected values of Model Parameters, the calculated Intakes are:

- IR1 = 0.91 Bq;
- IR2 = 398.6 Bq;
- IR3 = 381.1 Bq.

Figure 4.55 shows that the resulting fit to data points is poor, especially:

- 1. in not representing the well defined "peak" (from IR3) in the measured urine data (with its subsequent rapid decay) at 9,963 d;
- 2. in predicting "zero" urinary excretion (from IR1 = 0) prior to the second intake (from IR2) on May 8th, 1971 (at 9,464 d).

To improve the "fit" to the measured urinary excretion data, it is necessary to <u>review</u>, and <u>modify</u> appropriately, the assumed Model Parameters for each Intake Regime.

For example, since the absorption behavior of the inhaled material is unknown, it is reasonable to change this (for all 3 IRs), and see the effect on the data fit. Changing the absorption behavior for All IRs to "Type S" - with the associated value of  $\underline{f1} = 0.00001$  - and recalculating the intake amounts, gives the result shown in Figure 4.56.

| Save Quick Save          |                     | Bioassay Calcula                                                                                               | ations                                                                                      |
|--------------------------|---------------------|----------------------------------------------------------------------------------------------------|---------------------------------------------------------------------------------------------|
| INTAKES                  | CALCU               | LATION                                                                                                    |                                                                                             |
| IR 1 8.424E+03 Bq        |                     |                                                                                                    | C Graph<br>Measurem                                                                         |
| IR 2 6.501E+03 Bq        | Intakes to Bioassay | Bioassay to Intake                                                                                             | (+hh:mm]                                                                                    |
| IR 3 <u>5.246E-04</u> Bq | Start Calculation   | Select which data to use<br>Whole body<br>Lungs<br>Urine<br>Feces<br>Blood<br>Thyroid<br>Liver<br>User Defined | Graph     0.014     0.012     0.010     0.008     0.006     0.004     0.002     0.000     8 |
| Progress Indicator       |                     |                                                                                                    |                                                                                             |
| Deposition               |                     |                                                                                                    | C Graph                                                                                     |

Figure 4.56. Calculated Intakes with corresponding best fit to the data for assumed Type S absorption behaviour.

Clearly, the assumption of Type S absorption behavior gives a worse overall fit to the measured urine data than Type M (Figure 4.55). Type S behavior does predict a step-wise increase in urinary excretion at 9,464 d (from IR2), and also the presence of finite excretion prior to that date (from IR1). However:

- 1. it CANNOT fit the observed sharp increase in the excretion rate following IR3;
- 2. NOR the observed sharp drops in the excretion rate following both IR2 and IR3.

Note that changing the assumed absorption behaviour also changes significantly the "best estimates" of the intake amounts to:

- IR1 = 8,424 Bq;
- IR2 = 6,501 Bq;
- IR3 = 0.0005 Bq.

Optimising the Fit to the Data

Although the assumption of Type M absorption behavior in this example gave a much better fit (figure 4.55) to the measured data than Type S, the fit was still not good. To improve this, <u>IMBA Professional</u> provides a further powerfull tool for optimising the data fit - the "Intakes to Bioassay" option in the "CALCULATIONS" sub-panel. This enables you to predict the bioassay quantity with sufficient time-resolution to examine in detail the fit achieved for rapidly changing data (significant observed "peaks" in the data). The optimisation procedure is

00

decribed (for this example of multiple intakes) in Optimising the Intake Estimation.

This completes Step #11 in the multiple intakes example (obtaining the Initial Estimate of Multiple Intakes):

- Proceed to Optimising the Intake Estimation.
- <u>Return</u> to the case description and list of steps.

### **Optimizing the Intake Estimation**

The first step in optimizing an intake estimation is to switch the "CALCULATION" mode from "Bioassay to Intake" (blue arrow) to "Intakes to Bioassay" (green arrow) - as shown in Figure 4.57.

| 💐 Bioassay Calculations                  |                                                                                                    |                                                                                                    |
|------------------------------------------|----------------------------------------------------------------------------------------------------|----------------------------------------------------------------------------------------------------|
| <u>File A</u> dvanced <u>T</u> ools Help |                                                                                                    |                                                                                                    |
| Save Quick Save                          | Bioassay Calcula                                                                                                    | ations                                                                                                    |
| INTAKES                                  | CALCULATION                                                                                                    |                                                                                                    |
| IR 1 9.051E-01 Bq                        |                                                                                                    | C Graph<br>Specified [                                                                                                    |
| IR 2 3.986E+02 Bq                        | Intakes to Bioassay Bioassay to Intake                                                                                                | <u> </u>                                                                                                    |
| IR 3 3.811E+02 Bq                        | Number of Dates (1-200)   Specify Dates [Col 1]   Start Date   01/01/1971   Calculate Bioassay Quantity [Col 3]     Start Calculation | 04/0<br>08/0<br>12/0<br>15/0<br>19/0<br>23/0<br>26/0<br>▼<br>6 Graph<br>0.014<br>0.012<br>0.010<br>0.008<br>0.006<br>0.004<br>0.002<br>0.000<br>83 |
| Figure 4.57. Setting u                   | up a series of times at which to predict the bioassay quanti                                                                          | ty.                                                                                                    |

In the multiple intakes example, the measured urinary excretion data exhibited significant "peaks" in 1971 and 1972. However, these bioassay data were taken at "routine" sampling intervals - and NOT in response to intake events (known or suspected). As a result, much of the early urinary excretion of relatively soluble plutonium would have been missed. The "Intakes to Bioassay" option enables this predicted early excretion to be examined on the same graph plot as the measured data.

For this example (Figure 4.57):

- select 200 as the Number of Dates (1-200);
  - select Linear for the time series;
  - specify the Start Date as "1/1/71";
  - specify the Stop Date as "31/12/72";
- click the "Send to all open windows ®" button;
- enter "1" in the "Specify Collection Periods [Col 2]" dialog box;
  - click the "Send ®" button.

This will automatically:

- 1. open 200 rows (green background) in the Bioassay Quantity table;
- 2. enter [in Column 1] the 200 values of date/time (at linear intervals);
- 3. enter "1" for the Collection Period [Column 2] for each of the 200 sample times.

To calculate the predicted amount of urinary excretion for all 200 (hypothetical) samples for the displayed "initial" estimates of the intake amounts - and to display the results in Column 3 of the table:

• click the "Start Calculation" button.

The predicted values are shown in Figure 4.58.

| 💐 Bioassay Calculations          |                                                                                                    |                                                                                      |                                                                                   |
|----------------------------------|----------------------------------------------------------------------------------------------------|--------------------------------------------------------------------------------------|-----------------------------------------------------------------------------------|
| <u>File Advanced T</u> ools Help |                                                                                                    |                                                                                      |                                                                                   |
| Save Quick Save                  |                                                                                                    | <b>Bioassay Calcula</b>                                                              | tions                                                                             |
| INTAKES                          | CALCU                                                                                                    | LATION                                                                               |                                                                                   |
| IR 1 9.051E-01 Bq                |                                                                                                    | $\rightarrow$                                                                        | C Graph                                                                           |
| IR 2 3.986E+02 Bq                | Intakes to Bioassay                                                                                         | Bioassay to Intake                                                                   |                                                                                   |
| IR 3 3.811E+02 Bq                | Specify Dates [Col 1]<br>Start Date 01/01/1971<br>Stop Date 31/12/72<br>Specify Collection Periods [Col 2]- | Number of Dates (1-200) 200<br>C Linear Send to all open windows<br>1-2-5 mode Send> | 04/0<br>08/0<br>12/0<br>15/0<br>19/0<br>23/0<br>26/0<br>• Graph<br>0.014<br>0.012 |
| Concernation in the factor       | Calculate Bioassay Quantity (Col 3                                                                          | Start Calculation                                                                    | 0.010<br>0.008<br>0.006<br>0.004<br>0.002<br>0.000<br>8:                          |
| Progress indicator               |                                                                                                    |                                                                                      |                                                                                   |
| Collating Times                  |                                                                                                    |                                                                                      | U uraph                                                                           |
| Current<br>Operation             | Calculation Compl                                                                                           | ete                                                                                  |                                                                                   |
| Figure 4.58. Predicted           | bioassay quantity displayed i                                                                               | <u>D</u> K                                                                           | DW.                                                                               |

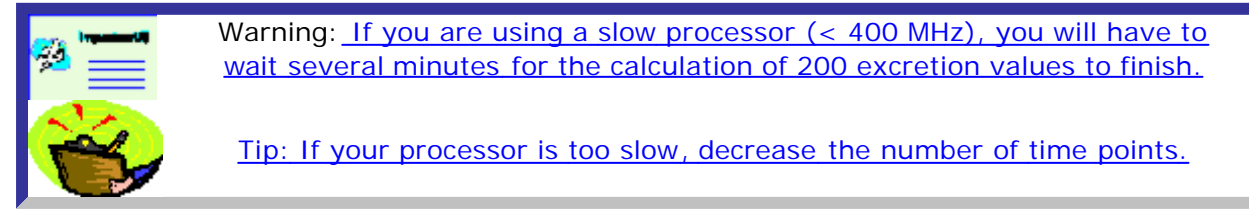

Plotting the predicted bioassay quantity

This is done in the Graph Tool (Figure 4.59):

- <u>click the "Select Axes Automatically" button ("Tools" sub-panel):</u>
  <u>check the "Plot" dialog box under "Bioassay Predictions" ("Plot" sub-panel).</u>

## The predicted values of the bioassay quantity will automatically be added to the graph of the data (as a green curve).

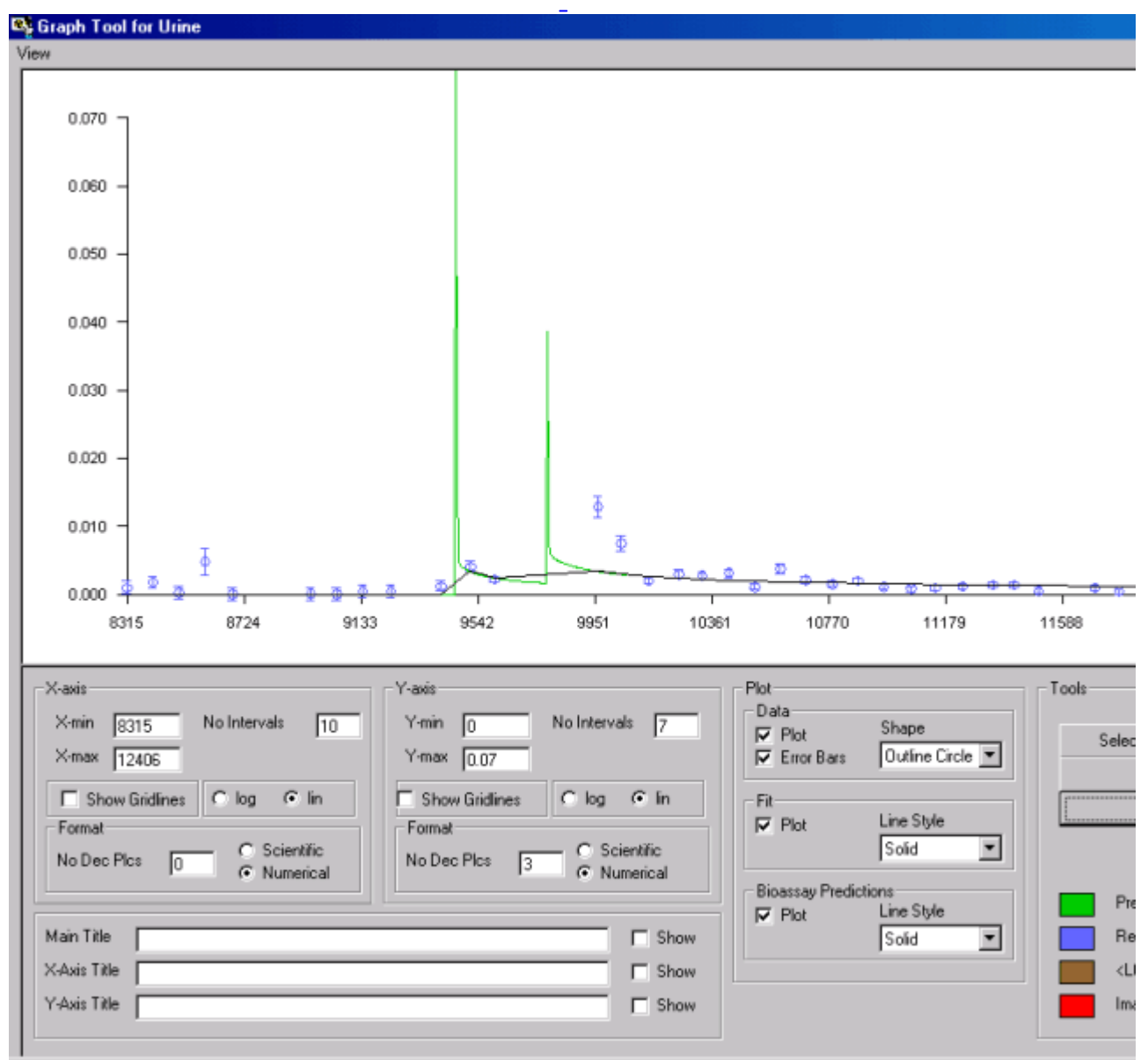

Figure 4.60. Curve of predicted bioassay quantity displayed in Bioassay Quantity window.

Tip: Use the higher resolution provided by the Graph Tool for critical comparisons of predicted curves with the measured values.

Examine closely the Graph Tool plot (Figure 4.59), and you will see that:

- 1. <u>the predicted early urinary excretion for the known intake time (IR2) is</u> <u>substantially higher than the next measured value (at 9,516 d);</u>
- 2. the next two data points (at 9,516 and 9,601 d) are reasonably-well predicted.
- 3. the values of the two highest measured values (following IR3) are NOT predicted.

<u>Clearly, from the predicted rapid fall-off in urinary excretion, the actual date of intake for IR3 must have been much closer to 18/9/1972 (9,963 d), the date of the next urine sample, than the "mid-interval" date (21/3/1972) assumed initially for IR3.</u>

#### To test this interpretation:

- in the Main Screen, change the assumed "Start Date" for IR3 to "11/9/72";
- <u>back in the Bioassay Calculations screen</u>, "Bioassay to Intakes" option (blue arrow), click the "Start Calculation" button.

Figure 4.61. Calculating new intake amounts for a different assumed date of intake for IR3.

With the revised date of intake for IR3, the calculated Intakes are:

• <u>IR3 = 367.7 Bq.</u>

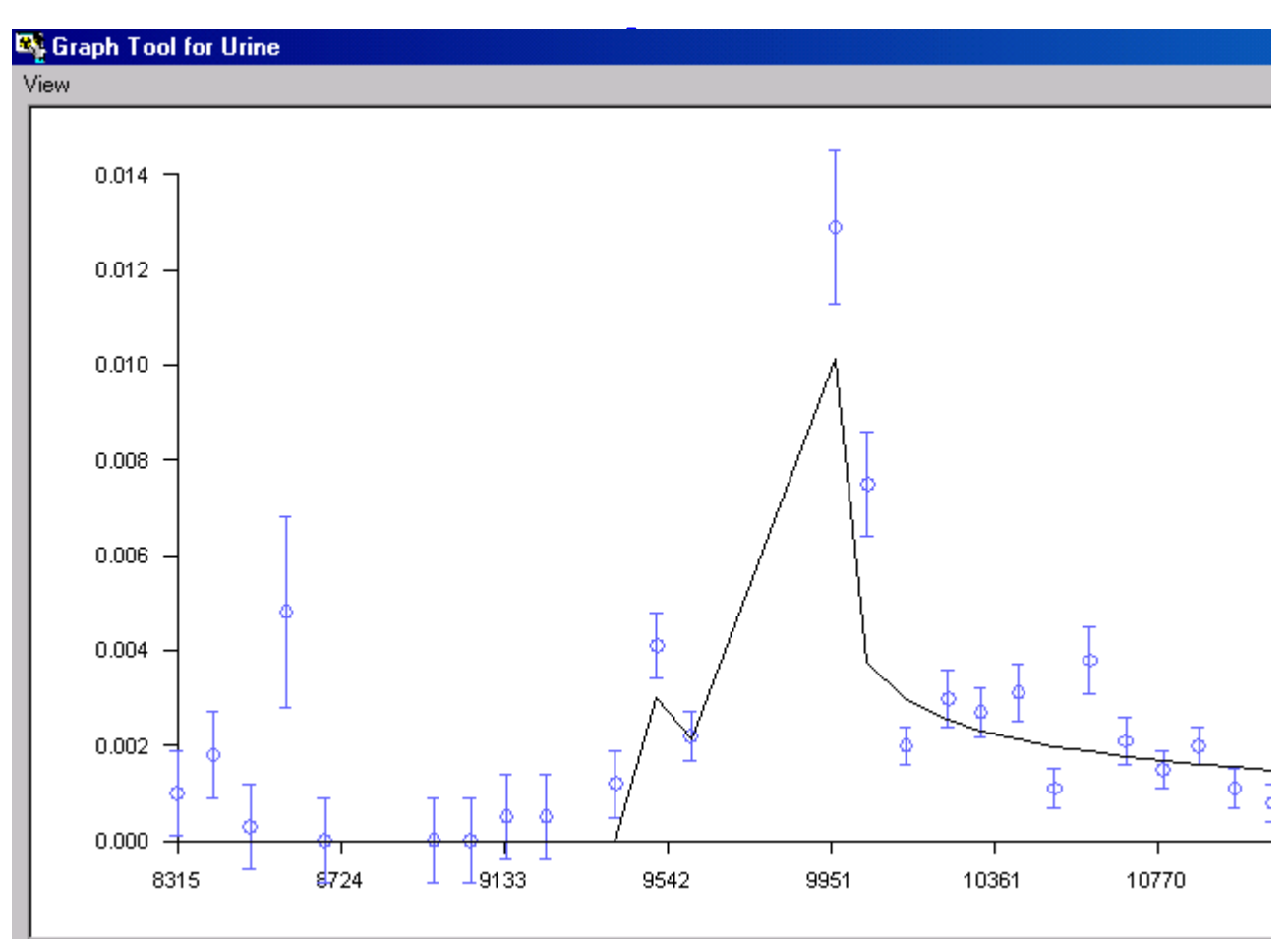

Figure 4.62 shows the enlarged plot in the Graph Tool.

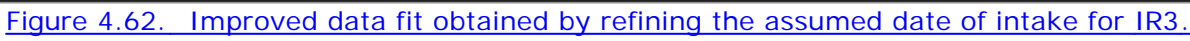

To plot the corresponding predicted bioassay quantity curve simply:

switch to the "Intakes to Bioassay" option (green arrow);
 click the "Start Calculation" button.

The new predicted curve will be displayed automatically in the Bioassay Quantity window. Open the Graph Tool (Figure 4.63) to examine this.

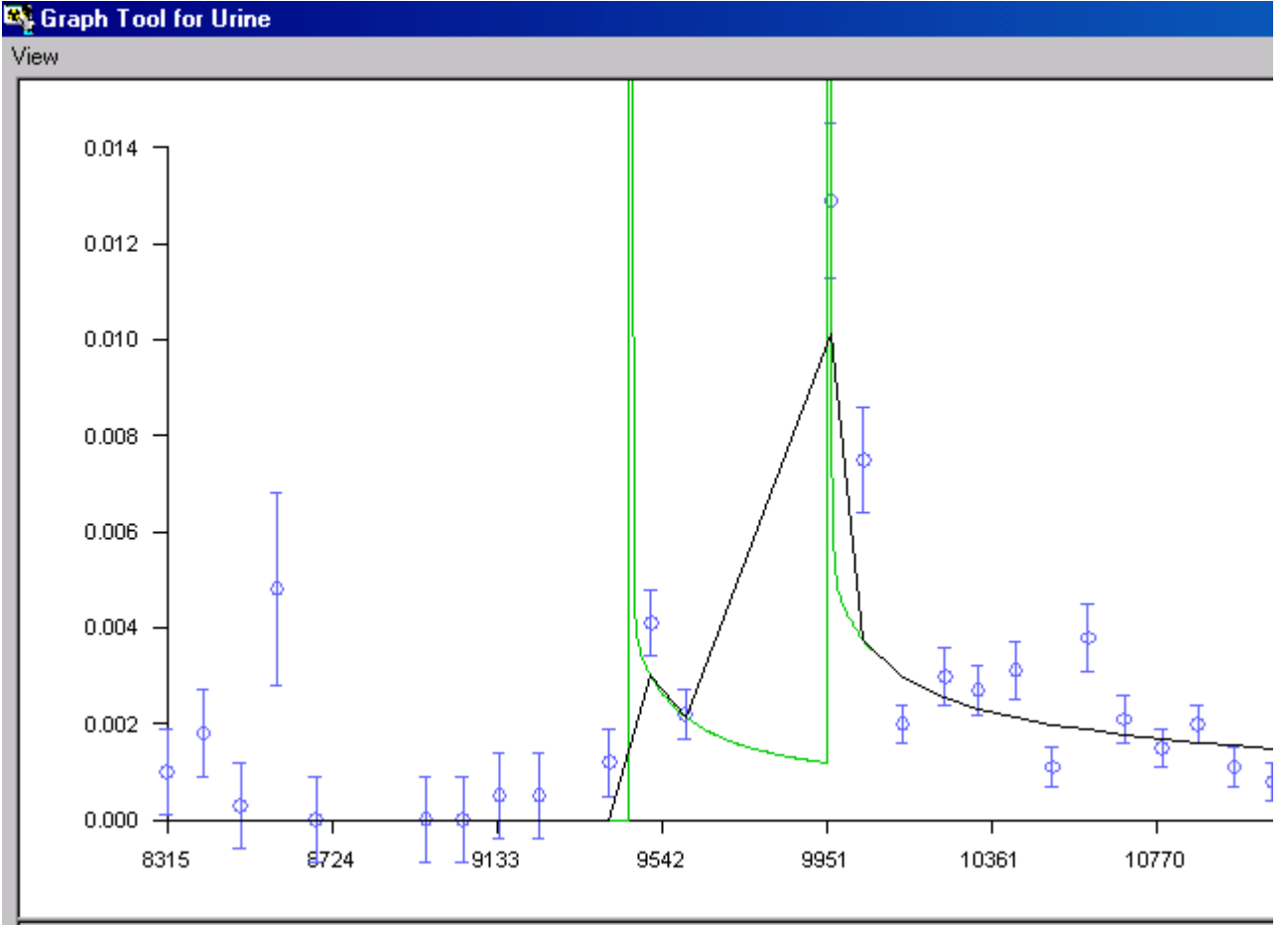

Figure 4.63. Predicted rapid changes in urinary excretion from IR2 and IR3.

Comparison of the predicted (green curve) early urinary excretion following IR3 with the measured fall-off (between the samples at 9,963 d and 10.044 d) suggests that the actual fall-off in urinary excretion is substantially slower than predicted (by the assumed Type M absorption behavior). To test this interpretation, the assumed absorption rate for IR3 can be changed, and the effect on the fitted intake amounts and predicted urinary excretion curve can be examined, as follows:

- Un-check "Apply Model Params to All IRs" in the "Advanced" menu (Main Screen). This will enable you to vary the absorption rate for IR3 independently of IR1 and IR2.
- Increase the "Final dissolution rate, St" for IR3 from 5 X 10-3 d-1 to 5 X 10-2 d-1.
- For consistency with an increased absorption rate, decrease the aerosol AMAD to 0.5 µm.
   Back in the Bioassay Calculations screen, "Bioassay to Intakes" option (blue

The result is shown in Figure 4.64.

arrow), click the "Start Calculation" button.

| INTAKES                                                      | CALCU                                 | LATION                                                                                                    |                                                                                                    |
|--------------------------------------------------------------|---------------------------------------|----------------------------------------------------------------------------------------------------|----------------------------------------------------------------------------------------------------|
| IR 1 2.998E+02 Bq                                            |                                       |                                                                                                    | C Graph                                                                                                    |
| IR 2 1.534E+02 Bq<br>IR 3 1.169E+02 Bq<br>Progress Indicator | Intakes to Bioassay                   | Bioassay to Intake Select which data to use Whole body Lungs Vinne Feces Blood Thyroid Liver User Defined | Specified<br>04/0<br>08/0<br>12/0<br>15/0<br>23/0<br>▼<br>26/0<br>▼<br>0.014<br>0.014<br>0.012<br>0.010<br>0.008<br>0.006<br>0.004<br>0.002<br>0.000<br>8: |
| Figure 4.64. Calculating                                     | <u>g new intake amounts for an ir</u> | ncreased absorption rate for I                                                                            | <u>R3.</u>                                                                                                    |

Note: Improving the data fit for IR3 enables the maximum likelihood method to fit simultaneously a finite intake amount for IR1.

With the revised absorption rate for IR3, the calculated Intakes are:

- <u>IR1 = 299.8 Bq;</u>
- IR2 = 153.4 Bq;
- <u>IR3 = 116.9 Bq.</u>

Figure 4.65 shows the enlarged plot in the Graph Tool.

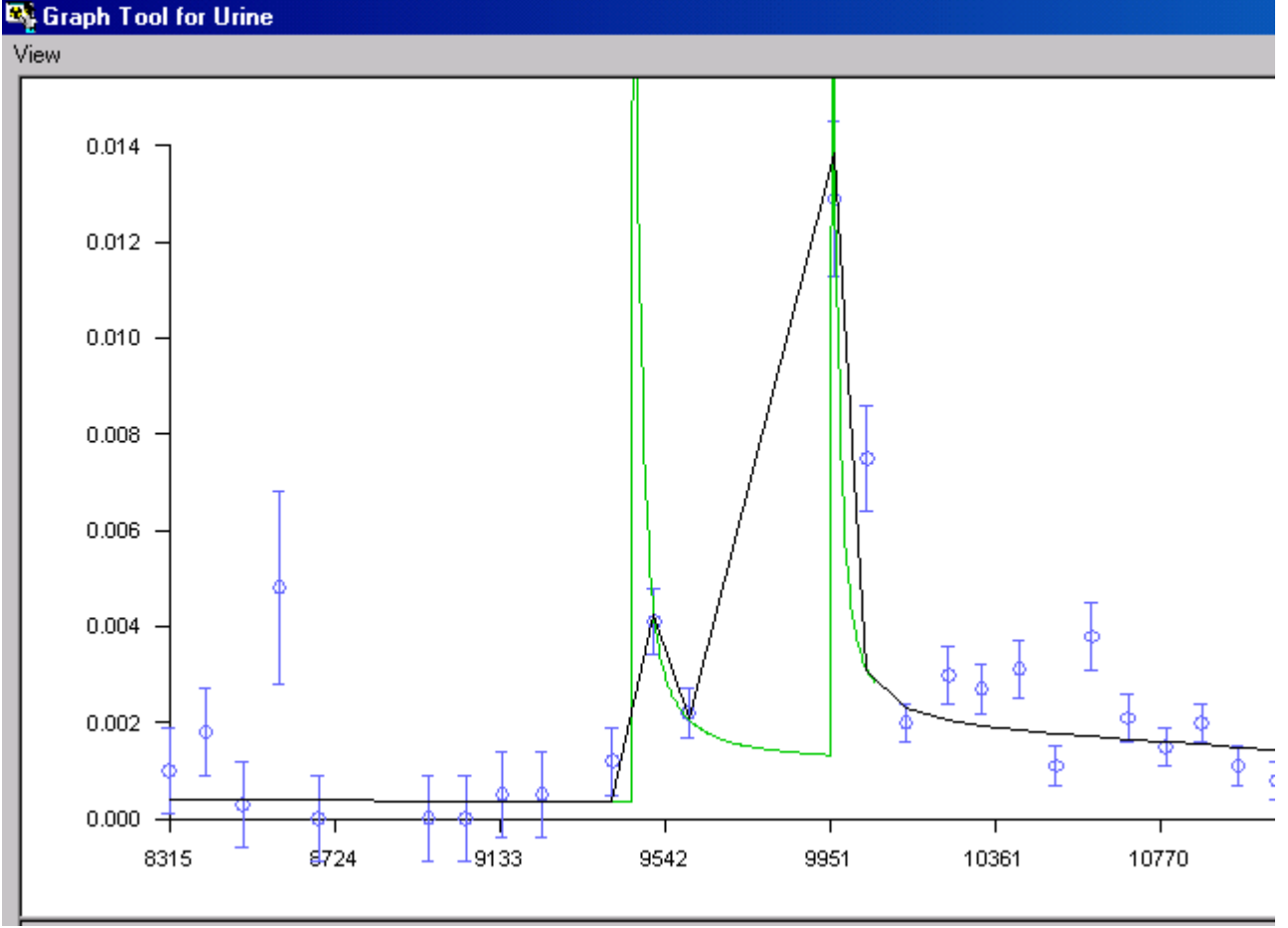

Figure 4.65. Improved data fit by refining the assumed absorption rate for IR3.

 Warning: The "solution" of the Miller et al. (1999) case illustrated in Figure 4.65 is NOT intended to be definitive - merely "illustrative" of the procedures available in IMBA Professional for estimating multiple intakes. Inclusion of additional information about the nature of the three intakes considered here could well lead to a different set of estimates for the intake amounts.
 Important: The decision on when the "parameter optimization" procedure has found an "acceptable" solution, will, of course, be determined by your Regulatory Guidance [e.g., in the U.S. by the DOE Standard for Internal Dosimetry (DOE-STD-1121-98)]. Your intake-fitting procedure should include the evaluation and consideration of the resulting committed doses. IMBA Professional enables you to evaluate these doses very easily (by switching to the Dose Calculations screen) after each stage of the intake-fitting procedure.

#### This completes the multiple intakes example:

- Return to the case description and list of steps.
- Proceed to the example dose calculation.

## **Example Case of Multiple Bioassay Quantities - Requires Add-On 2**

file://C:\Documents%20and%20Settings\Administrator\Local%20Settings\Temp\~hh... 15/10/2005

This example is taken from <u>IAEA (1999)</u> - see Case #4 in their Appendix 2. A person (green activist) penetrated through barriers into an area of "low-level waste" in an abandoned sand mine. He found a barrel with a "radioactive substances" label, took out a tin labelled "ISOMET <u>90</u>Sr", opened the tin and found white powder. After a few days, the person started to "worry" - and sought out a measurement with a "dose-rate meter." This indicated serious external contamination. The high reading persisted after the person showered - indicating substantial internal contamination. Surface contamination was found in his home - and on various personal belongings.

The following bioassay monitoring was performed:

- Whole body activity 15 measurements from approximately 5 days after the intake, over a 21-month period (see Table 4.3).
- Urine sampling 9 measurements from approximately 5 days after the intake, over a 9-month period (see Table 4.4)
- Faecal sampling 6 measurements from approximately 6 days after the intake, over a 10-day period (see Table 4.5).

No "error" values were reported.

| Measurement date     | Activity (kBq) | Measurement date     | Activity (kBq) |
|----------------------|----------------|----------------------|----------------|
| November 29,<br>1990 | 692            | December 12,<br>1990 | 215            |
| November 30,<br>1990 | 400.5          | May 27, 1991         | 118.5          |
| December 3, 1990     | 292            | June 5, 1991         | 135            |
| December 4, 1990     | 272            | July 4, 1991         | 110.5          |
| December 5, 1990     | 256.5          | August 8, 1991       | 102.5          |
| December 6, 1990     | 261.5          | June 2, 1992         | 96             |
| December 7, 1990     | 248            | August 11, 1992      | 79             |
| December 10,<br>1990 | 218            |                      |                |

 Table 4.3.
 90 Sr/90 Y whole body activity measurements.

 Table 4.4.
 90Sr urine activity measurements.

| Sample date          | Collection period (h) | Daily excretion rate (kBq d <u>-1</u> ) |
|----------------------|-----------------------|-----------------------------------------|
| November 29,<br>1990 | 19                    | 56.60                                   |
| December 1, 1990     | -                     | 55.28                                   |
|                      | 19                    | 14.46                                   |

| December 3, 1990     |    |       |
|----------------------|----|-------|
| December 4, 1990     | 19 | 10.81 |
| December 6, 1990     | 18 | 9.80  |
| December 9, 1990     | 19 | 5.91  |
| December 11,<br>1990 | 24 | 4.44  |
| July 3, 1991         | 24 | 0.47  |
| August 7, 1991       | 24 | 0.20  |

| Table 4.5. | 90Sr faecal | activity | measurements   |
|------------|-------------|----------|----------------|
| 10010 1101 | <u></u> e   |          | mouour onnonto |

| Sample date          | Collection period (h) | Daily excretion rate (kBq d <u>-1</u> ) |
|----------------------|-----------------------|-----------------------------------------|
| December 1, 1990     | -                     | 8.54                                    |
| December 3, 1990     | -                     | 2.56                                    |
| December 4, 1990     | -                     | 10.52                                   |
| December 6, 1990     | -                     | 0.36                                    |
| December 9, 1990     | -                     | 0.12                                    |
| December 11,<br>1990 | -                     | 2.3                                     |

\_

No information was available on:

- the particle size of the powder;
- the chemical form of the powder;
- the nature of the intake (i.e., whether by inhalation or ingestion).

This case can be solved (rapidly) with the following steps:

- assume appropriate <u>errors</u>;
- 2. assume ICRP-recommended bioassay models;
  - 3. test hypothetical intake scenarios;
    - evaluate the <u>likely intake;</u>
      - 5. evaluate **the** <u>likely dose</u>.

#### **Error Assumptions - Multiple Bioassay** Quantities

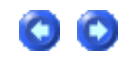

No information on the magnitude of measurement errors is available in this <u>example</u> <u>case</u>. However, in order to give an appropriate "weight" to each set of bioassay measurements, it is important to assign a realistic error value for each type of data. Let's assume the following:

• Whole body activity measurements - Relative error with K = 0.2 - Normal error

#### distribution.

- Urinary excretion rate measurements Lognormal error distribution with sg = 1.8.
- Faecal excretion rate measurements Lognormal error distribution with sg = 4.0.

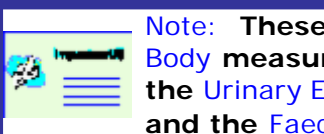

Note: These assumed errors are meant to reflect the fact that Whole Body measurements (of 90Sr/90Y) are reasonably precise, whereas the Urinary Excretion Rate is subject to substantial biological variability, and the Faecal Excretion Rate to even greater biological variability.

The resulting tables of input data, completed in the Table Tool, are shown in Figures 4.68 through 4.70, for Whole Body, Urine and Faeces, respectively.

| <b>es</b> - | Table Tool : Whole body D | ata     |                         |                              |     |                         |
|-------------|---------------------------|---------|-------------------------|------------------------------|-----|-------------------------|
| File        | Edit Bioassay Measuremen  | nt Help |                         |                              |     |                         |
|             | Specified Date (+hh:mm)   | N/A     | Calculated<br>Value(Bq) | Measurement Date<br>(+hh:mm] | N/A | Measuremen<br>Value(Bq) |
| 1           |                           |         |                         | 29/11/1990 00:00:00          |     | 6.92000E+05             |
| 2           |                           |         |                         | 30/11/1990 00:00:00          |     | 4.00500E+05             |
| 3           |                           |         |                         | 03/12/1990 00:00:00          |     | 2.92000E+05             |
| 4           |                           |         |                         | 04/12/1990 00:00:00          |     | 2.72000E+05             |
| 5           |                           |         |                         | 05/12/1990 00:00:00          |     | 2.56500E+05             |
| 6           |                           |         |                         | 06/12/1990 00:00:00          |     | 2.61500E+05             |
| - 7         |                           |         |                         | 07/12/1990 00:00:00          |     | 2.48000E+05             |
| 8           |                           |         |                         | 10/12/1990 00:00:00          |     | 2.18000E+05             |
| 9           |                           |         |                         | 12/12/1990 00:00:00          |     | 2.15000E+05             |
| 10          |                           |         |                         | 27/05/1991 00:00:00          |     | 1.18500E+05             |
| 11          |                           |         |                         | 05/06/1991 00:00:00          |     | 1.35000E+05             |
| 12          |                           |         |                         | 04/07/1991 00:00:00          |     | 1.10500E+05             |
| 13          |                           |         |                         | 08/08/1991 00:00:00          |     | 1.02500E+05             |
| 14          |                           |         |                         | 02/06/1992 00:00:00          |     | 9.6000E+04              |
| 15          |                           |         |                         | 11/08/1992 00:00:00          |     | 7.9000E+04              |

Figure 4.68. Whole body data and assumed errors for IAEA Case #4.

| <b>es</b> - | Table Tool : Urine Data  |                          |                          |                              |                          |                          |
|-------------|--------------------------|--------------------------|--------------------------|------------------------------|--------------------------|--------------------------|
| File        | Edit Bioassay Measuremen | nt Help                  |                          |                              |                          |                          |
|             | Specified Date (+hh:mm)  | Collection<br>period (d) | Calculated<br>Rate(Bq/d) | Measurement Date<br>(+hh:mm] | Collection<br>period (d) | Measuremen<br>Rate(Bq/d) |
| 1           |                          |                          |                          | 29/11/1990 00:00:00          | 7.920E-01                | 5.6600E+04               |
| 2           |                          |                          |                          | 01/12/1990 00:00:00          | 1.000E+00                | 5.5280E+04               |
| 3           |                          |                          |                          | 03/12/1990 00:00:00          | 7.920E-01                | 1.4460E+04               |
| 4           |                          |                          |                          | 04/12/1990 00:00:00          | 7.920E-01                | 1.0810E+04               |
| 5           |                          |                          |                          | 06/12/1990 00:00:00          | 7.500E-01                | 9.800E+03                |
| 6           |                          |                          |                          | 09/12/1990 00:00:00          | 7.920E-01                | 5.910E+03                |
| - 7         |                          |                          |                          | 11/12/1990 00:00:00          | 1.000E+00                | 4.440E+03                |
| 8           |                          |                          |                          | 03/07/1991 00:00:00          | 1.000E+00                | 4.700E+02                |
| 9           |                          |                          |                          | 07/08/1991 00:00:00          | 1.000E+00                | 2.000E+02                |
|             |                          |                          |                          |                              |                          |                          |

Figure 4.69. Urine data and assumed errors for IAEA Case #4.

| <b>es</b> 1 | Table Tool : Feces Data |                          |                          |                              |                          |                          |
|-------------|-------------------------|--------------------------|--------------------------|------------------------------|--------------------------|--------------------------|
| File        | Edit Bioassay Measuren  | nent Help                |                          |                              |                          |                          |
|             | Specified Date (+hh:mm) | Collection<br>period (d) | Calculated<br>Rate(Bq/d) | Measurement Date<br>(+hh:mm] | Collection<br>period (d) | Measuremen<br>Rate(Bq/d) |
| 1           |                         |                          |                          | 01/12/1990 00:00:00          | 1.000E+00                | 8.540E+03                |
| 2           |                         |                          |                          | 03/12/1990 00:00:00          | 1.000E+00                | 2.560E+03                |
| 3           |                         |                          |                          | 04/12/1990 00:00:00          | 1.000E+00                | 1.0520E+04               |
| - 4         |                         |                          |                          | 06/12/1990 00:00:00          | 1.000E+00                | 3.600E+02                |
| 5           |                         |                          |                          | 09/12/1990 00:00:00          | 1.000E+00                | 1.200E+02                |
| 6           |                         |                          |                          | 11/12/1990 00:00:00          | 1.000E+00                | 2.300E+03                |

Figure 4.70. Faecal data and assumed errors for IAEA Case #4.

| This completes Step #1 in the multiple bioassay quantities example (assuming |
|------------------------------------------------------------------------------|
| reasonable <u>Error Values</u> ):                                            |
| <ul> <li>Proceed to Select Reference Bioassay Models.</li> </ul>             |

• Return to the case description and list of steps.

### Select Reference Bioassay Models -Multiple Bioassay Quantities

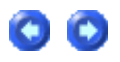

Once you have defined the Indicator Nuclide (90Sr), and also the Bioassay Quantities (in the Bioassay Quantity windows), you can specify use of ICRP's currently recommended Bioassay Models in one quick step - by clicking the "ICRP DEFS Load" icon (Figure 4.71).

| 🖼 М     | lain S   | creen       |              |              |         |                      |                     |
|---------|----------|-------------|--------------|--------------|---------|----------------------|---------------------|
| File    | Edit     | Parameters  | Calculations | Tools        | Advan   | ced Help             |                     |
| C<br>Op | )<br>Den | <b>Save</b> | New          | 回<br>Quick S | ave 🕇   | ICRP<br>DEFS<br>Load | CFR<br>DEFS<br>Load |
| Ver 3   | .0       | C:\JabaSo   | oft\IMBAEXUS | USERD        | )ATA\IA | EA Case 4 -          | 90Sr.ix             |

Figure 4.71. The "ICRP DEFS Load" icon for specifying use of all ICRP default models.

You will be prompted to select an "f1 Value" and "Absorption Type" for the <u>90</u>Sr material (Figure 4.72). Select type "M".

| F         0.3         71           M         0.1         71           S         0.01         71           F         0.3         68         Unspecified compounds           S         0.01         68         Strontium titanate (SrTiO3)           Ing         0.3         68         Unspecified compounds           Ing         0.01         68         Strontium titanate (SrTiO3) | Abs. | f1   | ICRP | Chemical Form               |
|----------------------------------------------------------------------------------------------------|------|------|------|-----------------------------|
| M         0.1         71           S         0.01         71           F         0.3         68         Unspecified compounds           S         0.01         68         Strontium titanate (SrTiO3)           Ing         0.3         68         Unspecified compounds           Ing         0.3         68         Unspecified compounds                                           | F    | 0.3  | 71   |                             |
| S       0.01       71         F       0.3       68       Unspecified compounds         S       0.01       68       Strontium titanate (SrTiO3)         Ing       0.3       68       Unspecified compounds         Ing       0.01       68       Strontium titanate (SrTiO3)                                                                                                    | M    | 0.1  | 71   |                             |
| F       0.3       68       Unspecified compounds         S       0.01       68       Strontium titanate (SrTi03)         Ing       0.3       68       Unspecified compounds         Ing       0.01       68       Strontium titanate (SrTi03)                                                                                                    | S    | 0.01 | 71   |                             |
| S       0.01       68       Strontium titanate (SrTiD3)         Ing       0.3       68       Unspecified compounds         Ing       0.01       68       Strontium titanate (SrTiD3)                                                                                                    | F    | 0.3  | 68   | Unspecified compounds       |
| Ing 0.3 68 Unspecified compounds<br>Ing 0.01 68 Strontium titanate (SrTiO3)                                                                                                    | S    | 0.01 | 68   | Strontium titanate (SrTiD3) |
| Ing 0.01 68 Strontium titanate (SrTiO3)                                                                                                    | Ing  | 0.3  | 68   | Unspecified compounds       |
|                                                                                                    | Ing  | 0.01 | 68   | Strontium titanate (SrTiO3) |
|                                                                                                    |      |      |      |                             |

Figure 4.72. Selecting the f1 value and absorption type for Strontium.

If you then click the "Bioassay" button in the "Model Parameters" panel (Main Screen) you will see that the "Std Sr Model" bioassay models have been loaded for Whole body, Urine and Faeces (Figure 4.73).

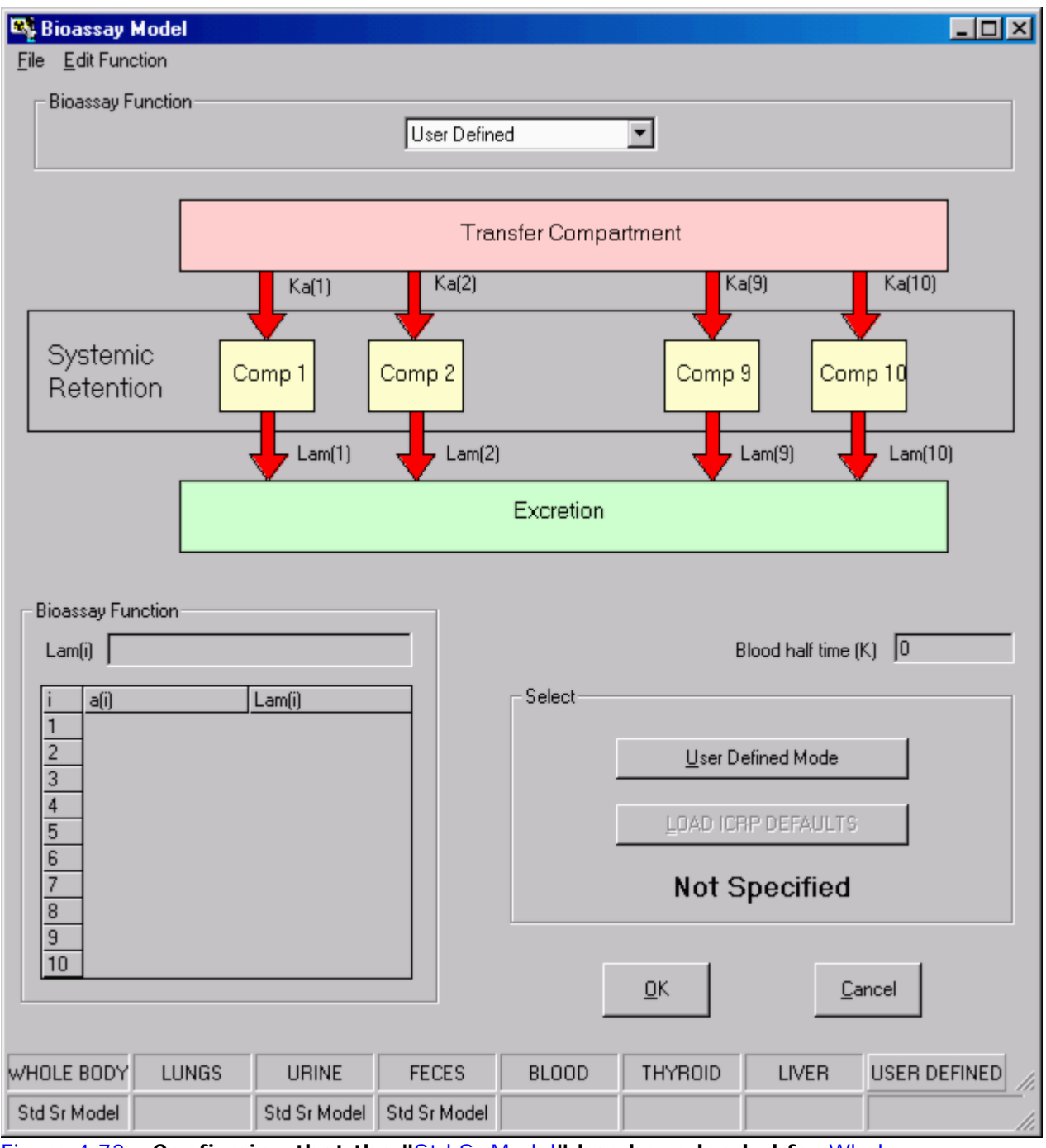

Figure 4.73. Confirming that the "Std Sr Model" has been loaded for Whole Body, Urine and Faeces.

This completes Step #2 in the multiple bioassay quantities example (loading Standard ICRP Bioassay Models for Strontium):

Proceed to Hypothetical Intake Scenarios.

<u>Return</u> to the case description and list of steps.

### Hypothetical Intake Scenarios -Multiple Bioassay Quantities

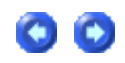

The nature of the intake was unknown in this case (<u>IAEA Case #4</u>) - so let's try to get <u>IMBA Professional</u> to indicate the most likely type of intake! To do this we simply have to set up several hypothetical intake scenarios to occur simultaneously - and let <u>IMBA Professional</u> use the bioassay data (whole body, urine and faeces) simultaneously to "choose" the most likely scenario.

> Important Note: The availability of <u>3</u> independent sets of bioassay data plus the ability to analyse these data simultaneously - makes it possible to apply IMBA Professional in this manner to determine the relative "weight" of several hypothetical intake scenarios - when the actual conditions of intake are unknown. This method is not likely to work if you have data on just one bioassay quantity!

In this example case, we don't know whether the intake occurred by inhalation or ingestion, or by a combination of both. We also know nothing about the chemical form of the material, or the particle size distribution of any airborne material. ICRP's recommendations concerning potential chemical forms of strontium are displayed in the "F1 values and absorption Types for Strontium" window (Figure 4.74).

| F         0.3         71           M         0.1         71           S         0.01         71           F         0.3         68         Unspecified compounds           S         0.01         68         Strontium titanate (SrTiO3)           Ing         0.3         68         Unspecified compounds           Ing         0.3         68         Unspecified compounds |           |     |
|----------------------------------------------------------------------------------------------------|-----------|-----|
| M         0.1         71           S         0.01         71           F         0.3         68         Unspecified compounds           S         0.01         68         Strontium titanate (SrTi03)           Ing         0.3         68         Unspecified compounds           Ing         0.01         68         Strontium titanate (SrTi03)                             | 0.3 71    | F   |
| S       0.01       71         F       0.3       68       Unspecified compounds         S       0.01       68       Strontium titanate (SrTi03)         Ing       0.3       68       Unspecified compounds         Ing       0.01       68       Strontium titanate (SrTi03)                                                                                                    | 0.1 71    | м   |
| F       0.3       68       Unspecified compounds         S       0.01       68       Strontium titanate (SrTiO3)         Ing       0.3       68       Unspecified compounds         Ing       0.01       68       Strontium titanate (SrTiO3)                                                                                                    | 0.01 71   | S   |
| S       0.01       68       Strontium titanate (SrTiO3)         Ing       0.3       68       Unspecified compounds         Ing       0.01       68       Strontium titanate (SrTiO3)                                                                                                    | 0.3 68    | F   |
| Ing 0.3 68 Unspecified compounds<br>Ing 0.01 68 Strontium titanate (SrTiO3)                                                                                                    | 0.01 68   | S   |
| Ing 0.01 68 Strontium titanate (SrTiO3)                                                                                                    | g 0.3 68  | Ing |
|                                                                                                    | g 0.01 68 | Ing |
|                                                                                                    |           |     |

Figure 4.74. ICRP's currently recommended "default" values for Strontium gut uptake fraction and absorption Type.

Let's try setting up <u>4</u> hypothetical (but possible) intake scenarios, and seeing if <u>IMBA Professional</u> can distinguish between them, as follows:

- IR1 Ingestion with f1 = 0.1.
- IR2 Inhalation ICRP default aerosol Type "F" absorption (f1 = 0.3).
- IR3 Inhalation ICRP default aerosol Type "M" absorption (f1 = 0.1).
- IR4 Inhalation ICRP default aerosol Type "S" absorption (f1 = 0.01).

To do this (most easily):

- select <u>4</u> Intake Regimes;
- click "ICRP DEFS Load";
- un-check "Apply Model Parameters to All IRs" in the "Advanced" menu;
- set each IR in turn, as listed above.

Figure 4.75 shows the resulting Main Screen set to indicate the Model Parameters for IR1 (the hypothetical Ingestion).

|                                                                                                    | ore set to "        | 24/11/90                        | )".                 | п пурот       | hetic                                                                            | al (acu                 | ite) intake is                                 |                                                                              |
|----------------------------------------------------------------------------------------------------|---------------------|---------------------------------|---------------------|---------------|----------------------------------------------------------------------------------|-------------------------|------------------------------------------------|------------------------------------------------------------------------------|
| File Edit Parameters Calcu                                                                                                | ulations Tools Adva | nced Help                       |                     |               |                                                                                  |                         |                                                |                                                                              |
| Open Save N                                                                                                    | lew Quick Save      | ICRP<br>DEF5<br>Load            | CFR<br>DEFS<br>Load | REP<br>Report | Help                                                                             |                         |                                                |                                                                              |
| Ver 3.0 C:\JabaSoft\IMB                                                                                                   | BAEXUSVUSERDATAV    | IAEA Case 4 - 9                 | Setup.ix            |               |                                                                                  |                         |                                                |                                                                              |
| Tit                                                                                                    |                     | IMI                             | BA P                | rofes         | sio                                                                              | nal F                   | Full Edition                                   | on                                                                           |
| _Intake Scenario-                                                                                                    |                     |                                 |                     |               |                                                                                  |                         |                                                |                                                                              |
| Intake Regimes     Clear All Intake Regimes     IR 1 IR 2 IR 3     Route     C Inhalation     G Ingestion     C Injection | Enter Number        | of Intake Regin<br>(<br>24/11/1 | nes (1-10) 4        |               | Inits<br>Specify Ti<br>O Date<br>O Time (<br>tince<br>24/11/19<br>Intake<br>O Bq | me As<br>d)<br>90       | Intake (IR 1)<br>1 Bq<br>Associated Ra<br>Y-90 | Indicator No<br>Select Rai<br>Number of Ass<br>Half Life: 10<br>adionuclides |
| C Wound<br>C Vapour                                                                                                    |                     | Edit D                          | omplex Regime       |               | C pCi<br>Dose<br>⊙ Sv<br>C mSv                                                   | C mg<br>C rem<br>C mrem | Select Radio                                   | onuclide                                                                     |
|                                                                                                    |                     |                                 |                     | -C            | <b>~</b>                                                                         |                         | <u> </u>                                       |                                                                              |
| [Model Paramete                                                                                                    | ers                 |                                 |                     |               |                                                                                  |                         | Calculation                                    | \$                                                                           |
| IR 1 IR 2 IR 3 IR<br>Respiratory Tract<br>Deposition                                                                      | 4 Vapor             | Wound                           | Bioassay            |               | *                                                                                | X                       | ,                                              | Bioassay C                                                                   |
|                                                                                                    |                     |                                 |                     |               | ~                                                                                | <b>`</b>                |                                                | Dose Ca                                                                      |

Figure 4.75. First hypothetical intake regime (IR1) set up as "Ingestion" with  $f_{\underline{1}} = 0.1$ .

To calculate the most likely amounts of intake from each IR (in the Bioassay Calculations Screen):

- check Whole body, Urine and Faeces (in the Bioassay to Intake mode);
- click "Start Calculation".

#### Figure 4.76 shows the result.

| 💐 Bioassay Calc  | ulations  |                     |          |                                                                                                    |             |             |            |
|------------------|-----------|---------------------|----------|----------------------------------------------------------------------------------------------------|-------------|-------------|------------|
| Eile Advanced I  | ools Help |                     |          |                                                                                                    |             |             |            |
| Save Quick S     | ]<br>Bave |                     | Bi       | oassay Calcul                                                                                                    | ations      |             |            |
| INTAK            | (ES       | CAL                 | CULA     | ΓΙΟΝ                                                                                                    |             | BI          | OASSA      |
|                  |           | /                   |          |                                                                                                    | C Grach G   | Table C I   | lide Whole |
| IR 1 5.275E+06   | Bq        |                     |          |                                                                                                    | Measurement | Date        | N/A        |
| IR 2 5.828E+05   | Bq        | Intakes to Bioassay | Í        | Bioassay to Intake                                                                                                    |             | 29/11/1990  |            |
|                  |           |                     |          |                                                                                                    |             | 30/11/1990  |            |
| IR 3 5.494E+04   | Bq        |                     | <u>ح</u> | elect which data to use                                                                                                    |             | 03/12/1990  |            |
| IB 4 0 0005 .00  | Ba        |                     |          | Vhole body                                                                                                    |             | 04/12/1990  |            |
| **** [0.000E+00  | bq        |                     |          |                                                                                                    |             | 05/12/1990  |            |
|                  |           |                     |          | Lungs                                                                                                    |             | 07/12/1990  |            |
|                  |           |                     |          | 🔽 Urine                                                                                                    |             | 10/12/1990  |            |
|                  |           |                     |          | Feces                                                                                                    |             |             |            |
|                  |           |                     |          | E Blood                                                                                                    | C Graph 📀   | Table 🔿 H   | lide Urine |
|                  |           |                     |          | E Thursda                                                                                                    | Measurement | t Date      | Collection |
|                  |           |                     |          | I hyroid                                                                                                    | (+hh:mm]    |             | period (d) |
|                  |           |                     |          | Liver                                                                                                    |             | 29/11/1990  | 7.920E-01  |
|                  |           | Start Calculation   |          | User Defined                                                                                                    |             | 03/12/1990  | 7.920E+00  |
|                  |           |                     |          |                                                                                                    |             | 04/12/1990  | 7.920E-01  |
|                  |           |                     |          |                                                                                                    |             | 06/12/1990  | 7.500E-01  |
|                  |           | 000                 |          |                                                                                                    | 1           | 09/12/1990  | 7.920E-01  |
| -                |           |                     |          |                                                                                                    |             | 11/12/1990  | 1.000E+00  |
| Progress Indicat | or        |                     |          |                                                                                                    | •           |             |            |
| Deposition       |           |                     |          |                                                                                                    | C Graph 🖸   | Table 🔿 His | de Feces   |
| Collating Times  |           |                     |          |                                                                                                    | Measurement | Date        | Collection |
| Bioassay Calcs   |           |                     |          |                                                                                                    | (+rarmin)   | 01/12/1990  | 1.000E+00  |
| Connect          |           |                     |          |                                                                                                    |             | 03/12/1990  | 1.000E+00  |
| Operation        |           |                     |          |                                                                                                    |             | 04/12/1990  | 1.000E+00  |
|                  |           |                     |          |                                                                                                    |             | 06/12/1990  | 1.000E+00  |
|                  |           |                     |          | [                                                                                                    |             | 11/12/1990  | 1.000E+00  |
|                  |           |                     |          | DK                                                                                                    |             | 111201000   | 1.0002.100 |
|                  |           |                     |          | Constant and a second second s | •           |             |            |
| Sr-90            | Sr Model  | Max Likelihood fit  |          |                                                                                                    |             |             |            |
|                  |           |                     |          |                                                                                                    |             |             |            |

Figure 4.76. Calculated amounts of 4 hypothetical intakes.

The resulting total estimated intake is about 5.91 MBq, of which:

- IR1 is assigned about 89%;
- IR2 is assigned about 10%;
- IR3 is assigned about 1%;
- IR4 is assigned 0%.

Figure 4.77 shows the resulting overall "fits" to all 3 sets of bioassay data.

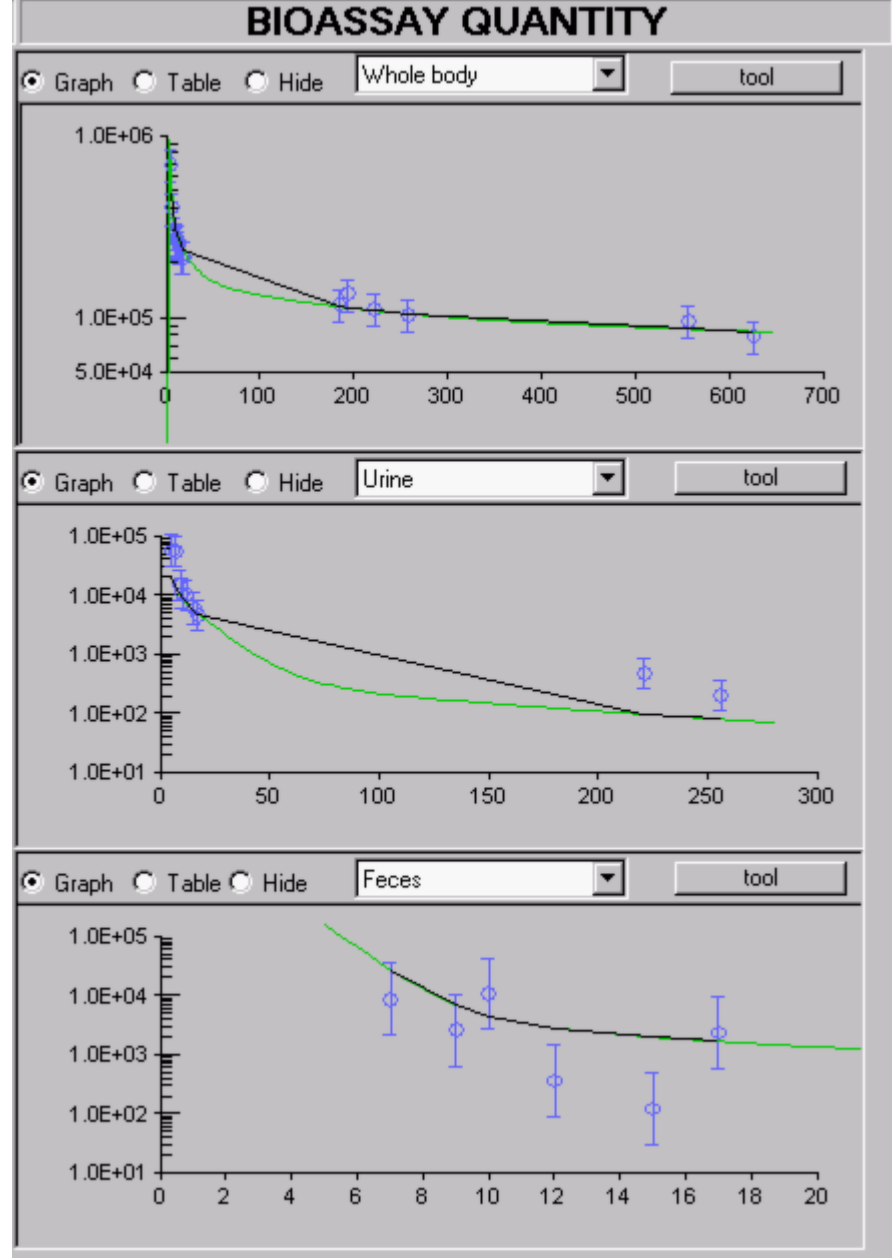

Figure 4.77. Overall fits to the bioassay data given by a combination of 4 hypothetical acute intakes.

From the above, we can conclude that:

- the overall fits to all 3 sets of bioassay data are reasonably consistent with the assumed error distributions;
- inhalation intake of both Types "S" and "M" material can be neglected in comparison with that of Type "F" and that by ingestion.

We now need to refine our hypothetical intake scenario(s) accordingly (see Step #4).

This completes Step #3 in the multiple bioassay quantities example (trying Hypothetical Intake Scenarios):

- Proceed to Refining the Intake Assessment.
- Return to the case description and list of steps.
- -
## Refining the Intake Assessment -Multiple Bioassay Quantities

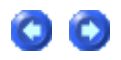

From the initial evaluation of hypothetical intake scenarios, it was clear that the actual intake comprised primarily of:

ingestion, and/or;

• inhalation of Type "F" material.

In this case, we can proceed to test hypothetical combinations of ingestion (with  $f_1 = 0.3$ ) and inhalation (Type "F" with various assumed values of the AMAD), as follows:

- IR1 Ingestion with  $f_1 = 0.3$ .
- IR2 Inhalation Type "F" absorption with AMAD = 5  $\mu$ m (ICRP default aerosol);
  - IR3 Inhalation Type "F" absorption with AMAD = 20  $\mu m;$
  - IR4 Inhalation Type "F" absorption with AMAD = 100  $\mu$ m.

Figure 4.78 shows the result.

| Bioassay Calculations                                       |                     |                                                                                                    |                                                                                                    |
|-------------------------------------------------------------|---------------------|----------------------------------------------------------------------------------------------------|----------------------------------------------------------------------------------------------------|
| Eile Advanced Iools Help                                    |                     |                                                                                                    |                                                                                                    |
| Save Quick Save                                             | Γ                   | <b>Bioassay Calcul</b>                                                                                    | ations                                                                                                    |
| INTAKES                                                     | CALCU               | LATION                                                                                                    | BIOASSAY                                                                                                    |
| IR 1 2.480E+06 Bq                                           |                     |                                                                                                    | Graph C Table C Hide Whole be                                                                                |
| IR 2 1.162E+01 Bq<br>IR 3 6.333E+00 Bq<br>IR 4 7.491E+03 Bq | Intakes to Bioassay | Bioassay to Intake Select which data to use Whole body Lungs Unine Feces Blood Thyroid Liver User Defined | 1.0E+05<br>5.0E+04<br>0 100 200 30<br>Graph O Table O Hide Urine<br>1.0E+05<br>1.0E+04<br>1.0E+04<br>1.0E+03 |
| Progress Indicator                                          | 000                 |                                                                                                    | 1.0E+02 E<br>1.0E+01 0 50 100                                                                                |
| Collating Times Bioassay Calcs                              |                     |                                                                                                    | 1.0E+05                                                                                                    |
| Current<br>Operation                                        | Calculation Compl   | ete<br><u>o</u> ĸ                                                                                         | 1.0E+03<br>1.0E+02<br>1.0E+01<br>0 2 4 6 8                                                                   |
| Sr-90 Sr Model                                              | Max Likelihood fit  |                                                                                                    |                                                                                                    |

Figure 4.78. Intake amounts calculated for 4 hypothetical (simultaneous) intake scenarios.

The "best estimates" of each type of intake are:

- IR1 Ingestion 2.480 MBq;
- IR2 Inhalation 5 µm AMAD 11.62 Bq;
- IR3 Inhalation 20 µm AMAD 6.333 Bq;
- IR4 Inhalation 100 µm AMAD 7.491 kBq.

Clearly, the bioassay data (in conjunction with ICRP's current respiratory tract model and biokinetic model for strontium) indicate intake predominantly by ingestion. Figures 4.79 through 4.81 show the fits obtained, for the whole body, urine and faecal data, respectively.

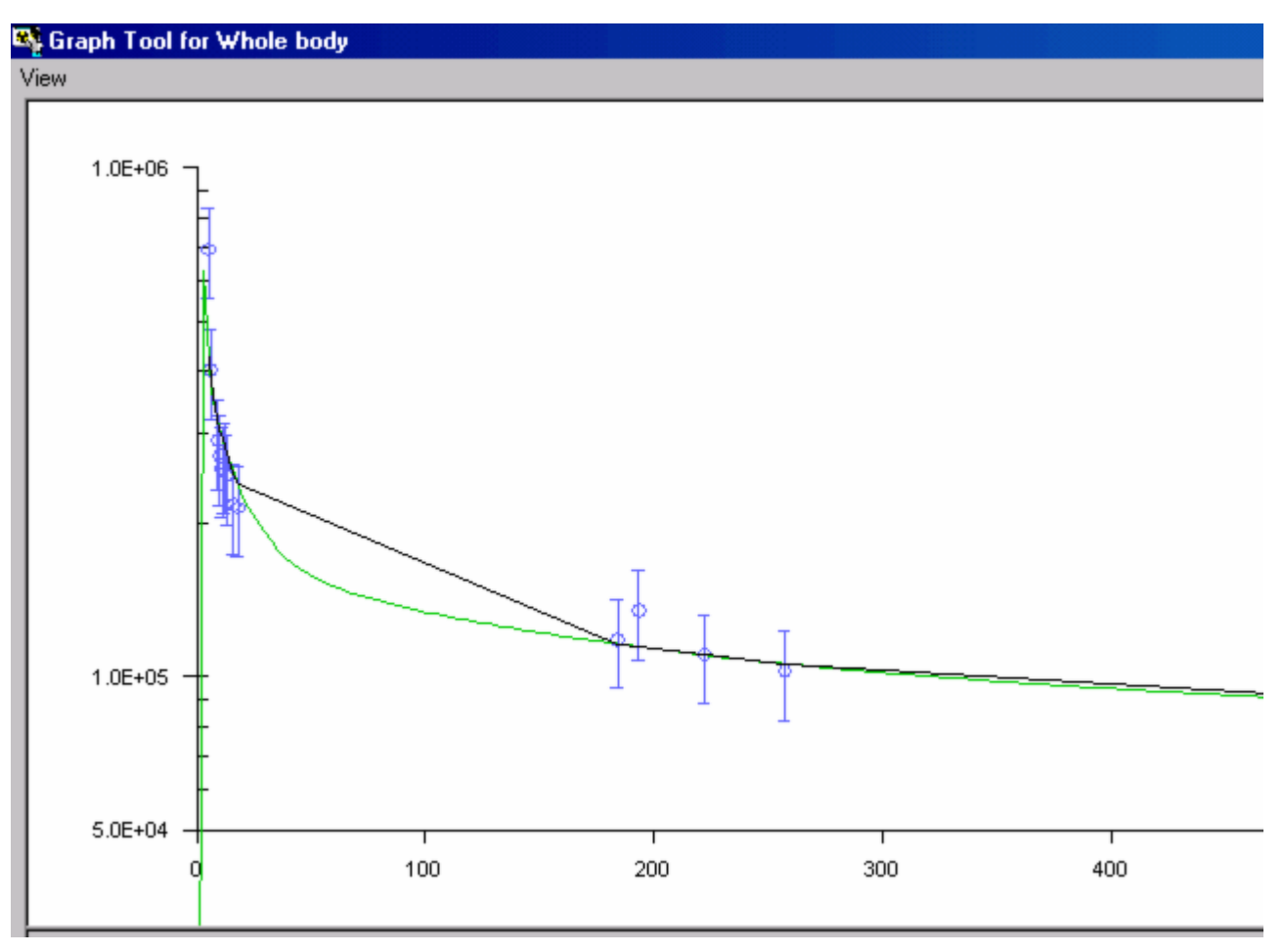

Figure 4.79. Graph Tool plot of whole body data.

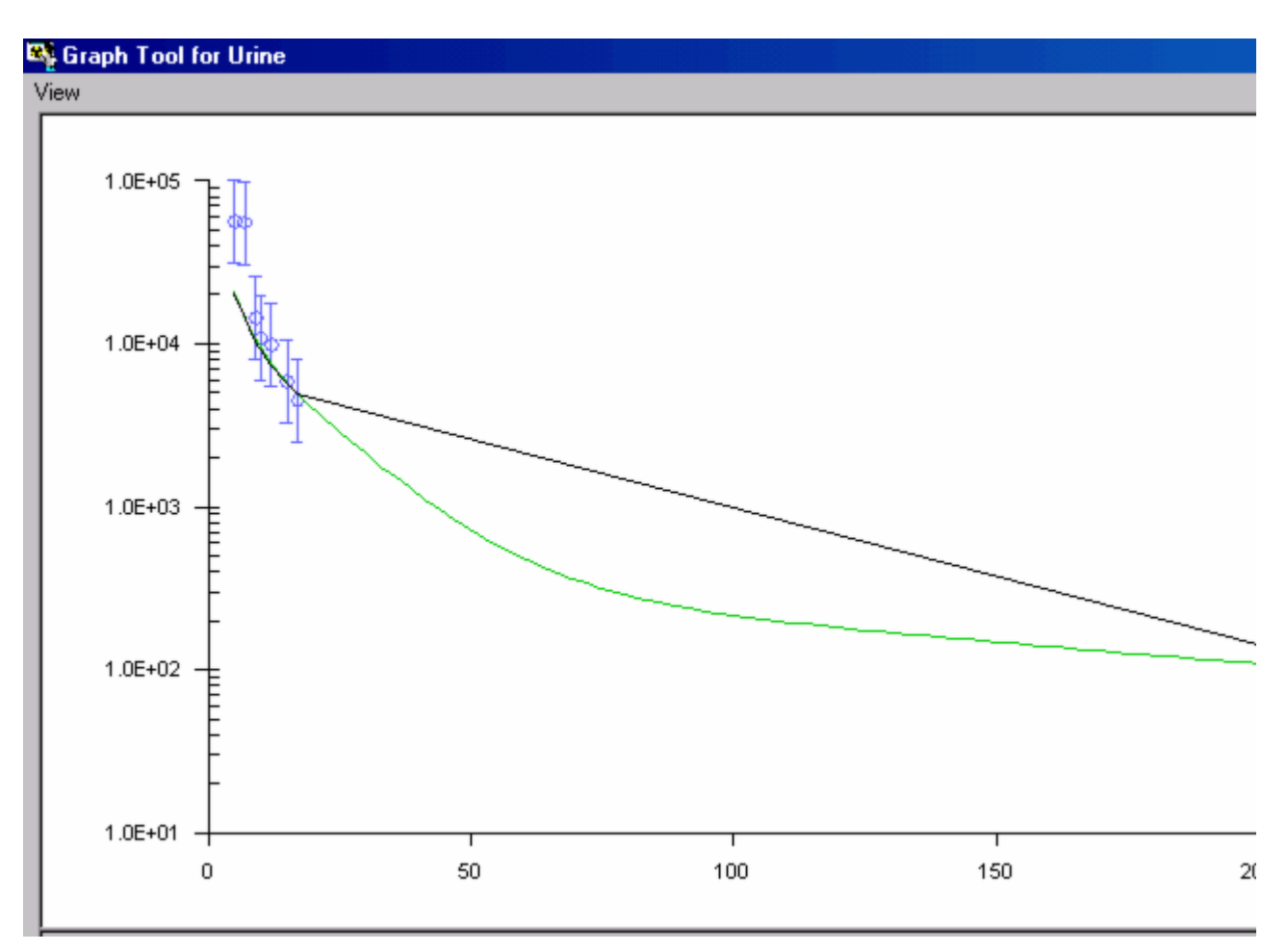

Figure 4.80. Graph Tool plot of urine data.

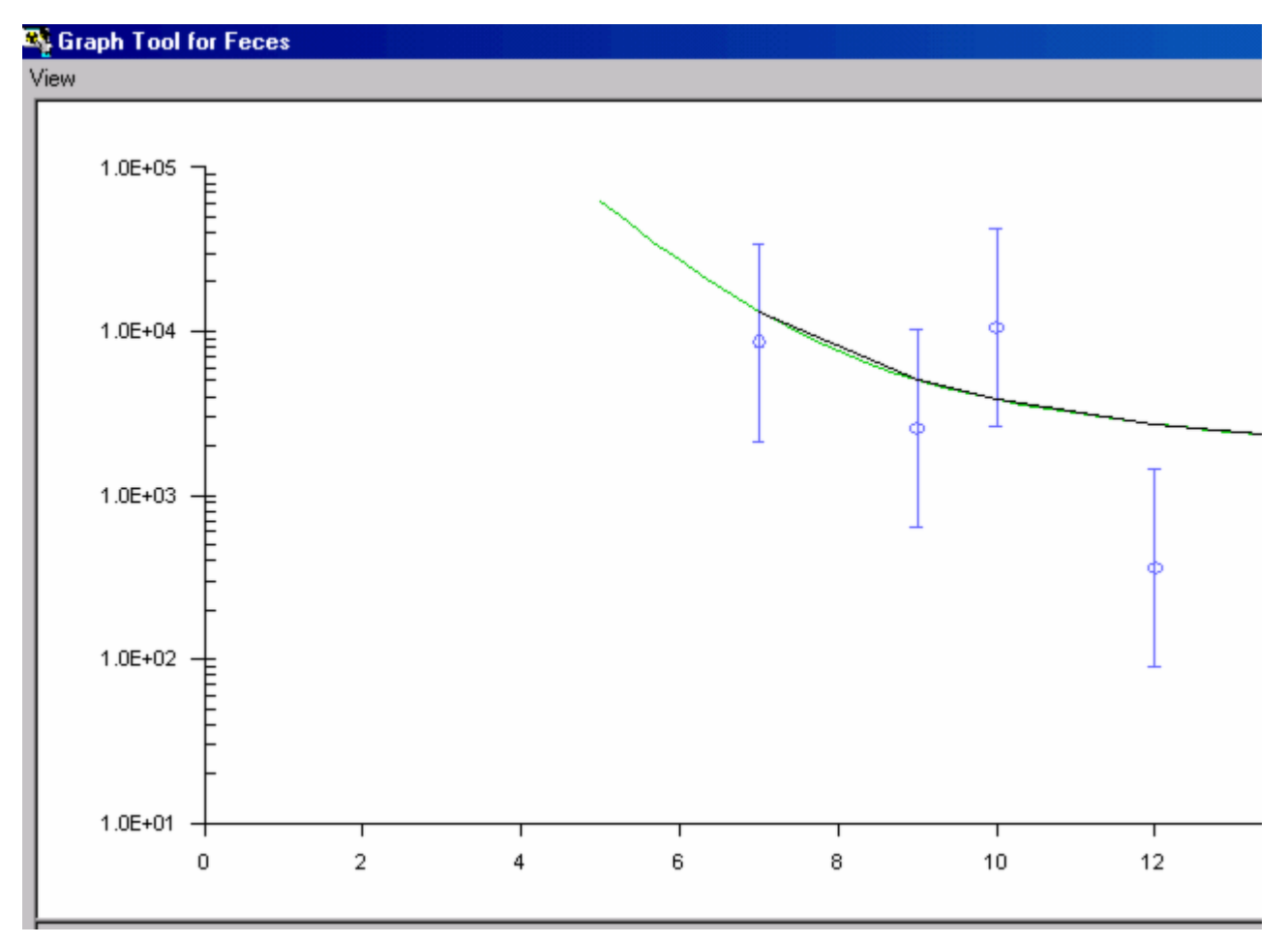

Figure 4.81. Graph Tool plot of faecal data.

Except for the additional retention in the nose and tracheobronchial region, inhalation of very large particles has a similar effect to ingesting these particles - since most of the inhaled activity not cleared from the nares (by nose blowing) is swallowed. If we had assumed that ALL of the intake had occurred by inhalation of a 100- $\mu$ m-AMAD aerosol, the resulting "fit" to the bioassay data would have been as shown in Figure 4.82. In this case, the estimated intake would have been 4.438 MBq.

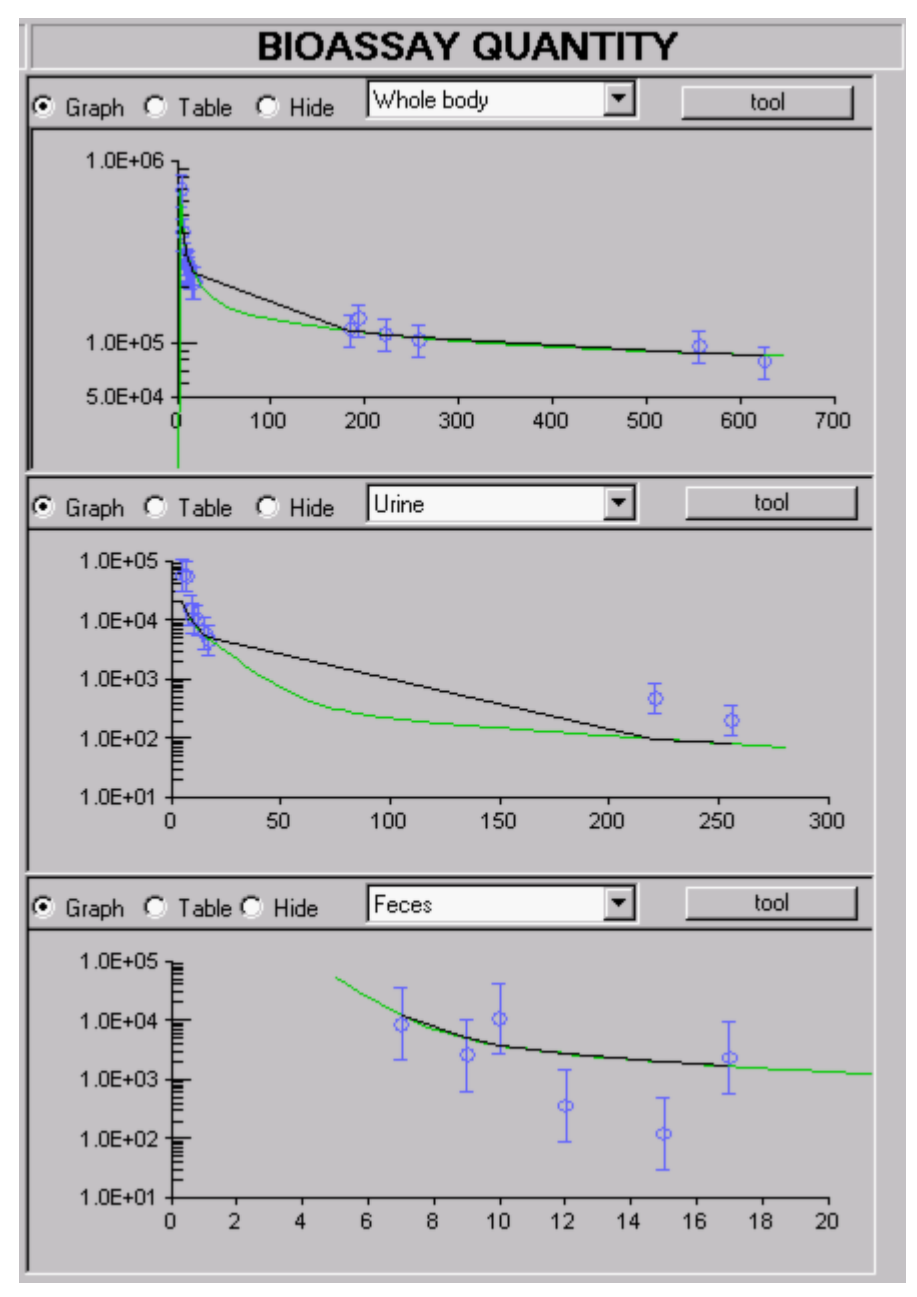

Figure 4.82. "Best Fit" to the bioassay data obtained when the intake is assumed to be by ingestion.

By eye, it is impossible to distinguish between the "fit" shown in Figure 4.82 (assuming intake by inhalation of large particles) from that shown in Figure 4.78 (assuming predominant intake by ingestion). However, in terms of "numerical likelihood," <u>IMBA Professional</u> found the fit in Figure 4.78 (ingestion) substantially "better." However, for radiological protection purposes, it is prudent to consider which intake route would give the higher effective dose - see Step #5.

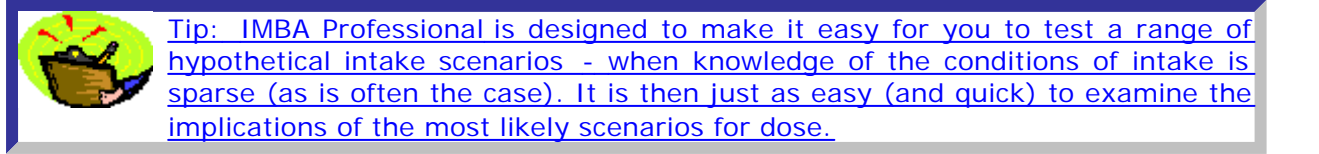

This completes Step #4 in the multiple bioassay quantities example (Refining the Intake Assessment):

- Proceed to Evaluating the Dose.
- Return to the case description and list of steps.

## Evaluating the Dose - Multiple Bioassay Quantities

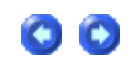

As the final step in this example, we will calculate the doses resulting from the two "hypothetical" intake scenarios that we found to be most consistent with the bioassay data:

- 1. Ingestion of 2.486 MBq of material with an f1 of 0.3.
- Inhalation of 4.438 MBq of a 100-µm-AMAD aerosol of Type "F" material.

Figures 4.83 and 4.84, respectively, give the resulting values of effective dose.

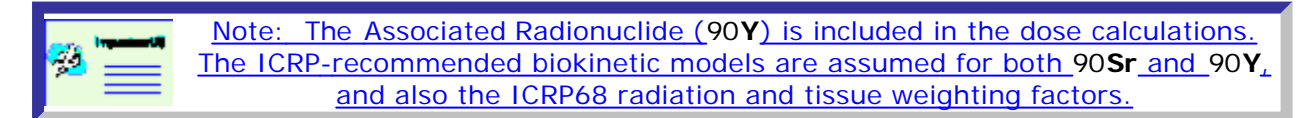

| Section Calculations    |                                          |               |                                    |                                  |  |  |  |  |  |  |
|-------------------------|------------------------------------------|---------------|------------------------------------|----------------------------------|--|--|--|--|--|--|
| Ele Lools Advanced Help |                                          |               |                                    |                                  |  |  |  |  |  |  |
| Save Quick Save         | Dose Calculations                        |               |                                    |                                  |  |  |  |  |  |  |
| INTAKE                  | CALCULATION                              |               |                                    | DC                               |  |  |  |  |  |  |
|                         |                                          | C Equiv (     | Elf                                | Indicato                         |  |  |  |  |  |  |
| IR 1 2.486E+06 Bq       |                                          | Target Organs | Cont. to Eff<br>Dose (Sv)<br>IR(1) | Effective<br>Dose (Sv)<br>Total  |  |  |  |  |  |  |
|                         | Calculations WR WT                       | LN(TH)        | 0.00E+00                           | 0.00E+0                          |  |  |  |  |  |  |
|                         |                                          | Esophagus     | 8.23E-05                           | 8.23E-0                          |  |  |  |  |  |  |
|                         |                                          | Gonads        | 3.29E-04                           | 3.29E-0                          |  |  |  |  |  |  |
|                         | Select                                   | Spare         | 0.00E+00                           | 0.00E+0                          |  |  |  |  |  |  |
|                         |                                          | Remainder     | 8.35E-05                           | 8.35E-0                          |  |  |  |  |  |  |
|                         | (1) Dose from Indicator Nuclide: Sr-90   | TOTAL         | 6.86E-02                           | 6.86E-0                          |  |  |  |  |  |  |
|                         |                                          | <b>T</b>      |                                    |                                  |  |  |  |  |  |  |
|                         | (2) Dose from Associated Radionuclides 🔽 | C Equiv G     | Eff                                | Associated F                     |  |  |  |  |  |  |
|                         | (3) Dose in each Galendar Year           | Target Organs | Eff Dose from<br>Y-90<br>(Sv)      | Eff Dose fro<br>ALL AR's<br>(Sv) |  |  |  |  |  |  |
|                         |                                          | LN(TH)        | 0.00E+00                           | 0.00E+0                          |  |  |  |  |  |  |
|                         | Effective Dose (Sv)                      | Esophagus     | 4.86E-06                           | 4.86E-0                          |  |  |  |  |  |  |
|                         | Calculate                                | Gonads        | 1.94E-05                           | 1.94E-0                          |  |  |  |  |  |  |
|                         | 7.42E-02                                 | Spare         | 0.00E+00                           | 0.00E+0                          |  |  |  |  |  |  |
|                         |                                          | Remainder     | 9.54E-06                           | 9.54E-0                          |  |  |  |  |  |  |
|                         |                                          | TOTAL         | 5.64E-03                           | 5.64E-0                          |  |  |  |  |  |  |
|                         | 000                                      |               |                                    |                                  |  |  |  |  |  |  |
|                         |                                          |               |                                    |                                  |  |  |  |  |  |  |

Figure 4.83. Effective doses calculated for ingestion of 90Sr/90Y powder.

| Dose Calculations        |                                          |               |                                    |                                  |  |  |  |  |  |  |  |
|--------------------------|------------------------------------------|---------------|------------------------------------|----------------------------------|--|--|--|--|--|--|--|
| File Tools Advanced Help |                                          |               |                                    |                                  |  |  |  |  |  |  |  |
| Save Quick Save          | Dose Calculations                        |               |                                    |                                  |  |  |  |  |  |  |  |
| INTAKE                   | CALCULATION                              | DC            |                                    |                                  |  |  |  |  |  |  |  |
|                          |                                          | C Equiv (     | • Eff                              | Indicato                         |  |  |  |  |  |  |  |
| IR 1 4.438E+06 Bq        |                                          | Target Organs | Cont. to Eff<br>Dose (Sv)<br>IR(1) | Effective<br>Dose (Sv)<br>Total  |  |  |  |  |  |  |  |
|                          | Calculations WR WT                       | LN(TH)        | 0.00E+00                           | 0.00E+0                          |  |  |  |  |  |  |  |
|                          |                                          | Esophagus     | 8.24E-05                           | 8.24E-0                          |  |  |  |  |  |  |  |
|                          |                                          | Gonads        | 3.30E-04                           | 3.30E-(                          |  |  |  |  |  |  |  |
|                          | Select                                   | Spare         | 0.00E+00                           | 0.00E+0                          |  |  |  |  |  |  |  |
|                          |                                          | Remainder     | 8.29E-05                           | 8.29E-0                          |  |  |  |  |  |  |  |
|                          | [1] Dose from Indicator Nuclide: Sr-90   | TOTAL         | 6.65E-02                           | 6.65E-0                          |  |  |  |  |  |  |  |
|                          |                                          |               |                                    |                                  |  |  |  |  |  |  |  |
|                          | (2) Dose from Associated Radionuclides 🔽 | C Equiv G     | Eff                                | Associated F                     |  |  |  |  |  |  |  |
|                          | (3) Dose in each Calendar Year           | Target Organs | Eff Dose from<br>Y-90<br>(Sv)      | Eff Dose fro<br>ALL AR's<br>(Sv) |  |  |  |  |  |  |  |
|                          |                                          | LN(TH)        | 0.00E+00                           | 0.00E+0                          |  |  |  |  |  |  |  |
|                          | Effective Dose (Sv)                      | Esophagus     | 5.03E-06                           | 5.03E-0                          |  |  |  |  |  |  |  |
|                          | Calculate                                | Gonads        | 2.01E-05                           | 2.01E-(                          |  |  |  |  |  |  |  |
|                          | 6.85E-02                                 | Spare         | 0.00E+00                           | 0.00E+0                          |  |  |  |  |  |  |  |
|                          |                                          | Remainder     | 6.25E-06                           | 6.25E-0                          |  |  |  |  |  |  |  |
|                          |                                          | TOTAL         | 1.96E-03                           | 1.96E-0                          |  |  |  |  |  |  |  |
|                          | 000                                      |               |                                    |                                  |  |  |  |  |  |  |  |
| D 17.                    |                                          |               |                                    |                                  |  |  |  |  |  |  |  |

Figure 4.84. Effective doses calculated for inhalation of 90Sr/90Y aerosol (100-µm-AMAD, Type "F").

 Table 4.6.
 Comparison of effective doses calculated by assuming intake by ingestion or inhalation.

|                 | Effective Dose          | Effective Dose         | Total Effective Dose |
|-----------------|-------------------------|------------------------|----------------------|
| Route of Intake | from <u>90</u> Sr (mSv) | from <u>90</u> Y (mSv) | (mSv)                |
| Ingestion       | 68.6                    | 5.64                   | 74.2                 |
| Inhalation      | 66.5                    | 1.96                   | 68.5                 |

Clearly, in this case, we can conclude that:

- the total effective dose is about 75 mSv;
- it makes little difference if the actual intake occurred by ingestion or inhalation.

| . Insulation | Note: The Associated Radionuclide (90Y) is included in the dose calculations. |
|--------------|-------------------------------------------------------------------------------|
| <u> </u>     | The ICRP-recommended biokinetic models are assumed for both 90Sr and 90Y.     |
|              | and also the ICRP68 radiation and tissue weighting factors.                   |

This completes the final step in the multiple bioassay quantities example (Evaluating the Dose):

<u>Return to the case description and list of steps.</u>

## Case of Uranium Isotopic Mixture -Requires Add-On 4

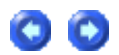

Details of the (real) case

- A release of uranium feed material at a uranium fuel fabrication plant was indicated by an installed continuous air monitor.
- The material released was sintered LEU of known isotopic composition, in the form of highly insoluble oxide.
- Earlier studies of airborne contamination in this area of the workplace indicated an aerosol AMAD of 5.9  $\mu m.$
- Both urine and fecal bioassay was carried out for the worker concerned, commencing immediately.

#### Isotopic composition (by Activity)

- **234**U 83.6%.
- **235**U 3.05%.
- **238**U 13.4%.

#### Urine bioassay data

- The first urine sample was obtained from the worker concerned at 30 minutes after the incident.
- Ten further (contiguous) samples were collected over the following 3 days.
- The results were reported as total uranium mass (µg) per collection period, together with the associated uncertainty (measurement error) and the total volume of urine collected.

#### Fecal bioassay data

- The first fecal sample was obtained from the worker concerned at 3 hours after the incident.
- Four further (contiguous) samples were collected over the following 3 days.
- The results were reported as total uranium activity (pCi) per collection period, together with the associated uncertainty (measurement error).

#### Case Analysis

Follow these steps to analyze this case:

- Set up Uranium Mixture.
- Enter Uranium-in-Urine Data (in mg/d).
- Enter Uranium-in-Feces Data (in mg/d).
- Initial Joint Analysis of Urine/Fecal Data.
- Correct for Dietary Uranium Intake.
- Optimize Intake Model Parameters.
- Calculate Committed Doses.

#### See also:

- Published Data on "Background" Uranium-in-Urine.
- Overall Case Summary

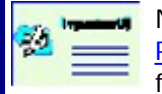

Note: This case demonstrates how to use <u>IMBA Professional</u> <u>Plus</u>to\_detect\_the\_(assumed)\_constant background contributions to urinary and fecal excretion rates made by an individual's dietary intake of uranium.

## Set up Uranium Mixture

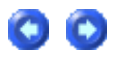

| -                         | 📲 Select the required radionuclide |    |    |    |        |                            |                              |     |     |    |    |    |    |    |    |    |    |    |
|---------------------------|------------------------------------|----|----|----|--------|----------------------------|------------------------------|-----|-----|----|----|----|----|----|----|----|----|----|
| H Isotope Uranium-Mixture |                                    |    |    |    |        |                            |                              |     | Не  |    |    |    |    |    |    |    |    |    |
|                           | Li                                 | Be |    |    |        | Uraniu<br>Uraniu<br>Uraniu | um-Mixtu<br>um-234<br>um-225 | ure |     |    |    |    | В  | С  | N  | 0  | F  | Ne |
|                           | Na                                 | Mg |    |    |        | Uraniu<br>Uraniu<br>Uraniu | um-236<br>um-238             |     |     |    |    |    | AL | Si | Ρ  | S  | CI | Ar |
|                           | К                                  | Ca | Sc | Ti | $\vee$ | Cr                         | Mn                           | Fe  | Co  | Ni | Cu | Zn | Ga | Ge | As | Se | Br | Kr |
|                           | RЬ                                 | Sr | Y  | Zr | NЬ     | Мо                         | Tc                           | Ru  | Rh  | Pd | Ag | Cd | In | Sn | Sb | Те | Ι  | Xe |
|                           | Cs                                 | Ba | La | Hf | Ta     | W                          | Re                           | Os  | l r | Pt | Au | Hg | ΤI | РЬ | Bi | Po | At | Rn |
|                           | Fr                                 | Ra | Ac | Ce | Pr     | Nd                         | Pm                           | Sm  | Eu  | Gd | ТЬ | Dy | Но | Er | Tm | Yb | Lu |    |
|                           |                                    |    |    | Th | Pa     | U                          | Np                           | Pu  | Am  | Cm | Bk | Cf | Es | Fm | Md | No | Lr |    |
| Lo                        | Load Complete                      |    |    |    |        |                            |                              |     |     |    |    |    |    |    |    |    |    |    |
|                           | <u>D</u> Ecay                      |    |    |    |        |                            |                              |     |     |    |    |    |    |    |    |    |    |    |

Figure 4.92. Selecting Uranium - Mixture as the Indicator Nuclide.

| Intake (IR 1)     | Indicator Nuclide                                             |       |
|-------------------|---------------------------------------------------------------|-------|
| 0 Bq              | Select Radionuclide                                           | U-mix |
| Specify U mixture | Number of Associated Radionuclides:<br>Half Life: 1.000E+09 d |       |
| Associated Radion | uclides                                                       |       |
|                   |                                                               |       |
|                   | None Selected                                                 |       |
|                   |                                                               |       |

Figure 4.93. "Specify U mixture" button.

| 🖻 Details o                           | f uranium mixture                               |                                                                                                    |                                          |
|---------------------------------------|-------------------------------------------------|----------------------------------------------------------------------------------------------------|------------------------------------------|
| Help                                  |                                                 |                                                                                                    |                                          |
| - Isotopic<br>U-234<br>U-235<br>U-236 | Abundance<br>83.6<br>3.05<br>0                  | %     Select       %     Iser Defined       %     O Depleted       %     Natural       %     Low-Enriched | Select by<br>C Activity<br>Mass<br>Clear |
| U-238                                 | 13.4                                            | % C High Enriched                                                                                         |                                          |
| Resulting                             | 9 Specific Activity<br>8.9611E+01<br>2.4219E+03 | Bq/mg<br>pCi/mg                                                                                           | Allow Units                              |
|                                       | <u> </u>                                        | Cancel                                                                                                    |                                          |

Figure 4.94. User Defined details of uranium mixture with resulting specific activity.

| Warning                                                                   | X |  |  |  |  |  |
|---------------------------------------------------------------------------|---|--|--|--|--|--|
| Abundances do not add up to 100%<br>Do you still wish to leave this form? |   |  |  |  |  |  |
| <u>Y</u> es <u>N</u> o                                                    |   |  |  |  |  |  |

Figure 4.95. Warning notice.

| - Units                                                |                                                                                  |
|--------------------------------------------------------|----------------------------------------------------------------------------------|
| - Specifu Time As-                                     | Intake (IR 1) Indicator Nuclide                                                  |
| C Date                                                 | 0 mg Select Radionuclide U-mix                                                   |
| <ul> <li>Time (d) since</li> <li>1/1/1980 #</li> </ul> | Number of Associated Radionuclides:     4       Specify U mixture     Half Life: |
|                                                        | Associated Radionuclides                                                         |
| ntake                                                  | U-234 U-235 U-236 U-238                                                          |
| ⊂ Bq ⊂ dpm                                             |                                                                                  |
| ⊂ pCi ⊙ mg                                             |                                                                                  |
| Dose<br>C Sv C rem                                     | Select Radionuclide Abundance 83.6 %                                             |
| C mSv 💿 mrem                                           | Delete Radionuclide Half Life: 8.924E+07 d                                       |

Figure 4.96. Selected U-mix showing Associated Radionuclides and "mg" Intake Unit.

To define the isotopic composition and measurement unit for the uranium mixture:

- 1. <u>Select</u> "Uranium Mixture" as the Indicator Nuclide (Figure 4.92).
- 2. <u>Click</u> the "Specify U mixture" button (Figure 4.93).
- 3. <u>Enter</u> the Isotopic Abundance values (% by Activity in this case), <u>check</u> the Allow Units "mg" box (Figure 4.94), and <u>click</u> "OK".
- 4. You will be warned if your Abundance values don't add up to 100% (Figure 4.95) ignore the warning for this example.
- 5. Select "mg" in the "Units" panel (Figure 4.96) since, in this example, most of the measurements (urinary excretion rates) are reported in "mg/d".

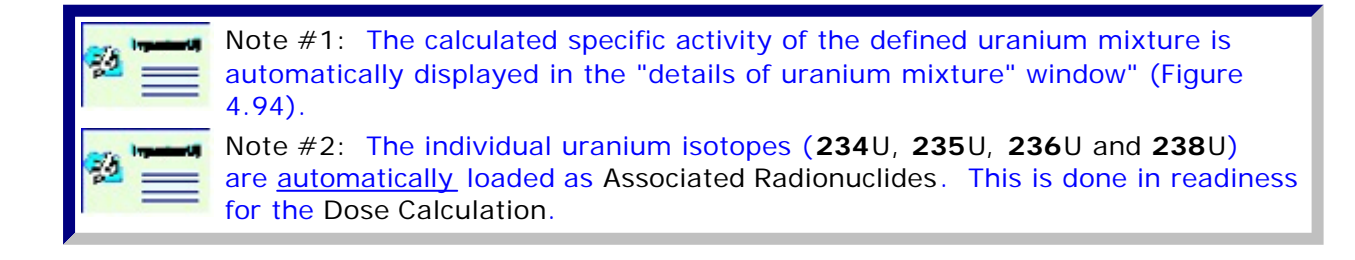

This completes the 1st Step in the uranium isotopic mixture example:

- Proceed to Enter Urine Data.
- Return to the case description and list of steps.

# Enter Uranium-in-Urine Data (in mg/d)

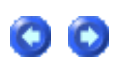

Figure 4.97 shows the urine bioassay data as entered in a NotePad® text file, ready for importing into the <u>Table Tool</u> of <u>IMBA Professional Plus</u>. <u>Note that:</u>

- These are <u>real</u> data.
- The dates have been changed (by subtracting from the reported values a constant number of yy:mm:hh) in order to preserve confidentiality.
- The third column of values (the actual <u>bioassay quantity</u>) is the calculated daily uranium <u>excretion rate</u> - in μg d-1.
- We have assumed a <u>lognormal</u> error distribution, with a <u>sg</u>of <u>1.8</u>. This is a more realistic representation of the data variability than the reported <u>measurement</u> uncertainties. The measurement uncertainties do NOT represent the sytematic (biological) variability in urinary excretion which is substantially greater.

| 🖡 Untitled - Notepad                                                                                                    |                                                                                                    |                                                                                                    |                                                              |                                                                                                    |                                                                                                 |
|----------------------------------------------------------------------------------------------------|----------------------------------------------------------------------------------------------------|----------------------------------------------------------------------------------------------------|--------------------------------------------------------------|----------------------------------------------------------------------------------------------------|-------------------------------------------------------------------------------------------------|
| <u>F</u> ile <u>E</u> dit F <u>o</u> rmat <u>V</u> iew <u>H</u> elp                                                                                                    |                                                                                                    |                                                                                                    |                                                              |                                                                                                    |                                                                                                 |
| 3/10/1995 12:30:00 AM<br>3/10/1995 5:30:00 AM<br>3/10/1995 12:15:00 PM<br>3/10/1995 11:05:00 PM<br>3/11/1995 6:10:00 AM<br>3/11/1995 4:20:00 PM<br>3/11/1995 4:30:00 PM<br>3/11/1995 8:50:00 PM<br>3/11/1995 10:50:00 PM<br>3/12/1995 2:30:00 AM<br>3/12/1995 4:30:00 PM | 2.080E-02<br>2.080E-01<br>2.810E-01<br>4.510E-01<br>2.950E-01<br>4.240E-01<br>6.940E-03<br>1.670E-01<br>8.330E-02<br>1.670E-01<br>5.830E-01 | 1.830E-02<br>5.640E-04<br>3.770E-04<br>1.510E-04<br>1.380E-04<br>1.070E-04<br>2.620E-03<br>2.180E-04<br>3.430E-04<br>2.180E-04<br>7.890E-05 | Real<br>Real<br>Real<br>Real<br>Real<br>Real<br>Real<br>Real | 1.8<br>1.8<br>1.8<br>1.8<br>1.8<br>1.8<br>1.8<br>1.8<br>1.8<br>1.8<br>1.8<br>1.8<br>1.8<br>1.8<br>1.8 | LOGNORM<br>LOGNORM<br>LOGNORM<br>LOGNORM<br>LOGNORM<br>LOGNORM<br>LOGNORM<br>LOGNORM<br>LOGNORM |

Figure 4.97. Uranium-in-urine bioassay data set.

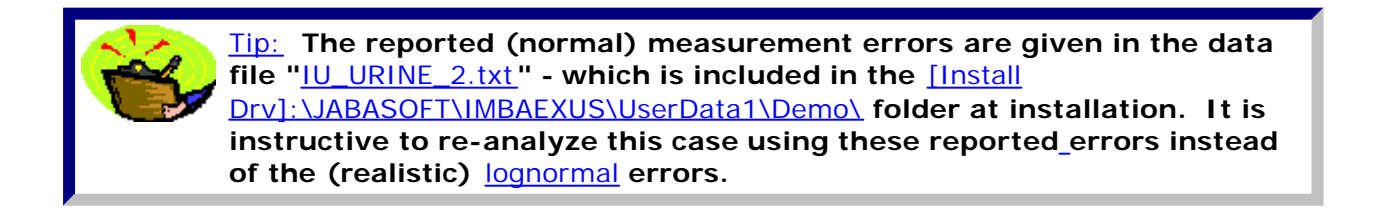

This completes the 2<u>nd</u> Step in the uranium isotopic mixture example:

- Proceed to Enter Fecal Data.
- <u>Return</u> to the case description and list of steps.

# Enter Uranium-in-Feces Data (in mg/d)

Figure 4.98 shows the fecal bioassay data as entered in a NotePad® text file, ready for importing into the Table Tool of IMBA Professional Plus. Note that:

- Again, these are <u>real</u> data.
- Again, the dates have been changed (by subtracting from the reported values the same number of yy:mm:hh as for the urine data) in order to preserve confidentiality.
- The third column of values (the actual bioassay quantity) is the calculated daily uranium excretion rate in µg d-1. These values are calculated from the reported values of excretion rate in terms of pCi d-1, using the displayed (calculated) specific activity of the mixture (2,421.9 pCi/mg see Figure 4.94).

•

• We have assumed a <u>lognormal</u> error distribution, with a <u>sq</u> of <u>3.0</u>, c.f., <u>sq</u> = <u>1.8</u> for the urine data. This is a more realistic representation of the variability in fecal excretion rate than the reported <u>measurement</u> uncertainties. The raw measurement uncertainties drastically underestimate the sytematic (biological) variability in fecal excretion.

| 🖡 Untitled - Notepad                                                                                                 |                                                               |                                                               |                                      |                                                               |
|----------------------------------------------------------------------------------------------------|---------------------------------------------------------------|---------------------------------------------------------------|--------------------------------------|---------------------------------------------------------------|
| <u>File E</u> dit F <u>o</u> rmat <u>V</u> iew <u>H</u> elp                                                          |                                                               |                                                               |                                      |                                                               |
| 3/10/1995 3:00:00 AM<br>3/10/1995 4:30:00 PM<br>3/10/1995 6:35:00 PM<br>3/11/1995 4:30:00 PM<br>3/12/1995 4:30:00 PM | 1.250E-01<br>5.630E-01<br>8.680E-02<br>9.130E-01<br>1.000E+00 | 1.220E-01<br>2.500E-01<br>1.140E+00<br>2.170E-02<br>1.090E-02 | Real<br>Real<br>Real<br>Real<br>Real | 3.000E+00<br>3.000E+00<br>3.000E+00<br>3.000E+00<br>3.000E+00 |

Figure 4.98. Uranium-in-feces bioassay data set.

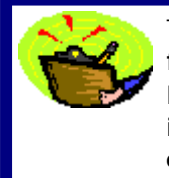

Tip: The reported (normal) measurement errors are given in the data file "IU\_FECES\_2.txt" - which is included in the [Install Drv]:\JABASOFT\IMBAEXUS\UserData1\Demo\ folder at installation. It is instructive to re-analyze this case using these reported\_errors instead of the (realistic) lognormal errors.

This completes the 3rd Step in the uranium isotopic mixture example:

- <u>Proceed</u> to Initial Joint Analysis of Urine/Fecal Data.
- <u>Return</u> to the case description and list of steps.

## Initial Joint Analysis of Urine/Fecal Data

file://C:\Documents%20and%20Settings\Administrator\Local%20Settings\Temp\~hh... 15/10/2005

| 👒 Bioassay Calculations                  |                                     |                                                                                                    |                                                                                                    |
|------------------------------------------|-------------------------------------|----------------------------------------------------------------------------------------------------|----------------------------------------------------------------------------------------------------|
| Eile <u>A</u> dvanced <u>T</u> ools Help |                                     |                                                                                                    |                                                                                                    |
| Save Quick Save Tribium                  |                                     | Bioassay Calc                                                                                                  | ulations                                                                                                    |
| INTAKE                                   | CALCULATIO                          | N                                                                                                    | BIOASSAY QUA                                                                                                    |
| IR1 2.055E+00 mg                         |                                     |                                                                                                    | C Graph C Table C Hide Unine<br>Measurement Date Collection Measurem                                                                                                    |
|                                          | Intakes to Bioassay                 | Bioassay to Intake                                                                                             | [+hh:mm] period (d) Rate(mg/c<br>3/10/1995 12:30:00 AM 2:080E-02 1:830E-                                                                                                    |
|                                          | Bayesian Analysis Start Calculation | Select which data to use<br>Whole body<br>Lungs<br>Unine<br>Feces<br>Blood<br>Thyroid<br>Liver<br>User Defined | 3/10/1995 5:30:00 AM 2:080E-01 5:640E-<br>3/10/1995 12:15:00 PM 2:810E-01 3:770E-<br>3/10/1995 11:05:00 PM 4:510E-01 1:510E-<br>3/11/1995 4:20:00 PM 4:2950E-01 1:380E-<br>3/11/1995 4:20:00 PM 4:2950E-01 1:380E-<br>3/11/1995 4:20:00 PM 6:940E-03 2:620E-<br>3/11/1995 8:50:00 PM 1:670E-01 2:180E-<br>3/11/1995 8:50:00 PM 8:330E-02 3:430E-<br>3/11/1995 10:50:00 PM 8:330E-02 3:430E-<br>€<br>€<br>6 Graph C Table C Hide Unine |
| - Progress Indicator                     | 000                                 |                                                                                                    | 0.0 0.5 1.0                                                                                                    |
| Deposition                               |                                     |                                                                                                    | Graph C Table ⊂ Hide Feces                                                                                                    |
| Collating Times                          |                                     |                                                                                                    | 5.000 °L                                                                                                    |
| Bioassay Calcs                           |                                     |                                                                                                    | 1.000                                                                                                    |
| Current<br>Operation                     | Calculation Complet                 | e                                                                                                    | 0.100                                                                                                    |
|                                          |                                     | <u></u> K                                                                                                    |                                                                                                    |
| U-mix                                    | Max Likelihood fit                  |                                                                                                    |                                                                                                    |

<u>4.99.</u> Initial data "fit" for assumed acute inhalation of Type 'S' uranium at t = 0.

## Figure 4.99 shows the initial result of analysing jointly the measured urinary and fecal excretion rates, under the following assumptions:

- <u>Acute inhalation</u>, at <u>t = 0</u>.
- <u>Aerosol characteristics</u> <u>AMAD/MMAD</u> = 5.9 μm, sg = 2.5, particle density (r) = 10 g cm-3, particle shape factor (SF) = 1.5.
- Absorption characteristics Type 'S'.
- Mechanical transport parameters (respiratory tract) ICRP66 Default.
- <u>GI-Tract transport parameters</u> <u>ICRP66 Default</u>.
- <u>Gut uptake fraction</u> (<u>f1</u>) 0.002 (<u>ICRP68</u> highly insoluble uranium compounds: UO<u>2</u>, U<u>3</u>O<u>8</u>).
- Two reported uranium-in-urine outlier values have been excluded from the "fit":
  - the <u>first value</u> (from the sample collected 30 minutes after the intake) is assumed to result from <u>sample contamination</u>. the rate of excretion of uranium in urine following an acute intake requires several hours to "<u>build up</u>"
     it does NOT decrease over this period.
  - the <u>seventh value</u> (from the sample collected at about 1.8 d after the intake) is also assumed to result from <u>sample contamination</u>.

00

#### Initial findings from plotted data fits

The resulting initial data fits (Figure 4.99) show clearly that:

- After peaking at about 0.2 day after the intake, the <u>predicted</u> urinary excretion rate <u>falls</u> <u>off more rapidly</u> than the measured values.
- After the first day, the observed urinary excretion rates are relatively constant.
- The predicted fecal excretion rate <u>peaks at approximately the same time</u> after intake as the measured values.
- Over the period of the first fecal sample (about 0 0.1 d after intake), the predicted fecal excretion rate is more than <u>an order of magnitude lower</u> than the measured rate.
- After the measured "peak" in fecal excretion of uranium (during the first day), the <u>measured</u> excretion rate is about an order of magnitude <u>lower</u> than that <u>predicted</u>.

The above observations suggest that BOTH the measured urinary AND fecal excretion rates are strongly influenced by a relatively high "background" excretion of uranium. Since, in this case, continuous workplace air monitoring did NOT indicate the presence of chronic airborne contamination, in order to "fit" the observed excretion values, it is necessary to consider another <u>relatively constant</u> source of intake. The obvious candidate is <u>dietary intake</u>.

This completes the 4<u>th</u> Step in the uranium isotopic mixture example:

- Proceed to Correct for Dietary Uranium Intake.
- <u>Return</u> to the case description and list of steps.

## **Correct for Dietary Uranium Intake**

| 👒 Bioassay Cal          | culations   |                                        |                                                                                                    |                                                                                                    |
|-------------------------|-------------|----------------------------------------|----------------------------------------------------------------------------------------------------|----------------------------------------------------------------------------------------------------|
| Elle <u>A</u> dvanced ] | ools Help   |                                        |                                                                                                    |                                                                                                    |
| Save Quick S            | ave Tritium |                                        | Bioassay Calcu                                                                                                 | llations                                                                                                    |
| INTA                    | KES         | CALCULA                                | TION                                                                                                    | BIOASSAY QUA                                                                                                    |
|                         |             | - /                                    | 1                                                                                                    |                                                                                                    |
| IR1 3.568E-01           | mg          | <                                      |                                                                                                    | Measurement Date Collection Measurem                                                                                                    |
| IR2 8.120E-03           | 3 mg/d      | Intakes to Bioassay                    | Bioassay to Intake                                                                                             | 3/10/1995 12:30:00 AM 2.080E-02 1.830E-                                                                                                    |
| jo. 1202.0.             |             | Bayesian Analysis<br>Start Calculation | Select which data to use<br>Whole body<br>Lungs<br>Vinne<br>Feces<br>Blood<br>Thyroid<br>Liver<br>User Defined | 3/10/1995 5:30:00 AM 2:080E-01 5:640E<br>3/10/1995 12:15:00 PM 2:810E-01 3:770E<br>3/10/1995 11:05:00 PM 4:510E-01 1:510E<br>3/11/1995 6:00:00 AM 2:950E-01 1:380E<br>3/11/1995 4:20:00 PM 6:940E-03 2:620E<br>3/11/1995 8:50:00 PM 1:670E-01 2:180E<br>3/11/1995 8:50:00 PM 1:670E-01 2:180E<br>3/11/1995 10:50:00 PM 8:330E-02 3:430E<br>C Graph C Table C Hide Unive<br>5:0E-02<br>1:0E-02<br>1:0E-03 |
|                         |             |                                        |                                                                                                    | 1.0E-04                                                                                                    |
| - Program la fa         | alor        |                                        |                                                                                                    | 1.0E-05 + 0.5 1.0                                                                                                    |
| Deposition              |             |                                        |                                                                                                    | C Such C Table C Mide Factor                                                                                                    |
| Collating Times         |             |                                        |                                                                                                    | s ano                                                                                                    |
| Ripassau Calor          |             |                                        |                                                                                                    | 5.00 F T                                                                                                    |
| bioassay Calca          |             |                                        |                                                                                                    | 1.000                                                                                                    |
| Current<br>Operation    |             | Calculation Com                        | plete                                                                                                    | 0.100                                                                                                    |
|                         |             |                                        | <u>o</u> k                                                                                                    |                                                                                                    |
| U-mix                   |             | Max Likelihood fit                     |                                                                                                    |                                                                                                    |

Figure 4.100. Data "fit" for assumed combination of acute inhalation with <u>background chronic ingestion</u>.

Figure 4.100 shows the result of analysing jointly the measured urinary and fecal excretion rates, under the assumption that a single acute inhalation of Type 'S' uranium (Figure 4.99) is superimposed on a long-term (uniform chronic) intake of uranium in the diet. The chronic intake is defined by:

• A uniform chronic ingestion of uranium with a <u>gut uptake fraction</u>, <u>f1 = 0.02</u>, <u>i.e.</u>, an "unknown" form of uranium - commencing 20 y prior to the inhalation intake - and continuing beyond the bioassay monitoring period.

Findings from plotted data fits

The resulting data fits (Figure 4.100) show clearly that:

- The assumption of chronic "background" intake (by ingestion) significantly improves the "fit" to the urinary excretion data.
- The "peak" values of fecal excretion rate (within a day of the inhalation intake) are substantially "under-predicted" and the fecal excretion rates measured over the following 2 days are substantially "over-predicted."

These observations indicate that the chronic mass intake rate must have been substantially higher than the value (of about 8  $\mu$ g/d) fitted on the assumption of 'moderate' absorption (corresponding to the assumed <u>f1</u> value of 0.02). In fact, the data shows that the early fecal excretion rates were about an order of magnitude <u>higher</u> than the fitted rates - without significantly influencing urinary excretion. This can only happen if the chronically ingested material has a substantially lower value of <u>f1</u> than we assumed here, <u>i.e.</u>, the dietary uranium is <u>significantly less readily absorbed</u>. So, we can expect to improve the data "fit" by <u>finding</u> more appropriate parameter values, <u>i.e.</u>, by <u>optimizing the intake model</u>.

This completes the 5th Step in the uranium isotopic mixture example:

- Proceed to Optimize Intake Model Parameters.
- <u>Return</u> to the case description and list of steps.

## **Optimize Intake Model Parameters**

In reality, the "background" dietary intake would have been "<u>natural</u>" uranium, and not "<u>LEU</u>" - as assumed in the <u>previous analysis</u>. Therefore a different conversion factor to <u>mass</u> should have been applied to the "baseline" fecal excretion rates (measured and reported as "pCi/d"). The "background" uranium mass excretion rates should be higher by a factor of about <u>3.55</u> - in the ratio of the specific activities of <u>LEU:U-Nat</u> (approximately <u>2,422:683</u>). Accordingly, before "optimizing" the data "fit", the "input" uranium mass excretion rates representing the "baseline" uranium excretion should be adjusted - as shown in Figure 4.101.

| 🖡 Untitled - Notepad                                                                                                    |                                                                                                    |                                                                                                    |                                                                                              |                                                                       |
|----------------------------------------------------------------------------------------------------|----------------------------------------------------------------------------------------------------|----------------------------------------------------------------------------------------------------|----------------------------------------------------------------------------------------------|-----------------------------------------------------------------------|
| <u>File E</u> dit F <u>o</u> rmat <u>V</u> iew <u>H</u> elp                                                                                                    |                                                                                                    |                                                                                                    |                                                                                              |                                                                       |
| 3/10/1995 3:00:00 AM<br>3/10/1995 3:00:00 AM<br>3/10/1995 4:30:00 PM<br>3/10/1995 6:35:00 PM<br>3/11/1995 4:30:00 PM<br>3/12/1995 4:30:00 PM<br>3/11/1995 4:30:00 PM<br>3/12/1995 4:30:00 PM | 1.250E-01<br>1.250E-01<br>5.630E-01<br>8.680E-02<br>9.130E-01<br>1.000E+00<br>9.130E-01<br>1.000E+00 | 1.220E-01<br>4.330E-01<br>2.500E-01<br>1.140E+00<br>2.170E-02<br>1.090E-02<br>7.700E-02<br>3.870E-02 | Excluded<br>Real 3.0<br>Real 3.0<br>Real 3.0<br>Excluded<br>Excluded<br>Real 3.0<br>Real 3.0 | 3.000E+<br>00E+00<br>00E+00<br>3.000E+<br>3.000E+<br>00E+00<br>00E+00 |

<u>Figure 4.101.</u> Adjusting the 1<u>st</u>, 4<u>th</u> and 5<u>th</u> values of uranium mass excretion rates for the specific activity of <u>natural uranium</u>.

| 👒 Bioassay Calculations                  |                                        |                                                                                                    |                                                                                                    |
|------------------------------------------|----------------------------------------|----------------------------------------------------------------------------------------------------|----------------------------------------------------------------------------------------------------|
| Elle <u>A</u> dvanced <u>I</u> ools Help |                                        |                                                                                                    |                                                                                                    |
| Save Quick Save Triti                    | ]]<br>ium                              | Bioassay Calculat                                                                                             | ions                                                                                                    |
| INTAKES                                  | CALCULATI                              | DN                                                                                                    | BIOASSAY QUA                                                                                                    |
| IR1 7.143E-01 mg                         | -                                      |                                                                                                    | C Graph Table C Hide Unine Measurement Date Collection Measurement                                                                                                    |
| IR2 7.918E-02 mg/d                       | Intakes to Bioassay                    | Bioassay to Intake                                                                                            | [+hit:mm] penod (d) [Hate(mg/k<br>3/10/1995 12:30:00 AM 2:080E-02 1:830E-                                                                                                    |
|                                          | Bayesian Analysis<br>Start Calculation | Select which data to use<br>Whole body<br>Lungs<br>Vine<br>Feces<br>Blood<br>Thyroid<br>Liver<br>User Defined | 3/10/1995 5:30:00 AM 2:080E-01 5:640E-<br>3/10/1995 12:15:00 PM 2:810E-01 3:770E-<br>3/10/1995 11:05:00 PM 4:510E-01 1:510E-<br>3/11/1995 6:10:00 AM 2:950E-01 1:380E-<br>3/11/1995 6:00 00 PM 4:240E-01 1:070E-<br>3/11/1995 8:50:00 PM 1:670E-01 2:180E-<br>3/11/1995 8:50:00 PM 1:670E-01 2:180E-<br>3/11/1995 10:50:00 PM 8:330E-02 3:430E-<br>C Graph C Table C Hide Unine                                                                                                    |
|                                          | 000                                    |                                                                                                    | 1.0E-05                                                                                                    |
| Progress Indicator                       |                                        |                                                                                                    | 0.0 0.5 1.0                                                                                                    |
| Deposition                               |                                        |                                                                                                    | Graph ⊂ Table ⊂ Hide Feces     Feces     Fecees     Feces     Feces     Fecees     Fecees     Fecees     Fe |
| Collating Times                          |                                        |                                                                                                    | 5.000 F T                                                                                                    |
| Bioassay Calcs                           |                                        |                                                                                                    | 1.000                                                                                                    |
| Current<br>Operation                     | Calculation Comple                     | te                                                                                                    | 0.100                                                                                                    |
|                                          |                                        | <u>O</u> K                                                                                                    |                                                                                                    |
| U-mix                                    | Max Likelihood fit                     |                                                                                                    |                                                                                                    |

Figure 4.102. Data "fit" obtained by "optimizing" intake and GI-tract model parameter values - with adjusted "baseline" fecal uranium mass excretion rates.

Figure 4.102 shows the result of "optimizing" the data "fit" - by using the adjusted "baseline" fecal uranium mass excretion rates (Figure 4.101) and manually varying the model parameters. The changes made to the model parameters were as follows:

- 1. Reducing the <u>f1</u> value for the acute inhalation (<u>IR1</u>) to <u>0.0002</u> (from the "default" value of 0.002).
- 2. Reducing the <u>f1</u> value for the "background" chronic dietary intake (IR2) to <u>0.002</u> (from the "default" value of 0.02).
- Doubling the rate of transport through the <u>SI</u> to <u>12</u> <u>d-1</u> (from the "default" value of 6 d-1).
- Doubling the rate of transport through the ULI to <u>3.6</u> <u>d-1</u>(from the "default" value of 1.8 d-1).
- Doubling the rate of transport through the <u>LLI</u> to <u>2</u> <u>d-1</u>(from the "default" value of 1 d-1).
- The first change reflects the high-fired (ceramic) nature of the airborne particles.
- The second change is necessary to improve the "fit" the adjusted "baseline"

fecal excretion rate, i.e., after the "bolus" of inhaled LEU material has been excreted.

• The third, fourth and fifth changes (see Figure 4.103) improve the "fit" to the observed "peak" in fecal excretion within the first day, and also predict a substantial reduction in fecal excretion over the following two days - down towards the adjusted "baseline" rates.

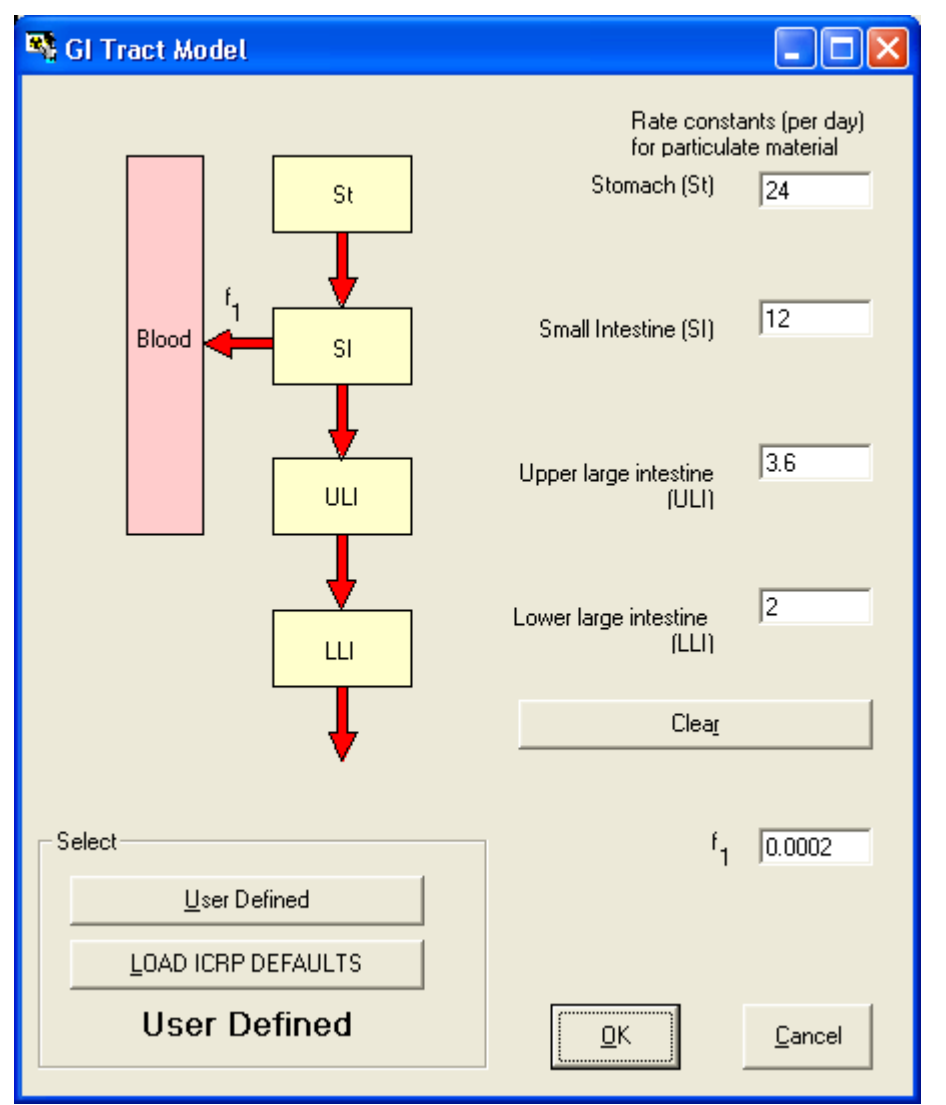

Figure 4.103. "User Defined" values of rate constants in the GI Tract model.

Important Note: The interpretation of the data developed here in this example case is not intended to be "definitive." It has NOT been reviewed by USDOE nor any other Regulatory Authority. It is intended merely to illustrate the flexibility and power provided in IMBA Professional Plus - which\_enables YOU to "test" the effects of reasonable "hypotheses" about the conditions of intake and other "model" parameters. You are invited to investigate this example further - in order to draw your own conclusions!

This completes the 6<u>th</u> Step in the uranium isotopic mixture example:

• <u>Proceed</u> to Committed Doses from U-Mixture.

• <u>Return</u> to the case description and list of steps.

### **Committed Doses from U-Mixture**

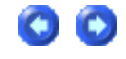

Our "optimized" estimates (Figure 4.102) of the components of uranium intake (by mass) in this example are:

- Acute inhalation of LEU (0.714 mg) at 0:00 AM on March 10th, 1995.
- Chronic dietary intake (natural uranium) of  $\underline{79.2 \ \mu g \ d-1}$  (assumed here to have started at 0:00 AM on March 10th, 1975).

As for all dose calculations, for this "<u>Uranium Mixture</u>" case, you calculate the resulting committed doses by <u>clicking</u> the "Dose Calculations" button in the Main Screen (Figure 4.104) - to open the "Dose Calculations" screen. In this case, we are only interested in the "occupational" dose from the acute intake of LEU (<u>IR1</u>).

| 🍕 Main Screen                 |                                     |                                    |             |                                                                               |                                |                                                                                           |
|-------------------------------|-------------------------------------|------------------------------------|-------------|-------------------------------------------------------------------------------|--------------------------------|-------------------------------------------------------------------------------------------|
| Elle Edit Parameters Calculat | tions <u>T</u> ools <u>A</u> dvance | d <u>H</u> elp                     |             |                                                                               |                                |                                                                                           |
| Open Save New                 | Quick Save                          | ICRP CFR<br>DEFS DEFS<br>Load Load | Report Help |                                                                               |                                |                                                                                           |
| Ver 3.1 C: \JABASOFT \IMB     | AEXUSVUSERDATAVU                    | SDOE-IIVU_Case_2.ix                |             |                                                                               |                                |                                                                                           |
| Intake Scenario               | Enter Number                        | r of Intake Regimes (1-10          |             | Units<br>Specify Time As<br>(* Date<br>(* Time (d)<br>since<br>3/10/1995<br># | S-Edition                      | Indicator Nuclie<br>Select Radior<br>Number of Associat<br>Half Life: 1.0006<br>Inuclides |
| C Injection                   | Start Da                            | ste 3/10/1995                      |             | ⊂ Bq ⊂ dpm                                                                    |                                |                                                                                           |
| C Wound                       |                                     | 1                                  |             | ⊂ pCi ⊙ mg                                                                    |                                |                                                                                           |
| C Vapor                       |                                     | Edit Comp                          | vlex Regime | Dose<br>⊂Sv Crem<br>⊂mSv ©rmrem                                               | Select Radion<br>Delete Radion | uclide                                                                                    |
| Model Parameters              | ;                                   |                                    |             |                                                                               | Calculations-                  |                                                                                           |
| IB1 IB2 Bestitatory Tract     |                                     |                                    | 1           | 0045                                                                          |                                |                                                                                           |
| Deposition                    | Vapor                               | Wound                              | Bioassay    | Office of Compensation<br>Analysis and Support                                |                                | Bioassay Calc                                                                             |
| Particle<br>Transport         | Absorption                          | GI-Tract                           | Biokinetics | Close                                                                         |                                | Dose Calcu                                                                                |
| IR 1 Absorption: Type S Pa    | art Trans ICRP Defaults             | GI-Tract: User Defined             | f1=0.0002   | Biokinetics: Not Specified                                                    | Deposition: User Defined       | AMAD: 5.9 µm Wour                                                                         |

Figure 4.104. "Dose Calculations" button for calculating committed doses for a Uranium Mixture (treated as Associated Radionuclides).

#### For this example, we have:

- <u>Checked</u> "<u>mrem</u>" as the dose unit (Figure 4.104).
- <u>Reduced</u> the number of intake regimes to ONE (<u>IR1</u>) also shown in Figure 4.104.
- <u>Selected</u> the "<u>ICRP Default</u>" values of <u>radiation weighting factor</u> (wR) in the "<u>Dose</u> <u>Calculations</u>" screen.
- <u>Selected</u> the "<u>10CFR835 Default</u>" values of <u>tissue weighting factor</u> (<u>wT</u>).
- Checked the "Dose from Associated Radionuclides" box .
- <u>Checked</u> the "<u>Dose Committed in Each Calendar Year</u>" box.
- Selected the "<u>Speed</u>" calculation option from the <u>Advanced | Advanced Dosimetry</u> <u>Options | Dose menu (Figure 4.105 - see also Appendix A: Effect of Merging SEEs</u>).
- <u>Clicked</u> the "<u>Calculate</u>" button.

| dvanced Dosimetry Options                     |                             |
|-----------------------------------------------|-----------------------------|
| These options should be used with extreme     | e care                      |
| Dose Fitting Bioassay Misc                    |                             |
| Nuclear Recoil Energy<br>Include<br>C Exclude |                             |
| Dose Calculation Optimisation                 |                             |
| Speed C Accuracy                              |                             |
|                                               |                             |
| <u>O</u> K <u>C</u> ancel                     | 1                           |
| <u>4.105.</u> Selecting the "Speed" option -  | to "merge" the initial shor |

Note: In this case (and in all "practical" cases) you should use the "Speed" option to calculate doses from intakes of 235U and 238U. This option "merges" the disintegrations of the initial short-lived progeny of these uranium isotopes - and represents more closely the actual situation - where these short-lived progeny are taken into the body in radioactive equilibrium with the parent uranium isotope. The "Accuracy" option assumes that ONLY the parent uranium isotopes are taken into the body - which is the case ONLY for ICRP-published "dose coefficients" (see <u>Appendix C: Dose Quality</u> <u>Assurance</u> for discussion). Not only will the "Accuracy" option give the wrong answers, but the dose calculation will take a lot longer to complete - because of the wasted time spent calculating progeny in-growth!

#### The resulting calculated doses are shown in Figure 4.106.

00

| 👒 Dose Calculations                   |                  |                                          |                                        |           |        |                                                                          |                                                                                                    |                                                                                                    |                                                       |
|---------------------------------------|------------------|------------------------------------------|----------------------------------------|-----------|--------|--------------------------------------------------------------------------|----------------------------------------------------------------------------------------------------|----------------------------------------------------------------------------------------------------|-------------------------------------------------------|
| Elle <u>A</u> dvanced <u>T</u> ools ! | Help             |                                          |                                        |           |        |                                                                          |                                                                                                    |                                                                                                    |                                                       |
| Save Quick Save                       |                  |                                          | Dos                                    | e Calc    | ulatio | ns                                                                       |                                                                                                    |                                                                                                    |                                                       |
| INTAKE                                |                  | CALCULA                                  | TION                                   |           |        |                                                                          |                                                                                                    | DOS                                                                                                    | Ξ                                                     |
| IR1 7.143E-01 n                       | ng               |                                          |                                        |           |        | @ Equiv                                                                  | C Eff                                                                                                  | Indica                                                                                                 | stor N                                                |
|                                       | Calcul           | Select (1) Dose from India               | wT                                     |           | г      |                                                                          |                                                                                                    |                                                                                                    |                                                       |
|                                       |                  | (2) Dose from Asso<br>(3) Dose in each D | ociated Radionuclides<br>Calendar Year |           | K<br>K | C Equiv                                                                  | Eff Eff Dose from U-234                                                                                | Associate<br>Eff Dose from<br>U-235                                                                    | d Rac<br>Eff Di<br>U-238                              |
|                                       |                  | Calculate                                | Effective Do                           | se (mrem) |        | bb<br>Al<br>LN(TH)<br>Esophagus<br>Gonads<br>Spare<br>Remainder<br>TOTAL | (mrem)<br>0.00E+00<br>0.00E+00<br>0.00E+00<br>9.05E+00<br>9.05E+00<br>0.00E+00<br>0.00E+00<br>5.07E+01 | (mrem)<br>0.00E+00<br>0.00E+00<br>0.00E+00<br>0.00E+00<br>3.11E-04<br>0.00E+00<br>0.00E+00<br>1.66E+00 | (mren<br>0.<br>0.<br>0.<br>0.<br>0.<br>0.<br>0.<br>0. |
| - Programs Indicator                  |                  | 000                                      |                                        |           | _      | < 11                                                                     |                                                                                                    |                                                                                                    |                                                       |
| (1)                                   |                  |                                          |                                        |           | _      |                                                                          |                                                                                                    | Annual C                                                                                               | timmo                                                 |
| (2)                                   |                  |                                          |                                        |           | Π      | Year                                                                     | Eff Dose from<br>U-234<br>(mrem)                                                                       | Eff Dose from<br>U-235<br>(mrem)                                                                       | Eff Di<br>U-236<br>(mren                              |
| (3)<br>Current<br>Operation           |                  |                                          |                                        |           |        | 1995<br>TOTAL                                                            | 5.07E+01<br>5.07E+01                                                                                   | 1.66E+00<br>1.66E+00                                                                                   | 0.                                                    |
|                                       |                  |                                          |                                        | 0         | к      | <                                                                        |                                                                                                    |                                                                                                    |                                                       |
| U-mix                                 | WR=ICRP Defaults | WT= 10 CFR 835                           | Not Specified                          |           |        |                                                                          |                                                                                                    |                                                                                                    |                                                       |

Figure 4.106. Calculated total effective dose together with the year in which it was committed.

Figure 4.106 shows that:

• The committed effective dose from the estimated acute intake of LEU (<u>IR1 = 0.714 mg</u>) is <u>59.1 mrem</u>.

This completes the Last Analytical Step in the uranium isotopic mixture example:

- Proceed to Published Data on "Background" U-in-Urine.
- <u>Return</u> to the case description and list of steps.

## Published Data on Background U-in-

## Urine

In this case, the average of the measured (background) uranium mass excretion rates in urine was  $0.19 \mu g/d$ , with a standard deviation of  $0.11 \mu g/d$  - see the 6th and 8th through 11th values in the data tabulation (Figure 4.97). The reported ranges of the "background" urinary excretion rate for dietary uranium are:

- 0.01 0.05 µg/d (Karpas et al 1996).
- 0.005 0.5 μg/d (Dang et al 1992).
- 0.035 0.085 µg/d (CDC 2001) U.S. Population.

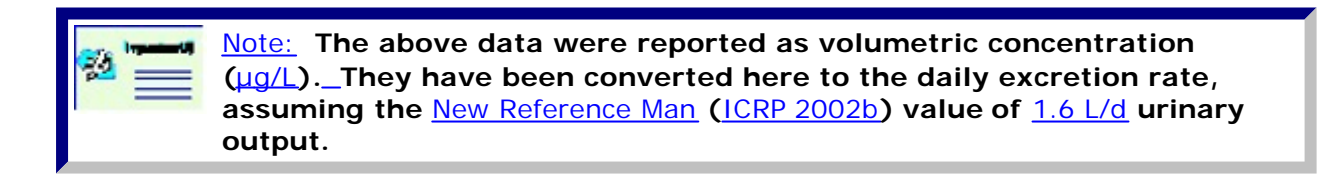

#### In their 2004 Information

Paper (http://www.deploymentlink.osd.mil/du\_library/lab\_assessment/lab\_assessment\_s02.ht the Department of Defence assumed a "typical" background excretion rate (for dietary uranium in urine) of  $0.05 \mu g/d$ . The value of  $0.19 \mu g/d$ , that we have associated in this example with background excretion of dietary uranium is therefore about four-fold higher than the DoD's estimate of the typical value for a member of the U.S. population, i.e., it is double the upper bound value reported by CDC (2001). Therefore, the "background" urinary excretion of uranium in urine measured in this example case may well include a substantial component from past "occupational" uranium exposure.

- <u>Proceed</u> to Uranium Example Case Summary.
- Return to the case description and list of steps.

## **Uranium Example Case Summary**

In summary, it is instructive to compare the estimates of committed effective dose obatined at each stage of the analysis for this case.

Assuming single acute inhalation intake of Type 'S' LEU

• Joint analysis of the measured urinary and fecal uranium mass excretion rates (without correction for "background" excretion) gave an estimated LEU intake of 2.055 mg - with a corresponding committed effective dose of 170 mrem.

Assuming acute inhalation of Type 'S' LEU - together with chronic dietary intake ( $\underline{f1}$  value of 0.02)

• Joint analysis of the measured urinary and fecal uranium mass excretion rates gave an estimated (acute) LEU intake of <u>0.357 mg</u> - with a corresponding committed effective dose of <u>29.6 mrem</u>.

00

"Optimizing" the model parameters

• Joint analysis of the measured urinary and (adjusted) fecal uranium mass excretion rates gave an estimated (acute) LEU intake of 0.714 mg - with a corresponding committed effective dose of 59.1 mrem.

| ·•••••         | Note #1: Least squares analysis only of the measured urinary uranium mass excretion rates (including the two "outlying" dta points) together with the reported normal (counting) errors - as is the common practice |
|----------------|----------------------------------------------------------------------------------------------------|
|                | - gave an estimated LEU intake (assuming acute inhalation of Type 'S' uranium) of 0.575 mg ( $\pm$ 0.246 mg standard error). The corresponding                                                                      |
|                | estimate of committed effective dose is $\frac{47.6}{2}$                                                                                                    |
|                | mrem ( $\pm 20.4$ mrem standard error). In this case, reasonable                                                                                                    |
|                | agreement with the value of <u>59.1 mrem</u> derived by more exhaustive                                                                                                    |
|                | analysis is fortuitous.                                                                                                    |
| To Imperiately | Note #2: The value of 0.575 mg acute LEU intake obtained using                                                                                                    |
| 22 ==          | the least squares fitting method in IMBA Professional Plus is identical to the                                                                                                    |
|                | value given by the software package IMBA-URAN (for the same model                                                                                                    |
|                | assumptions). As expected, the identical value is also obtained using                                                                                                    |
|                | the maximum likelihood fitting method (in IMBA Professional Plus).                                                                                                    |

## Case of Wound Uptake - Requires Add-On 5

In this case, a laboratory worker received an accidental needle-puncture wound (on the thumb) while performing iodinations. The total amount of 1251 used in the procedure was about 2 mCi, but only a small fraction of this was still in the syringe at the time of the incident. A thyroid measurement was made within a few hours, and followed up with 4 further measurements over the next 34-d period. 'Background' thyroid measurements were available both prior to the incident, and at 75 and 138 d afterwards. After washing the wound, the estimated (retained) activity was about 300 nCi. At 4 d after the incident, the 1251 activity at the wound site had fallen to about 3.5% of the original measurement. At 7 d, the 1251 activity at the wound site remained at about 3.5% of the original measurement. At 13 d, the 1251 activity at the wound site had fallen to about 3.5% of the original measurement.

The thyroid measurements are given in Table D.19.

Table D.19. 125 I activity measured in the thyroid.

| Approximate time relative to puncture-wound (d) | Thyroid activity ± standard error (pCi) |
|-------------------------------------------------|-----------------------------------------|
| -177                                            | <u>5,000 ± 2,000</u>                    |
| -151                                            | 2,000 ± 3,000                           |
| 0.1                                             | <u>    6,000 ± 2,000 </u>               |
| 4                                               | 14,000 ± 3,000                          |

#### Example Cases - Bioassay & Dosimetry

| 7   | <u>10,000 ± 3,000</u>  |
|-----|------------------------|
| 13  | <u> </u>               |
| 34  | <u> 16,000 ± 3,000</u> |
| 75  | <u> </u>               |
| 138 | 9,000 ± 2,000          |

Figure D.147 shows the data values as entered (from the date + time information) in the Table Tool of IMBA Professional Plus.

| Table Tool : Thyroid D    | lētā      |                          |                      |     |                           |           |             |                       |
|---------------------------|-----------|--------------------------|----------------------|-----|---------------------------|-----------|-------------|-----------------------|
| le Edit Bioassay Measures | nent Help |                          |                      |     |                           |           |             |                       |
| Specified Time (d)        | N/A       | Calculated<br>Value(pCi) | Heasurement Time (d) | N/A | Measurement<br>Value(pCi) | Data Type | Measurement | Error<br>Distribution |
| 1                         |           |                          | -1.769166667E+02     |     | 5.000E+03                 | Real      | 2.000E+03   | NORM                  |
| 2                         |           |                          | -1.509166667E+02     |     | 2.000E+03                 | Real      | 3.000E+03   | NORM                  |
| 3                         |           |                          | 8.303333333E-02      |     | 6.000E+03                 | Real      | 2.000E+03   | NORM                  |
| 4                         |           |                          | 4.063333333E+00      | 1   | 1.4000E+04                | Real      | 3.000E+03   | NORM                  |
| 5                         |           |                          | 7.083333333E+00      | Ê.  | 1.0000E+04                | Real      | 3.000E+03   | NORM                  |
| 6                         |           |                          | 1.308333333E+01      |     | 1.5000E+04                | Real      | 3.000E+03   | NORM                  |
| 7                         |           |                          | 3.408333333E+01      |     | 1.6000E+04                | Real      | 3.000E+03   | NORM                  |
| 8                         |           |                          | 7.508333333E+01      |     | 3.000E+03                 | Real      | 3.000E+03   | NORM                  |
| 9                         |           |                          | 1.380833333E+02      |     | 9.000E+03                 | Real      | 2.000E+03   | NORM                  |
| 10                        |           |                          |                      |     |                           |           |             |                       |

Figure D.147. Input data on thyroid uptake of 125 with assumed error distribution.

#### In this example, we will:

- Set up a <u>"Wound" intake scenario</u>.
- <u>Test "default" assumed value(s)</u> for the uptake rate(s) from the wound to blood.
- Derive the most likely absorption rate(s) from the wound to blood.
- Calculate the <u>Bayesian "Posterior Probability Distribution"</u> of the intake amount.

## Setting Up Wound Intake

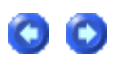

The necessary steps (carried out in the Main Screen) are:

- 1. Set the <u>Reference Date</u>, i.e., the <u>Date</u> and <u>Time</u> of the incident.
  - 2. Select the Indicator Nuclide, i.e., Iodine-125.
- 3. Select the "<u>Wound</u>" radio button to define the <u>Intake Scenario</u> in the "<u>Model</u> <u>Parameters</u>" panel (Figure D.148).

Selecting "<u>Wound</u>" as the <u>Intake Scenario</u> will automatically activate the "<u>Wound</u>" model button (displayed in <u>pink</u> in Figure D.148).

| Main Screen                                                                                                    |                                                                        |                              |                                                                                                    |
|----------------------------------------------------------------------------------------------------|------------------------------------------------------------------------|------------------------------|----------------------------------------------------------------------------------------------------|
| Ide     Eat     Calculations     I cols     Advanced     Help       Image: Copen     Save     Image: Copen     Image: Copen     Imag |                                                                        |                              | Mar 2004                                                                                                    |
| IMBA Expe                                                                                                    | ert™ USDO                                                              | E Phase I                    | nrpb                                                                                                    |
| Intake Scenario                                                                                                    |                                                                        |                              |                                                                                                    |
|                                                                                                    | Onits<br>Specily Time As<br>C Date<br>F Time (d)<br>since<br>Data (d)  | Intake (IR 1)<br>0 Bo        | Indicator Nuclide           Select Radonuclide           Number of Associated Radonuclides:           Hall Life:           Unknown |
| Inholation     Injection     Injection     Injection     Vapor     Vapor     Edit Complex Repres                                                                                                    | Intake<br>P Bq C dpm<br>C pG C mo<br>Doze<br>P Sv C mem<br>C mSv C mem | Associated Radio             | None Selected                                                                                                    |
| Model Parameters                                                                                                    | 000                                                                    | Calculations-                |                                                                                                    |
| These Model Parameters Apply to All IPs Respiratory Tract Decosition Viscor Viscor Risentar Risentar                                                                                                    |                                                                        |                              | Bioestay Calculations                                                                                                    |
| Particle Absorption GillTract Biokinetics                                                                                                    | Close                                                                  |                              | Dese Calculations                                                                                                    |
| III Absorption: Not Specified Part Tran: Not Specified Gi-Tract: Not Specified I1+                                                                                                    | Biokinetics: Not Sp                                                    | ecilied Deposition: Not Spec | ified N/A Wound Not Specified                                                                                                    |

Figure D.148. Main Screen with activated button to define the "Wound" model.

Click the "<u>Wound</u>" model button to open the <u>'Generic Wound Model'</u> window (Figure D.149).

| Seneric Wound Model                          |                                            |
|----------------------------------------------|--------------------------------------------|
| - Wound Model                                |                                            |
| A diagram of the NCRIP woun<br>following its | d model will be placed here<br>publication |
| Ret(t) = a(1) exp[-lam(1) t ] + a            | a(2) exp[-lam(2) t ] +                     |
| Lizer Defined Mode                           | i a(i) lan(i)                              |
| NCRP Defaults                                | 2                                          |
| <u>W</u> eak                                 | 3<br>4<br>E                                |
| Moderate                                     | ÷                                          |
| Storg                                        | Cleag                                      |
| Evid                                         |                                            |
| Not Specified                                | QK Cancel                                  |

Figure D.149. The 'Generic Wound Model' window.

At this time (March, 2004), the National Council on Radiological Protection (NCRP) has not

yet recommended specific parameter values to represent retention of different types of material in a sub-cutaneous wound. Therefore, IMBA Professional Plus has incorporated a "<u>generic</u>" form of "<u>wound model</u>", in which retention is represented by the sum of a series of exponentially decaying terms (Figure D.149). You can define up to five exponential terms in the "<u>User Defined Mode</u>" by clicking the so-named button (Figure D.150).

| ct                | Wound Retention |
|-------------------|-----------------|
| User Delined Mode | i a(i) lan(i)   |
| NCRP Defaults     | 2               |
| <u>Wesk</u>       | 3 4             |
| Hadavan           | 5               |
| Downers           |                 |
| Storg             | Clear           |
| jorid             |                 |
|                   |                 |

Figure D.150. User Defined Mode for entering a "Wound Retention" function.

00

For all compounds of iodine, ICRP Publication 68 (ICRP 1994b) recommended Type <u>'F'</u> to represent absorption from the respiratory tract (at a characteristic rate of 100 d<u>-1</u>), with a GI-tract absorption fraction of 1. Therefore, as a first "guess", it is reasonable to assume very rapid uptake of the <u>1251</u> "iodination" compound from the puncture-wound involved in this incident. We can represent this simply by entering the following values for the retention parameters (as shown in Figure D.151):

- <u>a(1)</u> = 1;
- <u>lam(1)</u> = 100 d<u>-1</u>.

| elect |                   | Wound Ret   | ention |        |
|-------|-------------------|-------------|--------|--------|
| 1     | User Defined Mode | i a         | 0      | lam(i) |
| NCRE  | Defaults          | 1 1         |        | 100    |
| Ţ     | <u>W</u> eak      | 3<br>4<br>5 |        |        |
|       | Moderate          | 0           |        |        |
| 1     | Storg             |             |        | Clear  |
| E     | Asid              |             |        |        |
| Ę.    | Avid              |             | - 1    |        |

Figure D.151. Setting the rate constant for retention in a wound as 100 d-1.

In the next section, we will test how well this assumed rapid eleimination rate from the wound site "fits" the measured time-course of <u>1251</u> uptake and retention in the thyroid.

- Proceed to the next step in this example case.
- Return to the case description.

## **Test Default Absorption Rates**

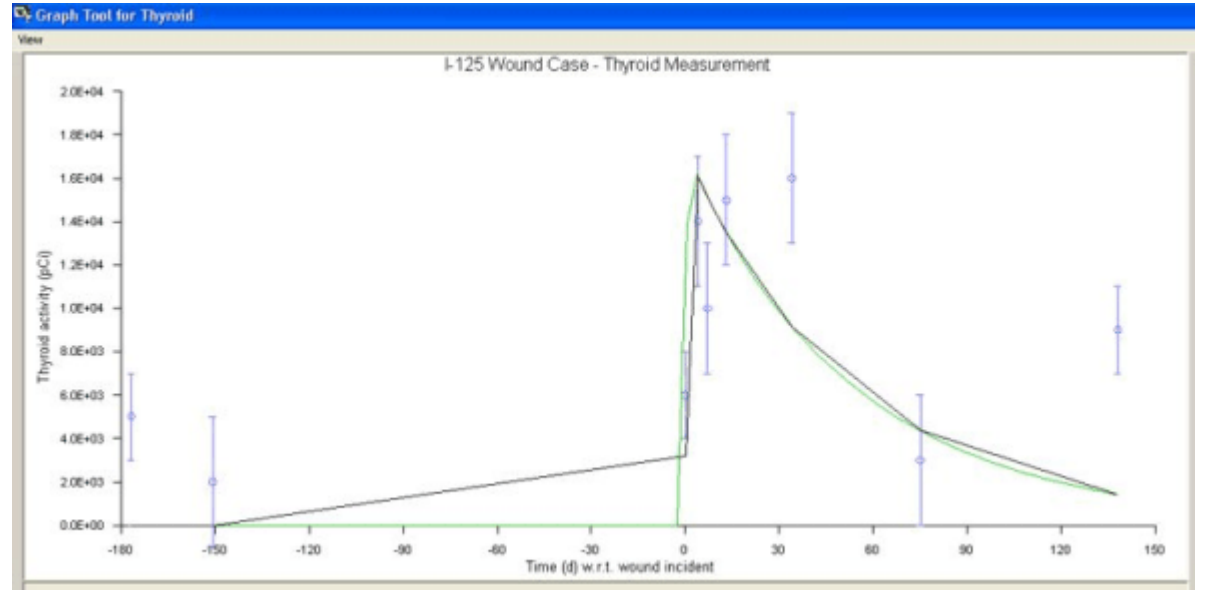

Figure D.152. Thyroid uptake and retention predicted for 'rapid' release of 125 from the wound site to the blood.

The assumed uptake rate of 100 d-1 accounts well for the observed rapid initial uptake of <u>125</u>I by the thyroid, but not for the apparent "retention" of <u>125</u>I in the thyroid up to 34 d after the incident. The calculated total value of the <u>c2</u> statistic (as shown in the Table Tool – Figure D.153) is <u>32.2</u>. This is substantially higher than the "expected" value (= 9), which is equal to the number of data points.

| Heasurement Time (d) | N/A | Measurement<br>Value(pCi) | Data Type | Measurement<br>Error | Error<br>Distribution | Theoretical<br>Value(pCi) | Chi-Square |
|----------------------|-----|---------------------------|-----------|----------------------|-----------------------|---------------------------|------------|
| -1.769166667E+0      | 2   | 5.000E+03                 | Real      | 2.000E+03            | NORM                  | 0.000E+00                 | 6.250E+0   |
| -1.509166667E+0      | 2   | 2.000E+03                 | Real      | 3.000E+03            | NORM                  | 0.000E+00                 | 4.44Æ-0    |
| 8.333333333E-0       | 2   | 6.000E+03                 | Real      | 2.000E+03            | NORM                  | 3.2291E+03                | 1.920E+0   |
| 4.083333333E+0       | D   | 1.4000E+04                | Real      | 3.000E+03            | NORM                  | 1.6273E+04                | 5.741E-0   |
| 7.083333333E+0       | D   | 1.0000E+04                | Real      | 3.000E+03            | NORM                  | 1.5341E+04                | 3.169E+0   |
| 1.308333333E+0       | 1   | 1.5000E+04                | Real      | 3.000E+03            | NORM                  | 1.3664E+04                | 1.984E-0   |
| 3.408333333E+0       | 1   | 1.6000E+04                | Real      | 3.000E+03            | NORM                  | 9.2471E+03                | 5.067E+0   |
| 7.508333333E+0       | 1   | 3.000E+03                 | Real      | 3.000E+03            | NORM                  | 4.4183E+03                | 2.235E-0   |
| 1 380833333E+0       | 2   | 9.000E+03                 | Real      | 2.000E+03            | NORM                  | 1.434E+03                 | 1.431E+0   |

Figure D.153. Calculated Chi-Square values for an assumed uptake rate of 100 d-1.

However, as shown in Figure D.153, the first 2 data points (primarily the 1st point) contribute a large fraction of the total <u>c2</u>, and these points are clearly NOT related to the incident (at time t = 0). Thus, the appropriate value of <u>c2</u> to consider is that related to the 7 data points obtained "post-incident". This value is <u>25.5</u>.

We can conclude that the assumption of an uptake rate of 100 d<u>-1</u> from the wound site is NOT supported by the bioassay (thyroid) data. In the next section, we let IMBA Professional Plus itself "select" the most likely absorption behavior.

<u>Proceed</u> to the next step in this example case.
 <u>Return</u> to the <u>case description</u>.

## Most Likely Wound Uptake Rate(s)

00

IMBA Professional Plus allows up to 10 intakes to be analyzed simultaneously. In this case, and many others for which critical <u>intake scenario</u> parameter values are UNKNOWN, this facility for simultaneous analysis provides a direct means of "fitting" the unknown parameter values. This is done by choosing an appropriately broad <u>range</u> of <u>hypothetical</u> values, and letting IMBA Professional Plus "<u>rank</u>" these values according to the <u>amount of intake</u> that it calculates for each. In this example, both the observed thyroid "retention" and the measured retention of contamination on the worker <u>'s hand</u> suggest that a significant component of the absorption occurs slowly.

In this example, in order to examine the degree of "slow uptake", we have set up 6 simultaneous acute <u>'wound'</u> intakes at time t = 0. The <u>'hypothetical'</u> rates tested are:

- IR1 = 100 d<u>-1</u>;
- IR2 = 0.2 d<u>-1</u>;
- IR3 = 0.1 d<u>-1;</u>
- IR4 = 0.05 d<u>-1</u>;
- IR5 = 0.02 d<u>-1</u>;
- $IR6 = 0.01 \text{ d}_{-1}$ .

Figure D.154. shows the resulting amounts of intake calculated using the maximum likelihood method for each of these 6 intake scenarios, and the resulting overall 'fit' to the observed thyroid retention. The corresponding calculated values of <u>c2</u> are shown in Figure D.155 (as displayed in the <u>Table Tool</u>).

| Save Quát Save Tritum                                                                            | CALCULAT                                                    | Bioassay Calcula                                                                                      | tions                                                                                                    |                                                                    |                                                                                                    |                                                                                                    |                                                                                                    |  |
|--------------------------------------------------------------------------------------------------|-------------------------------------------------------------|----------------------------------------------------------------------------------------------------|----------------------------------------------------------------------------------------------------|--------------------------------------------------------------------|----------------------------------------------------------------------------------------------------|----------------------------------------------------------------------------------------------------|----------------------------------------------------------------------------------------------------|--|
| INTAKES                                                                                          | CALCULAT                                                    | ION                                                                                                   |                                                                                                    |                                                                    |                                                                                                    |                                                                                                    |                                                                                                    |  |
|                                                                                                  |                                                             |                                                                                                    | E                                                                                                    | IOASS                                                              | AY QUAN                                                                                                    | TITY                                                                                                    |                                                                                                    |  |
| IR1 4.694E+04 pCi                                                                                | $\langle$                                                   |                                                                                                    | Graph @ Table                                                                                                    | C Hide                                                             | Thyroid<br>Calculated                                                                                                    | ·                                                                                                    | tool                                                                                                  |  |
| IR2 0.000E+00 pC<br>IR3 0.000E+00 pC<br>IR4 0.000E+00 pC<br>IR5 0.000E+00 pC<br>IR6 1.179E+05 pC | Intakes to Bioassay Basesian Analysis Tad Start Calculation | Bioassay to Intake Select which data to use Uhine Fungs Fulime Feces Blood Thyroid Liver User Defined | 1.775833335     1.72198575     1.72198575     1.616743424     1.616743424     1.616743424     1.554324424     1.551306615     1.55126374     1.5512637     1.5512637     1.5512637     1.5512637     1.5512637     1.5512637     1.5512637     1.5512637     1.5512637     1.5512637     1.5512637     1.5512637     1.5512637     1.5512637     1.5512637     1.551263     1.551263     1.551263     1.551263     1.551263     1.551263     1.551263     1.551263     1.551263     1.551263     1.551263     1.551263     1.551263     1.551263     1.551263     1.551263     1.551263     1.551263     1.551263     1.55126     1.55126     1.55126     1.55126     1.55126     1.5512     1.551     1.551     1.551     1.551     1.551     1.551     1.551     1.551     1.551     1.551     1.551     1.551     1.551     1.551     1.551     1.551     1.551     1.551     1.551     1.551     1.551     1.551     1.55     1.55     1.55     1.55     1.55     1.55     1.55     1.55     1.55     1.55     1.55     1.55     1.55     1.55     1.55     1.55     1.55     1.55     1.55     1.55     1.55     1.55     1.55     1.55     1.55     1.55     1.55     1.55     1.55     1.55     1.55     1.55     1.55     1.55     1.55     1.55     1.55     1.55     1.55     1.55     1.55     1.55     1.55     1.55     1.55     1.55     1.55     1.55     1.55     1.55     1.55     1.55     1.55     1.55     1.55     1.55     1.55     1.55     1.55     1.55     1.55     1.55     1.55     1.55     1.55     1.55     1.55     1.55     1.55     1.55     1.55     1.55     1.55     1.55     1.55     1.55     1.55     1.55     1.55     1.55     1.55     1.55     1.55     1.55     1.55     1.55     1.55     1.55     1.55     1.55     1.55     1.55     1.55     1.55     1.55     1.55     1.55     1.55     1.55     1.55     1.55     1.55     1.55     1.55     1.55     1.55     1.55     1.55     1.55     1.55     1.55     1.55     1.55     1.55     1.55     1.55     1.55     1.55     1.55     1.55     1.55     1.55     1.55     1.55     1.55     1.55     1.55     1.55 | +02<br>+02<br>+02<br>+02<br>+02<br>+02<br>+02<br>+02<br>+02<br>+02 | Value(pc)<br>0.000E+00<br>0.000E+00<br>0.000E+00<br>0.000E+00<br>0.000E+00<br>0.000E+00<br>0.000E+00<br>0.000E+00<br>0.000E+00<br>Thyroid<br>und Case - Thyro | 1.7031606676 +0<br>1.5031606676 +0<br>8.000300056 +0<br>4.000300056 +0<br>7.000300058 +0<br>0.340603003058 +0<br>0.340603030328 +0<br>1.0000303038 +0<br>1.0000303038 +0<br>1.0000303038 +0<br>1.0000303038 +0<br>1.000030308 +0<br>1.000030308 +0<br>1.000030308 +0<br>1.000030308 +0<br>1.000030308 +0<br>1.000030308 +0<br>1.000030308 +0<br>1.000030308 +0<br>1.00005000 +0<br>1.000050000 +0<br>1.000050000 +0<br>1.000050000 +0<br>1.0000500000000000000000000000000000000 | 2<br>2<br>2<br>2<br>0<br>0<br>0<br>1<br>1<br>1<br>1<br>2<br>2<br>2<br>0<br>0<br>0<br>1<br>1<br>1<br>1 |  |

#### Figure D.154. Data 'fit' obtained with 6 hypothetical absorption rates.

| Measurement | Time (d)          | N/A | Measurement<br>Value(pCi) | Data Type | Measurement<br>Error | Error<br>Distribution | Theoretical<br>Value(pCi) | Chi-Square |
|-------------|-------------------|-----|---------------------------|-----------|----------------------|-----------------------|---------------------------|------------|
|             | 1.769166667E +02  |     | 5.000E+03                 | Excluded  | 2.000E+03            | NORM                  | 0.000E+00                 | 0.000E+0   |
|             | 1 509166667E -02  |     | 2.000E+03                 | Excluded  | 3.000E+03            | NORM                  | 0.000E+00                 | 0.000E+0   |
|             | 8.33333333330E-02 |     | 6.000E+03                 | Real      | 2.000E+03            | NORM                  | 2.596E+03                 | 2.914E+0   |
|             | 4.083333333E+00   |     | 1.4000E+04                | Real      | 3.000E+03            | NORM                  | 1.4230E+04                | 5.866E-0   |
|             | 7.08333333E+00    |     | 1.0000E+04                | Real      | 3.000E+03            | NORM                  | 1.4330E+04                | 2.083E+0   |
|             | 1.308333333E +01  |     | 1.5000E+04                | Real      | 3.000E+03            | NORM                  | 1.4375E+04                | 4.339E-0   |
|             | 3.408333333E +01  |     | 1.6000E+04                | Real      | 3.000E+03            | NORM                  | 1.3368E+04                | 7.698E-0   |
|             | 7.508333333E+01   |     | 3.000E+03                 | Real      | 3.000E+03            | NORM                  | 9.3907E+03                | 4.538E+0   |
|             | 1.380833333E +02  |     | 9.000E+03                 | Real      | 2.000E+03            | NORM                  | 4.2767E+03                | 5.577E+0   |

Figure D.155. Calculated values of <u>c2</u> for 6 hypothetical absorption rates.

The calculated intake amounts are:

- IR1 = 46,940 pCi;
- IR2 = 0 pCi;
- IR3 = 0 pCi;
- IR4 = 0 pCi;
- IR5 = 0 pCi;
- IR6 = 117,900 pCi.

In other words, IMBA Professional Plus calculated a total intake of 164,840 pCi, with 28.5% of this assigned an absorption rate of 100 d<u>-1</u> and 71.5% the slowest assumed absorption rate of 0.01 d<u>-1</u>. The total <u>c2</u> is now reduced to <u>17.1</u>. This is significantly lower than the previous value (obtained for 100% absorption at a rate of 100 d<u>-1</u>), but it is still significantly higher than the "expected" value (for the 7 residual data points).

However, the largest <u>c2</u> contribution (of 5.6) is made by the data point obtained at 138 d after the incident. We can examine the effect of treating this point as an "outlier" by marking it as "<u>excluded</u>" in the <u>Table Tool</u> (as we did for the first 2 data points <u>–</u> prior to the incident). The effect of excluding the last data point from the <u>'fit</u>' is shown in Figure D.156.

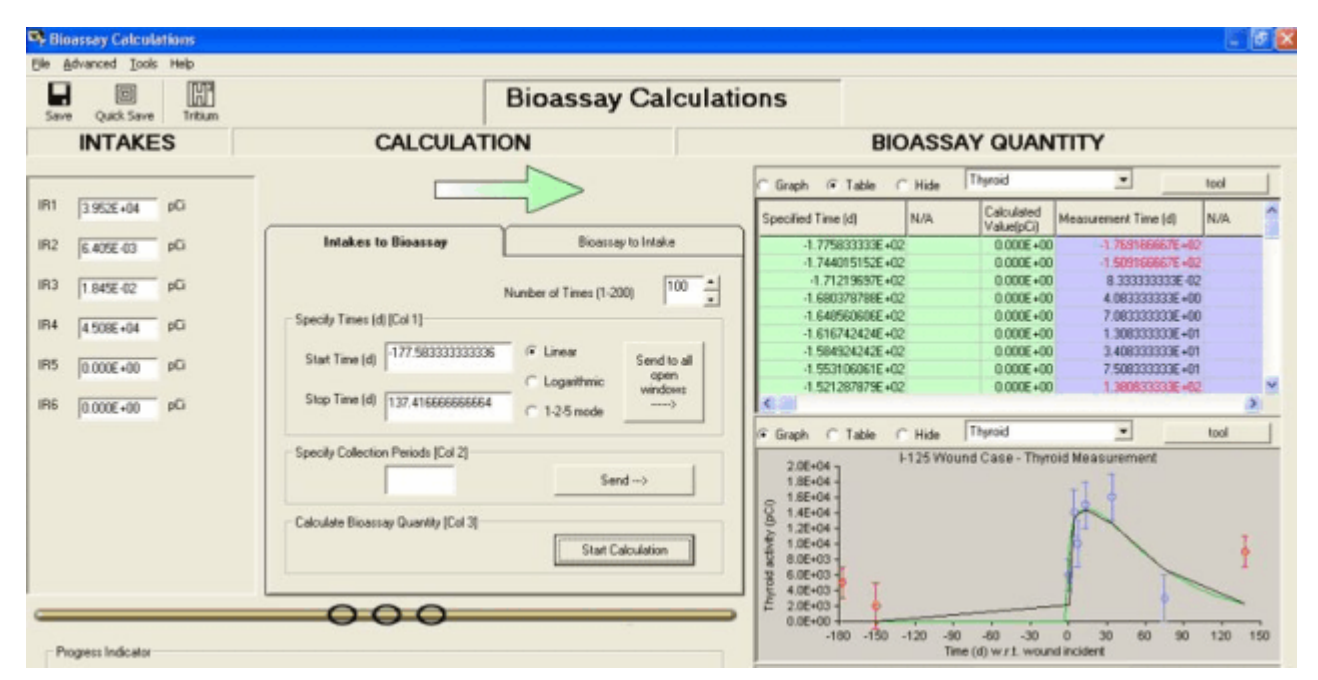

Figure D.156. Data 'fit' obtained by excluding the data point at 138 d.

Treating the data point at 138 d as an "outlier" clearly improved the 'fit' of predicted thyroid retention of <u>125</u>I to the remaining 6 measured values. The resulting values of <u>c2</u> are shown in Figure D.157 (from the <u>Table Tool</u>).

| Measurement Time (d) | N/A | Measurement<br>Value(pCi) | Data Type | Measurement<br>Error | Error<br>Distribution | Theoretical<br>Value(pCi) | Chi-Square |
|----------------------|-----|---------------------------|-----------|----------------------|-----------------------|---------------------------|------------|
| -1.769166667E +02    |     | 5.000E+03                 | Excluded  | 2.000E+03            | NORM                  | 0.000E+00                 | 0.000E+0   |
| -1.509166667E +02    |     | 2.000E+03                 | Excluded  | 3.000E+03            | NORM                  | 0.000E+00                 | 0.000E+0   |
| 8.33333333E-02       |     | 6.000E+03                 | Real      | 2.000E+03            | NORM                  | 2.1808E+03                | 3.647E+0   |
| 4.083333333E+00      |     | 1.4000E+04                | Real      | 3.000E+03            | NORM                  | 1.3114E+04                | 8.730E-0   |
| 7.083333333E+00      |     | 1.0000E+04                | Real      | 3.000E+03            | NORM                  | 1.3784E+04                | 1.591E+0   |
| 1.308333333E+01      |     | 1.5000E+04                | Real      | 3.000E+03            | NORM                  | 1.4369E+04                | 4.419E-0   |
| 3.408333333E+01      |     | 1.6000E+04                | Real      | 3.000E+03            | NORM                  | 1.2555E+04                | 1.319E+0   |
| 7.508333333E+01      |     | 3.000E+03                 | Real      | 3.000E+03            | NORM                  | 6.7252E+03                | 1.542E+0   |
| 1 360633333E+02      |     | 9.000€+03                 | Excluded  | 2.000E+03            | NORM                  | 2.2242E+03                | 0.000E+0   |

Figure D.157. Calculated values of <u>c2</u> after excluding the data point at 138 d.

The The total <u>c2</u> is now reduced to <u>8.2</u>, which is a substantially more likely value (for 6 residual data points).

Notice also (from Figure D.156) that the intake amounts assigned to each of the 6 hypothetical absorption rates have now changed substantially. The new values are:

- IR1 = 39,520 pCi;
- IR2 = 0.0064 pCi;
- IR3 = 0.018 pCi;
- IR4 = 45,080 pCi;
- IR5 = 0 pCi;
- IR6 = 0 pCi.

In other words, neglecting both IR2 and IR3, IMBA Professional Plus calculated a significantly smaller total intake of 84,600 pCi, with 46.7% of this assigned an absorption rate of 100 d<sub> $\pm$ </sub> 1 and 53.3% assigned an absorption rate of 0.05 d<sub> $\pm$ </sub>. The corresponding 'retention function' is:

$$R_{\text{Arrest}}(t) = 0.467 \exp(-100t) + 0.533 \exp(-0.05t) \dots (D.1).$$

This function can now be entered directly in the '<u>Generic Wound Model</u>' window to define the most likely absorption behavior for the single acute intake in this case (Figure D.158).

| ect           |              | Wound | Wound Retention |        |  |  |
|---------------|--------------|-------|-----------------|--------|--|--|
| Uper (        | Defined Mode | E     | 40              | [an(i) |  |  |
| NCRP Defaults |              | 1     | 0.467           | 100    |  |  |
|               | <u>W</u> eak | 34    |                 |        |  |  |
|               | loderate     | 3     |                 |        |  |  |
|               | Stong        |       | _               | Clear  |  |  |
|               | évid         |       |                 |        |  |  |

Figure D.158. Derived absorption behavior of <u>125</u>I needle-puncture wound.

In the next section, we use the integrated Bayesian Analysis 'tool' to calculate the posterior probability distribution of intake for this case.

<u>Proceed</u> to the next step in this example case.
 <u>Return</u> to the <u>case description</u>.

## Bayesian Probability of Wound Intake

Having entered the derived retention function [in the form of Equation (D.1)], we can now use <u>Bayesian Inference</u> to calculate the posterior probability distribution of intake and its associated statistics. This is done in the Bioassay Calculations screen, by first selecting the 'Bayesian' radio button from the Advance | Fitting Options | Fitting menu. Clicking the 'Start Calculation' button then gives the result (calculated intake amount and resulting data 'fit') shown in Figure D.159. As expected, the calculated (mean) intake value (85,220 pCi) is close to the total intake value obtained earlier (84,600 pCi) using the maximum likelihood method (with non-rounded parameter values). The resulting 'fit' to the bioassay data is shown in Figure D.160.

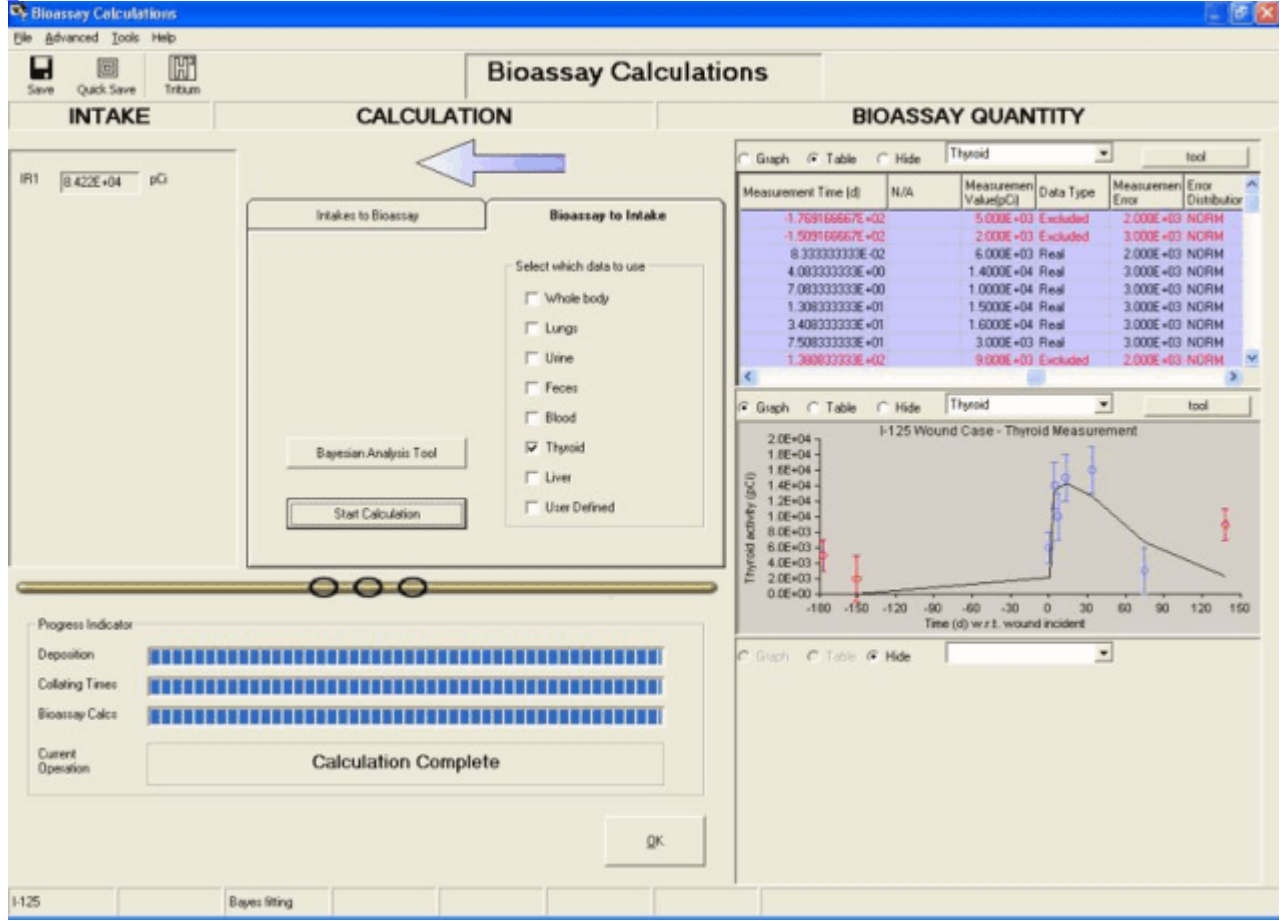

Figure D.159. Calculated mean value of the intake distribution\_using the <u>'Bayesian'</u> fitting option.

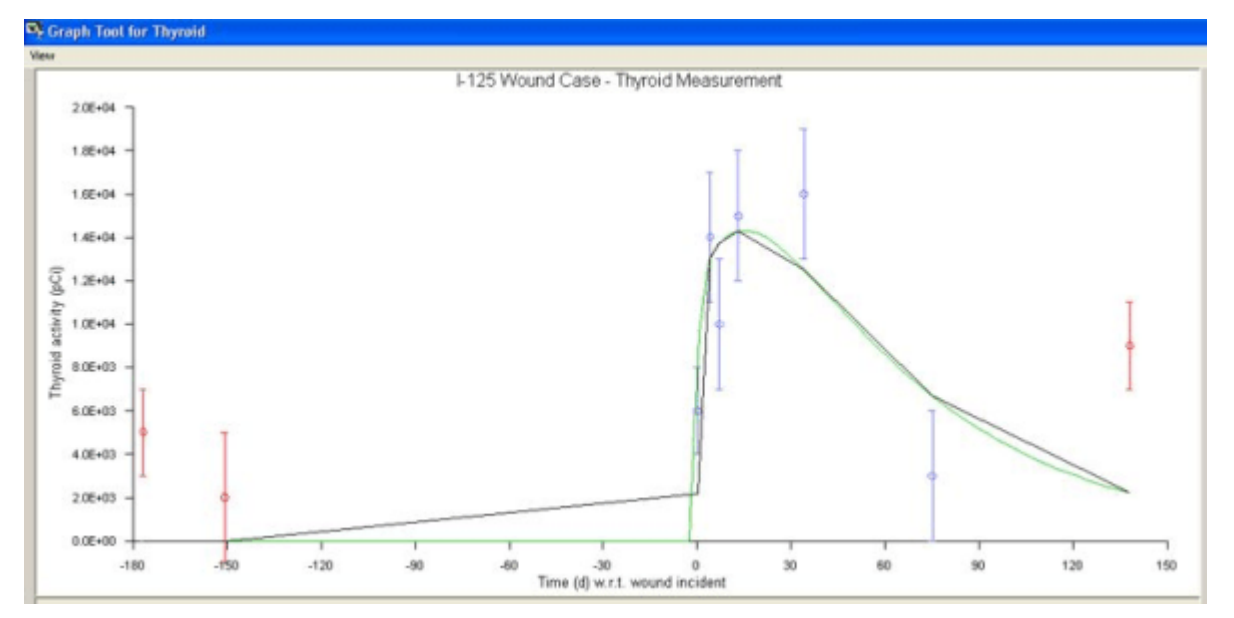

Figure D.160. Dat <u>'fit'</u> obtained with derived wound retention function.

In the <u>'</u>Bayesian Analysis Tool' (Figure D.161), we will select a <u>'</u>Uniform' prior probability distribution of intake, over the range 1 pCi to 1,000,000 pCi (1  $\mu$ Ci).

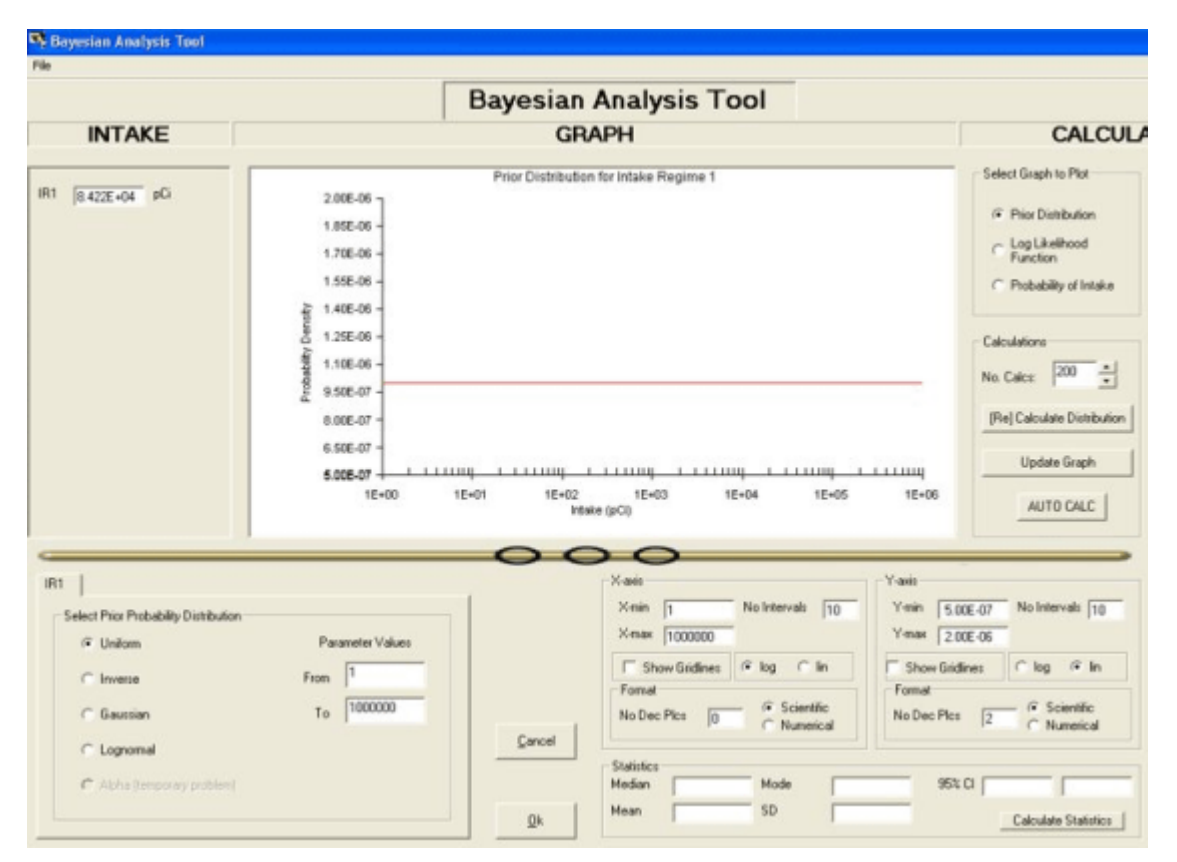

Figure D.161. Selecting a 'Uniform' prior in the 'Bayesian Analysis Tool'.

The calculated 'Log-Likelihood Function' is shown in Figure D.162.
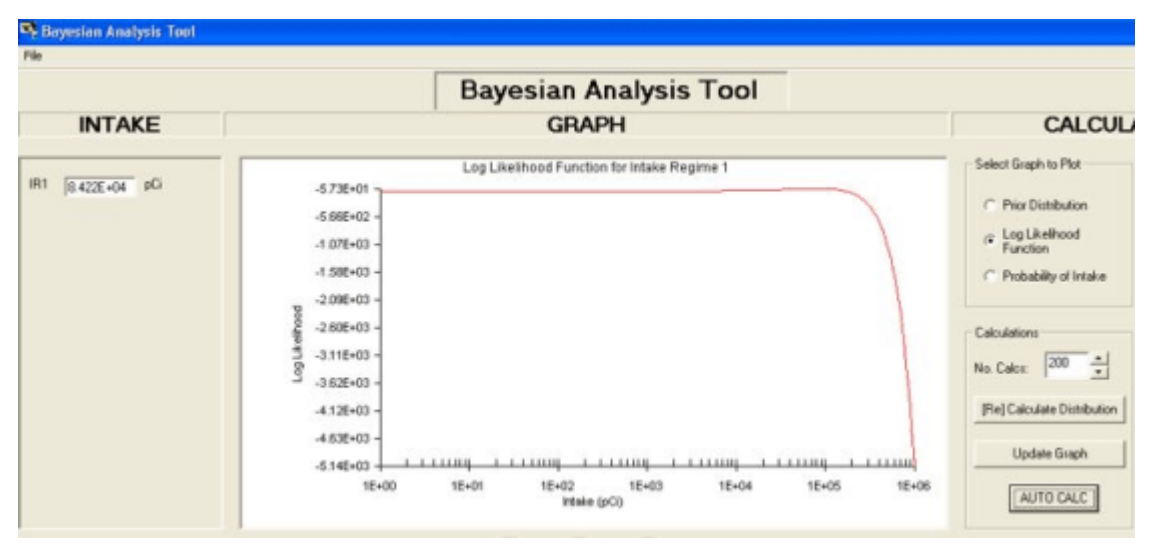

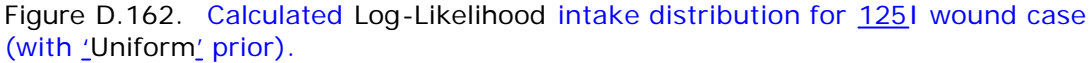

The resulting calculated 'posterior' probability distribution for the intake amount is shown in Figure D.163.

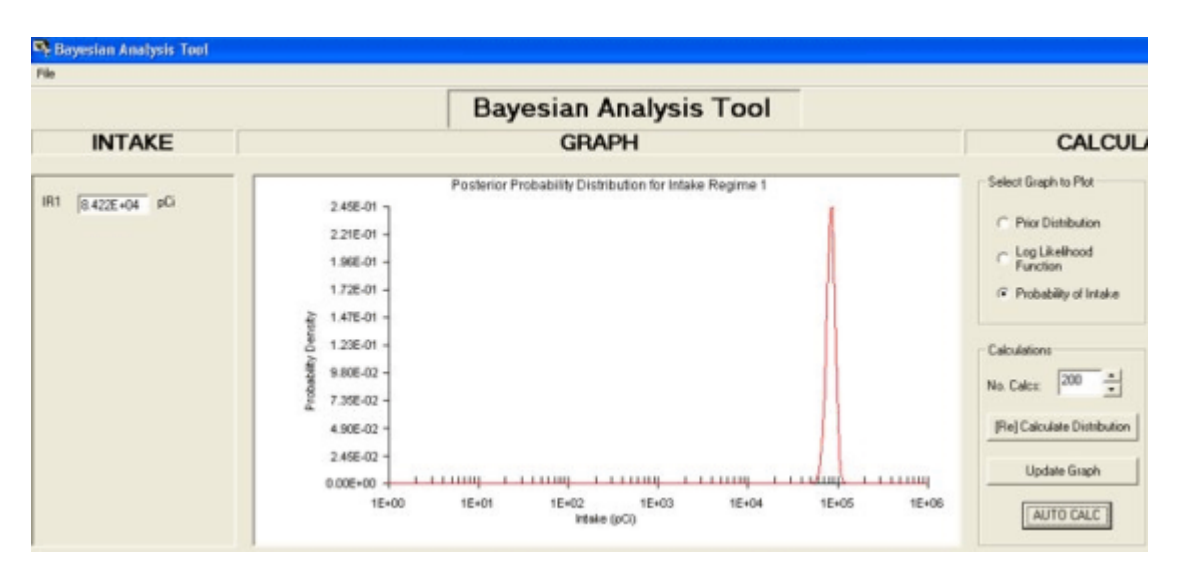

Figure D.163. Calculated posterior probability distribution for the amount of intake.

The calculated <u>'statistics'</u> of the posterior probability distribution are shown in Figure D.164.

| X-min 1 No Intervals 10<br>X-max 1000000 | Y-min 0.00E+00 No Intervals 10<br>Y-max 2.45E-01 |
|------------------------------------------|--------------------------------------------------|
| ☐ Show Gridines                          | Show Gridines Clog 📀 lin                         |
| No Dec Plcs 0 C Numerical                | No Dec Plcs 2 C Numerical                        |
| Statistics                               |                                                  |
| Median 9.52715+04 Mode 9.52              | 25E +0.4 95% CL 6 6929E +0.4 1 0526E +08         |

Figure D.164. Calculated 'statistics' of the posterior probability distribution.

The calculated <u>'</u>statistics' of the posterior probability distribution of intake amount are:

- Median value = 85,271 pCi;
- Modal (most likely) value = 85,225 pCi;
  - Mean value = 85,200 pCi;
- Standard Deviation = 9,077 pCi, i.e., 10.7% of the Mean;
  - 95% Confidence Interval = 66,939 pCi <u>-</u> 105,260 pCi.

#### Case Using the Least Squares Fitting Method - Requires Add-On 6

To illustrate the use of the <u>least squares</u> fitting method for evaluating the error on an estimated intake, we will re-analyze the first example case (<u>IAEA 1999</u>) - which is stored in the parameter file "<u>[Install Drv]:\\JABASOFT\IMBAEXUS\USERDATA\Demo\IAEA</u> <u>Case 3 - 60Co.ix</u>". This case involved an accidental inhalation of a cobalt metal and/or oxide aerosol - with whole body measurements of <u>60</u>Co starting at 1 d after the intake. The data were given in <u>Table 4.1</u>.

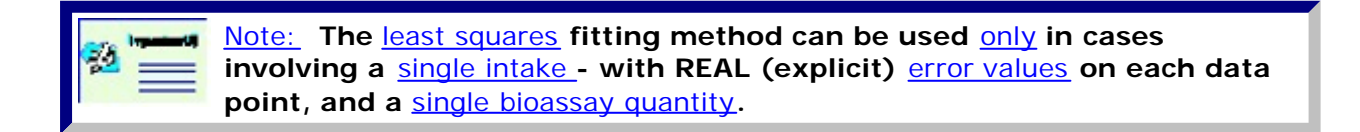

To use the <u>least squares</u> fitting method, you <u>select</u> this option in the Bioassay Calculations screen (Figures 4.145 and 4.146) - and <u>click</u> "OK".

Bioassay Calculations
File Advanced Tools Help
Fitting Options
Bioassay Options
Tium
INTAKE

Figure 4.145. Opening the "Fitting Options" menu.

| 👒 Bioassay Calculations                                               |                                                                                                    |                                                                                                    |                                       |                                                                                                    |
|-----------------------------------------------------------------------|----------------------------------------------------------------------------------------------------|----------------------------------------------------------------------------------------------------|---------------------------------------|----------------------------------------------------------------------------------------------------|
| File Advanced Tools Help                                              |                                                                                                    |                                                                                                    |                                       |                                                                                                    |
| Save Quick Save Tritium                                               |                                                                                                    | Bioassay Cal                                                                                                    | culations                             |                                                                                                    |
| INTAKE                                                                | CALC                                                                                                    | ULATION                                                                                                    |                                       | <b>BIOASSAY QUA</b>                                                                                                    |
| IR1 9 805F+03 Bg                                                      | _                                                                                                    |                                                                                                    | ⊂ Graph ⊙ Ta                          | able C Hide Whole body                                                                                                    |
|                                                                       | Intaken to Bio                                                                                                    | Advanced Desimetry Options                                                                                                    | Specified Date (a)                    | Value(Bq)                                                                                                    |
| Progress Indicator<br>Deposition<br>Collating Times<br>Bioassay Calcs | Specily Dates [Col 1]-<br>Start Date 2/25<br>Stop Date 2/19<br>Specily Collection Perix<br>Calculate Bioassay Que | These options should be u           Dose         Fitting         Bioass           Select Fitting Method              • Least Squares             • Maximum Likelihood             • Bayesian | sed with extreme care  y Misc  Cancel | 3.3342E           2.6838E           2.0321E           1.540E           1.2784E           1.1632E           1.1011E           1.0269E           9.3997E           Hide           Whole body           10           ide |

Figure 4.146. Selecting the "Least Squares" Fitting option.

Back in the Bioassay Calculations screen, you then <u>click</u> the <u>Blue</u> arrow - to <u>re-calculate</u> the amount of Intake (IR1) from the tabulated bioassay data. The result is shown in Figure 4.147.

| 👒 Bioassay Calculations                  |                                        |                                                                                                    |                                                                                                    |
|------------------------------------------|----------------------------------------|----------------------------------------------------------------------------------------------------|----------------------------------------------------------------------------------------------------|
| Elle <u>A</u> dvanced <u>T</u> ools Help |                                        |                                                                                                    |                                                                                                    |
| Save Quick Save Tribium                  |                                        | Bioassay Calcula                                                                                               | tions                                                                                                    |
| INTAKE                                   | CALCULATI                              | ON                                                                                                    | BIOASSAY QUA                                                                                                    |
| IR1 9.805E+03 Bq                         |                                        |                                                                                                    | C Graph                                                                                                    |
| +/- 9.782E+02 Bq                         | Intakes to Bioassay                    | Bioassay to Intake                                                                                             | 2/25/1988                                                                                                    |
|                                          | Bayesian Analysis<br>Start Calculation | Select which data to use<br>Whole body<br>Lungs<br>Unine<br>Feces<br>Blood<br>Thyroid<br>Liver<br>User Defined | 2/25/1988 11:12:44 AM<br>2/26/1988 3:39:45 AM<br>2/27/1988 3:47:53 AM<br>2/27/1988 3:12:32 PM<br>3/1/1988 7:09:47 PM<br>3/4/1988 11:23:21 PM<br>3/9/1988 11:23:21 PM<br>3/16/1988 11:33 PM<br>3/16/1988 11:18:36 AM<br>C Graph C Table C Hide Whole body<br>1000 |
| <u> </u>                                 | 000                                    |                                                                                                    |                                                                                                    |
| Progress Indicator                       |                                        |                                                                                                    |                                                                                                    |
| Deposition                               |                                        |                                                                                                    | C Graph C Table C Hide                                                                                                    |
| Collating Times                          |                                        |                                                                                                    |                                                                                                    |
| Bioassay Calcs                           |                                        |                                                                                                    |                                                                                                    |
| Current<br>Operation                     | Calculation Comple                     | te                                                                                                    |                                                                                                    |
| Co-60                                    | Least Squares fit                      | <u>o</u> ĸ                                                                                                    |                                                                                                    |

Figure 4.147. Result of least squares fitting for "IAEA Case 3 - 60Co".

As expected, the calculated value of IR1 is 9,805 Bq - the <u>same value</u> as calculated by the <u>maximum likelihood</u> method. However, the <u>least squares</u> method also calculates the <u>standard error</u> on this estimated intake - in this case  $\pm$  978.2 Bq.

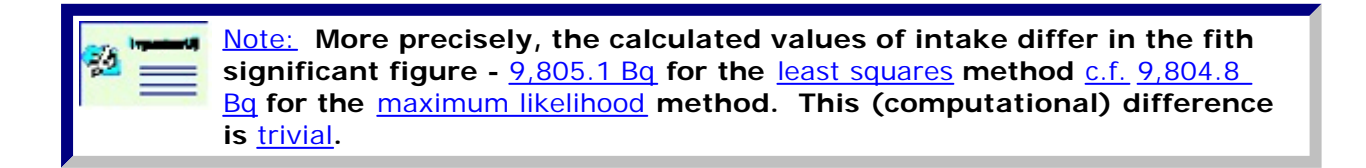

To further illustrate the application of the <u>least squares</u> fitting method, we can use this to "fit" the <u>241</u>Am chest-counting data from the <u>HAN-1 case</u>. Figure 4.148 shows the result - for the "optimized" set of <u>HRTM model parameters</u>. The <u>least</u> <u>squares</u> method calculates an intake of <u>9,875 pCi ( $\pm$  114.2 pCi standard error) - c.f.</u>, the same value (<u>9,875 pCi</u>) obtained with <u>maximum likelihood fitting</u>.

| 👒 Bioassay Calculations                  |                     |                          |                                                      |
|------------------------------------------|---------------------|--------------------------|------------------------------------------------------|
| Eile <u>A</u> dvanced <u>T</u> ools Help |                     |                          |                                                      |
| Save Quick Save Tribium                  |                     | Bioassay Calculat        | ions                                                 |
| INTAKE                                   | CALCULATIO          | DN                       | BIOASSAY QUA                                         |
| IR1 9.875E+03 pCi                        |                     |                          | Graph C Table C Hide Lungs     HAN-1 Case: Arn-241 B |
| +/- 1.141E+02 pCi                        | Intakes to Bioassay | Bioassay to Intake       | 4000 -<br>                                           |
|                                          |                     | Select which data to use | ≩ 2500 -<br>t 2000 -                                 |
|                                          |                     | Whole body               | 9 1500<br>9 1000                                     |
|                                          |                     | ✓ Lungs                  | ₹ 500-                                               |
|                                          |                     | Urine Urine              | 0 500 1000 1500 2000 2500 3000 35                    |
|                                          |                     | Feces                    |                                                      |
|                                          |                     | E Blood                  | C Graph C Table C Hide LL2008                        |
|                                          | Bayesian Analysis   | Thyroid                  | Measurement Time (d) N/A Measurem<br>Value(pCi)      |
|                                          |                     | Liver                    | 5.000E-01 1.300E+<br>1.500E+00 1.200E+               |
|                                          |                     | User Defined             | 3.000E+00 1.350E+                                    |
|                                          | Start Calculation   | 1 000 00000              | 7.000E+00 1.300E+                                    |
|                                          |                     |                          | 2.050E+01 1.250E+                                    |
|                                          |                     |                          | 3.500E+01 1.200E+                                    |
| 6                                        | 000                 |                          | 4.850E+01 1.200E+                                    |
|                                          |                     |                          | 5.550E+01 1.300E+                                    |
| Progress Indicator                       |                     |                          | 1.160E+02 1.300E+                                    |
|                                          |                     |                          |                                                      |

Figure 4.148. Least squares "fit" of the bioassay data in the HAN-1 case.

It is also of interest to re-analyze the HAN-1 case using the <u>least squares</u> method - with the (inappropriate) assumption of all <u>ICRP Default</u> HRTM parameter values and Type 'S' absorption behavior (Figure 4.149).

| Bio                                 | assay Calcula                                                                          | ations                                                                                                    |
|-------------------------------------|----------------------------------------------------------------------------------------|----------------------------------------------------------------------------------------------------|
| CALCULATION                         |                                                                                        | BIOASSAY QUA                                                                                                    |
| Intakes to Bioassay                 | Bioassay to Intake<br>elect which data to use<br>Whole body<br>Lungs<br>Urine<br>Feces | © Graph C Table C Hide Lungs<br>HAN-1 Case: Am-241 B<br>4000<br>5000<br>5000<br>5000<br>0 500 1000 1500 2000 2500 3000 35<br>Time since in<br>C Graph © Table C Hide Lungs                                                                                                    |
| Bayesian Analysis Start Calculation | Thyroid<br>Liver<br>User Defined                                                       | Measurement Time (d)         N/A         Measurem<br>Value(pCi)           5.000E-01         1.300E           1.500E+00         1.200E           3.000E+00         1.300E           2.050E+01         1.200E           3.500E+01         1.200E           4.850E+01         1.200E           6.950E+01         1.200E           1.165E+02         1.300E |
|                                     | Bio<br>CALCULATION                                                                     | Intakes to Bioassay       Bioassay to Intake         Intakes to Bioassay       Bioassay to Intake         Select which data to use       Whole body         Lungs       Unine         Bayesian Analysis       Diass         Statt Calculation       User Defined                                                                                        |

Figure 4.149. Using the least squares method to analyze the HAN-1 case with ICRP default

parameter values.

Again, the <u>least squares</u> method calculates the same (to the fourth significant figure) value for the intake amount (44,550 pCi) as the <u>maximum likelihood method</u> - with a calculated standard error of  $\pm$  4,800 pCi - <u>c.f.</u>, 44,560 pCi.

Cautionary Note: The standard error calculated by the least squares method is a numerical statistic only. It DOES NOT measure the "goodness of fit" of the <u>underlying model assumptions</u>. Hence, the <u>relative</u> standard error is the same for the "fits" shown in Figures 4.148 and 4.149 - whereas, in Figure 4.149, the "model" clearly DOES NOT "fit" the data! The overall "goodness of fit" of the model is measured by the <u>c2</u>-sum statistic.

#### Case Using Bayesian Analysis -Requires Add-On 7

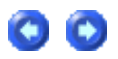

To illustrate the use of the <u>Bayesian inference</u> in the fitting procedure, we will again re-analyze the first example case (<u>IAEA 1999</u>) - stored in the parameter file "<u>[Install</u> <u>Drv]:\JABASOFT\IMBAEXUS\USERDATA\Demo\IAEA Case 3 - 60Co - Bayes.ix</u>". This case involved an accidental inhalation of a cobalt metal and/or oxide aerosol - with whole body measurements of 60Co starting at 1 d after the intake. The data were given in <u>Table 4.1</u>.

An introduction to Bayesian inference, and a description of how this is implemented in IMBA Professional Plus, is given in the section of Appendix A: Technical Basis entitled "Using Bayesian Inference". That description includes the types of Bayesian Prior probability distribution that are available in this version of the software.

To use the "<u>Bayesian</u>" <u>Fitting</u> option, you must first <u>select</u> this - from the <u>Bioassay</u> <u>Calculation</u> screen's <u>Advanced | Fitting Options</u> menu (Figure 4.150).

| 👒 Bioassay Calculations                                      |                                                                                |
|--------------------------------------------------------------|--------------------------------------------------------------------------------|
| File Advanced Tools Help                                     |                                                                                |
| Save Quick Save Tribium                                      | Bioassay Calculations                                                          |
| INTAKE                                                       | CALCULATION BIOASSAY QU                                                        |
| IR1 9.805E+03 Bq                                             | C Graph  Table C Hide Whole be Measurement Date N/A Measurement Date N/A Value |
|                                                              | Intakes to Bioa     Select Fitting Method     Select Fitting Method            |
|                                                              | C Least Squares<br>C Maximum Likelihood<br>Bayesian<br>Start Calcul            |
| Progress Indicator Deposition Collating Times Bioassay Calcs | 10                                                                             |
| Current<br>Operation                                         |                                                                                |

Figure 4.150. Selecting the "Bayesian" Fitting option.

This will <u>activate</u> the "<u>Bayesian Analysis</u>" button in the <u>Bioassay Calculations</u> screen (Figure 4.151).

| Bioassay Calculations    |                                        |                                                                                                    |                                   |
|--------------------------|----------------------------------------|----------------------------------------------------------------------------------------------------|-----------------------------------|
| Elle Advanced Iools Help |                                        |                                                                                                    |                                   |
| Save Quick Save Tritium  |                                        | Bioassay Calculati                                                                                             | ons                               |
| INTAKE                   | CALCULATIO                             | ON                                                                                                    |                                   |
| IR1 9.805E+03 Bq         |                                        |                                                                                                    | C Graph (*<br>Measurement Da      |
|                          | Intakes to Bioassay                    | Bioassay to Intake                                                                                             | (+nr.mi)                          |
|                          | Bayesian Analysis<br>Start Calculation | Select which data to use<br>Whole body<br>Lungs<br>Urine<br>Feces<br>Blood<br>Thyroid<br>Liver<br>User Defined | Graph C     4000     1000     100 |
| Figure 4.151. "Bayes     | <u>ian Analysis</u> " button a         | ctivated.                                                                                                    |                                   |

<u>Clicking</u> the "<u>Bayesian Analysis</u>" button opens a new screen - the <u>Bayesian Analysis</u> tool (Figure 4.152).

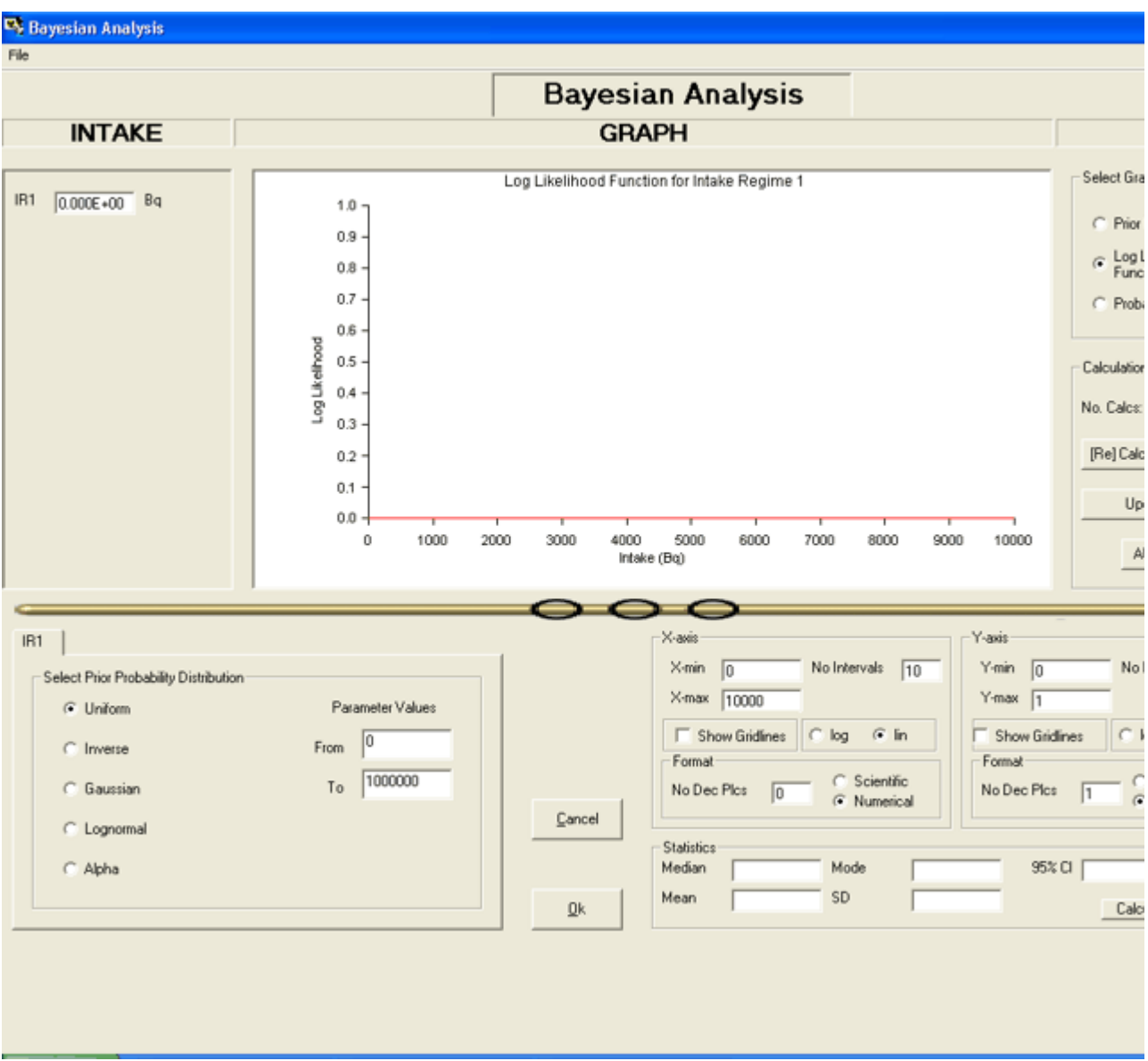

Figure 4.152. <u>Bayesian Analysis</u> screen as it appears for a "<u>New</u>" case - with no bioassay data loaded.

Tip: Figure 4.152 shows the "default" settings of the Bayesian Analysis tool - for the type of prior (defaulted to "Uniform"), the X- and Yaxis ranges, and for display of the "Log Likelihood Function"). Other types of prior are selected using radio buttons (bottom-left-corner). The other types of function ("Prior Distribution" or "Probability of Intake") are also selected using radio buttons (top-right-corner).

If you have previously calculated the amount of intake (<u>e.g.</u>, using the <u>maximum</u> <u>likelihood</u> or <u>least squares</u> method), the <u>X-axis</u> in the <u>Bayesian Analysis</u> tool will "<u>auto-range</u>" accordingly - when the tool is opened (Figure 4.153).

#### Page 98 of 185

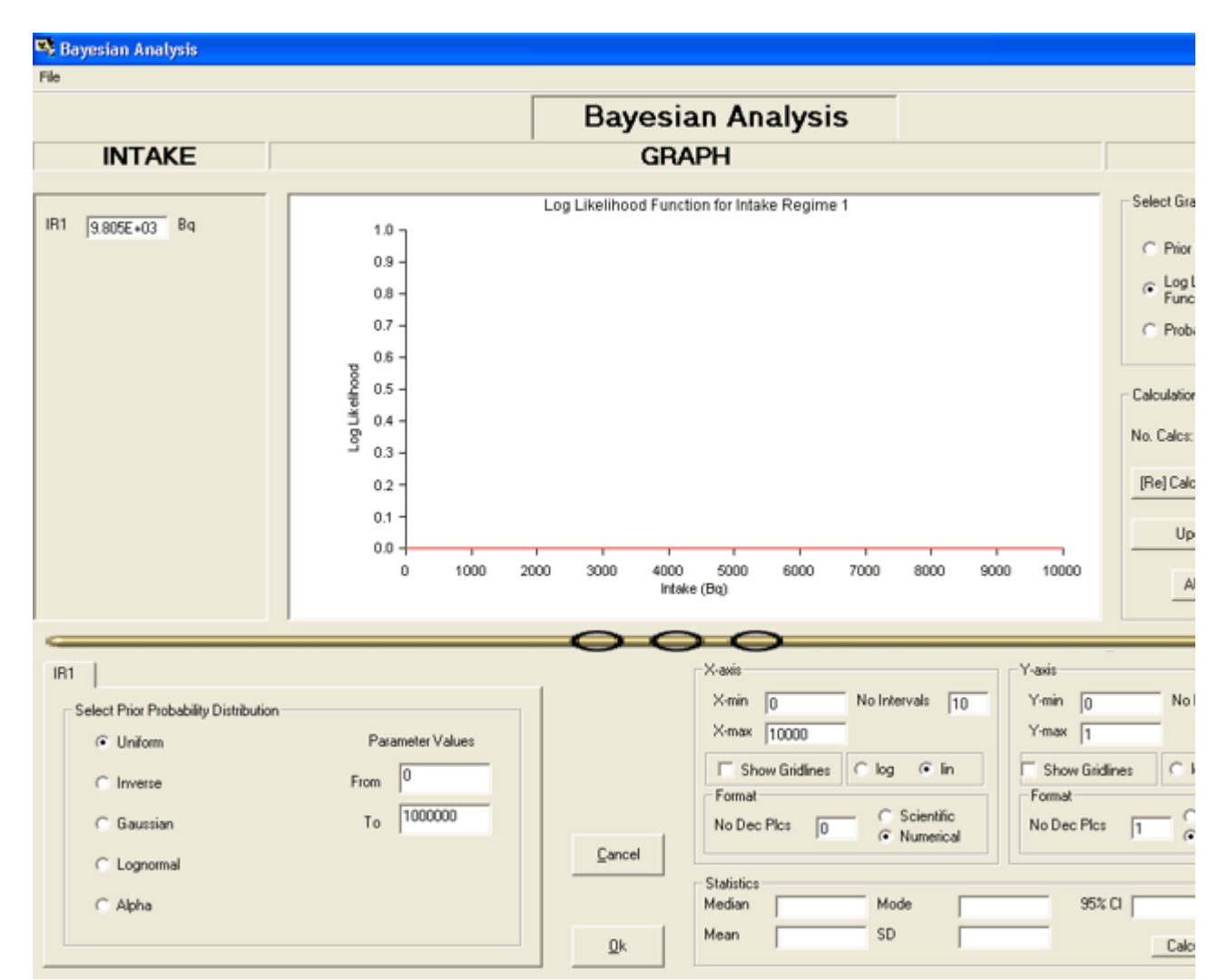

Figure 4.153. "Auto-ranging" of X-axis when the intake amount (IR1) has already been calculated.

Note: The Y-axes also "<u>auto-ranges</u>" when you calculate the other types of probability distribution. However, the X-axis DOES NOT. You have to <u>choose</u> the appropriate X-axis range - to include the whole calculated distribution.

In this section of the <u>User Manual</u>, we will show how each type of "<u>Prior Distribution</u>" affects the calculated "<u>Log Likelihood Function</u>" and the posterior probability distribution of intake ("<u>Probability of Intake</u>") in the "<u>IAEA Case 3</u>" 60Co whole body monitoring example - as follows:

• <u>Uniform prior</u>.

*3*0

- Inverse prior.
- Gaussian prior.
- Lognormal prior
- 'Alpha' prior.

 $file://C: \ Documents\%20 and\%20 Settings \ Administrator \ Local\%20 Settings \ Temp \ ~hh... 15/10/2005 \ Ministrator \ Local\%20 Settings \ Temp \ ~hh... 15/10/2005 \ Ministrator \ Ministrator \ M$ 

## Probability Distribution of Intake Assuming a Uniform Prior

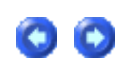

| 👒 Bayesian Analysis                   |                                                           |                 |
|---------------------------------------|-----------------------------------------------------------|-----------------|
| File                                  |                                                           |                 |
|                                       | Bayesian Analysis                                         |                 |
| INTAKE                                | GRAPH                                                     |                 |
|                                       |                                                           |                 |
| ID1 Francisco Da                      | Prior Distribution for Intake Regime 1                    | Select Gra      |
| IR1  9.805E+03 Bd                     | 2.00E-06                                                  | G Prior         |
|                                       | 1.855-06 -                                                | , e ritor       |
|                                       | 1.70E-06 -                                                | C Log L<br>Func |
|                                       | 1.555-06 -                                                | C Prob          |
|                                       | <u> 국</u> 1.40E-06 -                                      |                 |
|                                       | <u> </u>                                                  | - Calculation   |
|                                       | 2<br>1.10E-06 -                                           | Carcarano       |
|                                       | 9.50E-07 -                                                | No. Calcs:      |
|                                       | 8.005.07 -                                                | [Be] Calc       |
|                                       |                                                           |                 |
|                                       | 6.00E.07                                                  | Up              |
|                                       | 0 2000 4000 6000 8000 10000 12000 14000 16000 18000 20000 |                 |
|                                       | Intake (Bq)                                               | A               |
|                                       |                                                           |                 |
| <                                     | 000                                                       | -               |
| IR1                                   | X-axis                                                    |                 |
| Select Prior Probability Distribution | X-min 0 No Intervals 10 Y-min 5,                          | 00E-07 No.      |
| Uniform                               | Parameter Values X-max 20000 Y-max 2                      | 00E-06          |
| C 1                                   | Show Gridlines C log @ lin Show Grid                      | dines C I       |
| ( Inverse                             | Format                                                    |                 |
| C Gaussian                            | To 1000000 No Dec Plcs O C Scientific No Dec Plc          | s 2             |
| C Lognormal                           | Cancel                                                    |                 |
|                                       | Statistics                                                |                 |
| C Alpha                               | Median Mode 952                                           | tul             |
|                                       | Qk Mean SD                                                | Calc            |
|                                       |                                                           |                 |

Figure 4.154. "Prior Distribution" calculated (and displayed) over a suitable X-axis range.

Figure 4.154 shows the starting point for Bayesian Analysis of the bioassay data in "IAEA Case 3" - the calculation (and display) of the "Prior Distribution". In this case, we have selected "Uniform" as the "Prior Probability Distribution" type - and clicked the "AUTO CALC" button (middle-right-side of the Bayesian Analysis tool).

Cautonary Note: Before you can use the Bayesian Analysis tool to calculate (and display) the posterior probability distribution of intake, after selecting your prior distribution, you must FIRST calculate the median value of the intake distribution. You do this back in the Bioassay Calculations screen by clicking the "Start Calculations" button (just as you do for maximum likelihood or least squares fitting).

To calculate (and display) the <u>Log Likelihood Function</u>, you simply click its radio button - and click "AUTO CALC" again. The calculated Log Likelihood Function is shown in Figure 4.155.

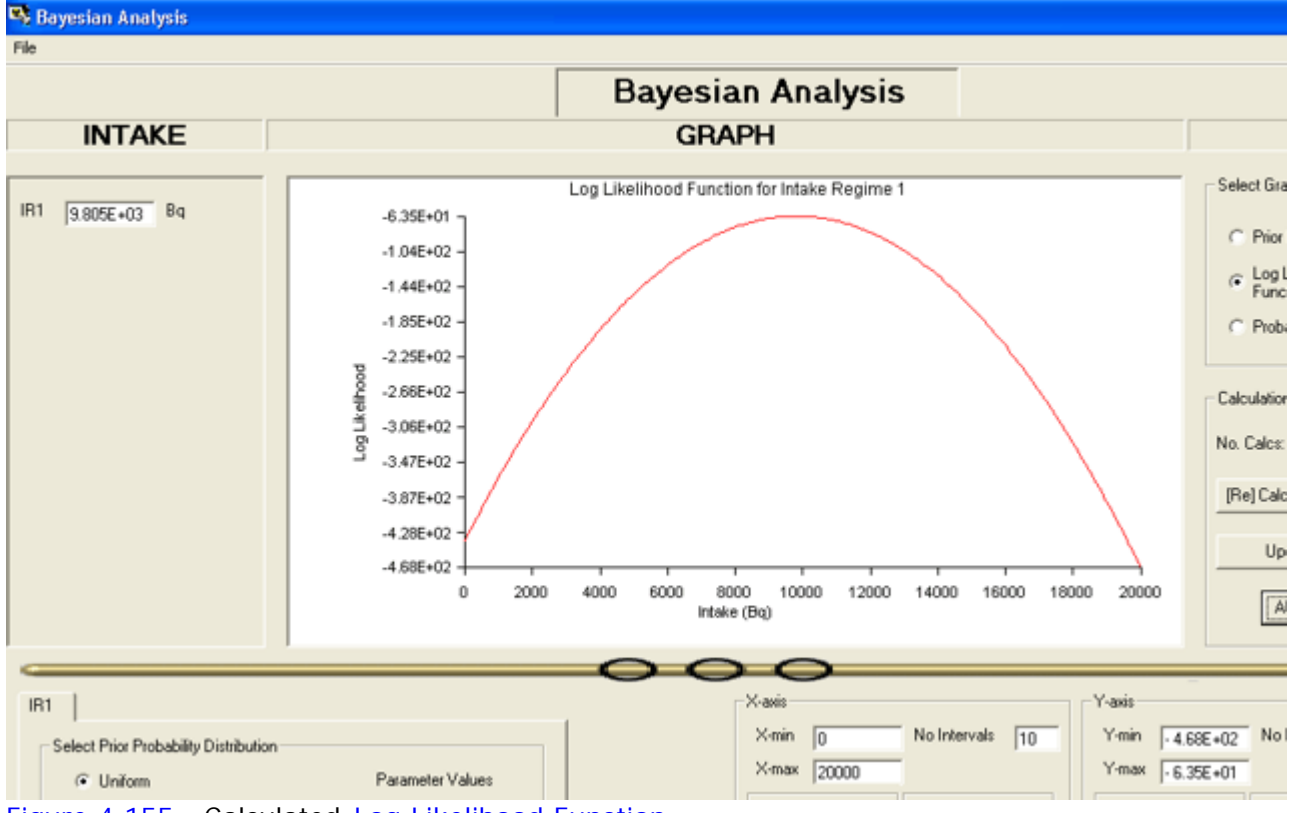

Figure 4.155. Calculated Log Likelihood Function.

Tip: Notice here that the Y-axis has "auto-ranged" - but the X-axis range has retained its initial setting.
 Note: The Log Likelihood Function, P(m|1), is independent of the prior. It is the logarithm of the Likelihood Function, i.e., the logarithm of the likelihood of observing ALL of the measured values (m) expressed as a function of intake (1). This depends only on the measurements and the bioassay function.

To calculate the posterior probability distribution, i.e., the "Probability of Intake", you simply click its radio button - and then click "AUTO CALC" again. The result is shown in Figure 4.156.

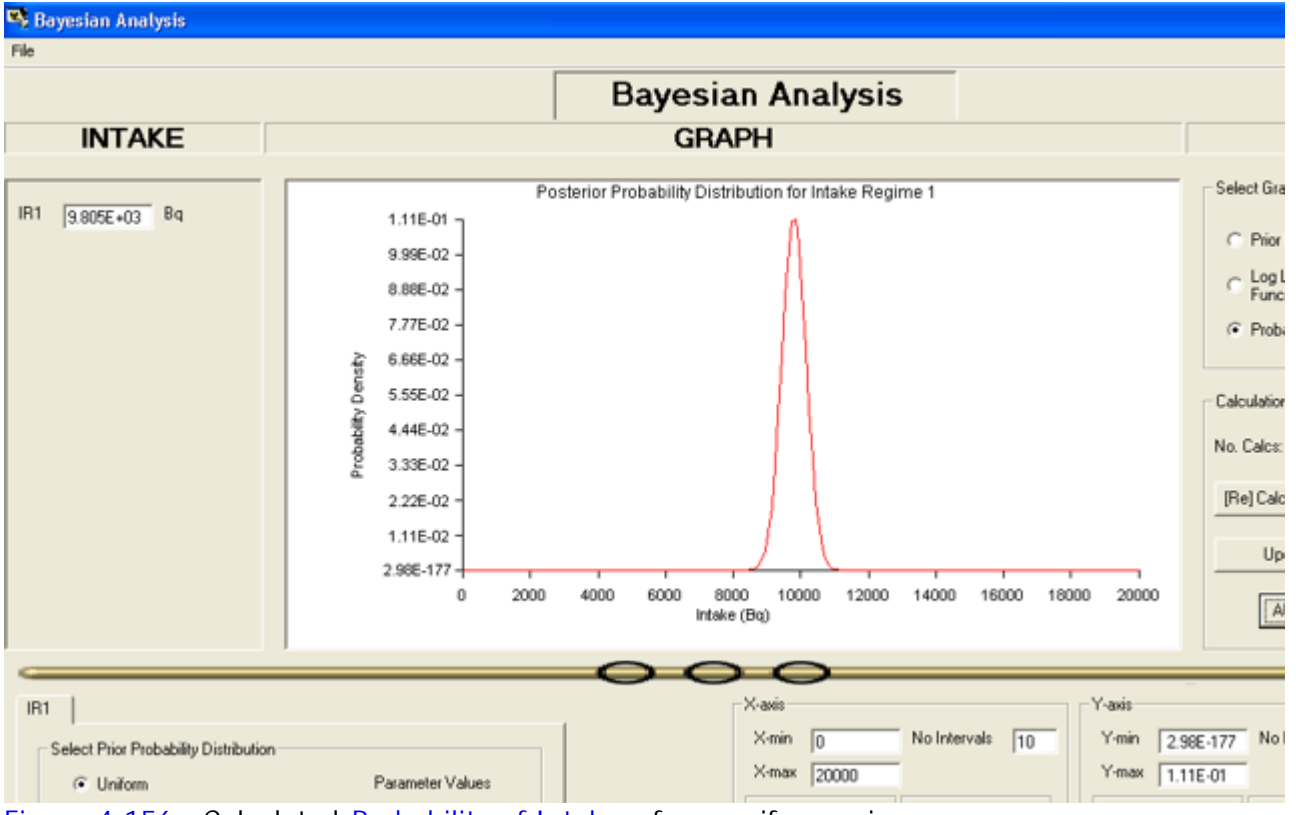

Figure 4.156. Calculated Probability of Intake - for a uniform prior.

To calculate the statistical parameters of this distribution, you simply click the "Calculate Statistics" button (bottom-right-corner of the Bayesian Analysis tool). The results are automatically displayed (Figure 4.157).

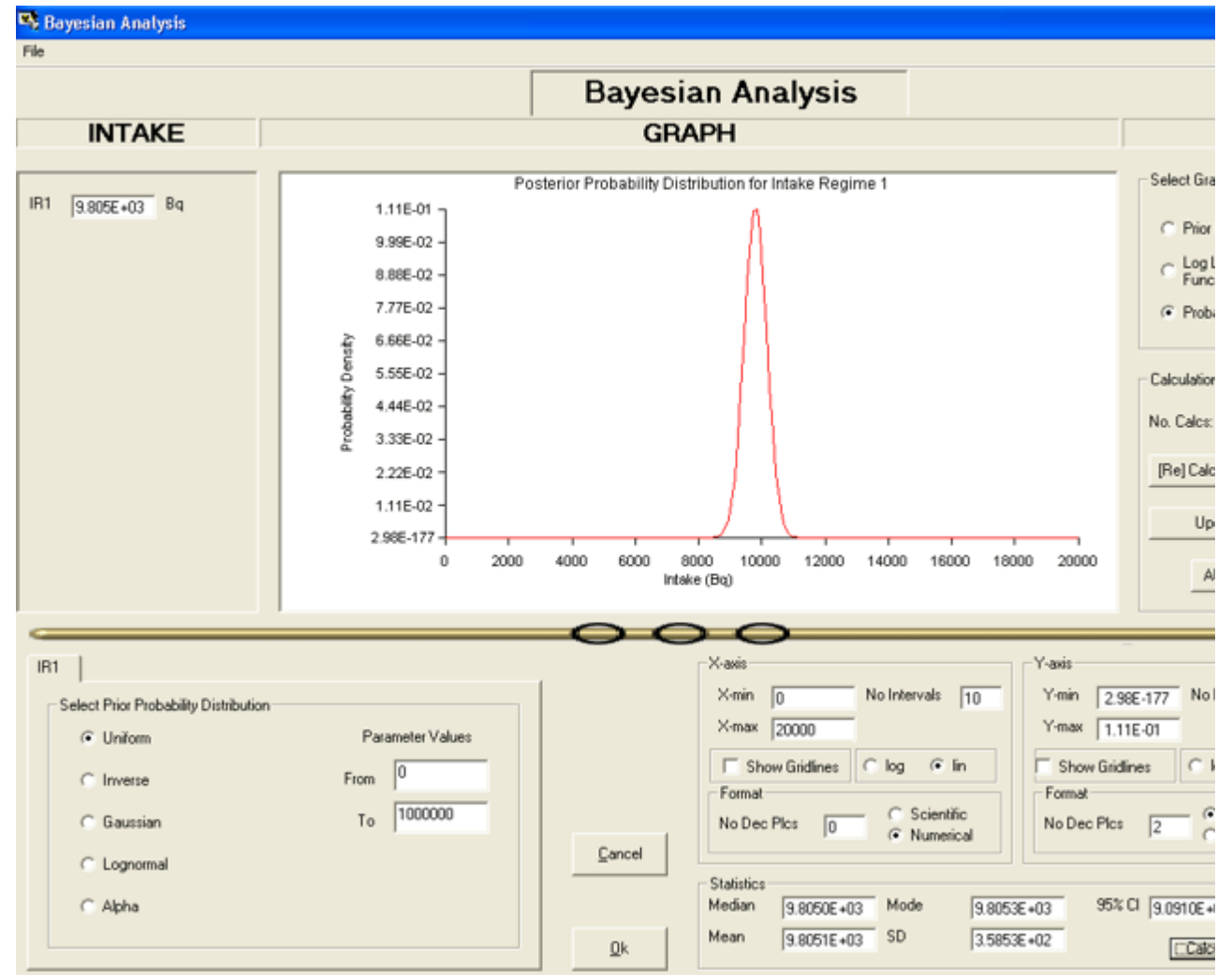

Figure 4.157. Calculating and displaying the statistical parameters of the posterior probability distribution of intake.

In this example, the statistical parameters of the intake distribution are:

- Median: 9,805.0 Bq.
- Mean: 9,805.1 Bq.
- Mode: 9,805.3 Bq.
- Standard Deviation: 358.53 Bq.
- 95% Confidence Interval: 9,091 10,519 Bq.

| <sup>8</sup>    | Note #1: This distribution is very close to normal (symmetrical).                                                                                                    |
|-----------------|----------------------------------------------------------------------------------------------------|
| 22 <b>*****</b> | Note #2: As expected, the calculated median of the posterior probability distribution of intake ( $9,805$ Bq) is IDENTICAL to the mean value calculated by <u>least squares</u> - but the standard deviation of the intake distribution ( $358.5$ Bq) is NOT the same as the standard error of the intake calculated by least squares ( $978.2$ Bq). |

## Probability Distribution of Intake Assuming an Inverse Prior

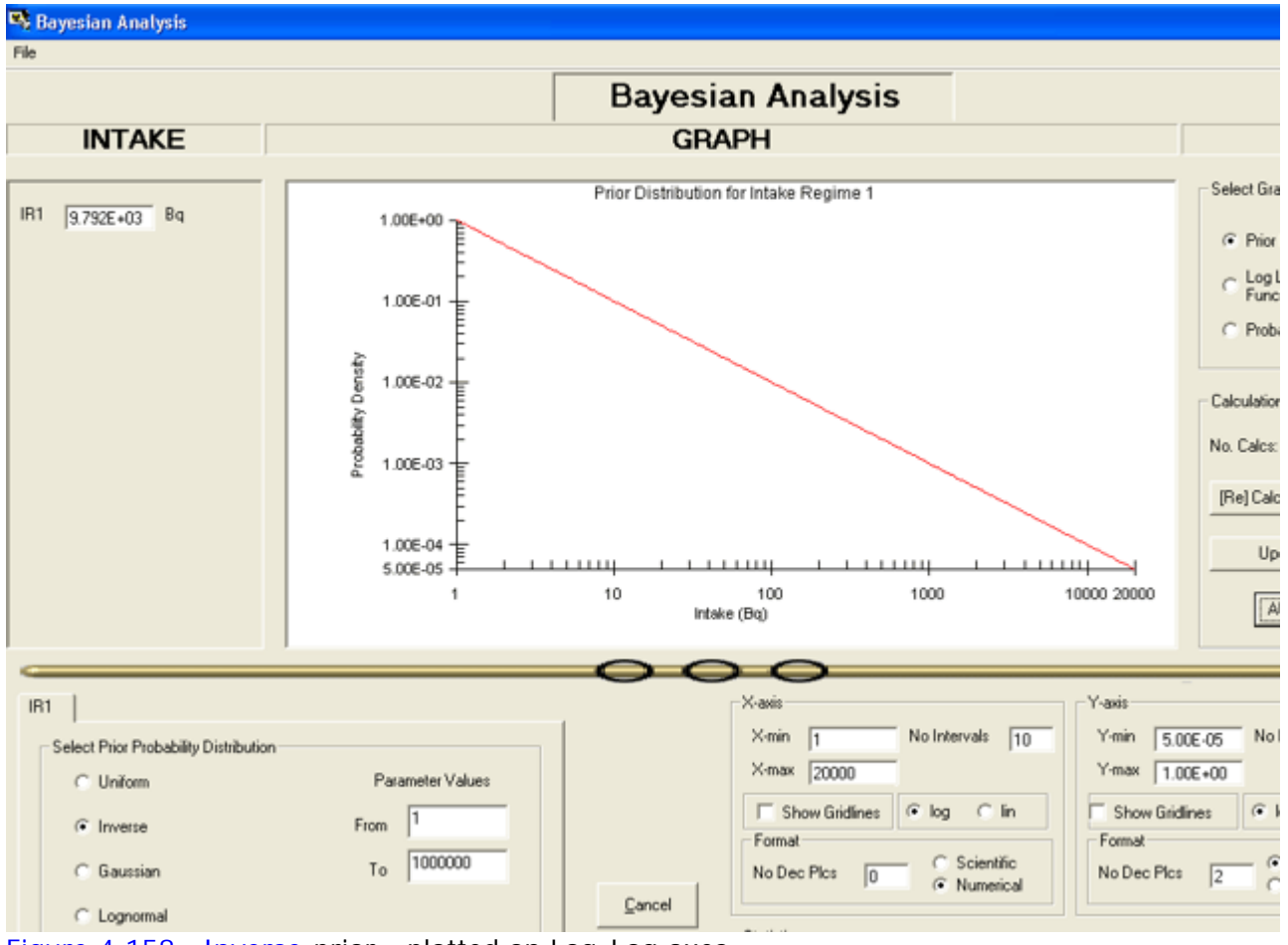

Figure 4.158. Inverse prior - plotted on Log-Log axes.

The <u>Inverse</u> prior probability distribution is shown in Figure 4.158. With this prior, the calculated <u>median</u> value of the intake distribution is 9,793 Bq (<u>c.f.</u>, 9,805 Bq for the <u>uniform</u> prior). The calculated Log Likelihood Function (which is independent of the prior) was shown in <u>Figure 4.155</u> (for the <u>uniform</u> prior).

The calculated posterior probability distribution of intake is shown in Figure 4.159, together with the calculated statistical parameters of this distribution.

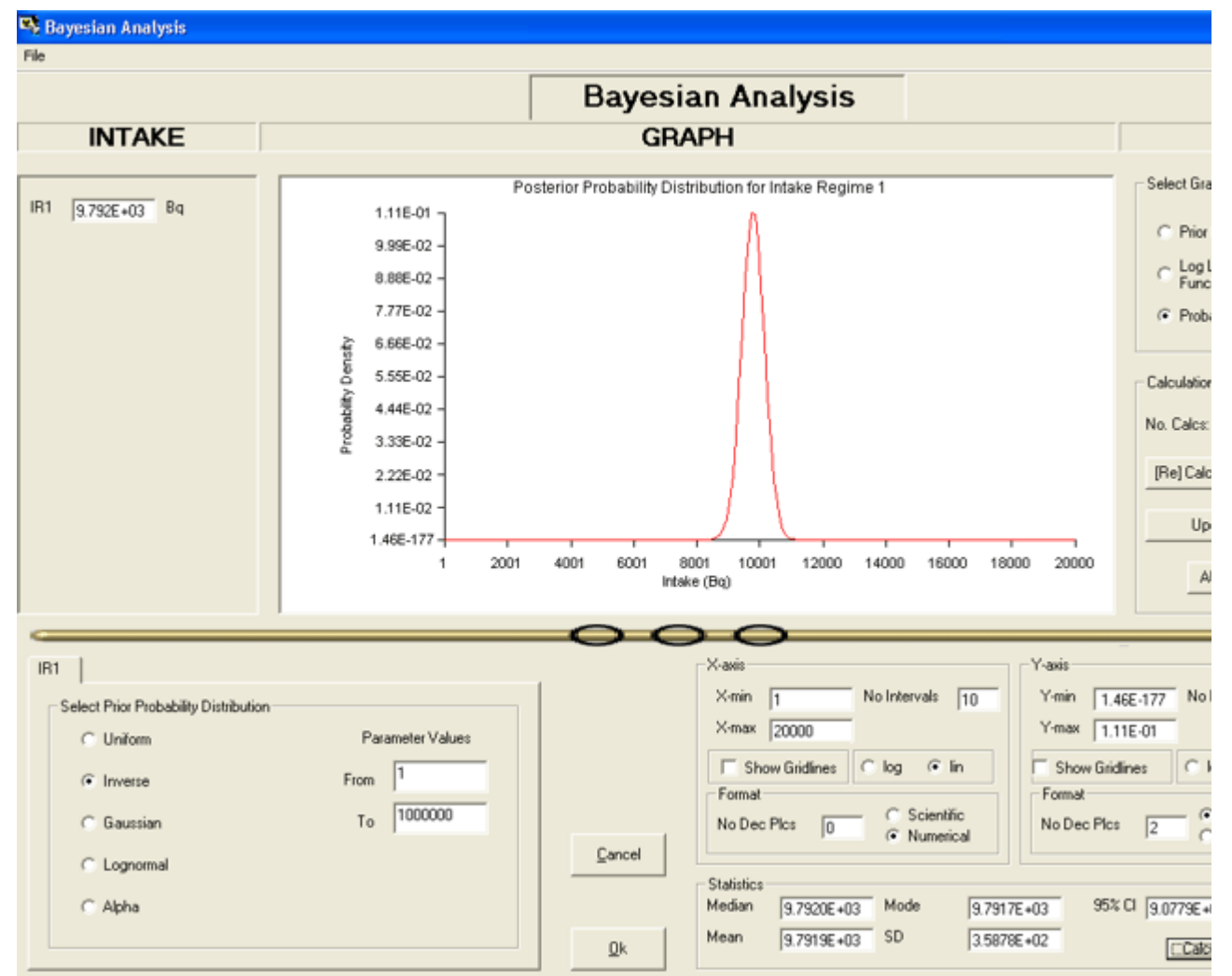

Figure 4.159. Posterior probability distribution of intake calculated for the inverse prior.

In this example, the statistical parameters of the intake distribution are:

- Median: 9,792.0 Bq.
- Mean: 9,791.9 Bq.
- Mode: 9,791.7 Bq.
- Standard Deviation: 358.78 Bq.
- 95% Confidence Interval: 9,078 10,506 Bq.

Note: This posterior distribution is very close to <u>normal</u> (symmetrical) - as was the case for the <u>uniform</u> prior. However, the distribution has been <u>shifted</u> (very slightly) to <u>lower</u> values of the median, mean and mode.

## **Probability Distribution of Intake**

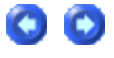

## **Assuming a Gaussian Prior**

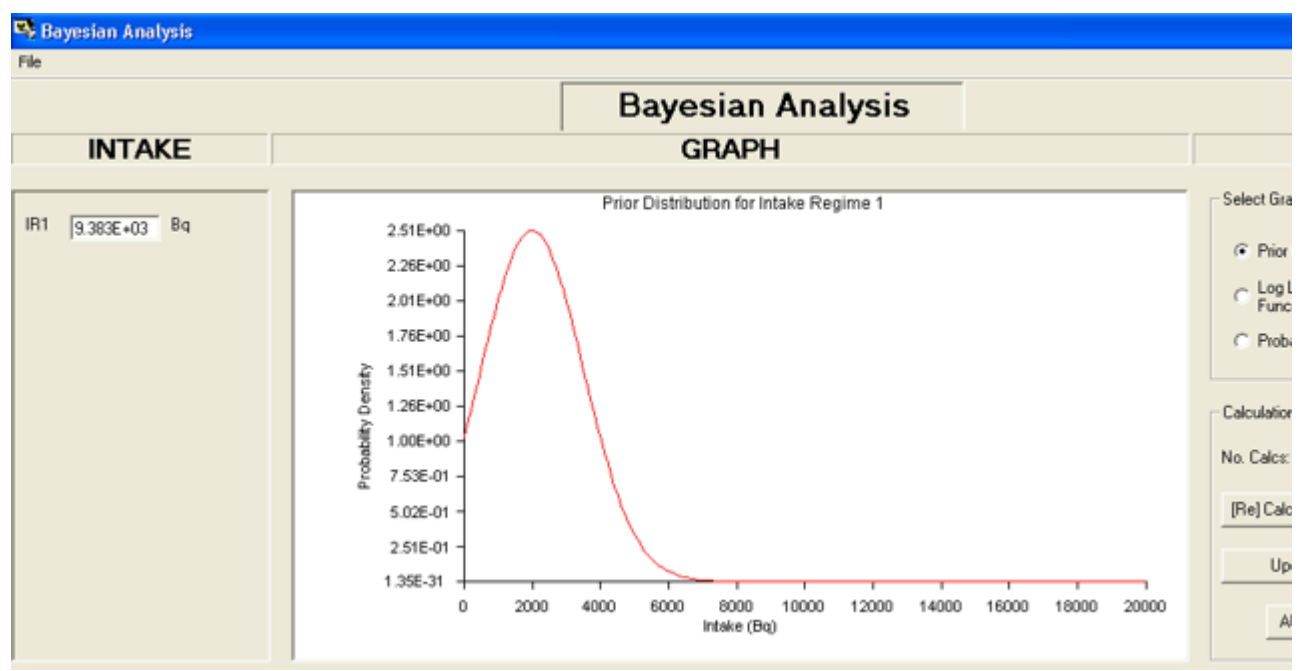

Figure 4.160. Example of a Gaussian prior.

A <u>Gaussian</u> prior probability distribution is shown in Figure 4.160. The <u>median</u> (= mean) of this distribution is 2,000 Bq, and the standard deviation 1,500 Bq. With this prior, the calculated <u>median</u> value of the intake distribution is 9,383 Bq (c.f., 9,805 Bq for the <u>uniform</u> prior). The calculated Log Likelihood Function (which is independent of the prior) was shown in Figure 4.155 (for the <u>uniform</u> prior).

The calculated posterior probability distribution of intake is shown in Figure 4.161, together with the calculated statistical parameters of this distribution.

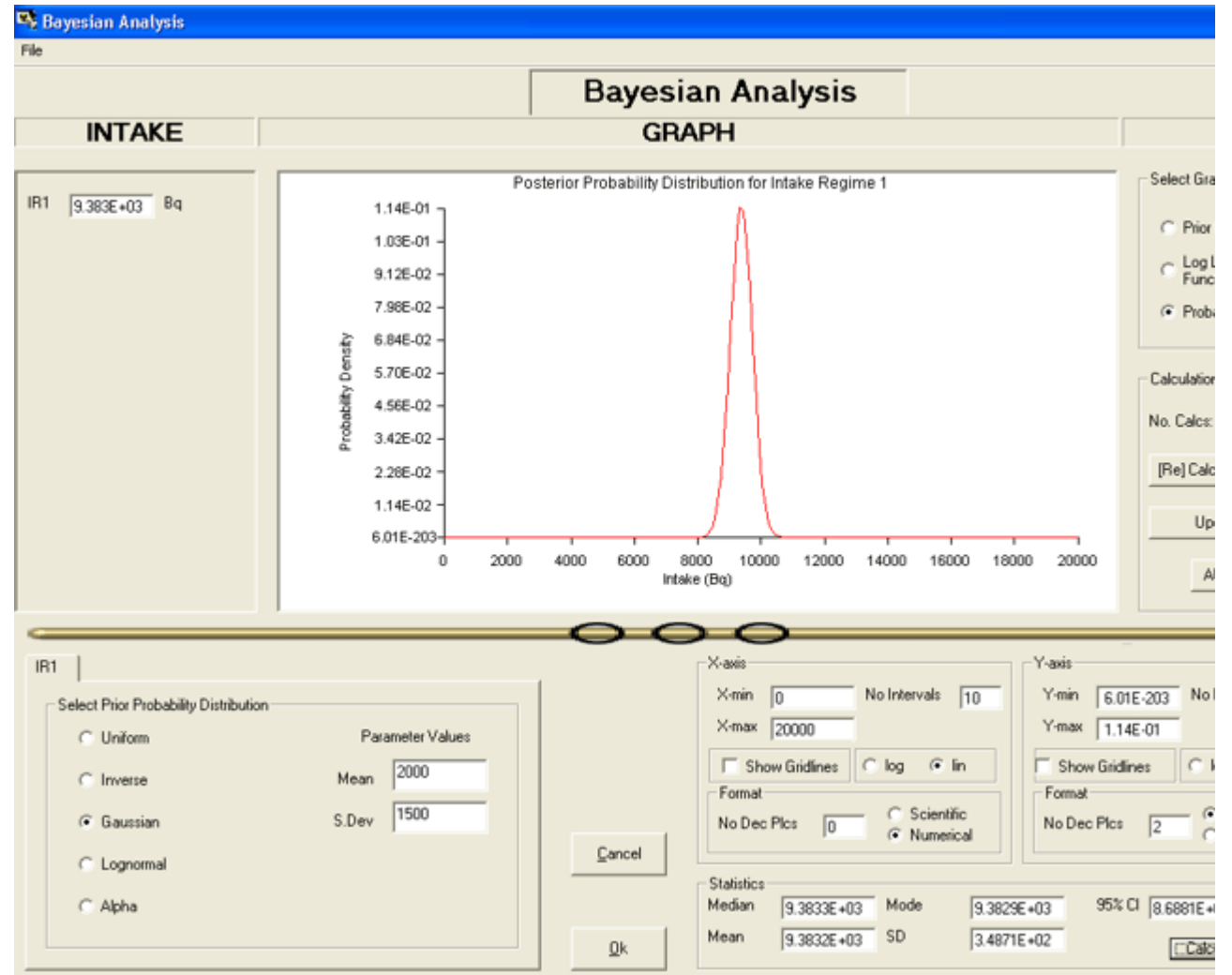

Figure 4.161. Posterior probability distribution of intake calculated for a Gaussian prior.

In this example, the statistical parameters of the intake distribution are:

- Median: 9,383.3 Bq.
- Mean: 9,383.2 Bq.
- Mode: 9,382.9 Bq.
- Standard Deviation: 348.71 Bq.
- 95% Confidence Interval: 8,688 10,076 Bq.

Note: Again, this posterior distribution is very close to <u>normal</u> (symmetrical) as was the case for the <u>uniform</u> prior. However, in this example, the distribution has been <u>shifted</u> to <u>lower</u> values of the median, mean and mode. The amount of "shift" depends on BOTH the assumed <u>median</u> (<u>= mean</u>) value AND the <u>standard deviation</u> of the <u>Gaussian</u> prior.

# Probability Distribution of Intake Assuming a Lognormal Prior

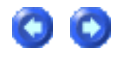

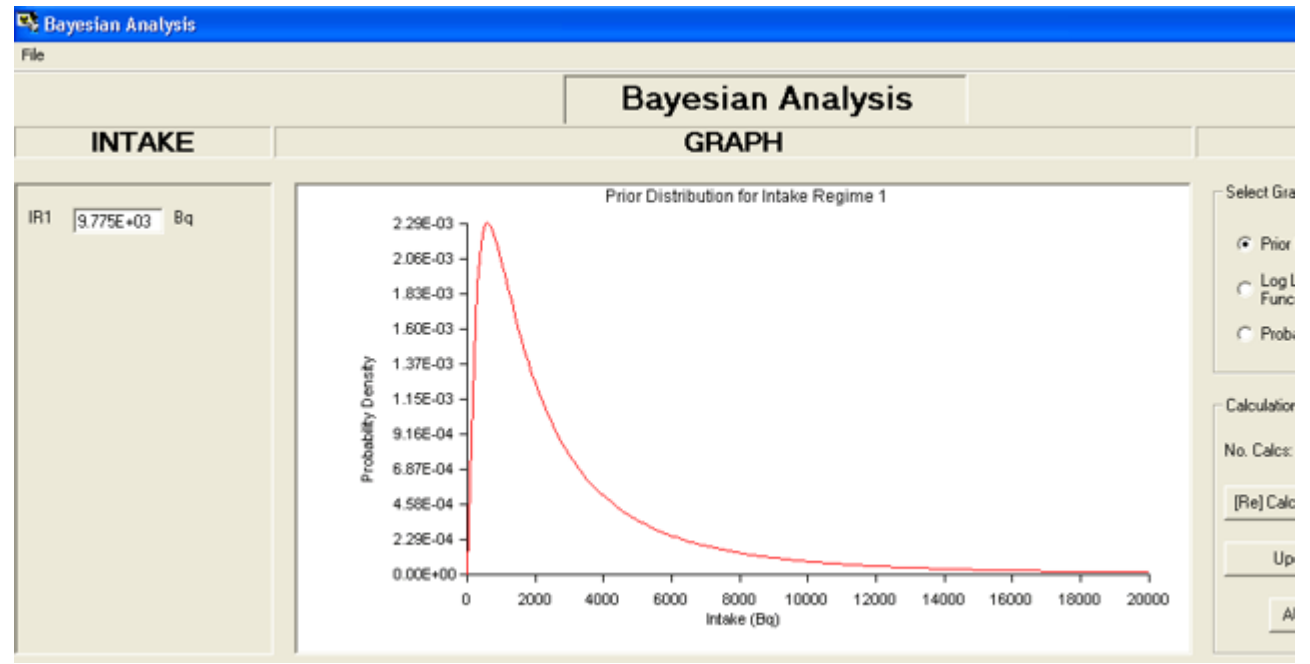

Figure 4.162. Example of a Lognormal prior.

A Lognormal prior probability distribution is shown in Figure 4.162. The median (<u>1 mean</u>) of this distribution is <u>2,000 Bq</u>, and the geometric standard deviation is <u>3</u>. With this prior, the calculated median value of the intake distribution is 9,775 Bq (<u>c.f.</u>, 9,805 Bq for the <u>uniform</u> prior). The calculated Log Likelihood Function (which is independent of the prior) was shown in Figure 4.155 (for the <u>uniform</u> prior).

The calculated posterior probability distribution of intake is shown in Figure 4.163, together with the calculated statistical parameters of this distribution.

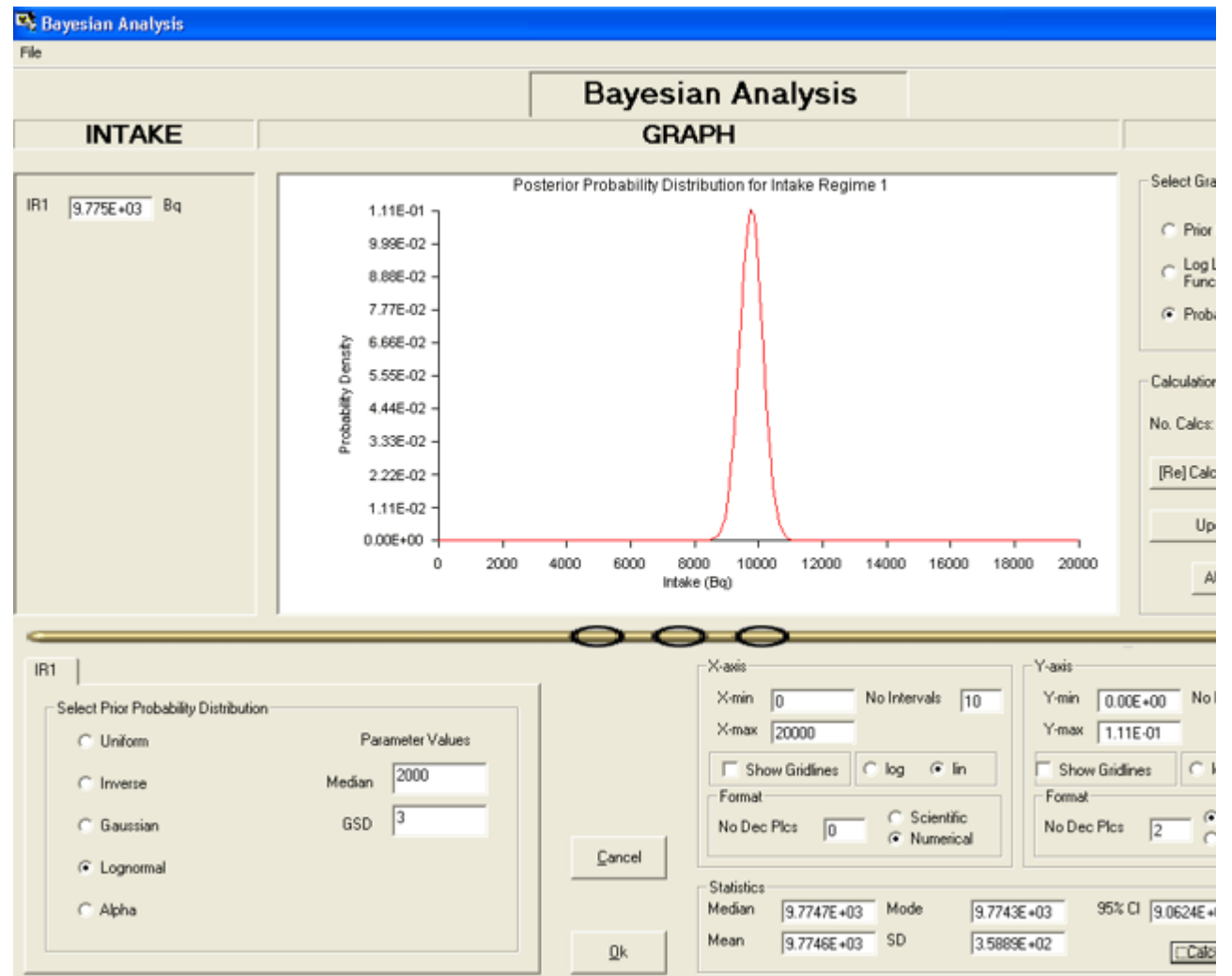

Figure 4.163. Posterior probability distribution of intake calculated for a Lognormal prior.

In this example, the statistical parameters of the intake distribution are:

- Median: 9,774.7 Bq.
- Mean: 9,774.6 Bq.
- Mode: 9,774.3 Bq.
- Standard Deviation: 358.89 Bq.
- 95% Confidence Interval: 9,062 10,489 Bq.

Note: Again, this posterior distribution is very close to <u>normal</u> (symmetrical) as was the case for the <u>uniform</u> prior. However, in this example, the distribution has been <u>shifted</u> to <u>marginally lower</u> values of the median, mean and mode. The amount of "shift" depends on BOTH the assumed <u>median</u> (<u>1 mean</u>) value AND the geometric <u>standard deviation</u> of the <u>Lognormal</u> prior.

# Probability Distribution of Intake Assuming an 'Alpha' Prior

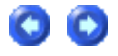

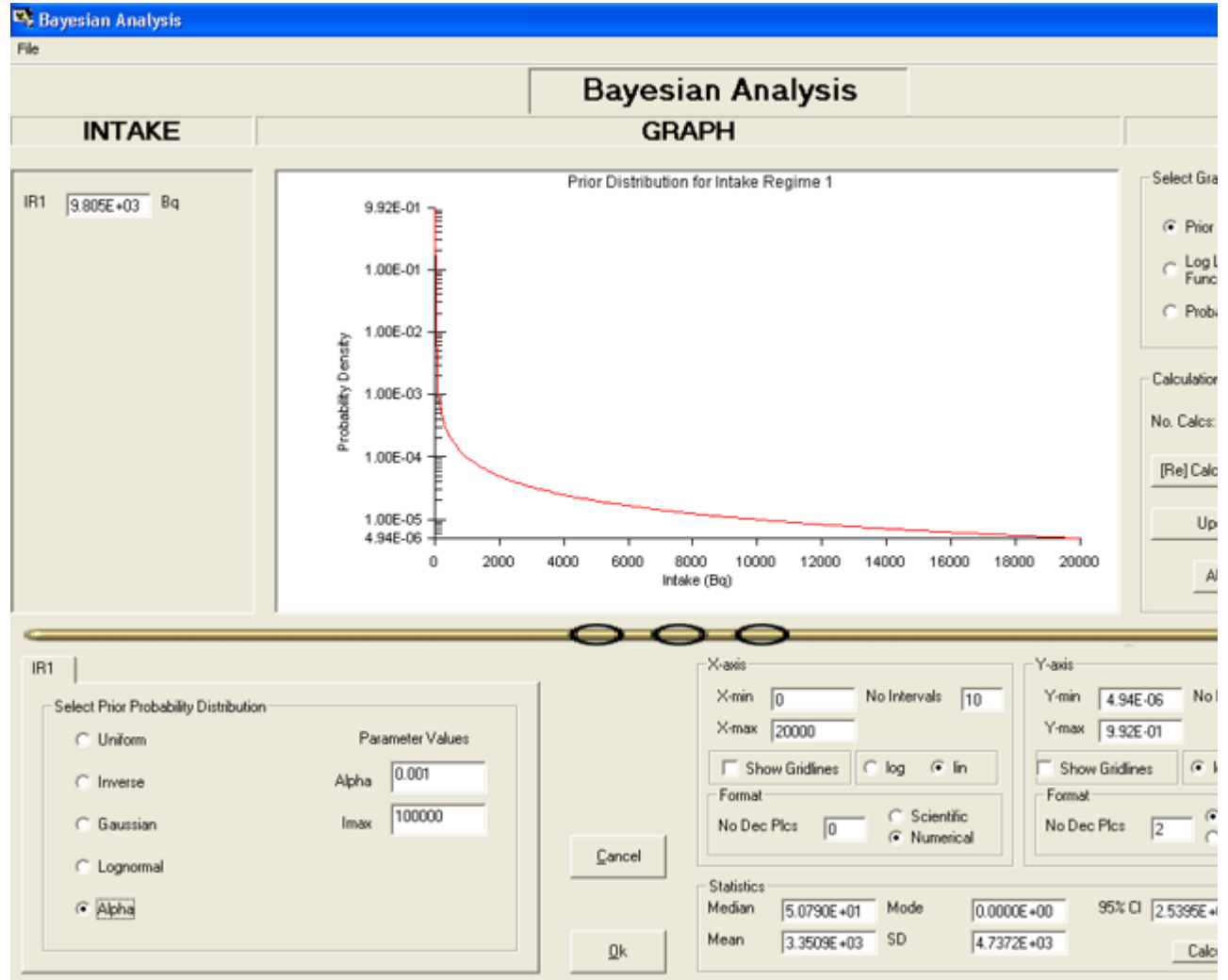

Figure 4.164. Example of an 'Alpha' prior.

An '<u>Alpha'</u> prior probability distribution is shown in Figure 4.164. This example is defined by an 'Alpha' value of 0.001, and an 'Imax' value of 100,000. The calculated <u>median</u> of this distribution is 50.79 Bq, with a very large <u>standard deviation</u> of <u>4,737.2 Bq</u>. With this prior, the calculated <u>median</u> value of the intake distribution is 9,805 Bq - which is identical to the value for the <u>uniform</u> prior. The calculated Log Likelihood Function (which is independent of the prior) was shown in Figure 4.155 (for the <u>uniform</u> prior).

The calculated posterior probability distribution of intake is shown in Figure 4.165, together with the calculated statistical parameters of this distribution.

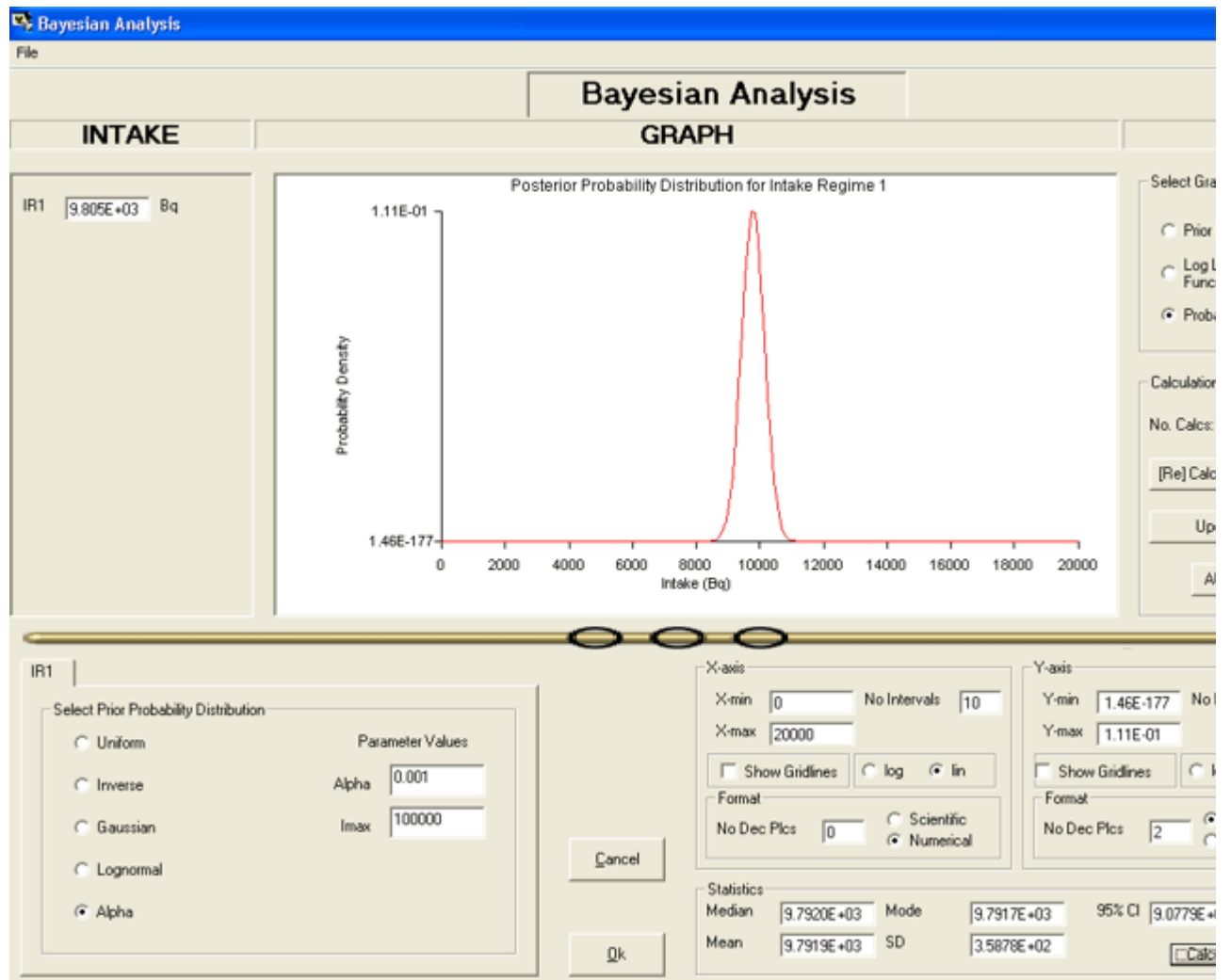

Figure 4.165. Posterior probability distribution of intake calculated for an 'Alpha' prior.

In this example, the statistical parameters of the intake distribution are:

- Median: 9,792.0 Bq.
- Mean: 9,791.9 Bq.
- Mode: 9,791.7 Bq.
- Standard Deviation: 358.78 Bq.
- 95% Confidence Interval: 9,078 10,507 Bq.

Note: Again, this posterior distribution is very close to <u>normal</u> (symmetrical) as was the case for the <u>uniform</u> prior. However, in this example, the distribution has been <u>shifted</u> to <u>marginally lower</u> values of the median, mean and mode.

# Case ImplementingTritium Tool -Requires Add-On 8

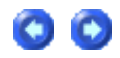

#### Example Cases - Bioassay & Dosimetry

This case is an example of routine tritium urinalysis (for exposure to tritium vapor - HTO) carried out over a 553-d period on a weekly sampling schedule. The case is taken from the European IDEAS project (Case #22) -

see http://hikwww2.fzk.de/hs/strahlenschutz/IDEAS/default.htm.

The urinalysis data (ready for importing into <u>IMBA Professional Plus</u>) is provide in the <u>ACSII</u> text file "Case\_22\_Tritium.txt" - - which is included in the [Install

Drv]:\JABASOFT\IMBAEXUS\USERDATA\Demo\ folder at installation. The first part of this file is shown in Figure 4.107.

| Case_22_Trit                                                                                                    | ium.txt - Notepad                                                                                                    |                                                                                                    |                                                                                                    |                                                                                                    |
|----------------------------------------------------------------------------------------------------|----------------------------------------------------------------------------------------------------|----------------------------------------------------------------------------------------------------|----------------------------------------------------------------------------------------------------|----------------------------------------------------------------------------------------------------|
| <u>File E</u> dit F <u>o</u> rmat                                                                                                    | ⊻iew <u>H</u> elp                                                                                                    |                                                                                                    |                                                                                                    |                                                                                                    |
| Case_22_Trit           Eile         Edit         Format           7.000E+00         1.400E+01         2.100E+01           2.100E+01         2.800E+01         3.500E+01           3.500E+01         4.200E+01         5.600E+01           4.200E+01         5.600E+01         7.000E+01           5.600E+01         7.700E+01         8.400E+01           1.050E+02         1.120E+02         1.120E+02           1.120E+02         1.300E+02         1.400E+02           1.400E+02         1.610E+02         1.610E+02           1.610E+02         1.680E+02         1.820E+02           1.960E+02         1.890E+02         1.960E+02           2.100E+02         1.310E+02         1.890E+02           2.310E+02         2.380E+02         2.380E+02           2.380E+02         2.590E+02         2.730E+02           2.730E+02         2.800E+02         2.800E+02 | <u>View Help</u><br>4. 98750E-<br>2. 83500E-<br>6. 95625E-<br>5. 74875E-<br>1. 26000E-<br>1. 12875E-<br>9. 4500E+<br>4. 7250E+<br>8. 6625E+<br>8. 4000E+<br>3. 6750E+<br>2. 6250E+<br>7. 0875E+<br>3. 6750E+<br>3. 9375E+<br>3. 9375E+<br>5. 2500E+<br>3. 9375E+<br>5. 2500E+<br>3. 9375E+<br>5. 2500E+<br>3. 9375E+<br>1. 0500E+<br>3. 9375E+<br>1. 0500E+<br>3. 9375E+<br>1. 0500E+<br>3. 9375E+<br>1. 0500E+<br>1. 0500E+<br>1. 050E+<br>1. 050E+ | +05 Real<br>+05 Real<br>+05 Real<br>+05 Real<br>+05 Real<br>04 Real<br>04 Real | 1.800E+00<br>1.800E+00<br>1.800E+00 | LOGNORM<br>LOGNORM<br>LOGNORM<br>LOGNORM<br>LOGNORM<br>LOGNORM<br>LOGNORM<br>LOGNORM<br>LOGNORM<br>LOGNORM<br>LOGNORM<br>LOGNORM<br>LOGNORM<br>LOGNORM<br>LOGNORM<br>LOGNORM<br>LOGNORM<br>LOGNORM<br>LOGNORM<br>LOGNORM<br>LOGNORM<br>LOGNORM<br>LOGNORM<br>LOGNORM<br>LOGNORM<br>LOGNORM<br>LOGNORM<br>LOGNORM |
| 2.800E+02<br>2.870E+02<br>2.940E+02<br>3.010E+02<br>3.080E+02<br>3.150E+02                                                                                                    | 1.07625E<br>1.023750<br>3.67500E<br>5.53875E<br>2.33625E<br>3.415125                                                                                                    | +US Real<br>E+06 Real<br>+05 Real<br>+05 Real<br>+05 Real                                                                                                    | 1.800E+00<br>1.800E+00<br>1.800E+00<br>1.800E+00<br>1.800E+00<br>1.800E+00                                                                                                    | LOGNORM<br>LOGNORM<br>LOGNORM<br>LOGNORM<br>LOGNORM                                                                                                    |
| 3.220E+02<br>3.360E+02<br>3.430E+02                                                                                                    | 8.32125E<br>3.04500E<br>2.52000E                                                                                                    | +05 Real<br>+05 Real<br>+05 Real<br>+05 Real                                                                                                    | 1.800E+00<br>1.800E+00<br>1.800E+00<br>1.800E+00                                                                                                    | LOGNORM<br>LOGNORM<br>LOGNORM                                                                                                    |
| 2                                                                                                    |                                                                                                    |                                                                                                    |                                                                                                    |                                                                                                    |

Figure 4.107. ASCII text file of input data for tritium urinalysis case.

In this example, we will:

- Use the whole dataset to <u>determine individual intake events</u> and the resulting effective doses. This is the way that <u>IMBA Professional Plus is used for most radionuclides</u>.
- Use the special routine tritium urinalysis 'tool' to calculate intakes and resulting doses automatically from sub-sets of urinalysis data.
- -

• Compare doses estimated by these two different methods.

\_

## Determine Individual Tritium Intakes and Resulting Doses

This is done in IMBA Professional Plus by:

- Setting up the required "HTO" models.
- Identifying and "fitting" discrete intake events.
- Calculating doses from HTO intakes.

You can also use IMBA Professional Plus to:

• Calculate doses committed over several monitoring periods.

This feature is used in this example to provide "benchmark" values of committed dose - in order to "test" the values of dose calculated <u>directly</u> (from the HTO urinalysis data) using the <u>routine tritium urinalysis "tool"</u>.

#### Setting up the HTO Models

00

Figure 4.108 shows the Main Screen of IMBA Professional Plus as set up to analyze the input data. The setup steps are:

- <u>Select</u> "H(i) -3" as the Indicator Nuclide <u>i.e.</u>, inorganic tritium (HTO).
- Specify "Time (d) since" (the Start Date) as 9/25/1986.
- Select "10"\_Intake Regimes.
- Define All Intake Regimes as "Injection" ICRP treats inhalation of HTO as injection see Appendix A: Assumed Metabolism of Tritiated Water.
- <u>Click</u> the "Load ICRP DEFS" button this loads the "Std H(i)" bioassay model (Figure 4.109) defining retention of HTO in the "<u>bioassay quantity</u>" (Whole Body) and also the "ICRP Default H(i)" biokinetic model (Figure 4.110) defining HTO retention in the blood, bladder and whole body (WB) - for dosimetry.

| 🌇 Main Screen                                                                                                    |                                                                                                    |
|----------------------------------------------------------------------------------------------------|----------------------------------------------------------------------------------------------------|
| Elle       Edit       Parameters       Calculations       Tools       Advanced       Help         Open       Save       New       Quick Save       Load       Load       Report       Help         Ver 3.1       C:\JABASOFT\IMBAEXUS\USERDATA\USDOE-II\Case22 - HTO - MP.ix       C       C       C       C       C |                                                                                                    |
| IMBA Expe                                                                                                    | rt™ USDOE Phase II                                                                                                    |
| Intake Scenario                                                                                                    |                                                                                                    |
| Intake Regimes       Enter Number of Intake Regimes (1-10)       10       •         IR1       IR2       IR3       IR4       IR5       IR6       IR7       IR8       IR9       IR 10         Route                                                                                                    | Units       Intake (IR 10)       Indicator Nuclid         C Date       [13648       Bq/d       Select Radion         Since       Syl25/1986       #       Intake       Number of Associate         Syl25/1986       #       Associated Radionuclides       Associated Radionuclides         Intake       © pCi       mg       None Select         Dose       None Select       None Select |
| Model Parameters         These Model Parameters Apply to All IRs         Respiratory Tract         Deposition       Vapor         Wound       Bioassay         Particle       Absorption         Transport       Absorption                                                                                          | Close Calculations                                                                                                    |
| All IRs Absorption: Type F Part Tran: ICRP Defaults GI-Tract: ICRP Defaults f1=1                                                                                                    | Biokinetics: ICRP H(i) Model Deposition: ICRP Defaults N/A V                                                                                                    |

Figure 4.108. <u>Main Screen</u> setup for analysis of 10 discrete intakes of inorganic tritium vapor (HTO).

| 👒 Bioassay Model                                                                                                    |                                  |                                              |
|----------------------------------------------------------------------------------------------------|----------------------------------|----------------------------------------------|
| File Edit Function                                                                                                    |                                  |                                              |
| Bioassay Function                                                                                                    | Whole body                       | ×                                            |
| Ka(1)<br>Systemic<br>Retention                                                                                          | Transfer Compe<br>Ka(2)<br>omp 2 | Comp 9 Comp 10                               |
| Bioassay Function<br>Lam(1)                                                                                             | Lam(2)<br>Excretion              | Lam(9) Lam(10) Blood half time (K) 0.0000001 |
| i a(i) Lam(i)<br>1 -2.506E-02 2.773E+00<br>2 9.949E-01 6.931E-02<br>3 3.019E-02 1.733E-02<br>4<br>5<br>6<br>7<br>8<br>9 | Select                           | User Defined Mode                            |
| WHOLE BODY LUNGS URINE                                                                                                  | FECES BLOOD                      | QK Cancel THYROID LIVER USER DEFINED         |
| Figure 4.109. ICRP's " <u>St</u>                                                                                        | andard H(i) M                    | <u>odel</u> " for HTO bioassay (V            |

00

| 💀 Biokinetic Model. |                                                                                 |           |         |           |                    |           |  |  |  |  |
|---------------------|---------------------------------------------------------------------------------|-----------|---------|-----------|--------------------|-----------|--|--|--|--|
| Elle Edit Function  |                                                                                 |           |         |           |                    |           |  |  |  |  |
| So                  | Source Organs                                                                   |           |         |           |                    |           |  |  |  |  |
|                     | ADRENALS                                                                        | BLADDER   | BRAIN   | BREAST    | G. BLADD           | HEART CT. |  |  |  |  |
|                     | HEART WL.                                                                       | KIDNEYS   | LIVER   | MUSCLE    | OVARIES            | PANCREAS  |  |  |  |  |
|                     | TESTES                                                                          | THYROID   | R.B.M.  | BONE      | CORT VOL           | CORT SURF |  |  |  |  |
|                     | TRAB VOL                                                                        | TRAB SURF | STOMACH | \$.I.     | U.L.I.             | LLI.      |  |  |  |  |
|                     | ST. WALL                                                                        | SKIN      | SPLEEN  | SOFT TISS | WB                 | BLOOD     |  |  |  |  |
| _                   | Transfer Compartment           Ka(1)         Ka(2)         Ka(9)         Ka(10) |           |         |           |                    |           |  |  |  |  |
| Or<br>Re            | Organ<br>Retention Comp 1 Comp 2 Comp 9 Comp 10<br>Lam(1) Lam(2) Lam(9) Lam(10) |           |         |           |                    |           |  |  |  |  |
|                     |                                                                                 |           | Exc     | retion    |                    |           |  |  |  |  |
| _ Org               | pan retention functi                                                            | ion       |         | Select    |                    |           |  |  |  |  |
|                     | a(1) -1.02506047                                                                | 7411708   |         |           | User Defined Ma    | ode       |  |  |  |  |
| Ī                   | ali                                                                             | Lam(i)    |         |           | LOAD ICRP DEFAULTS |           |  |  |  |  |
| 1                   | -1.025E+00                                                                      | 2.773E+00 |         |           | -                  |           |  |  |  |  |
| 43                  | 3.019E-02                                                                       | 1.733E-02 |         |           |                    | odol      |  |  |  |  |
| 4                   |                                                                                 |           |         |           | ICKP H(I) M        | odei      |  |  |  |  |
| 6                   |                                                                                 |           |         |           |                    |           |  |  |  |  |
| 7                   |                                                                                 |           |         |           |                    |           |  |  |  |  |
| 9                   | 1                                                                               |           |         | [         |                    |           |  |  |  |  |
| 1                   | 0                                                                               |           |         |           | <u>o</u> k         |           |  |  |  |  |
|                     |                                                                                 |           |         |           |                    |           |  |  |  |  |

Figure 4.110. Default "ICRP H(i) Model" for HTO biokinetics.

- Proceed to the next step in this example case.
- Return to the case description.

## **Fitting Discrete HTO Intake Events**

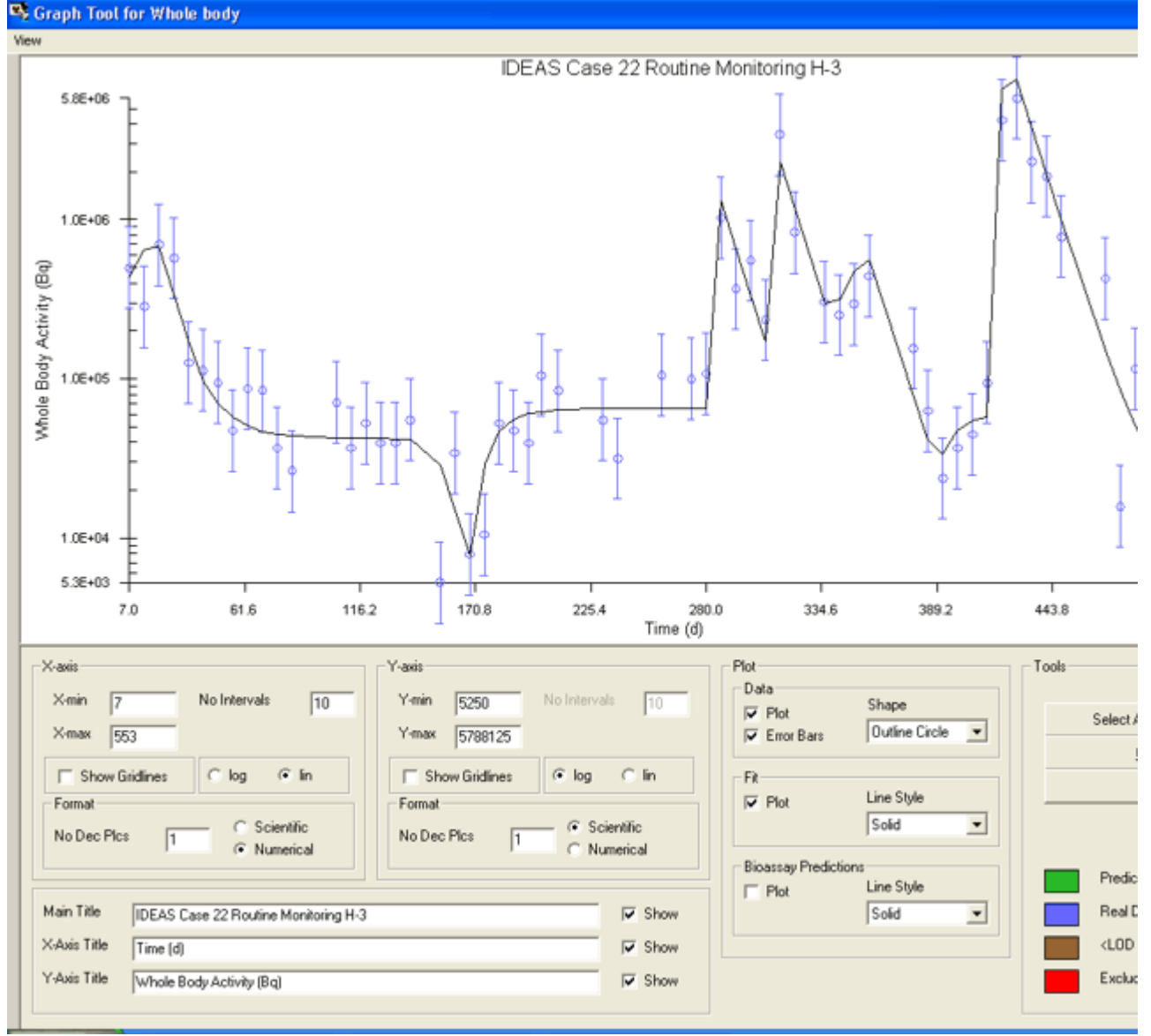

Figure 4.111. Routine tritium urinalysis data together with 'fit' obtained by assuming 10 separate intake events.

Figure 4.111 shows the result of an analysis of the variation of whole body retention of HTO at the time of each weekly urine sample carried out for the <u>IDEAS Project</u> (personal communication, Dr. M. Puncher, NRPB). Note that: the whole body retention is calculated on the assumption that the concentration of HTO in all body tissues is in equilibrium with, <u>i.e.</u>, equal to, that in urine. IMBA Professional Plus allows up to <u>10</u> discrete intakes to be defined. In this case, it was necessary to use <u>all 10</u> in order to "fit" the major temporal features of the bioassay data.

The "fitting" process is not as complicated as it might appear to be. Since HTO is eliminated rather rapidly from the body (97% with an assumed 10-d half-time, with 3% retained with a 40-d half-time - see <u>Appendix A: Assumed Metabolism of Tritiated</u> Water), there is relatively little "carry over" of HTO through to monitoring periods several weeks into the future. The "fitting" process is therefore carried out <u>iteratively</u> - starting with the earliest monitoring results. Once a reasonable "fit" is obtained to the first "temporal pattern" of HTO retention - by postulating either an "acute" intake at an assumed time - or "chronic" intake over an assumed time-range (and leaving all "future" intakes <u>undefined</u>) - you can repeat this process for the second "temporal pattern". In order to "fit" both patterns, you will probably have to refine your assumptions (somewhat) about the timing of the first intake

#### event.

Note: It is only necessary for you to "guess" the temporal parameters of each postulated intake. IMBA Professional Plus <u>automatically</u> calculates the resulting value(s) of the intake amount(s) (in the bioassay data to intakes mode of the Bioassay Calculations screen) - to give the "most likely" fit to the data. This is a surprisingly quick process - once you get the hang of it!

Figure 4.112 shows this "solution" of the progressive "fitting" task.

| 🗣 Bioassay Calculations                  |                     |                          |                                                      |                               |                                     |
|------------------------------------------|---------------------|--------------------------|------------------------------------------------------|-------------------------------|-------------------------------------|
| Eile <u>A</u> dvanced <u>I</u> ools Help |                     |                          |                                                      |                               |                                     |
| Save Quick Save Tritium                  |                     | Bioassay Calcula         | ations                                               |                               |                                     |
| INTAKES                                  | CALCULATIO          | N                        |                                                      | BIOASS                        | AY QUA                              |
| IR1 8.481E+04 Bq/d                       |                     |                          | ⊂ Graph ⊙ Ta                                         | able C Hide                   | Whole body<br>Measurem              |
| IR2 4.016E+03 Bq/d                       | Intakes to Bioassay | Bioassay to Intake       | 7                                                    | 000E+00                       | 1.98750E+                           |
| IR3 6.271E+03 Bq/d                       |                     | Select which data to use | 1.<br>2'<br>2'                                       | 400E+01<br>100E+01<br>800E+01 | 2.83500E+<br>3.95625E+<br>3.74875E+ |
| IR4 2.523E+06 Bq                         |                     | Vhole body               | 30                                                   | 500E+01<br>200E+01            | 1.26000E+<br>1.12875E+              |
| IR5 3.571E+06 Bq                         |                     | Lungs                    | 40                                                   | 900E+01<br>600E+01            | 9.4500E+<br>4.7250E+                |
| 100 1000                                 |                     | Urine Urine              | 6.                                                   | 300E+01                       | 8.6625E+                            |
| 100 6.181E+04 04/0                       |                     | Feces                    | G Gunh C L                                           | ubla C Hida                   | Whole body                          |
| IR7 1.287E+06 Bq/d                       |                     | F Blood                  | S PEACE -                                            | IDEAS (                       | case 22 Routi                       |
| IR8 5.646E+03 Bq/d                       | Bayesian Analysis   | Thyroid                  | 1 a F                                                |                               |                                     |
| IR9 1.399E+05 Bg                         |                     | Liver                    | ⊕ 1.0E+06<br>≩                                       | 5                             |                                     |
| 1040                                     | Start Calculation   | User Defined             | 1.0E+05                                              | II ITT                        | -4-4                                |
| 1.365E+04 Bq/d                           |                     |                          | e Bod                                                |                               | 19                                  |
|                                          | 000                 |                          | → <sup>1</sup> / <sub>2</sub> 1.0E+04 +<br>5.3E+03 + |                               | ¥ -                                 |
| Progress Indicator                       |                     |                          | 7.0                                                  | 61.6 116.2 4                  | 70.8 225.4 2<br>Time (c             |
| Deposition                               |                     |                          | C Graph C Ta                                         | able (🖲 Hide                  |                                     |
| Collating Times                          |                     |                          |                                                      |                               |                                     |
| Bioassay Calcs                           |                     |                          |                                                      |                               |                                     |
| Current<br>Operation                     |                     |                          |                                                      |                               |                                     |
|                                          |                     | Ωĸ                       |                                                      |                               |                                     |
|                                          |                     | L                        |                                                      |                               |                                     |
| H-3 M                                    | fax Likelihood fit  |                          |                                                      |                               |                                     |

Figure 4.112. Calculated intakes (IR1 through IR10) for tritium urinalysis case.

The "best estimates" of the 10 discrete intakes that gave rise to the observed HTO retention pattern are:

#### Table 4.6. Discrete intake calculated from the tritium urinalysis data.

#### Example Cases - Bioassay & Dosimetry

00

| Intake regime  | Assumed timing | Intake amount/rate (Bq/Bq d <u>-1</u> ) |
|----------------|----------------|-----------------------------------------|
| IR1 - chronic  | 0 - 20 d       | 84,810 Bq/d                             |
| IR2 - chronic  | 40 - 150 d     | 4,016 Bq/d                              |
| IR3 - chronic  | 170 - 280 d    | 6,271 Bq/d                              |
| IR4 - acute    | 280 d          | 2,530,000 Bq                            |
| IR5 - acute    | 310 d          | 3,571,000 Bq                            |
| IR6 - chronic  | 340 - 357 d    | 61,810 Bq/d                             |
| IR7 - chronic  | 413 - 425 d    | 1,287,000 Bq/d                          |
| IR8 - chronic  | 390 - 440 d    | 5,646 Bq/d                              |
| IR9 - acute    | 500 d          | 139,900 Bq                              |
| IR10 - chronic | 502 - 530 d    | 13,650 Bq/d                             |

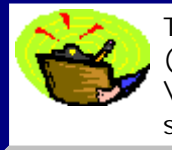

Tip: Try this fitting process <u>yourself</u> - from "scratch" - using the raw input data (by importing the text file [Install Drv]:\JABASOFT\IMBAEXUS\UserData1 \Demo\Case\_22\_Tritium.txt **into the** <u>Table Tool</u>). The "solution" above is saved in the parameter file "Case22 - HTO - MP.ix" (in the same folder).

- Proceed to the next step in this example case.
- Return to the case description.

## Calculating Doses from HTO Intakes

file://C:\Documents%20and%20Settings\Administrator\Local%20Settings\Temp\~hh... 15/10/2005

|--|

| Target Organs   | Cont. to Elf Dose<br>(Sv)<br>IR(1) | Cont. to Elf Dose<br>(Sv)<br>IR(2) | Cont. to Elf Dose<br>(Sv)<br>IR(3) | Cont. to Elf Dose<br>(Sv)<br>IR(4) | Cont. to Elf Dose<br>(Sv)<br>IR(5) | Cont. to Elf Dose<br>(Sv)<br>IR(6) | Cont. to Elf Dose<br>(Sv)<br>IR(7) | Cont. to Elf Dose<br>(Sv)<br>IR(8) | Cont. to E<br>(Sv)<br>IR(9) |
|-----------------|------------------------------------|------------------------------------|------------------------------------|------------------------------------|------------------------------------|------------------------------------|------------------------------------|------------------------------------|-----------------------------|
| Adrenals        | 0.00E+00                           | 0.00E+00                           | 0.00E+00                           | 0.00E+00                           | 0.00E+00                           | 0.00E+00                           | 0.00E+00                           | 0.00E+00                           | (                           |
| Urinary Bladder | 1.55E-06                           | 4.04E-07                           | 6.30E-07                           | 2.30E-06                           | 3.26E-06                           | 9.60E-07                           | 1.41E-05                           | 2.58E-07                           |                             |
| Brain           | 0.00E+00                           | 0.00E+00                           | 0.00E+00                           | 0.00E+00                           | 0.00E+00                           | 0.00E+00                           | 0.00E+00                           | 0.00E+00                           | (                           |
| Breast          | 1.55E-06                           | 4.04E-07                           | 6.30E-07                           | 2.30E-06                           | 3.26E-06                           | 9.60E-07                           | 1.41E-05                           | 2.58E-07                           |                             |
| Gall Bladder    | 0.00E+00                           | 0.00E+00                           | 0.00E+00                           | 0.00E+00                           | 0.00E+00                           | 0.00E+00                           | 0.00E+00                           | 0.00E+00                           | (                           |
| Heart Wall      | 0.00E+00                           | 0.00E+00                           | 0.00E+00                           | 0.00E+00                           | 0.00E+00                           | 0.00E+00                           | 0.00E+00                           | 0.00E+00                           | (                           |
| Kidneys         | 0.00E+00                           | 0.00E+00                           | 0.00E+00                           | 0.00E+00                           | 0.00E+00                           | 0.00E+00                           | 0.00E+00                           | 0.00E+00                           | (                           |
| Liver           | 1.55E-06                           | 4.04E-07                           | 6.30E-07                           | 2.30E-06                           | 3.26E-06                           | 9.60E-07                           | 1.41E-05                           | 2.58E-07                           |                             |
| Muscle          | 0.00E+00                           | 0.00E+00                           | 0.00E+00                           | 0.00E+00                           | 0.00E+00                           | 0.00E+00                           | 0.00E+00                           | 0.00E+00                           | (                           |
| Ovaries         | 0.00E+00                           | 0.00E+00                           | 0.00E+00                           | 0.00E+00                           | 0.00E+00                           | 0.00E+00                           | 0.00E+00                           | 0.00E+00                           | (                           |
| Pancreas        | 0.00E+00                           | 0.00E+00                           | 0.00E+00                           | 0.00E+00                           | 0.00E+00                           | 0.00E+00                           | 0.00E+00                           | 0.00E+00                           | (                           |
| Testes          | 0.00E+00                           | 0.00E+00                           | 0.00E+00                           | 0.00E+00                           | 0.00E+00                           | 0.00E+00                           | 0.00E+00                           | 0.00E+00                           | (                           |
| Thyroid         | 1.55E-06                           | 4.04E-07                           | 6.30E-07                           | 2.30E-06                           | 3.26E-06                           | 9.60E-07                           | 1.41E-05                           | 2.58E-07                           |                             |
| R.B.M.          | 3.72E-06                           | 9.69E-07                           | 1.51E-06                           | 5.53E-06                           | 7.83E-06                           | 2.30E-06                           | 3.39E-05                           | 6.19E-07                           |                             |
| Bone Surface    | 3.10E-07                           | 8.07E-08                           | 1.26E-07                           | 4.61E-07                           | 6.52E-07                           | 1.92E-07                           | 2.82E-06                           | 5.16E-08                           |                             |
| Stomach         | 3.72E-06                           | 9.69E-07                           | 1.51E-06                           | 5.53E-06                           | 7.83E-06                           | 2.30E-06                           | 3.39E-05                           | 6.19E-07                           |                             |
| S.I.            | 0.00E+00                           | 0.00E+00                           | 0.00E+00                           | 0.00E+00                           | 0.00E+00                           | 0.00E+00                           | 0.00E+00                           | 0.00E+00                           | (                           |
| U.L.I.          | 0.00E+00                           | 0.00E+00                           | 0.00E+00                           | 0.00E+00                           | 0.00E+00                           | 0.00E+00                           | 0.00E+00                           | 0.00E+00                           | (                           |
| L.L.I.          | 0.00E+00                           | 0.00E+00                           | 0.00E+00                           | 0.00E+00                           | 0.00E+00                           | 0.00E+00                           | 0.00E+00                           | 0.00E+00                           | (                           |
| Skin            | 3.10E-07                           | 8.07E-08                           | 1.26E-07                           | 4.61E-07                           | 6.52E-07                           | 1.92E-07                           | 2.82E-06                           | 5.16E-08                           |                             |
| Spleen          | 0.00E+00                           | 0.00E+00                           | 0.00E+00                           | 0.00E+00                           | 0.00E+00                           | 0.00E+00                           | 0.00E+00                           | 0.00E+00                           | (                           |
| Thymus          | 0.00E+00                           | 0.00E+00                           | 0.00E+00                           | 0.00E+00                           | 0.00E+00                           | 0.00E+00                           | 0.00E+00                           | 0.00E+00                           | (                           |
| Uterus          | 0.00E+00                           | 0.00E+00                           | 0.00E+00                           | 0.00E+00                           | 0.00E+00                           | 0.00E+00                           | 0.00E+00                           | 0.00E+00                           | (                           |
| ET              | 0.00E+00                           | 0.00E+00                           | 0.00E+00                           | 0.00E+00                           | 0.00E+00                           | 0.00E+00                           | 0.00E+00                           | 0.00E+00                           | (                           |
| Lung            | 3.72E-06                           | 9.69E-07                           | 1.51E-06                           | 5.53E-06                           | 7.83E-06                           | 2.30E-06                           | 3.39E-05                           | 6.19E-07                           |                             |
| Colon           | 3.72E-06                           | 9.69E-07                           | 1.51E-06                           | 5.53E-06                           | 7.83E-06                           | 2.30E-06                           | 3.39E-05                           | 6.19E-07                           |                             |
| ET1             | 0.00E+00                           | 0.00E+00                           | 0.00E+00                           | 0.00E+00                           | 0.00E+00                           | 0.00E+00                           | 0.00E+00                           | 0.00E+00                           | (                           |
| ET2             | 0.00E+00                           | 0.00E+00                           | 0.00E+00                           | 0.00E+00                           | 0.00E+00                           | 0.00E+00                           | 0.00E+00                           | 0.00E+00                           | (                           |
| LN(ET)          | 0.00E+00                           | 0.00E+00                           | 0.00E+00                           | 0.00E+00                           | 0.00E+00                           | 0.00E+00                           | 0.00E+00                           | 0.00E+00                           | (                           |
| BBsec           | 0.00E+00                           | 0.00E+00                           | 0.00E+00                           | 0.00E+00                           | 0.00E+00                           | 0.00E+00                           | 0.00E+00                           | 0.00E+00                           | (                           |
| BBbas           | 0.00E+00                           | 0.00E+00                           | 0.00E+00                           | 0.00E+00                           | 0.00E+00                           | 0.00E+00                           | 0.00E+00                           | 0.00E+00                           | (                           |
| bb              | 0.00E+00                           | 0.00E+00                           | 0.00E+00                           | 0.00E+00                           | 0.00E+00                           | 0.00E+00                           | 0.00E+00                           | 0.00E+00                           | (                           |
| Al              | 0.00E+00                           | 0.00E+00                           | 0.00E+00                           | 0.00E+00                           | 0.00E+00                           | 0.00E+00                           | 0.00E+00                           | 0.00E+00                           | (                           |
| LN(TH)          | 0.00E+00                           | 0.00E+00                           | 0.00E+00                           | 0.00E+00                           | 0.00E+00                           | 0.00E+00                           | 0.00E+00                           | 0.00E+00                           | (                           |
| Esophagus       | 1.55E-06                           | 4.04E-07                           | 6.30E-07                           | 2.30E-06                           | 3.26E-06                           | 9.60E-07                           | 1.41E-05                           | 2.58E-07                           |                             |
| Gonads          | 6.20E-06                           | 1.61E-06                           | 2.52E-06                           | 9.22E-06                           | 1.30E-05                           | 3.84E-06                           | 5.64E-05                           | 1.03E-06                           |                             |
| Spare           | 0.00E+00                           | 0.00E+00                           | 0.00E+00                           | 0.00E+00                           | 0.00E+00                           | 0.00E+00                           | 0.00E+00                           | 0.00E+00                           | (                           |
| Remainder       | 1.55E-06                           | 4.04E-07                           | 6.30E-07                           | 2.30E-06                           | 3.26E-06                           | 9.60E-07                           | 1.41E-05                           | 2.58E-07                           |                             |
| TOTAL           | 3.10E-05                           | 8.07E-06                           | 1.26E-05                           | 4.61E-05                           | 6.52E-05                           | 1.92E-05                           | 2.82E-04                           | 5.16E-06                           |                             |
|                 |                                    |                                    |                                    |                                    |                                    |                                    |                                    |                                    |                             |

Figure 4.113. Contributions to total effective dose from each HTO intake.

The contributions to the overall committed effective dose made by each of the 10 intakes (Figure 4.113) is calculated simply in the <u>Dose Calculations</u> screen, in this example (Figure 4.114) by:

- <u>Selecting</u> the "<u>ICRP Default</u>" radiation weighting factors (<u>wR</u>).
- <u>Selecting</u> the "<u>ICRP68</u>" tissue weighting factors (wT).

| 👒 Dose Calculations                 |                                                                  |                                                                |                                                             |                 |                     |                                  |                                  |               |
|-------------------------------------|------------------------------------------------------------------|----------------------------------------------------------------|-------------------------------------------------------------|-----------------|---------------------|----------------------------------|----------------------------------|---------------|
| Elle <u>A</u> dvanced <u>T</u> ools | Help                                                             |                                                                |                                                             |                 |                     |                                  |                                  |               |
| Save Quick Save                     |                                                                  |                                                                | Dose (                                                      | Calculatio      | ns                  |                                  |                                  |               |
| INTAKE                              |                                                                  | CALCULA                                                        | TION                                                        |                 |                     |                                  | DOS                              | Е             |
|                                     |                                                                  |                                                                |                                                             |                 | C Equiv             | I Eff<br>Cont. to Eff            | Indie<br>Cont. to Eff            | cator N       |
| IR1 8.481E+04                       | Bq/d                                                             |                                                                |                                                             |                 | Target Organs       | Dose (Sv)<br>IR(1)               | Dose (Sv)<br>IR(2)               | Dose<br>IR(3) |
| IR2 4.016E+03 E                     | Bq/d Calcula                                                     | tions WH                                                       | WI                                                          |                 | Al                  | 0.00E+00                         | 0.00E+00                         | 0.            |
| IR3 6.271E+03                       | Bq/d                                                             | Select                                                         |                                                             |                 | Esophagus<br>Gonads | 0.00E+00<br>1.55E-06<br>6.20E-06 | 0.00E+00<br>4.04E-07<br>1.61E-06 | 6             |
| IR4 2.523E+06                       | Bq                                                               | (1) Dose from India                                            | cator Nuclide: H(i)-3                                       | <b>V</b>        | Spare<br>Remainder  | 0.00E+00<br>1.55E-06             | 0.00E+00<br>4.04E-07             | 0.            |
| IR5 3.571E+06                       | Bq                                                               |                                                                | visited Deduceration                                        | _               | TOTAL               | 3.10E-05                         | 8.07E-06                         | 1             |
| IR6 6.181E+04 F                     | Bq/d                                                             |                                                                |                                                             |                 | (€ Equiv (          | C Eff                            | Associat                         | ed Rac        |
| IR7 1.287E+06                       | Bq/d                                                             | (3) Annual Commit                                              | ted Doses                                                   |                 |                     |                                  |                                  |               |
| IR8 5.646E+03                       | Bq/d                                                             |                                                                | Effective Dava (C                                           |                 |                     |                                  |                                  |               |
| IR9 1.399E+05                       | Bq                                                               | Calculate                                                      | 4.79E-04                                                    | 1               |                     |                                  |                                  |               |
| IR10 1.365E+04                      | Bq/d                                                             |                                                                |                                                             |                 |                     |                                  |                                  |               |
|                                     |                                                                  | 000                                                            |                                                             |                 |                     |                                  |                                  |               |
| Progress Indicator                  |                                                                  | 000                                                            |                                                             |                 |                     |                                  | - Annual (                       | X             |
| (1)                                 |                                                                  |                                                                |                                                             |                 |                     |                                  | Annual                           | Johnme        |
| (2)                                 |                                                                  |                                                                |                                                             |                 |                     |                                  |                                  |               |
| (3)                                 |                                                                  |                                                                |                                                             |                 |                     |                                  |                                  |               |
| Current<br>Operation                | Intake Regime 1: Applying S<br>splitting rule will not apply. Ec | plitting Rule to Esophagus. T<br>quivalent Dose to remainder i | his is already a named organ<br>s 3.10E-05. Mass weighted r | so the emainder |                     |                                  |                                  |               |
|                                     |                                                                  |                                                                |                                                             | <u>O</u> K      |                     |                                  |                                  |               |
| н-з                                 | WR=ICRP Defaults                                                 | WT=ICRP 68                                                     | ICRP H(i) Model                                             |                 |                     |                                  |                                  |               |

Figure 4.114. Calculating and displaying both the contributions to effective dose from each HTO intake and the effective doses committed each year.

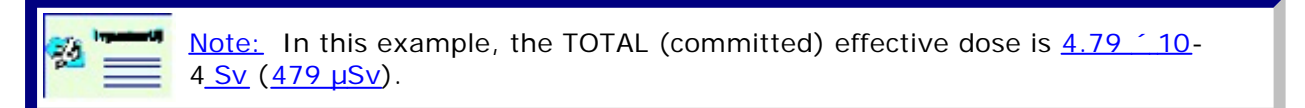

- <u>Proceed</u> to the next step in this example case.
- <u>Return</u> to the case description.

#### Dose Committed During HTO Monitoring Periods

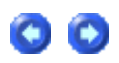

The next section (<u>Using the Routine Tritium Urinalysis "Tool"</u>), describes how to calculate committed doses <u>directly</u> from the tritium urinalysis data - without having first to determine

(by manual fitting) the amounts of each discrete tritium intake. The urinalysis "tool" analyses up to <u>10 sequential urinalysis results</u> - and calculates automatically the <u>total</u> <u>effective dose</u> committed over this <u>whole monitoring period</u>.

In this example, we can use the special feature provided in <u>IMBA Professional Plus</u> to calculate the <u>Annual Committed Doses</u> resulting from a series of intakes - to generate "benchmark" values of dose for comparison with the results obtained using the <u>Urinalysis</u> <u>"Tool"</u>. The "Tool" analyses a sequence of up to <u>10 routine monitoring results</u>. In this example, the first 10 monitoring results covered the period from day "<u>0</u>" to day "<u>70</u>" (Figure <u>4.107</u>). In this example, we can calculate the total dose committed over just this initial 70-day period, by simply:

- <u>Changing</u> the "<u>Start Date</u>" (in the <u>Main Screen</u>) to [<u>December 31</u>st, <u>1986</u> 70 d] = <u>October 22nd</u>, <u>1986</u>.
- <u>Re-calculating</u> the "<u>Annual Committed Doses</u>".

Figure 4.115 shows the resulting values of committed effective dose for the years 1986, 1987 and 1988. The value displayed for 1986 ( $33.3 \mu Sv$ ) corresponds to the effective dose committed during the first 70-d monitoring period.

| Annual Committed Doses tool |                                      |                                 |  |  |  |   |  |  |  |
|-----------------------------|--------------------------------------|---------------------------------|--|--|--|---|--|--|--|
| Year                        | Eff Dose from<br>H(i)-3 (IN)<br>(Sv) | Effective<br>Dose (Sv)<br>Total |  |  |  |   |  |  |  |
| 1986                        | 3.33E-05                             | 3.33E-05                        |  |  |  |   |  |  |  |
| 1987                        | 4.36E-04                             | 4.36E-04                        |  |  |  |   |  |  |  |
| 1988                        | 9.95E-06                             | 9.95E-06                        |  |  |  |   |  |  |  |
| TOTAL                       | 4.79E-04                             | 4.79E-04                        |  |  |  |   |  |  |  |
|                             |                                      |                                 |  |  |  |   |  |  |  |
|                             |                                      |                                 |  |  |  | > |  |  |  |

Figure 4.115. Annual committed doses in 1986, 1987 and 1988.

Tip: The effective dose committed during the first 70-d period of monitoring can also be calculated easily from the tabulated values of effective dose resulting from each discrete intake (Figure 4.113) together with the tabulated duration of each intake (Table 4.6). The required value is the sum of 31.0  $\mu$ Sv (from IR1) and 30/110  $\stackrel{<}{}$  8.1  $\mu$ Sv (from IR2) = 33.2  $\mu$ Sv (rounded). You can extract the dose committed during any other monitoring period in the same way.

This completes the Determine Individual Tritium Intakes example:

- Proceed to Using the Routine Tritium Analysis 'Tool'.
- Return to the case description.

## **Using the Tritium Routine Monitoring**

## 'Tool'

The **Tritium Routine Monitoring Tool** works independently of the standard "**Bioassay Data to Intake**" calculation mode (for determining the occurrence and amounts of discrete tritium intakes) that was described in the <u>previous section</u>. Here we will describe how you set up and use the Tritium Routine Monitoring Tool from "scratch" to calculate intakes and committed doses automatically from the **bioassay data**, in this case the whole body retention of HTO at a series of time-points that is derived from the urinalysis samples. See:

• <u>Setting up the Tritium Tool</u>.

# Setting up the Tritium Tool

After clicking the "**New**" button - or opening <u>IMBA Professional Plus</u> from its desktop icon - you first:

- <u>Select</u> "<u>H(i)-3</u>" "inorganic tritium (HTO)" as the <u>Indicator Nuclide</u>.
- Click the "ICRP DEFS Load" button.
- Click the "Bioassay Calculations" button.
- <u>Select</u> "<u>Whole Body</u>" as the bioassay data to use.
- <u>Click</u> the "<u>H3 Tritium</u>" button top-left-corner of the <u>Bioassay Calculations</u> screen.

This will open the "Tritium Routine Monitoring Tool" window (Figure 4.116).

-

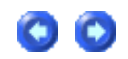

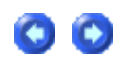

| S Bi   | oassay Calc        |         |               |                                 |                       |               |                                |               |                |                                               |                               |          |
|--------|--------------------|---------|---------------|---------------------------------|-----------------------|---------------|--------------------------------|---------------|----------------|-----------------------------------------------|-------------------------------|----------|
| File / | Advanced To        | ools He | lp            |                                 |                       |               |                                |               |                |                                               |                               |          |
|        |                    |         | H             |                                 |                       | Bi            | bassay Cal                     | culation      | IS             |                                               |                               |          |
| Sav    | e Quick Sa         |         | Tritium       |                                 |                       | ATION         | -                              |               |                | DIOACCA                                       | N OU                          |          |
|        | INTA               | KE      |               |                                 | CALCUL                | ATION         |                                |               |                | BIOASSA                                       | AY GU                         | ~        |
|        |                    |         |               | -                               | <                     |               | _                              | 0             | Graph C 1      | Table 🛈 Hide                                  |                               |          |
| IR1    | 0.000E+00          | Bq      | R Trit        | ium Routine Mo                  | nitoring Tool         |               |                                |               |                |                                               |                               |          |
|        |                    |         | File To       | ols Help                        |                       |               |                                |               |                |                                               |                               |          |
|        |                    |         | Chem          | ical Form                       | Intakes               |               |                                |               |                |                                               |                               |          |
|        |                    |         | (€ in<br>C or | nganic H (HTO)<br>ganic H (HCT) | Number of I           | ntake Regimes | IRs) to use in the calculation | on 1 🗄        | Intake assumpt | ion      Single acute al     C Constant chror | t midpoint of<br>nic througho | pe<br>ut |
|        |                    |         | Speci         | fy the monitoring               | period correspon      | ding to each  | measurement                    |               |                |                                               |                               |          |
|        |                    |         |               | Monitoring Peri                 | ods                   |               | Measurement Data (             | Whole Body)   |                |                                               | 1                             | In       |
|        |                    |         |               | Start (day)                     | End (day              | )             | Time (day)                     | Value (Bq)    |                |                                               |                               |          |
|        |                    |         | IR1           |                                 |                       |               |                                |               |                |                                               | IR1                           | 0.       |
|        |                    |         | IR 2          |                                 |                       |               |                                |               |                |                                               | IR 2                          |          |
|        |                    |         | IR 3          |                                 |                       |               |                                |               |                |                                               | IR 3                          |          |
|        |                    |         | IR 4          |                                 |                       |               |                                |               |                |                                               | IR4                           | -        |
|        |                    |         | IB 6          |                                 |                       |               |                                |               |                | Cala Intelace                                 | IB6                           | H        |
|        |                    |         | IR 7          |                                 |                       |               |                                |               |                | Calc Intakes                                  | IR 7                          | h        |
|        |                    |         | IR 8          |                                 |                       |               |                                |               |                |                                               | IR 8                          | F        |
|        |                    |         | IR 9          |                                 |                       |               |                                |               |                |                                               | IR 9                          |          |
| - P    | ogress Indical     | or      | IR 1          | )                               |                       |               |                                |               |                |                                               | IR 10                         | Γ        |
| D      | eposition          |         | -             | Def                             | ault Monitoring Perio | ds            | Edit Meas                      | surement Data |                |                                               |                               |          |
| 0      | ollating Times     | É.      |               | Ck                              | ar Monitoring Period  | ls .          |                                |               |                |                                               |                               |          |
| B      | inaesau Calco      |         | <u> </u>      |                                 |                       |               |                                |               |                | J                                             | - 1                           |          |
|        | carry carr         |         |               |                                 |                       |               |                                |               |                | <u>K</u>                                      |                               |          |
| 0      | urrent<br>peration |         |               |                                 |                       |               |                                |               |                |                                               |                               |          |
|        |                    |         |               |                                 |                       |               | Q                              | к             |                |                                               |                               |          |
| H-3    |                    |         |               | Max Likelihood fit              |                       |               |                                |               |                |                                               |                               |          |

Figure 4.116. Opening the Tritium Routine Monitoring Tool.

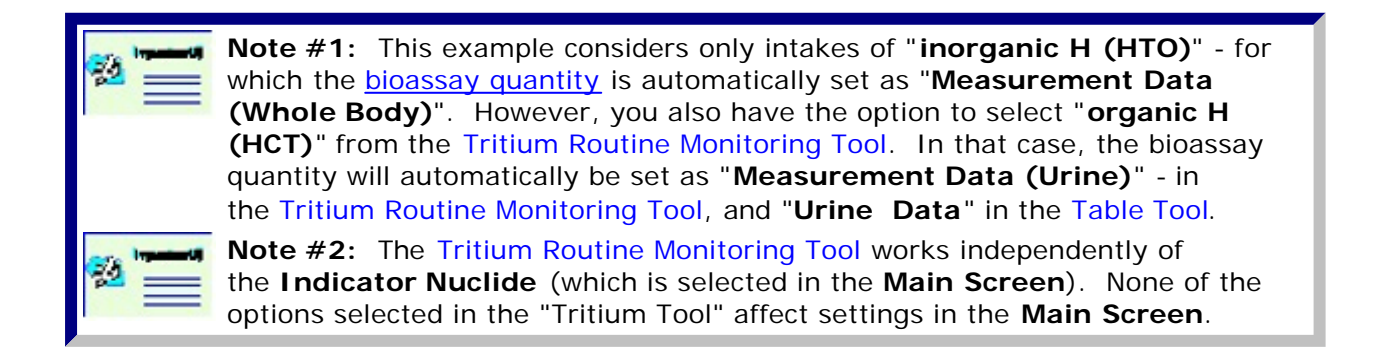

You can use the Tritium Routine Monitoring Tool in two different ways:

- 1. To work on bioassay data already "loaded" in the Table Tool.
- 2. To work on bioassay data imported directly from an external ASCII text file.

The Tritium Routine Monitoring Tool is designed to simplify both ways of working, as

00

follows:

- Using <u>"pre-loaded" bioassay data</u> from the Table Tool.
- Using the "Import Wizard".

# Loading Tritium Data Already in the Table Tool

| 🍕 Bi | oassay Calci     | ulation | \$       |                    |                         |                                    |                       |                |                    |
|------|------------------|---------|----------|--------------------|-------------------------|------------------------------------|-----------------------|----------------|--------------------|
| File | Advanced To      | ols Hel | p        |                    |                         |                                    |                       |                |                    |
|      |                  |         | H        |                    | [                       | Bioassay Ca                        | lculations            |                |                    |
| Sav  | Ne Quick Sav     |         | ritium   |                    |                         |                                    |                       | DIOACC         |                    |
|      | INTAK            | ES      |          |                    | CALCULAT                |                                    |                       | BIOASS         | AT GUA             |
|      |                  |         |          | -                  |                         |                                    | C Graph               |                | Whole body         |
| IR1  | 8.481E+04        | Bq/     | Triti    | um Routine Mor     | vitoring Tool           |                                    |                       |                |                    |
| 182  | 4 01 05 - 00     | - Bay   | File Too | ls Help            | moring room             |                                    |                       |                |                    |
| in2  | 4.016E+03        | bф      | Chemie   | al Form            | Intakes                 |                                    |                       |                |                    |
| IR3  | 6.271E+03        | — Bq/   | ( inc    | namic H (HTO)      |                         |                                    | and the second second | G Sincle acute | at michoriet of na |
|      |                  |         | Cora     | anic H (HCT)       | Number of Intake F      | Regimes (IRs) to use in the calcul | ation 10 📩 Intake a   | C Constant ch  | onic throughout    |
| IR4  | 2.523E+06        | Bq      |          | ,                  |                         |                                    |                       |                |                    |
| IR5  | 3 571E+06        | — Ba    | Specif   | the monitoring     | period corresponding    | to each measurement                |                       |                |                    |
|      | 10.0112100       |         |          | Monitoring Peri    | ods                     | Measurement Data                   | (Whole Body)          |                | In                 |
| IR6  | 6.181E+04        | Bq/     |          | Start (day)        | End (day)               | Time (day)                         | Value (Bo)            | ~              |                    |
| 107  |                  | - 8-1   | IB 1     | Start (aby)        | 2.10 (00))              | 7.000                              | E+00 4.98750E+05      |                | IB1 0              |
| in/  | 1.287E+06        | вф⁄     | IB 2     |                    |                         | 1.4006                             | E+01 2.83500E+05      |                | IB2 4              |
| IRS  | 5.646E+03        | — Bq/   | IR 3     |                    |                         |                                    | E+01 6.95625E+05      |                | IR 3 6             |
|      | 1                |         | IR4      |                    |                         |                                    | E+01 5.74875E+05      |                | > IR 4 2           |
| IR9  | 1.399E+05        | Bq      | IR 5     |                    |                         | 3.5006                             |                       |                | IR 5 3.            |
| IP10 | L COTT OF        | - Pal   | IR 6     |                    |                         | 4.2006                             |                       | Calc Intakes   | IR 6 6.            |
| init | 1.365E+04        | bψ      | IR 7     |                    |                         |                                    | E+01 9.4500E+04       |                | - IR7 1.           |
| _    |                  |         | IR 8     |                    |                         |                                    | E+01 4.7250E+04       |                | IR 8 5.            |
| _    |                  |         | IR 9     |                    |                         |                                    | 2+01 8.6625E+04       |                | IR 9 1.            |
| E P  | togress Indicato | ж       | IR 10    |                    |                         |                                    | 0.40002+04            | ×              | IR 10  1.          |
| D    | eposition        |         |          | Defa               | ault Monitoring Periods | Edit M                             | easurement Data       |                |                    |
|      | alatina Timor    | 1       |          | Cle                | ar Monitoring Periods   |                                    | This launches the Ta  | able Tool      |                    |
|      | lolating Times   |         | L        |                    |                         |                                    | [mondamentes and re   |                |                    |
| B    | ioassay Calcs    |         |          |                    |                         |                                    |                       | <u>0</u> K     |                    |
| c    | urrent           |         |          |                    |                         |                                    |                       |                |                    |
| 0    | peration         |         |          |                    |                         |                                    |                       |                |                    |
|      |                  |         |          |                    |                         |                                    |                       |                |                    |
|      |                  |         |          |                    |                         |                                    |                       |                |                    |
|      |                  |         |          |                    |                         |                                    | <u>o</u> k            |                |                    |
|      |                  |         |          |                    |                         |                                    |                       |                |                    |
| Н.3  |                  |         |          | A bookies i kel    |                         |                                    | ,                     |                |                    |
| 11-5 |                  |         |          | Nov Levelnood III. |                         |                                    |                       |                |                    |

Figure 4.117. Opening the Tritium Routine Monitoring Tool with "Whole Body" data already in the Table Tool - from "Case22 - HTO - MP.ix".

If you open the Tritium Routine Monitoring Tool when the Table Tool already contains bioassay data, in this case "Whole Body" data, the first 10 rows of "Time (day)" and "Value (Bq)" data will be displayed automatically in the tritium tool (Figure 4.117) - under the heading "Measurement Data (whole Body)". The tritium tool will also display the last-calculated values of intake amounts (<u>IR1</u> through <u>IR10</u>) - under the heading "Intake (Bq)".
The Tritium Routine Monitoring Tool analyzes the bioassay data a maximum of 10 rows (i.e., 10 data points) at a time. Therefore, you need to select up to 10 rows of data from the Table Tool - exclude all other rows. Figure 4.118 shows how you do this for rows 11 and below - by highlighting the corresponding "Real" entries in the "Data Type" column, right-clicking anywhere in the highlighted column, and clicking "Excluded".

| <b>et</b> 1 | Table Tool: Whole body Da                                         | ta    |           |                      |     |              |           |                     |       |
|-------------|-------------------------------------------------------------------|-------|-----------|----------------------|-----|--------------|-----------|---------------------|-------|
| File        | Edit Bioassay Measurement                                         | Help  | 0.1.1.1.1 |                      |     |              |           |                     |       |
|             | Specified Time (d)                                                | N/A   | Value(Bg) | Measurement Time (d) | N/A | Value(Bo)    | Data Type | Error               | Dis   |
| 4           | 1.488442211E+01                                                   |       |           | 2.800E+01            |     | 5.74875E+05  | Real      | 1.800E+00           | LOC   |
| 5           | 1.751256281E+01                                                   |       |           | 3.500E+01            |     | 1.26000E+05  | Real      | 1.800E+00           | LOC   |
| 6           | 2.014070352E+01                                                   |       |           | 4.200E+01            |     | 1.12875E+05  | Real      | 1.800E+00           | LOC   |
| 7           | 2.276884422E+01                                                   |       |           | 4.900E+01            |     | 9.4500E+04   | Real      | 1.800E+00           | LOC   |
| 8           | 2.539698492E+01                                                   |       |           | 5.600E+01            |     | 4.7250E+04   | Real      | 1.800E+00           | LOC   |
| - 9         | 2.802512563E+01                                                   |       |           | 6.300E+01            |     | 8.6625E+04   | Real      | 1.800E+00           | LOC   |
| 10          | 3.065326633E+01                                                   |       |           | 7.000E+01            |     | 8.4000E+04   | Real      | 1.800E+00           | LOC   |
| 11          | 3.328140704E+01                                                   |       |           | 7.700E+01            |     | 3.6750E+04   | Real      | 1.900E+00           | 1.00  |
| 12          | 3.590954774E+01                                                   |       |           | 8.400E+01            |     | 2.6250E+04   | Real Re   | al                  |       |
| 13          | 3.853768844E+01                                                   |       |           | 1.050E+02            |     | 7.0875E+04   | Real <    | 00                  |       |
| 14          | 4.116582915E+01                                                   |       |           | 1.120E+02            | 2   | 3.6750E+04   | Real Ex   | duded               |       |
| 15          | 4.379396985E+01                                                   |       |           | 1.190E+02            | 2   | 5.2500E+04   | Real      |                     |       |
| 16          | 4.642211055E+01                                                   |       |           | 1.260E+02            |     | 3.9375E+04   | Real      | t                   |       |
| 17          | 4.905025126E+01                                                   |       |           | 1.330E+02            |     | 3.9375E+04   | Real Co   | ру                  |       |
| 18          | 5.167839196E+01                                                   |       |           | 1.400E+02            |     | 5.5125E+04   | Real Pa:  | ,te                 |       |
| 19          | 5.430653266E+01                                                   |       |           | 1.540E+02            | 2   | 5.250E+03    | Real Tex  | ert Maaci versect i | 0 com |
| 20          | 5.693467337E+01                                                   |       |           | 1.610E+02            | 2   | 3.4125E+04   | Real      | ert Measurennert P  | David |
| 21          | 5.956281407E+01                                                   |       |           | 1.680E+02            |     | 7.875E+03    | Real      | ece measurement     | KOW   |
| 22          | 6.219095477E+01                                                   |       |           | 1.750E+02            |     | 1.0500E+04   | Real De   | ete Cell Contents   |       |
| 23          | 6.481909548E+01                                                   |       |           | 1.820E+02            |     | 5.2500E+04   | Real      |                     |       |
| 24          | 6.744723618E+01                                                   |       |           | 1.890E+02            | 2   | 4.7250E+04   | Real      | Import              |       |
| 25          | 7.007537688E+01                                                   |       |           | 1.960E+02            |     | 3.9375E+04   | Real      | 1.800E+00           | LOC   |
| 26          | 7.270351759E+01                                                   |       |           | 2.020E+02            |     | 1.05000E+05  | Real      | 1.800E+00           | 100   |
| 27          | 7.533165829E+01                                                   |       |           | 2.100E+02            |     | 8.4000E+04   | Real      | 1.800E+00           | LOC   |
| 28          | 7.795979899E+01                                                   |       |           | 2.310E+02            |     | 5.5125E+04   | Real      | 1.800E+00           | LOC   |
| 29          | 8.05879397E+01                                                    |       |           | 2.380E+02            |     | 3.1500E+04   | Real      | 1.800E+00           | LOC   |
| 30          | 8.32160904E+01                                                    |       |           | 2.590E+02            |     | 1.05000E+05  | Real      | 1.800E+00           | LOC   |
| 31          | 8.584422111E+01                                                   |       |           | 2.730E+02            |     | 9.9750E+04   | Real      | 1.800E+00           | LOC   |
| 32          | 8.847236181E+01                                                   |       |           | 2.800E+02            |     | 1.07625E+05  | Real      | 1.800E+00           | LOC   |
| 33          | 9.110050251E+01                                                   |       |           | 2.870E+02            |     | 1.023750E+06 | Real      | 1.800E+00           | LOC   |
| 34          | 9.372864322E+01                                                   |       |           | 2.940E+02            |     | 3.67500E+05  | Real      | 1.800E+00           | LOC   |
| 35          | 9.635678392E+01                                                   |       |           | 3.010E+02            |     | 5.53875E+05  | Real      | 1.800E+00           | LOC   |
| 36          | 9.898492462E+01                                                   |       |           | 3.080E+02            |     | 2.33625E+05  | Real      | 1.800E+00           | LOC   |
| 37          | 1.016130653E+02                                                   |       |           | 3.150E+02            |     | 3.415125E+06 | Real      | 1.800E+00           | LOC   |
| 38          | 1.04241206E+02                                                    |       |           | 3.220E+02            |     | 8.32125E+05  | Real      | 1.800E+00           | LOC   |
| 39          | 1.068693467E+02                                                   |       |           | 3.360E+02            |     | 3.04500E+05  | Real      | 1.800E+00           | LOC   |
| 40          | 1.094974874E+02                                                   |       |           | 3.430E+02            |     | 2.52000E+05  | Real      | 1.800E+00           | LOC   |
| 41          | 1.121256281E+02                                                   |       |           | 3.500E+02            |     | 2.94000E+05  | Real      | 1.800E+00           | LOC   |
| 42          | 1.147537688E+02                                                   |       |           | 3.570E+02            |     | 4.41000E+05  | Real      | 1.800E+00           | LOC   |
| 43          | 1.173819095E+02                                                   |       |           | 3.780E+02            |     | 1.54875E+05  | Real      | 1.800E+00           | LOC   |
| 44          | 1.200100503E+02                                                   |       |           | 3.850E+02            |     | 6.3000E+04   | Real      | 1.800E+00           | LOC   |
|             |                                                                   |       |           |                      |     |              |           |                     |       |
| N           | Bioassay Predictions<br>Measurement Data<br>Measurement Fit Outpu | No Re | ws: 200   | Apply                |     |              |           |                     |       |

Figure 4.118. Excluding all data in rows 11 and below in the Table Tool.

This will change the color of all data entries in row 11 and below to <u>red</u>, and also change the color of the corresponding data points plotted in the Bioassay Quantity graph (Figure 4.119).

| 📲 Bioassay Co      | alculations            |                |                    |                       |             |            |        |           |                  |          |               |
|--------------------|------------------------|----------------|--------------------|-----------------------|-------------|------------|--------|-----------|------------------|----------|---------------|
| File Advanced      | Tools Help             |                |                    |                       |             |            |        |           |                  |          |               |
| Save Quick         | Save Tribum            |                |                    | Bioas                 | say         | Calc       | ulatic | ons       |                  |          |               |
| INTA               | KES                    |                | CALCU              | ATION                 |             |            |        |           | 1                | BIOAS    | SSAY QU       |
| ool                |                        |                |                    |                       |             |            |        | C Graph   | Table            | CHid     | le Whole bo   |
|                    |                        |                |                    |                       |             |            |        | Measurer  | nent Time (d     | () N/A   | Measur        |
| les                |                        |                |                    |                       |             |            |        |           | 7.000            | E+00     | 1.98750       |
| ber of Intake Regi | mes (IRs) to use in th | e calculation  | 10 🕂 Intake assump | tion  Single acute at | midpoint of | of period  |        |           | 1.400            | E+01     | 2.83500       |
| -                  |                        |                |                    | C Constant chron      | ic through  | out period |        |           | 2.100            | E+01     | 3.95625       |
|                    |                        |                |                    |                       |             |            |        |           | 2.800            | E+01     | 5.74875       |
| esponding to e     | ach measurement        | t              |                    | 1                     |             |            |        |           | 3.500            | E+01     | 1.25000       |
|                    | Measuremen             | nt Data fWhole | Bodyl              |                       |             | Intake fi  | Bal    |           | 4.200            | E+01     | 9.4500        |
|                    |                        |                |                    |                       |             |            | ~      |           | 5.600            | E+01     | 4.7250        |
| d (day)            | Time (day)             | Val            | ue (Bq) 🔷          |                       |             |            |        |           | 6.300            | E+01     | 8.6625        |
|                    |                        |                | 4.98750E+05        |                       | IR 1        | 8.4805E 4  | -04    | <         |                  |          |               |
|                    |                        |                | 2.83500E+05        |                       | IR 2        | 4.0164E4   | -03    | Graph     | C. Table         | C Hid    | whole bo      |
|                    |                        |                | 6.95625E+05        |                       | IR 3        | 6.2706E    | -03    |           |                  | IDE      | AS Case 22 Rr |
|                    |                        |                | 5.74875E+05        |                       | . IR 4      | 2.5225E4   | -06    | 5.8E      | <sup>-06</sup> E | 1012     | NO 0436 22110 |
|                    |                        |                | 1.26000E+05        |                       | IR 5        | 3.5710E4   | -06    | 2         | E F              |          |               |
|                    |                        |                | 1.12875E+05        | Cala latakaa          | IR 6        | 6 1808E    | -04    | 1.0E      | 106 3            |          |               |
|                    |                        |                | 9.4500E+04         | Calc Intakes          | IB 7        | 1.2868E    | -06    | te la     | - Ft             |          | -             |
|                    |                        |                | 4.7250E+04         |                       | IB 8        | 5.64635    | .03    | ₹ 1.0E    | +05 🚽 📉          | J. JT    | T THIT        |
|                    |                        |                | 8.6625E+04         |                       | IB 9        | 1.39855    | -05    | 8         | F                |          |               |
|                    |                        |                | 8.4000E+04         |                       | IR 10       | 1.3648E4   | -04    | € 1.0E    | •04 <del>[</del> | 4        |               |
| g Periods          |                        | Edit Measureme | nt Data            |                       |             |            |        | - 5.3E    | 7.0 6            | 1.6 116. | 2 70.8 225.4  |
| g Periods          |                        |                |                    |                       |             |            |        | C. Curris | 0.7.44           | @ 164    | 100           |
|                    |                        |                |                    | _                     |             |            |        | C Graph   | C Table          | · Hide   |               |
|                    |                        |                |                    | <u>0</u> K            |             | Can        | cel    |           |                  |          |               |
| KURACEART A        |                        |                |                    |                       |             |            |        |           |                  |          |               |

Figure 4.119. Excluding the 11<u>th</u> and all further data points from analysis by the tritium tool.

The next step is to "Specify the monitoring period corresponding to each measurement". If the sampling intervals are contiguous, the associated monitoring periods can be specified automatically - by simply clicking the "Default Monitoring Periods" button (as in Figure 4.120).

| 💐 Triti         | um Routine Monitorin          | g Tool                      |                                     |                   |                                                                                    | ×                             |
|-----------------|-------------------------------|-----------------------------|-------------------------------------|-------------------|------------------------------------------------------------------------------------|-------------------------------|
| <u>Ele I</u> oo | ls Help                       |                             |                                     |                   |                                                                                    |                               |
| Chemic          | al Form                       | ntakes                      |                                     |                   |                                                                                    |                               |
| inor<br>Corg    | ganic H (HTO)<br>anic H (HCT) | Number of Intake Regimes (I | Rs) to use in the calculation       | 10 📩 Intake assum | ption <sup>©</sup> Single acute at midpoi<br><sup>©</sup> Constant chronic through | nt of period<br>aghout period |
| Specify         | the monitoring period         | corresponding to each r     | neasurement<br>Measurement Data (W) | vole Rodu)        |                                                                                    | Intake (Bo)                   |
|                 | Start (day)                   | End (day)                   | Time (day)                          | Value (Bq)        |                                                                                    | make (ed)                     |
| IB 1            | 0                             | 7.000E+00                   | 7.000E+00                           | 4.98750E+05       | IB                                                                                 | 1 8.4805E+04                  |
| IR 2            | 7.000E+00                     | 1.400E+01                   |                                     | 2.83500E+05       | IR                                                                                 | 2 4.0164E+03                  |
| IR 3            | 1.400E+01                     | 2.100E+01                   |                                     | 6.95625E+05       | IR IR                                                                              | 3 6.2706E+03                  |
| IR 4            | 2.100E+01                     | 2.800E+01                   | 2.800E+01                           | 5.74875E+05       |                                                                                    | 4 2.5225E+06                  |
| IR 5            | 2.800E+01                     | 3.500E+01                   |                                     | 1.26000E+05       |                                                                                    | 5 3.5710E+06                  |
| IR 6            | 3.500E+01                     | 4.200E+01                   | 4.200E+01                           | 1.12875E+05       | Calc Intakes IR                                                                    | 6.1808E+04                    |
| IR 7            | 4.200E+01                     | 4.900E+01                   | 4.900E+01                           | 9.4500E+04        | IR                                                                                 | 7 1.2868E+06                  |
| IR 8            | 4.900E+01                     | 5.600E+01                   |                                     | 4.7250E+04        | IR                                                                                 | 8 5.6463E+03                  |
| IR 9            | 5.600E+01                     | 6.300E+01                   |                                     | 8.6625E+04        | IR                                                                                 | 9 1.3985E+05                  |
| IR 10           | 6.300E+01                     | 7.000E+01                   |                                     | 8.4000E+04        | IR                                                                                 | 10 1.3648E+04                 |
|                 | Default Mon                   | toring Periods              | Edit Measur                         | ement Data        |                                                                                    |                               |
|                 | Clear Monit                   | oring Periods               |                                     |                   |                                                                                    |                               |
|                 |                               |                             |                                     |                   | Ωĸ                                                                                 | Cancel                        |

Figure 4.120. Specifying the monitoring periods automatically.

If the monitoring periods are not in fact all contiguous, you can edit any "Start (day)" value directly in the Tritium Routine Monitoring Tool table. Also, clicking the "Edit Measurement Data" button (Figure 4.120) will return you to the Table Tool - so that you can edit any of the "input" bioassay data values. The functioning of the Tritium Routine Monitoring Tool is fully integrated with that of the Table Tool.

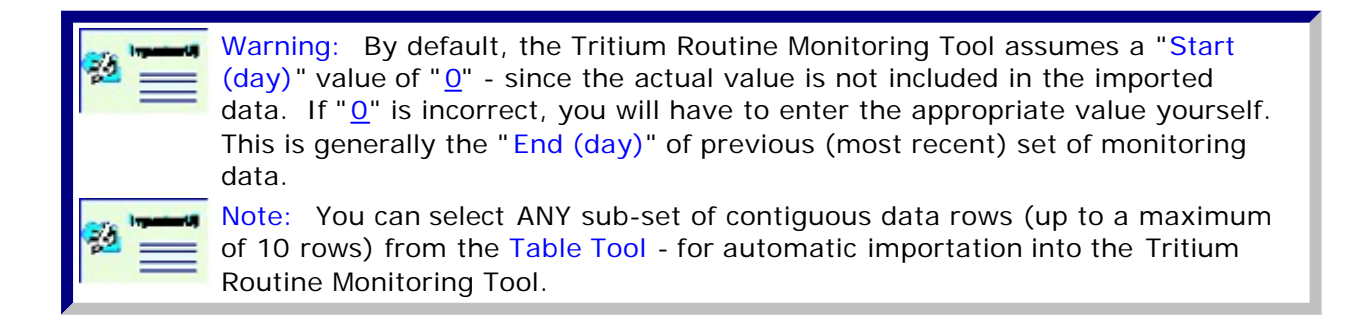

<u>This completes the step of loading a sub-set of the bioassay data into the Tritium Routine</u> Monitoring Tool - directly from the Table Tool.

• Proceed to Using the Tritium 'Tool' to Calculate Intakes Automatically.

## Loading Tritium Data with the Import Wizard

<u>Clicking</u> the "<u>Edit Measurement Data</u>" button in the <u>Tritium Routine Monitoring Tool</u> opens the <u>Table Tool</u>. You can then <u>import</u> the required bioassay data (Figure 4.117A).

| - Y  | Table To  | 0(: W  | note body D     | ata  |                         |                 |           |                |                          |           |                              |
|------|-----------|--------|-----------------|------|-------------------------|-----------------|-----------|----------------|--------------------------|-----------|------------------------------|
| File | Edit Bio  | assay  | Measurement     | Help |                         |                 |           |                |                          |           |                              |
|      | Specified | dTime  | (d)             | N/A  | Calculated<br>Value(Bq) | Measurement Tir | ne (d)    | N/A            | Measurement<br>Value(Bq) | Data Type | Measurement Err<br>Error Dis |
| 1    |           |        |                 |      |                         |                 | Cut       | -              |                          |           |                              |
|      |           |        |                 |      |                         |                 | Сору      |                |                          |           |                              |
|      |           |        |                 |      |                         |                 | Paste     |                | -                        |           |                              |
|      |           |        |                 |      |                         |                 | Insert Me | sasurement Row |                          |           |                              |
|      |           |        |                 |      |                         |                 | Delete M  | easurement Row | -                        |           |                              |
|      |           |        |                 |      |                         |                 | Delete Ci | ell Contents   | _                        |           |                              |
|      |           |        |                 |      |                         |                 | File Impo | rt             |                          |           |                              |
|      |           |        |                 |      |                         |                 |           |                |                          |           |                              |
|      |           |        |                 |      |                         |                 |           |                |                          |           |                              |
|      |           |        |                 |      |                         |                 |           |                |                          |           |                              |
|      |           |        |                 |      |                         |                 |           |                |                          |           |                              |
|      |           |        |                 |      |                         |                 |           |                |                          |           |                              |
|      |           |        |                 |      |                         |                 |           |                |                          |           |                              |
|      |           |        |                 |      |                         |                 |           |                |                          |           |                              |
|      |           |        |                 |      |                         |                 |           |                |                          |           |                              |
|      |           |        |                 |      |                         |                 |           |                |                          |           |                              |
|      |           |        |                 |      |                         |                 |           |                |                          |           |                              |
|      |           |        |                 |      |                         |                 |           |                |                          |           |                              |
|      |           |        |                 |      |                         |                 |           |                |                          |           |                              |
|      |           |        |                 |      |                         |                 |           |                |                          |           |                              |
|      |           |        |                 |      |                         |                 |           |                |                          |           |                              |
|      |           |        |                 |      |                         |                 |           |                |                          |           |                              |
|      |           |        |                 |      |                         |                 |           |                |                          |           |                              |
|      |           |        |                 |      |                         |                 |           |                |                          |           |                              |
|      |           |        |                 |      |                         |                 |           |                |                          |           |                              |
|      |           |        |                 |      |                         |                 |           |                |                          |           |                              |
|      |           |        |                 |      |                         |                 |           |                |                          |           |                              |
|      |           |        |                 |      |                         |                 |           |                |                          |           |                              |
| - 11 | EV.       |        |                 |      |                         |                 |           |                |                          |           |                              |
| K    |           | Disast | w Dradiations   |      |                         |                 |           |                |                          |           |                              |
|      | H         | Measu  | rement Data     | N    | Rows: 1                 | Acoly           |           |                |                          |           |                              |
|      | H         | Measu  | rement Fit Outp | ut   | p.                      | •               |           |                |                          |           |                              |
|      |           |        |                 |      |                         |                 |           |                |                          |           |                              |

Figure 4.117A. Blank Table Tool ready to import a file of whole body bioassay data.

In the <u>Table Tool</u>, <u>right-click</u> on the empty cell under the "<u>Measurement Time (d)</u>" heading (Figure 4.117A). From the drop-down menu, select "<u>File Import</u>" (as in Figure 4.117A). This will open the "ASCII file import wizard" (Figure 4.118A).

| 📲 ASCII file import wizard 🛛 🔀                                                  |
|---------------------------------------------------------------------------------|
| The ASCII file import wizard helps you to import data directly from a text file |
| Text file C:\JABASOFT\IMBAEXUS\USERDATA\Demo\Case_2                             |
| [ <u>V</u> iew]                                                                 |
| Select type of text file                                                        |
| C Comma separated                                                               |
| C Other delimiter                                                               |
| < <u>B</u> ack <u>N</u> ext> <u>C</u> ancel                                     |

Figure 4.118A. The ASCII file import wizard.

#### In the ASCII file import wizard, browse to the folder [Install

<u>Drv]:\\JABASOFT\IMBAEXUS\UserData1\Demo\</u> and <u>select</u> the file "<u>Case\_22\_Tritium.txt</u>" data file, and <u>click View</u> (Figure 4.118A). This will open the file in NotePad® (Figure 4.119A).

| Case_22_Tritium.t                                                                                                    | xt - Notepad                                                                                                    |                                                              |                                                                                                    |                                                                                                    |                     |
|----------------------------------------------------------------------------------------------------|----------------------------------------------------------------------------------------------------|--------------------------------------------------------------|----------------------------------------------------------------------------------------------------|----------------------------------------------------------------------------------------------------|---------------------|
| Eile Edit Format View                                                                                                    | Help                                                                                                    |                                                              |                                                                                                    |                                                                                                    |                     |
| 7.000E+00<br>1.400E+01<br>2.100E+01<br>3.500E+01<br>4.200E+01<br>5.600E+01<br>5.600E+01<br>7.000E+01<br>7.700E+01<br>8.400E+01<br>1.050E+02<br>1.120E+02<br>1.260E+02 | 4.98750E+05<br>2.83500E+05<br>6.95625E+05<br>5.74875E+05<br>1.26000E+05<br>1.12875E+05<br>9.4500E+04<br>4.7250E+04<br>8.6625E+04<br>8.4000E+04<br>3.6750E+04<br>2.6250E+04<br>3.6750E+04<br>3.6750E+04<br>5.2500E+04<br>5.2500E+04 | Real<br>Real<br>Real<br>Real<br>Real<br>Real<br>Real<br>Real | 1.800E+00<br>1.800E+00<br>1.800E+00<br>1.800E+00<br>1.800E+00<br>1.800E+00<br>1.800E+00<br>1.800E+00<br>1.800E+00<br>1.800E+00<br>1.800E+00<br>1.800E+00<br>1.800E+00<br>1.800E+00<br>1.800E+00 | LOGNORM<br>LOGNORM<br>LOGNORM<br>LOGNORM<br>LOGNORM<br>LOGNORM<br>LOGNORM<br>LOGNORM<br>LOGNORM<br>LOGNORM<br>LOGNORM<br>LOGNORM<br>LOGNORM<br>LOGNORM | -                   |
| Figure 4.119A.                                                                                                    | First part of the                                                                                                    | "Case                                                        | 22 Tritium                                                                                                    | .txt" data file -                                                                                                    | viewed in NotePad®. |

This file is "tab delimited" - and so you need to <u>click</u> the "<u>Tab delimited</u>" button (Figure 4.118A) before <u>clicking Next</u>. The whole file will then be imported (into rows and columns) in the ASCII file import wizard (Figure 4.120A).

|   | ASCII file     | import wiz    | ard            |           |         |                    | × |
|---|----------------|---------------|----------------|-----------|---------|--------------------|---|
|   | Please select  | the data that | you wish to in | nport     |         |                    |   |
|   |                | С             | D              | E         | F       | ~                  |   |
|   | 7              | 9.4500E+04    | Real           | 1.800E+00 | LOGNORM |                    |   |
|   | 8              | 4.7250E+04    | Real           | 1.800E+00 | LOGNORM |                    |   |
|   | 9              | 8.6625E+04    | Real           | 1.800E+00 | LOGNORM |                    |   |
|   | 10             | 8.4000E+04    | Real           | 1.800E+00 | LOGNORM |                    |   |
|   | 11             | 3.6750E+04    | Real           | 1.800E+00 | LOGNORM |                    |   |
|   | 12             | 2.6250E+04    | Real           | 1.800E+00 | LOGNORM | ~                  |   |
|   | 40<br>K        | 2 00755 04    |                | 1 0005 00 | 1000000 |                    |   |
|   |                |               |                |           |         | <u>S</u> elect All |   |
|   |                |               |                |           |         |                    |   |
| _ | < <u>B</u> ack | <u>N</u>      | ext>           |           |         | <u>C</u> ancel     |   |

Figure 4.120A. Selecting the first 10 rows of data.

The <u>Tritium Routine Monitoring Tool</u> analyzes the bioassay data a <u>maximum</u> of 10 rows (<u>i.e.</u>, 10 data points) at a time. Therefore, you should highlight just 10 rows of data in the import wizard - before clicking the <u>Next</u> button. The highlighted 10 rows are then automatically loaded into the <u>Table Tool</u> (Figure 4.121).

| 5   | Table Tool : Whole body Dat | a            |                         |                      |     |                          |           |                      |           |
|-----|-----------------------------|--------------|-------------------------|----------------------|-----|--------------------------|-----------|----------------------|-----------|
| Ele | Edit Bioassay Measurement   | <u>t</u> elp |                         |                      |     |                          |           |                      |           |
|     | Specified Time (d)          | N/A          | Calculated<br>Value(Bq) | Measurement Time (d) | N/A | Measurement<br>Value(Bq) | Data Type | Measurement<br>Error | Em<br>Dis |
| 1   |                             |              |                         | 7.000E+00            |     | 4.98750E+05              | Real      | 1.800E+00            | LOC       |
| 2   |                             |              |                         | 1.400E+01            |     | 2.83500E+05              | Real      | 1.800E+00            | LOC       |
| 3   |                             |              |                         | 2.100E+01            |     | 6.95625E+05              | Real      | 1.800E+00            | LOC       |
| 4   |                             |              |                         | 2.800E+01            |     | 5.74875E+05              | Real      | 1.800E+00            | LOG       |
| 5   |                             |              |                         | 3.500E+01            |     | 1.26000E+05              | Real      | 1.800E+00            | LOG       |
| 6   |                             |              |                         | 4.200E+01            |     | 1.12875E+05              | Real      | 1.800E+00            | LOC       |
| 7   |                             |              |                         | 4.900E+01            |     | 9.4500E+04               | Real      | 1.800E+00            | LOC       |
| 8   |                             |              |                         | 5.600E+01            |     | 4.7250E+04               | Real      | 1.800E+00            | LOC       |
| 9   |                             |              |                         | 6.300E+01            |     | 8.6625E+04               | Real      | 1.800E+00            | LOG       |
| 10  |                             |              |                         | 7.000E+01            |     | 8.4000E+04               | Real      | 1.800E+00            | LOG       |
|     |                             |              |                         |                      |     |                          |           |                      |           |

Figure 4.121. 10 rows of bioassay (whole body) data imported into the Table Tool.

<u>Clicking</u> "<u>OK</u>" in the <u>Table Tool</u> returns you to the <u>Bioassay Calculations</u> screen - with the <u>Tritium Routine Monitoring Tool</u> window still open. However, the imported data is now visible (automatically) in this window (figure 4.122).

| mical Form<br>inorganic H (HTO) | Intakes<br>Number of Intake Be | cimes (IBs) to use in the calculation 11                                                                                                    | Intake assumption | Single acute at midpo | int of period |
|---------------------------------|--------------------------------|----------------------------------------------------------------------------------------------------|-------------------|-----------------------|---------------|
| organic H (HCT)                 |                                | 2 () is an error of the second second s |                   | Constant chronic thro | ughout period |
| cify the monitoring             | period corresponding to        | each measurement                                                                                                    |                   |                       |               |
| Monitoring Per                  | iods                           | Measurement Data (Whole I                                                                                                    | Body)             |                       | Intake (Bq)   |
| Start (day)                     | End (day)                      | Time (day) Valu                                                                                                    | e (Bq)            |                       |               |
|                                 |                                | 7.000E+00                                                                                                    | 4.98750E+05       | IB                    | 1 1.0000E+00  |
| 2                               |                                |                                                                                                    | 2.83500E+05       | IB                    | 2 0.0000E+00  |
|                                 |                                |                                                                                                    | 6.95625E+05       | , IB                  | 3 0.0000E+00  |
|                                 |                                | 2.800E+01                                                                                                    | 5.74875E+05       |                       | 4 0.0000E+00  |
|                                 |                                | 3.500E+01                                                                                                    | 1.26000E+05       |                       | 5 0.0000E+00  |
|                                 |                                | 4.200E+01                                                                                                    | 1.12875E+05       |                       | 6 0.0000E+00  |
|                                 |                                | 4.900E+01                                                                                                    | 9.4500E+04        | Laic Intakes          | 7 0.0000E+00  |
|                                 |                                |                                                                                                    | 4.7250E+04        | IB                    | 8 0.0000E+00  |
|                                 |                                | 6.300E+01                                                                                                    | 8.6625E+04        | IB                    | 9 0.0000E+00  |
| 0                               |                                | 7.000E+01                                                                                                    | 8.4000E+04        | IR                    | 10 0.0000E+00 |
| De                              | ault Monitoring Periods        | Edit Measuremen                                                                                                    | Data              |                       |               |
| a                               | ear Monitoring Periods         |                                                                                                    |                   |                       |               |
|                                 |                                |                                                                                                    |                   |                       |               |

The next step is to "<u>Specify the monitoring period corresponding to each measurement</u>". If the sampling intervals are <u>contiguous</u>, the associated monitoring periods can be specified automatically - by simply <u>clicking</u> the "<u>Default Monitoring Periods</u>" button (as in Figure 4.123).

| Elle <u>T</u> ool | s Help                                      |                             |                                    |                     |                           |                                    |
|-------------------|---------------------------------------------|-----------------------------|------------------------------------|---------------------|---------------------------|------------------------------------|
| Chemic            | al Form                                     | ntakes                      |                                    |                     |                           |                                    |
| € inor<br>C orga  | ganic H (HTO) N<br>vnic H (HCT)             | lumber of Intake Regimes (I | Rs) to use in the calculation      | 10 🕂 Intake assumpt | ion 🏵 Single acute at mid | point of period<br>roughout period |
| Specify           | the monitoring period of Monitoring Periods | corresponding to each       | measurement<br>Measurement Data (W | hole Body)          | ]                         | Intake (Bq)                        |
|                   | Start (day)                                 | End (day)                   | Time (day)                         | Value (Bg)          |                           |                                    |
| IR1               | 0                                           | 7.000E+00                   |                                    | 4.98750E+05         | 1                         | R1 1.0000E+00                      |
| IR 2              | 7.000E+00                                   | 1.400E+01                   |                                    | 2.83500E+05         | 1                         | R 2 0.0000E+00                     |
| IR 3              | 1.400E+01                                   | 2.100E+01                   |                                    | 6.95625E+05         |                           | R 3 0.0000E+00                     |
| IR 4              | 2.100E+01                                   | 2.800E+01                   |                                    | 5.74875E+05         |                           | R 4 0.0000E+00                     |
| IR 5              | 2.800E+01                                   | 3.500E+01                   | 3.500E+01                          | 1.25000E+05         |                           | R 5 0.0000E+00                     |
| IR 6              | 3.500E+01                                   | 4.200E+01                   | 4.200E+01                          | 0.45005+00          | Calc Intakes              | R 6 0.0000E+00                     |
| IR7               | 4.2000+01                                   | 4.500E+01                   |                                    | A 7250E +04         |                           | R 7 0.0000E+00                     |
| IK 8              | 5.600E+01                                   | 6 300E+01                   |                                    | 8.6625E+04          |                           | R 8 0.0000E+00                     |
| IR 10             | 6.300E+01                                   | 7.000E+01                   | 7.000E+01                          | 8.4000E+04          |                           | R 10 0.0000E+00                    |
|                   | Default Monit                               | toring Periods              | Edit Measu                         | rement Data         |                           |                                    |
|                   | Clear Monito                                | oring Periods               |                                    |                     |                           |                                    |
|                   |                                             |                             |                                    |                     |                           | 1                                  |

Figure 4.123. Specifying the monitoring periods automatically.

If the monitoring periods are not in fact all contiguous, you can edit any "Start (day)" value directly in the <u>Tritium Routine Monitoring Tool</u> table. Also, <u>clicking</u> the "<u>Edit Measurement</u> <u>Data</u>" button (Figure 4.123) will return you to the <u>Table Tool</u> - so that you can <u>edit</u> any of the

"input" bioassay data values. The functioning of the <u>Tritium Routine Monitoring Tool</u> is integrated with that of the <u>Table Tool</u>.

| 22 III | <u>Warning:</u> By default, the <u>Tritium Routine Monitoring Tool</u> assumes a " <u>Start</u> (day)" value of " $\underline{0}$ " - since the actual value is not included in the imported data. If " $\underline{0}$ " is incorrect, you will have to <u>enter</u> the appropriate value yourself. |
|--------|----------------------------------------------------------------------------------------------------|
|        | This is generally the " <u>End (day)</u> " of previous (most recent) set of monitoring                                                                                                    |
|        | data.                                                                                                    |

This completes the step of loading the bioassay data into the <u>Tritium Routine Monitoring</u> <u>Tool</u> - using the <u>Import Wizard</u>.

• <u>Proceed</u> to Using the Tritium 'Tool' to Calculate Intakes Automatically.

## Automated "Fitting" of Tritium Intakes

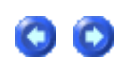

Once you have loaded a series of up to 10 bioassay results (<u>i.e.</u>, 10 rows in the <u>Measurement</u> <u>Data</u> table) and defined all of the associated <u>Monitoring Periods</u> (as in Figure 4.123), you can use the <u>Tritium Routine Monitoring Tool</u> to calculate automatically a set of discrete <u>Intakes</u> that "fit" the measured bioassay values. In order to do this, you must first assume a value of the "time" of occurrence of each intake. The <u>Tritium Routine Monitoring</u> <u>Tool</u> provides two standard (commonly made) assumptions - that are applied automatically to all potential intakes:

- <u>Single Acute</u> intake at the <u>mid-point</u> of each monitoring period set by default.
- <u>Constant Chronic</u> intake <u>throughout</u> each monitoring period.

For the default setting (<u>Single Acute</u>), the <u>Tritium Routine Monitoring Tool</u> automatically calculates\_the <u>time</u> value corresponding to each sample mid-point. For the "<u>Constant</u> <u>Chronic</u>" option, the pre-calculated "<u>Start (day)</u>" and "<u>End (day)</u>" values are used to calculate the associated Intake values. In order to "fit" the monitoring data (bioassay values), the <u>Tritium Routine Monitoring Tool</u> uses the <u>maximum likelihood method</u> (as extended to <u>multiple intakes</u> in <u>IMBA Professional Plus</u>) to find the <u>most likely</u> value of the <u>hypothetical intake</u> during each sampling period.

Important Note #1: In effect, this method in which a limited sequence of monitoring results (maximum of 10) is analyzed does not correct the earliest monitoring results for "carry over" of tritium activity from previous intakes. Thus, the first "calculated" intake amount will always <u>over-estimate</u> the actual intake during this monitoring period - by the amount of "carry over". However this effect will become <u>smaller</u> for each subsequent intake calculation, <u>i.e.</u>, later intakes will be calculated more accurately.
 Important Note #2: This methodology leads to a somewhat <u>conservative</u> estimate of the <u>effective dose</u> committed over the whole monitoring period - although, <u>usually not a serious over-estimate</u> if the whole monitoring period is greater than a month.

#### Example Cases - Bioassay & Dosimetry

Figure 4.124 shows the calculated values of intake (IR1 through IR10) that result for the first 10 bioassay measurements (values of whole body activity) in <u>this example</u>. In this case, we have assumed (by default) that each potential intake would have occurred at the mid-point of each sampling period.

| mical For                  | -                 | takas                    |                                 |                       |                                                                                |                          |
|----------------------------|-------------------|--------------------------|---------------------------------|-----------------------|--------------------------------------------------------------------------------|--------------------------|
| micarro                    |                   | NdKUS                    |                                 |                       |                                                                                |                          |
| inorganic H<br>organic H ( | (HTO) (HCT)       | lumber of Intake Regimes | (IRs) to use in the calculation | 10 - Intake assumptio | <ul> <li>Single acute at midpoint</li> <li>Constant chronic through</li> </ul> | of period<br>hout period |
| cify the r                 | nonitoring period | corresponding to each    | measurement                     |                       |                                                                                |                          |
| Moni                       | toring Periods    |                          | Measurement Data (Whe           | ole Body)             |                                                                                | Intake (Bq)              |
| Star                       | (day)             | End (day)                | Time (day)                      | /alue (Bq)            |                                                                                |                          |
| 1                          | 0.000E+00         | 7.000E+0                 | 7.000E+00                       | 4.98750E+05           | IB 1                                                                           | 5.8407E+05               |
| 2                          | 7.000E+00         | 1.400E+0                 | 1.400E+01                       | 2.83500E+05           | IR 2                                                                           | 0.0000E+00               |
| 3                          | 1.400E+01         | 2.100E+0                 | 2.100E+01                       | 6.95625E+05           | N IR 3                                                                         | 4.2797E+05               |
| 4                          | 2.100E+01         | 2.800E+0                 | 2.800E+01                       | 5.74875E+05           | IR 4                                                                           | 0.0000E+00               |
| 5                          | 2.800E+01         | 3.500E+0                 | 3.500E+01                       | 1.26000E+05           | IR 5                                                                           | 0.0000E+00               |
| 6                          | 3.500E+01         | 4.200E+0                 | 4.200E+01                       | 1.12875E+05           | Calc Intakes IR 6                                                              | 0.0000E+00               |
| 7                          | 4.200E+01         | 4.900E+0                 | 4.900E+01                       | 9.4500E+04            | IR 7                                                                           | 0.0000E+00               |
| 8                          | 4.900E+01         | 5.600E+0                 | 5.600E+01                       | 4.7250E+04            | IR 8                                                                           | 0.0000E+00               |
| 9                          | 5.600E+01         | 6.300E+0                 | 6.300E+01                       | 8.6625E+04            | IR 9                                                                           | 5.8375E+04               |
| 10                         | 6.300E+01         | 7.000E+0                 | 7.000E+01                       | 8.4000E+04            | IR 1                                                                           | 3.3435E+04               |
|                            | Default Moni      | toring Periods           | Edit Measure                    | ment Data             |                                                                                |                          |
|                            | Clear Monit       | oring Periods            |                                 |                       |                                                                                |                          |

Figure 4.124. Result of clicking the "<u>Calc Intakes ...</u>" button in the <u>Tritium Routine Monitoring</u> <u>Tool</u>.

<u>Note:</u> For this set of 10 bioassay values, the <u>Tritium Routine Monitoring</u> <u>Tool</u> calculated 4 finite values of intake (for <u>IR1</u>, <u>IR3</u>, <u>IR9</u> and <u>IR10</u>). All other potential intakes were calculated to be <u>zero</u>.\_

<u>Clicking</u> the "<u>OK</u>" button in the <u>Tritium Routine Monitoring Tool returns</u> you to the <u>Bioassay</u> <u>Calculations</u> screen (Figure 4.125).

| 🍕 Bio | oassay Calo               | culatio | ins     |                    |                      |          |           |            |              |          |           |                 |        |                          |         |                        |
|-------|---------------------------|---------|---------|--------------------|----------------------|----------|-----------|------------|--------------|----------|-----------|-----------------|--------|--------------------------|---------|------------------------|
| Ele é | <u>A</u> dvanced <u>I</u> | ools H  | ielp    |                    |                      |          |           |            |              |          |           |                 |        |                          |         |                        |
| Save  | e Quick Sa                | ave     | Tritium |                    |                      | Γ        | Bioa      | ssay       | / Calo       | culati   | ons       |                 |        |                          |         |                        |
|       | INTA                      | KES     |         |                    | CALCU                | JLATI    | ON        |            |              |          |           |                 | В      | IOAS                     | SA      | Y QUA                  |
|       |                           |         |         |                    |                      |          |           |            |              |          |           |                 |        |                          | -       |                        |
| IB1   | E 0415-00                 | B       | a       |                    | [                    |          | ヨン        | >          |              |          | C Graph   | ۲               | Table  | C Hide                   | , I     | Whole body             |
|       | J.041E+00                 | _       | -       |                    | Las Is Dissas        |          | r –       | Diamo      | . In Latel a |          | Specifier | d Time          | (d)    | N/A                      |         | Value(Bq)              |
| IR2   | 0.000E+00                 | B       | q       | Inta               | kes to Bioassa       | y        |           | Bioassa    | ay to Intake |          |           |                 | 1.000E | +00                      |         | 0.000E+                |
| IR3   | 4.280E+05                 | . в     | q       |                    |                      |          | Marchand  |            | 70           | <u> </u> |           |                 | 3.000E | +00                      |         | 0.000E+                |
|       | 14.2002.100               |         | -       |                    |                      |          | Number of | limes (1-2 | 00) [13      |          |           |                 | 4.000E | +00                      |         | 5.75060E+              |
| IR4   | 0.000E+00                 | B       | q       | - Specify Ti       | mes (d) [Col 1]      |          |           |            |              |          |           |                 | 5.000E | +00                      |         | 5.05300E+              |
| IDE   |                           |         | -       | Start Tin          | ne (d) 1             |          | @ Line    | sar        | Send to      | al       |           |                 | 7.000E | +00                      |         | 1.72240E+              |
| ing   | 10.000E+00                | ) 0     | 4       |                    |                      |          | C Log     | arithmic   | open         |          |           |                 | 9.000E | +00                      |         | 1.41380E+<br>1.12560E+ |
| IR6   | 0.000E+00                 | B       | q       | Stop Tin           | ne (d) 70            |          | C 1-2     | 5 mode     | >            | °        | < 11      |                 | 0.0002 |                          |         |                        |
| IB7   | 0.000E+00                 | B       | 9       | C                  | Realize Deda & R     | 5.1.00   |           |            |              |          | Graph     | 0               | Table  | C Hide                   | . [     | //hole body            |
|       | 10.0002.000               |         |         | - Specity Lo       | pliection Periods (l |          |           | -          |              |          | 7E+       | 05 2            | T      |                          | . 0     |                        |
| IRS   | 0.000E+00                 | B       | 9       |                    |                      |          | _         | Ser        | nd>          |          |           | E               |        |                          | $\land$ | <u> </u>               |
| IR9   | 5.838E+04                 | н В     | q       | Calculate          | Bioassay Quantity    | [Col 3]  |           |            |              |          |           | ŀ               | 11     | $\forall$                |         |                        |
|       |                           | _       |         |                    |                      |          | [         | Start C    | alculation   |          |           | F               |        | 1                        |         |                        |
| IR10  | 3.344E+04                 | t B     | ٩       |                    |                      |          | -         |            |              |          | 1E+       | 05 ÷            |        |                          |         |                        |
| -     |                           |         |         | -                  | $\sim \sim$          | <u> </u> |           |            |              | _        |           | Ē               |        |                          |         |                        |
| _     |                           |         |         |                    |                      |          |           |            |              | _        | SE+       | 04 <del> </del> | ż      | 14                       | 21      | 28                     |
| P     | ogress Indica             | tor     |         |                    |                      |          |           |            |              |          |           |                 |        |                          |         |                        |
| De    | eposition                 |         |         |                    |                      |          |           |            |              | [        | C Graph   | C               | Table  | <ul> <li>Hide</li> </ul> | Γ       |                        |
| Co    | ollating Times            |         |         |                    |                      | шп       |           |            |              | Ĩ        |           |                 |        |                          |         |                        |
| Bi    | oassay Calcs              |         |         |                    |                      |          |           |            |              | Ĩ        |           |                 |        |                          |         |                        |
| 0.    | uttent                    |         |         | 0                  |                      |          | •         |            |              |          |           |                 |        |                          |         |                        |
| Ōŗ    | peration                  |         |         | Ca                 | alculation (         | Comple   | ete       |            |              |          |           |                 |        |                          |         |                        |
|       |                           |         |         |                    |                      |          |           |            |              |          |           |                 |        |                          |         |                        |
|       |                           |         |         |                    |                      |          |           |            | 08           | .        |           |                 |        |                          |         |                        |
|       |                           |         |         |                    |                      |          |           |            |              | `        |           |                 |        |                          |         |                        |
|       |                           |         |         |                    |                      | _        |           |            |              |          | 1         |                 |        |                          |         |                        |
| H-3   |                           |         | 1       | Max Likelihood fit |                      |          |           |            |              |          |           |                 |        |                          |         |                        |

<u>Figure 4.125.</u> The amount of intake calculated to have given rise to each successive bioassay measurement is displayed automatically in the <u>Bioassay Calculations</u> screen.

Tip: If you set up a <u>Graph</u> window for the <u>Bioassay Quantity</u> (Figure 4.125), you can view (automatically) the result of the fitting process - in this example, the fitted whole body retention as a function of time together with the input "point estimates" represented by the measured (bioassay) values.
 Note: The fitted whole body retention shown in Figure 4.125 results from assuming that each of the 4 fitted intakes occurred at the mid-point of the corresponding sampling interval. The effect of the alternative assumption (that each intake occurred continuously over the corresponding sampling interval) is described in the topic "<u>Effect of Assumed HTO Intake Pattern</u>".

<u>Clicking</u> "<u>OK</u>" in the <u>Bioassay Calculations</u> screen then returns you to the Main Screen (Figure 4.126).

| 略 Main S | icreen                                                                                                    |                                             |                 |                                   |                                  |                                                                              |                               |                                                                            |                              |          |                          |                                                                              |
|----------|----------------------------------------------------------------------------------------------------|---------------------------------------------|-----------------|-----------------------------------|----------------------------------|------------------------------------------------------------------------------|-------------------------------|----------------------------------------------------------------------------|------------------------------|----------|--------------------------|------------------------------------------------------------------------------|
| Ele Edit | Parameters Cal                                                                                                    | culations <u>T</u> ools <u>A</u>            | dvanced Help    | _                                 |                                  | _                                                                            |                               |                                                                            |                              |          |                          |                                                                              |
| Open     | Save N                                                                                                    | ew Quick Save                               | Load            | Load                              | Report                           | Help                                                                         |                               |                                                                            |                              |          |                          |                                                                              |
| Ver 3.2  | C:\JABASOFT                                                                                                    | JMBAEXUS/USERD                              | ATA\Demo\Ca     | se22 · HTO ·                      | JA.ix                            |                                                                              |                               |                                                                            |                              |          |                          |                                                                              |
| نانی     | nft Stift                                                                                                    |                                             |                 | II                                | MBA                              | Exp                                                                          | ber                           | t™                                                                         | oc                           | AS       | -Edition                 |                                                                              |
| Intake   | e Scenario                                                                                                    |                                             |                 |                                   |                                  |                                                                              |                               |                                                                            |                              |          |                          |                                                                              |
| Fintak   | ar All Intake Regim<br>ar All Intake Regim<br>I IR 2 IR<br>Route<br>C Inhalation<br>C Ingestion<br>C Ingestion<br>C Ingestion<br>C Wound | es Enter<br>3 IR 4 IR 5<br>Mode<br>(* Acute | Number of Intal | e Regimes (<br>IR 7 1R )<br>(66.5 | 1-10) 1<br>8 1 IR 9<br>° Cheonic | 10 ×<br>10 ×<br>10 ×<br>10 ×<br>10 ×<br>10 ×<br>10 ×<br>10 ×<br>10 ×<br>10 × | Un<br>Si<br>c<br>si<br>i<br>I | its<br>pecify Ti<br>Date<br>Time (<br>nce<br>/1/1980<br>/1/1980<br>/1/1980 | me As<br>d)<br>C dpm<br>C mg | #        | Intake (IR 10)           | Indicator Nuclid<br>Select Radior<br>Number of Associat<br>Half Life: 4.5088 |
|          | C Vapor                                                                                                    |                                             |                 |                                   |                                  |                                                                              | -D.                           | ose<br>Sv<br>mSv                                                           | C rem<br>C mren              | n        |                          | None Select                                                                  |
| Mode     | el Paramet                                                                                                    | ers —                                       |                 |                                   |                                  |                                                                              |                               |                                                                            |                              | -        | Calculations             |                                                                              |
| These    | Model Parameters<br>spiratory Tract<br>Deposition                                                                                        | Apply to All IRs                            | Wour            | nd                                | Bioassay                         |                                                                              | Offic                         | ce of C<br>lysis a                                                         | Compens<br>nd Supp           | Sation   |                          | Bioassay Calc                                                                |
|          | Particle<br>Transport                                                                                                    | Absorption                                  | GI-Tra          | ect                               | Bickinetic                       | :                                                                            |                               |                                                                            | Close                        |          |                          | Dose Calcu                                                                   |
| All IR:  | Absorption: Not Sp                                                                                                    | ecified Part Tran: N                        | ot Specified G  | I-Tract: Not \$                   | Specified (1                     | -                                                                            | -                             | Bi                                                                         | okinetics: 10                | CRP H(i) | Model Deposition: Not Sp | ecified N/A                                                                  |

Figure 4.126. Main Screen after returning from the Tritium Routine Monitoring Tool.

Note: The calculated intake values (and the assumed times and durations of the intakes) are automatically displayed in the <u>Main Screen</u> - so that you can proceed directly to the <u>Dose Calculation</u>.

This completes the step of calculating automatically the associated <u>Tritium Intakes</u>:

• Proceed to Using the Tritium 'Tool' to Calculate Doses Automatically.

### **Automated Tritium Dose Calculation**

00

<u>Clicking</u> the <u>Dose Calculations</u> button in the <u>Main Screen</u> opens the <u>Dose Calculations</u> screen (Figure 4.127). Then, to calculate the resulting values of effective dose, you simply <u>click</u> the "<u>Calculate</u>" button. The results for the whole tritium monitoring period (<u>0 to 70 d</u>) are shown

in Figure 4.127.

| Dose Calculations                   |                                                                 |                                                              |                                                               |                      |               |                                  |                                  |                        |
|-------------------------------------|-----------------------------------------------------------------|--------------------------------------------------------------|---------------------------------------------------------------|----------------------|---------------|----------------------------------|----------------------------------|------------------------|
| Elle <u>A</u> dvanced <u>T</u> ools | Help                                                            |                                                              |                                                               |                      |               | _                                |                                  |                        |
| Save Quick Save                     |                                                                 |                                                              | Dose (                                                        | Calculation          | IS            |                                  |                                  |                        |
| INTAKE                              |                                                                 | CALCULA                                                      | ATION                                                         |                      |               |                                  | DOS                              | E                      |
|                                     |                                                                 |                                                              |                                                               |                      |               |                                  |                                  |                        |
|                                     |                                                                 |                                                              | $\equiv$ >                                                    |                      | (* Equiv      | C Ell                            | Indi                             | cator N                |
| IR1 5.841E+05                       | Bq                                                              |                                                              |                                                               |                      | Target Organs | Equivalent<br>Dose (Sv)<br>IR(1) | Equivalent<br>Dose (Sv)<br>IR(2) | Equiv<br>Dose<br>IR(3) |
| 102                                 | Calcul                                                          | ations WR                                                    | WT                                                            |                      | BBbas         | 1.07E-05                         | 0.00E+00                         | 7                      |
| 0.000E+00                           | pq                                                              |                                                              |                                                               |                      | bb            | 1.07E-05                         | 0.00E+00                         | 7                      |
| IB3 4 2005 - 05                     | Ra                                                              |                                                              |                                                               |                      | AI<br>INITHI  | 1.07E-05                         | 0.00E+00                         |                        |
| 4.2006 +00                          |                                                                 | Select                                                       |                                                               |                      | Esophagus     | 1.07E-05                         | 0.00E+00                         | 7                      |
| IB4 0.000E+00                       | Bq                                                              |                                                              |                                                               |                      | Gonads        | 1.07E-05                         | 0.00E+00                         | 7                      |
| 10.0000-000                         |                                                                 | (1) Dose from Ind                                            | icator Nuclide: H(i)-3                                        |                      | Spare         | 0.00E+00                         | 0.00E+00                         | 0.                     |
| IR5 0.000E+00                       | Bq                                                              |                                                              |                                                               |                      | Remainder     | 1.07E-05                         | 0.00E+00                         | 7                      |
| IR6 0.000E+00                       | Bq                                                              | (2) Dose from Ass                                            | ociated Radionuclides                                         |                      | (* Equiv (    | Ēff                              | Associal                         | ed Rac                 |
|                                     |                                                                 | (2) Dava in each (                                           | Colondos Veres                                                | _                    |               |                                  |                                  |                        |
| IR7 0.000E+00                       | Bq                                                              | (3) Dose in each                                             | Lalendar i ear                                                | , <b>•</b>           |               |                                  |                                  |                        |
| IR8 0.000E+00                       | Bq                                                              |                                                              |                                                               |                      |               |                                  |                                  |                        |
| IR9 5 0005 .04                      | Ba                                                              | ·                                                            | Effective Dose (Sv                                            | 0                    |               |                                  |                                  |                        |
| 10 D.838E+04                        | 94                                                              | Calculate                                                    | 2.025.05                                                      |                      |               |                                  |                                  |                        |
| IR10 3.344F+04                      | Ba                                                              |                                                              |                                                               |                      |               |                                  |                                  |                        |
| Income of                           |                                                                 |                                                              |                                                               |                      |               |                                  |                                  |                        |
|                                     |                                                                 |                                                              |                                                               |                      |               |                                  |                                  |                        |
|                                     |                                                                 | 000                                                          |                                                               |                      |               |                                  |                                  |                        |
| Progress Indicator                  |                                                                 |                                                              |                                                               |                      |               |                                  | Annual                           | Commit                 |
| (1)                                 |                                                                 |                                                              |                                                               |                      |               | Eff Dose from                    | Effective                        |                        |
| (2)                                 |                                                                 |                                                              |                                                               |                      | Year          | H(i)-3 (IN)<br>(Sv)              | Dose (Sv)<br>Total               |                        |
| (3)                                 |                                                                 |                                                              |                                                               |                      | 1986          | 2.02E-05                         | 2.02E-05                         |                        |
| Current<br>Operation                | Intake Regime 1: Applying 9<br>splitting rule will not apply. E | plitting Rule to Esophagus. 1<br>quivalent Dose to remainder | This is already a named organ<br>is 1.07E-05. Mass weighted r | n so the<br>emainder | TUTAL         | 2.022-05                         | 2.026-05                         |                        |
|                                     |                                                                 |                                                              |                                                               | QK                   |               |                                  |                                  |                        |
| H-3                                 | WR=ICRP Defaults                                                | WT=ICRP 68                                                   | ICRP H(i) Model                                               |                      |               |                                  |                                  |                        |

Figure 4.127. Calculating and displaying the resulting committed effective dose.

In this case, the total committed effective dose is  $20.2 \ \mu Sv$ .

Repeating this whole process for subsequent sets of 10 tritium monitoring results - by importing rows of data 10-at-a-time from the ASCII text file "<u>Case\_22\_Tritium.txt</u>" - gives the calculated values of committed effective dose shown in Table 4.7.

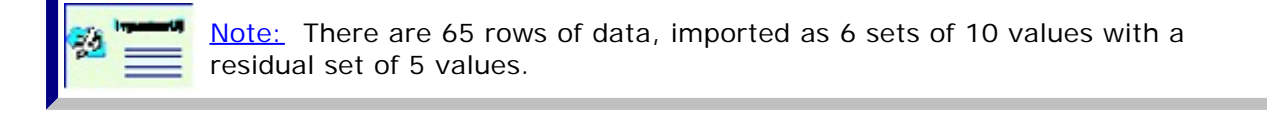

| Table 4.7. Total com  | mitted effective dose calcu | llated for each monitoring period. |
|-----------------------|-----------------------------|------------------------------------|
|                       | Total Committed Effective   | _                                  |
| Monitoring period (d) | <u>Dose (µSv)</u>           |                                    |
| #1: 0 - 70            | 20.2                        | _                                  |

Example Cases - Bioassay & Dosimetry

| #2: 70 - 161          |            | 4.6  |  |
|-----------------------|------------|------|--|
| #3: 161 - 259         |            | 8.7  |  |
| #4: 259 - 343         |            | 57.6 |  |
| #5: 343 - 427         |            | 179  |  |
| #6: 427 - 518         |            | 43.6 |  |
| #7: 518 - 553         |            | 3.5  |  |
| <u>Total: 0 - 553</u> | <u>317</u> |      |  |

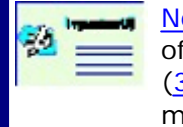

<u>Note:</u> These calculated values assume that intakes occurred at the mid-point of the corresponding sampling interval. The total committed effective dose (317  $\mu$ Sv) is <u>substantially lower</u> than the value (479  $\mu$ Sv) <u>calculated earlier</u> - by manually "fitting" discrete intake events to the whole bioassay data set.

This completes the step of calculating doses automatically - assuming that all intakes occurred at the <u>mid-point</u> of the corresponding sampling interval:

• <u>Proceed</u> to Effect of Assumed HTO Intake Pattern.

# Effect of Assumed HTO Intake Pattern

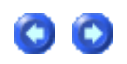

Instead of using the default assumption that all intakes occur at the <u>mid-point</u> of the corresponding sampling period, the <u>Tritium Routine Monitoring Tool</u> gives you the option of assuming that all intakes occur continuously (<u>i.e.</u>, are uniform chronic) over the corresponding sampling interval. Figure 4.128 shows the effect of making the <u>uniform</u> <u>chronic</u> assumption on the intakes calculated for the first set of monitoring data (from 0 to 70d).

| 🐴 Bioassay Calculations |                                     |                               |                                                |
|-------------------------|-------------------------------------|-------------------------------|------------------------------------------------|
| Ele Advanced Iools Help |                                     |                               |                                                |
| Save Quick Save Tribium |                                     | Bioassay Calculati            | ons                                            |
| INTAKES                 | CALCULAT                            | ION                           | BIOASSAY QUA                                   |
| IP1 Fears at Pald       |                                     | =>                            | ⊂ Graph ← Table ← Hide Whole body              |
| 111  8.272E+04 040      |                                     |                               | Specified Time (d) N/A Calculater<br>Value(Bq) |
| IR2 0.000E+00 Bq/d      | Intakes to Bioassay                 | Bioassay to Intake            | 1.000E+00 8.1281E+<br>2.000E+00 1.57840E+      |
| IR3 6.063E+04 Bq/d      |                                     | Number of Times (1-200)       | 3.000E+00 2.29420E+<br>4.000E+00 2.96320E+     |
| IR4 0.000E+00 Bq/d      | Specify Times (d) [Col 1]           |                               | 5.000E+00 3.58850E+<br>6.000E+00 \$17290E+     |
| IB5 0.0005.00 Bo/d      | Start Time (d)                      | Linear     Send to all        | 7.000E+00 1.71920E+                            |
| 10000E+00 04-0          | Step Time (d)                       | C Logarithmic open<br>windows | 9.000E+00 1.41720E+<br>9.000E+00 1.12930E+     |
| IR6 0.000E+00 Bq/d      | Sub time (u) //                     | C 1-2-5 mode                  |                                                |
| IR7 0.000E+00 Bq/d      | Specify Collection Periods [Col 2]  |                               | (• Graph C Table C Hide White body             |
| IR8 0.000E+00 Bq/d      |                                     | Send>                         |                                                |
| IR9 8.284E+03 Bq/d      | Calculate Bioassay Quantity [Col 3] |                               |                                                |
| IP10 A 2005 CO. Rold    |                                     | Start Calculation             | -/ I                                           |
| 14.733E+U3 04/0         |                                     |                               | 1E+05                                          |
|                         | 000                                 |                               | 5E+04 - , , , , , , ,                          |
| Progress Indicator      |                                     |                               | 0 7 14 21 28                                   |
| Deposition              |                                     |                               | C Graph C Table @ Hide                         |
| Collating Times         |                                     |                               |                                                |
| Bioassay Calcs          |                                     |                               |                                                |
| Current                 |                                     |                               |                                                |
|                         |                                     |                               |                                                |
|                         |                                     |                               |                                                |
|                         |                                     | <u>D</u> K                    |                                                |
| H-3                     | fax Likelihood fit                  |                               |                                                |

<u>Figure 4.128.</u> The amount of intake calculated to have given rise to each successive bioassay measurement on the assumption of constant chronic intake over the corresponding sampling interval.

The resulting values of committed effective dose calculated for all 7 monitoring periods in this example (assuming constant chronic intake over the corresponding sampling interval) are shown in Table 4.8.

#### Table 4.8. Total committed effective doses calculated for each monitoring period.

| <u>Total Committed Effective</u> |
|----------------------------------|
| Dose (µSv)                       |
| 20.0                             |
| 4.5                              |
| 8.3                              |
| 57.0                             |
| 177                              |
| 43.1                             |
| 3.4                              |
| 13                               |
|                                  |

file://C:\Documents%20and%20Settings\Administrator\Local%20Settings\Temp\~hh... 15/10/2005

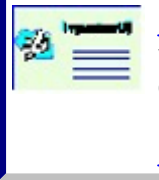

<u>Note:</u> These calculated values are very close to (<u>marginally lower</u> than) the values calculated by assuming that the intakes occurred at the mid-point of the corresponding sampling interval. The total committed effective dose is (313  $\mu$ Sv) - to be compared with (317  $\mu$ Sv) for the "mid-point" assumption (<u>Table 4.7</u>).

This completes the step of calculating doses automatically - assuming that all intakes occurred <u>continuously</u> over the corresponding sampling interval:

• <u>Proceed</u> to a comparison of Automated vs Manual HTO Analysis.

## **Automated vs Manual HTO Analysis**

In this section we:

- Test the repeatability of the manual "fitting" procedure.
- Examine the effect of using < 10 sampling intervals in the "automated" procedure.
- Compare the "goodness of fit" of the "manual" and "automated" procedures.

#### 1. Repeatability of "Manual" Fitting

The parameter file "<u>Case22 - HTO - JA.ix</u>" contains a solution to this example case that was obtained (by ACJ & Associates, Inc.) independently of the "<u>Case22 - HTO - MP.ix</u>" solution. This independent solution is shown in Figure 4.129.

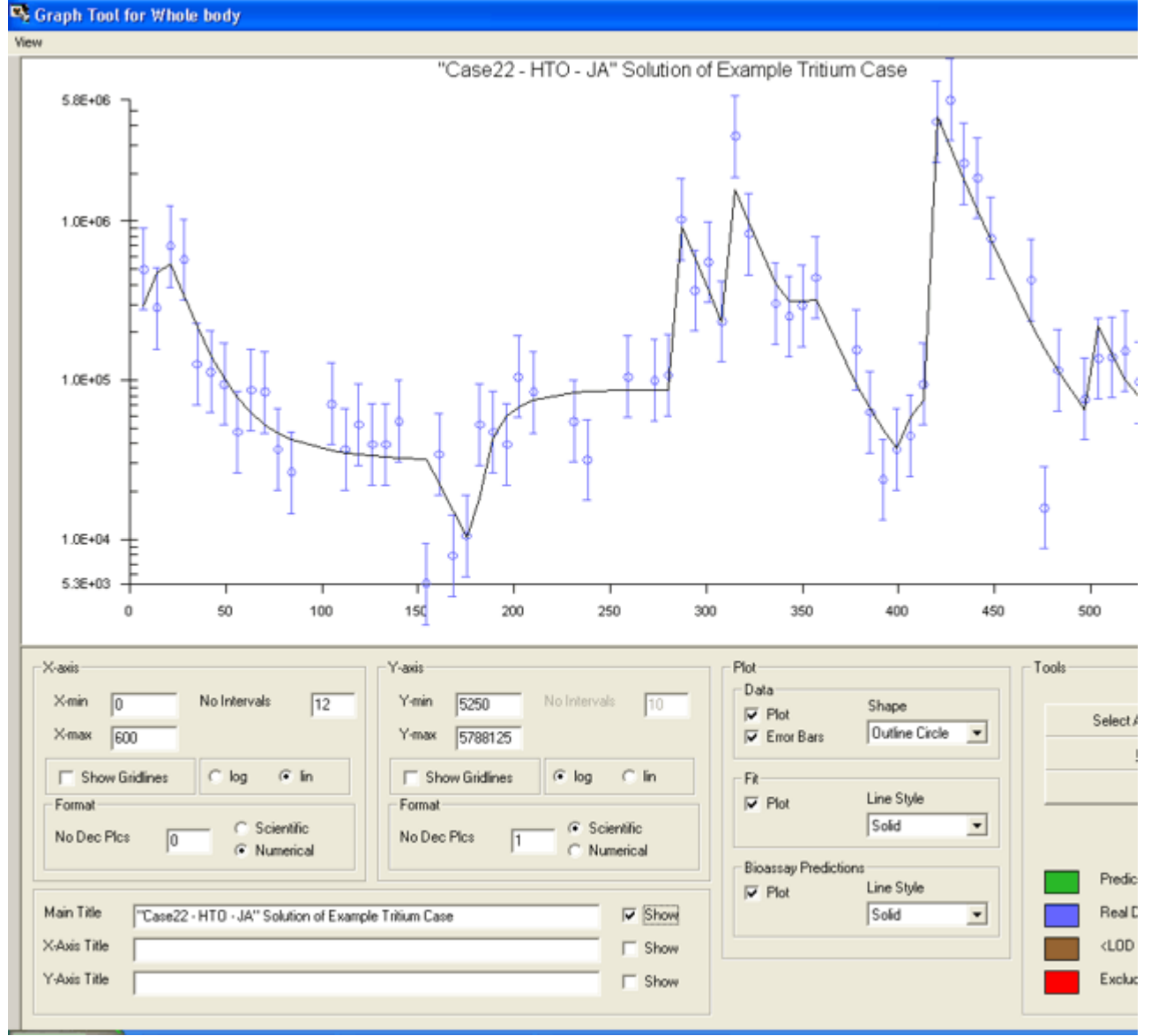

Figure 4.129. A second solution of the tritium routine monitoring example case.

Table 4.8 shows the 10 discrete intakes fitted to the bioassay data -  $\underline{c.f.}$ , the results of the earlier solution (<u>Table 4.6</u>).

| Table 4.8. | Discrete intake calculated from the tritium urinalysis data. |
|------------|--------------------------------------------------------------|
|------------|--------------------------------------------------------------|

| Intake regime  | Assumed timing | Intake amount/rate (Bq/Bq_d-1) |
|----------------|----------------|--------------------------------|
| IR1 - chronic  | 0 - 20 d       | 51,330 Bq/d                    |
| IR2 - chronic  | 40 - 155 d     | 1,860 Bq/d                     |
| IR3 - chronic  | 180 - 280 d    | 5,495 Bq/d                     |
| IR4 - acute    | 280 d          | 1,354,000 Bq                   |
| IR5 - acute    | 310 d          | 1,940,000 Bq                   |
| IR6 - chronic  | 340 - 357 d    | 61,810 Bg/d                    |
| IR7 - chronic  | 400 - 440 d    | 5.837 Ba/d                     |
| IR8 - acute    | 418 d          | 4.977.000 Ba                   |
| IR9 - acute    | 500 d          | 213,700 Bq                     |
| IR10 - chronic | 520 - 550 d    | 1,654 Bq/d                     |

Comparison of the values in Table 4.8 with those in <u>Table 4.6</u> shows substantial differences. However, it is more difficult to detect (by eye) substantial differences (biasses?) in the graphical displays of the corresponding data fits - Figure 4.129 vs <u>Figure 4.111</u>, respectively.

Figure 4.130 shows the committed effective doses calculated from the estimates of intake given in Table 4.8.

| 👒 Dose Calculations                 | ;                                                     |                                       |                                       |                                       |                              |                       |      |                               |                                    |                                                     |
|-------------------------------------|-------------------------------------------------------|---------------------------------------|---------------------------------------|---------------------------------------|------------------------------|-----------------------|------|-------------------------------|------------------------------------|-----------------------------------------------------|
| Elle <u>A</u> dvanced <u>T</u> ools | Help                                                  |                                       |                                       |                                       |                              |                       |      |                               |                                    |                                                     |
| Save Quick Save                     |                                                       |                                       |                                       |                                       | )ose (                       | Calculat              | tion | s                             |                                    |                                                     |
| INTAKE                              |                                                       | (                                     | CALCUL                                | ATION                                 |                              |                       |      |                               |                                    | DOSE                                                |
|                                     |                                                       |                                       |                                       |                                       | >                            |                       | [    | C Equiv                       | € Eff                              | Indicator N                                         |
| IR1 5.133E+04                       | Bq/d                                                  |                                       |                                       |                                       |                              |                       |      | Target Organs                 | Cont. to Eff<br>Dose (Sv)<br>IR(1) | Cont. to Eff Cont.<br>Dose (Sv) Dose<br>IR(2) IR(3) |
| IR2 1.860E+03                       | Bq/d Cal                                              | culations                             | WR                                    | WT                                    |                              |                       | _    | bb<br>Al                      | 0.00E+00<br>0.00E+00               | 0.00E+00 0.<br>0.00E+00 0.                          |
| IR3 5.495E+03                       | Bq/d                                                  | ⊢ Se                                  | elect                                 |                                       |                              |                       |      | LN(TH)<br>Esophagus<br>Gonads | 0.00E+00<br>9.38E-07<br>3.75E-06   | 0.00E+00 0.<br>1.95E-07 5<br>7.82E-07 2             |
| IR4 1.354E+06                       | Bq                                                    |                                       | (1) Dose from Inc                     | dicator Nuclide: I                    | 4(i)-3                       | •                     |      | Spare<br>Remainder            | 0.00E+00<br>9.38E-07<br>1.99E-05   | 0.00E+00 0.<br>1.95E-07 5<br>3.91E-06 1             |
| IR5 1.940E+06                       | Bq                                                    |                                       | (2) Dose from As                      | sociated Radior                       |                              | Г                     |      | C Enix                        | C 54                               |                                                     |
| IR6 1.916E+04                       | 89/0                                                  | C Eff                                 |                                       |                                       |                              |                       |      |                               | Associated had                     |                                                     |
| IR7 5.837E+03                       | 89/8                                                  |                                       | (o) Announ Comm                       | and boats                             |                              | ,*                    |      |                               |                                    |                                                     |
| 1P0 4.977E+06                       | Pa                                                    |                                       |                                       | Effe                                  | ctive Dose (S                | v]                    |      |                               |                                    |                                                     |
| IP10 10.000                         | Paid                                                  |                                       | Calculate                             | 1.9                                   | Æ-04                         |                       |      |                               |                                    |                                                     |
| INTO 1.654E+03                      | ρψu                                                   |                                       |                                       |                                       |                              |                       |      |                               |                                    |                                                     |
|                                     |                                                       | 0                                     | 00                                    |                                       |                              |                       | _    |                               |                                    |                                                     |
| Progress Indicator                  |                                                       |                                       |                                       |                                       |                              |                       | i r  |                               |                                    | Annual Commit                                       |
| (1)                                 |                                                       |                                       |                                       |                                       |                              |                       |      |                               | Eff Dose from                      | Effective                                           |
| (2)                                 |                                                       |                                       |                                       |                                       |                              |                       |      | Year                          | H(i)-3 (IN)<br>(Sv)                | Dose (Sv)<br>Total                                  |
| (3)                                 |                                                       |                                       |                                       |                                       |                              |                       |      | 1986                          | 1.98E-05                           | 1.98E-05                                            |
| Current                             |                                                       |                                       |                                       |                                       |                              | ^                     |      | 1987                          | 1.74E-04<br>5.24E-06               | 1.74E-04<br>5.24E-06                                |
| Uperation                           | Intake Regime 1: Apply<br>splitting rule will not app | ing Splitting Rul<br>ly. Equivalent D | le to Esophagus.<br>) ose to remainde | This is already a<br>ris 1.88E-05. Ma | named organ<br>ss weighted r | n so the<br>remainder |      | TOTAL                         | 1.99E-04                           | 1.99E-04                                            |
|                                     |                                                       |                                       |                                       |                                       |                              | <u>D</u> K            |      | < 111                         |                                    |                                                     |
| н-з                                 | WR=ICRP Defaults                                      | WT=ICR                                | IP 68                                 | ICRP H(i) Mo                          | del                          |                       |      |                               |                                    |                                                     |

Figure 4.130. Dose calculated from the second solution of the tritium routine monitoring example case.

| ĨШ<br>8       | <u>Note #1:</u> The total committed effective dose calculated in this second solution (199 $\mu$ Sv) is less than half the value (479 $\mu$ Sv) calculated in the earlier solution.                                                                                                    |
|---------------|----------------------------------------------------------------------------------------------------|
| <b>Name</b> 1 | <u>Note #2:</u> However, the <u>average</u> of the two independent estimates of total committed effective dose is <u>339 µSv</u> ( <u>± 198 µSv</u> standard deviation). This is within <u>8%</u> of the <u>average</u> value ( <u>315 µSv</u> ) obtained using the " <u>automated</u> " fitting procedure! |

#### 2. Effect of using Fewer Sampling Intervals in the "Automated" Procedure

In order to examine the effect of using fewer sampling intervals in the automated analysis, we repeated the <u>Automated Tritium Intake Estimation</u> (and <u>Dose Calculation</u>) using 13 sets of 5 measured values (rows of data) - instead of 6 sets of 10 values plus a residual set of 5 values. The resulting calculated doses are shown in Table 4.9. They are to be compared with those shown in <u>Table 4.7</u> (where the monitoring period was divided into seven parts). In both cases, it was assumed that intakes occurred at the <u>mid-point</u> of the corresponding sampling interval.

|                        | Total Committed Effective |
|------------------------|---------------------------|
| Monitoring period (d)  | <u>Dose (µSv)</u>         |
| #1: 0 - 35             | 19.9                      |
| #2: 35 - 70            | 4.7                       |
| #3: 70 - 119           | 3.6                       |
| #4: 119 - 161          | 1 9                       |
| #5: 161 - 196          | 19                        |
| #6: 196 - 259          | 7 4                       |
| #7: 259 - 301          | 25.5                      |
| #8: 301 - 343          | 40.9                      |
| #9: 343 - 392          | 11.3                      |
| #10: 392 - 427         | 168                       |
| #11: 427 - 476         | 37.7                      |
| #12: 476 - 259         | 8.2                       |
| #13: 518 - 518         | 3.5                       |
| <u> Total: 0 - 553</u> | <u>334</u>                |

#### Table 4.9. Total committed effective dose calculated for each monitoring period.

Note #1: The total committed effective dose (<u>334  $\mu$ Sv</u>) shown in Table 4.9 is <u>higher</u> (by 5%) than the value (<u>317  $\mu$ Sv</u>) obtained earlier - when we analyzed larger sets (<u>6 ´ 10 + 1 ´ 5</u>) of bioassay data.

Note #2: This observation is consistent with our earlier Important Note that the analysis of a small series of tritium sample values tends to <u>over-estimate</u> the total intake (and thus dose). If previous intake has occurred (within a month-or-so), the value of intake calculated for the first sampling interval of a new set will ALWAYS over-estimate the actual intake value (assuming no bias in the "time of intake" model, since there will always be some "carry-over" of tritium activity from the previous intake. The amount of this "un-corrected" carry-over decreases with each subsequent sample. Therefore, the more sample values included in the set, the <u>smaller</u> the resulting <u>over-estimate</u> for the set as a <u>whole</u>. It follows that the earlier analysis (using the maximum number of sample values in each set) should have given a less biassed estimate of total intake (and committed dose) than this analysis carried out with only 5 sample values in each set.

#### 3. "Goodness of Fit" Comparison between "Automated" and "Manual" Procedures

Table 4.10 summarizes the estimates of effective dose committed over the whole (553-d) monitoring period - comparing the results of both manual fitting exercises and both "automated" fits. The table also shows the total value of **c**2\_calculated in each case by comparing the "predicted" and "observed" values of the bioassay quantity.

| Case Analysis: Intake<br>Assumption | Estimated Effective Dose c2-sum |      |  |  |
|-------------------------------------|---------------------------------|------|--|--|
| Manual (Whole Dataset):             |                                 |      |  |  |
| MP                                  | 479                             | 56.9 |  |  |
| JA                                  | 199                             | 55.7 |  |  |
| <u>Automated (6 10 + 1 5):</u>      |                                 |      |  |  |
| "Mid-point"                         | 317                             | 25.2 |  |  |
| "Continuous"                        | 313                             | 25.2 |  |  |
| Automated (13 5):                   |                                 |      |  |  |
| "Mid-point"                         | 334                             | 24.4 |  |  |
| "Continuous"                        | 331                             | 24.4 |  |  |

| Table 4.10.    | Comparison of estimated total committed doses and the associated c2 | <u>2</u> - |
|----------------|---------------------------------------------------------------------|------------|
| sum_statistic. |                                                                     |            |

The points to note from Table 4.10 are:

- The "Manual" analyses (of the whole dataset) differed only <u>marginally</u> in their "goodness of fit" <u>i.e.</u>, the respective **c2**-sum\_statistics were 56.9 and 55.7 (for 10 intakes fitted to 65 data points) and yet the resulting estimates of total committed dose differed by a <u>large</u> factor (2.4).
- The "Automated" analyses can (and do) fit a larger number of discrete intakes to the dataset as a whole thus there are fewer "degrees of freedom" with the result that the c2\_values are substantially smaller.
- With these example data (from routine weekly monitoring), the assumed time of occurrence of intake ("mid-point" or "continuous") makes very little difference (less than 2%) to the calculated values of committed dose and no overall difference to the c2 statistic.
- The (5% lower) value of total committed dose calculated using bioassay values 10-at-atime (the maximum number) is likely to be <u>more accurate</u> (less biassed) than value obtained by analyzing bioassay values 5-at-a-time.

Note: This topic should be studied further using Monte Carlo methods to simulate complex tritium intake patterns - and the resulting variability in the bioassay sample values. The applicability and performance of the "Tritium Tool" provided here should thus be examined further.

## Dose Calculations for Causation -Requires Add-On 9

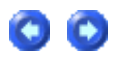

Health

Jaency

Note: The case example below is taken from IMBA Expert<sup>™</sup> OCAS-Edition. It relates specifically to the application of calculated annual tissue doses rotection in that software to the U.S. Department of Labor's compensation program for former workers at atomic weapons sites. The implementation of annual dose calculations in IMBA Professional Plus is modified from that in IMBA Expert<sup>™</sup> OCAS-Edition. This decsriptive material will be updated in due course by the U.K. Health Protection Agency - Radiation Protection Division (HPA-RPD), as appropriate specifically to the IMBA Professional Plus implementation.

IMBA Expert<sup>™</sup> OCAS-Edition was designed specifically to meet NIOSH's requirements under the Energy Employees' Occupational Illness Compensation Program Act (EEOICPA). In particular, the software is customized to do the following:

- 1. Provide all of the capabilities of the IMBA Expert<sup>™</sup> USDOE-Edition (Phase 11) software for analyzing bioassay data and estimating the most likely intake(s) of radionuclides, as described in previous sections of this User Manual. The software is designed to provide the means for initial input of bioassay data via the built-in Table Tool - for each individual claimant whose internal exposure is to be assessed.
- 2. <u>Calculate equivalent doses received by specified target organs and tissues in each</u> Calendar Year - from the start of a claimant's qualifying occupational exposure through to the date(s) of diagnosis of the claimant's gualifying cancers.
- 3. Import claimant-specific information in a standardized format from the 'Initiation file' (\*.ini) generated by Oak Ridge Associated Universities Inc.'s (ORAU's) Energy Employees Ocupational Illness Compensation Program Dose Reconstruction Project.
- 4. Interface with the Interactive RadioEpidemiological Program (NIOSH-IREP) for calculation of the probability distribution of cancer causation.

Important Note: IMBA Professional Plus was designed to function best in the above listed order - for each internal dose assessment, *i.e.*, (1) carry out the bioassay data analysis and assessment of intake(s), then (2) 'merge' the calculated annual equivalent doses with the externally generated claimant case data (in the form of a standard Initiation file - '\*.ini') - in order to (3) produce a complete case report suitable for <u>direct</u> input into 'FeedIREP'.

## Dose Calculations for NIOSH-IREP

We will use here the example bioassay data analysis for the IAEA (1999) whole -body activity measurements of 60Co (Annex IV Case 3) to illustrate the calculation of annual equivalent doses to designated target organs in relation to a hypthetical diagnosis of cancer. Figure 9.1 shows the Main Screen of IMBA Expert<sup>™</sup> OCAS-Edition after opening the file [Install Drv]:\\JABASOFT\IMBAEXUS\UserData1\Demo\IAEA Case 3 - 60Co.ix.

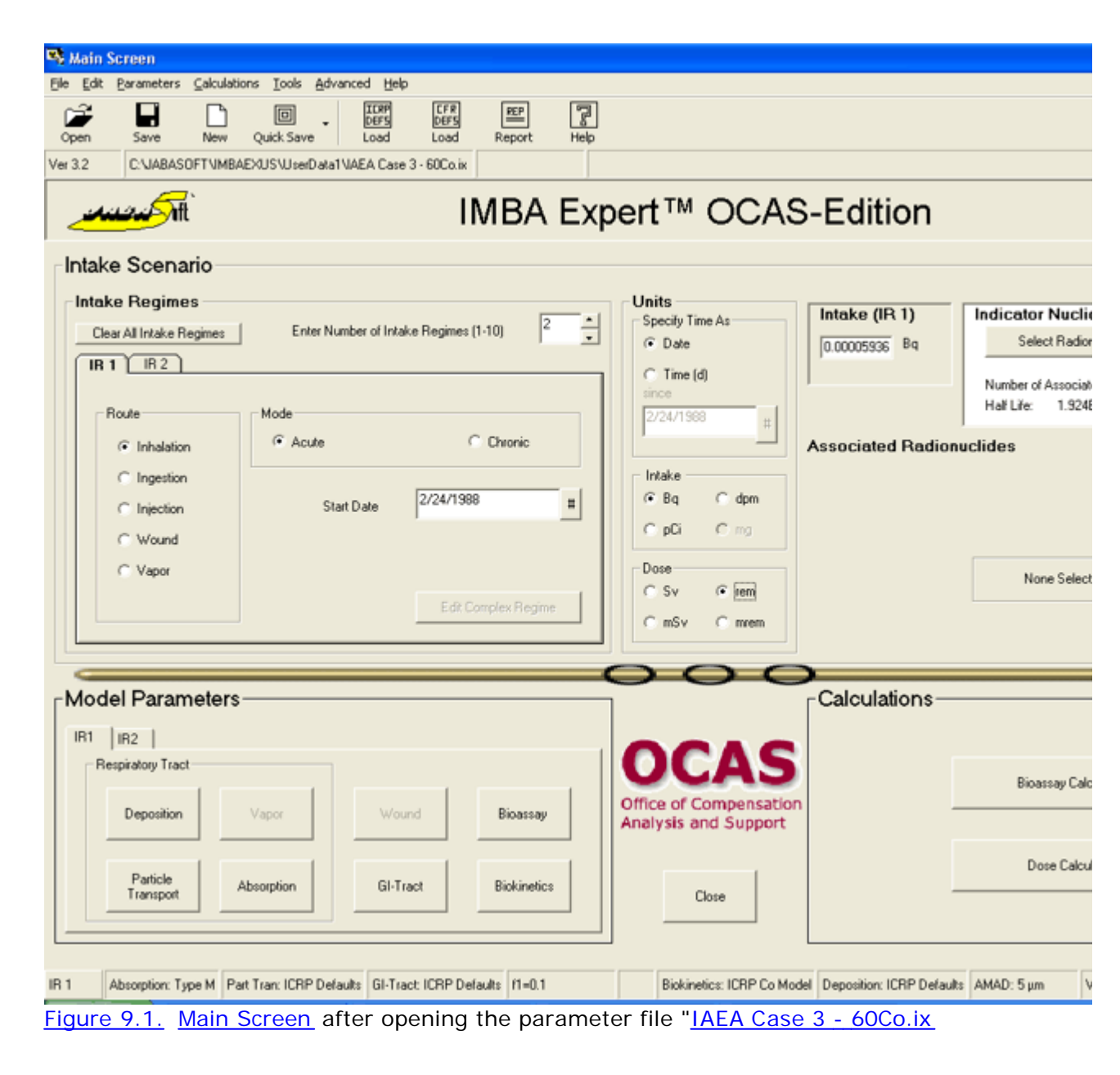

Important Note: NIOSH-IREP\_requires calculated annual equivalent doses to be experessed in <u>centi-Sv</u> (<u>cSv</u>), <u>i.e.</u>, in the traditional dose unit '<u>rem</u>'. Therefore, it is IMPORTANT to ensure that you have <u>selected</u> 'rem' as the dose unit (in the Main Screen) - as shown in Figure 9.1.

In this example case, the most likely intake was calculated to be 9,805 Bq - by inhalation of a 1- $\mu$ m AMAD aerosol of 'Type M' <u>60</u>Co on February <u>24th</u>, <u>1988</u>. To calculate the annual equivalent doses received by all target organs or tissues:

• <u>click the "Dose Calculations" button - to open the Dose Calculations screen.</u>

file://C:\Documents%20and%20Settings\Administrator\Local%20Settings\Temp\~hh...

• <u>click the "ORG DOSE Calendar" button - to open the 'Equivalent Dose to selected organ</u> received in each calendar year' window (Figure 9.2).

-

-

15/10/2005

Figure 9.2. Opening the 'Equivalent Dose to selected organ received in each calendar year' window.

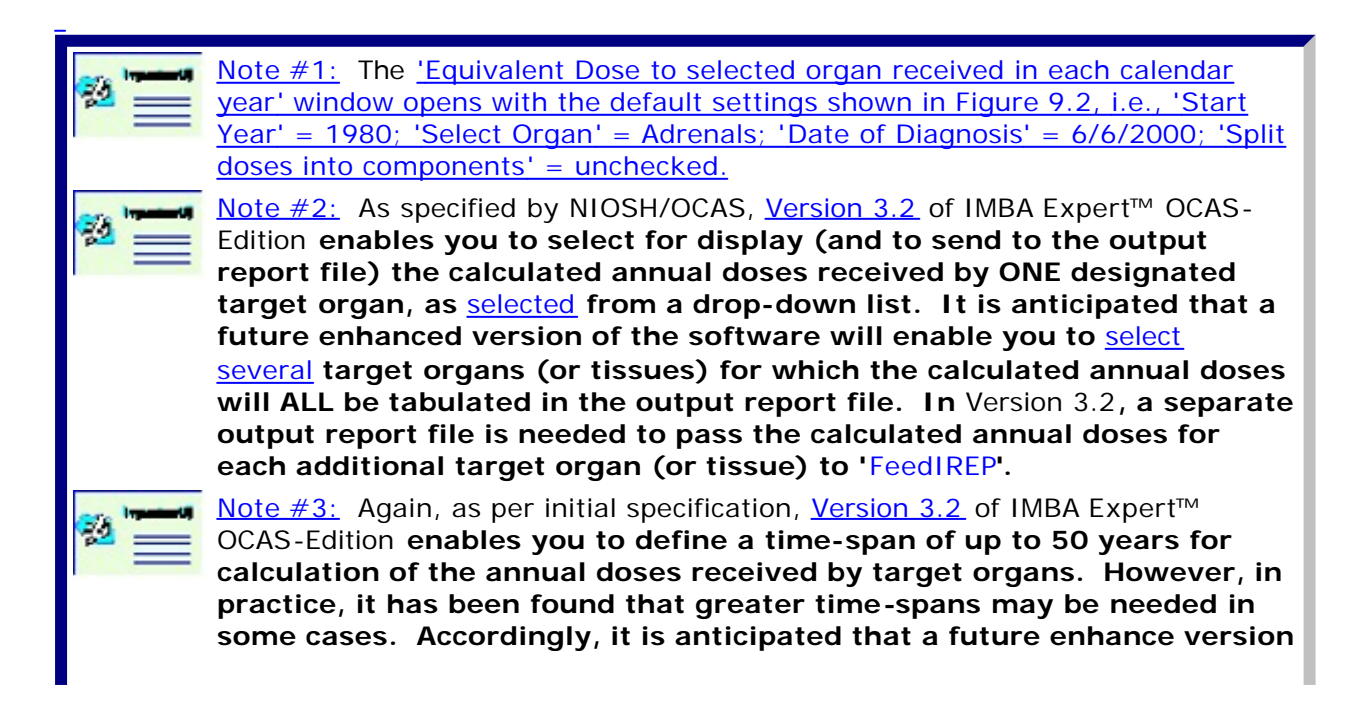

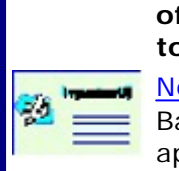

of the software will enable annual doses for a time-span of up to 70 y to be calculated (in a single step).

Note #4: The selected '<u>tissue weighting factors</u>' - shown in the 'Status Bar' (Figure 9.2) do NOT affect the calculated values of <u>equivalent dose</u>. These apply ONLY to the calculation of <u>effective dose</u>.

Proceed to "Example Annual Dose Calculation".

## **Example Annual Dose Calculation**

We will assume for this example (<u>IAEA Case 3 - 60Co.ix</u>):

- that the (hypothetical) claimant data file defines the diagnosed cancer as "<u>Cancer1=Stomach (151)</u>";
- that the (hypothetical) claimant data file defines the '<u>Date of Diagnosis</u>' as "<u>Cancer1DiagnosisDate=02/25/1997</u>".

The corresponding data values in the <u>'Equivalent Dose to selected organ received in each</u> calendar year' are shown in Figure 9.3.

|                 |            |            | STOMACH                             | _ |
|-----------------|------------|------------|-------------------------------------|---|
| Calendar Year   | Start Date | End Date   | Equivalent Dose (rem)               |   |
| 1988            | 01/01/1988 | 01/01/1989 | 0.000E+00                           | - |
| 1989            | 01/01/1989 | 01/01/1990 | 0.000E+00                           |   |
| 1990            | 01/01/1990 | 01/01/1991 | 0.000E+00                           |   |
| 1991            | 01/01/1991 | 01/01/1992 | 0.000E+00                           |   |
| 1992            | 01/01/1992 | 01/01/1993 | 0.000E+00                           |   |
| 1993            | 01/01/1993 | 01/01/1994 | 0.000E+00                           |   |
| 1994            | 01/01/1994 | 01/01/1995 | 0.000E+00                           |   |
| 1995            | 01/01/1995 | 01/01/1996 | 0.000E+00                           |   |
| 1996            | 01/01/1996 | 01/01/1997 | 0.000E+00                           |   |
| 1997            | 01/01/1997 | 2/25/1997  | 0.000E+00                           |   |
| End Year        | 1388 -     |            | Stomach Split doses into components |   |
|                 | Apply      |            | 2 /25/1997   Export Results         |   |
|                 |            |            | To Cipboard                         |   |
| Progress Indica | ator       |            | ToElle                              | ] |
|                 |            |            |                                     |   |

Figure 9.3. Settings of 'Equivalent Dose to selected organ received in each calendar year' window for hypothetical case of stomach cancer.

To calculate the total annual equivalent doses, you simply click the 'Start Calculation' button. The resulting values are shown (in 'rem') in Figure 9.4.

|               |            |            | STOMACH    |                   |
|---------------|------------|------------|------------|-------------------|
| Calendar Year | Start Date | End Date   | Equiva     | alent Dose (rem)  |
| 1988          | 01/01/1988 | 01/01/1989 |            | 2.645E-03         |
| 1989          | 01/01/1989 | 01/01/1990 |            | 7.170E-04         |
| 1990          | 01/01/1990 | 01/01/1991 |            | 3.313E-04         |
| 1991          | 01/01/1991 | 01/01/1992 |            | 1.984E-04         |
| 1992          | 01/01/1992 | 01/01/1993 |            | 1.256E-04         |
| 1993          | 01/01/1993 | 01/01/1994 |            | 7.987E-05         |
| 1994          | 01/01/1994 | 01/01/1995 |            | 5.102E-05         |
| 1995          | 01/01/1995 | 01/01/1996 |            | 3.260E-05         |
| 1996          | 01/01/1996 | 01/01/1997 |            | 2.088E-05         |
| 1997          | 01/01/1997 | 2/25/1997  |            | 2.404E-06         |
| EndYear       | 1997       |            | Stomach    | Components        |
|               | Apply      |            | 2 /25/1997 | Start Calculation |
|               |            |            |            | ToCipboard        |
| Promess Indic | ator       |            |            | To <u>F</u> ile   |

Figure 9.4. Total annual equivalent doses displayed for the stomach wall.

To 'split' the annual equivalent doses into separate alpha, beta, and gamma components, you simply check the 'Split doses into components' box before clicking the 'Start Calculation' button. The resulting 'split' values are shown (in 'rem') in Figure 9.5.

-

\_

\_

|                                                                          |            |            | STON                | ACH                |                                                            |                                                   |                                |
|--------------------------------------------------------------------------|------------|------------|---------------------|--------------------|------------------------------------------------------------|---------------------------------------------------|--------------------------------|
| Calendar Year                                                            | Start Date | End Date   | Alpha Dose<br>(rem) | Beta Dose<br>(rem) | e Gamma Dose Gamma Dose<br>(rem) (rem)<br><30keV 30-250keV |                                                   | Gamma Dose<br>(rem)<br>>250keV |
| 1988                                                                     | 01/01/1988 | 01/01/1989 | 0.000E+00           | 8.803E-05          | 4.450E-10                                                  | 0.000E+00                                         | 2.557E-03                      |
| 1989                                                                     | 01/01/1989 | 01/01/1990 | 0.000E+00           | 4.493E-05          | 3.012E-10                                                  | 0.000E+00                                         | 6.720E-04                      |
| 1990                                                                     | 01/01/1990 | 01/01/1991 | 0.000E+00           | 2.858E-05          | 1.912E-10                                                  | 0.000E+00                                         | 3.028E-04                      |
| 1991                                                                     | 01/01/1991 | 01/01/1992 | 0.000E+00           | 1.826E-05          | 1.221E-10                                                  | 0.000E+00                                         | 1.802E-04                      |
| 1992                                                                     | 01/01/1992 | 01/01/1993 | 0.000E+00           | 1.169E-05          | 7.818E-11                                                  | 0.000E+00                                         | 1.140E-04                      |
| 1993                                                                     | 01/01/1993 | 01/01/1994 | 0.000E+00           | 7.446E-06          | 4.979E-11                                                  | 0.000E+00                                         | 7.242E-05                      |
| 1994                                                                     | 01/01/1994 | 01/01/1995 | 0.000E+00           | 4.758E-06          | 3.182E-11                                                  | 0.000E+00                                         | 4.626E-05                      |
| 1995                                                                     | 01/01/1995 | 01/01/1996 | 0.000E+00           | 3.041E-06          | 2.034E-11                                                  | 0.000E+00                                         | 2.956E-05                      |
| 1996                                                                     | 01/01/1996 | 01/01/1997 | 0.000E+00           | 1.948E-06          | 1.302E-11                                                  | 0.000E+00                                         | 1.893E-05                      |
| 1997                                                                     | 01/01/1997 | 2/25/1997  | 0.000E+00           | 2.242E-07          | 1.500E-12                                                  | 0.000E+00                                         | 2.180E-06                      |
| End Year                                                                 | 1997       |            | Stomach             | •                  | K                                                          | <ul> <li>Split doses in<br/>components</li> </ul> | WR                             |
| △pply     Date of Diagnosis     Start Calculation       2 /25/1997     ▼ |            |            |                     |                    |                                                            | ion                                               |                                |
|                                                                          |            |            |                     |                    |                                                            | To <u>C</u> lipboar                               | в                              |
| Progress Indicator To Ele                                                |            |            |                     |                    |                                                            |                                                   |                                |

Figure 9.5. 'Split' components of annual equivalent doses displayed for the stomach wall.

Important Note: The values of radiation weighting factor used by IMBA Expert<sup>™</sup> OCAS-Edition to calculate the annual equivalent dose are shown by clicking the 'WR' button (Figure 9.5). These 'standard' values (Figure 9.6) are those currently required by NIOSH-OCAS - and MUST NOT be changed. The <u>NIOSH-IREP program</u> automatically applies the required pre-defined 'weighting' distributions (as multipliers) to evaluate the corresponding uncertainty distributions of equivalent dose.

00

| 🖻 Radiatio                                                                                                    | on Weighting 🔳 🗖 🔀 |  |  |  |  |  |  |
|----------------------------------------------------------------------------------------------------|--------------------|--|--|--|--|--|--|
| These weighting factors will be used for the<br>calculation of equivalent doses to each<br>target organ when the 'Split Doses into<br>Components' option is checked. These<br>weights apply to compensation calculations<br>only. |                    |  |  |  |  |  |  |
| Enter WR:                                                                                                    | 3                  |  |  |  |  |  |  |
| 20                                                                                                    | Alpha              |  |  |  |  |  |  |
| 1                                                                                                    | Beta               |  |  |  |  |  |  |
| 1                                                                                                    | Gamma (< 30 MeV)   |  |  |  |  |  |  |
| 1                                                                                                    | Gamma (30-250 MeV) |  |  |  |  |  |  |
| 1                                                                                                    | Gamma (>250 MeV)   |  |  |  |  |  |  |
|                                                                                                    |                    |  |  |  |  |  |  |
| <u>k</u>                                                                                                    | Cancel             |  |  |  |  |  |  |

Figure 9.6. Standard values of radiation weighting factor used to calculate 'split' annual equivalent doses.

| ore impaired | Important Note: IMBA Expert <sup>™</sup> OCAS-Edition (Version 3.2) calculates annual |
|--------------|---------------------------------------------------------------------------------------|
| 22 ===       | equivalent doses ONLY for the Indicator Nuclide. Annual doses from                    |
|              | any Associated Radionuclide(s), must be calculated separately for the                 |
|              | corresponding intake amount(s) - and intake regimes -                                 |
|              | and <u>summed</u> (year-by-year) before entry into the <u>NIOSH-IREP program</u> .    |

- <u>See 'Summing Annual Doses from Multiple Radionuclides' by exporting results to a</u> <u>spreadsheet via the Windows clipboard.</u>
- Proceed to "How to Use the '\*.ini' File".

## Summing Annual Doses Calculated for Associated Radionuclides

| Equivalent I                                                                                | Dose to selec | ted organ re | eceived in e        | ach calenda        | r year                        |                                  | Ē                              |
|---------------------------------------------------------------------------------------------|---------------|--------------|---------------------|--------------------|-------------------------------|----------------------------------|--------------------------------|
|                                                                                             |               |              | STON                | ACH                |                               |                                  |                                |
| Calendar Year                                                                               | Start Date    | End Date     | Alpha Dose<br>(rem) | Beta Dose<br>(rem) | Gamma Dose<br>(rem)<br><30keV | Gamma Dose<br>(rem)<br>30-250keV | Gamma Dose<br>(rem)<br>>250keV |
| 1988                                                                                        | 01/01/1988    | 01/01/1989   | 0.000E+00           | 8.803E-05          | 4.450E-10                     | 0.000E+00                        | 2.557E-03                      |
| 1989                                                                                        | 01/01/1989    | 01/01/1990   | 0.000E+00           | 4.493E-05          | 3.012E-10                     | 0.000E+00                        | 6.720E-04                      |
| 1990                                                                                        | 01/01/1990    | 01/01/1991   | 0.000E+00           | 2.858E-05          | 1.912E-10                     | 0.000E+00                        | 3.028E-04                      |
| 1991                                                                                        | 01/01/1991    | 01/01/1992   | 0.000E+00           | 1.826E-05          | 1.221E-10                     | 0.000E+00                        | 1.802E-04                      |
| 1992                                                                                        | 01/01/1992    | 01/01/1993   | 0.000E+00           | 1.169E-05          | 7.818E-11                     | 0.000E+00                        | 1.140E-04                      |
| 1993                                                                                        | 01/01/1993    | 01/01/1994   | 0.000E+00           | 7.446E-06          | 4.979E-11                     | 0.000E+00                        | 7.242E-05                      |
| 1994                                                                                        | 01/01/1994    | 01/01/1995   | 0.000E+00           | 4.758E-06          | 3.182E-11                     | 0.000E+00                        | 4.626E-05                      |
| 1995                                                                                        | 01/01/1995    | 01/01/1996   | 0.000E+00           | 3.041E-06          | 2.034E-11                     | 0.000E+00                        | 2.956E-05                      |
| 1996                                                                                        | 01/01/1996    | 01/01/1997   | 0.000E+00           | 1.948E-06          | 1.302E-11                     | 0.000E+00                        | 1.893E-05                      |
| 1997                                                                                        | 01/01/1997    | 2/25/1997    | 0.000E+00           | 2.242E-07          | 1.500E-12                     | 0.000E+00                        | 2.180E-06                      |
| Start Year<br>End Year                                                                      | 1988          |              | Stomach             | -                  | R                             | Split doses in<br>components     | WR                             |
| △pply     Date of Diagnosis     Start Calculation       2 /25/1997     ▼       To _lipboard |               |              |                     |                    |                               |                                  |                                |
| Progress Indicator To File                                                                  |               |              |                     |                    |                               |                                  |                                |
|                                                                                             |               |              | <u>O</u> K          | Ça                 | ncel                          |                                  |                                |

Figure 9.7. The 'Export Results - To <u>Clipboard' button</u>.

<u>Clicking</u> the Export Results - To <u>Clipboard'</u> button (Figure 9.7) <u>copies</u> the displayed table of calculated annual equivalent doses to the Windows® clipboard. These data can then be pasted into any Windows® spreadsheet (or database) application - as in Figure 9.8.

00

| <b>N</b> | Microsoft Excel - Case 11122333_Co60.xls                     |            |               |          |          |          |          |          |  |  |
|----------|--------------------------------------------------------------|------------|---------------|----------|----------|----------|----------|----------|--|--|
| :1       | 🕙 File Edit View Insert Format Iools Data Window Help        |            |               |          |          |          |          |          |  |  |
| : 🗅      | 🗋 📂 🖼 🚑 🎿 💩 📾   🆤   🖹   🤊 -   🧏 Σ - 🕺   🛄 100% - 🕡 😜 🕎 Arial |            |               |          |          |          |          |          |  |  |
|          | 🛅 🔄 🖄 🖾 🏷   🖉 🖳 📭 Y Reply with Changes End Review            |            |               |          |          |          |          |          |  |  |
|          | F22 ▼ fx                                                     |            |               |          |          |          |          |          |  |  |
|          | A                                                            | В          | С             | D        | E        | F        | G        | Н        |  |  |
| 1        | Equivalent                                                   | Doses calo | culated to: S | STOMACH  |          |          |          |          |  |  |
| 2        | 1988                                                         | 1/1/1988   | 1/1/1989      | 0.00E+00 | 8.80E-05 | 4.45E-10 | 0.00E+00 | 2.56E-03 |  |  |
| 3        | 1989                                                         | 1/1/1989   | 1/1/1990      | 0.00E+00 | 4.49E-05 | 3.01E-10 | 0.00E+00 | 6.72E-04 |  |  |
| 4        | 1990                                                         | 1/1/1990   | 1/1/1991      | 0.00E+00 | 2.86E-05 | 1.91E-10 | 0.00E+00 | 3.03E-04 |  |  |
| 5        | 1991                                                         | 1/1/1991   | 1/1/1992      | 0.00E+00 | 1.83E-05 | 1.22E-10 | 0.00E+00 | 1.80E-04 |  |  |
| 6        | 1992                                                         | 1/1/1992   | 1/1/1993      | 0.00E+00 | 1.17E-05 | 7.82E-11 | 0.00E+00 | 1.14E-04 |  |  |
| 7        | 1993                                                         | 1/1/1993   | 1/1/1994      | 0.00E+00 | 7.45E-06 | 4.98E-11 | 0.00E+00 | 7.24E-05 |  |  |
| 8        | 1994                                                         | 1/1/1994   | 1/1/1995      | 0.00E+00 | 4.76E-06 | 3.18E-11 | 0.00E+00 | 4.63E-05 |  |  |
| 9        | 1995                                                         | 1/1/1995   | 1/1/1996      | 0.00E+00 | 3.04E-06 | 2.03E-11 | 0.00E+00 | 2.96E-05 |  |  |
| 10       | 1996                                                         | 1/1/1996   | 1/1/1997      | 0.00E+00 | 1.95E-06 | 1.30E-11 | 0.00E+00 | 1.89E-05 |  |  |
| 11       | 1997                                                         | 1/1/1997   | 2/25/1997     | 0.00E+00 | 2.24E-07 | 1.50E-12 | 0.00E+00 | 2.18E-06 |  |  |
| 12       |                                                              |            |               |          |          |          |          |          |  |  |
| 13       |                                                              |            |               |          |          |          |          |          |  |  |
| 14       |                                                              |            |               |          |          |          |          |          |  |  |
| 15       |                                                              |            |               |          |          |          |          |          |  |  |

Figure 9.8. Calculated 'split' annual equivalent doses imported into a spreadsheet.

The Windows® spreadsheet (or database) application can be used to <u>add</u> the annual doses calculated (separately) for ALL <u>Associated Radionuclides</u>. The resulting total annual equivalent doses can then be copied and pasted directly into the <u>NIOSH-IREP input file</u> - by-passing part of the function of '<u>FeedIREP</u>'.

As an alternative to copying the calculated results directly to a Windows ® spreadsheet (or database) application (using the Windows® clipboard), you can export the calculated data table to an ASCII (\*.txt) file.

- Proceed to "Exporting to an ASCII Data File".
- Proceed to "How to Incorporate the '\*.ini' File Data".

# **Exporting to an ASCII Data File**

| 👒 Dose Calo  | culations   |             |       |                 |                |                       |                     |                    |                               |                                  |                                |         |
|--------------|-------------|-------------|-------|-----------------|----------------|-----------------------|---------------------|--------------------|-------------------------------|----------------------------------|--------------------------------|---------|
| File Advance | d Tools Hel | þ           |       |                 |                |                       |                     |                    |                               |                                  |                                |         |
|              |             | DRG<br>DOSE |       |                 |                | Dos                   | e Calo              | ulatio             | ns                            |                                  |                                |         |
| Save Qu      |             | alendar     |       | 💐 Equivalent (  | ose to selec   | ted organ r           | eceived in e        | ach calenda        |                               |                                  | 1                              | ×       |
| IN           | TAKE        |             |       |                 |                |                       |                     |                    |                               |                                  |                                |         |
|              |             |             |       |                 |                |                       | STON                | ACH                |                               |                                  |                                | N COL N |
| IP1 Page     | Pa          |             |       | Calendar Year   | Start Date     | End Date              | Alpha Dose<br>(rem) | Beta Dose<br>(rem) | Gamma Dose<br>(rem)<br><30keV | Gamma Dose<br>(rem)<br>30-250keV | Gamma Dose<br>(rem)<br>>250keV |         |
| 9.805        | 5E+03 04    |             | -     | 1988            | 01/01/1988     | 01/01/1989            | 0.000E+00           | 8.803E-05          | 4.450E-10                     | 0.000E+00                        | 2.557E-03                      |         |
|              |             |             | Calcu | 1989            | 01/01/1989     | 01/01/1990            | 0.000E+00           | 4.493E-05          | 3.012E-10                     | 0.000E+00                        | 6.720E-04                      |         |
|              |             |             |       | 1990            | 01/01/1990     | 01/01/1991            | 0.000E+00           | 2.858E-05          | 1.912E-10                     | 0.000E+00                        | 3.028E-04                      |         |
|              |             |             |       | 1991            | 01/01/1991     | 01/01/1992            | 0.000E+00           | 1.826E-05          | 1.221E-10                     | 0.000E+00                        | 1.802E-04                      |         |
|              |             |             |       | 1992            | 01/01/1992     | 01/01/1993            | 0.000E+00           | 1.169E-05          | 7.818E-11                     | 0.000E+00                        | 1.140E-04                      |         |
|              |             |             |       | 1993            | 01/01/1993     | 01/01/1994            | 0.000E+00           | 7.446E-06          | 4.979E-11                     | 0.000E+00                        | 7.242E-05                      |         |
|              |             |             |       | 1994            | 01/01/1994     | 01/01/1995            | 0.000E+00           | 4.758E-06          | 3.182E-11                     | 0.000E+00                        | 4.626E-05                      |         |
|              |             |             |       | 1995            | 01/01/1995     | 01/01/1996            | 0.000E+00           | 3.041E-06          | 2.034E-11                     | 0.000E+00                        | 2.9568-05                      |         |
|              |             |             |       | 1995            | Export         | wizard                |                     |                    |                               |                                  | 2.1005-06                      |         |
|              |             |             |       | 1557            |                |                       |                     |                    |                               |                                  | 2.1002-00                      |         |
|              |             |             |       |                 | How do y       | ou want to expo       | it the data ?       |                    |                               |                                  |                                | Rac     |
|              |             |             |       |                 | G Lui          | not to owned the      | 12A as at stel      | The second of the  |                               |                                  |                                |         |
|              |             |             |       | Select Calenda  |                | ant to export the     | data to an ASU      | an (*.ox) text in  |                               | .                                |                                |         |
|              |             |             |       | Charles View    | 0.1%           | ant to export the     |                     | Ison Elikoel spre  | adsmoet (*.xis) nie           | · -                              |                                |         |
|              |             |             |       | Start Year      | © I w          | ant to export the     | data to an Imb      | a Expert (*.rpt) I | ile for FeedIREP              | in                               | to                             |         |
|              |             |             |       |                 |                |                       |                     |                    |                               | \$                               | -                              |         |
|              |             |             |       | End Year        | < <u>B</u> ack | . <u> </u>            | lext>               |                    | <u> </u>                      | ancel                            | WR                             |         |
|              |             |             |       |                 |                | _                     | Date of Diagno      | sis                |                               |                                  |                                |         |
|              |             |             |       |                 | Apply          |                       | -                   |                    |                               | Start Calcula                    | tion                           |         |
|              |             |             | _     |                 |                |                       | 2 /25/199           | 7 👻                | Expo                          | rt Results                       |                                |         |
| Progress     | Indicator   |             |       |                 |                |                       |                     | _                  |                               |                                  |                                |         |
| m            |             |             |       |                 |                |                       |                     |                    |                               | To <u>C</u> lipboar              | rd 🛛                           |         |
|              |             |             |       |                 |                |                       |                     |                    |                               | To Edu                           | _                              |         |
| (2)          |             |             |       | Progress Indica | ator           |                       |                     |                    |                               | TOTIC                            |                                |         |
| (3)          |             |             |       |                 |                |                       |                     |                    |                               |                                  |                                |         |
| Current      | . [         |             |       |                 |                |                       |                     |                    | 1                             |                                  |                                |         |
|              |             |             |       |                 |                |                       | <u>o</u> k          | <u>C</u> a         | ncel                          |                                  |                                |         |
|              |             |             |       |                 |                |                       |                     |                    |                               |                                  |                                |         |
|              |             |             |       |                 |                |                       |                     | <u>о</u> к         |                               |                                  |                                |         |
| Co-60        | V           | VR=ICRP Def | aults | WT= 10 CFR 835  | ICRE           | <sup>o</sup> Co Model |                     |                    | ,                             |                                  |                                |         |
|              |             |             |       | 1               |                |                       |                     |                    |                               |                                  |                                |         |

Figure 9.9. Opening the 'Export Wizard'.

IMBA Professional Plus **provides an 'Export Wizard' (Figure 9.10) that is opened in the 'Equivalent Dose to selected** organ received in each calendar year' window. This enables the calculated annual doses to be exported to:

- an ASCII (\*.txt) file, or;
- an IMBA Expert (\*.rpt) file for 'FeedIREP'.

#### Exporting to an ASCII (\*.txt) File

With the 'I want to export the data to an ASCII (\*.txt) text file' option checked (the default), <u>clicking</u> the '<u>Next</u>' button opens 'Please specify the name and location of the ASCII file you want to create' <u>browse</u> option in the ' Export Wizard' (Figure 9.10).

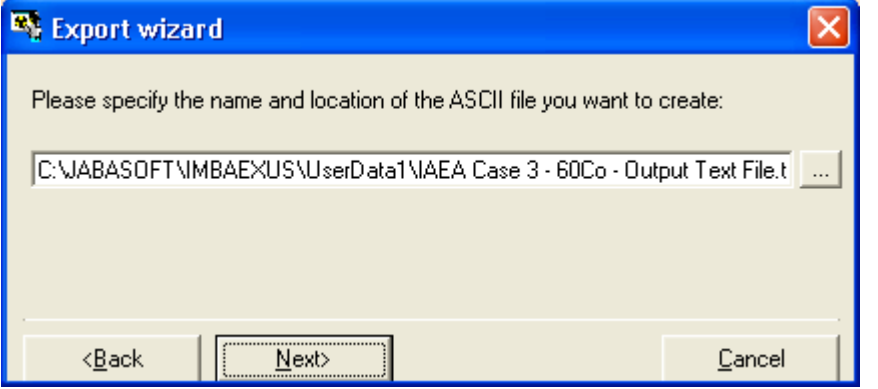

Figure 9.10. Specifying the name and location of the ASCII (\*.txt) output text file.

You simply <u>browse</u> to the folder where you want to store the output (\*.txt), and <u>name</u> the file. <u>Clicking</u> the '<u>Next</u>' button enables you to <u>select</u> the type of <u>text delimiter</u> that you want to use (Figure 9.11).

| 💐 Export wizard                                               | 1                               |                            |       |                |
|---------------------------------------------------------------|---------------------------------|----------------------------|-------|----------------|
| Please select the te<br>C Comma separate<br>C Other delimiter | xt delimiter you wa<br>ed 🕞 Tab | nt to use :<br>o delimited | C Spa | ce delimited   |
| < <u>B</u> ack                                                | <u>F</u> inish                  |                            |       | <u>C</u> ancel |

Figure 9.11. Selection of a 'Tab delimited' output (\*.txt) file.

In this example we have selected a 'Tab delimited' output file. <u>Clicking</u> the '<u>Finish</u>' button completes the data export process. Successful export of the data will be confirmed (Figure 9.12), and <u>clicking</u> the 'View File ...' button will <u>display</u> the resulting (\*.txt) file (Figure 9.13) in NotePad®.

| 🐴 Export wizard                                      |            |
|------------------------------------------------------|------------|
| The export process has been completed successfully ! |            |
| View File                                            |            |
|                                                      |            |
|                                                      |            |
| (                                                    | <u>o</u> k |

Figure 9.12. Confirmation of successful data export to a (\*.txt) file.

00

| Edic Format View Help           Equivalent Doses calculated to: STOMACH           Calendar Year         Start Date           End Date         Alpha Dose (rem)           Beta Dose (rem)         Beta Dose (rem) Gamma Dose (rem)           1988         01/01/1988         01/01/1989           01/01/1989         01/01/1989         0.000E+00           1989         01/01/1989         01/01/1980                                                                                                    | 🗖 IAEA                                                                                   | Case 3                                                                  | - 60Co                                                                                                  | - Outpu                                                            | t Text File.txt -                                                                                                    | Notepad                                                                                                    |                                                                   |                                                                                                    |                                                                                                    |       | [                                                                                                    |       | × |
|----------------------------------------------------------------------------------------------------|------------------------------------------------------------------------------------------|-------------------------------------------------------------------------|----------------------------------------------------------------------------------------------------|--------------------------------------------------------------------|----------------------------------------------------------------------------------------------------|----------------------------------------------------------------------------------------------------|-------------------------------------------------------------------|----------------------------------------------------------------------------------------------------|----------------------------------------------------------------------------------------------------|-------|----------------------------------------------------------------------------------------------------|-------|---|
| Equivalent Doses calculated to: STOMACH<br>Calendar Year Start Date End Date Alpha Dose (rem) Beta Dose (rem) Gamma Dose (rem)<br>1988 01/01/1988 01/01/1989 0.000E+00 8.803E-05 4.450E-10 0.000E+00<br>1989 01/01/1989 01/01/1990 0.000E+00 4.493E-05 3.012E-10 0.000E+00                                                                                                    | Ele Ed                                                                                   | it Forma                                                                | at ⊻jew                                                                                                 | Help                                                               |                                                                                                    |                                                                                                    |                                                                   |                                                                                                    |                                                                                                    |       |                                                                                                    |       |   |
| 1990         01/01/1990         01/01/1991         0.000E+00         2.858E-05         1.912E-10         0.000E+00           1991         01/01/1991         01/01/1992         0.000E+00         1.826E-05         1.221E-10         0.000E+00         1           1992         01/01/1992         0.000E+00         1.826E-05         1.221E-10         0.000E+00         1           1993         01/01/1993         01/01/1994         0.000E+00         7.446E-06         4.979E-11         0.000E+00         1           1994         01/01/1994         0.000E+00         7.446E-06         3.182E-11         0.000E+00         1           1995         01/01/1995         0.000E+00         4.758E-06         3.182E-11         0.000E+00         1           1995         01/01/1995         0.000E+00         3.041E-06         2.034E-11         0.000E+00         1           1995         01/01/1997         0.000E+00         1.948E-06         1.302E-11         0.000E+00         1           1996         01/01/1997         0.000E+00         2.242E-07         1.500E-12         0.000E+00         1           1997         01/01/1997         2/25/1997         0.000E+00         2.242E-07         1.500E-12         0.000E+00         1 | Equiva<br>Calent<br>1988<br>1989<br>1991<br>1991<br>1993<br>1994<br>1995<br>1996<br>1997 | alent<br>dar Ye<br>01/<br>01/<br>01/<br>01/<br>01/<br>01/<br>01/<br>01/ | Doses<br>ar S<br>01/198<br>01/198<br>01/199<br>01/199<br>01/199<br>01/199<br>01/199<br>01/199<br>01/199 | calcul<br>tart D<br>9<br>0<br>1<br>2<br>3<br>4<br>5<br>6<br>6<br>7 | ated to: STO<br>ate End<br>01/01/1989<br>01/01/1990<br>01/01/1991<br>01/01/1993<br>01/01/1994<br>01/01/1994<br>01/01/1995<br>01/01/1997<br>2/25/1997 | MACH<br>Date<br>0.000E+<br>0.000E+<br>0.000E+<br>0.000E+<br>0.000E+<br>0.000E+<br>0.000E+<br>0.000E+<br>0.000E+ | Alpha<br>00<br>00<br>00<br>00<br>00<br>00<br>00<br>00<br>00<br>00 | Dose (rem)<br>8.803E-05<br>2.858E-05<br>1.826E-05<br>7.446E-06<br>4.758E-06<br>3.041E-06<br>1.948E-06<br>2.242E-07 | Beta Dose<br>4.450E-10<br>3.012E-10<br>1.912E-10<br>7.818E-11<br>4.979E-11<br>3.182E-11<br>2.034E-11<br>1.302E-11<br>1.500E-12 | (rem) | Gamma Dose<br>0.000E+00<br>0.000E+00<br>0.000E+00<br>0.000E+00<br>0.000E+00<br>0.000E+00<br>0.000E+00<br>0.000E+00<br>0.000E+00<br>0.000E+00 | (rem) | ~ |

-igure 9.13. Resulting ( ^.txt) file displayed in NotePad®.

Note: The exported (\*.txt) file contains only the results of the last -performed calculation of annual equivalent doses. You will have to <u>add</u> other information, such as the identity of the <u>indicator nuclide</u>, or other case details. IMBA Professional Plus **can** add **such case information automatically - in a file format that can be** fed directly **to** 'FeedIREP' - see "Input '\*.ini' File" and "Incorporating the '\*.ini' File Data".

# The Input '\*.ini' File - and How to Use It

#### Example Cases - Bioassay & Dosimetry

```
; IMBA/IREP COnfiguration File
: Introductory Header
; This configuration file is used by the IMBA and FeedIREP programs
to provide
; case header information which will be used to populate selected
fields in
; the applications, and set defaults for various controls within
the programs,
; such as check buttons.
; NOTICE: The information contained in this file is protected by
; Privacy Act 5 USC Section 552a; disclosure to any third party
without
; the written consent of the individual to whom the information
pertains
; is strictly prohibited.
[Claimant Information]
NIOSHID=999999
FirstName=John
MiddleName=C.
LastName=Smith
SSN=111-22-3333
DOB=02/25/1950
Gender=M
DOLOffice=DE
SmokingHistory=Never Smoked
Ethnicity=White-Non-Hispanic
Cancerl=Stomach (151)
CancerlDiagnosisDate=02/25/1997
CancerlRank=1
[General Details]
AdministrativeDetails=T
SoftwareVersion=T
ParameterFilename=T
[Input Information]
IndicatorRadionuclide=T
AssociatedRadionuclide=F
IntakeRegimes=T
ModelParameters=T
MeasurementData=T
RadiationWeightingFactors=F
TissueWeightingFactors=F
[Results of Calculations]
Intakes=T
BioassayResults=T
[Indicator Radionuclide]
EquivalentDoses=F
EffectiveDoses=F
[Associated Radionuclides]
EquivalentDoses=F
EffectiveDoses=F
[Calendar Year Doses]
EquivalentDoses=T
```

Figure 9.14. Standard 'Case Configuration File' (\*.INI) used to import Case Information into IMBA Professional Plus

The detailed specification of the data fields in the 'Case Configuration File' (\*.ini) is Proprietary to Oak Ridge Associated Universities, Inc. and MJW Corporation Inc. This specification was incorporated into IMBA Professional Plus, to enable the software to import all of the claimant-specific information in the precise form needed to pass through to the <u>NIOSH-IREP</u> program.

Figure 9.14 shows the general layout of the '\*.INI' file. We describe here how to import this file into IMBA Professional Plus.

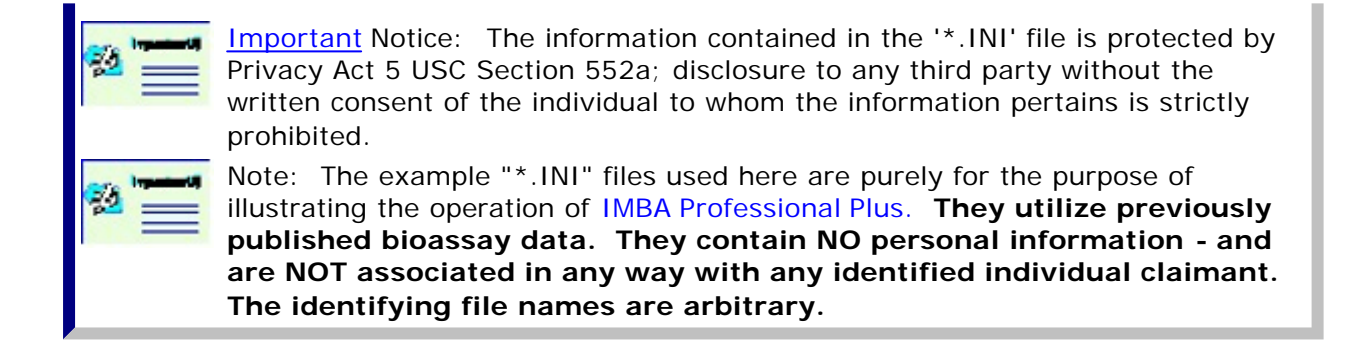

• Proceed to "Incorporating the '\*.ini' File Data".

## Incorporating the '\*.ini' File Data

💐 Equivalent Dose to selected organ received in each calendar year × STOMACH Gamma Dose Gamma Dose Gamma Dose Alpha Dose Beta Dose Calendar Year Start Date End Date (rem) <30keV (rem) 30-250keV [rem] (rem) >250keV 1988 01/01/1988 01/01/1989 0.000E+00 8.803E-05 4.450E-10 0.000E+00 2.557E-03 1989 01/01/1989 01/01/1990 0.000E+00 4.493E-05 3.012E-10 0.000E+00 6.720E-04 1990 01/01/1990 01/01/1991 0.000E+00 2.858E-05 1.912E-10 0.000E+00 3.028E-04 1991 01/01/1991 01/01/1992 0.000E+00 1.826E-05 1.221E-10 0.000E+00 1.802E-04 1992 01/01/1992 01/01/1993 0.000E+00 1.169E-05 7.818E-11 0.000E+00 1.140E-04 1993 01/01/1993 01/01/1994 0.000E+00 7.446E-06 4.979E-11 0.000E+00 7.242E-05 1994 01/01/1994 01/01/1995 0.000E+00 4.758E-06 3.182E-11 0.000E+00 4.626E-05 1995 01/01/1995 01/01/1996 0.000E+00 3.041E-06 2.034E-11 0.000E+00 2.9568-05 1996 1.893E-05 💐 Export wizard 1997 2.180E-06 How do you want to export the data ? C I want to export the data to an ASCII (".txt) text. file Select Calend C I want to export the data to a Microsoft Excel spreadsheet (\*.xis) file Start Year (\*) I want to export the data to an Imba Expert (\*.rpt) file for FeedIREP End Yea WR Next> Cancel Date of Diagnosis Start Calculation Apply 2 /25/1997 Ŧ Export Results To Clipboard To File Progress Indicator 0K Cancel

Figure 9.15. Using the 'Export Wizard' to export data directly to a (\*.rpt) file - formatted for 'FeedIREP'.

The '<u>Export Wizard</u>' enables you to export calculated annual equivalent doses to a (<u>\*.rpt</u>) file that is formatted for <u>direct</u> input into '<u>FeedIREP</u>' (Figure 9.15). This method of exporting the calculated results has two advantages:

- 1. Personal information about the claimant (from the approved <u>standard</u> format Initiation file '\*.ini') is <u>automatically</u> combined with the calculated doses in the output (\*.rpt) file.
- 2. ALL details of the intake and dose assessment that you have performed can also

be automatically included (and thus recorded) in the (\*.rpt) file.

<u>Checking</u> the 'I want to export the data to an IMBA Expert (\*.rpt) file for FeedIREP' and <u>clicking</u> the '<u>N</u>ext ' button (Figure 9.15) opens the Export Wizard's 'Browse' dialog box (Figure 9.16). Use this to find, and load, the required Initiation file (\*.ini). In this example, we are using the file "C:\JABASOFT\IMBAEXUS\UserData1\11122333\_Co60.ini".

| 💐 Export wizard                                                                        |                |  |  |  |  |  |  |  |
|----------------------------------------------------------------------------------------|----------------|--|--|--|--|--|--|--|
| Please supply the Initialization file (*.ini) for this claimant:                       |                |  |  |  |  |  |  |  |
| C:\JABASOFT\IMBAEXUS\UserData1\Demo\11122333_Co60.ini                                  |                |  |  |  |  |  |  |  |
| (Note: The .rpt file will be created with the same name and location as the .ini file) |                |  |  |  |  |  |  |  |
| < <u>B</u> ack <u>N</u> ext>                                                           | <u>C</u> ancel |  |  |  |  |  |  |  |

Figure 9.16. Browsing to locate the Initiation file (\*.ini).

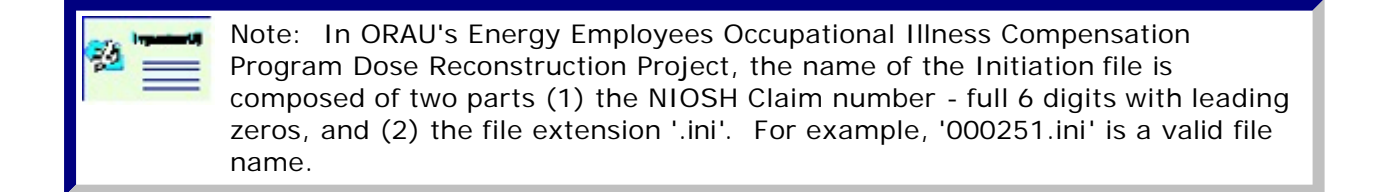

Once you have located the '\*.ini' file, <u>clicking</u> '<u>N</u>ext' in the 'Export Wizard' will ask you "How do you want to configure the \*.rpt file?" (Figure 9.17). The <u>default</u> option is "Automatically" - and this is RECOMMENDED for compatibility with 'FeedIREP'.

| 🐴 Export wizard                                                                                          |                |  |  |  |  |  |  |
|----------------------------------------------------------------------------------------------------|----------------|--|--|--|--|--|--|
| How do you want to configure the *.rpt file ?                                                            |                |  |  |  |  |  |  |
| <ul> <li>Automatically - Use the default layout specified by the .ini file<br/>(RECOMMENDED).</li> </ul> |                |  |  |  |  |  |  |
| Manually - Let me review the layout specified by the .ini file.                                          |                |  |  |  |  |  |  |
|                                                                                                    |                |  |  |  |  |  |  |
| -                                                                                                    |                |  |  |  |  |  |  |
| < <u>B</u> ack <u> </u>                                                                                  | <u>C</u> ancel |  |  |  |  |  |  |

Figure 9.17. Default option for "Automatically" configuring the '\*.rpt' file.

<u>Clicking</u> '<u>F</u>inish' will complete the export process. The resulting '\*.rpt' file can be <u>viewed</u> by clicking the 'View File ...' button (Figure 9.18.).

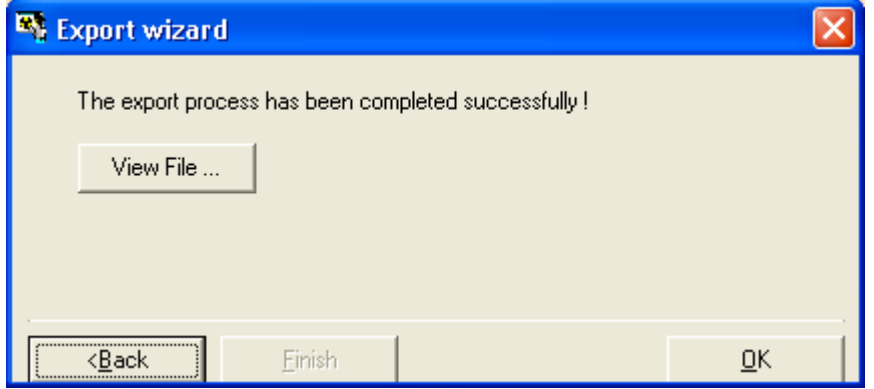

Figure 9.18. Confirmation of successful export of a '\*.rpt' file.

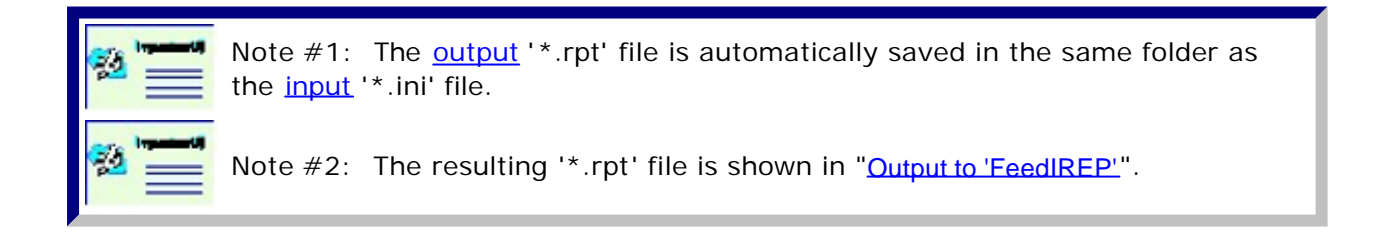

## Standard-format Output to 'FeedIREP'

bit122332\_Co60.rpt - Notepad bit Edit Format Yow teb Report Generated by INBA Expert OCAS-Edition on 3/24/2004 report Generated by INBA Expert OCAS-Edition on 3/24/2004 report Generated by INBA Expert OCAS-Edition on 3/24/2004 report Generated by INBA Expert OCAS-Edition on 3/24/2004 report Generated by INBA Expert OCAS-Edition on 3/24/2004 report Generated by INBA Expert OCAS-Edition of Generated by Information of Generated by Information of Generated by Inform

Figure 9.19. '<u>11122333\_Co60.rpt</u>' file produced for the example case - as viwed in NotePad®.

The complete '<u>11122333 Co60.rpt</u>' file listing is:

```
Report Generated by IMBA Expert OCAS-Edition on 3/24/2004
Report Filename is C:\JABASOFT\IMBAEXUS\UserData1\Demo\11122333_Co60.rpt
ADMINISTRATIVE DETAILS
NAME: John C. Smith
Date of Birth: 02/25/1950
Employee ID:
Employee SSN: 111-22-3333
Sex: Male
Case ID: 999999
File Name Prefix:
Case Flag:
Description of Case:
Date of Assessment:
Additional Comments:
SOFTWARE VERSION
* * * * * * * * * * * * * * * *
IMBA Expert OCAS-Edition
Issued in Feb 2004
Version number 3.2.00
PARAMETER FILENAME
* * * * * * * * * * * * * * * * * *
All of the parameter values used in this assessment are stored in the following file
C:\JABASOFT\IMBAEXUS\IMBA1\C:\JABASOFT\IMBAEXUS\USERDATA\Demo\IAEA Case 3 -
60Co.ix
INDICATOR RADIONUCLIDE
Radionuclide: Co-60
Halflife: 1924 (d)
INTAKE REGIMES
* * * * * * * * * * * * *
There is only one intake regime
Intake 1 : acute inhalation on day 0
MODEL PARAMETERS
* * * * * * * * * * * * * * * *
The following model parameters are different for each intake regimes
INTAKE REGIME 1
Aerosol/deposition parameters were: User Defined
AMAD = 1 \mu m
GSD = 2.47
```
Density = 3g/cc Shape Factor = 1.5 Worker Type = light Absorption to blood was: Type M Fr= 9.99549977498875E-02 Sr=100 Ss = 0.005Fb=0Sb=0Particle transport parameters were ICRP Defaults AI1 to bb1 = 0.02 $\begin{array}{rrrr} AI2 & to & bb1 &= 0.001 \\ AI3 & to & bb1 &= 0.0001 \\ \end{array}$ <u>AI3 to LNTH = 0.00002</u> <u>bb1 to BB1 = 2</u> <u>bb2 to BB1 = 0.03</u> bbseq to LNTH = 0.01 BB1 to ET2 = 10 BB2 to ET2 = 0.03 BBseq to LNTH = 0.01ET2 tO GI = 100ETseq to LNET = 0.001ET1 out 1

 $\frac{\text{Initial deposition partitioning}}{\text{ETseq/ET2} = 0.0005}$  $\frac{\text{BBseq/BB} = 0.007}{\text{bbseq/bb} = 0.007}$  $\frac{\text{A12/A1} = 0.6}{\text{A13/A1} = 0.1}$ 

GI-tract parameters were ICRP DefaultsStomach (ST)= 24Small intestine (SI)= 6Upper Large Intestine (ULI)= 1.8Lower Large Intestine (LLI)= 1Absorption to Blood (f1)= 0.1

Biokinetic model parameters were ICRP Co Model Organ/tissue retention functions were as follows:

### LIVER

 a(i),
 lam(i)

 -5.2817600000000E-02,
 1.3862900000000E+00

 3.27273000000000E-02,
 1.15525000000000E-01

 1.0084000000000E-02,
 1.15525000000000E-02

 1.0006300000000E-02,
 8.6643400000000E-04

 Fraction to urine
 8.5714300000000E-01

<u>SOFT TISS</u>

a(i), lam(i) -4.7535760000000E-01, 1.3862900000000E+00 2.9454500000000E-01, 1.15525000000000E-01 9.0756300000000E-02, 1.15525000000000E-02 9.0056300000000E-02, 8.6643400000000E-04 Fraction to urine 8.57143000000000E-01

### BLOOD

<u>a(i), lam(i)</u> <u>1.00000000000000E+00, 1.3862900000000E+00</u> <u>Fraction to urine 8.57143000000000E-01</u>

Bioassay function for Whole body was Std Co Model a(i), lam(i) 5.301073120979730E-01, 1.00000000000000E+00

<u>3.3973100000000E-01, 1.15525000000000E-01</u> <u>-3.0193600000000E-01, 1.38629000000000E+00</u> <u>2.8646200000000E-01, 1.800000000000E+00</u> <u>1.0118600000000E-01, 1.15525000000000E+00</u> <u>1.0008800000000E-01, 8.66434000000000E-04</u> <u>-5.5639200000000E-02, 1.200000000000E+01</u> Blood retention: 1.0000E-07

\_ Bioassay function for Urine was Std Co Model

<u>a(i), lam(i)</u>

-6.676703004002170E-01, 1.200000000000000E+01 6.3387500000000E-01, 1.3862900000000E+00 3.2721900000000E-02, 1.15525000000000E-01 9.99494000000000E-04, 1.15525000000000E-02 7.43176000000000E-05, 8.66434000000000E-04 Blood retention: 1.0000E-07

Bioassay function for Feces was Std Co Model a(i), lam(i) -1.052446700679250E+00, 1.3862900000000E+00

5.3010700000000E-01, 1.0000000000000E+00 5.1563200000000E-01, 1.800000000000E+00 6.5254100000000E-03, 1.1552500000000E-01 1.6945400000000E-04, 1.15525000000000E-02 1.2402100000000E-05, 8.66434000000000E-04 Blood retention: 1.0000E-07

- 2
- \_

MEASUREMENT DATA

Whole body data

| 1. , ,        | 2720 ,  | Real,  | 272 ,  | NORM,  | 3334.2          |
|---------------|---------|--------|--------|--------|-----------------|
| 6. , ,        | 1150 ,  | Real,  | 115 ,  | NORM , | <u>1195.9</u>   |
| 16. ,         | , 1010  | , Real | , 101  | , NORM | , 1007.7        |
| 33. ,         | , 790 , | Real,  | 79,    | NORM , | <u>828.3</u>    |
| 82. ,         | , 482 , | Real,  | 48.2   | , NORM | <u>, 555.59</u> |
| <u>169. ,</u> | , 358   | , Real | , 35.8 | , NORM | <u>, 338.12</u> |
| 1009.         | , 78    | , Real | , 7.8  | , NORM | <u>, 37.122</u> |
| 1456.         | , 35    | , Real | , 3.5  | , NORM | <u>, 20.779</u> |

During the fitting procedure, the following data were used:

| <u>3.15825231481358</u> , | <u>, 1540</u>   |
|---------------------------|-----------------|
| 4.63370370370467 ,        | <u>, 1278.4</u> |
| <u>6.79846064814774</u> , | <u>, 1169.2</u> |
| <u>9.97454861110964</u> , | <u>, 1101.1</u> |
| 14.6344097222209 ,        | , 1026.9        |
| 21.4712499999987 ,        | , 939.97        |
| 31.5021064814828 ,        | , 841.05        |
| 46.2191319444428 ,        | <u>, 731.49</u> |
| <u>67.8115972222222 ,</u> | <u>, 614.57</u> |
| 99.4915393518531 ,        | , 495.85        |
| 145.971585648149 ,        | , 380.5         |
| 214.165983796298 ,        | , 272.57        |
| <u>314.219155092593</u> , | , 178.78        |
| <u>461.014768518518 ,</u> | , 108.29        |
| 676.389756944445 ,        | , 63.956        |
| 992.382731481484 ,        | , 38            |
| <u>1456 , , 20.779</u>    |                 |
|                           |                 |

-

-

INTAKES

-

-

#### 

| ~ ~ ~ ~ ~ ~ ~ ~ |          | ~ ~ ~ ~ ~ ~ ~ ~ ~ ~ ~ ~ ~ ~ ~ ~ ~ ~ ~ ~ |               | ~ ~ ~ ~ ~ ~ ~ ~ | ~ ~ ~ ~ ~ ~ / |                | ~ ~ ~ ~ ~ | ~ ~ ~ ~ ~ ~ ~ ~ ~ ~ ~ ~ ~ ~ ~ ~ ~ ~ ~ ~ | ~ ^ ^ |
|-----------------|----------|-----------------------------------------|---------------|-----------------|---------------|----------------|-----------|-----------------------------------------|-------|
| year,           | alpha,   | beta,                                   | gam           | ma1,            | gamm          | ia2,           | gamm      | <u>a3,</u>                              |       |
| 1988,           | 0.000E+0 | 0, 8.80                                 | 3E-07,        | 4.450E          | -12,          | 0.000E+        | 00,       | 2.557E-05,                              |       |
| <u>1989, </u>   | 0.000E+0 | 0, 4.49                                 | <u>3E-07,</u> | <u>3.012E</u>   | -12,          | <u>0.000E+</u> | 00,       | <u>6.720E-06,</u>                       |       |
| <u>1990,</u>    | 0.000E+0 | 0, 2.85                                 | 8E-07,        | 1.912E          | -12,          | 0.000E+        | 00,       | <u>3.028E-06,</u>                       |       |
| <u>1991,</u>    | 0.000E+0 | 0, 1.82                                 | 6E-07,        | 1.221E          | -12,          | 0.000E+        | 00,       | <u>1.802E-06,</u>                       |       |
| <u>1992, </u>   | 0.000E+0 | <u>)0, 1.16</u>                         | <u>9E-07,</u> | 7.818E          | <u>-13,</u>   | 0.000E+        | 00,       | <u>1.140E-06,</u>                       |       |
| <u>1993, </u>   | 0.000E+0 | <u>)0, 7.44</u>                         | <u>6E-08,</u> | 4.979E          | <u>-13,</u>   | 0.000E+        | 00,       | <u>7.242E-07,</u>                       |       |
| <u>1994, </u>   | 0.000E+0 | <u>)0, 4.75</u>                         | 8E-08,        | <u>3.182E</u>   | -13,          | 0.000E+        | 00,       | <u>4.626E-07,</u>                       |       |
| <u>1995,</u>    | 0.000E+0 | 0, 3.04                                 | 1E-08,        | 2.034E          | -13,          | 0.000E+        | 00,       | 2.956E-07,                              |       |
| <u>1996,</u>    | 0.000E+0 | <u>)0, 1.94</u>                         | <u>8E-08,</u> | 1.302E          | <u>-13,</u>   | 0.000E+        | 00,       | <u>1.893E-07,</u>                       |       |
| 1997.           | 0.000E+0 | 0, 2.24                                 | 2E-09,        | 1.500E          | -14.          | 0.000E+        | 00,       | 2.180E-08.                              |       |

Note(A): The calendar dose in 1997 is that received up to 2/25/1997 because this is when the cancer was diagnosed. Note(B): The additional energy from the nucleus caused by alpha recoil has

been included where necessary

Note(C): These calculations have been optimised for accuracy

Note(D): gamma1 = 30 keV, gamma2 = 30-250 keV, gamma3 = >250keV

-

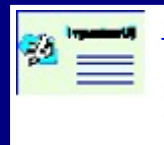

<u>Note:</u> Consult the approved operating procedure documentation for ORAU's Energy Employees Occupational Illness Compensation Program Dose Reconstruction Project for instructions on how to use '<u>FeedIREP</u>' to read the '<u>\*.rpt</u>' file formatted by IMBA Professional Plus - **and also the** '<u>User's Guide</u>' **to** <u>run</u> NIOSH-IREP.

### Case of <sup>241</sup>Am In-growth - Requires Add-On 10

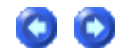

This case involved an acute inhalation of high-fired plutonium oxide. It is of particular interest because about 94% of the plutonium activity was 241 Pu (at the time of the inhalation), with a substantial. The 241 Am progeny of 241 Pu was present in the inhaled material - with about 0.9% of the total plutonium activity. However, this amount of 241 Am "contamination" enabled the retention of material in the lungs to be measured relatively accurately - over many years.

The case was first reported in the literature by <u>Bihl et al (1988)</u>, with a longer-term "follow-up" reported by <u>Carbaugh et al (1991)</u>. These authors concluded that this case demonstrated very unusual respiratory tract clearance behavior, both in terms of low "solubility" of the plutonium particles (evidenced by an undetectable excretion rate in urine), and the virtual absence of particle clearance from the respiratory tract. In fact, Bihl et al coined the term "Super Class Y" to describe the unusually low solubility, and, rather than decreasing over time, the <u>241</u>Am activity in the lungs actually built up - by a factor of about 2 - over 12 years.

Very recently (January 28th, 2004), Gene Carbaugh has published an updated slide presentation on this case - entitled 'The Plutonium Reality Show: "Super Class Y vs. Class W and Class Y" - A Contest of Bioassay and Internal Dosimetry' - available at <u>http://bidug.pnl.gov/references/Carbaugh\_PNNL\_%20Plutonium\_%20Reality\_%</u> <u>20Show\_s.pdf</u>. We have taken an exploratory look at this case (HAN-1) here since IMBA Professional Plus is always ready for a challenge!

The raw data (provided in an Excel spreadsheet by Gene Carbaugh) include:

- Measured <u>isotopic composition</u> of the inhaled material (% by atom) from mass spectrometry.
- Measured <u>241Am-in-lung activity</u> in vivo from the first through 6,639<u>th</u> day (18-y follow-up).
- Measured <u>241Am-in-liver activity</u> in-vivo measurable from about 6,000 d.
- Measured <u>241Am-in-skeleton activity</u> in-vivo also measurable from about 6,000 d.
- Measured <u>239/240Pu excretion rate in urine</u> measurable from about 1,800 d onwards.

See Input Data for Am-241 in Lung Case.

# Input Data - <sup>241</sup>Am in Lung Case

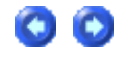

1. Isotopic Composition

Table 4.11. Isotopic composition of plutonium oxide material inhaled in HAN-1.

% by Number of<br/>Radionuclide% By Activity

### Example Cases - Bioassay & Dosimetry

| <u>241Am</u>  | 0.25       | 0.56        |
|---------------|------------|-------------|
| <u>238</u> Pu | 0.065      | 0.71        |
| <u>239</u> Pu | 86.4       | 3.46        |
| <u>240</u> Pu | 11.6       | 1.71        |
| <u>241Pu</u>  | <u>1.4</u> | <u>93.6</u> |
| <u>242</u> Pu | 0.24       | 6 <u> </u>  |

Clearly, from Table 4.11:

- <u>239/240</u>Pu dominates by number of atoms.
- <u>241</u>Pu dominates by activity.
- <u>241</u>Am is a minor "contaminant" of the plutonium particle "matrix" in terms of both number of atoms (mass) and activity.

### 2. 241Am in the Lungs

A total of <u>259</u> in vivo measurements of <u>241</u>Am activity in the lungs. This exceeds the capacity (<u>200</u>) for any single Bioassay Quantity provided in IMBA Professional Plus. Therefore, we "reduced" the data set in a manner that would not introduce bias into the fitting procedure - by averaging each successive pair of measurement date and value. The last (odd-numbered) data point was discarded. Table 4.12. gives the reduced data set.

| Table 4.12. Reduced data set_of 241 A | Am activity in the lungs. |
|---------------------------------------|---------------------------|
|---------------------------------------|---------------------------|

| Mid-point         |                |
|-------------------|----------------|
| Date/Time         | Activity (pCi) |
| 5/23/78 12:00 PM  | 1300           |
| 5/24/78 12:00 PM  | 1200           |
| 5/26/78 12:00 AM  | 1350           |
| 5/30/78 12:00 AM  | 1300           |
| 6/12/78 12:00 PM  | 1250           |
| 6/27/78 12:00 AM  | 1200           |
| 7/10/78 12:00 PM  | 1200           |
| 7/31/78 12:00 PM  | 1300           |
| 9/16/78 12:00 PM  | 1300           |
| 10/11/78 12:00 AM | 1500           |
| 11/3/78 12:00 AM  | 1450           |
| 2/13/79 12:00 PM  | 1250           |
| 3/14/79 12:00 AM  | 1450           |
| 4/13/79 12:00 AM  | 1500           |
| 5/10/79 12:00 PM  | 1550           |
| 6/29/79 12:00 AM  | 1700           |

| 8/13/79 12:00 PM  | 1600 |
|-------------------|------|
| 10/12/79 12:00 AM | 1600 |
| 11/30/79 12:00 AM | 1600 |
| 1/25/80 12:00 AM  | 1600 |
| 3/14/80 12:00 AM  | 1700 |
| 4/11/80 12:00 AM  | 1950 |
| 6/13/80 12:00 AM  | 1750 |
| 9/29/80 12:00 PM  | 1950 |
| 1/2/81 12:00 AM   | 1850 |
| 3/16/81 12:00 PM  | 1700 |
| 5/15/81 12:00 AM  | 1700 |
| 6/26/81 12:00 AM  | 1800 |
| 9/23/81 12:00 AM  | 1650 |
| 1/20/82 12:00 AM  | 1550 |
| 4/26/82 12:00 PM  | 1500 |
| 8/13/82 12:00 AM  | 1750 |
| 12/13/82 12:00 PM | 1750 |
| 3/28/83 12:00 PM  | 1950 |
| 7/11/83 12:00 PM  | 1900 |
| 9/12/83 12:00 PM  | 2250 |
| 1/13/84 12:00 AM  | 2650 |
| 2/24/84 12:00 AM  | 2800 |
| 5/28/84 12:00 PM  | 3000 |
| 7/27/84 12:00 AM  | 2550 |
| 10/12/84 12:00 AM | 2150 |
| 11/14/84 12:00 PM | 2400 |
| 3/11/85 12:00 PM  | 2500 |
| 5/2/85 12:00 AM   | 2350 |
| 5/2/85 12:00 AM   | 2450 |
| 5/2/85 12:00 AM   | 2300 |
| 7/12/85 12:00 AM  | 2100 |
| 9/13/85 12:00 AM  | 2450 |
| 11/25/85 12:00 PM | 2500 |
| 3/28/86 12:00 AM  | 2350 |
| 5/16/86 12:00 AM  | 2450 |

| 6/27/86 12:00 AM  | 2375 |
|-------------------|------|
| 8/11/86 12:00 PM  | 2515 |
| 10/6/86 12:00 PM  | 2350 |
| 10/17/86 12:00 AM | 2445 |
| 12/19/86 12:00 AM | 2300 |
| 2/13/87 12:00 AM  | 2480 |
| 3/27/87 12:00 AM  | 2600 |
| 6/7/87 12:00 AM   | 2630 |
| 8/13/87 12:00 PM  | 2315 |
| 11/12/87 12:00 AM | 2975 |
| 11/25/87 12:00 AM | 2725 |
| 3/14/88 12:00 PM  | 2500 |
| 7/11/88 12:00 PM  | 2335 |
| 9/12/88 12:00 PM  | 2275 |
| 10/24/88 12:00 PM | 2335 |
| 10/24/88 12:00 PM | 2335 |
| 12/23/88 12:00 AM | 2240 |
| 2/10/89 12:00 AM  | 2445 |
| 3/10/89 12:00 AM  | 2060 |
| 4/10/89 12:00 PM  | 2510 |
| 5/26/89 12:00 AM  | 2740 |
| 8/4/89 12:00 AM   | 3375 |
| 8/25/89 12:00 AM  | 2510 |
| 10/27/89 12:00 AM | 2310 |
| 1/26/90 12:00 AM  | 2840 |
| 3/26/90 12:00 PM  | 2635 |
| 5/11/90 12:00 AM  | 2695 |
| 6/11/90 12:00 PM  | 3130 |
| 7/30/90 12:00 PM  | 2825 |
| 9/28/90 12:00 AM  | 2585 |
| 11/12/90 12:00 PM | 2760 |
| 12/14/90 12:00 AM | 2895 |
| 1/11/91 12:00 AM  | 2880 |
| 2/8/91 12:00 AM   | 2530 |
| 3/11/91 12:00 PM  | 2395 |

| 4/29/91 12:00 PM  | 2595 |
|-------------------|------|
| 6/14/91 12:00 AM  | 2695 |
| 7/8/91 12:00 PM   | 2725 |
| 8/30/91 12:00 AM  | 2345 |
| 9/27/91 12:00 AM  | 3160 |
| 10/25/91 12:00 AM | 2735 |
| 11/22/91 12:00 AM | 2490 |
| 12/27/91 12:00 AM | 1965 |
| 1/31/92 12:00 AM  | 3585 |
| 3/27/92 12:00 AM  | 3395 |
| 4/24/92 12:00 AM  | 3090 |
| 5/29/92 12:00 AM  | 3465 |
| 7/31/92 12:00 AM  | 3300 |
| 8/28/92 12:00 AM  | 3355 |
| 9/28/92 12:00 PM  | 2940 |
| 11/9/92 12:00 PM  | 3225 |
| 12/4/92 12:00 AM  | 3375 |
| 1/8/93 12:00 AM   | 3050 |
| 2/12/93 12:00 AM  | 2930 |
| 3/12/93 12:00 AM  | 2810 |
| 4/12/93 12:00 PM  | 3050 |
| 5/14/93 12:00 AM  | 3105 |
| 6/7/93 12:00 PM   | 3085 |
| 7/5/93 12:00 PM   | 2855 |
| 8/23/93 12:00 PM  | 3325 |
| 10/8/93 12:00 AM  | 3160 |
| 11/24/93 12:00 PM | 3455 |
| 1/12/94 12:00 PM  | 3160 |
| 2/11/94 12:00 AM  | 3335 |
| 4/1/94 12:00 AM   | 2985 |
| 6/10/94 12:00 AM  | 3480 |
| 7/22/94 12:00 AM  | 3610 |
| 9/29/94 12:00 AM  | 3630 |
| 10/13/94 12:00 AM | 3630 |
| 11/16/94 12:00 AM | 3680 |

| Page 1 | 70 | of 1 | 85 |
|--------|----|------|----|
|--------|----|------|----|

| 12/30/94 12:00 AM | 3505 |
|-------------------|------|
| 1/27/95 12:00 AM  | 3390 |
| 2/24/95 12:00 AM  | 3290 |
| 4/21/95 12:00 AM  | 3410 |
| 5/19/95 12:00 AM  | 3145 |
| 6/30/95 12:00 AM  | 2565 |
| 9/22/95 12:00 AM  | 4010 |
| 11/3/95 12:00 AM  | 3390 |
| 4/26/96 12:00 AM  | 3670 |

### 3. 241Am in the Liver

| Table 4.13. | In vivo measurements of | <b>of <u>241</u>A</b> r | m activity | in the | liver. |
|-------------|-------------------------|-------------------------|------------|--------|--------|
|-------------|-------------------------|-------------------------|------------|--------|--------|

| Date<br>Measurement | ofMeasured 241Am<br>Activity (nCi) | <u>Minimum Detectable</u><br>Activity (nCi) |
|---------------------|------------------------------------|---------------------------------------------|
| 9/29/1994           | 0.2                                | 0.05                                        |
| 1/27/1995           | 0.3                                | 0.05                                        |
| 8/25/1995           | 0.2                                | 0.05                                        |
| 11/17/1995          | 0.3                                | 0.06                                        |
| 5/31/1996           | 0.2                                | 0.05                                        |
| 7/26/1996           | 0.0                                | <u>0.06</u>                                 |

The activity of 241 Am in the liver was measurable (in vivo) from September, 1994 onwards (see Table 4.13). To represent these data we have averaged all 6 measured values, and taken this average value (and its standard deviation) to represent the amount of 241 Am in the liver on September 20th, 1995 (the average of the measurement dates). The resulting "point" estimate is  $0.21 \pm 0.09$  nCi.

#### 4. 241Am in the Skeleton

-

Table 4.14. In vivo measurements of 241 Am activity in the skeleton.

| Date<br>Measurement | ofMeasured 241 Am | Minimum Detectable<br>Activity (nCi) |
|---------------------|-------------------|--------------------------------------|
| 7/29/1994           |                   |                                      |
| 12/6/100/           | 0.0               | 0.2                                  |
| 12/0/1994           | 0.4               | 0.2                                  |
| 5/19/1995           | 0.2               | 0.2                                  |
| 3/22/1996           | 0.2               | <u>0.2</u>                           |

The activity of <u>241</u>Am in the skeleton, as measured (<u>in vivo</u>) over a similar period to that measured in the liver, is shown in Table 4.14. To represent these data we have averaged the 4 measured values, and taken this average (and its standard deviation) to represent the

amount of <u>241</u>Am in the skeleton on April 11<u>th</u>, 1995 (the average of the measurement dates). The resulting "point" estimate is <u>0.20  $\pm$  0.18 nCi</u>.

### 5. 239Pu in Urine

**The rate of excretion of** <u>239</u>Pu in urine was measurable (by ICP mass spectrometry) from 1983 onwards. The calculated activity excretion rates (simulated 24-h urine samples) are shown in Table 4.15.

### Table 4.15. Measured urinary excretion rate of 239 Pu.

| Date        | ofMeasured I     | Excretion Rate Estimated Error |
|-------------|------------------|--------------------------------|
| Measurement | <u>(pCi d-1)</u> | <u>(pCi d-1)</u>               |
| 4/20/1983   | 0.0071           | 0.0038                         |
| 12/21/1983  | 0.0081           | 0.0041                         |
| 9/20/1984   | 0.0090           | 0.0025                         |
| 7/11/1985   | 0.0207           | 0.0043                         |
| 7/9/1986    | 0.0062           | 0.0021                         |
| 7/8/1987    | 0.0017           | 0.0019                         |
| 7/12/1988   | 0.0031           | 0.0018                         |
| 7/13/1989   | 0.0065           | 0.0035                         |
| 8/21/1990   | 0.0059           | 0.0041                         |
| 7/11/1991   | 0.0153           | 0.0058                         |
| 7/22/1992   | 0.0131           | 0.0034                         |
| 7/14/1993   | 0.0194           | 0.0039                         |
| 7/20/1994   | 0.0071           | 0.0025                         |
| 7/18/1995   | 0.0181           | 0.0038                         |
| 7/10/1996   | 0.0179           | 0.0037                         |

 <u>Proceed</u> to <u>Analysis of 241</u>Am Retention in the Lungs - Using ICRP Default HRTM Parameter Values.

### Analysis of <sup>241</sup>Am-in-lung Data using ICRP Defaults

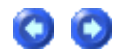

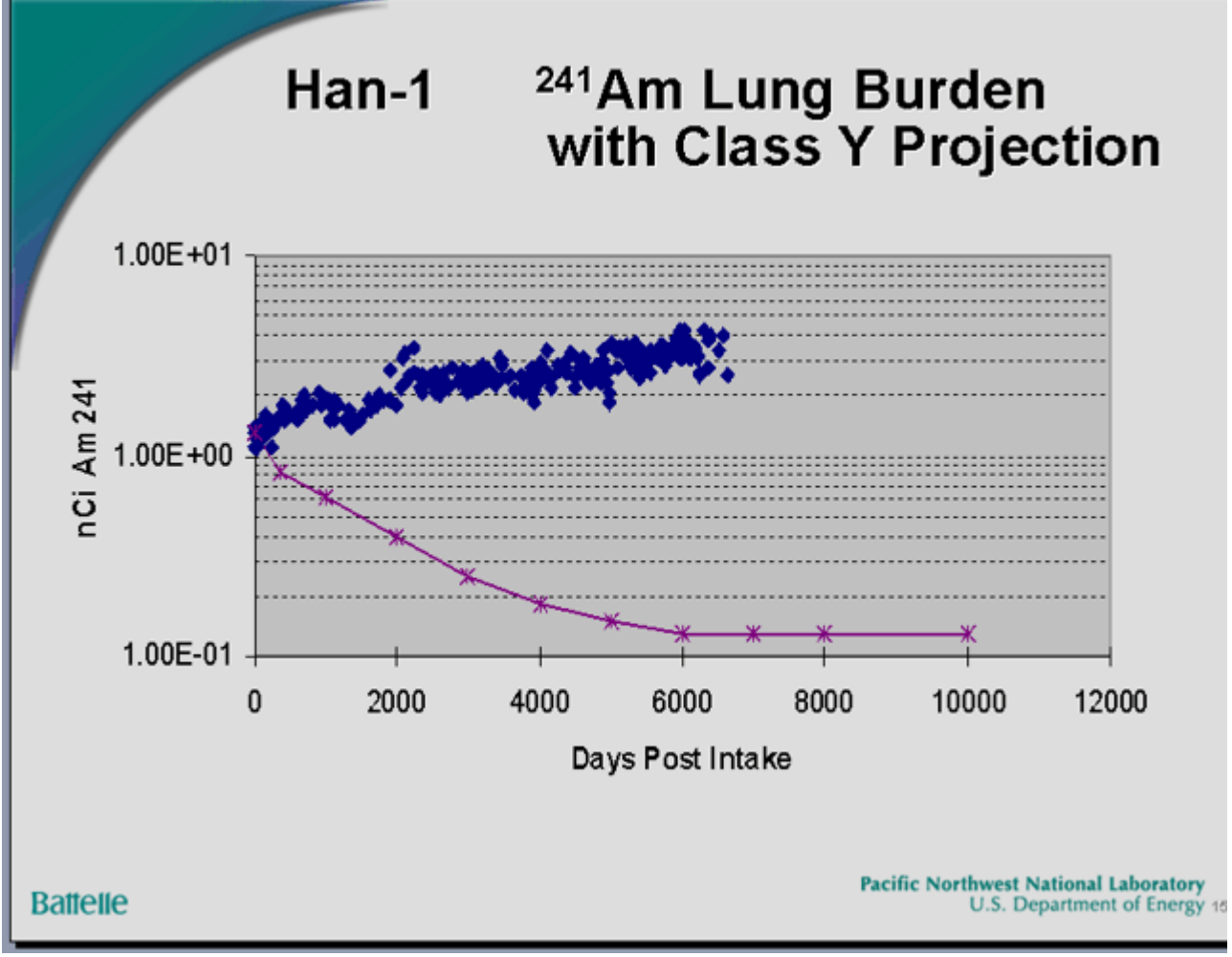

Figure 4.131. Comparison of 241 Am-in-lung data with ICRP30 Class 'Y' prediction (from Carbaugh 2004).

Figure 4.131 shows Gene Carbaugh's updated summary of the <u>241</u>Am-in-lung data from the HAN-1 case, compared with the temporal behavior "predicted" by the ICRP Publication 30 (ICRP79) lung model - for Class 'Y' plutonium. Beyond 6,000 d, the measured <u>241</u>Am retention is about 30-fold greater than predicted.

We have analyzed these data using IMBA Professional Plus - with the current ICRP "default" assumption of Type 'S' absorption characteristics (Figure 4.132). The "fit" is better than for Class 'Y' - but still very bad. Figure 4.132 also compares the "predicted" build-up of <u>241</u>Am activity in the <u>Liver</u> and <u>Skeleton</u> with the in vivo measurements.

| 👒 Bioassay Calculations                  |                     |                                                          |                                                                         |
|------------------------------------------|---------------------|----------------------------------------------------------|-------------------------------------------------------------------------|
| Elle <u>A</u> dvanced <u>T</u> ools Help |                     |                                                          |                                                                         |
| Save Quick Save Tritium                  |                     | Bioassay Calculati                                       | ons                                                                     |
| INTAKE                                   | CALCULATIO          | ON                                                       | BIOASSAY QUA                                                            |
| IR1 4.456E+04 pCi                        |                     |                                                          | Graph C Table C Hide Lungs     HAN-1 Case: Am-241 B                     |
|                                          | Intakes to Bioassay | Bioassay to Intake                                       | 4000 - 3500 -                                                           |
|                                          |                     | Select which data to use<br>Whole body<br>Lungs<br>Unine | 2 3000<br>2 2500<br>1 500<br>4 500<br>0 500 1000 1500 2000 2500 3000 35 |
|                                          |                     | Feces                                                    | Time since in                                                           |
|                                          |                     | E Blood                                                  | ⊂ Graph ← Table ⊂ Hide Lungs                                            |
|                                          | Remains Applyin     | Thyroid                                                  | Measurement Time (d) N/A Measurem<br>Value(pCi)                         |
|                                          | Daytsian Priaysis   | E the                                                    | 5.000E-01 1.300E+                                                       |
|                                          |                     | Liver                                                    | 1.500E+00 1.200E+                                                       |
|                                          | Start Calculation   | User Defined                                             | 3.000E+00 1.350E+                                                       |
|                                          |                     |                                                          | 7.000E+00 1.300E+                                                       |
|                                          |                     |                                                          | 2.050E+01 1.250E+                                                       |
|                                          |                     |                                                          | 4.950E+01 1.200E+                                                       |
|                                          |                     |                                                          | 6.950E+01 1.300E+                                                       |
|                                          |                     |                                                          | 1.165E+02 1.300E+                                                       |
| Progress Indicator                       |                     |                                                          | <                                                                       |
| Deposition                               |                     |                                                          | Graph C Table C Hide User Defined                                       |
| Collating Times                          |                     |                                                          | 400 HAN-1 Case: Am-241 Bu                                               |
| Bioassay Calcs                           |                     |                                                          | 350 -<br>및 300 -                                                        |
| Current<br>Operation                     |                     |                                                          | 250 -<br>200 -<br>150 -<br>150 -                                        |
|                                          |                     | <u>D</u> K                                               | € 50<br>0 500 1000 1500 2000 2500 3000 35<br>Time since in              |
| Am-241                                   | Max Likelihood fit  |                                                          |                                                                         |

Figure 4.132. Most likely "fit" to HAN-1 241 Am-in-lung data assuming ICRP default HRTM parameter values (Type 'S').

Note: The predicted monotonic decrease of <u>241</u>Am activity in the lung includes the calculated "in-growth" of <u>241</u>Am activity into that of the parent <u>241</u>Pu.

In this example, IMBA Professional Plus automatically calculated the "in-growth" of 241 Am activity in the respiratory tract that resulted from the decay of 241 Pu. However, in order to do this, it was first necessary to define the <u>Isotopic</u> Composition of the inhaled plutonium material. This was done by treating all of the isotopes of plutonium that are present in the particle matrix as <u>Associated</u> Radionuclides of 241 Am (the Indicator Nuclide) - see Figure 4.133.

| 👒 Main Screen                 |                                     |                     |                 |            |                     |                              |                                       |
|-------------------------------|-------------------------------------|---------------------|-----------------|------------|---------------------|------------------------------|---------------------------------------|
| Eile Edit Parameters ⊆alculat | tions <u>T</u> ools <u>A</u> dvance | d <u>H</u> elp      |                 |            |                     |                              |                                       |
| Open Save New                 | Quick Save                          | Load Load           | Report Hel      | <u> </u>   |                     |                              |                                       |
| Ver 3.1 C: \JABASOFT \IMB     | AEXUS VUSERDATA V.                  | ISDOE-II\HAN-1_An   | n241.ix         |            |                     |                              |                                       |
| Tift کنده اندانس              |                                     | IN                  | 1BA Exp         | bert™      | USDOI               | E Phase II                   |                                       |
| Intake Scenario               |                                     |                     |                 |            |                     |                              |                                       |
| Intake Regimes                |                                     |                     |                 | Units      | Time As             | Intake (IR 1)                | Indicator Nucli                       |
| Clear All Intake Regimes      | Enter Numbe                         | r of Intake Regimes | (1-10)          | C Date     | time As             | 41691 pCi                    | Select Radion                         |
| [IB 1]                        |                                     |                     |                 | - Time     | d                   | 141001                       |                                       |
|                               |                                     |                     |                 | since      |                     | ,                            | Number of Association Half Life: 1578 |
| Route                         | Mode                                |                     |                 | 5/23/19    | 378 #               |                              |                                       |
| Inhalation                    | Acute                               | (                   | Chronic         |            |                     | Associated Radion            | uclides                               |
| C Ingestion                   |                                     |                     |                 | - Intake - |                     | Pu-238   Pu-239   Pu-240 P   | u-241  Pu-242                         |
| C Injection                   | Start T                             | me (d) 0            | =               | C Bq       | C dpm               |                              |                                       |
| C Wound                       |                                     |                     |                 | € pCi      | C mg                |                              |                                       |
| C Vapor                       |                                     |                     |                 | Dose       |                     | Select Radionucl             | de                                    |
|                               |                                     | Edit C              | omplex Regime   | C Sv       | C rem               |                              |                                       |
|                               |                                     |                     |                 | C mSv      | rem                 | Delete Radionucl             | de                                    |
|                               |                                     |                     |                 |            |                     |                              |                                       |
| -Model Parameters             |                                     |                     |                 |            |                     | - Calculations               |                                       |
| -Model Farameters             | <b>`</b>                            |                     |                 |            | ENTOR               | Calculations                 |                                       |
| These Model Parameters App    | ly to All IRs                       |                     |                 |            | 2                   | _                            |                                       |
| Respiratory Tract             |                                     |                     |                 | 1 🖉 í      | •                   |                              | Bioassau Calc                         |
| Deposition                    | Vanor                               | Wound               | Bioassau        |            |                     |                              | ,                                     |
|                               | T apor                              | TTOURS              |                 |            |                     | _                            |                                       |
|                               |                                     | 1                   |                 |            |                     |                              | Dose Calcul                           |
| Particle<br>Transport         | Absorption                          | GI-Tract            | Biokinetics     |            | Close               |                              |                                       |
|                               |                                     |                     |                 |            |                     |                              |                                       |
|                               |                                     |                     |                 |            |                     |                              |                                       |
| All IRs Absorption: Type S Pa | art Tran: ICRP Defaults             | GI-Tract: ICRP Def  | aults f1=0.0005 | Bioki      | netics: ICRP Am Mod | el Deposition: ICRP Defaults | AMAD: 5 µm                            |

Figure 4.133. Setting up plutonium isotopes as Associated Radionuclides.

#### Figure 4.133 shows the 5 associated plutonium isotopes -

<u>238</u>Pu, <u>239</u>Pu, <u>240</u>Pu, 241<u>Pu</u> and <u>242</u>Pu. <u>Note that</u> the "Abundance" of 241<u>Pu</u> is very high (16,813% - relative to the <u>241</u>Am activity).

The calculated amount of 241 Am intake was 41,691 pCi - on the assumption that the inhaled plutonium oxide (particle matrix) had Type 'S' absorption behavior. The relative abundance of 239 Pu was 621% (Table 4.11). Therefore, the associated intake of 239 Pu would have been 258,900 pCi (258.9 nCi).

We can test this estimate of the  $239\underline{Pu}$  intake by comparing the predicted excretion rate in urine with that actually measured (<u>Table 4.15</u>). To do this, however, we have to set up a second "case" in IMBA Professional Plus - with  $239\underline{Pu}$  as the <u>Indicator</u> <u>Nuclide</u>, and the amount of intake set at <u>258,900 pCi</u>. The resulting "predicted" urinary excretion rate is shown in Figure 4.134.

| 略 Bioassay Cal                                            | ulations    |                                                          |                                                                                                    |                                            |                                                          |            |                                                                                                    |                                                                                                    |                                                                                                    |                                                                                                    |
|-----------------------------------------------------------|-------------|----------------------------------------------------------|----------------------------------------------------------------------------------------------------|--------------------------------------------|----------------------------------------------------------|------------|----------------------------------------------------------------------------------------------------|----------------------------------------------------------------------------------------------------|----------------------------------------------------------------------------------------------------|----------------------------------------------------------------------------------------------------|
| File Advanced T                                           | ools Help   |                                                          |                                                                                                    |                                            |                                                          |            |                                                                                                    |                                                                                                    |                                                                                                    |                                                                                                    |
| Save Quick S                                              | ave Tritium |                                                          |                                                                                                    | Bioas                                      | say C                                                    | Calcula    | tions                                                                                                    |                                                                                                    |                                                                                                    |                                                                                                    |
| INTA                                                      | KE          |                                                          | CALCUL                                                                                                    | ATION                                      |                                                          |            |                                                                                                    | BI                                                                                                    | DASSA                                                                                                    | Y QUA                                                                                                    |
| IR1 [2:589E+0                                             | κε<br>σ     | Specify Time<br>Start Time<br>Stop Time<br>Specify Colle | CALCOL<br>es to Bioassay<br>es (d) [Col 1]<br>(d) 0<br>(d) 7000<br>ection Periods [Col 2<br>coassay Quantity [Col | Number of T<br>C Linex<br>C Loga<br>C 1-25 | Bioassay to I<br>mes (1-200)<br>thmic v<br>mode<br>Send2 | Intake     | C Graph<br>Specified<br>7<br>1<br>2<br>2<br>2<br>3<br>4<br>4<br>4<br>5<br>€ Graph<br>0.050<br>9<br>2<br>0.050<br>9<br>2<br>0.050 | Table     Time (d)     0.000E+0     070707071E+0     414141414E+0     121212121E+0     3252828E+0     3242424242E+0     349494949E+0     655655657E+0     C Table | C Hide Collection<br>period (d)<br>0 1.000E+00<br>1 1.000E+00<br>2 1.000E+00<br>2 | Y GUA           Inne           Calculatec           Rate[pCi/.           0         0.000E+           4.2196E-           4.1238E-           4.4193E-           4.353E-           4.4195E-           4.4725E-           4.4725E-           4.5204E-           Pu-239 E- |
| - Promess Indica                                          | la          |                                                          | 00                                                                                                    |                                            | Start Calcul                                             | ation      | Prr-239 excretion                                                                                                    | 0 700                                                                                                    | 1400 2100                                                                                                    | 2800 3:                                                                                                    |
| Deposition                                                |             |                                                          |                                                                                                    |                                            |                                                          |            | G. Gurt                                                                                                    | C Table C                                                                                                    | Nida II                                                                                                    | unas                                                                                                    |
| Collating Times<br>Bioassay Calcs<br>Current<br>Operation |             |                                                          |                                                                                                    |                                            |                                                          | <u>o</u> ĸ | - Graph<br>1000<br>900<br>00<br>700<br>400<br>900<br>00<br>700<br>400<br>900<br>900<br>900<br>900<br>900<br>900<br>9             |                                                                                                    | HAN-1 Case                                                                                                    | 500 3000 3<br>Time since in                                                                                                    |
| Pu-239                                                    |             | Max Likelihood fit                                       |                                                                                                    |                                            |                                                          |            |                                                                                                    |                                                                                                    |                                                                                                    |                                                                                                    |

Figure 4.134. Urinary excretion rate and lung retention predicted for Type 'S' plutonium.

The urinary excretion rate for inhaled Type 'S' plutonium is predicted to decrease after about 1,000 d (Figure 4.134). However, the trend in the measured values (from about 1,800 through 6,700 d) is for the actual urinary excretion rate to increase with time. Again, therefore, the "fit" to the observed temporal behavior of urinary excretion (of 239Pu) is not good.

#### Summary of Observed Departures from ICRP-Default Behavior

The following observations are NOT consistent with the predictions (for a particle matrix consisting of Type 'S' plutonium):

- The the measured 241<u>Am</u> activity in the lungs remained essentially constant over the first 70 d (Figure 4.135) - whereas Type 'S' absorption together with ICRP's recommended mechanical transport rates from the <u>alveolar-interstitial</u> (AI) region predicted a marked decrease of activity over this initial period (Figure 4.135). Note that the effect of "in-growth" of <u>241</u>Am activity as a result of <u>241</u>Pu decay over this period is negligible.
- 2. Over the long term (18 y) the 241<u>Am</u> activity in the lungs was observed

to increase markedly - whereas, for Type 'S' plutonium it should have decreased approximately 10-fold (Figure 4.132).

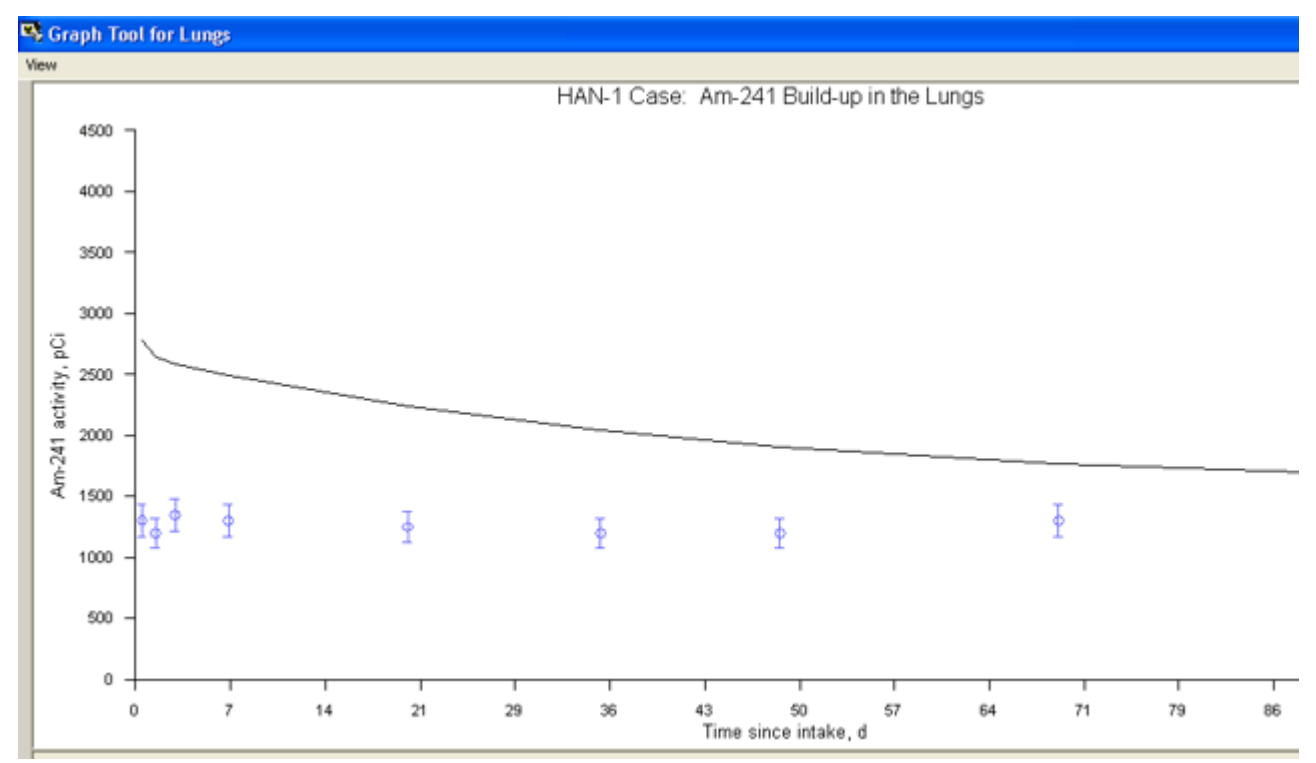

Figure 4.135. Comparison of predicted and measured early changes in 241 Am activity in the lungs.

From the above, it appears that BOTH the absorption characteristics of the plutonium particle matrix AND the mechanical elimination rate of particles deposited in the "deep lung" of this individual worker differ substantially from the standard ICRP default values.

Note: ICRP has recommended that <u>Default</u> parameter values should be used <u>in</u> the absence of better (specific) information. This case is a prime example of significant departure in parameterized characteristics from the available defaults.

• Proceed to Optimizing the HRTM Parameter Values to Fit the HAN-1 Data.

# Optimizing HRTM Parameter Values to Fit HAN-1 Data

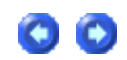

In order to obtain a credible "fit" to ALL of the HAN-1 data, we found it necessay to vary the following parameter values:

 In the HRTM Mechanical Transport Model (Figure 4.136) - the <u>rates of transport</u> to the bronchioles (compartments bb<u>1</u>) from BOTH compartments AI<u>1</u> and AI<u>2</u> (of the alveolarinterstitial region).

- 2. In the HRTM Particle Absorption Model (Figure 4.137) the "slow" absorption rate.
- 3. In the HRTM Particle Deposition Model (Figure 4.138) the aerosol AMAD.

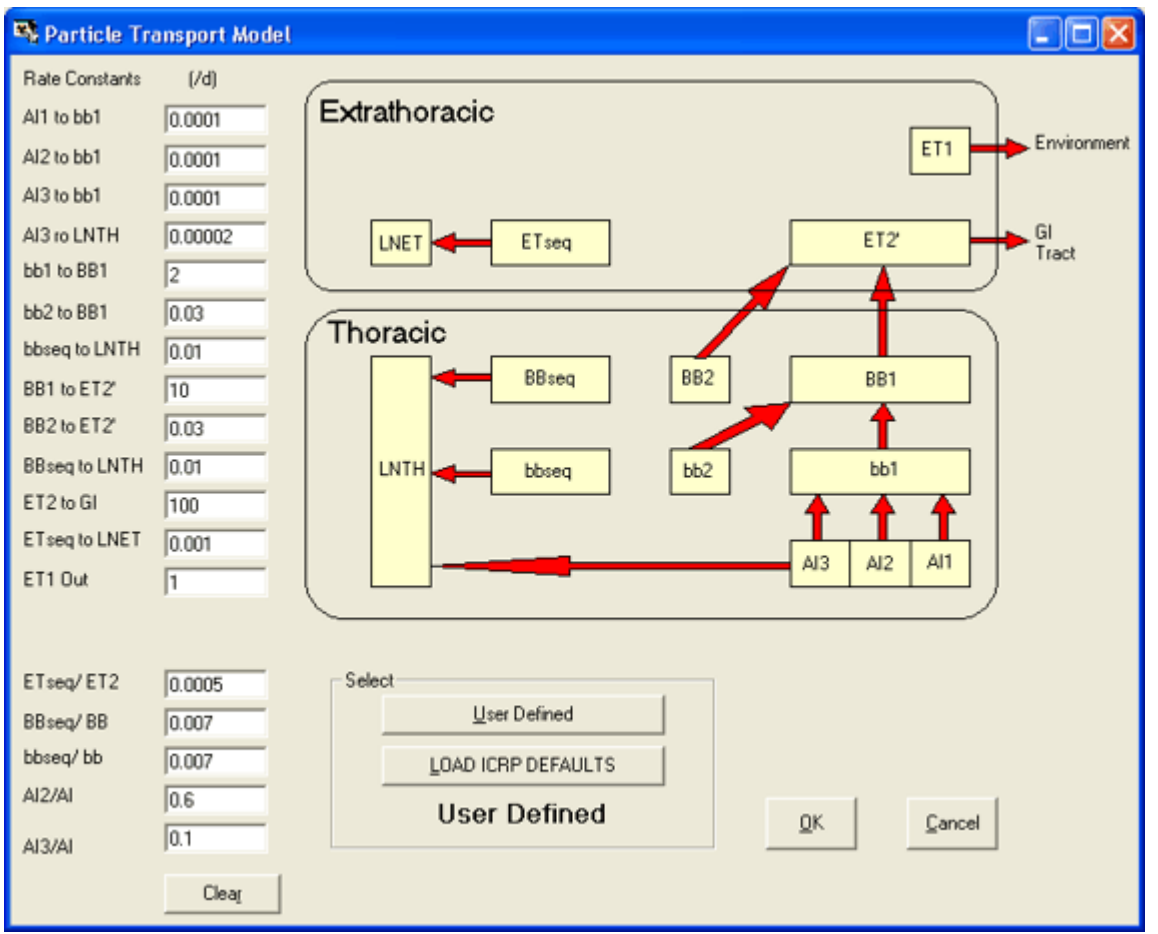

Figure 4.136. User Defined values of the Rate Constants "AI1 to bb1" and "AI2 to bb2" - from their default values of "0.02 d-1" and "0.001 d-1", respectively.

These changes to the transport rates out of compartments **AI** and **AI** are equivalent to <u>eliminating</u> the "fast" and "intermediate" phases of mechanical particle clearance from the AI region. In other words, ALL of the material deposited in the AI region is cleared "slowly" - at the ICRP-recommended rate for "slow" clearance. Such clearance behavior has been observed previously in some individuals (<u>ICRP 1994a</u>) - and is not uncommon in cigarette smokers.

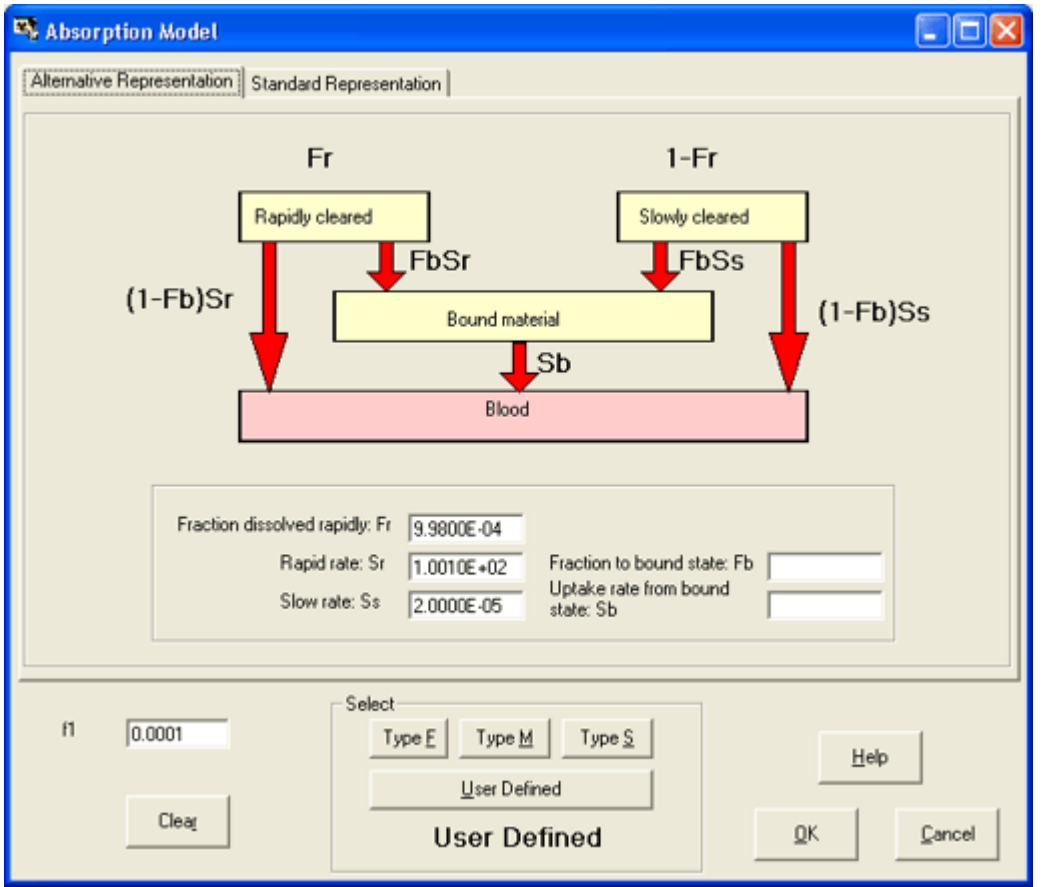

Figure 4.137. User Defined value of the "Slow" absorption rate ( $S_{\underline{S}}$ ) - from the default value of 0.0001 d-1 for Type 'S'.

This changed "slow" absorption rate (Ss) represents a <u>five-fold reduction</u> from the Type 'S' default values (0.0001 d-1).

00

| Seposition Model                                                                                  |                                                                                                    |
|---------------------------------------------------------------------------------------------------|----------------------------------------------------------------------------------------------------|
| Extrathoracic<br>Airways<br>(ET, & ET2)<br>Conducting<br>Airways<br>(BB & bb)<br>Deep Lung<br>(A) | Exposure<br>C Light Worker C Heavy Worker<br>Aerosol Parameters<br>Aerosol Parameters<br>Aerosol Parameters<br>AMAD<br>AMAD<br>AMAD<br>C AMAD<br>0.5 µm<br>Sigma-G 2.4977233<br>Density 3 g/ml<br>Shape factor 1.5 |
| Clear                                                                                             | Select User Defined UOAD ICRP DEFAULTS User Defined                                                                                                    |
|                                                                                                   | <u>Q</u> K <u>C</u> ancel                                                                                                    |

Figure 4.138. User Defined value of the aerosol AMAD (0.5 µm).

• Examine the Resulting "Fit" to the HAN-1 Data.

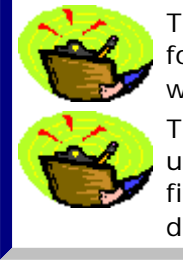

Tip #1: The parameter files "HAN-1\_Am-241.ix" and "HAN-1\_Pu-239.ix", for 241Am and 239Pu as the Indicator Nuclide, respectively, have been set up with these modified parameter values - together with the HAN-1 "test" data. Tip #1: It is informative to try varying these parameter values - so as to understand the effect of each one on the overall "fit" to these data. You will find that the "approriate" range of parameter values is reasonably tightly defined.

### Improved Representation of HAN-1 Data

Figure 4.139 shows the resulting improved "fit" to the measured build-up of 241Am activity in the lungs. Furthermore, Figure 4.140 shows that the very much improved "fit" to the observed early "constancy" of the 241Am activity in the lungs.

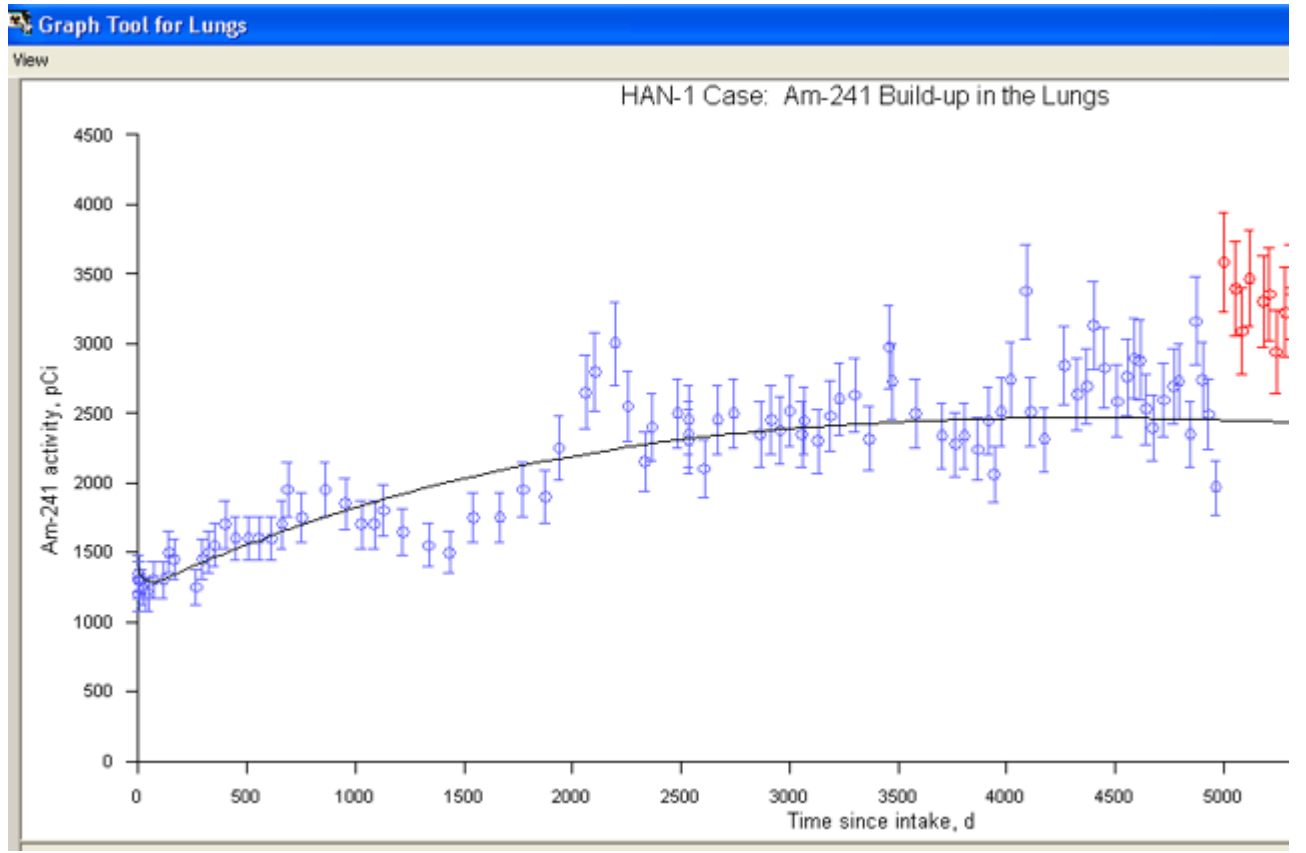

Figure 4.139. Improved "fit" to the measured build-up of 241Am activity in the lungs.

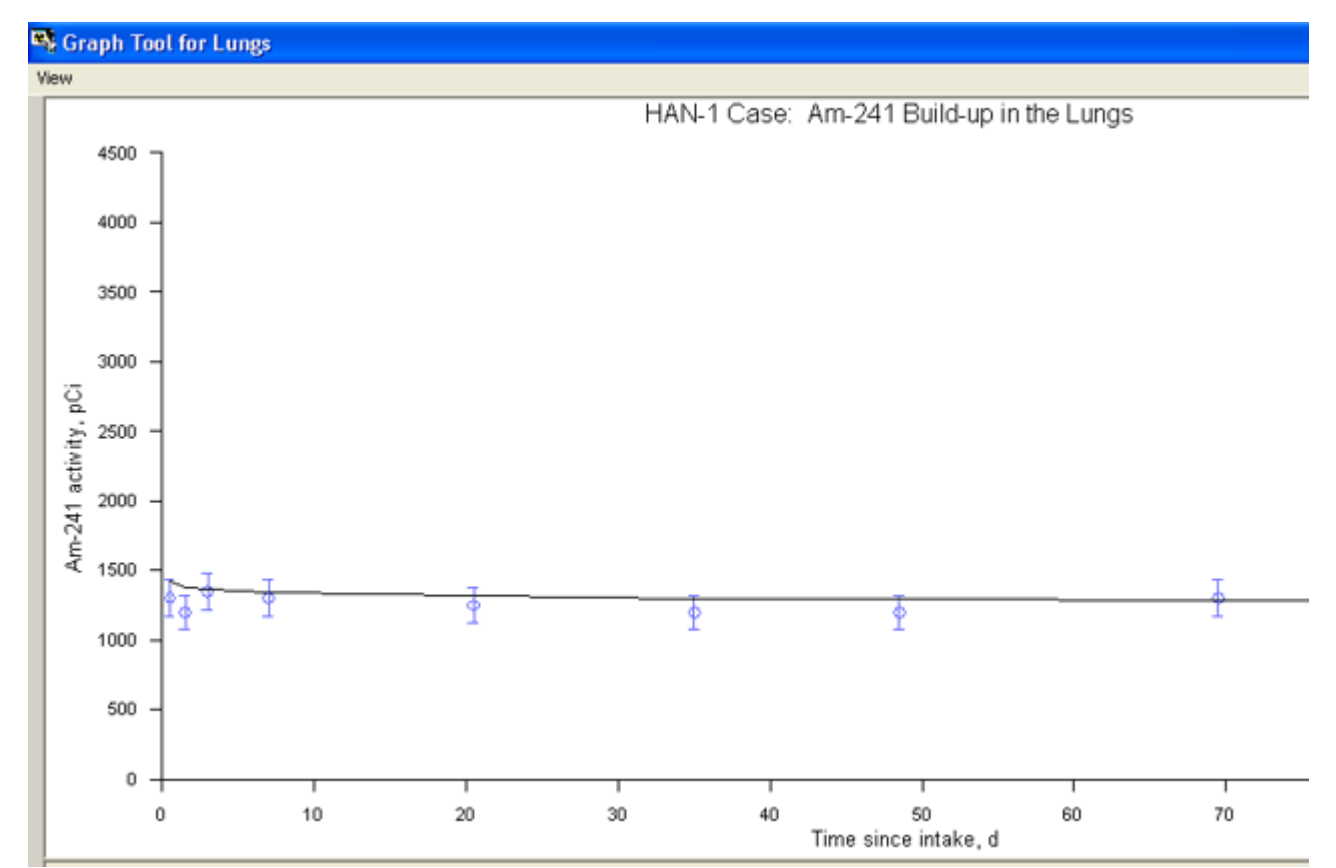

Figure 4.140. Resulting "fit" to the constant 241Am activity in the lungs maesured over the first 70 d.

You will have noted (from Figure 4.139) that we have excluded from this "fit" the

last "block" of data (from about 5,000 d onwards). There is clearly a "discontinuity" in the measured values at about 5,000 d. By excluding these data, we have obtained a better overall "fit".

<u>Tip:</u> See for yourself how <u>inclusion/exclusion</u> of the last "block" of data affects the overall "fit". You will find that the effect is not unduly critical!

Figure 4.141 includes the "predicted" build-up of 241Am activity in the Liver and Skeleton.

| 👒 Bioassay Calculations           |                                                                                                    |                                            |                                                                                                    |                                                                                                    |
|-----------------------------------|----------------------------------------------------------------------------------------------------|--------------------------------------------|----------------------------------------------------------------------------------------------------|----------------------------------------------------------------------------------------------------|
| Elle Advanced Tools Help          |                                                                                                    |                                            |                                                                                                    |                                                                                                    |
| Save Quick Save Tritium           |                                                                                                    | Bioassay Calcula                           | tions                                                                                                    |                                                                                                    |
| INTAKE                            | CALCULA                                                                                                    | TION                                       |                                                                                                    | BIOASSAY QUA                                                                                                    |
| IR1 3.875E+03 pCi                 | Intakes to Bioassay Specily Times (d) [Col 1] Start Time (d) Top Time (d) Top Time (d) Top Time (d) Specily Collection Periods [Col 2] Calculate Bioassay Quantity [Col 3] | Bioassay to Intake Number of Times (1-200) | <ul> <li>Graph C I</li> <li>4500</li> <li>4000</li> <li>3500</li> <li>3500</li> <li>3500</li> <li>3000</li> <li>422500</li> <li>500</li> <li>500</li></ul> | able C Hide Lungs<br>HAN-1 Case: Am-241 B<br>HAN-1 Case: Am-241 B<br>100 1000 1500 2000 2500 3000 35<br>Time since in<br>Table C Hide Liver<br>HAN-1 Case: Am-241 B |
|                                   | 000                                                                                                    | -                                          |                                                                                                    | 700 1400 2100 2800 35<br>Time since in                                                                                                    |
| Deposition                        |                                                                                                    |                                            | Graph C T                                                                                                    | able C Hide User Defined                                                                                                    |
| Collating Times<br>Bioassay Calcs |                                                                                                    |                                            | 400<br>350 -<br>것 300 -                                                                                                    | HAN-1 Case: Am-241 Bu                                                                                                    |
| Current<br>Operation              | Calculation Comp                                                                                                    | olete                                      | 250 -<br>200 -<br>150 -<br>150 -                                                                                                    |                                                                                                    |
|                                   |                                                                                                    | ŪK                                         | \$ 50-<br>0                                                                                                    | 0 1000 1500 2000 2500 3000 35<br>Time since in                                                                                                    |
| Am-241                            | fax Likelihood fit                                                                                                    |                                            |                                                                                                    |                                                                                                    |

Figure 4.141. Improved overall "fit" to the HAN-1 data obtained by modifying parameter values in the HRTM.

Important Note: The calculated build-up of 241 Am activity in the Liver and Skeleton does NOT include "in-growth" from 241 Pu that is also taken up by these organs. IMBA Professional Plus calculates such\_"in-growth" ONLY for the lungs - where it is assumed that 241 Am formed from decay of 241 Pu in the particle matrix remains with the

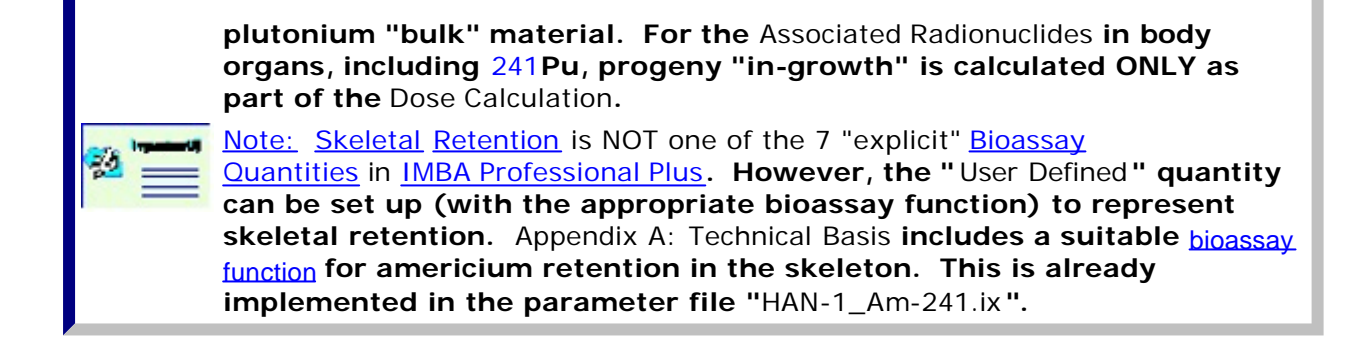

Figure 4.142 shows the resulting "fit" to the 239Pu excretion rate in urine. this is a substantially more "credible" representation of the measured values than the initial "prediction" - based on ICRP default parametr values (Figure 4.134).

| 🖳 Bioassay Calculations                                     |                                        |                                                                                    |                                                                                                    |                                                                                                    |
|-------------------------------------------------------------|----------------------------------------|------------------------------------------------------------------------------------|----------------------------------------------------------------------------------------------------|----------------------------------------------------------------------------------------------------|
| Elle Advanced Tools Help                                    |                                        |                                                                                    |                                                                                                    |                                                                                                    |
| Save Quick Save Tritium                                     |                                        | Bioassay Calcu                                                                     | lations                                                                                                    |                                                                                                    |
| INTAKE                                                      | CALCULAT                               | ION                                                                                |                                                                                                    | BIOASSAY QUA                                                                                                    |
| IR1 6.132E+04 pCi                                           | Intakes to Binassau                    | Bipassay to Intake                                                                 | Graph 🕫                                                                                                    | Table C Hide Unine<br>ime (d) Collection Measurem<br>period (d) Measurem<br>1.7845.000 - 1.0005.000 - 7.1005                                                                         |
|                                                             | Specify Times (d) [Col 1]              | Number of Times (1-200)                                                            | 3                                                                                                    | 1.734E+03 1.000E+00 7.100E<br>2.039E+03 1.000E+00 8.100E+<br>2.313E+03 1.000E+00 9.000E+<br>2.607E+03 1.000E+00 9.000E+<br>2.970E+03 1.000E+00 0.200E+<br>2.924E+03 1.000E+00 1.200E |
|                                                             | Start Time (d) 0<br>Stop Time (d) 7000 | Image: C     C     Linear     Send to all open windows       C     1-2-5 mode    > |                                                                                                    | 3.334E+03 1.000E+00 1.700E<br>3.704E+03 1.000E+00 3.100E<br>4.070E+03 1.000E+00 5.900E<br>4.474E+03 1.000E+00 5.900E                                                                 |
|                                                             | Specify Collection Periods [Col 2]     | Send><br>Start Calculation                                                         |                                                                                                    | HAN-1 Case: PU-239 E                                                                                                    |
| Progress Indicator                                          | 000                                    |                                                                                    | 0.001                                                                                                    | 700 1400 2100 2800 38<br>Time since in                                                                                                    |
| Deposition Collating Times Bioassay Calcs Current Operation |                                        | <u>D</u> K                                                                         | Graph<br>8000<br>7000<br>00<br>5000<br>5000<br>3000<br>5000<br>5000<br>0<br>5000<br>1000<br>0<br>0<br>0<br>0<br>0<br>0<br>0<br>0<br>0<br>0<br>0<br>0 | Table C Hide Lungs<br>HAN-1 Case: Pu-239  <br>500 1000 1500 2000 2500 3000 36<br>Time since in                                                                                       |
| Pu-239 M                                                    | fax Likelihood fit                     |                                                                                    |                                                                                                    |                                                                                                    |

Figure 4.142. Predicted 239Pu urinary excretion rate and lung retention.

<u>Note:</u> As with the other example cases "solved" in this <u>User Manual</u>, the
 "solutions" offered are NOT intended to be scientifically definitive. They are

C)

presented ONLY to demonstrate the scope and flexibility of the <u>IMBA</u> <u>Professional Plus</u>. More thorough review of the specific health physics information relating to each case may well indicate revised modeling assumptions.

• <u>Proceed</u> to Compare Doses Calculated using ICRP Default and Optimized Parameter Values.

### **Dose Calculation for HAN-1 Case**

We can use EITHER the "HAN-1\_Pu-239.ix" OR the "HAN-1\_Am-241.ix" parameter file to calculate the resulting committed effective doses - so we will use BOTH - with the <u>10CFR835</u> tissue weighting factors.

| Solutions Calculations                                  |                                                                                                    |            |               |                                     |                                  |                          |
|---------------------------------------------------------|----------------------------------------------------------------------------------------------------|------------|---------------|-------------------------------------|----------------------------------|--------------------------|
| Elle <u>A</u> dvanced <u>T</u> ools <u>H</u> elp        |                                                                                                    |            |               |                                     |                                  |                          |
| Save Quick Save                                         | Dose Ca                                                                                                    | alculation | s             |                                     |                                  |                          |
| INTAKE                                                  | CALCULATION                                                                                                    |            |               |                                     | DOS                              | E                        |
|                                                         |                                                                                                    |            | C Equiv       | € Eff                               | Indic                            | ator N                   |
| IR1 6.132E+04 pCi                                       |                                                                                                    |            | Target Organs | Cont. to Eff<br>Dose (rem)<br>IR(1) | Effective<br>Dose (rem)<br>Total |                          |
|                                                         | Calculations WR WT                                                                                                    |            | bb<br>Al      | 0.00E+00<br>0.00E+00                | 0.00E+00                         | -                        |
|                                                         |                                                                                                    |            | LNITHI        | 0.00E+00                            | 0.00E+00                         |                          |
|                                                         |                                                                                                    |            | Esophagus     | 0.00E+00                            | 0.00E+00                         |                          |
|                                                         | Select                                                                                                    |            | Gonads        | 1.68E-01                            | 1.68E-01                         |                          |
|                                                         |                                                                                                    |            | Spare         | 0.00E+00                            | 0.00E+00                         |                          |
|                                                         | <ol> <li>Dose from Indicator Nuclide: Pu-239</li> </ol>                                                                     |            | Remainder     | 0.00E+00                            | 0.00E+00                         |                          |
|                                                         |                                                                                                    |            | TOTAL         | 1.51E+01                            | 1.51E+01                         |                          |
|                                                         | (2) Dose from Associated Radionuclides                                                                                      |            | C Equiv       | € Eff                               | Associate                        | ed B er                  |
|                                                         | (3) Annual Committed Doses                                                                                                  | Г          | Target Organs | Eff Dose from<br>Pu-238<br>(rem)    | Eff Dose from<br>Pu-240<br>(rem) | Eff Di<br>Pu-24<br>(rem) |
|                                                         |                                                                                                    |            | bb            | 0.00E+00                            | 0.00E+00                         | 0.                       |
|                                                         |                                                                                                    |            | Al            | 0.00E+00                            | 0.00E+00                         | 0.                       |
|                                                         | Effective Dose (rem)                                                                                                    |            | LN(TH)        | 0.00E+00                            | 0.00E+00                         | 0.                       |
|                                                         | Calculate 3.49E+01                                                                                                    |            | Esophagus     | 0.00E+00                            | 0.00E+00                         | 0.                       |
|                                                         | 0.452 401                                                                                                    |            | Gonads        | 2.94E-02                            | 8.29E-02                         | 1                        |
|                                                         |                                                                                                    |            | Spare         | 0.00E+00                            | 0.00E+00                         | 0.                       |
|                                                         |                                                                                                    |            | Hemander      | 0.00E+00                            | 0.00E+00                         | U.                       |
|                                                         | 000                                                                                                    |            | TOTAL         | 2.300 +00                           | 7.47E+00                         | 0.                       |
| Progress Indicator                                      |                                                                                                    |            |               |                                     | Annual (                         | `ommit                   |
| (1)                                                     |                                                                                                    |            |               |                                     | 1                                |                          |
| (2)                                                     |                                                                                                    |            |               |                                     |                                  |                          |
| (3)                                                     |                                                                                                    |            |               |                                     |                                  |                          |
| Current<br>Operation Intake Regime 1<br>Intake Regime(T | : Remainder organs are: Liver; ET; Kidneys; LiLit; U.Lit;<br>otal]: Remainder organs are: Liver; ET; Kidneys; LiLit; U.Lit; |            |               |                                     |                                  |                          |
|                                                         |                                                                                                    | <u>о</u> к |               |                                     |                                  |                          |
| Pu-239 WR=ICRP Del                                      | aults WT = 10 CFR 835 ICRP Pu Model                                                                                         |            |               |                                     |                                  |                          |

Figure 4.143. Effective doses calculated using <u>239</u>Pu as the Indicator Nuclide.

| Solutions Calculations                              |                                                                      |                                                                             |            |               |                                     |                                  |                          |
|-----------------------------------------------------|----------------------------------------------------------------------|-----------------------------------------------------------------------------|------------|---------------|-------------------------------------|----------------------------------|--------------------------|
| Elle <u>A</u> dvanced <u>I</u> ools <u>H</u> elp    |                                                                      |                                                                             |            |               |                                     |                                  |                          |
| Save Quick Save                                     |                                                                      | Dose                                                                        | Calculatio | ns            |                                     |                                  |                          |
| INTAKE                                              | CALC                                                                 | CULATION                                                                    |            |               |                                     | DOS                              | E                        |
|                                                     |                                                                      |                                                                             |            | C Equiv       | € Eff                               | Indic                            | ator N                   |
| IR1 9.875E+03 pCi                                   |                                                                      |                                                                             |            | Target Organs | Cont. to Eff<br>Dose (rem)<br>IR(1) | Effective<br>Dose (rem)<br>Total |                          |
|                                                     | Calculations WR                                                      | WT                                                                          |            | bb            | 0.00E+00                            | 0.00E+00                         |                          |
|                                                     |                                                                      |                                                                             |            | Al            | 0.00E+00                            | 0.00E+00                         |                          |
|                                                     |                                                                      |                                                                             |            | Econhague     | 0.00E+00                            | 0.00E+00                         | _                        |
|                                                     | Select                                                               |                                                                             |            | Gonads        | 4.42E-02                            | 4.42E-02                         | _                        |
|                                                     |                                                                      |                                                                             |            | Spare         | 0.00E+00                            | 0.00E+00                         |                          |
|                                                     | (1) Dose                                                             | from Indicator Nuclide: Am-241                                              |            | Remainder     | 0.00E+00                            | 0.00E+00                         |                          |
|                                                     |                                                                      |                                                                             |            | TOTAL         | 2.52E+00                            | 2.52E+00                         |                          |
|                                                     | (2) Dava                                                             | from Associated Devices and the                                             | -          |               |                                     |                                  |                          |
|                                                     | (2) Dose                                                             | from Associated Hadionucides                                                | 10         | C Equiv       | € Eff                               | Associate                        | ed Rac                   |
|                                                     | (3) Annua                                                            | al Committed Doses                                                          |            | Target Organs | Eff Dose from<br>Pu-238<br>(rem)    | Eff Dose from<br>Pu-239<br>(rem) | Eff Di<br>Pu-24<br>(rem) |
|                                                     |                                                                      |                                                                             |            | bb            | 0.00E+00                            | 0.00E+00                         | 0.                       |
|                                                     |                                                                      | Effective Doce (                                                            | (mai       | Al            | 0.00E+00                            | 0.00E+00                         | 0.                       |
|                                                     |                                                                      | Ellective Dose (                                                            | remj       | LN(TH)        | 0.00E+00                            | 0.00E+00                         | 0.                       |
|                                                     | Calo                                                                 | ulate 3.49E+01                                                              |            | Esophagus     | 2.955.02                            | 1.00E+00                         | U.                       |
|                                                     |                                                                      |                                                                             |            | Spare         | 0.00E+02                            | 0.00E+00                         | 0                        |
|                                                     |                                                                      |                                                                             |            | Bemainder     | 0.00E+00                            | 0.00E+00                         | 0                        |
|                                                     |                                                                      |                                                                             |            | TOTAL         | 2.96E+00                            | 1.51E+01                         | 7.                       |
|                                                     | -000                                                                 | <b>)</b>                                                                    |            | < (2)         |                                     |                                  |                          |
| Progress Indicator                                  |                                                                      |                                                                             |            |               |                                     | Annual C                         | timmo:                   |
| (1)                                                 |                                                                      |                                                                             |            |               |                                     | 1                                |                          |
| (2)                                                 |                                                                      |                                                                             |            |               |                                     |                                  |                          |
| (3)                                                 |                                                                      |                                                                             |            |               |                                     |                                  |                          |
| Current<br>Operation Intake Regime<br>Intake Regime | 1: Remainder organs are: ET; Liv<br>Fotal): Remainder organs are: ET | ver; Kidneys; L.L.I.; Heart Wall;<br>F; Liver; Kidneys; L.L.I.; Heart Wall; | ~          |               |                                     |                                  |                          |
|                                                     |                                                                      |                                                                             | <u>Q</u> K |               |                                     |                                  |                          |
| Am-241 WR= ICRP De                                  | faults WT = 10 CFR 835                                               | ICRP Am Model                                                               |            |               |                                     |                                  |                          |

Figure 4.144. Effective doses calculated using <u>241</u>Am as the Indicator Nuclide.

As expected, the calculated total effective dose is the same - irrespective of whether specific radionuclides are defined as the Indicator Nuclide or as an Associated Radionuclide. Table 4.16 summarizes the contributions to total effective dose made by each of the 6 radionuclides involved in this example - for both of the above calculations - and the fraction of effective dose contributed by radionuclide retention in the lungs. For comparison, the Table also shows the calculated effective dose that would result from the initial assumption of Type 'S' plutonium - and all ICRP default parameter values.

| <u>Contribution</u><br>from: | Optimized Parameter<br>Values - with 239Pu<br>as the Indicator<br>Nuclide | Optimized Parameter<br>Values - with 241Am<br>as the Indicator<br>Nuclide | <u>ICRP Default</u><br><u>Parameter Values</u> -<br><u>Type 'S' Plutonium</u> |
|------------------------------|---------------------------------------------------------------------------|---------------------------------------------------------------------------|-------------------------------------------------------------------------------|
| <u>238Pu</u>                 | 2.95                                                                      | 2.96                                                                      | <u>3.05</u>                                                                   |
| <u>239Pu</u>                 | <u>15.1</u>                                                               | <u>15.1</u>                                                               | <u>14.9</u>                                                                   |
|                              |                                                                           |                                                                           |                                                                               |

Table 4.16. Contributions to effective dose (in rem and %).

### Example Cases - Bioassay & Dosimetry

| <u>240Pu</u>               | <u>7.47</u>        | 7.48               | 7.30               |
|----------------------------|--------------------|--------------------|--------------------|
| <u>241Pu</u>               | 6.82               | 6.82               | <u>3.93</u>        |
| <u>242Pu</u>               | 0.00256            | 0.00252            | 0.00247            |
| <u>241Am</u>               | 2.52               | 2.52               | 2.44               |
| Total from All<br>Nuclides | <u>34.9 (100%)</u> | <u>34.9 (100%)</u> | <u>31.5 (100%)</u> |
| <u>Total from</u><br>Lungs | <u>27.7 (79%)</u>  | <u>27.7 (79%)</u>  | <u>10.9 (39%)</u>  |

Note #1: You will have noticed that the quantity "effective dose" is remarkably "robust" (at least, for highly insoluble plutonium). In this case, the changes that we had to make to the HRTM "input" parameter values - in order to "fit" the bioassay data - changed the total effective dose only marginally from that calculated using standard ICRP default parameter values. Using "case specific" parameter values increased the calculated effective dose by just 11%!
Note #2: However, use of "case specific" HRTM parameter values DOES have a substantial effect on the distribution of effective dose between the Lungs and other body organs. The lung dose is calculated to increase by

### Case Using Statistics Package -Requires Add-On 11

a factor of about 2.5 (154%).

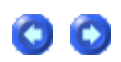

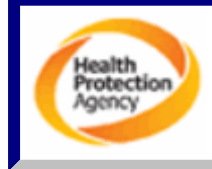

Note: The "Statistics Package" (Add-On 11) was developed especially for IMBA Professional Plus. HPA-RPD will add the documentation for this package here - when this is available.

### Case of <sup>241</sup>Am In-growth - Requires Add-On 10

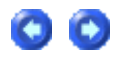

This case involved an acute inhalation of high-fired plutonium oxide. It is of particular interest because about 94% of the plutonium activity was <sup>241</sup>Pu (at the time of the inhalation), with a substantial . The <sup>241</sup>Am progeny of <sup>241</sup>Pu was present in the inhaled material - with about 0.9% of the total plutonium activity. However, this amount of <sup>241</sup>Am "contamination" enabled the retention of material in the lungs to be measured relatively accurately - over many years.

The case was first reported in the literature by <u>Bihl et al (1988)</u>, with a longer-term "followup" reported by <u>Carbaugh et al (1991)</u>. These authors concluded that this case demonstrated very unusual respiratory tract clearance behavior, both in terms of low "solubility" of the plutonium particles (evidenced by an undetectable excretion rate in urine), and the virtual absence of particle clearance from the respiratory tract. In fact, Bihl et al coined the term "Super Class Y" to describe the unusually low solubility, and, rather than decreasing over time, the <sup>241</sup>Am activity in the lungs actually built up - by a factor of about 2 - over 12 years.

Very recently (January 28<sup>th</sup>, 2004), Gene Carbaugh has published an updated slide presentation on this case - entitled 'The Plutonium Reality Show: "Super Class Y vs. Class W and Class Y" - A Contest of Bioassay and Internal Dosimetry' - available at <u>http://bidug.pnl.gov/references/Carbaugh\_PNNL\_%20Plutonium\_%20Reality\_%</u> <u>20Show\_s.pdf</u>. We have taken an exploratory look at this case (HAN-1) here - since IMBA Professional Plus is always ready for a challenge!

The raw data (provided in an Excel spreadsheet by Gene Carbaugh) include:

- Measured <u>isotopic composition</u> of the inhaled material (% by atom) from mass spectrometry.
- Measured <u>241Am-in-lung activity</u> in vivo from the first through 6,639<sup>th</sup> day (18-y follow-up).
- Measured <u>241Am-in-liver activity</u> in-vivo measurable from about 6,000 d.
- Measured <u>241Am-in-skeleton activity</u> *in-vivo* also measurable from about 6,000 d.
- Measured <u>239/240Pu excretion rate in urine</u> measurable from about 1,800 d onwards.

See Input Data for Am-241 in Lung Case.

## Input Data - <sup>241</sup>Am in Lung Case

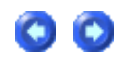

1. Isotopic Composition

Table 4.11.Isotopic composition of plutonium oxide material inhaled in HAN-1.% by Number of<br/>Radionuclide% By Activity

### Case of Am-241 In-growth

| 241Am<br><sup>238</sup> Pu | <u>0.25</u><br>0.065 | <u>0.56</u><br>0.71      |
|----------------------------|----------------------|--------------------------|
| <sup>239</sup> Pu          | 86.4                 | 3.46                     |
| <sup>240</sup> Pu          | 11.6                 | 1.71                     |
| <u>241Pu</u>               | <u>1.4</u>           | <u>93.6</u>              |
| <sup>242</sup> Pu          | 0.24                 | 6 <u>10<sup>-4</sup></u> |

Clearly, from Table 4.11:

- <sup>239/240</sup>Pu dominates by number of atoms.
- <sup>241</sup>Pu dominates by activity.
- <sup>241</sup>Am is a minor "contaminant" of the plutonium particle "matrix" in terms of both number of atoms (mass) and activity.

### 2. 241Am in the Lungs

A total of <u>259</u> *in vivo* measurements of <sup>241</sup>Am activity in the lungs. This exceeds the capacity (200) for any single Bioassay Quantity provided in IMBA Professional Plus. Therefore, we "reduced" the data set in a manner that would not introduce bias into the fitting procedure - by averaging each successive pair of measurement date and value. The last (odd-numbered) data point was discarded. Table 4.12. gives the reduced data set.

Table 4.12. Reduced data set\_of <sup>241</sup>Am activity in the lungs.

| Mid-point Date/Time | Activity (pCi) |
|---------------------|----------------|
| 5/23/78 12:00 PM    | 1300           |
| 5/24/78 12:00 PM    | 1200           |
| 5/26/78 12:00 AM    | 1350           |
| 5/30/78 12:00 AM    | 1300           |
| 6/12/78 12:00 PM    | 1250           |
| 6/27/78 12:00 AM    | 1200           |
| 7/10/78 12:00 PM    | 1200           |
| 7/31/78 12:00 PM    | 1300           |
| 9/16/78 12:00 PM    | 1300           |
| 10/11/78 12:00 AM   | 1500           |
| 11/3/78 12:00 AM    | 1450           |
| 2/13/79 12:00 PM    | 1250           |
| 3/14/79 12:00 AM    | 1450           |
| 4/13/79 12:00 AM    | 1500           |
| 5/10/79 12:00 PM    | 1550           |
| 6/29/79 12:00 AM    | 1700           |
| 8/13/79 12:00 PM    | 1600           |
| 10/12/79 12:00 AM   | 1600           |
| 11/30/79 12:00 AM   | 1600           |
| 1/25/80 12:00 AM    | 1600           |
| 3/14/80 12:00 AM    | 1700           |
| 4/11/80 12:00 AM    | 1950           |
| 6/13/80 12:00 AM    | 1750           |
| 9/29/80 12:00 PM    | 1950           |
| 1/2/81 12:00 AM     | 1850           |
| 3/16/81 12:00 PM    | 1700           |
| 5/15/81 12:00 AM    | 1700           |
| 6/26/81 12:00 AM    | 1800           |
| 9/23/81 12:00 AM    | 1650           |

| 4/26/82 12:00 PM       1500         8/13/82 12:00 PM       1750         3/28/83 12:00 PM       1950         7/11/83 12:00 PM       1900         9/12/83 12:00 PM       2250         1/13/84 12:00 AM       2650         2/24/84 12:00 AM       2800         5/28/84 12:00 AM       250         1/13/84 12:00 AM       250         1/11/85 12:00 AM       250         1/11/85 12:00 AM       2400         3/11/85 12:00 AM       2300         5/2/85 12:00 AM       2300         7/12/85 12:00 AM       2450         5/2/85 12:00 AM       2300         7/12/85 12:00 AM       2450         5/2/85 12:00 AM       2350         5/16/86 12:00 AM       2350         5/16/86 12:00 AM       2350         5/16/86 12:00 AM       2350         10/17/86 12:00 AM       2445         12/19/86 12:00 AM       2450         6/27/87 12:00 AM       2300         2/13/87 12:00 AM       2450         6/7/87 12:00 AM       2450         6/7/87 12:00 AM       2355         10/24/88 12:00 PM       2355         11/25/87 12:00 AM       2355         9/12/88 12:00 PM <td< th=""><th>1/20/82 12·00 AM</th><th>1550</th></td<> | 1/20/82 12·00 AM   | 1550 |
|----------------------------------------------------------------------------------------------------|--------------------|------|
| 8/13/82 12:00 AM       1750         12/13/82 12:00 PM       1750         3/28/83 12:00 PM       1950         7/11/83 12:00 PM       2250         1/13/84 12:00 AM       2650         2/24/84 12:00 AM       2800         5/28/84 12:00 PM       3000         7/27/84 12:00 AM       2550         10/12/84 12:00 AM       2500         11/14/84 12:00 PM       2400         3/11/85 12:00 AM       2300         5/28/5 12:00 AM       2300         7/12/85 12:00 AM       2450         5/2/85 12:00 AM       2450         5/2/85 12:00 AM       2450         11/2/85 12:00 AM       2450         5/16/86 12:00 AM       2350         5/16/86 12:00 AM       2350         5/16/86 12:00 AM       2350         10/17/86 12:00 AM       2445         12/19/86 12:00 AM       2460         2/13/87 12:00 AM       2460         6/7/87 12:00 AM       2450         6/7/87 12:00 AM       2350         10/17/86 12:00 PM       2355         11/287 12:00 AM       2445         11/12/87 12:00 AM       2450         6/7/87 12:00 AM       2450         7/11/88 12:00 PM                                                     | 4/26/82 12:00 PM   | 1500 |
| 12/13/82 12:00 PM       1750         3/28/83 12:00 PM       1950         7/11/83 12:00 PM       1900         9/12/83 12:00 PM       2250         1/13/84 12:00 AM       2650         2/24/84 12:00 AM       2800         5/28/84 12:00 AM       2500         10/12/84 12:00 AM       2150         11/14/84 12:00 PM       2400         3/11/85 12:00 AM       2300         5/2/85 12:00 AM       2300         5/2/85 12:00 AM       2450         5/2/85 12:00 AM       2450         5/2/85 12:00 AM       2300         7/12/85 12:00 AM       2450         11/25/85 12:00 AM       2450         5/2/85 12:00 AM       2350         5/16/86 12:00 AM       2350         5/16/86 12:00 AM       2350         10/17/86 12:00 AM       2450         12/19/86 12:00 AM       2350         10/17/86 12:00 AM       2460         3/27/87 12:00 AM       2460         3/27/87 12:00 AM       2600         6/7/87 12:00 AM       2600         6/7/87 12:00 AM       2355         11/12/87 12:00 AM       2355         11/12/87 12:00 AM       2355         11/12/87 12:00 AM                                                  | 8/13/82 12:00 AM   | 1750 |
| 3/28/83       12:00 PM       1950         7/11/83       12:00 PM       1900         9/12/83       12:00 PM       2250         1/13/84       12:00 AM       2650         2/24/84       12:00 AM       2800         5/28/84       12:00 AM       2500         10/12/84       12:00 AM       2150         11/14/84       12:00 PM       2500         5/2/85       12:00 AM       2300         5/2/85       12:00 AM       2300         7/12/85       12:00 AM       2400         3/185       12:00 AM       2300         7/12/85       12:00 AM       2450         5/2/85       12:00 AM       2450         5/2/85       12:00 AM       2350         5/16/86       12:00 AM       2350         5/16/86       12:00 AM       2350         10/17/86       12:00 AM       2350         10/17/86       12:00 AM       2445         12/19/86       12:00 AM       2450         6/7/87       12:00 AM       2600         6/7/87       12:00 AM       2600         6/7/87       12:00 AM       2600         7/11/88       12:00 PM                                                                                             | 12/13/82 12:00 PM  | 1750 |
| 3/20/03       12:00 PM       1900         9/12/83       12:00 PM       2250         1/13/84       12:00 AM       2650         2/24/84       12:00 AM       2800         5/28/84       12:00 AM       250         10/12/84       12:00 AM       2150         11/14/84       12:00 AM       2150         5/2/85       12:00 AM       2400         3/11/85       12:00 AM       2350         5/2/85       12:00 AM       2400         3/11/85       12:00 AM       2450         5/2/85       12:00 AM       2450         5/2/85       12:00 AM       2450         5/2/85       12:00 AM       2450         5/2/85       12:00 AM       2350         5/16/86       12:00 AM       2350         5/16/86       12:00 AM       2350         6/27/86       12:00 AM       2450         10/17/86       12:00 AM       2450         10/17/86       12:00 AM       2400         2/13/87       12:00 AM       2400         3/27/87       12:00 AM       2600         6/7/87       12:00 AM       2335         11/12/87       12:00 AM                                                                                            | 3/28/83 12:00 PM   | 1050 |
| 7/17/0312:00 PM15:009/12/8312:00 PM22501/13/8412:00 AM26502/24/8412:00 PM30007/27/8412:00 AM215010/12/8412:00 AM215011/14/8412:00 PM24003/11/8512:00 PM25005/2/8512:00 AM23505/2/8512:00 AM24505/2/8512:00 AM24009/13/8512:00 AM245011/25/8512:00 AM24505/2/8512:00 AM23505/16/8612:00 AM23505/16/8612:00 AM23506/27/8612:00 AM245010/17/8612:00 AM24506/27/8712:00 AM24503/27/8712:00 AM24603/27/8712:00 AM24803/27/8712:00 AM26006/77/8712:00 AM26308/13/8712:00 AM27253/14/8812:00 PM23359/12/8812:00 PM23359/12/8812:00 PM233510/24/8812:00 PM233510/24/8812:00 PM233510/24/8812:00 PM233510/24/8912:00 AM24453/10/8912:00 AM24453/10/8912:00 AM24453/10/8912:00 AM245010/24/8812:00 PM235510/24/8912:00 AM24505/26/8912:00 AM2510<                                                                                                    | 7/11/83 12:00 PM   | 1000 |
| 3/12/03 12:00 PM       2230         1/13/84 12:00 AM       2650         2/24/84 12:00 AM       2800         5/28/84 12:00 PM       3000         7/27/84 12:00 AM       2150         10/12/84 12:00 PM       2400         3/11/85 12:00 PM       2500         5/2/85 12:00 AM       2350         5/2/85 12:00 AM       2450         5/2/85 12:00 AM       2450         5/2/85 12:00 AM       2450         5/2/85 12:00 AM       2450         9/13/85 12:00 AM       2450         11/25/85 12:00 AM       2450         6/27/86 12:00 AM       2350         5/16/86 12:00 AM       2350         10/17/86 12:00 AM       2350         10/17/86 12:00 AM       2445         12/19/86 12:00 AM       2460         6/7/87 12:00 AM       2460         6/7/87 12:00 AM       2600         6/7/87 12:00 AM       2600         6/7/87 12:00 AM       2725         3/14/88 12:00 PM       2335         9/12/88 12:00 PM       2335         9/12/88 12:00 PM       2335         9/12/88 12:00 PM       2335         10/24/88 12:00 PM       2335         10/24/88 12:00 PM       <                                               | 0/12/02 12:00 PM   | 2250 |
| 1/13/3412.00 AM26302/24/8412:00 AM28005/28/8412:00 PM30007/27/8412:00 AM215010/12/8412:00 PM24003/11/8512:00 PM25005/2/8512:00 AM23505/2/8512:00 AM23007/12/8512:00 AM24505/2/8512:00 AM245011/25/8512:00 AM24503/28/8612:00 AM23505/16/8612:00 AM23505/16/8612:00 AM235010/17/8612:00 AM245010/17/8612:00 AM245010/17/8612:00 AM245010/17/8612:00 AM245010/17/8612:00 AM24602/13/8712:00 AM26006/7/8712:00 AM26006/7/8712:00 AM27253/14/8812:00 PM233511/25/8712:00 AM27253/14/8812:00 PM23359/12/8812:00 AM24453/10/8912:00 AM24453/10/8912:00 AM24453/10/8912:00 AM24453/10/8912:00 AM24453/10/8912:00 AM24453/10/8912:00 AM24453/10/8912:00 AM24453/10/8912:00 AM24453/10/8912:00 AM25105/26/8912:00 AM251010/27/8912:00 AM2605 <td>3/12/03 12:00 FM</td> <td>2250</td>                                                                                                    | 3/12/03 12:00 FM   | 2250 |
| 2/24/0412.00 AM28005/28/8412:00 PM30007/27/8412:00 AM255010/12/8412:00 PM24003/11/8512:00 PM25005/2/8512:00 AM23005/2/8512:00 AM24505/2/8512:00 AM24009/13/8512:00 AM245011/25/8512:00 AM245011/25/8512:00 AM24503/28/8612:00 AM23505/16/8612:00 AM23506/27/8612:00 AM235010/6/8612:00 AM245010/17/8612:00 AM245010/17/8612:00 AM24602/13/8712:00 AM24603/27/8712:00 AM26006/7/8712:00 AM26006/7/8712:00 AM27253/14/8812:00 PM233511/25/8712:00 AM27253/14/8812:00 PM233510/24/8812:00 PM233510/24/8812:00 PM233512/23/8812:00 AM24453/10/8912:00 AM24402/10/8912:00 AM24453/10/8912:00 AM24453/10/8912:00 AM24453/10/8912:00 AM24453/10/8912:00 AM24453/10/8912:00 AM24453/10/8912:00 AM25101/26/9012:00 AM26056/11/9012:00 AM2665 <td>1/13/04 12:00 AM</td> <td>2000</td>                                                                                                    | 1/13/04 12:00 AM   | 2000 |
| 5/28/8412:00 PM30007/27/8412:00 AM255010/12/8412:00 PM24003/11/8512:00 PM25005/2/8512:00 AM23505/2/8512:00 AM24505/2/8512:00 AM24505/2/8512:00 AM245011/25/8512:00 AM24503/28/8612:00 AM23505/16/8612:00 AM23505/16/8612:00 AM23506/27/8612:00 AM235010/6/8612:00 AM235010/17/8612:00 AM244512/19/8612:00 AM24002/13/8712:00 AM24002/13/8712:00 AM24002/13/8712:00 AM26006/7/8712:00 AM27253/14/8812:00 PM235111/12/8712:00 AM27253/14/8812:00 PM23359/12/8812:00 AM24402/10/8912:00 AM24453/10/8912:00 AM24453/10/8912:00 AM24453/10/8912:00 AM25105/26/8912:00 AM25105/26/9012:00 AM25105/26/9012:00 AM26056/11/9012:00 AM26355/11/9012:00 AM26355/11/9012:00 AM26355/11/9012:00 AM26355/11/9012:00 AM26355/11/9012:00 AM2635 <tr< td=""><td>Z/24/04 12.00 AIVI</td><td>2000</td></tr<>                                                                                                    | Z/24/04 12.00 AIVI | 2000 |
| 1/21/8412:00 AM235010/12/8412:00 PM24003/11/8512:00 PM25005/2/8512:00 AM23505/2/8512:00 AM23007/12/8512:00 AM24509/13/8512:00 AM245011/25/8512:00 AM25003/28/8612:00 AM23505/16/8612:00 AM23505/16/8612:00 AM23506/27/8612:00 AM235010/6/8612:00 AM235010/17/8612:00 AM244512/19/8612:00 AM24002/13/8712:00 AM26006/7/8712:00 AM26006/7/8712:00 AM26308/13/8712:00 AM297511/25/8712:00 AM297511/25/8712:00 AM23359/12/8812:00 PM23359/12/8812:00 PM233510/24/8812:00 PM233510/24/8812:00 AM24453/10/8912:00 AM24453/10/8912:00 AM24453/10/8912:00 AM25105/26/8912:00 AM25105/26/9012:00 AM26355/11/9012:00 AM26355/11/9012:00 AM26355/11/9012:00 AM26355/11/9012:00 AM26355/11/9012:00 AM26355/11/9012:00 AM26355/11/9012:00 AM2635 <td>5/20/04 12.00 PIVI</td> <td>3000</td>                                                                                                    | 5/20/04 12.00 PIVI | 3000 |
| 10/12/8412:00 AM215011/14/8412:00 PM24003/11/8512:00 AM23505/2/8512:00 AM24505/2/8512:00 AM24505/2/8512:00 AM24509/13/8512:00 AM245011/25/8512:00 AM23505/16/8612:00 AM23505/16/8612:00 AM23506/27/8612:00 AM235010/6/8612:00 AM235010/17/8612:00 AM244512/19/8612:00 AM244512/19/8612:00 AM24002/13/8712:00 AM26006/77/8712:00 AM26308/13/8712:00 AM27253/14/8812:00 PM23359/12/8812:00 PM23359/12/8812:00 PM233510/24/8812:00 PM233510/24/8812:00 PM233510/24/8812:00 PM233512/23/8812:00 AM24453/10/8912:00 AM24453/10/8912:00 AM24453/10/8912:00 AM25105/26/8912:00 AM25105/26/8912:00 AM26956/11/9012:00 AM26956/11/9012:00 AM26956/11/9012:00 AM26956/11/9012:00 AM26956/11/9012:00 AM26956/11/9012:00 AM26956/11/9012:00 AM2695<                                                                                                    | 1/21/84 12:00 AM   | 2000 |
| 11/14/8412:00 PM24003/11/8512:00 PM25005/2/8512:00 AM23505/2/8512:00 AM24505/2/8512:00 AM24509/13/8512:00 AM245011/25/8512:00 PM25003/28/8612:00 AM23505/16/8612:00 AM23506/27/8612:00 AM235010/6/8612:00 PM235010/6/8612:00 AM244512/19/8612:00 AM244512/19/8612:00 AM24002/13/8712:00 AM26006/7/8712:00 AM26308/13/8712:00 AM26308/13/8712:00 AM27253/14/8812:00 PM233511/25/8712:00 AM27253/14/8812:00 PM233510/24/8812:00 PM233510/24/8812:00 PM233512/23/8812:00 AM24453/10/8912:00 AM24453/10/8912:00 AM24453/10/8912:00 AM25105/26/8912:00 AM251010/27/8912:00 AM26956/11/9012:00 AM26956/11/9012:00 AM26956/11/9012:00 AM26956/11/9012:00 AM26956/11/9012:00 AM26956/11/9012:00 AM26956/11/9012:00 AM26956/11/9012:00 AM2695 <td>10/12/84 12:00 AM</td> <td>2150</td>                                                                                                    | 10/12/84 12:00 AM  | 2150 |
| 3/11/8512:00 PM25005/2/8512:00 AM23505/2/8512:00 AM24505/2/8512:00 AM245011/25/8512:00 PM25003/28/8612:00 AM24506/27/8612:00 AM24506/27/8612:00 AM24506/27/8612:00 AM24506/27/8612:00 AM235010/6/8612:00 AM244512/19/8612:00 AM244512/19/8612:00 AM24803/27/8712:00 AM26006/7/8712:00 AM26006/7/8712:00 AM26308/13/8712:00 PM231511/12/8712:00 AM297511/25/8712:00 AM297511/25/8712:00 AM23359/12/8812:00 PM233510/24/8812:00 PM233510/24/8812:00 PM233512/23/8812:00 AM24453/10/8912:00 AM24453/10/8912:00 AM24453/10/8912:00 AM25105/26/8912:00 AM251010/27/8912:00 AM251010/27/8912:00 AM26956/11/9012:00 AM26956/11/9012:00 AM26956/11/9012:00 AM26956/11/9012:00 AM269511/12/9012:00 AM26956/11/9012:00 AM26956/11/9012:00 AM2585<                                                                                                    | 11/14/84 12:00 PM  | 2400 |
| 5/2/85 12:00 AM23505/2/85 12:00 AM24505/2/85 12:00 AM21009/13/85 12:00 AM245011/25/85 12:00 PM25003/28/86 12:00 AM24506/27/86 12:00 AM24506/27/86 12:00 AM24506/27/86 12:00 AM235010/17/86 12:00 PM235010/17/86 12:00 AM244512/19/86 12:00 AM23002/13/87 12:00 AM24803/27/87 12:00 AM26006/7/87 12:00 AM26006/7/87 12:00 AM26308/13/87 12:00 AM297511/25/87 12:00 AM297511/25/87 12:00 AM23359/12/88 12:00 PM233510/24/88 12:00 PM233510/24/88 12:00 PM233510/24/88 12:00 PM233512/23/88 12:00 AM24453/10/89 12:00 AM24453/10/89 12:00 AM24453/10/89 12:00 AM25105/26/89 12:00 AM251010/27/89 12:00 AM251010/27/89 12:00 AM251010/27/89 12:00 AM251010/27/89 12:00 AM251010/27/89 12:00 AM251010/27/89 12:00 AM26956/11/90 12:00 PM26355/11/90 12:00 PM26355/11/90 12:00 PM26355/11/90 12:00 PM28259/28/90 12:00 PM28802/8/91 12:00 AM28802/8/91 12:00 AM28802/8/91 12:00 AM25303/11/91 12:00 PM25303                                                                                                    | 3/11/85 12:00 PM   | 2500 |
| 5/2/85 12:00 AM24505/2/85 12:00 AM23007/12/85 12:00 AM245011/25/85 12:00 PM25003/28/86 12:00 AM23505/16/86 12:00 AM23758/11/86 12:00 PM235010/6/86 12:00 PM235010/17/86 12:00 AM244512/19/86 12:00 AM23002/13/87 12:00 AM24803/27/87 12:00 AM24803/27/87 12:00 AM26006/7/87 12:00 AM26308/13/87 12:00 AM297511/25/87 12:00 AM297511/25/87 12:00 AM297511/25/87 12:00 AM23359/12/88 12:00 PM233510/24/88 12:00 PM233510/24/88 12:00 PM233510/24/88 12:00 PM233512/23/88 12:00 AM24453/10/89 12:00 AM24453/10/89 12:00 AM24453/10/89 12:00 AM25105/26/89 12:00 AM251010/27/89 12:00 AM251010/27/89 12:00 AM251010/27/89 12:00 AM251010/27/89 12:00 AM251010/27/89 12:00 AM251010/27/89 12:00 AM251010/27/89 12:00 AM26956/11/90 12:00 PM26355/11/90 12:00 PM26355/11/90 12:00 PM26355/11/90 12:00 PM26355/11/90 12:00 PM26355/11/90 12:00 PM26351/14/90 12:00 PM26351/14/90 12:00 PM25303/11/91 12:00 PM2530 <tr< td=""><td>5/2/85 12:00 AM</td><td>2350</td></tr<>                                                                                                    | 5/2/85 12:00 AM    | 2350 |
| 5/2/85 12:00 AM23007/12/85 12:00 AM21009/13/85 12:00 AM245011/25/85 12:00 AM23505/16/86 12:00 AM23758/11/86 12:00 AM235010/6/86 12:00 PM251510/6/86 12:00 AM244512/19/86 12:00 AM244512/19/86 12:00 AM24803/27/87 12:00 AM24803/27/87 12:00 AM26006/7/87 12:00 AM26308/13/87 12:00 AM297511/25/87 12:00 AM297511/25/87 12:00 AM27253/14/88 12:00 PM23359/12/88 12:00 PM233510/24/88 12:00 PM233510/24/88 12:00 PM233510/24/88 12:00 PM233510/24/88 12:00 AM24402/10/89 12:00 AM24453/10/89 12:00 AM24453/10/89 12:00 AM24453/10/89 12:00 AM25105/26/89 12:00 AM251010/27/89 12:00 AM251010/27/89 12:00 AM251010/27/89 12:00 AM251010/27/89 12:00 AM251010/27/89 12:00 AM251010/27/89 12:00 AM251010/27/89 12:00 AM251010/27/89 12:00 AM251010/27/89 12:00 AM251010/27/89 12:00 AM26355/11/90 12:00 PM26355/11/90 12:00 PM26355/11/90 12:00 PM258511/12/90 12:00 PM258511/12/90 12:00 AM25801/11/91 12:00 AM2880 <td>5/2/85 12:00 AM</td> <td>2450</td>                                                                                                    | 5/2/85 12:00 AM    | 2450 |
| //12/8512:00AM21009/13/8512:00AM245011/25/8512:00AM23503/28/8612:00AM23505/16/8612:00AM23518/11/8612:00PM251510/6/8612:00PM235010/17/8612:00AM244512/19/8612:00AM24403/27/8712:00AM26006/7/8712:00AM26308/13/8712:00AM26308/13/8712:00AM27253/14/8812:00PM23359/12/8712:00AM27253/14/8812:00PM233510/24/8812:00PM233510/24/8812:00PM233512/23/8812:00AM24402/10/8912:00AM24402/10/8912:00AM24103/10/8912:00AM24103/10/8912:00AM23101/26/9012:00AM25105/26/8912:00AM26355/11/9012:00PM26355/11/9012:00PM26355/11/9012:00PM26355/11/9012:00AM26956/11/9012:00AM26951/11/9112:00AM28551/11/9112:00AM25303/11/91 </td <td>5/2/85 12:00 AM</td> <td>2300</td>                                                                                                    | 5/2/85 12:00 AM    | 2300 |
| 9/13/8512:00 AM245011/25/8512:00 PM25003/28/8612:00 AM23505/16/8612:00 AM23758/11/8612:00 PM251510/6/8612:00 PM235010/17/8612:00 AM244512/19/8612:00 AM24803/27/8712:00 AM26006/7/8712:00 AM26006/7/8712:00 AM26006/7/8712:00 AM26308/13/8712:00 PM231511/12/8712:00 AM297511/25/8712:00 AM27253/14/8812:00 PM23359/12/8812:00 PM233510/24/8812:00 PM233510/24/8812:00 AM24453/10/8912:00 AM24453/10/8912:00 AM24453/10/8912:00 AM25105/26/8912:00 AM251010/27/8912:00 AM251010/27/8912:00 AM251010/27/8912:00 AM251010/27/8912:00 AM251010/27/8912:00 AM26956/11/9012:00 PM26355/11/9012:00 AM26956/11/9012:00 AM285511/12/9012:00 AM28802/8/9012:00 AM28802/8/9112:00 AM28802/8/9112:00 AM285511/19112:00 AM28802/8/9112:00 AM2530 <td>7/12/85 12:00 AM</td> <td>2100</td>                                                                                                    | 7/12/85 12:00 AM   | 2100 |
| 11/25/8512:00 PM25003/28/8612:00 AM23505/16/8612:00 AM24506/27/8612:00 PM251510/6/8612:00 PM235010/17/8612:00 AM244512/19/8612:00 AM24803/27/8712:00 AM26006/7/8712:00 AM26006/7/8712:00 AM26006/7/8712:00 AM26308/13/8712:00 AM297511/12/8712:00 AM297511/12/8712:00 AM25007/11/8812:00 PM23359/12/8812:00 PM233510/24/8812:00 PM233510/24/8812:00 PM233510/24/8812:00 AM24453/10/8912:00 AM24453/10/8912:00 AM24453/10/8912:00 AM25105/26/8912:00 AM251010/27/8912:00 AM251010/27/8912:00 AM251010/27/8912:00 AM26956/11/9012:00 PM26355/11/9012:00 PM26355/11/9012:00 PM28259/28/9012:00 AM28801/14/9012:00 AM28951/14/9012:00 AM28951/11/9112:00 AM28802/8/9112:00 AM25303/11/9112:00 AM25303/11/9112:00 AM25303/11/9112:00 AM2530<                                                                                                    | 9/13/85 12:00 AM   | 2450 |
| 3/28/8612:00 AM23505/16/8612:00 AM24506/27/8612:00 AM23758/11/8612:00 PM235010/6/8612:00 AM244512/19/8612:00 AM244512/19/8612:00 AM24803/27/8712:00 AM26006/7/8712:00 AM26308/13/8712:00 AM26308/13/8712:00 AM297511/25/8712:00 AM297511/25/8712:00 AM27253/14/8812:00 PM23359/12/8812:00 PM233510/24/8812:00 PM233510/24/8812:00 PM233510/24/8812:00 AM24453/10/8912:00 AM24453/10/8912:00 AM24453/10/8912:00 AM25105/26/8912:00 AM251010/27/8912:00 AM251010/27/8912:00 AM251010/27/8912:00 AM26956/11/9012:00 PM26355/11/9012:00 PM26355/11/9012:00 PM26355/11/9012:00 PM28259/28/9012:00 AM28802/8/9112:00 AM28951/11/9112:00 AM28802/8/9112:00 AM25303/11/9112:00 AM25303/11/9112:00 PM25303/11/9112:00 PM2530                                                                                                    | 11/25/85 12:00 PM  | 2500 |
| 5/16/8612:00 AM24506/27/8612:00 AM23758/11/8612:00 PM251510/6/8612:00 PM235010/17/8612:00 AM244512/19/8612:00 AM24803/27/8712:00 AM26308/13/8712:00 AM26308/13/8712:00 AM26308/13/8712:00 AM297511/12/8712:00 AM27253/14/8812:00 PM23359/12/8812:00 PM233510/24/8812:00 PM233510/24/8812:00 AM24402/10/8912:00 AM24453/10/8912:00 AM24453/10/8912:00 AM24453/10/8912:00 AM25105/26/8912:00 AM25105/26/8912:00 AM251010/27/8912:00 AM231511/26/9012:00 AM251010/27/8912:00 AM251010/27/8912:00 AM251010/27/8912:00 AM251010/27/8912:00 AM26355/11/9012:00 PM26355/11/9012:00 PM26355/11/9012:00 PM258511/12/9012:00 AM28403/26/9012:00 PM26355/11/9012:00 PM26355/11/9012:00 PM258511/12/9012:00 AM28402/8/9112:00 AM258511/12/9112:00 AM2530                                                                                                    | 3/28/86 12:00 AM   | 2350 |
| 6/27/86 12:00 AM23758/11/86 12:00 PM251510/6/86 12:00 AM244512/19/86 12:00 AM23002/13/87 12:00 AM24803/27/87 12:00 AM26006/7/87 12:00 AM26308/13/87 12:00 AM297511/2/87 12:00 AM27253/14/88 12:00 PM23359/12/88 12:00 PM23359/12/88 12:00 PM233510/24/88 12:00 PM233510/24/88 12:00 PM233510/24/88 12:00 PM233510/24/88 12:00 PM233510/24/88 12:00 PM233510/24/88 12:00 PM233510/24/88 12:00 AM24402/10/89 12:00 AM24402/10/89 12:00 AM25105/26/89 12:00 AM25105/26/89 12:00 AM231010/27/89 12:00 AM231010/27/89 12:00 AM25105/11/90 12:00 AM26355/11/90 12:00 AM26355/11/90 12:00 PM26355/11/90 12:00 PM263511/12/90 12:00 PM28259/28/90 12:00 PM258511/12/90 12:00 AM28951/11/91 12:00 AM28802/8/91 12:00 AM25303/11/91 12:00 PM25303/11/91 12:00 PM2395                                                                                                    | 5/16/86 12:00 AM   | 2450 |
| 8/11/8612:00 PM251510/6/8612:00 PM235010/17/8612:00 AM244512/19/8612:00 AM24803/27/8712:00 AM26006/7/8712:00 AM26308/13/8712:00 PM231511/12/8712:00 AM297511/25/8712:00 AM27253/14/8812:00 PM23359/12/8812:00 PM233510/24/8812:00 PM233510/24/8812:00 PM233510/24/8812:00 AM24453/10/8912:00 AM24453/10/8912:00 AM24453/10/8912:00 AM25105/26/8912:00 AM251010/27/8912:00 AM251010/27/8912:00 AM251010/27/8912:00 AM251010/27/8912:00 AM251010/27/8912:00 AM251010/27/8912:00 AM26956/11/9012:00 PM26355/11/9012:00 PM26355/11/9012:00 PM28259/28/9012:00 PM288511/12/9012:00 AM289511/12/9012:00 AM289511/19112:00 AM28802/8/9112:00 AM25303/11/9112:00 AM25303/11/9112:00 AM25303/11/9112:00 PM2530                                                                                                    | 6/27/86 12:00 AM   | 2375 |
| 10/6/8612:00 PM235010/17/8612:00 AM244512/19/8612:00 AM23002/13/8712:00 AM26006/7/8712:00 AM26308/13/8712:00 PM231511/12/8712:00 AM297511/12/8712:00 AM25007/11/8812:00 PM23359/12/8812:00 PM233510/24/8812:00 PM233510/24/8812:00 PM233510/24/8812:00 PM233510/24/8812:00 AM24453/10/8912:00 AM24453/10/8912:00 AM25105/26/8912:00 AM251010/27/8912:00 AM23101/26/9012:00 AM251010/27/8912:00 AM251010/27/8912:00 AM251010/27/8912:00 AM251010/27/8912:00 AM251010/27/8912:00 AM26956/11/9012:00 PM26355/11/9012:00 PM26355/11/9012:00 PM28259/28/9012:00 PM288511/12/9012:00 AM289511/19112:00 AM28951/11/9112:00 AM28302/8/9112:00 AM25303/11/9112:00 AM25303/11/9112:00 PM2395                                                                                                    | 8/11/86 12:00 PM   | 2515 |
| 10/17/8612:00 AM244512/19/8612:00 AM23002/13/8712:00 AM26006/7/8712:00 AM26308/13/8712:00 PM231511/12/8712:00 AM297511/25/8712:00 AM27253/14/8812:00 PM23359/12/8812:00 PM233510/24/8812:00 PM233510/24/8812:00 PM233510/24/8812:00 PM233510/24/8812:00 PM233510/24/8812:00 AM24402/10/8912:00 AM24453/10/8912:00 AM25105/26/8912:00 AM25105/26/8912:00 AM23101/26/9012:00 AM251010/27/8912:00 AM23101/26/9012:00 AM26956/11/9012:00 PM26355/11/9012:00 PM26355/11/9012:00 PM28259/28/9012:00 AM28801/12/9012:00 AM28951/11/9112:00 AM28951/11/9112:00 AM28302/8/9112:00 AM25303/11/9112:00 AM25303/11/9112:00 AM2530                                                                                                    | 10/6/86 12:00 PM   | 2350 |
| 12/19/8612:00 AM23002/13/8712:00 AM24803/27/8712:00 AM26306/7/8712:00 AM26308/13/8712:00 PM231511/12/8712:00 AM297511/25/8712:00 AM27253/14/8812:00 PM23359/12/8812:00 PM233510/24/8812:00 PM233510/24/8812:00 PM233510/24/8812:00 AM24402/10/8912:00 AM24453/10/8912:00 AM25105/26/8912:00 AM25105/26/8912:00 AM251010/27/8912:00 AM251010/27/8912:00 AM251010/27/8912:00 AM251010/27/8912:00 AM251010/27/8912:00 AM251010/27/8912:00 AM251010/27/8912:00 AM251010/27/8912:00 AM26355/11/9012:00 PM26355/11/9012:00 PM26355/11/9012:00 PM28259/28/9012:00 PM28801/11/9112:00 AM28951/11/9112:00 AM28302/8/9112:00 AM25303/11/9112:00 PM25303/11/9112:00 PM2395                                                                                                    | 10/17/86 12:00 AM  | 2445 |
| 2/13/87 12:00 AM24803/27/87 12:00 AM26006/7/87 12:00 AM26308/13/87 12:00 PM231511/12/87 12:00 AM297511/25/87 12:00 AM27253/14/88 12:00 PM23359/12/88 12:00 PM233510/24/88 12:00 PM233510/24/88 12:00 PM233510/24/88 12:00 PM233510/24/88 12:00 AM24402/10/89 12:00 AM24453/10/89 12:00 AM25105/26/89 12:00 AM25105/26/89 12:00 AM251010/27/89 12:00 AM231010/27/89 12:00 AM23101/26/90 12:00 AM23101/26/90 12:00 AM26355/11/90 12:00 AM26355/11/90 12:00 AM26956/11/90 12:00 PM26351/12/90 12:00 PM28259/28/90 12:00 AM28402/30/90 12:00 PM28259/28/90 12:00 AM285511/12/90 12:00 AM28802/3/11/91 12:00 AM28302/8/91 12:00 AM25303/11/91 12:00 AM2530                                                                                                    | 12/19/86 12:00 AM  | 2300 |
| 3/27/87 12:00 AM26006/7/87 12:00 AM26308/13/87 12:00 PM231511/12/87 12:00 AM297511/25/87 12:00 AM27253/14/88 12:00 PM23359/12/88 12:00 PM233510/24/88 12:00 PM233510/24/88 12:00 PM233510/24/88 12:00 PM233512/23/88 12:00 AM24402/10/89 12:00 AM24453/10/89 12:00 AM26004/10/89 12:00 AM25105/26/89 12:00 AM25105/26/89 12:00 AM251010/27/89 12:00 AM251010/27/89 12:00 AM251010/27/89 12:00 AM251010/27/89 12:00 AM251010/27/89 12:00 AM25101/26/90 12:00 PM26355/11/90 12:00 PM26355/11/90 12:00 PM26355/11/90 12:00 PM28259/28/90 12:00 PM258511/12/90 12:00 PM288012/14/90 12:00 AM28951/11/91 12:00 AM28951/11/91 12:00 AM25303/11/91 12:00 PM2530                                                                                                    | 2/13/87 12:00 AM   | 2480 |
| 6/7/87 12:00 AM26308/13/87 12:00 PM231511/12/87 12:00 AM297511/25/87 12:00 AM27253/14/88 12:00 PM25007/11/88 12:00 PM23359/12/88 12:00 PM233510/24/88 12:00 PM233510/24/88 12:00 PM233510/24/88 12:00 AM24402/10/89 12:00 AM24453/10/89 12:00 AM24453/10/89 12:00 AM25105/26/89 12:00 AM251010/27/89 12:00 AM23101/26/90 12:00 AM251010/27/89 12:00 AM251010/27/89 12:00 AM251010/27/89 12:00 AM251010/27/89 12:00 AM251010/27/89 12:00 AM251010/27/89 12:00 AM251011/26/90 12:00 PM26355/11/90 12:00 PM26355/11/90 12:00 PM28259/28/90 12:00 PM258511/12/90 12:00 PM288012/14/90 12:00 AM28951/11/91 12:00 AM28802/8/91 12:00 AM25303/11/91 12:00 PM2305                                                                                                    | 3/27/87 12:00 AM   | 2600 |
| 8/13/87 12:00 PM231511/12/87 12:00 AM297511/25/87 12:00 AM27253/14/88 12:00 PM25007/11/88 12:00 PM23359/12/88 12:00 PM233510/24/88 12:00 PM233510/24/88 12:00 PM233512/23/88 12:00 AM24402/10/89 12:00 AM24453/10/89 12:00 AM25105/26/89 12:00 AM25105/26/89 12:00 AM251010/27/89 12:00 AM251010/27/89 12:00 AM251010/27/89 12:00 AM251010/27/89 12:00 AM251010/27/89 12:00 AM251010/27/89 12:00 AM251010/27/89 12:00 AM251010/27/89 12:00 AM251010/27/89 12:00 AM251010/27/89 12:00 AM251010/27/89 12:00 AM26956/11/90 12:00 PM26355/11/90 12:00 PM263511/12/90 12:00 PM258511/12/90 12:00 PM28802/8/91 12:00 AM28951/11/91 12:00 AM28802/8/91 12:00 AM25303/11/91 12:00 PM2395                                                                                                    | 6/7/87 12:00 AM    | 2630 |
| 11/12/8712:00 AM297511/25/8712:00 AM27253/14/8812:00 PM23359/12/8812:00 PM233510/24/8812:00 PM233510/24/8812:00 PM233510/24/8812:00 PM233512/23/8812:00 AM22402/10/8912:00 AM24453/10/8912:00 AM26004/10/8912:00 AM25105/26/8912:00 AM25105/26/8912:00 AM251010/27/8912:00 AM251010/27/8912:00 AM251010/27/8912:00 AM251010/27/8912:00 AM251010/27/8912:00 AM25101/26/9012:00 AM26355/11/9012:00 PM26355/11/9012:00 PM258511/12/9012:00 PM258511/12/9012:00 AM28951/11/9112:00 AM28951/11/9112:00 AM25302/8/9112:00 AM25303/11/9112:00 PM2395                                                                                                    | 8/13/87 12:00 PM   | 2315 |
| 11/25/87 12:00 AM27253/14/88 12:00 PM25007/11/88 12:00 PM23359/12/88 12:00 PM227510/24/88 12:00 PM233510/24/88 12:00 PM233512/23/88 12:00 AM24402/10/89 12:00 AM24453/10/89 12:00 AM26004/10/89 12:00 AM25105/26/89 12:00 AM25105/26/89 12:00 AM251010/27/89 12:00 AM231010/27/89 12:00 AM23101/26/90 12:00 AM26355/11/90 12:00 AM26956/11/90 12:00 PM26355/11/90 12:00 PM28259/28/90 12:00 AM258511/12/90 12:00 PM28801/11/91 12:00 AM28951/11/91 12:00 AM28302/8/91 12:00 AM25303/11/91 12:00 PM2530                                                                                                    | 11/12/87 12:00 AM  | 2975 |
| 3/14/88 12:00 PM25007/11/88 12:00 PM23359/12/88 12:00 PM233510/24/88 12:00 PM233510/24/88 12:00 PM233512/23/88 12:00 AM22402/10/89 12:00 AM24453/10/89 12:00 AM20604/10/89 12:00 AM25105/26/89 12:00 AM25105/26/89 12:00 AM251010/27/89 12:00 AM231010/27/89 12:00 AM23101/26/90 12:00 AM26355/11/90 12:00 PM26355/11/90 12:00 PM26356/11/90 12:00 PM28259/28/90 12:00 PM258511/12/90 12:00 AM289511/12/90 12:00 AM28951/11/91 12:00 AM28951/11/91 12:00 AM25302/8/91 12:00 AM25303/11/91 12:00 PM2395                                                                                                    | 11/25/87 12:00 AM  | 2725 |
| 7/11/88 12:00 PM23359/12/88 12:00 PM227510/24/88 12:00 PM233510/24/88 12:00 PM233512/23/88 12:00 AM22402/10/89 12:00 AM24453/10/89 12:00 AM24453/10/89 12:00 AM25105/26/89 12:00 AM25105/26/89 12:00 AM251010/27/89 12:00 AM23101/26/90 12:00 AM28403/26/90 12:00 PM26355/11/90 12:00 PM26356/11/90 12:00 PM28259/28/90 12:00 PM258511/12/90 12:00 PM258511/12/90 12:00 AM28951/14/90 12:00 AM28951/11/91 12:00 AM28302/8/91 12:00 AM25303/11/91 12:00 AM2530                                                                                                    | 3/14/88 12:00 PM   | 2500 |
| 9/12/88 12:00 PM227510/24/88 12:00 PM233510/24/88 12:00 PM233512/23/88 12:00 AM22402/10/89 12:00 AM24453/10/89 12:00 AM20604/10/89 12:00 PM25105/26/89 12:00 AM27408/4/89 12:00 AM33758/25/89 12:00 AM251010/27/89 12:00 AM23101/26/90 12:00 AM26355/11/90 12:00 PM26355/11/90 12:00 PM31307/30/90 12:00 PM258511/12/90 12:00 PM258511/12/90 12:00 PM28951/11/91 12:00 AM28951/11/91 12:00 AM25303/11/91 12:00 PM2530                                                                                                    | 7/11/88 12:00 PM   | 2335 |
| 10/24/8812:00 PM233510/24/8812:00 PM233512/23/8812:00 AM22402/10/8912:00 AM24453/10/8912:00 AM20604/10/8912:00 PM25105/26/8912:00 AM33758/25/8912:00 AM231010/27/8912:00 AM23101/26/9012:00 AM26355/11/9012:00 PM26355/11/9012:00 PM26356/11/9012:00 PM28259/28/9012:00 PM258511/12/9012:00 PM276012/14/9012:00 AM28951/11/9112:00 AM28302/8/9112:00 AM25303/11/9112:00 PM2301                                                                                                    | 9/12/88 12:00 PM   | 2275 |
| 10/24/8812:00 PM233512/23/8812:00 AM22402/10/8912:00 AM24453/10/8912:00 AM20604/10/8912:00 PM25105/26/8912:00 AM33758/25/8912:00 AM251010/27/8912:00 AM23101/26/9012:00 AM28403/26/9012:00 PM26355/11/9012:00 PM26355/11/9012:00 PM28259/28/9012:00 PM258511/12/9012:00 PM28951/11/9112:00 AM28951/11/9112:00 AM25302/8/9112:00 AM25303/11/9112:00 PM2530                                                                                                    | 10/24/88 12:00 PM  | 2335 |
| 12/23/8812:00 AM22402/10/8912:00 AM24453/10/8912:00 AM20604/10/8912:00 PM25105/26/8912:00 AM27408/4/8912:00 AM231010/27/8912:00 AM23101/26/9012:00 AM26355/11/9012:00 PM26356/11/9012:00 PM26356/11/9012:00 PM28259/28/9012:00 PM28259/28/9012:00 PM285511/12/9012:00 PM28951/11/9112:00 AM28951/11/9112:00 AM28302/8/9112:00 AM25303/11/9112:00 PM2530                                                                                                    | 10/24/88 12:00 PM  | 2335 |
| 2/10/89 12:00 AM24453/10/89 12:00 AM20604/10/89 12:00 PM25105/26/89 12:00 AM27408/4/89 12:00 AM33758/25/89 12:00 AM251010/27/89 12:00 AM23101/26/90 12:00 AM28403/26/90 12:00 PM26355/11/90 12:00 PM31307/30/90 12:00 PM28259/28/90 12:00 PM258511/12/90 12:00 PM258511/12/90 12:00 PM28951/14/90 12:00 PM28951/11/91 12:00 AM28953/11/91 12:00 AM25303/11/91 12:00 PM2395                                                                                                    | 12/23/88 12:00 AM  | 2240 |
| 3/10/89 12:00 AM20604/10/89 12:00 PM25105/26/89 12:00 AM27408/4/89 12:00 AM33758/25/89 12:00 AM251010/27/89 12:00 AM23101/26/90 12:00 AM28403/26/90 12:00 PM26355/11/90 12:00 PM31307/30/90 12:00 PM28259/28/90 12:00 PM258511/12/90 12:00 PM276012/14/90 12:00 AM28951/11/91 12:00 AM28802/8/91 12:00 AM25303/11/91 12:00 PM2395                                                                                                    | 2/10/89 12:00 AM   | 2445 |
| 4/10/89 12:00 PM25105/26/89 12:00 AM27408/4/89 12:00 AM33758/25/89 12:00 AM251010/27/89 12:00 AM23101/26/90 12:00 AM28403/26/90 12:00 PM26355/11/90 12:00 PM31307/30/90 12:00 PM28259/28/90 12:00 PM258511/12/90 12:00 PM276012/14/90 12:00 AM28951/11/91 12:00 AM28802/8/91 12:00 AM25303/11/91 12:00 PM2395                                                                                                    | 3/10/89 12:00 AM   | 2060 |
| 5/26/89 12:00 AM27408/4/89 12:00 AM33758/25/89 12:00 AM251010/27/89 12:00 AM23101/26/90 12:00 AM28403/26/90 12:00 PM26355/11/90 12:00 PM31307/30/90 12:00 PM28259/28/90 12:00 PM258511/12/90 12:00 PM276012/14/90 12:00 AM28951/11/91 12:00 AM28802/8/91 12:00 AM25303/11/91 12:00 PM2395                                                                                                    | 4/10/89 12:00 PM   | 2510 |
| 8/4/89 12:00 AM33758/25/89 12:00 AM251010/27/89 12:00 AM23101/26/90 12:00 AM28403/26/90 12:00 PM26355/11/90 12:00 AM26956/11/90 12:00 PM31307/30/90 12:00 PM28259/28/90 12:00 AM258511/12/90 12:00 PM276012/14/90 12:00 AM28951/11/91 12:00 AM28802/8/91 12:00 AM25303/11/91 12:00 PM2395                                                                                                    | 5/26/89 12:00 AM   | 2740 |
| 8/25/89 12:00 AM251010/27/89 12:00 AM23101/26/90 12:00 AM28403/26/90 12:00 PM26355/11/90 12:00 AM26956/11/90 12:00 PM31307/30/90 12:00 PM28259/28/90 12:00 AM258511/12/90 12:00 PM276012/14/90 12:00 AM28951/11/91 12:00 AM28802/8/91 12:00 AM25303/11/91 12:00 PM2395                                                                                                    | 8/4/89 12:00 AM    | 3375 |
| 10/27/8912:00 AM23101/26/9012:00 AM28403/26/9012:00 PM26355/11/9012:00 AM26956/11/9012:00 PM31307/30/9012:00 PM28259/28/9012:00 AM258511/12/9012:00 AM28951/11/9112:00 AM28951/11/9112:00 AM28302/8/9112:00 AM25303/11/9112:00 PM2395                                                                                                    | 8/25/89 12:00 AM   | 2510 |
| 1/26/90 12:00 AM28403/26/90 12:00 PM26355/11/90 12:00 AM26956/11/90 12:00 PM31307/30/90 12:00 PM28259/28/90 12:00 AM258511/12/90 12:00 PM276012/14/90 12:00 AM28951/11/91 12:00 AM28802/8/91 12:00 AM25303/11/91 12:00 PM2395                                                                                                    | 10/27/89 12:00 AM  | 2310 |
| 3/26/90 12:00 PM26355/11/90 12:00 AM26956/11/90 12:00 PM31307/30/90 12:00 PM28259/28/90 12:00 AM258511/12/90 12:00 PM276012/14/90 12:00 AM28951/11/91 12:00 AM28802/8/91 12:00 AM25303/11/91 12:00 PM2395                                                                                                    | 1/26/90 12:00 AM   | 2840 |
| 5/11/90 12:00 AM26956/11/90 12:00 PM31307/30/90 12:00 PM28259/28/90 12:00 AM258511/12/90 12:00 PM276012/14/90 12:00 AM28951/11/91 12:00 AM28802/8/91 12:00 AM25303/11/91 12:00 PM2395                                                                                                    | 3/26/90 12:00 PM   | 2635 |
| 6/11/90 12:00 PM31307/30/90 12:00 PM28259/28/90 12:00 AM258511/12/90 12:00 PM276012/14/90 12:00 AM28951/11/91 12:00 AM28802/8/91 12:00 AM25303/11/91 12:00 PM2395                                                                                                    | 5/11/90 12:00 AM   | 2695 |
| 7/30/90 12:00 PM28259/28/90 12:00 AM258511/12/90 12:00 PM276012/14/90 12:00 AM28951/11/91 12:00 AM28802/8/91 12:00 AM25303/11/91 12:00 PM2395                                                                                                    | 6/11/90 12:00 PM   | 3130 |
| 9/28/90 12:00 AM258511/12/90 12:00 PM276012/14/90 12:00 AM28951/11/91 12:00 AM28802/8/91 12:00 AM25303/11/91 12:00 PM2395                                                                                                    | 7/30/90 12:00 PM   | 2825 |
| 11/12/90 12:00 PM276012/14/90 12:00 AM28951/11/91 12:00 AM28802/8/91 12:00 AM25303/11/91 12:00 PM2395                                                                                                    | 9/28/90 12:00 AM   | 2585 |
| 12/14/9012:00AM28951/11/9112:00AM28802/8/9112:00AM25303/11/9112:00PM2395                                                                                                    | 11/12/90 12:00 PM  | 2760 |
| 1/11/91 12:00 AM28802/8/91 12:00 AM25303/11/91 12:00 PM2395                                                                                                    | 12/14/90 12:00 AM  | 2895 |
| 2/8/91 12:00 AM 2530<br>3/11/91 12:00 PM 2395                                                                                                    | 1/11/91 12:00 AM   | 2880 |
| 3/11/91 12:00 PM 2395                                                                                                    | 2/8/91 12:00 AM    | 2530 |
|                                                                                                    | 3/11/91 12:00 PM   | 2395 |

| 4/29/91 12:00 PM  | 2595 |
|-------------------|------|
| 6/14/91 12:00 AM  | 2695 |
| 7/8/91 12:00 PM   | 2725 |
| 8/30/91 12:00 AM  | 2345 |
| 9/27/91 12:00 AM  | 3160 |
| 10/25/91 12:00 AM | 2735 |
| 11/22/91 12:00 AM | 2490 |
| 12/27/91 12:00 AM | 1965 |
| 1/31/92 12:00 AM  | 3585 |
| 3/27/92 12:00 AM  | 3395 |
| 4/24/92 12:00 AM  | 3090 |
| 5/29/92 12:00 AM  | 3465 |
| 7/31/92 12:00 AM  | 3300 |
| 8/28/92 12:00 AM  | 3355 |
| 9/28/92 12:00 PM  | 2940 |
| 11/9/92 12:00 PM  | 3225 |
| 12/4/92 12:00 AM  | 3375 |
| 1/8/93 12:00 AM   | 3050 |
| 2/12/93 12:00 AM  | 2930 |
| 3/12/93 12:00 AM  | 2810 |
| 4/12/93 12:00 PM  | 3050 |
| 5/14/93 12:00 AM  | 3105 |
| 6/7/93 12:00 PM   | 3085 |
| 7/5/93 12:00 PM   | 2855 |
| 8/23/93 12:00 PM  | 3325 |
| 10/8/93 12:00 AM  | 3160 |
| 11/24/93 12:00 PM | 3455 |
| 1/12/94 12:00 PM  | 3160 |
| 2/11/94 12:00 AM  | 3335 |
| 4/1/94 12:00 AM   | 2985 |
| 6/10/94 12:00 AM  | 3480 |
| 7/22/94 12:00 AM  | 3610 |
| 9/29/94 12:00 AM  | 3630 |
| 10/13/94 12:00 AM | 3630 |
| 11/16/94 12:00 AM | 3680 |
| 12/30/94 12:00 AM | 3505 |
| 1/27/95 12:00 AM  | 3390 |
| 2/24/95 12:00 AM  | 3290 |
| 4/21/95 12:00 AM  | 3410 |
| 5/19/95 12:00 AM  | 3145 |
| 6/30/95 12:00 AM  | 2565 |
| 9/22/95 12:00 AM  | 4010 |
| 11/3/95 12:00 AM  | 3390 |
| 4/26/96 12:00 AM  | 3670 |

### 3. 241Am in the Liver

| Table 4.13.        | In vivo measurement   | s of <sup>241</sup> Am activity in the liver. |
|--------------------|-----------------------|-----------------------------------------------|
| Date of            | Measured 241 Am       | Minimum Detectable                            |
| <b>Measurement</b> | <u>Activity (nCi)</u> | <u>Activity (nCi)</u>                         |
| 9/29/1994          | 0.2                   | 0.05                                          |
| 1/27/1995          | 0.3                   | 0.05                                          |
| 8/25/1995          | 0.2                   | 0.05                                          |
| 11/17/1995         | 0.3                   | 0.06                                          |

| 5/31/1996 | 0.2 | 0.05 |
|-----------|-----|------|
| 7/26/1996 | 0.0 | 0.06 |

The activity of <sup>241</sup>Am in the liver was measurable (in vivo) from September, 1994 onwards (see Table 4.13). To represent these data we have averaged all 6 measured values, and taken this average value (and its standard deviation) to represent the amount of <sup>241</sup>Am in the liver on September 20<sup>th</sup>, 1995 (the average of the measurement dates). The resulting "point" estimate is 0.21 ± 0.09 nCi.

#### 4. 241Am in the Skeleton

| Table 4.14. Ir | <i>vivo</i> measurements | of <sup>241</sup> Am activity in the skeleton. |
|----------------|--------------------------|------------------------------------------------|
| Date of        | Measured 241 Am          | Minimum Detectable                             |
| Measurement    | <u>Activity (nCi)</u>    | Activity (nCi)                                 |
| 7/29/1994      | 0.0                      | 0.2                                            |
| 12/6/1994      | 0.4                      | 0.2                                            |
| 5/19/1995      | 0.2                      | 0.2                                            |
| 3/22/1996      | 0.2                      | 0.2                                            |

The activity of <sup>241</sup>Am in the skeleton, as measured (in vivo) over a similar period to that measured in the liver, is shown in Table 4.14. To represent these data we have averaged the 4 measured values, and taken this average (and its standard deviation) to represent the amount of  $^{241}$ Am in the skeleton on April 11<sup>th</sup>, 1995 (the average of the measurement dates). The resulting "point" estimate is  $0.20 \pm 0.18$  nCi.

### 5. 239Pu in Urine

The rate of excretion of <sup>239</sup>Pu in urine was measurable (by ICP mass spectrometry) from 1983 onwards. The calculated activity excretion rates (simulated 24-h urine samples) are shown in Table 4.15.

| Table 4.15. Measured urinary excretion rate of <sup>239</sup> Pu. |                         |                        |  |  |  |
|-------------------------------------------------------------------|-------------------------|------------------------|--|--|--|
| Date of                                                           | Measured Excretion Rate | <u>Estimated Error</u> |  |  |  |
| <u>Measurement</u>                                                | <u>(pCi d-1)</u>        | <u>(pCi d-1)</u>       |  |  |  |
| 4/20/1983                                                         | 0.0071                  | 0.0038                 |  |  |  |
| 12/21/1983                                                        | 0.0081                  | 0.0041                 |  |  |  |
| 9/20/1984                                                         | 0.0090                  | 0.0025                 |  |  |  |
| 7/11/1985                                                         | 0.0207                  | 0.0043                 |  |  |  |
| 7/9/1986                                                          | 0.0062                  | 0.0021                 |  |  |  |
| 7/8/1987                                                          | 0.0017                  | 0.0019                 |  |  |  |
| 7/12/1988                                                         | 0.0031                  | 0.0018                 |  |  |  |
| 7/13/1989                                                         | 0.0065                  | 0.0035                 |  |  |  |
| 8/21/1990                                                         | 0.0059                  | 0.0041                 |  |  |  |
| 7/11/1991                                                         | 0.0153                  | 0.0058                 |  |  |  |
| 7/22/1992                                                         | 0.0131                  | 0.0034                 |  |  |  |
| 7/14/1993                                                         | 0.0194                  | 0.0039                 |  |  |  |
| 7/20/1994                                                         | 0.0071                  | 0.0025                 |  |  |  |
| 7/18/1995                                                         | 0.0181                  | 0.0038                 |  |  |  |
| 7/10/1996                                                         | 0.0179                  | 0.0037                 |  |  |  |

 <u>Proceed</u> to <u>Analysis of 241</u> Am Retention in the Lungs - Using ICRP Default HRTM Parameter Values.

# Analysis of <sup>241</sup>Am-in-lung Data using ICRP Defaults

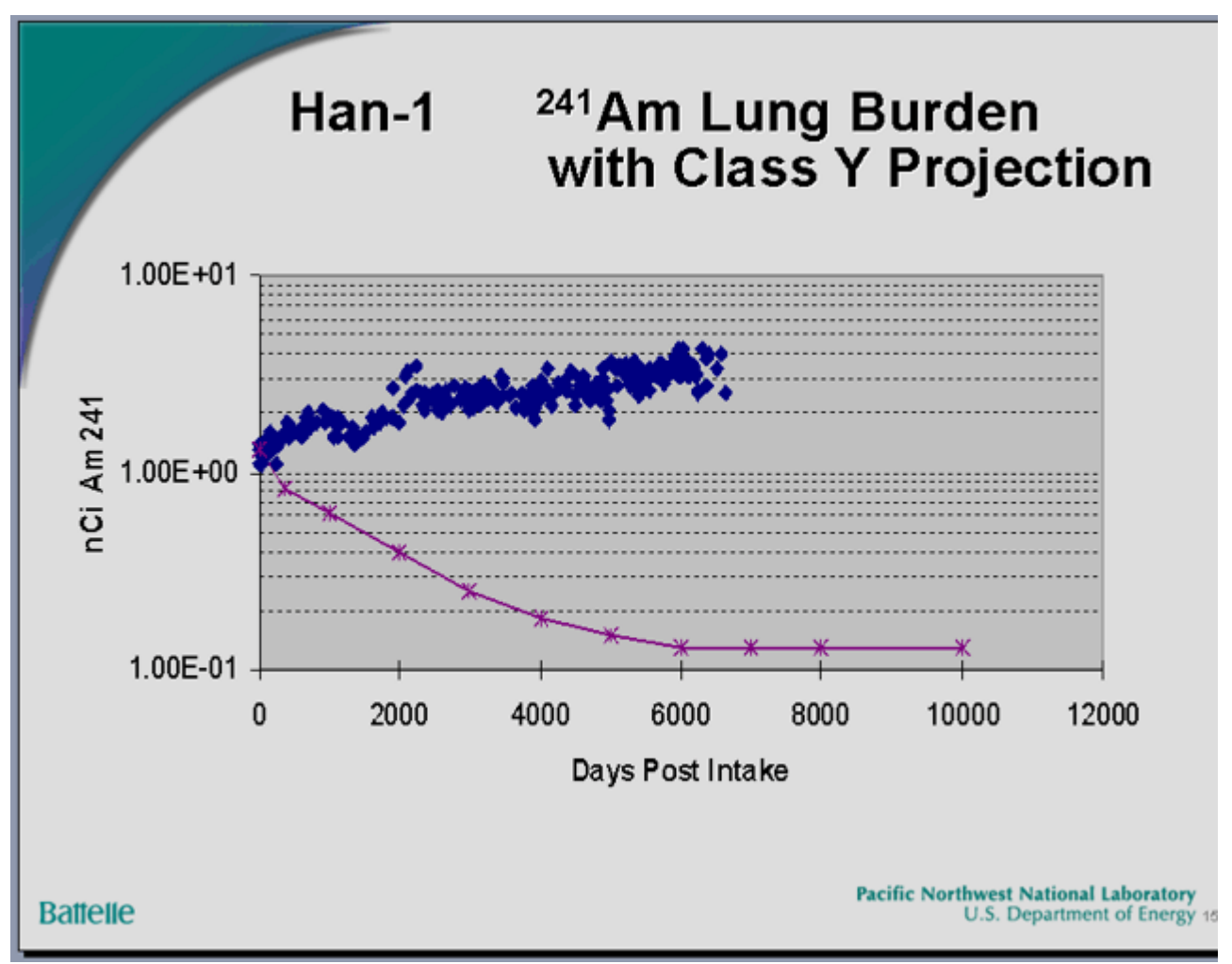

Figure 4.131. Comparison of <sup>241</sup>Am-in-lung data with ICRP30 Class 'Y' prediction (from Carbaugh 2004).

Figure 4.131 shows Gene Carbaugh's updated summary of the <sup>241</sup>Am-in-lung data from the HAN-1 case, compared with the temporal behavior "predicted" by the ICRP Publication 30 (ICRP79) lung model - for Class 'Y' plutonium. Beyond 6,000 d, the measured <sup>241</sup>Am retention is about 30-fold *greater* than predicted.

We have analyzed these data using IMBA Professional Plus - with the current ICRP "default" assumption of Type 'S' absorption characteristics (Figure 4.132). The "fit" is better than for Class 'Y' - but still *very bad*. Figure 4.132 also compares the "predicted" build-up of <sup>241</sup>Am activity in the <u>Liver</u> and <u>Skeleton</u> with the *in vivo* measurements.

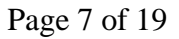

| 🍕 Bioassay Calcula                  | tions          |                    |                   |      |                          |         |                                        |               |           |                   |                                  |
|-------------------------------------|----------------|--------------------|-------------------|------|--------------------------|---------|----------------------------------------|---------------|-----------|-------------------|----------------------------------|
| Elle <u>A</u> dvanced <u>T</u> ools | Help           |                    |                   |      |                          |         |                                        |               |           |                   |                                  |
| Save Quick Save                     | []]<br>Tritium |                    |                   | E    | lioassay Cal             | culatio | ns                                     |               |           |                   |                                  |
| INTAKE                              |                |                    | CALCUL            | ATIO | N                        |         |                                        |               | В         | IOAS              | SAY QUA                          |
|                                     |                | _                  |                   | 1    |                          |         |                                        |               |           |                   | Luna                             |
| IR1 4.456E+04                       | pCi            |                    | <                 |      |                          |         | <ul> <li>Graph</li> <li>450</li> </ul> | h (C)<br>10 m | Table     | C Hide<br>HAN-1 ( | Case: Am-241 B                   |
|                                     |                | Int                | akes to Bioassay  |      | Bioassay to Intak        |         | 400<br>2 350                           | 0 -<br>10 -   |           |                   | . г                              |
|                                     |                |                    |                   |      | Select which data to use |         | 4 300<br>Apr 250                       |               | _ 74-74   |                   | <b>Presen</b>                    |
|                                     |                |                    |                   |      | F Whole body             |         | ÷ 150                                  | 10 J          | denter 1  | 1920 44-3         |                                  |
|                                     |                |                    |                   |      | ✓ Lungs                  |         | 100<br>1 100<br>1 100                  | 00 -<br>10 -  |           |                   |                                  |
|                                     |                |                    |                   |      | E Iline                  |         |                                        | 0+            | 500.10    | 00.4500.20        | 00 2500 3000 36                  |
|                                     |                |                    |                   |      | F Guile                  |         |                                        | 0             | 500 10    | 00 1500 21        | Time since in                    |
|                                     |                |                    |                   |      | Feces                    |         | C Graph                                | 6             | Table     | C Hide            | Lungs                            |
|                                     |                |                    |                   |      | Blood                    |         |                                        |               |           |                   | Measurem                         |
|                                     |                | 1                  | Bayesian Analysis |      | Thyroid                  |         | Measure                                | ement         | l ime (d) | N/A               | Value(pCi)                       |
|                                     |                |                    |                   |      | Liver                    |         |                                        |               | 5.000E    | -01               | 1.300E+                          |
|                                     |                |                    |                   |      |                          |         |                                        |               | 1.500E    | +00               | 1.200E+                          |
|                                     |                |                    | Start Calculation |      | User Defined             |         |                                        |               | 7 000E    | +00               | 1.300E+                          |
|                                     |                |                    |                   |      |                          |         |                                        |               | 2.050E    | +01               | 1.250E+                          |
|                                     |                |                    |                   |      |                          |         |                                        |               | 3.500E    | +01               | 1.200E+                          |
|                                     |                |                    |                   |      |                          |         |                                        |               | 4.850E    | +01               | 1.200E+                          |
|                                     |                | C                  |                   |      |                          |         |                                        |               | 6.950E    | +01               | 1.300E+                          |
|                                     |                |                    |                   |      |                          |         |                                        |               | 1.165E    | +02               | 1.300E+                          |
| Progress Indicator                  |                |                    |                   |      |                          |         | <                                      |               |           |                   |                                  |
| Deposition                          |                |                    |                   |      |                          |         | Graph                                  | h C           | Table     | C Hide            | User Defined                     |
| Collating Times                     |                |                    |                   |      |                          | -       | 400                                    | ) 1           |           | HAN-1 C           | ase: Am-241 Bu                   |
| Bioassay Calcs                      |                |                    |                   |      |                          | -       | 350                                    | )-            |           |                   |                                  |
|                                     | ,              |                    |                   |      |                          |         | 2 300                                  | 2-            |           |                   |                                  |
| Current                             |                |                    |                   |      |                          |         | ₹ 250                                  | 21            |           |                   |                                  |
| Operation                           |                |                    |                   |      |                          |         | - <del>2</del> 200                     | 21            |           |                   |                                  |
|                                     |                |                    |                   |      |                          |         | ₩<br>150<br>150                        | 21            |           |                   |                                  |
|                                     |                |                    |                   |      |                          |         | E 50                                   | (]            |           |                   |                                  |
|                                     |                |                    |                   |      | 0                        | к       | - 4 - 50                               | 1             |           |                   |                                  |
|                                     |                |                    |                   |      |                          |         |                                        | 0 4           | 500 100   | 0 1500 20         | 00 2500 3000 35<br>Time since in |
| Am-241                              |                | Max Likelihood fit |                   |      |                          |         |                                        |               |           |                   |                                  |

Figure 4.132. Most likely "fit" to HAN-1 <sup>241</sup>Am-in-lung data assuming ICRP default HRTM parameter values (Type 'S').

<u>Note:</u> The predicted monotonic decrease of <sup>241</sup>Am activity in the lung includes the calculated "in-growth" of <sup>241</sup>Am activity into that of the parent <sup>241</sup>Pu.

In this example, IMBA Professional Plus automatically calculated the "in-growth" of <sup>241</sup>Am activity in the respiratory tract that resulted from the decay of <sup>241</sup>Pu. However, in order to do this, it was first necessary to *define* the <u>Isotopic Composition</u> of the inhaled plutonium material. This was done by treating all of the isotopes of plutonium that are present in the particle matrix as <u>Associated Radionuclides</u> of <sup>241</sup>Am (the <u>Indicator Nuclide</u>) - see Figure 4.133.

| 👒 Main Screen                                                                         |                                                                    |  |  |  |  |  |  |
|---------------------------------------------------------------------------------------|--------------------------------------------------------------------|--|--|--|--|--|--|
| Ele Edit Parameters Calculations Tools Advanced Help                                  |                                                                    |  |  |  |  |  |  |
| Open Save New Quick Save Load Load Report Help                                        |                                                                    |  |  |  |  |  |  |
| Ver 3.1 C:\JABASOFT\IMBAEXUS\USERDATA\USDOE-II\HAN-1_Am241.ix                         |                                                                    |  |  |  |  |  |  |
| IMBA Expert™ USDOE Phase II المحتصد                                                   |                                                                    |  |  |  |  |  |  |
| Intake Scenario                                                                       |                                                                    |  |  |  |  |  |  |
| Intake Regimes                                                                        | Units Intake (IR 1) Indicator Nuclie                               |  |  |  |  |  |  |
| Clear All Intake Regimes Enter Number of Intake Regimes (1-10)                        | C Date 41691 pCi Select Radior                                     |  |  |  |  |  |  |
| [IR1]                                                                                 | (• Time (d)                                                        |  |  |  |  |  |  |
|                                                                                       | since Number of Association Half Life: 1.5788                      |  |  |  |  |  |  |
| Houte Mode                                                                            | 5/23/1978 #                                                        |  |  |  |  |  |  |
| Inhalation     Acute     Chronic                                                      | Associated Radionuclides                                           |  |  |  |  |  |  |
| C Ingestion                                                                           | C Ra C dam                                                         |  |  |  |  |  |  |
| C Injection Start Time (d)                                                            | G aG C an                                                          |  |  |  |  |  |  |
| C Wound                                                                               | to put to mg                                                       |  |  |  |  |  |  |
| C Vapor                                                                               | Dose Select Radionuclide                                           |  |  |  |  |  |  |
| Edit Complex Regime                                                                   | C SV C rem                                                         |  |  |  |  |  |  |
|                                                                                       | C mSv (* mrem                                                      |  |  |  |  |  |  |
|                                                                                       | 200                                                                |  |  |  |  |  |  |
| Model Parameters                                                                      | Calculations                                                       |  |  |  |  |  |  |
| These Model Parameters Apply to All IPs                                               |                                                                    |  |  |  |  |  |  |
| - Bernizatory Tract                                                                   |                                                                    |  |  |  |  |  |  |
|                                                                                       | Bioassay Calc                                                      |  |  |  |  |  |  |
| Deposition Vapor Wound Bioassay                                                       |                                                                    |  |  |  |  |  |  |
|                                                                                       |                                                                    |  |  |  |  |  |  |
| Particle Absorption GLTract Diskingtion                                               | Dose Calcul                                                        |  |  |  |  |  |  |
| Transport Passupour Contract Development                                              | Close                                                              |  |  |  |  |  |  |
|                                                                                       |                                                                    |  |  |  |  |  |  |
| All IRs Absorption: Type S Part Tran: ICRP Defaults GI-Tract: ICRP Defaults (1=0.0005 | Biokinetics: ICRP Am Model Deposition: ICRIP Defaults AMAD: 5 µm V |  |  |  |  |  |  |

Figure 4.133. Setting up plutonium isotopes as Associated Radionuclides.

Figure 4.133 shows the 5 associated plutonium isotopes -

<sup>238</sup>Pu, <sup>239</sup>Pu, <sup>240</sup>Pu, <u>241Pu</u> and <sup>242</sup>Pu. <u>Note that</u> the "Abundance" of <u>241Pu</u> is very high (16,813% - relative to the <sup>241</sup>Am activity).

The calculated amount of <u>241Am</u> intake was <u>41,691 pCi</u> - on the assumption that the inhaled plutonium oxide (particle matrix) had Type 'S' absorption behavior. The relative abundance of <u>239Pu</u> was <u>621%</u> (<u>Table 4.11</u>). Therefore, the associated intake of <u>239Pu</u> would have been <u>258,900 pCi</u> (<u>258.9 nCi</u>).

We can test this estimate of the <u>239Pu</u> intake by comparing the predicted excretion rate in urine with that actually measured (<u>Table 4.15</u>). To do this, however, we have to set up a second "case" in IMBA Professional Plus - with <u>239Pu</u> as the <u>Indicator Nuclide</u>, and the amount of intake set at <u>258,900 pCi</u>. The resulting "predicted" urinary excretion rate is shown in Figure 4.134.

| 👒 Bioassay Calculations                          |                                                                                                    |                                                                                                    |                                                                                                    |
|--------------------------------------------------|----------------------------------------------------------------------------------------------------|----------------------------------------------------------------------------------------------------|----------------------------------------------------------------------------------------------------|
| File Advanced Tools Help                         |                                                                                                    |                                                                                                    |                                                                                                    |
| Save Quick Save Tribium                          |                                                                                                    | Bioassay Calculati                                                                                                | ons                                                                                                    |
| INTAKE                                           | CALCULAT                                                                                                    | ΓΙΟΝ                                                                                                    | BIOASSAY QUA                                                                                                    |
| IR1 2.589E+05 pCi                                |                                                                                                    |                                                                                                    | C Graph                                                                                                    |
|                                                  | Intakes to Bioassay Specily Times (d) [Col 1] Start Time (d) (0 Stop Time (d) 7000 Specily Collection Periods [Col 2] Calculate Bioassay Quantity [Col 3] | Bioassay to Intake Number of Times (1-200)  C Linear C Logarithmic C 1-2-5 mode  Send to all open windows>  Send> | 0.000E+00 1.000E+00 0.000E+<br>7.070707071E+01 1.000E+00 4.2196E<br>1.41414141E+02 1.000E+00 4.1238E<br>2.121212121E+02 1.000E+00 4.1238E<br>2.82828282E+02 1.000E+00 4.2519E<br>3.535353535E+02 1.000E+00 4.3363E<br>4.242424242E+02 1.000E+00 4.4109E<br>5.656565657E+02 1.000E+00 4.4725E<br>5.65656565657E+02 1.000E+00 4.5204E<br><<br>Graph C Table C Hide Urine<br>0.050 HAN-1 Case: PU-239 E<br>0.010 E 0 0 0 0 0 0 0 0 0 0 0 0 0 0 0 0 0 |
| Progress Indicator                               | 000                                                                                                    |                                                                                                    | 집 0.001<br>0 700 1400 2100 2800 3억<br>Time since in                                                                                                    |
| Deposition                                       |                                                                                                    |                                                                                                    | ← Graph ← Table ← Hide Lungs                                                                                                    |
| Collating Times Bioassay Calcs Current Operation |                                                                                                    |                                                                                                    | HAN-1 Case: Pu-2391<br>9000 -<br>8000 -<br>2 7000 -<br>5 5000 -<br>8 4000 -<br>8 4000 -<br>8 4000 -<br>8 3000 -                                                                                                    |
| Ри-239 М                                         | ax Likelihood fit                                                                                                    | <u>Ω</u> κ                                                                                                    | 2000 -<br>1000 -<br>0 500 1000 1500 2000 2500 3000 3<br>Time since in                                                                                                    |

Figure 4.134. Urinary excretion rate and lung retention predicted for Type 'S' plutonium.

The urinary excretion rate for inhaled Type 'S' plutonium is predicted to *decrease* after about 1,000 d (Figure 4.134). However, the trend in the measured values (from about 1,800 through 6,700 d) is for the actual urinary excretion rate to *increase* with time. Again, therefore, the "fit" to the observed temporal behavior of urinary excretion (of  $^{239}$ Pu) is *not good*.

### Summary of Observed Departures from ICRP-Default Behavior

The following observations are NOT consistent with the predictions (for a particle matrix consisting of Type 'S' plutonium):

- The the measured <u>241Am</u> activity in the lungs remained essentially constant over the first 70 d (Figure 4.135) - whereas Type 'S' absorption together with ICRP's recommended mechanical transport rates from the <u>alveolar-interstitial</u> (AI) region predicted a marked *decrease* of activity over this initial period (Figure 4.135). Note that the effect of "in-growth" of <sup>241</sup>Am activity as a result of <sup>241</sup>Pu decay over this period is *negligible*.
- 2. Over the long term (18 y) the <u>241 Am</u> activity in the lungs was observed to *increase* markedly whereas, for Type 'S' plutonium it should

have decreased approximately 10-fold (Figure 4.132).

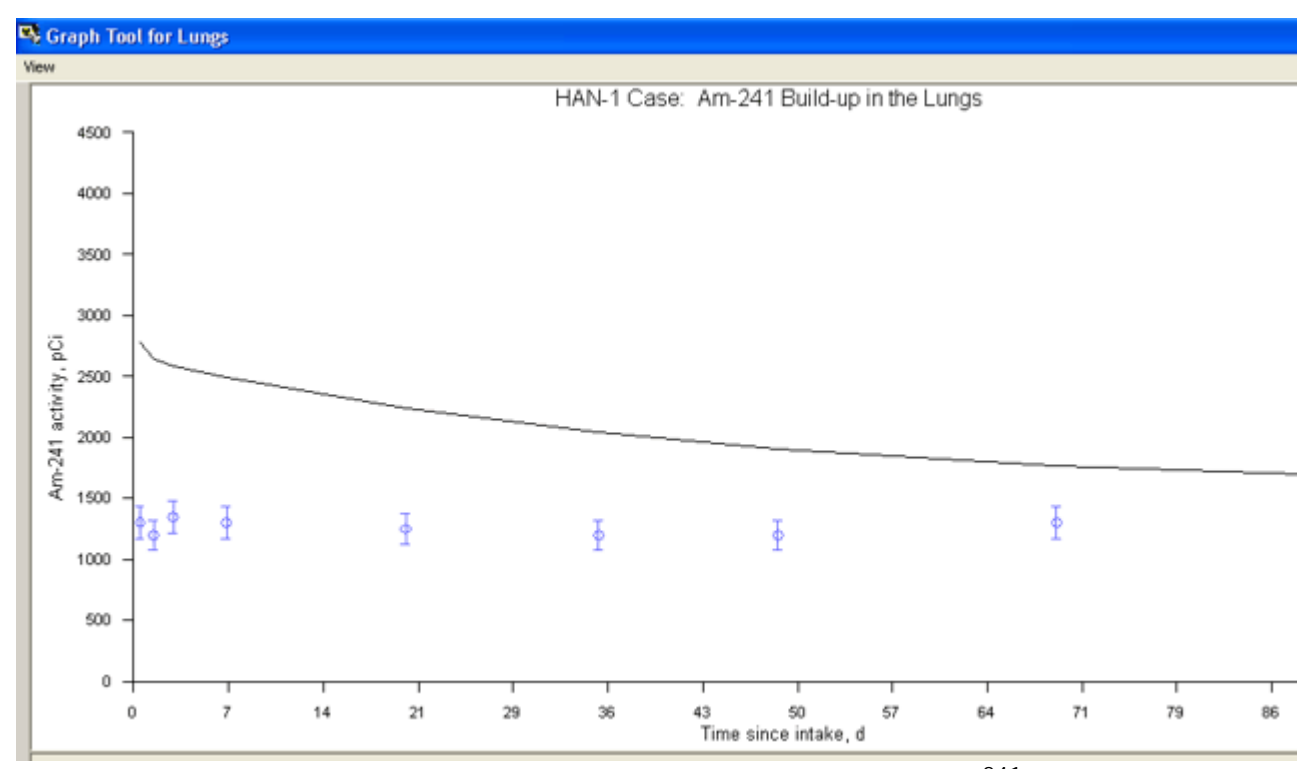

Figure 4.135. Comparison of predicted and measured early changes in <sup>241</sup>Am activity in the lungs.

From the above, it appears that BOTH the *absorption characteristics* of the plutonium particle matrix AND the *mechanical elimination rate* of particles deposited in the "deep lung" of this *individual worker* differ substantially from the standard ICRP <u>default</u> values.

Note: ICRP has recommended that <u>Default</u> parameter values should be used <u>in</u> the absence of better (specific) information. This case is a prime example of significant departure in parameterized characteristics from the available defaults.

• Proceed to Optimizing the HRTM Parameter Values to Fit the HAN-1 Data.

# Optimizing HRTM Parameter Values to Fit HAN-1 Data

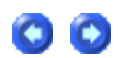

In order to obtain a credible "fit" to ALL of the *HAN-1* data, we found it necessay to vary the following parameter values:

- 1. In the *HRTM Mechanical Transport Model* (Figure 4.136) the <u>rates of transport</u> to the bronchioles (compartments bb<sup>1</sup>) from BOTH compartments Al<sup>1</sup> and Al<sup>2</sup> (of the alveolar-interstitial region).
- 2. In the HRTM Particle Absorption Model (Figure 4.137) the "slow" absorption rate.

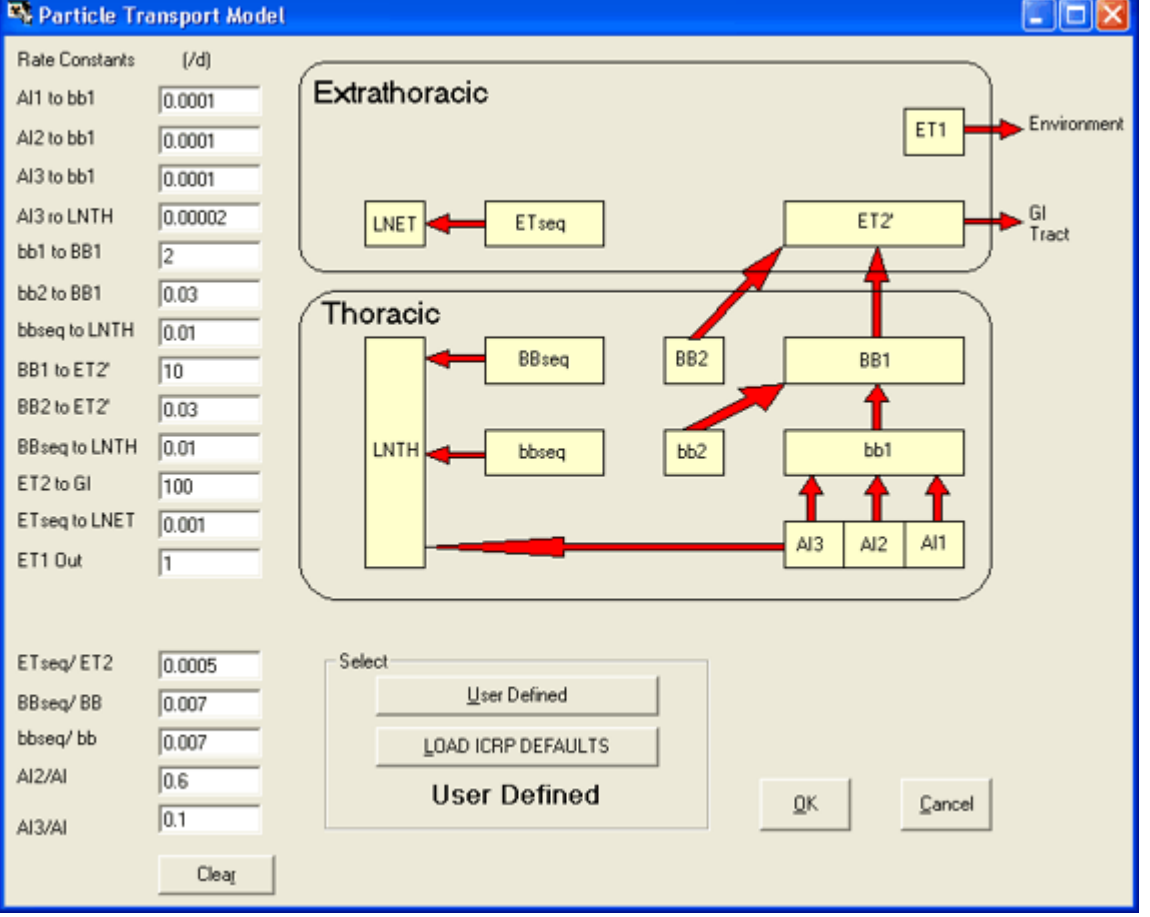

3. In the HRTM Particle Deposition Model (Figure 4.138) - the aerosol AMAD.

Figure 4.136. User Defined values of the Rate Constants "AI1 to bb1" and "AI2 to bb2" - from their default values of "0.02 d-1" and "0.001 d-1", respectively.

These changes to the transport rates out of compartments AI<sup>1</sup> and AI<sup>2</sup> are equivalent to <u>eliminating</u> the "fast" and "intermediate" phases of mechanical particle clearance from the AI region. In other words, ALL of the material deposited in the AI region is cleared "slowly" - at the ICRP-recommended rate for "slow" clearance. Such clearance behavior has been observed previously in some individuals (<u>ICRP 1994a</u>) - and is not uncommon in cigarette smokers.

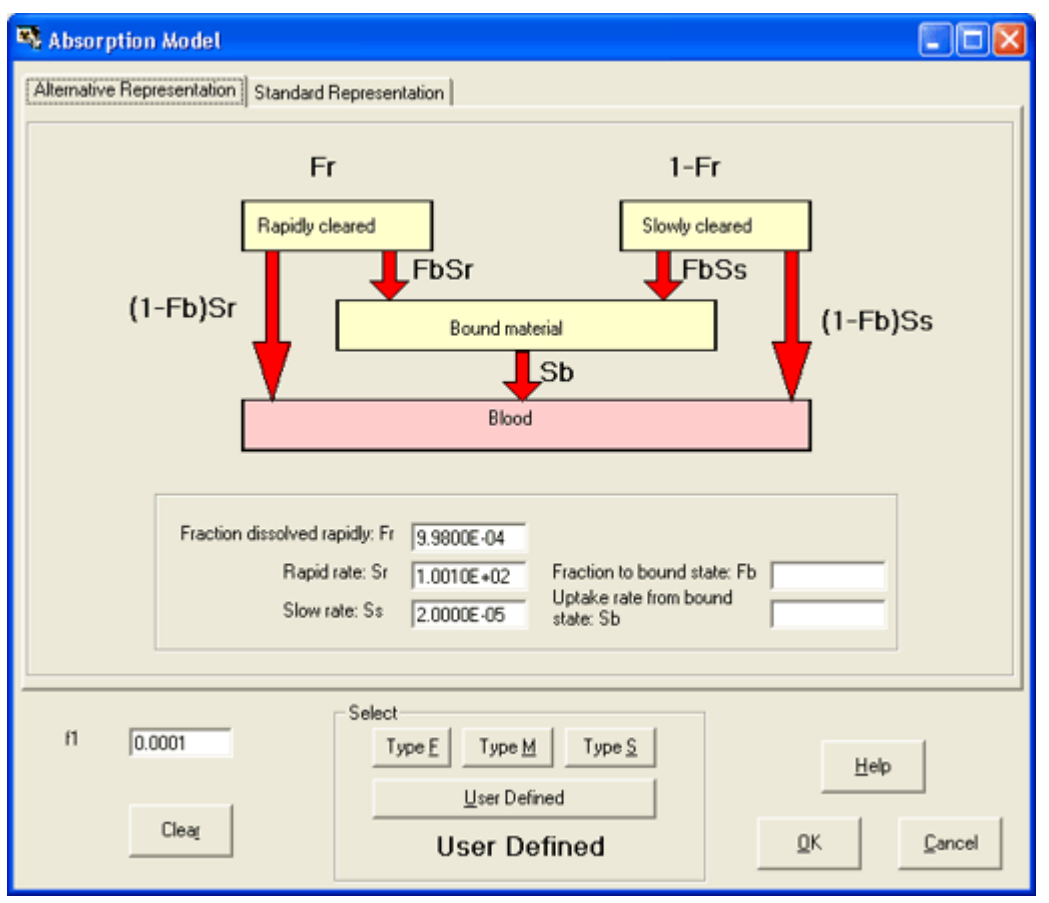

*Figure 4.137. User Defined* value of the "*Slow*" absorption rate (S<sup>s</sup>) - from the default value of 0.0001 d-1 for Type 'S'.

This changed "slow" absorption rate (S<sup>s</sup>) represents a <u>five-fold reduction</u> from the Type 'S' default values (0.0001 d-1).
00

| 🖏 Deposition Model                                                                                |                                                                                                    |
|---------------------------------------------------------------------------------------------------|----------------------------------------------------------------------------------------------------|
| Extrathoracic<br>Ainways<br>(ET, & ET2)<br>Conducting<br>Ainways<br>(BB & bb)<br>Deep Lung<br>(A) | Exposure<br>C Light Worker C Heavy Worker<br>Aerosol Parameters<br>AMAD<br>AMAD<br>AMTD<br>Sigma-G<br>Density<br>3 g/ml<br>Shape factor<br>1.5 |
| Clear                                                                                             | Select User Defined UOAD ICRP DEFAULTS User Defined User Defined                                                                               |

Figure 4.138. User Defined value of the aerosol AMAD (0.5 µm).

• Examine the Resulting "Fit" to the HAN-1 Data.

*Tip #1:* The parameter files "*HAN-1\_Am-241.ix*" and "*HAN-1\_Pu-239.ix*", for 241Am and 239Pu as the *Indicator Nuclide*, respectively, have been set up with these modified parameter values - together with the *HAN-1* "test" data. *Tip #1:* It is informative to try varying these parameter values - so as to understand the effect of each one on the overall "fit" to these data. You will find that the "approriate" range of parameter values is reasonably tightly defined.

## Improved Representation of HAN-1 Data

Figure 4.139 shows the resulting improved "fit" to the measured build-up of 241Am activity in the lungs. Furthermore, Figure 4.140 shows that the very much improved "fit" to the observed early "constancy" of the 241Am activity in the lungs.

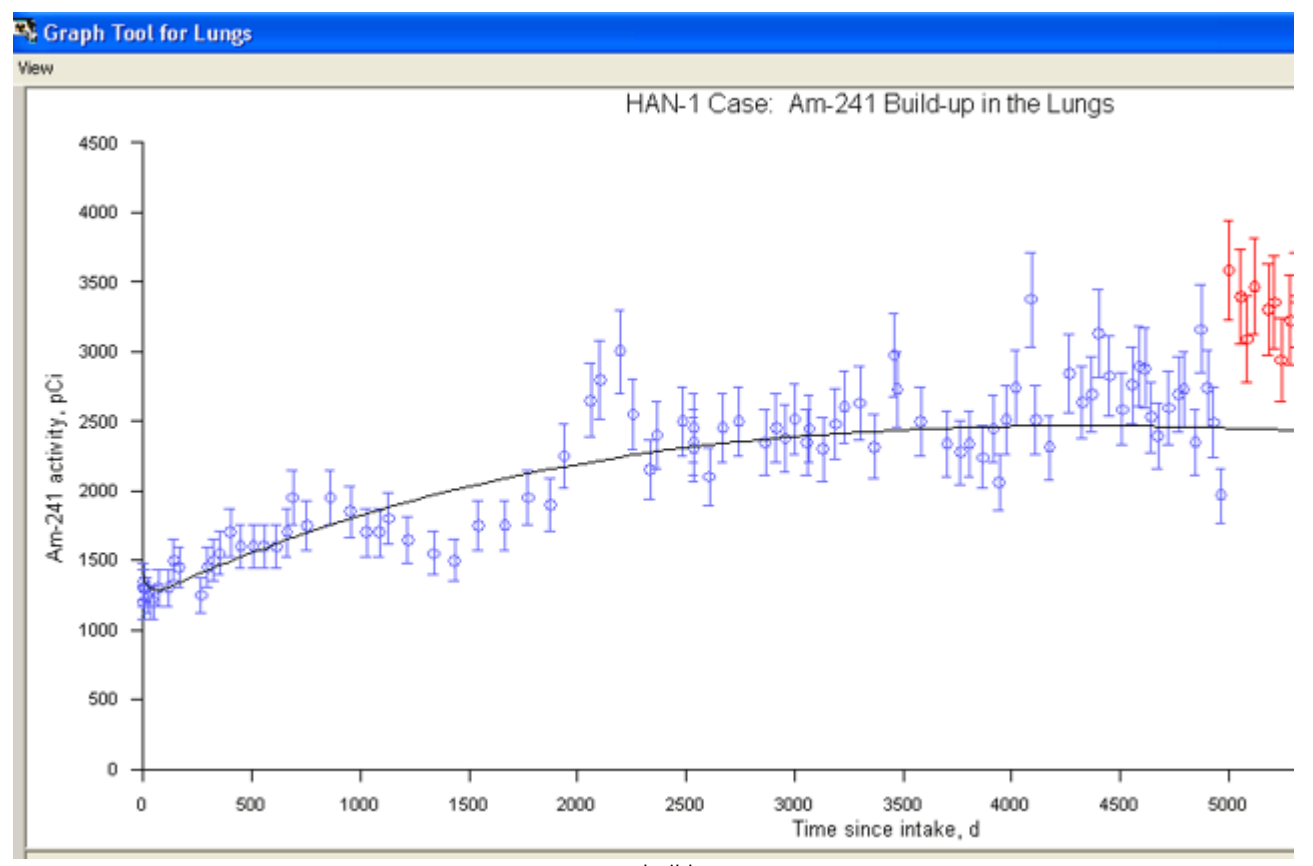

*Figure 4.139.* Improved "fit" to the measured <sup>build-up</sup> of 241Am activity in the lungs.

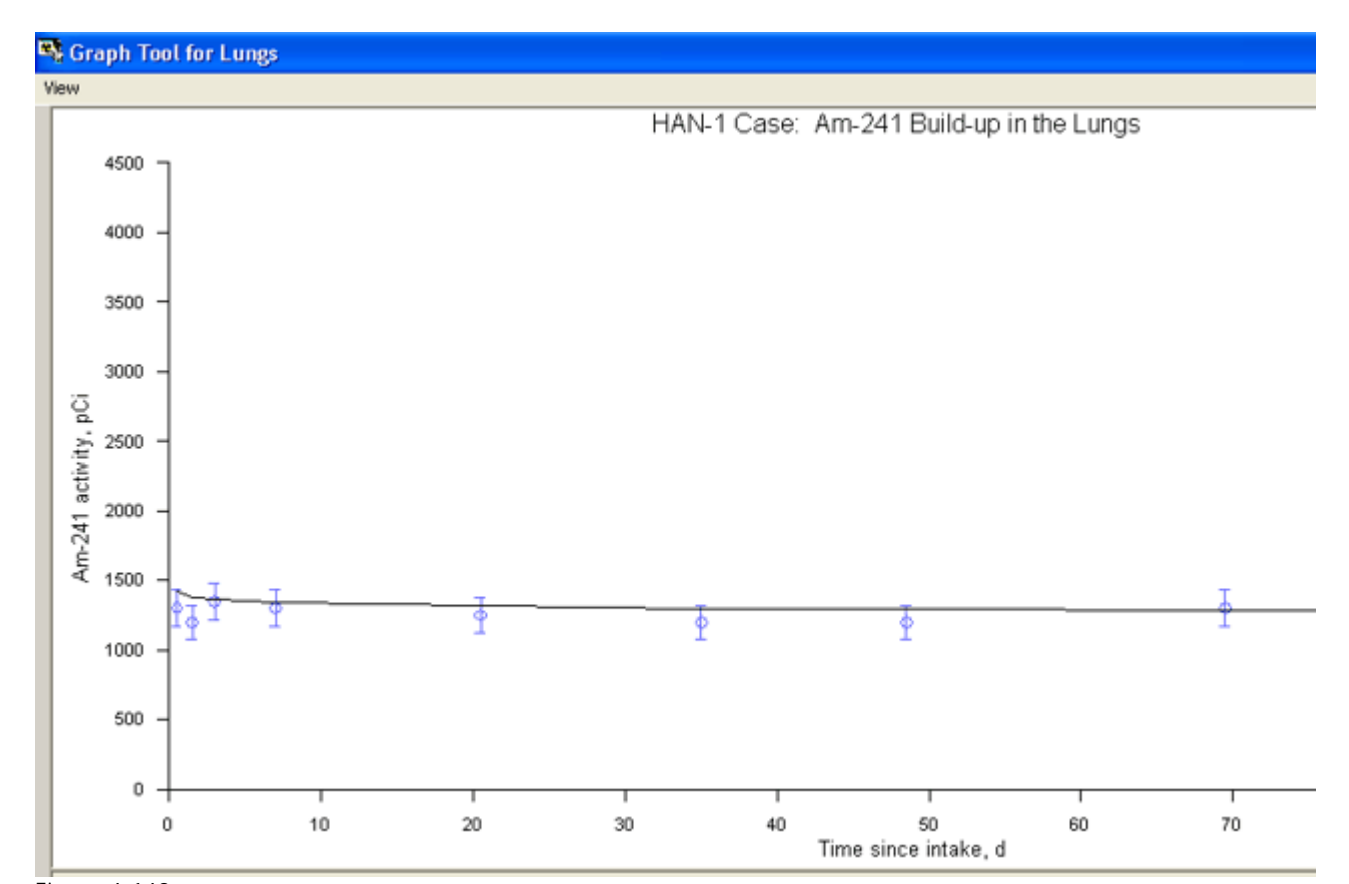

Figure 4.140. Resulting "fit" to the constant 241Am activity in the lungs maesured over the first 70 d.

You will have noted (from Figure 4.139) that we have <u>excluded</u> from this "fit" the last "block" of data (from about 5,000 d onwards). There is clearly a "discontinuity" in the measured values at about 5,000 d. By excluding these data, we have obtained a better overall "fit".

ti

<sup>Tip:</sup> See for yourself how <u>inclusion/exclusion</u> of the last "block" of data affects the overall "fit". You will find that the effect is not unduly critical!

Figure 4.141 includes the "predicted" build-up of 241Am activity in the *Liver* and *Skeleton*.

| 👒 Bioassay Calculations                  |                                                                                                    |                                            |                                                                                                    |                                                                                                    |
|------------------------------------------|----------------------------------------------------------------------------------------------------|--------------------------------------------|----------------------------------------------------------------------------------------------------|----------------------------------------------------------------------------------------------------|
| Elle <u>A</u> dvanced <u>T</u> ools Help |                                                                                                    |                                            |                                                                                                    |                                                                                                    |
| Save Quick Save Tritium                  |                                                                                                    | Bioassay Calcul                            | ations                                                                                                    |                                                                                                    |
| INTAKE                                   | CALCULA                                                                                                    | TION                                       |                                                                                                    | BIOASSAY QUA                                                                                                    |
| IR1 9.875E+03 pCi                        | Intakes to Bioassay Specify Times (d) [Col 1] Start Time (d) Top Time (d) Top Time (d) Top Time (d) Top Collection Periods [Col 2] Calculate Bioassay Quantity [Col 3] | Bioassay to Intake Number of Times (1-200) | Graph C<br>4500<br>4000<br>10 3500<br>20 2000<br>10 2000<br>10 2000<br>10 2000<br>10 2000<br>10 2000<br>10 2000<br>10 2000<br>10 2000<br>10 2000<br>10 2000<br>10 0<br>10 | Table C Hide Lungs<br>HAN-1 Case: Am-241 B<br>HAN-1 Case: Am-241 B<br>500 1000 1500 2000 2500 3000 36<br>Time since in<br>Table C Hide Liver<br>HAN-1 Case: Am-241 B |
|                                          | 000                                                                                                    |                                            |                                                                                                    | 700 1400 2100 2800 35                                                                                                    |
| Progress Indicator                       |                                                                                                    |                                            |                                                                                                    | Time since in                                                                                                    |
| Deposition                               |                                                                                                    |                                            | € Graph C                                                                                                    | Table C Hide User Defined                                                                                                    |
| Collating Times<br>Bioassay Calcs        |                                                                                                    |                                            | 400<br>350 -<br>2 300 -                                                                                                    | HANFI Gase, AllF241 BC                                                                                                    |
| Current<br>Operation                     | Calculation Comp                                                                                                    | olete                                      | 250 -<br>200 -<br>8 150 -<br>150 -                                                                                                    |                                                                                                    |
|                                          |                                                                                                    | <u>D</u> K                                 | \$ 100-<br>\$ 50-<br>0 5                                                                                                    | 500 1000 1500 2000 2500 3000 35<br>Time since in                                                                                                    |
| Am-241                                   | fax Likelihood fit                                                                                                    |                                            |                                                                                                    |                                                                                                    |

*Figure 4.141.* Improved overall "fit" to the HAN-1 data obtained by modifying parameter values in the HRTM.

Important Note: The calculated build-up of 241Am activity in the Liver and Skeleton does NOT include "in-growth" from 241Pu that is also taken up by these organs. IMBA Professional Plus calculates such\_"in-growth" ONLY for the lungs - where it is assumed that 241Am formed from decay  of 241 Pu in the particle matrix remains with the plutonium "bulk" material. For the Associated Radionuclides in body organs, including 241 Pu, progeny "ingrowth" is calculated ONLY as part of the Dose Calculation.
 Note: Skeletal Retention is NOT one of the 7 "explicit" <sup>Bioassay Quantities</sup> in IMBA Professional Plus. However, the "User Defined" quantity can be set up (with the appropriate bioassay function) to represent skeletal retention. Appendix A: Technical Basis includes a suitable bioassay function for americium retention in the skeleton. This is already implemented in the parameter file "HAN-1\_Am-241.ix".

Figure 4.142 shows the resulting "fit" to the 239Pu excretion rate in urine. this is a substantially more "credible" representation of the measured values than the initial "prediction" - based on ICRP default parametr values (Figure 4.134).

| 👒 Bioassay Calculations                                                        |                    |                                             |                                                                                                    |
|--------------------------------------------------------------------------------|--------------------|---------------------------------------------|----------------------------------------------------------------------------------------------------|
| Elle <u>A</u> dvanced <u>T</u> ools Help                                       |                    |                                             |                                                                                                    |
| Save Quick Save Tritium                                                        |                    | Bioassay Calculati                          | ions                                                                                                    |
| INTAKE                                                                         | CALCULAT           | ION                                         | BIOASSAY QU                                                                                                    |
| IR1 6.132E+04 pCi                                                              | CALCULAT           | Bioassay to Intake  Number of Times (1-200) | BIOASSAY QU                                                                                                    |
| Progress Indicator Deposition Collating Times Bioassay Calcs Current Operation |                    |                                             | O     O     O |
| Pu-239                                                                         | Max Likelihood fit |                                             |                                                                                                    |

Figure 4.142. Predicted 239Pu urinary excretion rate and lung retention.

<sup>Note:</sup> As with the other example cases "solved" in this <sup>User Manual</sup>, the "solutions" offered are NOT intended to be scientifically definitive. They are

() ()

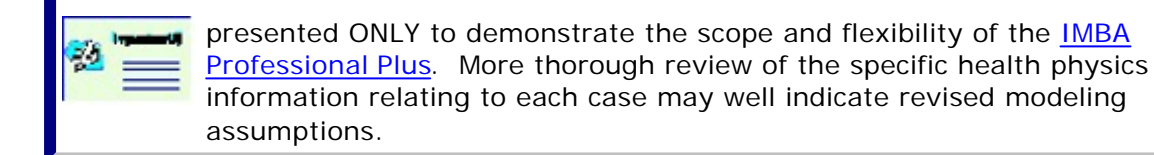

• <u>Proceed</u> to Compare Doses Calculated using ICRP Default and Optimized Parameter Values.

## **Dose Calculation for HAN-1 Case**

We can use EITHER the "*HAN-1\_Pu-239.ix*" OR the "*HAN-1\_Am-241.ix*" parameter file to calculate the resulting committed effective doses - so we will use BOTH - with the <u>10CFR835</u> tissue weighting factors.

| 🗣 Dose Calculations                              |                                               |                                                      |                                                |            |            |               |                                     |                                  |                          |
|--------------------------------------------------|-----------------------------------------------|------------------------------------------------------|------------------------------------------------|------------|------------|---------------|-------------------------------------|----------------------------------|--------------------------|
| Elle <u>A</u> dvanced <u>I</u> ools <u>H</u> elp |                                               |                                                      |                                                |            |            |               |                                     |                                  |                          |
| Save Quick Save                                  |                                               |                                                      | Dos                                            | e Calo     | culation   | ns            |                                     |                                  |                          |
| INTAKE                                           |                                               | CALCULA                                              | TION                                           |            |            |               |                                     | DOS                              | E                        |
|                                                  |                                               |                                                      | $\equiv$                                       |            |            | C Equiv       | € Eff                               | Indic                            | ator N                   |
| IR1 6.132E+04 pCi                                |                                               | Y                                                    |                                                |            |            | Target Organs | Cont. to Eff<br>Dose (rem)<br>IR(1) | Effective<br>Dose (rem)<br>Total |                          |
|                                                  | Calculations                                  | WR                                                   | WT                                             |            |            | bb            | 0.00E+00                            | 0.00E+00                         |                          |
|                                                  |                                               | · · · ·                                              |                                                |            |            | AI            | 0.005+00                            | 0.000 +00                        |                          |
|                                                  |                                               |                                                      |                                                |            |            | Esophagus     | 0.00E+00                            | 0.00E+00                         |                          |
|                                                  |                                               | Select                                               |                                                |            |            | Gonads        | 1.68E-01                            | 1.68E-01                         |                          |
|                                                  |                                               |                                                      |                                                |            |            | Spare         | 0.00E+00                            | 0.00E+00                         |                          |
|                                                  |                                               | (1) Dose from India                                  | cator Nuclide: Pu-239                          |            | <b>V</b>   | Remainder     | 0.00E+00                            | 0.00E+00                         |                          |
|                                                  |                                               |                                                      |                                                |            |            | TOTAL         | 1.51E+01                            | 1.51E+01                         |                          |
|                                                  |                                               | (2) Dose from Ass                                    | ociated Radionuclides                          |            |            |               |                                     |                                  |                          |
|                                                  |                                               |                                                      |                                                |            |            | C Equiv       | 🖲 Eff                               | Associate                        | ed Rac                   |
|                                                  |                                               | (3) Annual Commit                                    | ted Doses                                      |            | Ξ          | Target Organs | Eff Dose from<br>Pu-238<br>(rem)    | Eff Dose from<br>Pu-240<br>(rem) | Eff Di<br>Pu-24<br>(rem) |
|                                                  |                                               |                                                      |                                                |            |            | bb            | 0.00E+00                            | 0.00E+00                         | 0.                       |
|                                                  |                                               |                                                      | Effective Dr                                   | una (unam) |            | Al            | 0.00E+00                            | 0.00E+00                         | 0.                       |
|                                                  |                                               |                                                      | Ellective Dit                                  | ve (rem)   |            | LN(TH)        | 0.00E+00                            | 0.00E+00                         | 0.                       |
|                                                  |                                               | Calculate                                            | 3.49E+01                                       | _          |            | Esophagus     | 0.00E+00<br>2.94E-02                | 0.00E+00                         | 1                        |
|                                                  |                                               |                                                      |                                                |            |            | Space         | 0.00E+00                            | 0.23E-02                         | 0                        |
|                                                  |                                               |                                                      |                                                |            |            | Remainder     | 0.00E+00                            | 0.00E+00                         | 0.                       |
|                                                  |                                               |                                                      |                                                |            |            | TOTAL         | 2.95E+00                            | 7.47E+00                         | 6.                       |
|                                                  | C                                             |                                                      |                                                |            |            | < (2)         |                                     |                                  |                          |
| Progress Indicator                               |                                               |                                                      |                                                |            |            |               |                                     | Annual C                         | Commit                   |
| 0                                                |                                               |                                                      |                                                |            |            |               |                                     |                                  |                          |
| (2)                                              |                                               |                                                      |                                                |            |            |               |                                     |                                  |                          |
| (3)                                              |                                               |                                                      |                                                |            |            |               |                                     |                                  |                          |
| Current<br>Operation Intake Regim                | e 1: Remainder organ<br>e[Total]: Remainder o | ns are: Liver; ET; Kidne<br>organs are: Liver; ET; K | ys: L.L.I.; U.L.I.;<br>Gdneys: L.L.I.; U.L.I.; |            |            |               |                                     |                                  |                          |
|                                                  |                                               |                                                      |                                                |            | <u>o</u> k |               |                                     |                                  |                          |
| Pu-239 WR= ICRP I                                | Defaults WT                                   | 10 CFR 835                                           | ICRP Pu Model                                  |            |            |               |                                     |                                  |                          |

Figure 4.143. Effective doses calculated using <sup>239</sup>Pu as the Indicator Nuclide.

| 👒 Dose Calculations   |                                                          |                                                                |                                                        |            |                      |                                  |                                  |                          |
|-----------------------|----------------------------------------------------------|----------------------------------------------------------------|--------------------------------------------------------|------------|----------------------|----------------------------------|----------------------------------|--------------------------|
| Elle Advanced Icols b | jelp                                                     |                                                                |                                                        |            |                      |                                  |                                  |                          |
| Save Quick Save       |                                                          |                                                                | Dose (                                                 | Calculatio | ns                   |                                  |                                  |                          |
| INTAKE                |                                                          | CALCULA                                                        | TION                                                   |            |                      |                                  | DOS                              | E                        |
|                       |                                                          |                                                                |                                                        |            | C Equiv              | € Eff                            | Indic                            | ator N                   |
| IR1 9.875E+03 P       | α<br>                                                    |                                                                |                                                        |            | Target Organs        | Dose (rem)<br>IR(1)              | Effective<br>Dose (rem)<br>Total |                          |
|                       | Calcula                                                  | tions WR                                                       | WT                                                     |            | <u>bb</u>            | 0.00E+00                         | 0.00E+00                         |                          |
|                       |                                                          |                                                                |                                                        |            | LN(TH)               | 0.00E+00                         | 0.00E+00                         |                          |
|                       |                                                          |                                                                |                                                        |            | Esophagus            | 0.00E+00                         | 0.00E+00                         |                          |
|                       |                                                          | Select                                                         |                                                        |            | Gonads               | 4.42E-02                         | 4.42E-02                         |                          |
|                       |                                                          |                                                                |                                                        | _          | Spare                | 0.00E+00                         | 0.00E+00                         |                          |
|                       |                                                          | (1) Dose from Inde                                             | cator Nuclide: Am-241                                  | M          | TOTAL                | 2.52E+00                         | 2.52E+00                         |                          |
|                       |                                                          |                                                                |                                                        |            | < 101%L              | ] 2.020400                       | 2.022400                         |                          |
|                       |                                                          | (2) Dose from Ass                                              | ociated Radionuclides                                  | N          | C Equiv              | € Eff                            | Associate                        | d Rac                    |
|                       |                                                          | (3) Annual Commit                                              | ted Doses                                              | E          | Target Organs        | Eff Dose from<br>Pu-238<br>(rem) | Eff Dose from<br>Pu-239<br>(rem) | Eff Di<br>Pu-24<br>(rem) |
|                       |                                                          |                                                                |                                                        |            | bb                   | 0.00E+00                         | 0.00E+00                         | 0.                       |
|                       |                                                          |                                                                | Effective Dose (re                                     | ml         | Al                   | 0.00E+00                         | 0.00E+00                         | 0.                       |
|                       |                                                          |                                                                | Eliocare Dose he                                       | ,          | LN(TH)<br>Econhagun  | 0.00E+00                         | 0.00E+00                         | 0.                       |
|                       |                                                          | Calculate                                                      | 3.49E+01                                               |            | E sopragus<br>Gonada | 2 955-02                         | 1.695-01                         | 0.                       |
|                       |                                                          |                                                                |                                                        |            | Spare                | 0.00E+00                         | 0.00E+00                         | 0.                       |
|                       |                                                          |                                                                |                                                        |            | Remainder            | 0.00E+00                         | 0.00E+00                         | 0.                       |
|                       |                                                          |                                                                |                                                        |            | TOTAL                | 2.96E+00                         | 1.51E+01                         | 7.                       |
|                       |                                                          | 000                                                            |                                                        |            | < (2)                |                                  |                                  |                          |
| (1)                   |                                                          |                                                                |                                                        |            |                      |                                  | Annual C                         | (ommit)                  |
| (2)                   |                                                          |                                                                |                                                        |            |                      |                                  |                                  |                          |
| (3)                   |                                                          |                                                                |                                                        |            |                      |                                  |                                  |                          |
|                       |                                                          |                                                                |                                                        |            |                      |                                  |                                  |                          |
| Current<br>Operation  | Intake Regime 1: Remainder<br>Intake Regime[Total]: Rema | organs are: ET; Liver; Kidne<br>inder organs are: ET; Liver; K | ys; L.L.I.; Heart Wall;<br>Sdneys; L.L.I.; Heart Wall; | ~          |                      |                                  |                                  |                          |
|                       |                                                          |                                                                |                                                        | <u>O</u> K |                      |                                  |                                  |                          |
| Am-241                | WR= ICRP Defaults                                        | WT= 10 CFR 835                                                 | ICRP Am Model                                          |            |                      |                                  |                                  |                          |

Figure 4.144. Effective doses calculated using <sup>241</sup>Am as the Indicator Nuclide.

As expected, the calculated total effective dose is the same - irrespective of whether specific radionuclides are defined as the Indicator Nuclide or as an Associated Radionuclide. Table 4.16 summarizes the contributions to total effective dose made by each of the 6 radionuclides involved in this example - for both of the above calculations - and the fraction of effective dose contributed by radionuclide retention in the lungs. For comparison, the Table also shows the calculated effective dose that would result from the initial assumption of Type 'S' plutonium - and all ICRP default parameter values.

| Contribution<br>from: | Optimized Parameter<br>Values - with 239Pu<br>as the Indicator<br>Nuclide | Optimized Parameter<br>Values - with 241Am<br>as the Indicator<br>Nuclide | <u>ICRP Default</u><br><u>Parameter Values –</u><br><u>Type 'S' Plutonium</u> |
|-----------------------|---------------------------------------------------------------------------|---------------------------------------------------------------------------|-------------------------------------------------------------------------------|
| <u>238Pu</u>          | <u>2.95</u>                                                               | <u>2.96</u>                                                               | <u>3.05</u>                                                                   |
| <u>239Pu</u>          | <u>15.1</u>                                                               | <u>15.1</u>                                                               | <u>14.9</u>                                                                   |
| <u>240Pu</u>          | 7.47                                                                      | <u>7.48</u>                                                               | <u>7.30</u>                                                                   |
| <u>241Pu</u>          | <u>6.82</u>                                                               | <u>6.82</u>                                                               | <u>3.93</u>                                                                   |

Table 4.16. Contributions to effective dose (in rem and %).

| <u>242Pu</u>               | <u>0.00256</u>     | <u>0.00252</u>     | <u>0.00247</u>     |
|----------------------------|--------------------|--------------------|--------------------|
| <u>241Am</u>               | <u>2.52</u>        | <u>2.52</u>        | <u>2.44</u>        |
| Total from All<br>Nuclides | <u>34.9 (100%)</u> | <u>34.9 (100%)</u> | <u>31.5 (100%)</u> |
| Total from<br>Lungs        | <u>27.7 (79%)</u>  | <u>27.7 (79%)</u>  | <u>10.9 (39%)</u>  |

Note #1: You will have noticed that the quantity "effective dose" is remarkably "robust" (at least, for highly insoluble plutonium). In this case, the changes that we had to make to the HRTM "input" parameter values - in order to "fit" the bioassay data - changed the total effective dose only marginally from that calculated using standard ICRP default parameter values. Using "case specific" parameter values increased the calculated effective dose by just 11%!
 Note #2: However, use of "case specific" HRTM parameter values DOES have a substantial effect on the distribution of effective dose between the Lungs and other body organs. The lung dose is calculated to increase by a factor of about 2.5 (154%).